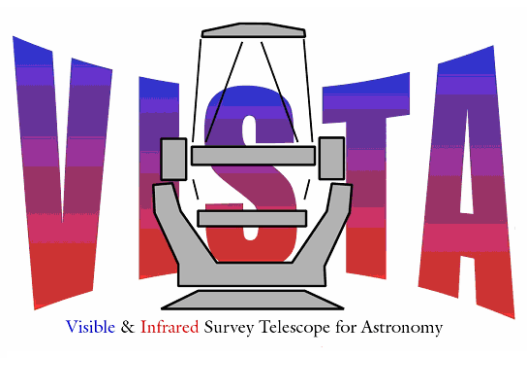

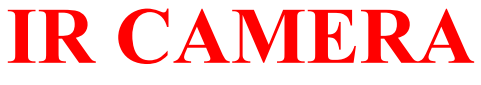

| <b>Document Title:</b> | IR Camera Software User and Maintenance |
|------------------------|-----------------------------------------|
|                        | Manual                                  |

**Document Number:** VIS-MAN-ATC-06080-0020

2.4

**Issue:** 

Date:

8 August 2007

| Document     | S.M. Beard                                    | Signature |  |
|--------------|-----------------------------------------------|-----------|--|
| Prepared By: | IR Camera Software Manager                    | and Date: |  |
|              | S.A. McLay<br>Software Engineer               |           |  |
| Document     | Mel Strachan                                  | Signature |  |
| Approved By: | ATC Project Manager                           | and Date: |  |
|              | Martin Caldwell<br>IR Camera Systems Engineer |           |  |
| Document     | Kim Ward                                      | Signature |  |
| Released By: | IR Camera Project Manager                     | and Date: |  |
| Document     | Gavin Dalton                                  | Signature |  |
| Reviewed By: | IR Camera Scientist                           | and Date: |  |

The information contained in this document is strictly confidential and is intended for the addressee only. The unauthorised use, disclosure, copying, alteration or distribution of this document is strictly prohibited and may be unlawful.

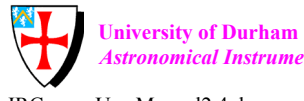

Astronomical Instrumentation Group

Rutherford Appleton Laboratory CLRC

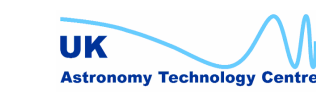

IRCameraUserManual2.4.doc

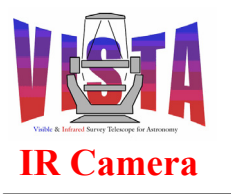

| Doc. Number: | VIS-MAN-ATC-06080-0020 |
|--------------|------------------------|
| Date:        | 8 August 2007          |
| Issue:       | 2.4                    |
| Page:        | Page 2 of 265          |
| Author:      | Steven Beard           |

## **CHANGE RECORD**

| Issue | Date     | Section(s)<br>Affected                                                 | Description of Change/Change Request<br>Reference/Remarks                                                                                                    |
|-------|----------|------------------------------------------------------------------------|----------------------------------------------------------------------------------------------------|
| 1.0   | 12/11/03 |                                                                        | FDR version                                                                                                    |
| 1.1   | 06/01/04 | 1.1, 1.4, 5, 6                                                         | <ul> <li>Version of Data Interface Control Document corrected.</li> <li>VCAM renamed to VIRCAM Updated following comments received at the FDR:</li> <li>Clarification of purpose of this document.</li> <li>Description and length of tests included</li> </ul> |
|       |          |                                                                        | <ul> <li>Description and length of tests included.</li> <li>Tabular description of the location of various files added.</li> </ul>                                                                                                    |
| 1.2   | 17/02/04 | Figure 5, Figure 11                                                    | Module list updated. Focal plane layout updated.                                                                                                    |
| 1.3   | 8/04/04  | 7.1.3                                                                  | Dither changed to Jitter.                                                                                                    |
| 1.4   | 17/01/05 |                                                                        | Brought up to date.                                                                                                    |
| 1.5   | 17/02/06 |                                                                        | Brought up to date                                                                                                    |
| 1.6   | 29/03/06 | 1.3, 1.4, 1.5, 1.6, 2.1, 3,<br>4, 10.10                                | Modified for JAN2006. Glossary expanded. More pictures added.                                                                                                    |
| 1.7   | 31/05/06 | 2.1, 2.2.1, 3.1.1, 3.2,<br>4.2, 4.5, 7.1                               | Update for SIP.                                                                                                    |
| 1.8   | 22/09/06 |                                                                        | Additional information for release at Paranal.                                                                                                    |
| 1.9   | 16/01/07 | All                                                                    | Brought up to date. Intended for first release at Paranal.<br>Not quite finished.                                                                                                    |
| 2.0   | 01/02/07 | 10, 9, 11                                                              | First Paranal release version.                                                                                                    |
| 2.1   | 12/03/07 | 2.1, 2.3, 4.7, 10                                                      | Updates and additions made during camera checkout at Paranal.                                                                                                    |
| 2.2   | 10/05/07 | 1.4, 4.6, 4.12, 5.13.2,<br>9.7                                         | Description of HOWFS software expanded.                                                                                                    |
| 2.3   | 18/06/07 | 2.2, 5.8.2, 5.14, 5.16,<br>11.7, 11.8                                  | Expanded description of tile and jitter patterns, survey strategy and logging facilities.                                                                                                    |
| 2.4   | 08/08/07 | 1.2, 1.4, 1.5, 1.6, 2.1,<br>2.2, 4.13, 4.15, 5.6,<br>5.18, 6.1, 7.5, 9 | Additional thermal control procedures information after<br>second camera checkout at Paranal. Description of filter<br>wheel utilities corrected. Comments from Jim Emerson<br>incorporated.                                                                    |

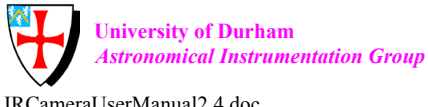

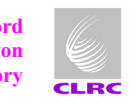

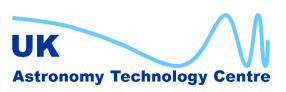

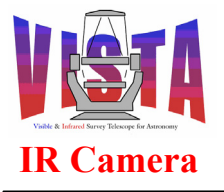

| Doc. Number: | VIS-MAN-ATC-06080-0020 |
|--------------|------------------------|
| Date:        | 8 August 2007          |
| Issue:       | 2.4                    |
| Page:        | Page 3 of 265          |
| Author:      | Steven Beard           |

#### **NOTIFICATION LIST**

The following people should be notified by email that a new version of this document has been issued and is available on the IR Camera document database:

| RAL:    | Martin Caldwell |
|---------|-----------------|
|         | Gavin Dalton    |
| ATC:    | Steven Beard    |
| VPO:    | Malcolm Stewart |
|         | Will Sutherland |
| Durham: | Nigel Dipper    |
|         | Eddy Younger    |
| QMU     | Jim Emerson     |

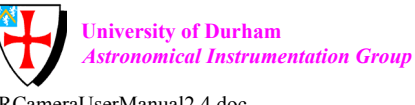

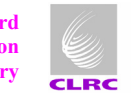

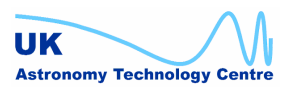

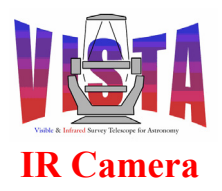

| Doc. Number: | VIS-MAN-ATC-06080-0020 |
|--------------|------------------------|
| Date:        | 8 August 2007          |
| Issue:       | 2.4                    |
| Page:        | Page 4 of 265          |
| Author:      | Steven Beard           |

#### **TABLE OF CONTENTS**

| C | HANGE RECORD   |                                                                          |    |
|---|----------------|--------------------------------------------------------------------------|----|
| N | OTIFICA        | ATION LIST                                                               | 3  |
| 1 | INTF           | RODUCTION                                                                | 10 |
|   | 11             | PURPOSE                                                                  | 10 |
|   | 1.2            | SCOPE                                                                    | 10 |
|   | 1.3            | APPLICABLE DOCUMENTS                                                     | 10 |
|   | 1.4            | Reference Documents                                                      | 10 |
|   | 1.4.1          | VISTA IR Documents                                                       | 10 |
|   | 1.4.2          | VISTA TCS Documents                                                      | 11 |
|   | 1.4.3          | VISTA Observation Planning Documents                                     | 11 |
|   | 1.4.4          | VISTA Data Flow Documents                                                | 12 |
|   | 1.4.5          | General Documents                                                        | 12 |
|   | 1.4.6          | ESO-VLT Documents                                                        | 12 |
|   | 1.5            | ABBREVIATIONS AND ACRONYMS                                               | 14 |
|   | 1.6            | GLOSSARY                                                                 | 17 |
|   | 1.7            | STYLISTIC CONVENTIONS                                                    | 24 |
|   | 1.8            | NAMING CONVENTIONS                                                       | 24 |
|   | 1.9            | PROBLEM KEPORTING/CHANGE KEQUEST                                         | 25 |
| 2 | OVE            | RVIEW                                                                    | 26 |
|   | 2.1            | HARDWARE ARCHITECTURE                                                    | 26 |
|   | 2.1.1          | Sensors and Controllers                                                  | 27 |
|   | 2.1.2          | Thermal control                                                          | 29 |
|   | 2.1.3          | The Filter Wheel                                                         | 31 |
|   | 2.1.4          | The Science Detectors                                                    | 33 |
|   | 2.1.5          | The Wavefront Sensors                                                    | 36 |
|   | 2.1.6          | Computers                                                                | 38 |
|   | 2.1./          | Layout of the VISIA IR Camera LAN                                        | 39 |
|   | 2.1.8          | Special connections.                                                     | 40 |
|   | 2.2            | UBSERVING STRATEGY                                                       | 40 |
|   | 2.2.1<br>2.2.2 | Muking lites                                                             | 40 |
|   | 2.2.2          | Survey efficiency                                                        | +2 |
|   | 2.2.5          | Observation preparation                                                  | +5 |
|   | 23             | SOFTWARE ARCHITECTURE                                                    | 44 |
|   | 2.3.1          | Software Modules                                                         |    |
|   | 2.3.2          | Environments                                                             | 47 |
|   | 2.3.3          | Standards                                                                | 48 |
| 3 | INST           | ALLATION GUIDE                                                           | 49 |
|   | 3.1            | REQUIREMENTS                                                             | 49 |
|   | 3.1.1          | Hardware                                                                 | 49 |
|   | 3.1.2          | Software                                                                 | 51 |
|   | 3.1.3          | Environment variables                                                    | 51 |
|   | 3.2            | INSTALLATION PROCEDURE                                                   | 52 |
|   | 3.2.1          | Building the default configuration (workstation + LCU + TCS)             | 53 |
|   | 3.2.2          | Building a stand-alone configuration (workstation + LCU but no TCS)      | 53 |
|   | 3.2.3          | Building a stand-alone configuration (workstation + LCU + simulated TCS) | 53 |
|   | 3.2.4          | Building the workstation-only simulation configuration                   | 53 |

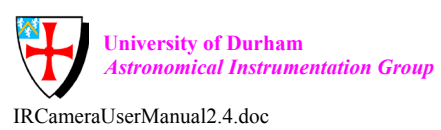

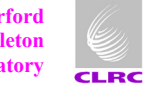

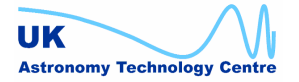

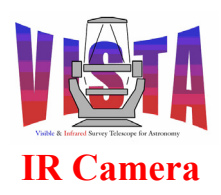

| Doc. Number: | VIS-MAN-ATC-06080-0020 |
|--------------|------------------------|
| Date:        | 8 August 2007          |
| Issue:       | 2.4                    |
| Page:        | Page 5 of 265          |
| Author:      | Steven Beard           |

|   | 3.2.5                                                                                                    | Building the TCS simulation configuration (no LCU)                                                                                                    | 53                                                                                                    |
|---|----------------------------------------------------------------------------------------------------|----------------------------------------------------------------------------------------------------|----------------------------------------------------------------------------------------------------|
|   | 3.3                                                                                                    | IRACE SOFTWARE INSTALLATION                                                                                                    | 53                                                                                                    |
|   | 3.3.1                                                                                                    | Important note about IRACE simulation                                                                                                    | 53                                                                                                    |
|   | 3.4                                                                                                    | CHECKING THE INSTALLATION                                                                                                    | 54                                                                                                    |
| 4 | OPE                                                                                                    | RATOR'S GUIDE                                                                                                    | 56                                                                                                    |
|   | 11                                                                                                    | GETTING HELD                                                                                                    | 56                                                                                                    |
|   | 4.1                                                                                                    | GETTING HELP                                                                                                    | 50                                                                                                    |
|   | 4.2                                                                                                    | SVOTEM STADTID                                                                                                    | 50                                                                                                    |
|   | 4.5<br>4.4                                                                                                    | FVDEDT SVSTEM STADTID                                                                                                    | <i>51</i><br>59                                                                                              |
|   | 45                                                                                                    | CONFIGURATION DISPLAY                                                                                                    | 60                                                                                                    |
|   | 4.5                                                                                                    | BEGINNING OPER A TIONS                                                                                                    | 63                                                                                                    |
|   | 4.0                                                                                                    | REAL-TIME DATA DISPLAY                                                                                                    | 65                                                                                                    |
|   | 471                                                                                                    | Engineering Real-Time Data Display                                                                                                    | 65                                                                                                    |
|   | 472                                                                                                    | Science Operations Real-Time Data Display                                                                                                    | 66                                                                                                    |
|   | 4 8                                                                                                    | ENDING OPERATIONS                                                                                                    | 68                                                                                                    |
|   | 4.9                                                                                                    | System Shutdown                                                                                                    |                                                                                                    |
|   | 4.10                                                                                                    | PARTIAL STARTUP/SHUTDOWN OPTIONS                                                                                                    |                                                                                                    |
|   | 4.11                                                                                                    | OBSERVATIONS WITH TEMPLATES                                                                                                    |                                                                                                    |
|   | 4.12                                                                                                    | WAVEFRONT SENSING.                                                                                                    | 70                                                                                                    |
|   | 4.13                                                                                                    | ALARMS                                                                                                    |                                                                                                    |
|   | 4.13.                                                                                                    | 1 Emergency procedures                                                                                                    |                                                                                                    |
|   | 4.14                                                                                                    | DATA FILES LOCATION                                                                                                    | 78                                                                                                    |
|   | 4.15                                                                                                    | Engineering                                                                                                    | 79                                                                                                    |
|   | 4.15.                                                                                                    | 1 OS engineering panel                                                                                                    | 79                                                                                                    |
|   | 4.15.                                                                                                    | 2 Thermal Status Panel                                                                                                    | 80                                                                                                    |
|   | 4.15                                                                                                    | 3 ICS engineering panel                                                                                                    | 82                                                                                                    |
|   |                                                                                                    |                                                                                                    |                                                                                                    |
|   | 4.15.4                                                                                                    | 4 TCS simulator panel                                                                                                    | 83                                                                                                    |
| 5 | 4.15.4<br><b>PRO</b>                                                                                                    | 4 TCS simulator panel<br>GRAMMER'S GUIDE                                                                                                    | 83<br>85                                                                                                    |
| 5 | 4.15.4<br>PRO                                                                                                    | 4 TCS simulator panel<br>GRAMMER'S GUIDE<br>INSTRUMENT MODES                                                                                                    | 83<br>85<br>85                                                                                               |
| 5 | 4.15.4<br>PRO<br>5.1<br>5.2                                                                                                    | 4 TCS simulator panel<br>GRAMMER'S GUIDE<br>INSTRUMENT MODES<br>SUBSYSTEMS                                                                                                    | 83<br>85<br>85                                                                                               |
| 5 | 4.15.4<br>PRO<br>5.1<br>5.2<br>5.3                                                                                                    | 4 TCS simulator panel<br>GRAMMER'S GUIDE<br>INSTRUMENT MODES<br>SUBSYSTEMS<br>ICS SOFTWARE DEVICES.                                                                                                    | 83<br>85<br>85<br>85<br>85                                                                                   |
| 5 | 4.15.4<br>PRO<br>5.1<br>5.2<br>5.3<br>5.4                                                                                                    | 4 TCS simulator panel<br>GRAMMER'S GUIDE<br>INSTRUMENT MODES<br>SUBSYSTEMS<br>ICS SOFTWARE DEVICES<br>ICS SPECIAL DEVICES.                                                                                                    | 83<br>85<br>85<br>85<br>85<br>86                                                                             |
| 5 | 4.15.4<br>PRO<br>5.1<br>5.2<br>5.3<br>5.4<br>5.5                                                                                                    | 4 TCS simulator panel<br>GRAMMER'S GUIDE<br>INSTRUMENT MODES<br>SUBSYSTEMS<br>ICS SOFTWARE DEVICES<br>ICS SPECIAL DEVICES<br>ICS ASSEMBLIES                                                                                                    | 83<br>85<br>85<br>85<br>86<br>86                                                                             |
| 5 | 4.15.4<br>PRO<br>5.1<br>5.2<br>5.3<br>5.4<br>5.5<br>5.6                                                                                                    | 4 TCS simulator panel<br>GRAMMER'S GUIDE<br>INSTRUMENT MODES<br>SUBSYSTEMS<br>ICS SOFTWARE DEVICES<br>ICS SPECIAL DEVICES<br>ICS ASSEMBLIES<br>EXPOSURES                                                                                                    | 83<br>85<br>85<br>85<br>86<br>86<br>87                                                                       |
| 5 | 4.15.4<br><b>PRO</b><br>5.1<br>5.2<br>5.3<br>5.4<br>5.5<br>5.6<br>5.6.1                                                                                                    | 4 TCS simulator panel<br>GRAMMER'S GUIDE<br>INSTRUMENT MODES<br>SUBSYSTEMS<br>ICS SOFTWARE DEVICES<br>ICS SPECIAL DEVICES<br>ICS ASSEMBLIES<br>EXPOSURES<br>Exposure types                                                                                                    | 83<br>85<br>85<br>85<br>85<br>86<br>86<br>87<br>87                                                           |
| 5 | 4.15.4<br><b>PRO</b><br>5.1<br>5.2<br>5.3<br>5.4<br>5.5<br>5.6<br>5.6.1<br>5.6.2                                                                                                    | 4 TCS simulator panel<br>GRAMMER'S GUIDE<br>INSTRUMENT MODES<br>SUBSYSTEMS<br>ICS SOFTWARE DEVICES<br>ICS SPECIAL DEVICES<br>ICS ASSEMBLIES<br>EXPOSURES<br>Exposure types<br>Exposure types<br>Exposure ID.                                                                                                    | 83<br>85<br>85<br>85<br>86<br>86<br>87<br>87<br>87                                                           |
| 5 | 4.15.4<br><b>PRO</b><br>5.1<br>5.2<br>5.3<br>5.4<br>5.5<br>5.6<br>5.6.1<br>5.6.2<br>5.6.3                                                                                                    | 4 TCS simulator panel<br>GRAMMER'S GUIDE<br>INSTRUMENT MODES<br>SUBSYSTEMS<br>ICS SOFTWARE DEVICES<br>ICS SPECIAL DEVICES<br>ICS ASSEMBLIES<br>EXPOSURES<br>EXPOSURES<br>Exposure types<br>Exposure tipes<br>Exposure status                                                                                                    | 83<br>85<br>85<br>85<br>85<br>86<br>87<br>87<br>87<br>87<br>87                                               |
| 5 | 4.15.4<br><b>PRO</b><br>5.1<br>5.2<br>5.3<br>5.4<br>5.5<br>5.6<br>5.6.1<br>5.6.2<br>5.6.3<br>5.6.3<br>5.6.4                                                                                                    | 4 TCS simulator panel<br>GRAMMER'S GUIDE<br>INSTRUMENT MODES<br>SUBSYSTEMS<br>ICS SOFTWARE DEVICES<br>ICS SPECIAL DEVICES<br>ICS ASSEMBLIES<br>EXPOSURES<br>EXPOSURES<br>Exposure types<br>Exposure types<br>Exposure flD<br>Exposure status<br>Exposure parallelism                                                                                                    | 83<br>85<br>85<br>85<br>86<br>86<br>87<br>87<br>87<br>87<br>87<br>87<br>87                                   |
| 5 | 4.15.4<br><b>PRO</b><br>5.1<br>5.2<br>5.3<br>5.4<br>5.5<br>5.6<br>5.6.1<br>5.6.2<br>5.6.3<br>5.6.4<br>5.6.4<br>5.6.5                                                                                                    | 4 TCS simulator panel<br>GRAMMER'S GUIDE<br>INSTRUMENT MODES<br>SUBSYSTEMS<br>ICS SOFTWARE DEVICES<br>ICS SPECIAL DEVICES<br>ICS ASSEMBLIES<br>EXPOSURES<br>Exposure types<br>Exposure types<br>Exposure types<br>Exposure status<br>Exposure status<br>Exposure parallelism<br>Exposure life-cycle                                                                                                    | 83<br>85<br>85<br>85<br>86<br>86<br>87<br>87<br>87<br>87<br>87<br>87<br>87<br>87<br>87<br>87<br>87<br>87     |
| 5 | 4.15.4<br><b>PRO</b><br>5.1<br>5.2<br>5.3<br>5.4<br>5.5<br>5.6<br>5.6.1<br>5.6.2<br>5.6.3<br>5.6.4<br>5.6.5<br>5.6.5<br>5.6.6                                                                                                | 4 TCS simulator panel<br>GRAMMER'S GUIDE<br>INSTRUMENT MODES.<br>SUBSYSTEMS<br>ICS SOFTWARE DEVICES<br>ICS SPECIAL DEVICES<br>ICS ASSEMBLIES.<br>EXPOSURES                                                                                                    |                                                                                                    |
| 5 | 4.15.4<br><b>PRO</b><br>5.1<br>5.2<br>5.3<br>5.4<br>5.5<br>5.6<br>5.6.1<br>5.6.2<br>5.6.3<br>5.6.4<br>5.6.5<br>5.6.6<br>5.6.6<br>5.6.6                                                                                       | 4 TCS simulator panel<br>GRAMMER'S GUIDE<br>INSTRUMENT MODES.<br>SUBSYSTEMS.<br>ICS SOFTWARE DEVICES.<br>ICS SPECIAL DEVICES.<br>ICS ASSEMBLIES.<br>EXPOSURES.<br>Exposure types<br>Exposure types<br>Exposure types<br>Exposure status.<br>Exposure status.<br>Exposure parallelism.<br>Exposure life-cycle<br>Exposure execution<br>Data merging.                                                                                                    | 83<br>85<br>85<br>85<br>85<br>86<br>86<br>87<br>87<br>87<br>87<br>87<br>87<br>87<br>87<br>87<br>87<br>       |
| 5 | 4.15.4<br><b>PRO</b><br>5.1<br>5.2<br>5.3<br>5.4<br>5.5<br>5.6<br>5.6.2<br>5.6.3<br>5.6.4<br>5.6.5<br>5.6.6<br>5.6.6<br>5.6.7<br>5.7                                                                                         | 4       TCS simulator panel                                                                                                    | 83<br>85<br>85<br>85<br>85<br>86<br>86<br>87<br>87<br>87<br>87<br>87<br>87<br>87<br>87<br>87<br>87<br>87<br> |
| 5 | 4.15.4<br><b>PRO</b><br>5.1<br>5.2<br>5.3<br>5.4<br>5.5<br>5.6<br>5.6.1<br>5.6.2<br>5.6.3<br>5.6.4<br>5.6.5<br>5.6.6<br>5.6.7<br>5.7<br>5.8                                                                                  | 4       TCS simulator panel.         GRAMMER'S GUIDE.         INSTRUMENT MODES.         SUBSYSTEMS.         ICS SOFTWARE DEVICES.         ICS SPECIAL DEVICES.         ICS ASSEMBLIES.         EXPOSURES.         Exposure types.         Exposure types.         Exposure status.         Exposure file-cycle.         Exposure life-cycle.         Exposure execution.         Data merging.         OPERATIONAL STATES                                           | 83<br>85<br>85<br>85<br>85<br>86<br>86<br>87<br>87<br>87<br>87<br>87<br>87<br>87<br>87<br>87<br>87<br>87<br> |
| 5 | 4.15.4<br><b>PRO</b><br>5.1<br>5.2<br>5.3<br>5.4<br>5.5<br>5.6<br>5.6.1<br>5.6.2<br>5.6.3<br>5.6.4<br>5.6.5<br>5.6.6<br>5.6.7<br>5.7<br>5.8<br>5.8.1                                                                         | 4       TCS simulator panel.         GRAMMER'S GUIDE.         INSTRUMENT MODES.         SUBSYSTEMS         ICS SOFTWARE DEVICES.         ICS SPECIAL DEVICES         ICS ASSEMBLIES         EXPOSURES         Exposure types         Exposure types         Exposure status         Exposure parallelism         Exposure life-cycle.         Exposure execution         Data merging         OPERATIONAL STATES         COMMANDS         Standard BOSS commands    | 83<br>85<br>85<br>85<br>85<br>86<br>86<br>87<br>87<br>87<br>87<br>87<br>87<br>87<br>87<br>87<br>87<br>87<br> |
| 5 | 4.15.4<br><b>PRO</b><br>5.1<br>5.2<br>5.3<br>5.4<br>5.5<br>5.6<br>5.6.1<br>5.6.2<br>5.6.3<br>5.6.4<br>5.6.5<br>5.6.6<br>5.6.7<br>5.7<br>5.8<br>5.8.1<br>5.8.2                                                                | 4       TCS simulator panel.         GRAMMER'S GUIDE.         INSTRUMENT MODES.         SUBSYSTEMS.         ICS SOFTWARE DEVICES.         ICS SPECIAL DEVICES.         ICS ASSEMBLIES         Exposures         Exposure types         Exposure types         Exposure status         Exposure parallelism         Exposure life-cycle.         Exposure execution         Data merging         OPERATIONAL STATES         COMMANDS.         Standard BOSS commands |                                                                                                    |
| 5 | 4.15.4<br><b>PRO</b><br>5.1<br>5.2<br>5.3<br>5.4<br>5.5<br>5.6<br>5.6.1<br>5.6.2<br>5.6.3<br>5.6.4<br>5.6.5<br>5.6.6<br>5.6.7<br>5.7<br>5.8<br>5.8.1<br>5.8.2<br>5.8.3                                                       | 4       TCS simulator panel                                                                                                    |                                                                                                    |
| 5 | 4.15.4<br><b>PRO</b><br>5.1<br>5.2<br>5.3<br>5.4<br>5.5<br>5.6<br>5.6.1<br>5.6.2<br>5.6.3<br>5.6.4<br>5.6.5<br>5.6.6<br>5.6.7<br>5.7<br>5.8<br>5.8.1<br>5.8.2<br>5.8.3<br>5.8.3<br>5.8.4                                     | 4       TCS simulator panel                                                                                                    |                                                                                                    |
| 5 | 4.15.4<br><b>PRO</b><br>5.1<br>5.2<br>5.3<br>5.4<br>5.5<br>5.6<br>5.6.1<br>5.6.2<br>5.6.3<br>5.6.4<br>5.6.5<br>5.6.6<br>5.6.7<br>5.7<br>5.8<br>5.8.1<br>5.8.2<br>5.8.3<br>5.8.4<br>5.8.3<br>5.8.4<br>5.8.3<br>5.8.4<br>5.8.5 | 4       TCS simulator panel                                                                                                    |                                                                                                    |
| 5 | 4.15.4<br><b>PRO</b><br>5.1<br>5.2<br>5.3<br>5.4<br>5.5<br>5.6<br>5.6.2<br>5.6.3<br>5.6.4<br>5.6.5<br>5.6.6<br>5.6.7<br>5.7<br>5.8<br>5.8.1<br>5.8.2<br>5.8.3<br>5.8.4<br>5.8.3<br>5.8.4<br>5.8.5<br>5.9                     | 4       TCS simulator panel                                                                                                    |                                                                                                    |
| 5 | 4.15.4<br><b>PRO</b><br>5.1<br>5.2<br>5.3<br>5.4<br>5.5<br>5.6<br>5.6.2<br>5.6.3<br>5.6.4<br>5.6.5<br>5.6.6<br>5.6.7<br>5.7<br>5.8<br>5.8.1<br>5.8.2<br>5.8.3<br>5.8.4<br>5.8.5<br>5.9<br>5.10                               | 4       TCS simulator panel                                                                                                    |                                                                                                    |
| 5 | 4.15.4<br><b>PRO</b><br>5.1<br>5.2<br>5.3<br>5.4<br>5.5<br>5.6<br>5.6.1<br>5.6.2<br>5.6.3<br>5.6.4<br>5.6.5<br>5.6.6<br>5.6.7<br>5.7<br>5.8<br>5.8.1<br>5.8.2<br>5.8.3<br>5.8.4<br>5.8.5<br>5.9<br>5.10<br>5.11              | 4       TCS simulator panel                                                                                                    |                                                                                                    |

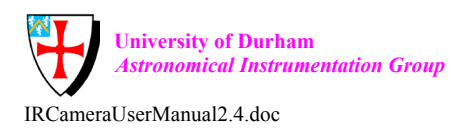

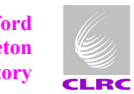

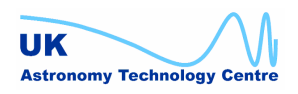

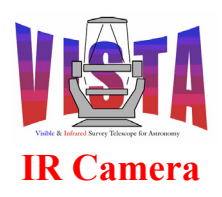

| Doc. Number: | VIS-MAN-ATC-06080-0020 |
|--------------|------------------------|
| Date:        | 8 August 2007          |
| Issue:       | 2.4                    |
| Page:        | Page 6 of 265          |
| Author:      | Steven Beard           |

|   | 5.13   | SETUP FILES AND KEYWORDS                                                    |     |
|---|--------|-----------------------------------------------------------------------------|-----|
|   | 5.13.1 | OCS keywords                                                                |     |
|   | 5.13.2 | P. HOWFS keywords                                                           |     |
|   | 5.13.3 | INS keywords                                                                |     |
|   | 5.13.4 | DCS keywords                                                                |     |
|   | 5.14   | PATTERN FILES                                                               |     |
|   | 5.14.1 | Tile pattern files                                                          |     |
|   | 5.14.2 | Jitter pattern files                                                        |     |
|   | 5.14.3 | <i>Microstep pattern files</i>                                              |     |
|   | 5.15   | F11S FILES                                                                  |     |
|   | 5.15.1 | Science aaia                                                                |     |
|   | 5.15.2 | ноwго иши                                                                   |     |
|   | 5.16   | DUDLIC ON LINE DATA DASE ATTRIDUTES                                         |     |
|   | 5.10   | PUBLIC ON-LINE DATABASE ATTRIBUTES                                          |     |
|   | 5.16   | World Coordinates                                                           |     |
|   | 5.17   | $\Omega \text{ Deed a trional LOGS}$                                        | 108 |
|   | 5.17   | TEMPI ATES                                                                  | 110 |
|   | 5 18   | HOWES Templates                                                             |     |
|   | 5 18 3 | 110 n 1 5 Templates<br>Imaging Templates                                    |     |
|   | 5.10.2 | inaging remplates                                                           |     |
| 6 | CON    | FIGURATION                                                                  |     |
|   | 6.1    | TABULAR OVERVIEW OF FILES                                                   |     |
|   | 6.2    | CHANGING INSTRUMENT CONFIGURATION PARAMETERS                                |     |
|   | 6.2.1  | Temporary changes to instrument configuration parameters                    | 116 |
|   | 6.2.2  | A note about LCU device simulation                                          | 117 |
|   | 6.2.3  | Permanent changes to the instrument configuration parameters                |     |
|   | 6.3    | VIRCAM CONFIGURATION KEYWORDS                                               |     |
|   | 6.3.1  | Lakeshore and Pfeiffer sensor device keywords                               |     |
|   | 6.3.2  | Temperature control keywords                                                |     |
|   | 6.3.3  | Filter wheel configuration keywords                                         |     |
|   | 6.3.4  | Heart beat device configuration keywords                                    |     |
|   | 6.3.5  | World Coordinates configuration keywords                                    |     |
|   | 6.4    | LAKESHORE AND PFEIFFER SENSOR DEVICE INITIALISATION                         |     |
| 7 | TEST   | ING                                                                         |     |
|   | 7.1    | Minimal Instrument Self Test                                                |     |
|   | 7.2    | MAJOR SOFTWARE INSTALLATION TEST                                            |     |
|   | 7.3    | Major Instrument Self Test                                                  |     |
|   | 7.3.1  | Survey Observation Soak Test                                                |     |
|   | 7.3.2  | Test Observation Blocks                                                     |     |
|   | 7.4    | INDIVIDUAL SUBSYSTEM SELF TEST                                              |     |
|   | 7.4.1  | ICS tests                                                                   |     |
|   | 7.4.2  | DCS tests                                                                   |     |
|   | 7.4.3  | HOWFS tests                                                                 |     |
|   | 7.4.4  | OS tests                                                                    |     |
|   | 7.5    | FILTER WHEEL TEST AND DIAGNOSTIC SCRIPTS                                    |     |
|   | 7.5.1  | Finding the Reference Position                                              |     |
|   | 7.5.2  | Counting steps to the reference position                                    |     |
|   | 7.5.3  | Finding the In-position Bearings                                            |     |
|   | 7.5.4  | Finding the Reference Position after a Sequence of Direction Changes        |     |
|   | 7.5.5  | Finding the Reference Position after a Sequence of User Specified Positions |     |
|   | 7.5.6  | Finding Reference Position after Several Random Moves                       |     |
|   | 7.5.7  | Finding the Backlash Measurement                                            |     |

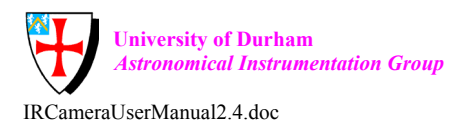

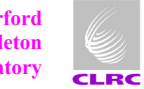

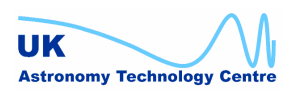

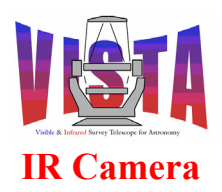

| Doc. Number: | VIS-MAN-ATC-06080-0020 |
|--------------|------------------------|
| Date:        | 8 August 2007          |
| Issue:       | 2.4                    |
| Page:        | Page 7 of 265          |
| Author:      | Steven Beard           |

|   | 7.6    | CRYOSTAT THERMAL CONTROL TEST SCRIPTS                                      | 134 |
|---|--------|----------------------------------------------------------------------------|-----|
| 8 | MAI    | NTENANCE                                                                   | 136 |
|   | 8.1    | SOFTWARE SUPPORT FOR CAMERA MAINTENANCE PROCEDURES                         | 136 |
|   | 8.1.1  | Exchanging filters                                                         | 136 |
|   | 8.1.2  | Camera cooldown and transit to telescope                                   | 136 |
|   | 8.1.3  | Camera warmup                                                              | 137 |
|   | 8.2    | FILTER WHEEL MOTOR CONFIGURATION                                           | 137 |
|   | 8.2.1  | Using motei                                                                | 137 |
|   | 8.2.2  | Using vciMakeFILTM                                                         | 140 |
|   | 8.3    | FILTER WHEEL MAINTENANCE UTILITIES                                         | 141 |
|   | 8.4    | MAINTENANCE LOGGING FACILITIES                                             | 142 |
|   | 8.5    | USING THE ICS ENGINEERING PANEL                                            | 143 |
|   | 8.6    | CHANGING LCU STATE (ALL DEVICES)                                           | 143 |
|   | 8.7    | CONTROLLING SELECTED DEVICES                                               | 144 |
|   | 8.7.1  | Driving the Filter Wheel                                                   | 145 |
|   | 8.7.2  | Examining the Sensor Devices                                               | 146 |
|   | 8.8    | LAKESHORE AND PFEIFFER DEVICE DIAGNOSTIC UTILITIES                         | 148 |
|   | 8.8.1  | Lakeshore 218 diagnostic utilities                                         | 148 |
|   | 8.8.2  | Lakeshore 332 diagnostic utilities                                         | 150 |
|   | 8.8.3  | Pfeiffer TGP256 diagnostic utilities                                       | 152 |
|   | 8.9    | MAINTENANCE TEMPLATES                                                      | 154 |
| 9 | FAQ    | AND TROUBLESHOOTING                                                        | 156 |
|   | 9.1    | RECOVERING FROM A SYSTEM REBOOT OR POWER FAILURE                           | 156 |
|   | 9.2    | CONFIGURATION PROBLEMS                                                     | 156 |
|   | 9.3    | PROBLEMS AT SYSTEM STARTUP                                                 | 158 |
|   | 9.3.1  | Login fails                                                                | 158 |
|   | 9.3.2  | Software fails to start                                                    | 158 |
|   | 9.3.3  | Software fails to go ONLINE                                                | 159 |
|   | 9.4    | PROBLEMS WHEN RUNNING EXPOSURES                                            | 160 |
|   | 9.5    | TCS PROBLEMS                                                               | 160 |
|   | 9.5.1  | Cannot sent command to the TCS or access tif                               | 160 |
|   | 9.5.2  | TCS reports "out of limit" error when presetting to a target               | 160 |
|   | 9.5.3  | TCS reports "No guide star in catalogue" error when presetting to a target | 160 |
|   | 9.6    | IRACE PROBLEMS                                                             | 161 |
|   | 9.6.1  | IRACE DCS will not go ONLINE                                               | 161 |
|   | 9.6.2  | Ring buffer overflow                                                       | 161 |
|   | 9.6.3  | IRACE error - exposure is still active                                     | 161 |
|   | 9.7    | HOWFS PROBLEMS                                                             | 162 |
|   | 9.7.1  | File not found                                                             | 162 |
|   | 9.7.2  | Image analysis takes a very long time                                      | 162 |
|   | 9.7.3  | Image analysis finishes but fails to converge                              | 162 |
|   | 9.8    | FILTER WHEEL PROBLEMS                                                      | 162 |
|   | 9.8.1  | Timeout during initialisation/datum operation                              | 162 |
|   | 9.8.2  | Reference/home switch configuration problems                               | 163 |
|   | 9.8.3  | In-position switch problems                                                | 164 |
|   | 9.9    | SENSOR DEVICE PROBLEMS                                                     | 165 |
|   | 9.9.1  | Initialisation errors from the sensor devices                              | 165 |
|   | 9.9.2  | TIMEONIAL CONTROL PROPIENC                                                 | 100 |
|   | 9.10   | I HEKMAL CONTROL PROBLEMS                                                  | 100 |
|   | 9.10.1 | I I nermal control state will not go UNLINE                                | 100 |
|   | 9.10.2 | <i>i nermal control is in the wrong substate</i>                           | 100 |
|   | 9.10.  | 5 I nermai control will not respond to a warmup or cooldown trigger        | 10/ |

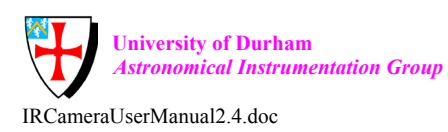

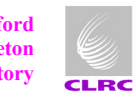

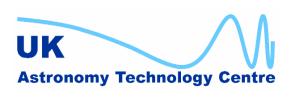

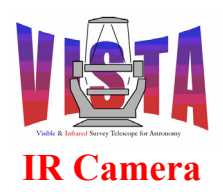

| Doc. Number: | VIS-MAN-ATC-06080-0020 |
|--------------|------------------------|
| Date:        | 8 August 2007          |
| Issue:       | 2.4                    |
| Page:        | Page 8 of 265          |
| Author:      | Steven Beard           |

|    | 9.10.         | 4 Thermal control is not heating/cooling the detectors as expected                   |     |
|----|---------------|--------------------------------------------------------------------------------------|-----|
| 9  | 9.11          | PLOTTING PROBLEMS                                                                    |     |
| 9  | 0.12          | REAL-TIME DISPLAY PROBLEMS                                                           |     |
| 9  | 0.13          | PROBLEMS WHEN SHUTTING DOWN                                                          |     |
|    | <i>9.13</i> . | 1 MIDAS processes are not stopped                                                    |     |
| 10 | ERR           | OR DEFINITIONS                                                                       |     |
| 1  | 0.1           | ICS ERRORS                                                                           |     |
|    | 10.1.         | 1 ICS server errors                                                                  |     |
|    | 10.1.         | 2 Lakeshore 218 device errors                                                        |     |
|    | 10.1.         | 3 Lakeshore 332 device errors                                                        |     |
|    | 10.1.         | 4 Pfeiffer TPG 256 device errors                                                     |     |
|    | 10.1.         | 5 Heart Beat device errors                                                           |     |
| 1  | 0.2           | DCS ERRORS                                                                           |     |
| 1  | 0.3           | OS ERRORS                                                                            |     |
| 1  | 0.4           | HOWFS ERRORS                                                                         |     |
| 11 | REF           | ERENCE                                                                               |     |
| 1  | 1.1           | PROGRAMS                                                                             |     |
|    | 11.1.         | <i>l</i> Command definition tables                                                   |     |
|    | 11.1.         | 2 Servers                                                                            |     |
|    | 11.1.         | 3 Special device drivers                                                             |     |
| 1  | 1.2           | SCRIPTS                                                                              |     |
|    | 11.2.         | 1 Startup and shutdown scripts                                                       |     |
|    | 11.2.         | 2 Installation scripts                                                               |     |
|    | 11.2.         | 3 Test scripts                                                                       |     |
|    | 11.2.         | 4 Utility scripts                                                                    |     |
|    | 11.2.         | 5 OS test scripts                                                                    |     |
|    | 11.2.         | 6 OS utility scripts                                                                 |     |
|    | 11.2.         | 7 ICS test scripts                                                                   |     |
|    | 11.2.         | 8 ICS utility scripts                                                                |     |
|    | 11.2.         | 9 DCS test scripts                                                                   |     |
|    | 11.2.         | 10 HOWFS test scripts                                                                |     |
|    | 11.2.         | 11 HOWFS utility scripts                                                             |     |
| 1  | 1.3           | INCLUDE FILES                                                                        |     |
| l  | 1.4           | TCL LIBRARIES                                                                        |     |
| I  | 1.5           | CONFIGURATION FILES                                                                  |     |
|    | 11.3.         | 1 US                                                                                 |     |
| 1  | 11.J.         |                                                                                      |     |
| I  | 1.0           | DETUP FILES                                                                          |     |
|    | 11.0.<br>11.6 | 1 NLT JUES                                                                           |     |
| 1  | 17.0.         | 2                                                                                    |     |
| 1  | 11.7          | 1 HOWES acquisition templates                                                        |     |
|    | 11.7.         | <ul> <li>HOWFS calibration templates</li> <li>HOWFS calibration templates</li> </ul> |     |
|    | 11.7.         | 3 HOWFS observation templates                                                        | 204 |
|    | 11.7.         | 4 Imaging Acauisition Templates                                                      | 207 |
|    | 11.7          | 5 Imaging calibration templates                                                      | 213 |
|    | 11.7          | 6 Imaging observation templates                                                      | 226 |
|    | 11.7          | 7 Technical templates                                                                |     |
| 1  | 1.8           | PATTERN FILES                                                                        |     |
|    | 11.8          | 1 Tile patterns                                                                      |     |
|    | 11.8.         | 2 Jitter patterns                                                                    |     |
|    | 11.8.         | 3 Microstep patterns                                                                 |     |

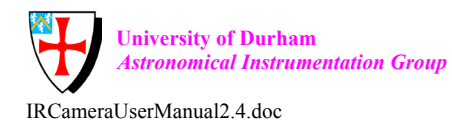

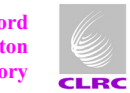

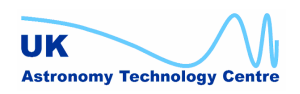

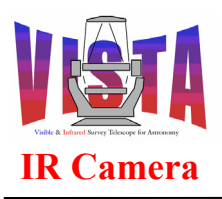

| Doc. Number: | VIS-MAN-ATC-06080-0020 |
|--------------|------------------------|
| Date:        | 8 August 2007          |
| Issue:       | 2.4                    |
| Page:        | Page 9 of 265          |
| Author:      | Steven Beard           |

| 11.9 FITS | S FILES                                |  |
|-----------|----------------------------------------|--|
| 11.9.1    | Example of top level FITS header       |  |
| 11.9.2    | Example of FITS IMAGE extension header |  |
| 11.10 LOG | FILES                                  |  |
| 11.11 PAN | ELS                                    |  |
| 11.11.1   | Configuration panels                   |  |
| 11.11.2   | ICS panels                             |  |
| 11.11.3   | HOWFS panels                           |  |
| 11.11.4   | OS panels                              |  |
| 11.12 Err | OR FILES                               |  |

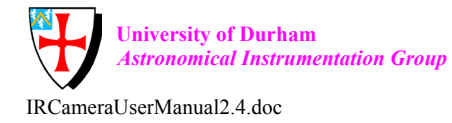

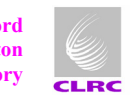

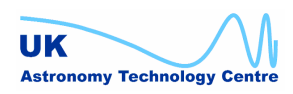

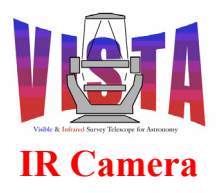

| Doc. Number: | VIS-MAN-ATC-06080-0020 |
|--------------|------------------------|
| Date:        | 8 August 2007          |
| Issue:       | 2.4                    |
| Page:        | Page 10 of 265         |
| Author:      | Steven Beard           |

### **1 INTRODUCTION**

### 1.1 Purpose

This document describes the installation, use and maintenance of the VISTA IR Camera software. It is based on the document template provided in [AD3]. The VISTA IR Camera is described in [RD1].

This document will become the primary reference which Paranal software engineers will consult for operations and maintenance after commissioning.

### 1.2 Scope

This document covers only the control software for the VISTA IR Camera (VIRCAM). The VISTA Data Flow pipeline is described elsewhere (e.g. [RD17], [RD18] and [RD19]), as are the Exposure Time Calculator, [RD16], and the VISTA Survey Area Definition Tool observation planning software (e.g. [RD14] and [RD15]).

This document includes a summary of how to operate the VISTA High Order Wavefront Sensing (HOWFS) software, but it does not describe the wavefront analysis process itself; nor does it describe the Low Order Wavefront Sensing system, which is controlled by the VISTA TCS An introduction to the VISTA wavefront sensing software may be found in [RD12] and [RD9] and references therein.

### 1.3 Applicable Documents

- [AD1] *VISTA IR Camera Software Requirements*, VIS-SPE-ATC-06080-0010, Issue 2.2, 12 January 2004.
- [AD2] *VISTA Instrument Software Requirements*, VIS-SPE-ATC-00150-0003, Issue 2.2, 25 July 2002.
- [AD3] *VLT Software Template Instrument Software User & Maintenance Manual*, VLT-MAN-ESO-17240-1973, Issue 5, 13 January 2005.

### 1.4 Reference Documents

#### 1.4.1 VISTA IR Documents

- [RD1] *VISTA IR Camera System Description*, VIS-SPE-RAL-06013-0001, Issue 2.0, November 2003.
- [RD2] *VISTA IR Camera System Block Diagram,* VIS-DES-RAL-06013-9001, Issue 1.5, 9 March 2005.

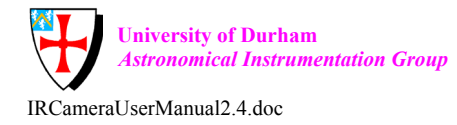

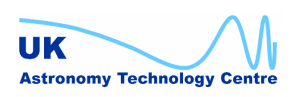

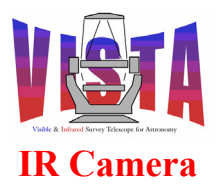

- [RD3] VISTA IR Filter Wheel Control, VIS-DES-ATC-06052-0001, Issue 2.2, 29 August 2005.
- [RD4] *VISTA IR Camera Observation Software Design Description*, VIS-DES-ATC-06084-0001, Issue 3.4, 17 June 2005.
- [RD5] VISTA IR Camera Instrument Control Software Design Description, VIS-DES-ATC-06083-0001, Issue 2.0, 12 May 2006.
- [RD6] VISTA IR Camera Low Order Wavefront Sensor Software Design Description, VIS-DES-UOD-06048-0001, Issue 3.2, 27 April 2007.
- [RD7] VISTA IR Camera High Order Wavefront Sensor Software Design Description, VIS-DES-UOD-06048-0002, Issue 3.5, 27 April 2007.
- [RD8] VISTA IR Camera Autoguider Software Design Description (LCU part), VIS-DES-UOD-06048-0003, Issue 1.2, 27 April 2007.
- [RD9] VISTA IR Wavefront Sensing and Autoguiding Software Overview, VIS-TRE-UOD-06048-0004, Issue 1.1, 26 June 2006.
- [RD10] Image Analysis Algorithm for VISTA Wavefront Sensing, VIS-DES-UOD-06048-0005, Issue 1.0, 12 Nov. 2003.
- [RD11] VISTA IR Camera Software Acceptance Test Plan, VIS-PLA-ATC-06087-0001, Issue 1.4, 11 May 2007.

#### 1.4.2 VISTA TCS Documents

- [RD12] VISTA Active Optics and Guiding Workstation Software Design, VIS-SPE-RAL-13030-0003, Issue 2.7, 28 March 2006.
- [RD13] VISTA Telescope Control System User Manual, VIS-MAN-ATC-?????, TBD.

#### 1.4.3 VISTA Observation Planning Documents

- [RD14] VISTA Requirements for Surveys: Planning, Scheduling and Progress, VIS-SPE-QMU-20000-0007, Issue 1.0, 17 June 2004.
- [RD15] VISTA Survey Definition and Progress Tools: Functional Specification, VIS-SPE-ATC-20500-0001, Issue 1.0, 17 November 2004.
- [RD16] VISTA IR Camera Exposure Time Calculator Specification, VIS-SPE-IOA-20000-0009, Issue 1.0, 10 January 2005.

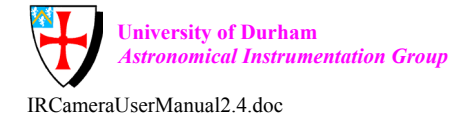

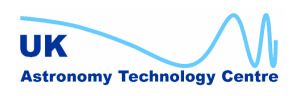

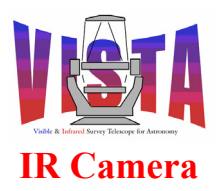

| Doc. Number: | VIS-MAN-ATC-06080-0020 |
|--------------|------------------------|
| Date:        | 8 August 2007          |
| Issue:       | 2.4                    |
| Page:        | Page 12 of 265         |
| Author:      | Steven Beard           |

#### 1.4.4 VISTA Data Flow Documents

- [RD17] VISTA IR Camera DFS System Impact, VIS-SPE-20000-0001, Issue 1.2, 9 May 2005.
- [RD18] VISTA IR Camera Calibration Plan, VIS-SPE-20000-0002, Issue 1.3, 13 December 2005.
- [RD19] VISTA IR Camera Data Reduction Specifications, VIS-SPE-20000-0003, Issue 1.0, 15 December 2004.

#### 1.4.5 General Documents

- [RD20] Lakeshore Model 218 Temperature Monitor User's Manual, Lake Shore Cryotronics Inc. (http://www.lakeshore.com), Revision 1.8, 27 August 2002.
- [RD21] Lakeshore Model 332 Temperature Controller User's Manual, Lake Shore Cryotronics Inc. (http://www.lakeshore.com), Revision 1.2, 27 August 2002.
- [RD22] *Pfeiffer Vacuum TPG 256 A Operating Manual*, Pfeiffer Vacuum GmbH (<u>http://pfeiffer-vacuum.de</u>), BG 805 186 BE (9907).

#### 1.4.6 ESO-VLT Documents

- [RD23] *VLT Data Interface Control Document*, GEN-SPE-ESO-19400-0794, Issue 3.0, 1 February 2005.
- [RD24] VLT Software ICD between the VLT Control Software and the VLT Archive System, VLT-ICD-ESO-17240-19400, Issue 2.0/6.
- [RD25] VLT Software ICD between Instrumentation Software and VLT Archive System, VLT-ICD-ESO-17240-0415, Issue 1.0, 14 Sept. 1995.
- [RD26] *VLT Software Programming Standards*, VLT-PRO-ESO-10000-0228, Issue 1.0, 10 March 1993.
- [RD27] VLT Software Basic Tools and Working Environment Guidelines, VLT-MAN-ESO-17000-2972, Issue 2, 30 April 2004.
- [RD28] VLT Paranal Network/Computers/Consoles Description, VLT-SPE-ESO-17100-3439, Issue 1, 3 March 2005.
- [RD29] *VLT Instrument Software Specification*, VLT-SPE-ESO-17212-0001, Issue 5, 30 September 2005.
- [RD30] *VLT INS Common Software Specification*, VLT-SPE-ESO-17240-0385, Issue 4, 13 January 2005.

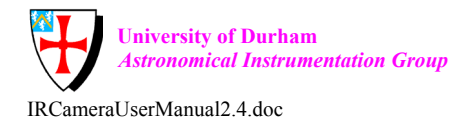

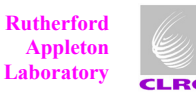

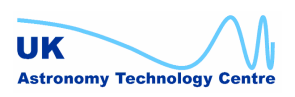

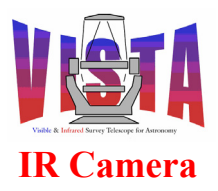

- [RD31] VLT Software ICD between the VLT Control Software and the Observation Handling System, VLT-ICD-ESO-17240-19200, Issue 1.3, 7 June 2000.
- [RD32] VLT Common Software Overview, VLT-MAN-ESO-17200-0888, Issue 1.0, 17 August 1995.
- [RD33] VLT Problem Report and Change Request User Manual, VLT-MAN-ESO-17200-0981, Issue 2.0 16 October 1998.
- [RD34] VLT Environment Common Configuration User Manual, VLT-MAN-ESO-17210-0855, Issue 3.0, 31 October 1998.
- [RD35] VLT Central Control Software (CCS) User Manual, VLT-MAN-ESO-17210-0619, Issue 3, 16 December 2005.
- [RD36] VLT Tools for Automated Testing (TAT) User Manual, VLT-MAN-ESO-17200-0908, Issue 1.4, 15 February 2001.
- [RD37] VLT Configuration Management Module (CMM) User Manual, VLT-MAN-ESO-17200-0780, Issue 2.0, 22 October 2001.
- [RD38] *VLT LCU Common Software User Manual*, VLT-MAN-SBI-17210-0001, Issue 4, 21 December 2005.
- [RD39] VLT IRACE-DCS User Manual, VLT-MAN-ESO-14100-1878, Issue 1.7, 25 January 2006.
- [RD40] VLT CCD Detectors Control Software User Manual, VLT-MAN-ESO-17240-0672, Issue 2, 25 September 1998.
- [RD41] *VLT Common Software Scientific Linux 4.0 Installation Manual*, VLT-MAN-ESO-17200-2009, Issue 4, 7 March 2006
- [RD42] *VLT Common Software Installation Manual*, VLT-MAN-ESO-17200-0642, Issue 5, 12 January 2006.
- [RD43] VLT Software Installation Tool for VLT Software Packages (pkgin) User and Maintenance Manual, VLT-MAN-ESO-17240-1913, Issue 5, 31 December 2005.
- [RD44] VLT Software Template Instrument Software User & Maintenance Manual, VLT-MAN-ESO-17240-1973, Issue 5, 13 January 2006.
- [RD45] VLT High Level Operating Software (HOS) / Broker for Observation Blocks (BOB) User Manual, VLT-MAN-ESO-17220-1332, Issue 5, 27 October 2005.

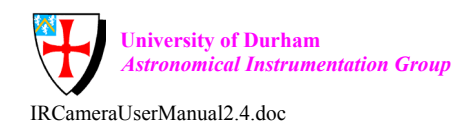

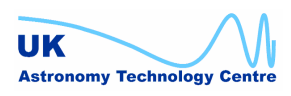

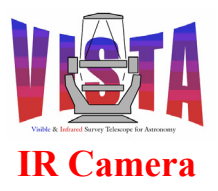

- [RD46] VLT INS Common Software / Base ICS (icb) User Manual, VLT-MAN-ESO-17240-0934, Issue 6, 31 December 2005.
- [RD47] VLT INS Common Software / Base ICS Control Panel (icbpan) User Manual, VLT-MAN-ESO-17240-2606, Issue 4, 9 December 2005.
- [RD48] VLT Software Base Observation Software Stub (BOSS) User Manual, VLT-MAN-ESO-17240-2265, Issue 5, 8 December 2005.
- [RD49] VLT INS Common Software for Templates User Manual, VLT-MAN-ESO-17240-2240, Issue 5, 15 December 2005.
- [RD50] VLT INS Common Software Configuration Tool (ctoo) User Manual, VLT-MAN-ESO-17240-2235, Issue 5, 31 December 200.
- [RD51] VLT INS Common Software Startup Tool (stoo) User Manual, VLT-MAN-ESO-17240-2153, Issue 6, 28 August 2005.
- [RD52] VLT Motor Engineering Interface User Manual, VLT-MAN-ESO-17210-0669, Issue 1.6, 2 October 1998.
- [RD53] VLT CCS Engineering Interface and Graphical Tools User Manual, VLT-MAN-ESO-17210-3816, Issue 2.0, 12 February 2007.

#### 1.5 Abbreviations and Acronyms

| ACC   | Access and Configuration Control                 |
|-------|--------------------------------------------------|
| AD    | Applicable Document                              |
| ADC   | Analogue to Digital Converter                    |
| AG    | Auto Guiding or Auto Guider                      |
| AIT   | Assembly Integration and Test                    |
| aO    | Active Optics                                    |
| ASM   | Astronomical Site Monitor                        |
| ATC   | (UK) Astronomy Technology Centre                 |
| BOB   | Broker for Observation Blocks                    |
| BOSS  | Base Observation Software Stub                   |
| CCD   | Charge Coupled Device                            |
| CCS   | Central Control Software                         |
| ccsei | Central Control Software Engineering Interface   |
| CDT   | Command Definition Table                         |
| CIT   | Command Interpreter Table                        |
| CLDC  | (IRACE) Clock Converter and DC voltage generator |
| CMM   | Configuration Management Module                  |
| COI   | Co-Investigator                                  |
| CS    | Curvature Sensor/Sensing                         |
| ctoo  | Configuration tool                               |
| CWP   | Current Working Point                            |
| DB    | Database                                         |
| DCS   | Detector Control Software                        |
| Dec   | Declination                                      |

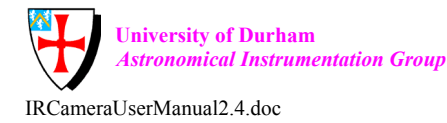

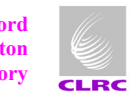

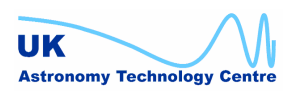

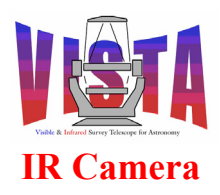

| Doc. Number: | VIS-MAN-ATC-06080-0020 |
|--------------|------------------------|
| Date:        | 8 August 2007          |
| Issue:       | 2.4                    |
| Page:        | Page 15 of 265         |
| Author:      | Steven Beard           |

| DET   | DETector software package                                                             |
|-------|---------------------------------------------------------------------------------------|
| DFE   | Detector Front-end Electronics                                                        |
| DFS   | Data Flow System                                                                      |
| DHS   | Data Handling Server                                                                  |
| DIC   | DICtionary                                                                            |
| DICB  | ESO Data Interface Control Board                                                      |
| DICD  | Data Interface Control Document                                                       |
| DID   | Data Interface Dictionary                                                             |
| DMA   | Direct Memory Access                                                                  |
| DR    | Data Reduction                                                                        |
| ECCS  | Extended CCS                                                                          |
| EMC   | Electro-Magnetic Compatibility                                                        |
| EMI   | Electro-Magnetic Interference                                                         |
| ESO   | European Southern Observatory                                                         |
| ETC   | Exposure Time Calculator                                                              |
| FDR   | Final Design Review                                                                   |
| FITS  | Flexible Image Transport System                                                       |
| FOV   | Field Of View                                                                         |
| FWHM  | Full Width at Half Maximum                                                            |
| GS    | Guide Star                                                                            |
| GUI   | Graphical User Interface                                                              |
| HDU   | Header Data Unit = FITS Header + Data Unit                                            |
| HOS   | High Level Operating Software (also referred to as "High Level Operational Software") |
| HOCS  | High Order Curvature Sensor                                                           |
| HOWFS | High Order Wavefront Sensor                                                           |
| HW    | Hardware                                                                              |
| ICB   | Base ICS                                                                              |
| ICD   | Interface Control Document                                                            |
| ICS   | Instrument Control Software                                                           |
| ID    | Identifier                                                                            |
| INS   | INstrument Software package                                                           |
| IR    | Infrared                                                                              |
| IRACE | Infrared Array Control Electronics                                                    |
| IRTD  | IRACE Real Time Display                                                               |
| ISF   | Instrument Summary File                                                               |
| IWS   | Instrument Work Station                                                               |
| I/O   | Input Output                                                                          |
| LAN   | Local Area network                                                                    |
| LCC   | LCU Common Software                                                                   |
| lccei | LCU Common Software Engineering Interface                                             |
| LCU   | Local Control Unit (normally a VME/VxWorks system)                                    |
| LOCS  | Low Order Curvature Sensor                                                            |
| LOWFS | Low Order Wavefront Sensor                                                            |
| M1    | Primary mirror                                                                        |
| M2    | Secondary mirror                                                                      |
| MCM   | Motor Control Module                                                                  |
| MIDAS | Munich Image Data Analysis System                                                     |
| motei | MOTor Engineering Interface                                                           |
| MS    | Maintenance (and verification) Software                                               |
| N/A   | Not Applicable                                                                        |
| NC    | (IRACE) Number Cruncher                                                               |
| NFS   | Network File System                                                                   |
| OB    | Observation Block                                                                     |
| OBD   | Observation Block Description (File)                                                  |
|       | · · · · · · · · · · · · · · ·                                                         |

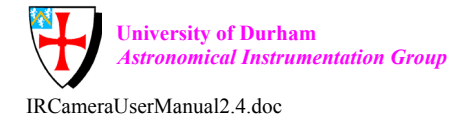

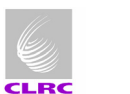

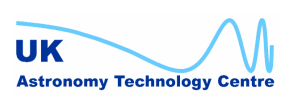

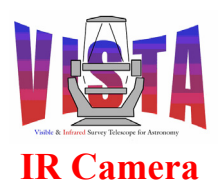

| Doc. Number: | VIS-MAN-ATC-06080-0020 |
|--------------|------------------------|
| Date:        | 8 August 2007          |
| Issue:       | 2.4                    |
| Page:        | Page 16 of 265         |
| Author:      | Steven Beard           |

| OBS    | OBServation                                                         |
|--------|---------------------------------------------------------------------|
| OLAC   | On Line Archive Client                                              |
| OLAS   | On Line Archive System                                              |
| OLDB   | On Line Database                                                    |
| OS OS  | Observation Software                                                |
| OSLX   | Objective SLX                                                       |
| D2DD   | Phase II Proposal Preparation tool                                  |
|        | (FSO VI T) DArameter File                                           |
| DCE    | (ESO-VLT) I Ardineter The<br>(ESO-VLT) Point Config File            |
| DECS   | Pluggable Environment Contribution System                           |
| I LCS  | Principal Investigator                                              |
|        | Proportional Integral Darivative (controllar)                       |
|        | Proportional Integral Derivative (controller)                       |
| PSF    | Point Spread Function                                               |
| QC     | Quality Control                                                     |
| QCU    | Quality Control level zero                                          |
| QCI    | Quality Control level one                                           |
| QMU    | Queen Mary University (London)                                      |
| RA     | Right Ascension                                                     |
| RAL    | Rutherford Appleton Laboratory                                      |
| RD     | Reference Document                                                  |
| RMS    | Root Mean Square                                                    |
| REF    | Reference Setup File                                                |
| RTAP   | Real Time Application Platform (from Hewlett Packard)               |
| RTD    | Real Time Display                                                   |
| SADT   | (VISTA) Survey Area Definition Tool                                 |
| SEQ    | (Template) Sequencer Script File                                    |
| SHF    | Short Hierarchical Format                                           |
| SLX    | Setup files and operation Logs handling                             |
| SPR    | Software Problem Report                                             |
| stoo   | Startup tool                                                        |
| SW     | Software                                                            |
| TAT    | Tools for Automated Testing                                         |
| TBC    | To Be Confirmed                                                     |
| TBD    | To Be Decided                                                       |
| TCCD   | Technical CCD controller                                            |
| TCI    | Tool Command Language                                               |
| TCD/ID | Transmission Control Protocol/Internet Protocol                     |
|        | Talasaana Control Software                                          |
| TIE    | Telescope Control Software                                          |
|        | TempL ato                                                           |
| TCE    | Template Signature Eile                                             |
| ISE    | Futen de d'Template Signature File                                  |
| ISFA   | (Destable) Lear Interface (Teallit)                                 |
| UIF    | (Portable) User Interface (Toolkit)                                 |
| UK     | United Kingdom                                                      |
| UKAIC  | United Kingdom Astronomy Technology Centre                          |
| UML    | Unified Modelling Language                                          |
| UT     | (ESO-VLT) Unit Telescope (not to be confused with "Universal Time") |
| UTC    | Universal Time (Coordinated)                                        |
| vcc    | VLT common configuration                                            |
| VCCDB  | VLT Common Configuration Database                                   |
| VDFS   | VISTA Data Flow System                                              |
| VISTA  | Visible and Infrared Survey Telescope for Astronomy                 |
| VLT    | Very Large Telescope                                                |
| VME    | Versa Module Eurocard (a widely used computer bus)                  |

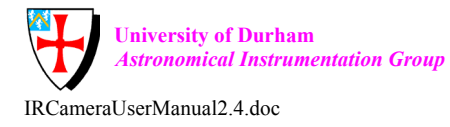

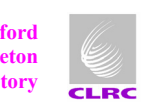

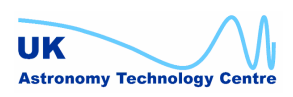

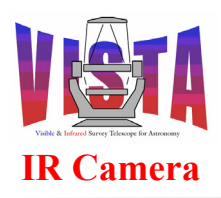

| Doc. Number: | VIS-MAN-ATC-06080-0020 |
|--------------|------------------------|
| Date:        | 8 August 2007          |
| Issue:       | 2.4                    |
| Page:        | Page 17 of 265         |
| Author:      | Steven Beard           |

| VOLAC | VCS OLAC Client                                                 |
|-------|-----------------------------------------------------------------|
| VPO   | VISTA Project Office (Management Organisation within the UKATC) |
| WAN   | Wide Area Network                                               |
| WCS   | World Coordinate System                                         |
| WFS   | Wavefront Sensor                                                |
| WS    | (Unix) Work Station (and by implication Unix servers)           |

#### 1.6 Glossary

- Acquisition Template: A specific operations *template* used to position the telescope and instrument correctly for acquiring a target. The first template of an *Observation Block* involving target acquisition must be an acquisition template. See *template*.
- Alias: An alternative (short) name for an ESO-VLT standard keyword.
- Alias Conversion Table: A table containing the association between a Short-FITS keyword and its alias. See also "*Translation/Alias Table*".
- **aO star:** An "active optics" reference star used by a VISTA IR wavefront sensing subsystem; either the High Order Wavefront Sensor (see "*HOWFS star*") or Low Order Wavefront Sensor (see "*LOWFS star*").
- Active Optics (aO): The system responsible for maintaining the correct figure in the telescope optics and compensating for gravity vector and low frequency wind pressure etc. The active optics system can correct the M1 and M2 figures open-loop using lookup tables generated by the High Order Wavefront Sensor (HOWFS). Corrections are made every few seconds to the baseline from the lookup tables by measuring the wavefront error derived from the images of two stars with the Low Order Wavefront Sensors (LOWFSs).
- Attribute: A data item contained inside a database *point* which is used to characterise its status. In object oriented terminology attributes correspond to "data members". See also "*point*".
- Autoguider (AG): The telescope system responsible for generating telescope tracking corrections by measuring the drift in the centroid of a guide star image. The system can correct for telescope tracking errors and high frequency components such as seeing translation and wind shake.
- Auxiliary Configuration File: A supplementary *configuration file* which describes the various elements and positions for each function of a particular instrument.
- **Bad Pixel Mask:** A calibration frame mapping the location of bad pixels on each detector. The data processing pipeline uses this information to ignore data from bad pixels.
- Bias frame: See "Reset frame".
- **Branch**: The sub-tree of a hierarchical database identified by a unique root point. A branch is a logical collection of related points. See also "*point*".
- **Branch Configuration File**: A file containing a description of a database branch. It is converted by the dbl tool into a *Point Configuration File*.
- **Calibration Frame**: A frame used in the process of data reduction to remove the instrument signature from observations, or to provide astrometric or photometric calibration.
- **Cold Blocker (VISTA):** A cold, opaque object inserted into the filter wheel of the infrared camera to prevent external light from reaching the detector. The DARK and SUNBLIND filters are used for this purpose. If available, the DARK filter is better suited as a cold blocker since it has a black surface and will stay colder.
- **Configuration file**: A file containing a description of an application. There are types of configuration file: An *instrument configuration file* describes the current configuration of

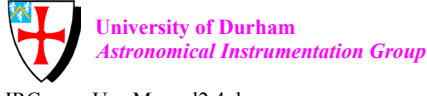

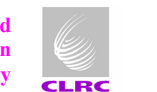

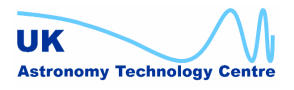

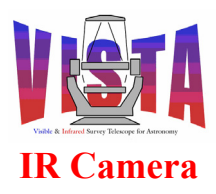

| Doc. Number: | VIS-MAN-ATC-06080-0020 |
|--------------|------------------------|
| Date:        | 8 August 2007          |
| Issue:       | 2.4                    |
| Page:        | Page 18 of 265         |
| Author:      | Steven Beard           |

an instrument. A *reference configuration file* describes all the functions available for an instrument, and an *auxiliary configuration file* describes the various elements and positions for each instrument function.

- **Configuration set**: A set of configuration files that provide the configuration for a specific ESO-VLT application or package.
- **Dark Frame:** A calibration frame taken using a *cold blocker* filter with the same exposure time as the science observation it is intended to calibrate. The dark frame (DPR.TYPE=DARK) contains the integration of the detector dark current signal for the given exposure time, and can be subtracted from the science frame.
- **Data Flow System (ESO-VLT Software):** The system that handles the flow of scientific data and information for the ESO-VLT. It includes subsystems for proposal handling, observation handling, science archiving, data pipeline and quality control. (Not to be confused with Yourdon/De Marco data flow diagrams).
- **Data Interface:** A set of definitions that describe the contents of the VISTA or ESO-VLT data products.
- **Data Interface Dictionary (DID):** A computer readable dictionary which defines all the terms used by the ESO Data Flow System to describe, for example, the meaning of keywords in the FITS header, configuration files and setup files.
- **Datum**: (In the context of motor control) A reference point used to define a known location for a mechanism controlled by a stepper motor. Also known as the "index" or "reference point".
- **Datuming**: The action used by a mechanism to find the datum/index/reference point. Also known as "indexing".
- **Detector Control Software (DCS):** The control software responsible for sequencing the detector hardware, controlling a shutter (if any) and reading out data.
- **Detector Front-End Electronics (DFE):** The electronics located near the detector and normally isolated from the instrument.
- **Detector setup file:** A *setup file* containing a subset of setable parameters required for an exposure relating to the configuration of the detector.
- Engineering User Interface (ESO-VLT software): This software module allows the user to send commands to and receive replies from any process on any node in the ESO-VLT software environment.
- **Error and Alarm System (ESO-VLT software):** This software module allows the logging and display of error messages and the management of alarms.
- **Exposure:** An exposure is the basic observation unit for the *Observation Software*. In the case of the VISTA IR camera, an exposure produces 16 raw data frames, which are merged into a single multi-extension FITS file. There may be more than one exposure described in an *Observation Block*. The exposure is the stored product of many (NDIT) individual *integrations* which have been co-added in the IRACE Data Acquisiton System. Each exposure is associated with an exposure time.
- **Flat-field Frame:** A calibration frame containing an exposure of a uniform illumination, allowing the relative sensitivities of the detector pixels and any vignetting in the optical system to be calibrated.
- **Frame:** A data unit which combines all relevant information with the scientific data from one *exposure*.

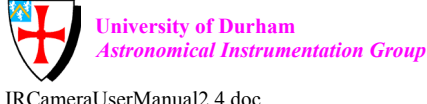

ion Group La

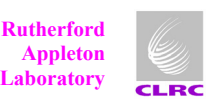

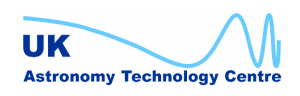

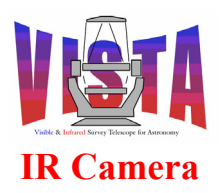

- **Filter (VISTA):** *Either,* an individual filter made from suitably coated glass when referred to in the context of the instrument design; *or*, the name of an entire filter tray when referred to in the description of a science observation.
- **Filter tray (VISTA):** A container into which an array of filters may be installed. For the VISTA IR science filters a tray contains a 4 x 4 array of filters each covering a single detector. Once installed, the filters are fixed in place and the tray regarded as a single unit.
- Filter slot (VISTA): A position on the filter wheel into which a filter tray may be installed. The slot numbers on the filter wheel are always the same, but the filter trays may be loaded and unloaded and moved to different slots.
- Guide star: A star used by the VISTA IR autoguider subsystem.
- HOWFS star: A star used by a VISTA IR High Order Wavefront Sensor.
- Instrument Control System (ICS): The control system responsible for controlling the instrument hardware and sensing the instrument environment. (This is the equivalent of the Components Controller for a Gemini instrument, for example).
- Instrument mode: A distinct instrument operating mode (such as "IMAGING" or "SPECTROSCOPY") used in configuring the Observation Software.
- **Instrument package:** The collection of files shared between ESO/VLT instrument software and observation preparation software. Typically, the instrument package from each instrument is distributed to all users of P2PP.
- **Instrument path:** A specific instrument light path (such as "INFRARED" or "OPTICAL") used in configuring the Observation Software.
- **Instrument setup file:** A *setup file* containing a subset of setable parameters required for an exposure relating to the configuration of the instrument.
- Instrument Software (INS): All the software associated with instrument control.
- Instrument Summary File (ISF): A file containing a description of all the configurable elements of an instrument.
- **Instrument Workstation (IWS):** A workstation which is assigned at startup to control instrument and/or detector LCUs.
- **Integration:** A time interval during which a detector is collecting data. A simple snapshot, within the Data Acqusition System, of a specified elapsed time (DIT) in seconds. This elapsed time is known as the integration time. An *exposure* can be made from one or more integrations.
- Integration data/Integration frame: The data resulting from a single detector integration. An example of *transient data*. One or more integration frames may be combined to make the *raw data* for a single exposure.
- Intermediate filter (VISTA): A filter or filter tray with a smaller than normal size, positioned mid way between the usual slots on the filter wheel. These filters only cover a few of the science detectors but they enable engineering and calibration observations to be made. The HOWFS beam splitters are examples of an intermediate filter.
- Jittering (VISTA): The process of taking a pattern of overlapping *exposures*, each shifted by a small *telescope movement* (<30 arcsec) from the reference position. Unlike a *microstep* the non-integral part of the shifts is any fractional number of pixels. Each position of a jitter pattern can contain a *microstep* pattern. Successive observations made while jittering can share the same guide and LOWFS stars, as long as the telescope movement is smaller than the field of view of the autoguider detector. Jittering is typically used by

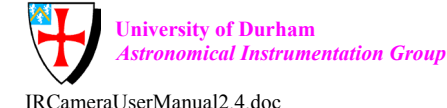

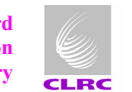

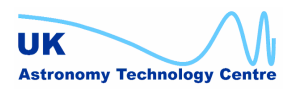

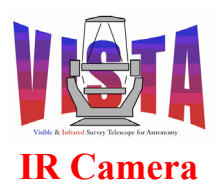

| Doc. Number: | VIS-MAN-ATC-06080-0020 |
|--------------|------------------------|
| Date:        | 8 August 2007          |
| Issue:       | 2.4                    |
| Page:        | Page 20 of 265         |
| Author:      | Steven Beard           |

the IR Camera to make a sky-flat or to eliminate bad pixels. See also "offsetting and micro-stepping".

- Logging System (ESO-VLT software): This software module provides facilities to keep trace of important events occurring in the ESO-VLT software environment.
- **LOWFS star:** A star used by a VISTA IR Low Order Wavefront Sensor. (Unlike the ESO-VLT, the VISTA IR Camera wavefront sensors use different stars to the one used by the autoguider see "*Guide star*").
- Message System (ESO-VLT software): This software module provides a homogeneous interprocess communication mechanism within the ESO-VLT environment.
- **Metadata:** Additional information, such as the date, time, object name, telescope pointing information, etc. provided alongside the images generated by the camera to describe those images, facilitating the reduction and scientific interpretation of those images. Metadata is typically provided in the data header but might also be provided in auxiliary files such as an observation log.
- Micro-stepping (VISTA): The process of taking a pattern of overlapping exposures, each shifted by a very *small telescope movement* (<3 arcsec) from the reference position. Unlike a *jitter* the non-integral part of the shifts are specified as 0.5 of a pixel, which allows the pixels in the series to be interleaved in an effort to increase sampling. A microstep pattern can be contained within each position of a *jitter* pattern. Micro-stepping is very similar to *jittering*, in that the same guide and LOWFS stars can be used. See also "offsetting".
- **Module (ESO-VLT software):** A module is a major subdivision of a software package (e.g. instrument control module, vci, or observation software module, vco). A module is divided into *units*.

Observation: A series of related exposures involving a single target/area.

- **Observation Block (OB):** An Observation Block is the smallest schedulable observational unit for the ESO-VLT and VISTA. It contains all the information necessary to execute, in sequence and without interruption, a set of related *exposures* involving <u>a single target</u> (i.e. a single *telescope preset*). It contains one or more *template calls*; i.e. it describes which *templates* to call and the parameters to supply with each *template*. An Observation Block may include only one *acquisition template* giving target details, followed by one or more calibration or observation templates. Observation Blocks also contain scheduling and pipeline reduction requirements. A VISTA survey OB will normally contain one *acquisition template* followed by one *tile* template.
- **Observation Block Description (OBD):** An ASCII file describing the contents of one or more *observation blocks*. The descriptions include an observation block identifier, all the template calls associated with each observation block and any other information stored in the observation block which needs to be included in the FITS header of the generated data.
- **Observation Frame:** The data product (raw frame) containing the result of an observation. Different instrument modes normally produce different observation frames.
- **Observation Planning:** The process of specifying a set of observations well in advance and submitting the specification as an observing programme.
- **Observation Scheduling:** The process of examining all the outstanding *observation blocks* and converting them into an observing plan. Also the process of deciding, from current observing conditions, which *observation block* is the best one to be executed next.

**Observation Sequence:** A series of observations which are described with the Sequencer syntax.

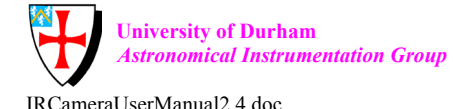

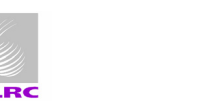

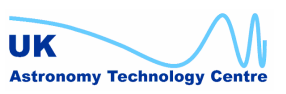

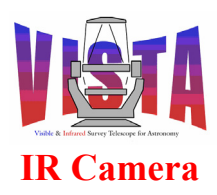

| Doc. Number: | VIS-MAN-ATC-06080-0020 |
|--------------|------------------------|
| Date:        | 8 August 2007          |
| Issue:       | 2.4                    |
| Page:        | Page 21 of 265         |
| Author:      | Steven Beard           |

| <b>Observation Software (OS):</b> | The software responsible for coordinating the telescope control |
|-----------------------------------|-----------------------------------------------------------------|
| system, instrument c              | ontrol system and detector control system.                      |

- **Observing Programme:** A programme of observations on various targets to answer a specific scientific or technical question, submitted by the same principal investigator. An Observing Programme can result in one or more observation blocks. For VISTA, an Observing Programme could be the specification of an entire survey.
- Offsetting (VISTA): The process of taking several exposures at different telescope positions whose differences are larger than or comparable with the size of a detector. Each exposure will require a different set of guide and LOWFS stars. Offsets are used by the IR Camera to fill in the large gaps between detectors. See also "*jittering*" and "*tile*".
- **On-line Archive System (OLAS):** A software system for automatically writing the data generated by an instrument to an on-line archive.
- **On-line Database (ESO-VLT software):** This provides a mechanism to organise, store and share data within the ESO-VLT environment.
- **Package (ESO-VLT software):** One of the major functional software packages of the ESO-VLT software, such as Telescope Control Software, Instrument Software, Remote Operations Software, High Level Operations Software and Central Control Software. A package is divided into modules.
- Parameter File Format: The format of a Parameter File (PAF). Same as "Short Hierarchical Format (SHF)".
- Partial setup file: A setup file containing only a subset of the setable parameters required for an exposure.
- **Pawprint (VISTA):** A set of non-contiguous exposures from the 16 non-contiguous detectors of the VISTA IR Camera. Six pawprints at different telescope offsets need to be combined to make a contiguous *tile*, in which almost all the sky area covered has been observed at least twice.
- Phase I: The first phase of an ESO-VLT observing project, in which a science case is proposed and telescope time sought from an allocation committee.
- Phase II: The second phase of an ESO-VLT observing project, in which telescope time has been granted and the observing programme is planned in advance.
- **Phase II Proposal Preparation (P2PP):** The P2PP system allows an observer to prepare observation blocks. The observer needs to select *templates*, define parameters associated with those *templates* and give additional parameters for scheduling and data reduction.
- **Pointing (VISTA):** A set of one or more exposures, which can be spaced by a series of small *jitters* around a single telescope position using the same guide star(s).
- A basic unit of the hierarchical database structure. It may contain other points extending **Point:** the structure or one or more *attributes* containing information.
- Point Configuration File: A complete description of an RTAP or CCS-lite database.
- Portable User Interface Toolkit (UIF, ESO-VLT software): This software module provides the basic tools to build a homogeneous man-machine interface on an ESO-VLT workstation.
- QC Pipeline: A set of automatic data reduction procedures to remove detector and instrument signatures, with the aim of assessing data quality rather than scientific analysis.
- The term "raw data" or "raw frame" applies to data saved by an instrument **Raw data/Raw frame:** which has not been processed by the *pipeline*. Each exposure can generate one or more

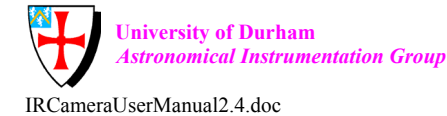

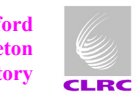

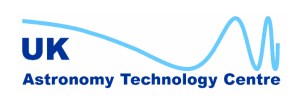

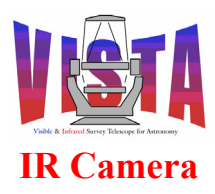

| Doc. Number: | VIS-MAN-ATC-06080-0020 |
|--------------|------------------------|
| Date:        | 8 August 2007          |
| Issue:       | 2.4                    |
| Page:        | Page 22 of 265         |
| Author:      | Steven Beard           |

(typically one) raw frames. These data are always included in the archive. See also "reduced data" and "transient data".

- **Readout data/Readout frame:** The data resulting from a single readout of the detector (an example of transient data). One or more readout frames may need to be combined to generate a single integration frame.
- **Reduced data/Reduced frame:** The term "reduced data" applies to data which has been processed automatically by the data reduction pipeline or manually by a data reduction package. (Applies to science data and calibration data). These data may be included in the archive See also "raw data" and "transient data".
- **Reference configuration file:** A *configuration file* describing the complete set of functions available for a particular instrument.
- A setup file containing the complete set of definable parameters required for **Reference setup file:** an exposure.
- A star used by the active optics system. See *aO star*. **Reference star:**
- A calibration frame taken using a *cold blocker* filter with zero exposure time, giving **Reset Frame:** a readout of the signal from each detector immediately after it has reset. The reset frame provides a zero point that can be subtracted from subsequent data frames. Also known as a bias frame (DPR.TYPE=BIAS).
- Root database point: The database path describing the top level *point* in a branch.
- Root directory: The top level directory containing a tree of ESO-VLT software files. "VLTROOT" contains the ESO-VLT common software, "INTROOT" contains the installed application software and "INS ROOT" contains instrument configuration files and data. In addition, "VLTDATA" contains application configuration data and log files. "MODROOT" is sometimes used to point to the top level directory containing the current software module.
- **Run Number:** An incremental number used to manage the observations for a science programme or made during the night.
- Scan System (ESO-VLT software): This software module a bi-directional way to exchange data between workstations and to copy data from the LCUs to the workstations in the ESO-VLT environment.
- **Schedule Server:** A process that runs within the *Observation Handling System* and provides schedule information (observation blocks to be executed) to the ESO-VLT Control Software upon request.
- **Scheduler (SCHED):** A program which assists operations in implementing flexible scheduling.
- Scheduling parameters server: A process that runs within the ESO-VLT Control Software and provides scheduling parameters (current weather conditions, current instrumental configuration, etc.) to the Observation Handling System upon request.
- The resources needed by an Observation to make it schedulable (e.g. a Scheduling resources: specific telescope, instrument, instrument configuration and detector).
- Sequence, Sequencer script: A set of commands in Sequencer language, generally intended to define and execute a series of related observations. These sequences are interpreted by the sequencer shell.
- Sequencer: A software module used to define and execute a sequence of operations automatically and efficiently.

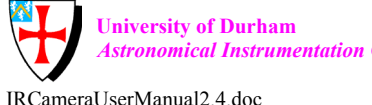

Astronomical Instrumentation Group

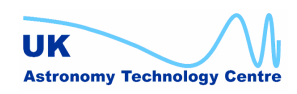

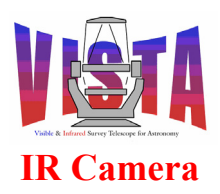

| Doc. Number: | VIS-MAN-ATC-06080-0020 |
|--------------|------------------------|
| Date:        | 8 August 2007          |
| Issue:       | 2.4                    |
| Page:        | Page 23 of 265         |
| Author:      | Steven Beard           |

- Service mode observing: An observing mode where observations are made by ESO staff according to a schedule and specific programme requirements. The PI may monitor the results but will not modify the schedule in real time.
- **Setup file:** An ASCII file in *short hierarchical format* describing setup parameters for exactly one exposure. If a setup file contains all the setable parameters required for an exposure it is called a *reference setup file*, otherwise it is a *partial setup file*. An example of the latter is a *telescope setup file* with part of the necessary information to set up the telescope for a particular exposure. Other examples of partial setup file are *instrument setup files* and *detector setup files*.
- Short Hierarchical Format (SHF): A format derived from Hierarchical FITS keywords, used for parameter files (setup files, configuration files etc.). Also referred to as "Short-FITS" format.
- **Sun Blind:** The "sun blind" is a reflective filter designed to protect the camera from ambient light. In the VISTA IR Camera this filter is called SUNBLIND.
- **Target:** The astronomical object or field to be acquired.
- **Telescope movement:** In the context of VISTA, a small shift of the telescope to a new position relative to a reference position which defines the current target. (N.B. Small VLT telescope movements are referred to as an "offset", but the VISTA TCS does not use the offset command all movements, large and small, are handled with the setup command).
- **Telescope preset:** A slew of the telescope to a new target.
- **Telescope setup file:** A *setup file* containing a subset of setable parameters required for an exposure relating to the configuration of the telescope.
- Template:Any instructions template (such as Acquisition Template, Observation Template,<br/>Calibration Template or Technical Template). Templates have input parameters<br/>described by a template signature and produce results that can serve as inputs to other<br/>templates (e.g. an acquisition template can generate a slit angle to be used in later<br/>templates). A template contains a sequence (Sequencer script) dealing with the setup and<br/>execution of <u>one or more</u> exposures. Templates are used to describe telescope,<br/>instrument and detector operations that are needed often. The exact behaviour of the<br/>execution of a template is determined by the values of its parameters.

The term "template" can also be used to refer to a stub which contains blank parts to be filled in (such as a file template or directory structure created by the getTemplate command, or an environment template used by TAT or pkgin, or the *Template Instrument Software*).

Template call: The name of a template to be executed, together with its parameter values (in SHF).

- **Template Instrument Software:** A software control system for a fictitious instrument for the purpose of providing an example to help instrument software developers.
- **Template parameter GUI:** Graphical user interface used to edit actual *template* parameters.
- Template selector: A GUI which allows a user to select a particular *template* name.
- **Template server:** A process that runs within the ESO-VLT Control Software and provides information about *templates* on request. Each instrument has a corresponding template server process.

**Template signature file:** This is a description (in short hierarchical format, SHF) of a *template* and its parameters. It contains information about the type and allowed ranges of the parameters,

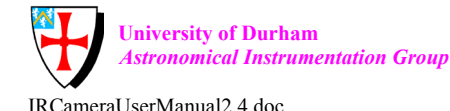

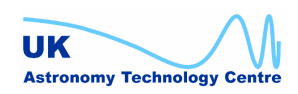

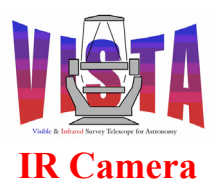

| Doc. Number: | VIS-MAN-ATC-06080-0020 |
|--------------|------------------------|
| Date:        | 8 August 2007          |
| Issue:       | 2.4                    |
| Page:        | Page 24 of 265         |
| Author:      | Steven Beard           |

so that a trivial validity check can already be performed when the parameters are entered via the template parameter GUI.

- **Tile (VISTA):** A filled image of sky fully sampled (by filling in the gaps in a pawprint) by combining multiple *pawprints*. Because of the detector spacing, a minimum of 6 pointed observations (with fixed offsets) are required for reasonably uniform coverage, which exposes each piece of sky, away from the edges of the tile, to at least 2 camera pixels. The QC pipeline does not combine *pawprints* into tiles. The separate *pawprints* in a tile require a different set of guide and LOWFS stars. Several tiles may be combined together to make a survey.
- **Time System:** This software module provides Universal Time (UTC), allowing process synchronisation within one processor or between processors.
- **Top level source directory:** The directory into which the "vcins" module has been installed and used to build the VIRCAM software directory tree with "pkginBuild".
- **Transient data:** The term "transient data" refers to data that only exists for a finite time and is not normally saved permanently (except for engineering purposes). Examples include the integration data kept by IRACE before co-adding or the image data used by the autoguider. These data can be displayed while they exist, but are not normally included in the archive. See also "*raw data*" and "*reduced data*".
- **Translation/Alias Table:** A table containing alternative names for ESO-VLT standard keywords. It can be used to translate short names into ESO-VLT standard parameter keywords.

Unit (ESO-VLT software): A group of logical or functionally related components.

Unit Telescope (UT): Each of the four main ESO-VLT telescopes: Antu, Kueyen, Melipal and Yepun.

### 1.7 Stylistic Conventions

The following styles are used within this document:

#### bold

in the text, for commands and filenames as they have to be typed.

italic

in the text, for parts that have to be substituted with the real content.

teletype

used for examples

<name>

in the examples for parts that have to be substituted with the real content.

**bold** and *italic* are also used to highlight words in the main text, and *"italic in quotes"* is used for document reference titles.

### 1.8 Naming Conventions

ESO-VLT standard naming conventions are applied, as described in [RD25].

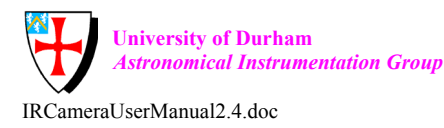

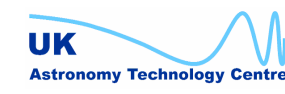

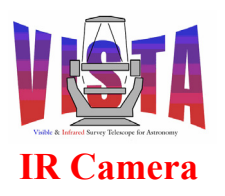

| Doc. Number: | VIS-MAN-ATC-06080-0020 |
|--------------|------------------------|
| Date:        | 8 August 2007          |
| Issue:       | 2.4                    |
| Page:        | Page 25 of 265         |
| Author:      | Steven Beard           |

### 1.9 Problem Reporting/Change Request

Problem reports and change requests should be made using the ESO-VLT SPR system, as described in [RD33]. The package name is VIRCAM.

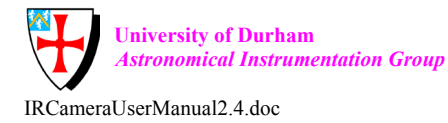

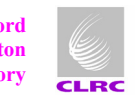

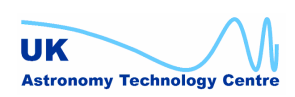

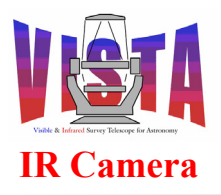

| Doc. Number: | VIS-MAN-ATC-06080-0020 |
|--------------|------------------------|
| Date:        | 8 August 2007          |
| Issue:       | 2.4                    |
| Page:        | Page 26 of 265         |
| Author:      | Steven Beard           |

## **2 OVERVIEW**

### 2.1 Hardware Architecture

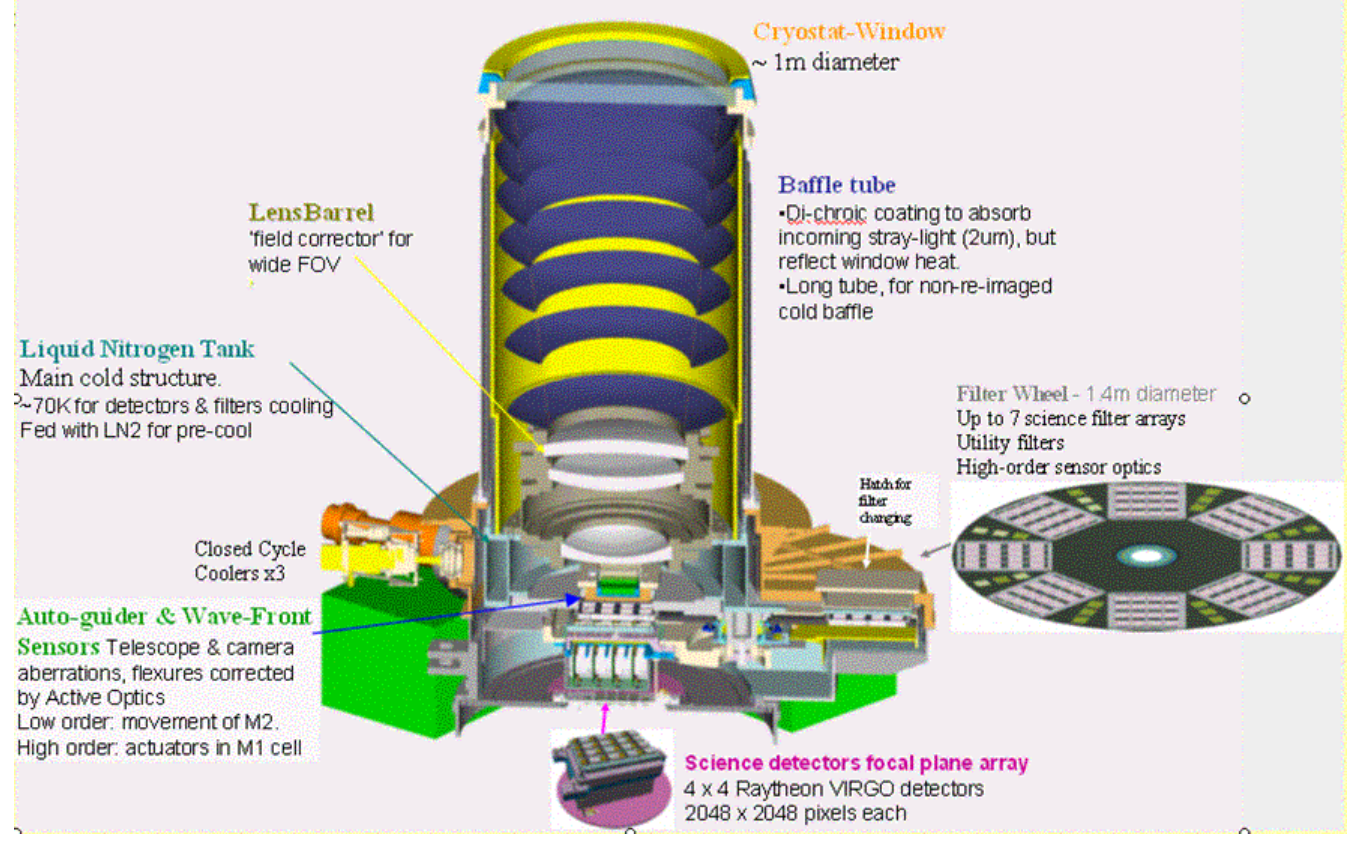

Figure 1 Overall Layout of the VISTA IR Camera

The VISTA IR Camera consists of the following major components, as shown in Figure 1:

- A cryostat to keep the contents cold and under vacuum. The cryostat is cooled with a set of closed-cycle cryo-coolers. The software monitors the vacuum pressure and the temperature at various key locations and controls a heater on the top of the cryostat tube, which prevents condensation forming on the window.
- Five electronic cabinets, thermally controlled with ESO-VLT cabinet cooling controllers.
- A filter wheel, designed to put a selected tray of science filters into the beam in front of the science detectors. The filter wheel is also fitted with smaller, "intermediate" filters which are positioned in the beam for calibration observations.
- The science detectors a 4x4 array of 2048x2048 pixel VIRGO infrared detectors. An ESO-VLT IRACE controller [RD39] controls these detectors. The detectors are mounted on a focal plane plate whose temperature is managed by the VISTA IR camera software.

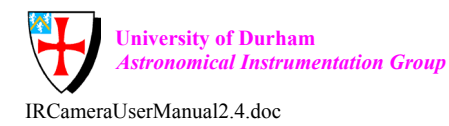

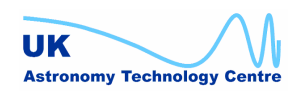

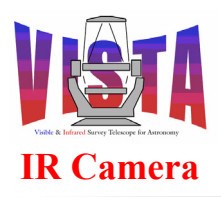

| Doc. Number: | VIS-MAN-ATC-06080-0020 |
|--------------|------------------------|
| Date:        | 8 August 2007          |
| Issue:       | 2.4                    |
| Page:        | Page 27 of 265         |
| Author:      | Steven Beard           |

- A pair of wavefront sensor units, positioned on opposite sides of the focal plane, including:
  - Two 1024x2048 pixel frame transfer, visible light CCDs for the autoguider; 0
  - Two low-order wavefront sensor units, each consisting of two 2048x2048 0 visible light CCDs.

All these wavefront sensor CCDs are controlled with ESO-VLT "technical CCD" (TCCD) controllers, [RD40], from the VISTA TCS, [RD13].

#### 2.1.1 Sensors and Controllers

Figure 2 shows a block diagram of the instrument local control unit (LCU), showing the hardware used by the instrument sensors and controllers.

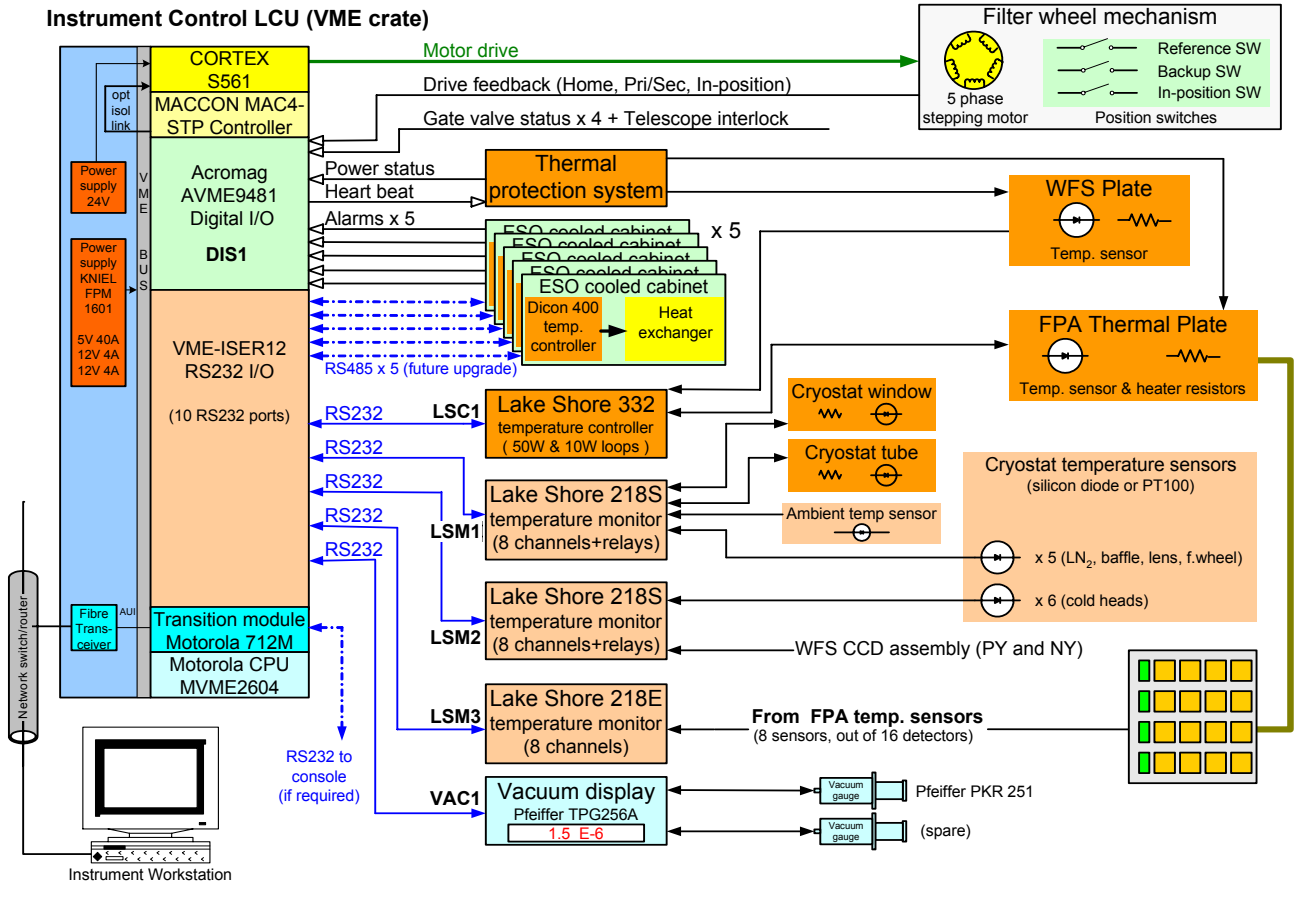

Figure 2

**Block Diagram of Instrument LCU Connections** 

The instrument has the following sensors and controllers:

- 24 temperature sensors measuring:
  - 1 ambient air temperature; 0
  - 1 cryostat window cell temperature; 0
  - 1 cryostat top tube temperature; 0
  - 1 optical bench top temperature; 0

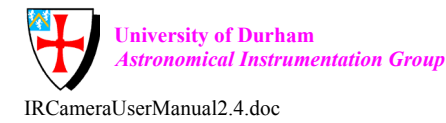

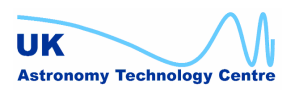

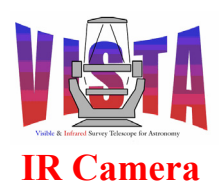

- o 1 baffle temperature;
- 1 lens barrel temperature;
- 2 filter wheel temperatures (shield and hub);
- $\circ$  6 cryo-cooler temperatures (1<sup>st</sup> and 2<sup>nd</sup> stages of the 3 cold heads);
- 2 wavefront sensor assembly temperatures (PY and NY);
- 8 science detector temperatures (there is a sensor on each of the 16 detectors, but only 8 are used at a time the other 8 are spares).
- 3 temperature controllers controlling:
  - The cryostat window cell temperature (heaters switched on and off using relays);
  - The cryostat top tube temperature (heaters switched on and off using relays);
  - The focal plane thermal plate temperature, attached to which are the science detectors (fine header control using a PID).
- 2 vacuum sensors measuring:
  - Cryostat vacuum;
  - o (Spare).
- 5 ESO-VLT cabinet cooling controllers, each looking after a different electronics cabinet. These normally provide<sup>1</sup>:
  - 4 temperatures (coolant inlet temperature, coolant outlet temperature plus 2 internal cabinet temperatures);
  - $\circ$  3 flow rates;
  - $\circ$  1 alarm signal.
- 16 digital I/O signals giving
  - Status of filter reference (or home) switch
  - Status of filter in-position switch
  - Status of filter reference selector switch
  - VME mains power supply status
  - Thermal protection DC power supply status
  - Status of detector thermal protection heater
  - Status of telescope interlock signal
  - 4 signals giving the status of gate valves 1 and 2
  - 5 cabinet cooling controller alarm signals

NOTE: The Lakeshore 332 device is capable of controlling two temperature channels, but you will notice in Figure 2 that only the channel to the "FPA Thermal Plate" communicates both ways. The other channel only senses the temperature of the "WFS Plate", since the WFS

<sup>1</sup> At present, standard ESO software is not available for the cabinet coolers used by VISTA (which use Jumo temperature sensors), so only the alarm signals are used by the VISTA IR Camera software.

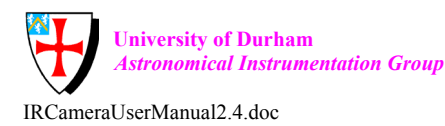

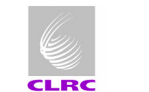

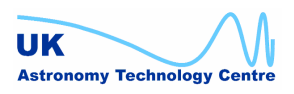

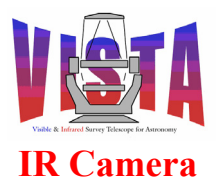

| Doc. Number: | VIS-MAN-ATC-06080-0020 |
|--------------|------------------------|
| Date:        | 8 August 2007          |
| Issue:       | 2.4                    |
| Page:        | Page 29 of 265         |
| Author:      | Steven Beard           |

detector temperatures are controlled separately by the TCCD controller (managed by the VISTA CTS and not shown here).

#### 2.1.2 Thermal control

The VISTA IR Camera system manages the temperature of the instrument components using the temperature sensing and heating devices listed in the previous section. There are two levels of control loops:

- Low level control: The Lakeshore devices installed in the VME crate will maintain • their individual temperatures at their current set points as long as they are powered up, regardless of whether the LCU software or workstation software are running. When the instrument in its operational state at thermal equilibrium, these Lakeshore devices can maintain the detector and cryostat temperatures close to their operational values.
- High level control: When it is running and in the ONLINE state, the VIRCAM ICS server process (vciServer) on the instrument workstation monitors a collection of temperatures from the LCU and makes adjustments to the set points of the Lakeshore devices at regular intervals. These adjustments are important in the following situations:
  - 0 When the filter wheel brings a filter from a warmer part of the instrument over the detectors. The high level control loop detects a warming of the detectors and reduces the Focal Plane Array set point to compensate.
  - When there are significant changes in the ambient temperature, the high level software adjusts the Lakeshore temperature settings to keep the camera window and tube within their desired range of the ambient temperature.
  - When the instrument is cooling down and has not yet reached thermal 0 equilibrium. The high level control loop initially protects the detectors from any contaminants that may try to condense on them by keeping them warmer than the surrounding cryostat. At the end of the cooldown the software allows the detectors to cool to their target temperature and thermal equilibrium to be achieved.
  - When the instrument is warming up, the high level control loop warms the detectors to boil off any contaminants that may try to condense on them.

NOTE: Since the high level thermal control loop only operates when the ICS workstation and LCU software are both running, and the instrument software is in the ONLINE state (section 5.7 on page 92), it is important to have the software running and ONLINE whenever the instrument is being cooled down or warmed up, at least until thermal equilibrium is achieved. The software should also be put in the ONLINE state well before operations begin (at least 4 hours in advance if possbile), to allow the software to correct the detector target temperature and cryostat window and tube target temperatures for any environmental changes that may have happened while in the STANDBY state.

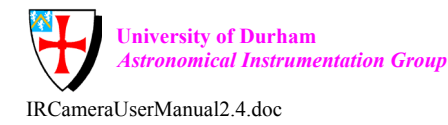

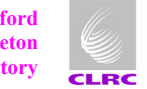

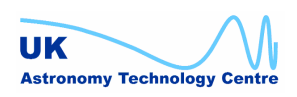

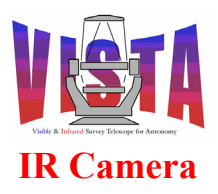

| Doc. Number: | VIS-MAN-ATC-06080-0020 |
|--------------|------------------------|
| Date:        | 8 August 2007          |
| Issue:       | 2.4                    |
| Page:        | Page 30 of 265         |
| Author:      | Steven Beard           |

The thermal control software operates the state machine shown in Figure 3 below, and detects whether the instrument is cooling down, warming up or is steady at ambient or operational temperature. The thermal states are:

#### **AMBIENT**

Temperatures are monitored and the state is changed if required. There is no high level temperature control.

#### **COOLDOWN**

Temperatures are monitored and the state is changed if required.

The detectors are allowed to cool but are maintained at a temperature significantly warmer than the mean cryostat internal temperature for the majority of the cooldown. The the rate of change of temperature of the detectors and the temperature gradient between the detectors and focal plane array (FPA) plate are both kept within safe limits. When the cryostat has cooled below its target temperature, the detectors are allowed to cool to their target temperature until thermal equilibrium is achieved.

The cryostat window is warmed to prevent condensation during cooldown.

#### **OPERATIONAL**

Temperatures are monitored and the state is changed if required.

The detector temperature is maintained at its target temperature by making small adjustments to the focal plane array temperature set point.

The cryostat window and tube temperatures are kept within their operational limits, adjusting the set points to track changes to the ambient temperature.

#### WARMUP (also used during transit)

Temperatures are monitored and the state is changed if required.

The detectors are warmed but the rate of change of temperature and the temperature gradient between the detectors and focal plane array (FPA) plate are both kept within safe limits. Towards the end of the warmup, the detectors are maintained at a temperature significantly warmer than the mean cryostat internal temperature.

The cryostat window is warmed to prevent condensation during a transit.

The target temperatures and transition temperatures can be programmed by an instrument engineer by means of instrument configuration parameters, as described in section 6 on page 115. The parameters can be displayed by the panels shown in section 4.5 on page 60. For details of the sensor and control software see the "ICS Software Design Description", [RD4].

NOTE: The thermal control software operates slowly. When the software is first started, the software has to go through the state changes shown in Figure 3 below. It begins in AMBIENT mode. If the cryostat is cold it will move to COOLDOWN mode. If the cryostat is warming up it may take several minutes for the cold heads to warm by DELTA and the software to move to the WARMUP state. The thermal control screen, described in section 4.15.2 on page 80, can be used to speed up the state transitions when necessary.

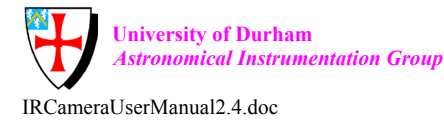

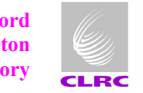

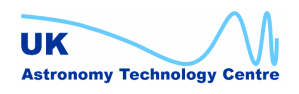

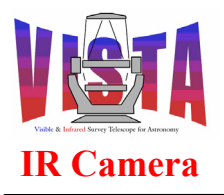

| Doc. Number: | VIS-MAN-ATC-06080-0020 |
|--------------|------------------------|
| Date:        | 8 August 2007          |
| Issue:       | 2.4                    |
| Page:        | Page 31 of 265         |
| Author:      | Steven Beard           |

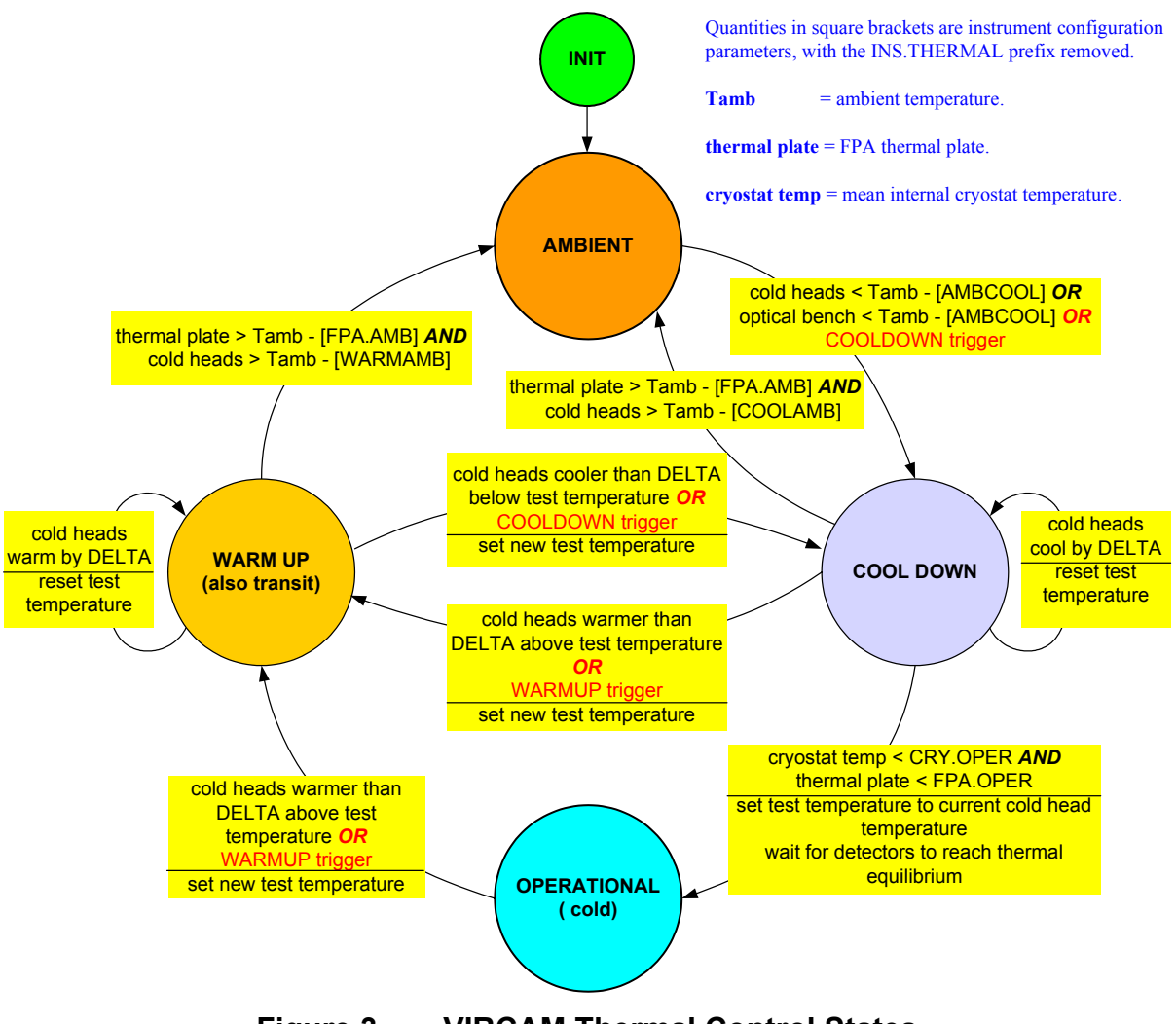

# Figure 3 VIRCAM Thermal Control States

#### 2.1.3 The Filter Wheel

The layout of the filter wheel is shown schematically in Figure 4 below. The wheel has 8 slots, 7 of which can be fitted with a "tray" of science filters, with one slot reserved for a tray of DARK filters. Each tray consists of a 4x4 array of filters designed to match the 4x4 array of science detectors. The wedge-shaped spaces in between the science filter trays can be populated with smaller "intermediate" filters. These filters only cover a subset of the science detectors and are designed for one-off calibration observations. These filters can be offset from the beam centre, and made to cover different detectors, by rotating the filter wheel slightly. The beam splitters for the high order wavefront sensor fit into these intermediate positions.

The wheel is 1.37 metres in diameter. It takes 210000 half-steps of the motor to rotate the wheel by one revolution, so a movement of one motor half-step moves the rim of the wheel

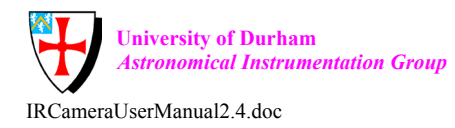

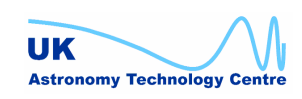

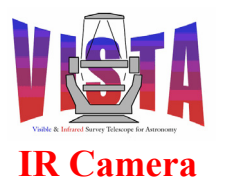

| Doc. Number: | VIS-MAN-ATC-06080-0020 |
|--------------|------------------------|
| Date:        | 8 August 2007          |
| Issue:       | 2.4                    |
| Page:        | Page 32 of 265         |
| Author:      | Steven Beard           |

by 20.5 microns. The filter wheel is driven at a maximum speed of 4 KHz, which will rotate the wheel through one revolution in about 53 seconds.

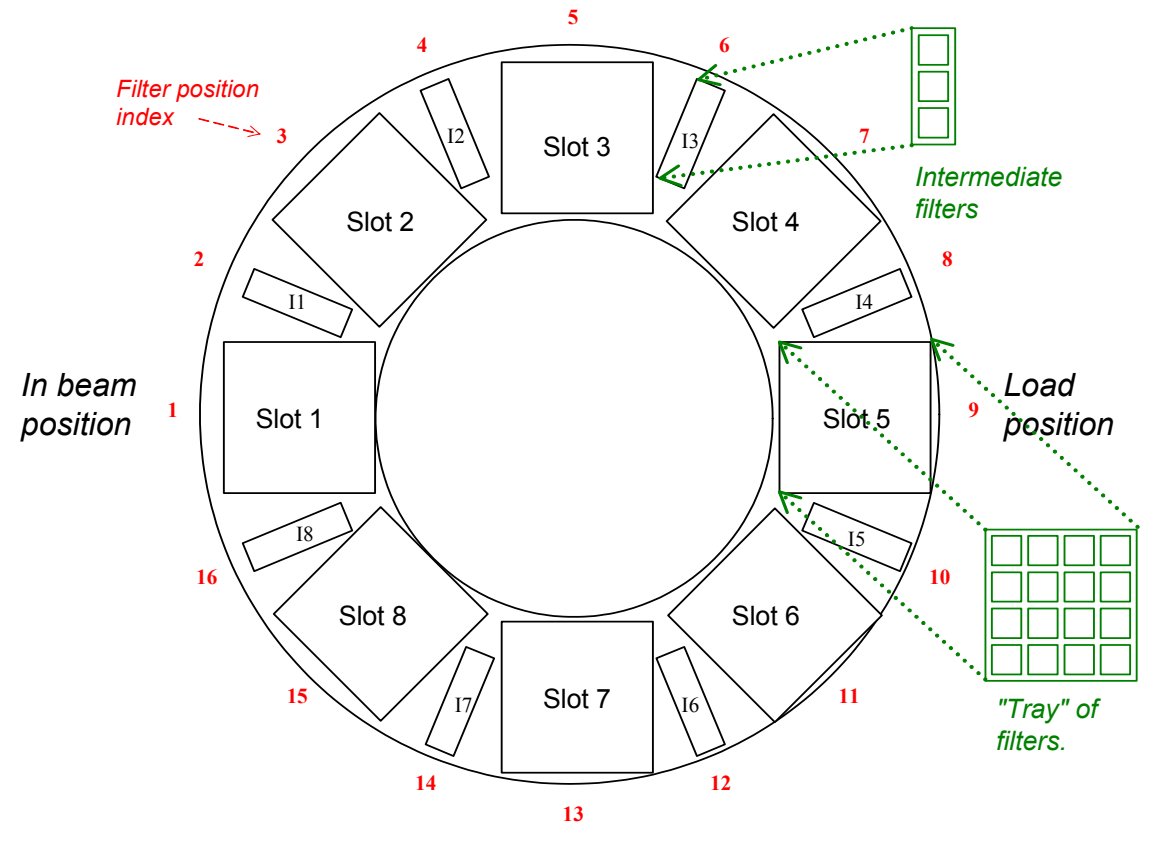

Figure 4 Layout of the VISTA IR Camera Filter Wheel

The following filters were loaded in the filter wheel (see vcmcfg/config/vcmcfgICS\_filters.cfg), as of 10<sup>th</sup> July 2007:

| Slot/Int | Filter                |
|----------|-----------------------|
| 1        | SUNBLIND              |
| 2        | NB118                 |
| 3        | J                     |
| INT 3    | HOWFS J beam splitter |
| 4        | Ks                    |
| 5        | Н                     |
| 6        | reserved for Z'       |
| 7        | Y                     |
| 8        | DARK1                 |

Figure 5 below shows a schematic layout of the filter wheel drive. The wheel is driven with a stepper motor and positioned by counting the number of motor steps from a reference switch. A backup reference switch can be selected as a temporary measure to allow the wheel to keep

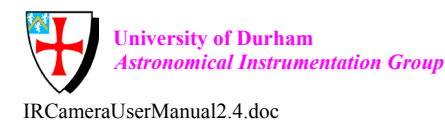

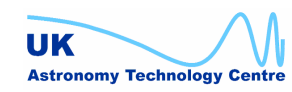

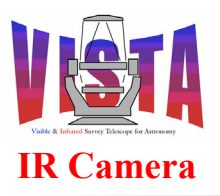

| Doc. Number: | VIS-MAN-ATC-06080-0020 |
|--------------|------------------------|
| Date:        | 8 August 2007          |
| Issue:       | 2.4                    |
| Page:        | Page 33 of 265         |
| Author:      | Steven Beard           |

working after a failure of the main reference switch until a switch replacement can be scheduled.

The wheel also has an in-position switch which is "active" whenever a tray of science filters is positioned in the beam. These in-position switches cover several hundred steps of travel, so an "active" switch does not guarantee that a filter is correctly positioned within its required tolerance. However, regular test procedures may be used to verify that the filter wheel motor is achieving the necessary accuracy (see section 6.3.4 on page 123).

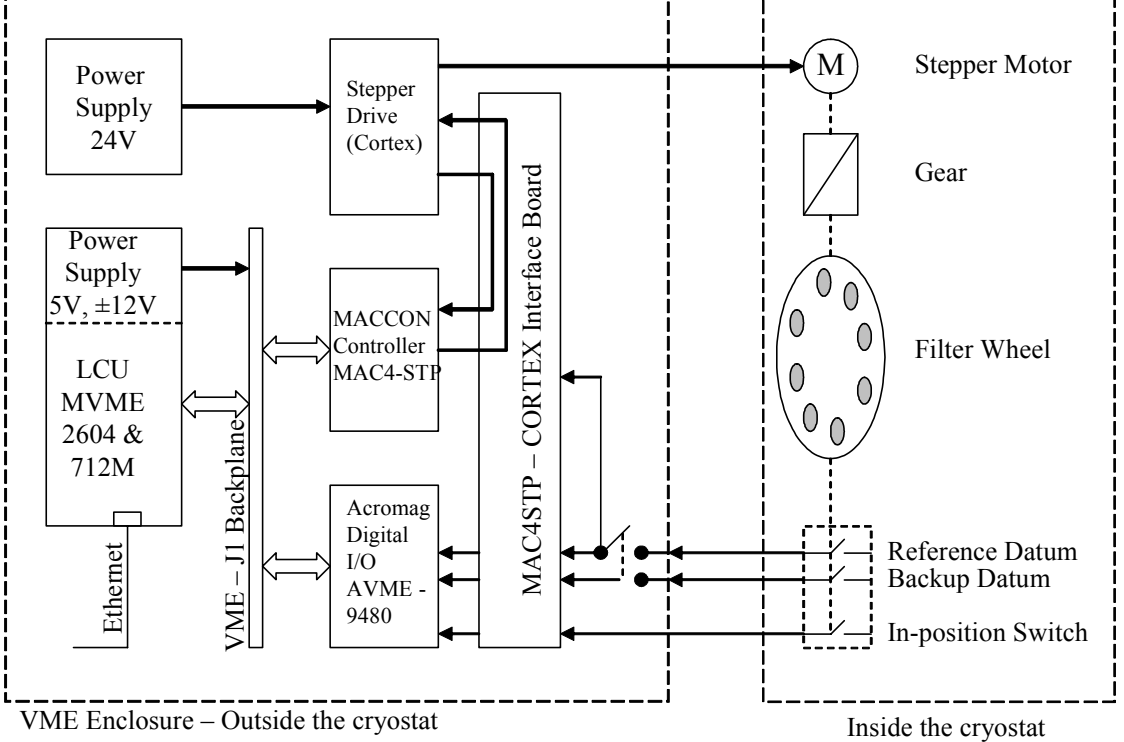

Layout of the Filter Wheel Drive Electronics Figure 5

The VISTA filter wheel control software also has the ability to prevent the detectors being flashed with unnecessary ambient light by choosing a path which passes the least number of bright filters through the beam (by means of the INS.FILTER assembly, see section 5.5 on page 86). For details of the filter wheel control software see the "ICS Software Design Description", [RD4] and "VISTA IR Filter Wheel Control", [RD3].

#### 2.1.4 The Science Detectors

The VISTA IR Camera has an a 4x4 array of 2048x2048 pixel VIRGO science detectors whose layout on the focal plane is shown in Figure 6 below, which also shows the instrument X and Y coordinates. The detectors are controlled using the ESO/VLT IRACE controller, [RD39], and are separated by 90% of their size parallel to the X axis and 42.5% of their size parallel to their Y axis. The labels on the detectors show the labels attached to their cables (in brackets, 1A to 4D) and the chip number used by the IRACE controller (1 to 16).

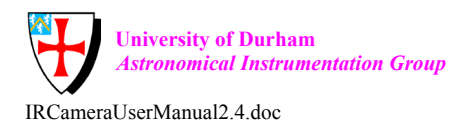

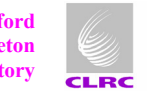

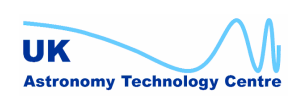

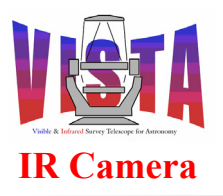

| Doc. Number: | VIS-MAN-ATC-06080-0020 |
|--------------|------------------------|
| Date:        | 8 August 2007          |
| Issue:       | 2.4                    |
| Page:        | Page 34 of 265         |
| Author:      | Steven Beard           |

The VISTA telescope and IR camera optics together produce a on-axis plate scale on the camera focal plane of 17.0887 arcseconds/mm, with a focal length of 12.07m. The focal plane is distorted by pincushion distortion<sup>2</sup>. Each detector has a pixel size of 20 $\mu$ m, and the 2048x2048 pixels cover an area of 40.96mm x 40.96mm on the focal plane. The pincushion distortion (due to projection effects between the spherical sky and flat focal plane, and due to residual distortions in the optical system) makes the detectors further from the optical axis cover a smaller area on the sky. The mean pixel size across the whole focal plane is 0.339 arcseconds on the sky, and each detector covers a ~694x694 arcsecond<sup>2</sup> area of sky. The 16 detectors cover 274.432mm x 216.064mm on the focal plane, which gives a nominal field of view of 1.292° x 1.017° on the sky.

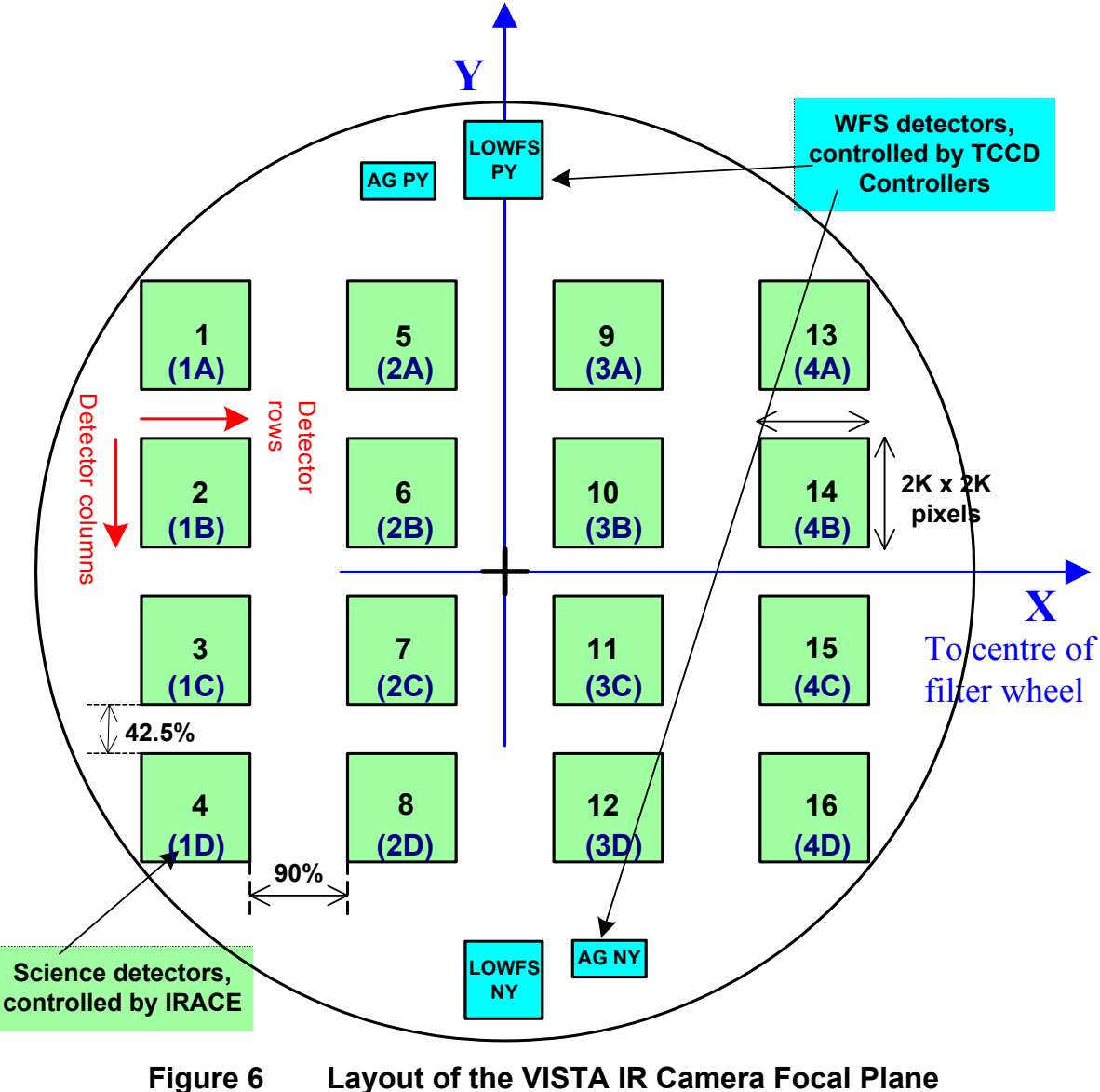

 $^{2}$  slaPcd distortion coefficient used by the VISTA TCS and VIRCAM software = +41.79705.

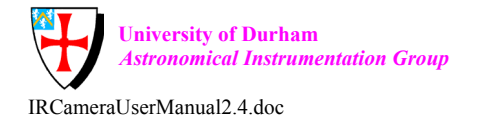

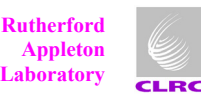

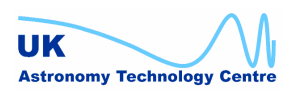

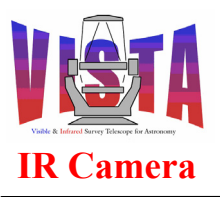

| Doc. Number: | VIS-MAN-ATC-06080-0020 |
|--------------|------------------------|
| Date:        | 8 August 2007          |
| Issue:       | 2.4                    |
| Page:        | Page 35 of 265         |
| Author:      | Steven Beard           |

The detector chips installed in positions 1-16 (see vcdcfg/config/vircam.dcf) on 10<sup>th</sup> July 2007 were:

| Position | Detector | Position | Detector | Position | Detector | Position | Detector |
|----------|----------|----------|----------|----------|----------|----------|----------|
|          | chip     |          | chip     |          | chip     |          | chip     |
| 1        | #35      | 5        | #39      | 9        | #45      | 13       | #30      |
| 2        | #22      | 6        | #36      | 10       | #47      | 14       | #43      |
| 3        | #23      | 7        | #41      | 11       | #33      | 15       | #42      |
| 4        | #44      | 8        | #25      | 12       | #46      | 16       | #38      |

A block diagram of the IRACE system is shown in Figure 7 below. The IRACE system is controlled through two number cruncher workstations, wvcirc1 and wvcirc2, each of which communicates with a detector front end (DFE) electronics box which handles 8 detectors. Both of the number crunchers should be up and running for the full IRACE system to work.

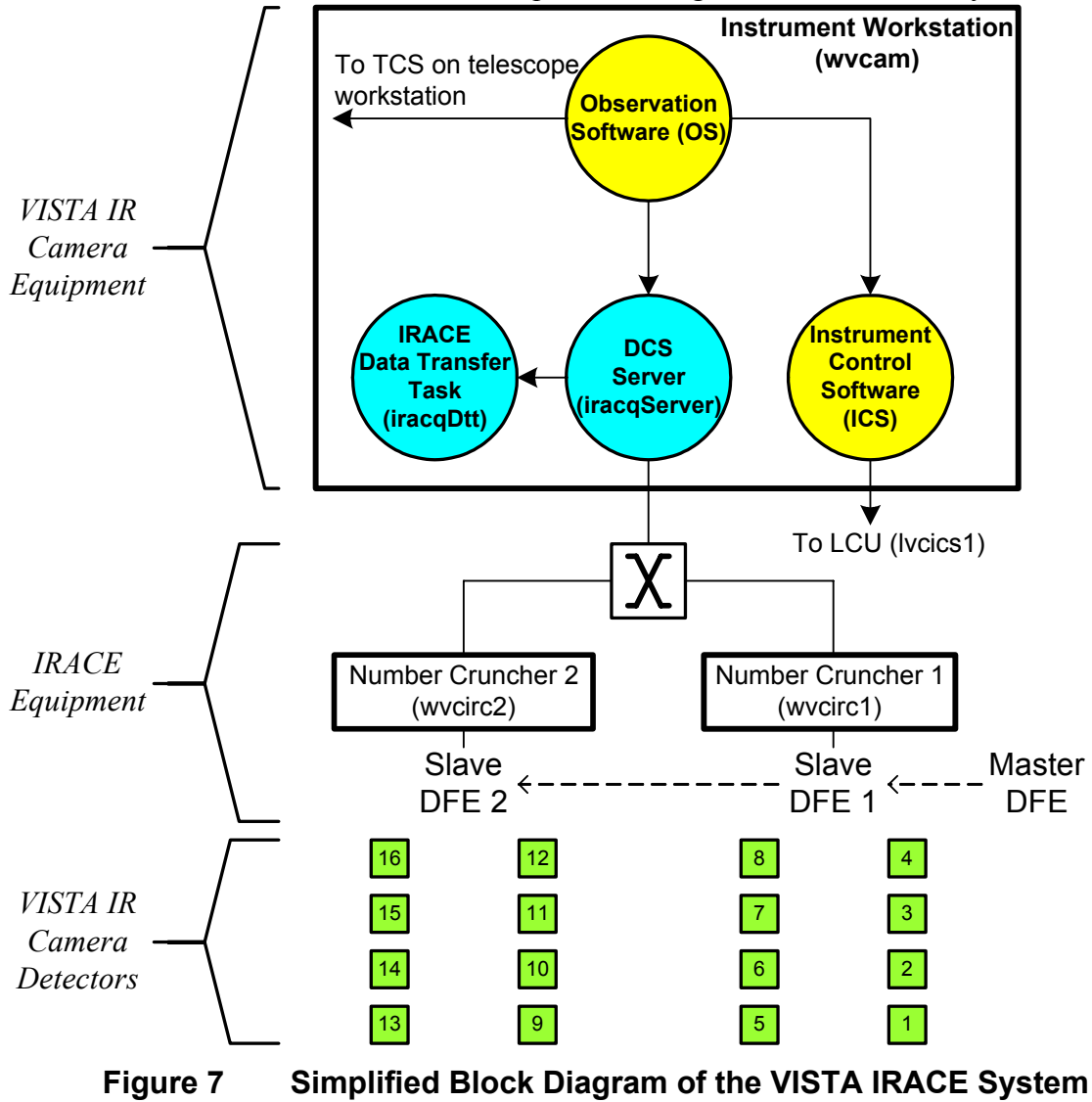

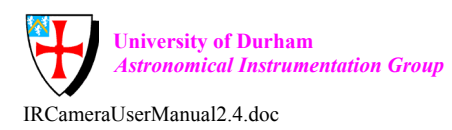

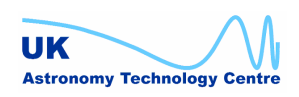

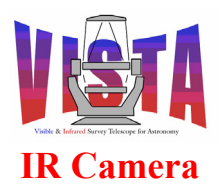

| Doc. Number: | VIS-MAN-ATC-06080-0020 |
|--------------|------------------------|
| Date:        | 8 August 2007          |
| Issue:       | 2.4                    |
| Page:        | Page 36 of 265         |
| Author:      | Steven Beard           |

#### 2.1.5 The Wavefront Sensors

Unlike most ESO-VLT instruments, the VISTA IR Camera has its own built-in wavefront sensors whose locations on the focal plane are shown in Figure 6 (see [RD9]). These locations are fixed, and the wavefront sensors do not have moveable probes. These wavefront sensors consist of:

- An autoguider (AG) which has two discrete 1024x2048 pixel CCD detectors at opposite sides of the focal plane (labelled "1" or "py" on the positive Y side and labelled "2" or "ny" on the negative Y side). The autoguider is designed to operate with a guide star image falling on *one* of the detectors (the other detector is not used for normal operations<sup>3</sup>). It may be thought of as a single autoguider whose target field consists of two discrete rectangles.
- Two low order wavefront sensors (LOWFS) at opposite sides of the focal plane (also labelled "1" or "py" and "2" or "ny"). Each LOWFS contains a beam splitter which sends pre-focus and post-focus images to two 2048x2048 pixel CCD detectors, as shown in Figure 8. So there are four LOWFS detectors altogether; two for each LOWFS.

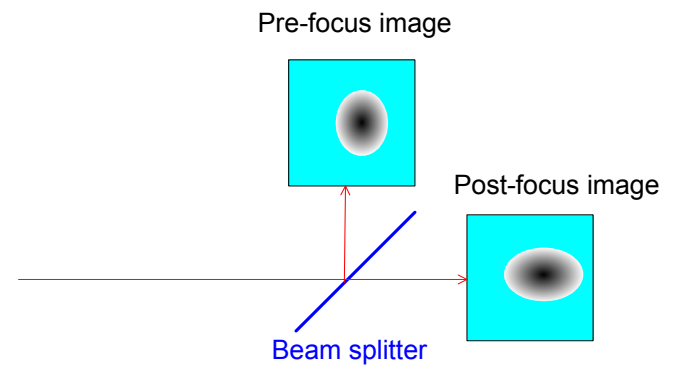

Figure 8 Schematic layout of LOWFS with 2 CCD detectors

• A high order wavefront sensor (HOWFS) which uses a beam splitter stored in an intermediate position on the filter wheel and extracts pre-focus and post-focus images from the science detector. There are two HOWFS beam splitters, each at a different radius from the centre of the filter wheel. Figure 9 below shows the arcs swept out when the filter wheel moves these beam splitters across the focal plane. The "+" symbols show the locations of the 8 pre-defined HOWFS measurement positions. The "HOJ" prefix in the names of these locations indicates that this particular beam splitter contains a filter in the "J" wavelength range. An "ex" or "ey" in the name of a HOWFS filter represents extreme x or y, "co" in the name means 'corner' and "oa" means 'on-axis'

<sup>&</sup>lt;sup>3</sup> Some VISTA TCS calibration and commissioning procedures require an image to be made simultaneously with both AG detectors, but this is not a normal operating mode.

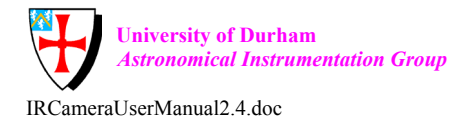

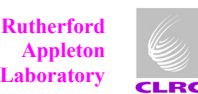

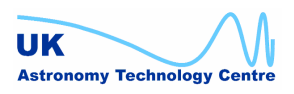
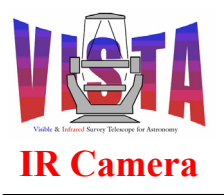

| Doc. Number: | VIS-MAN-ATC-06080-0020 |
|--------------|------------------------|
| Date:        | 8 August 2007          |
| Issue:       | 2.4                    |
| Page:        | Page 37 of 265         |
| Author:      | Steven Beard           |

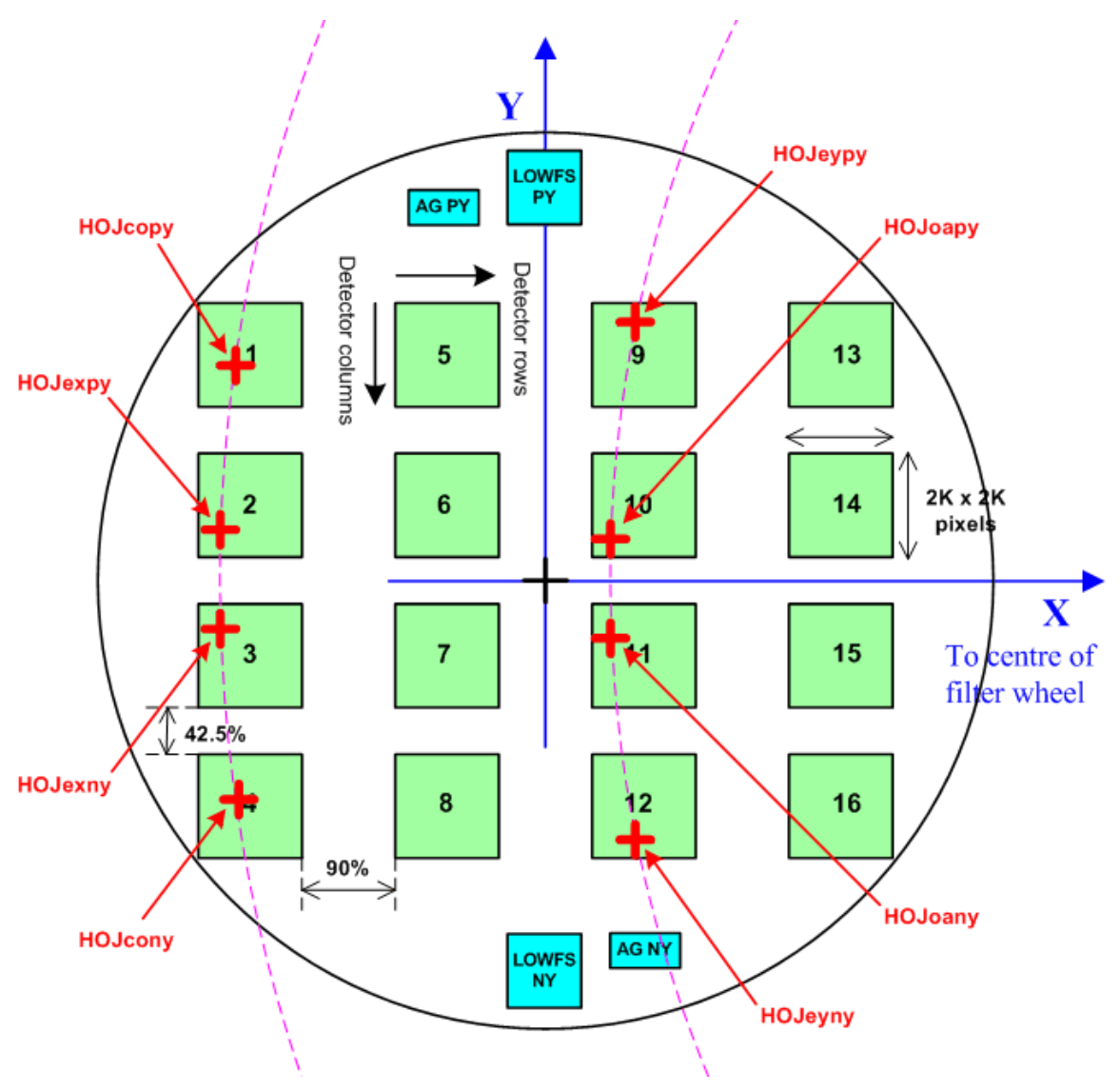

Figure 9 Location of HOWFS positions in the focal plane.

Autoguider and LOWFS observations are made concurrently with science observations. HOWFS observations are made once or twice a night and are not concurrent with science observations (because they use the science detector).

Unlike a typical ESO-VLT exposure, which uses one guide star, each VISTA IR Camera exposure requires 3 stars — one star for the autoguider and two stars for the two LOWFS, as shown in Figure 10 below.

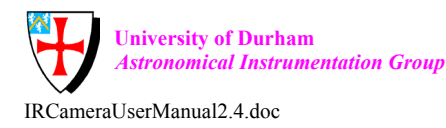

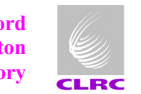

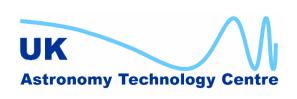

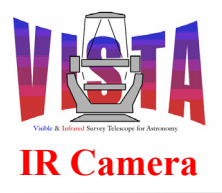

| Doc. Number: | VIS-MAN-ATC-06080-0020 |
|--------------|------------------------|
| Date:        | 8 August 2007          |
| Issue:       | 2.4                    |
| Page:        | Page 38 of 265         |
| Author:      | Steven Beard           |

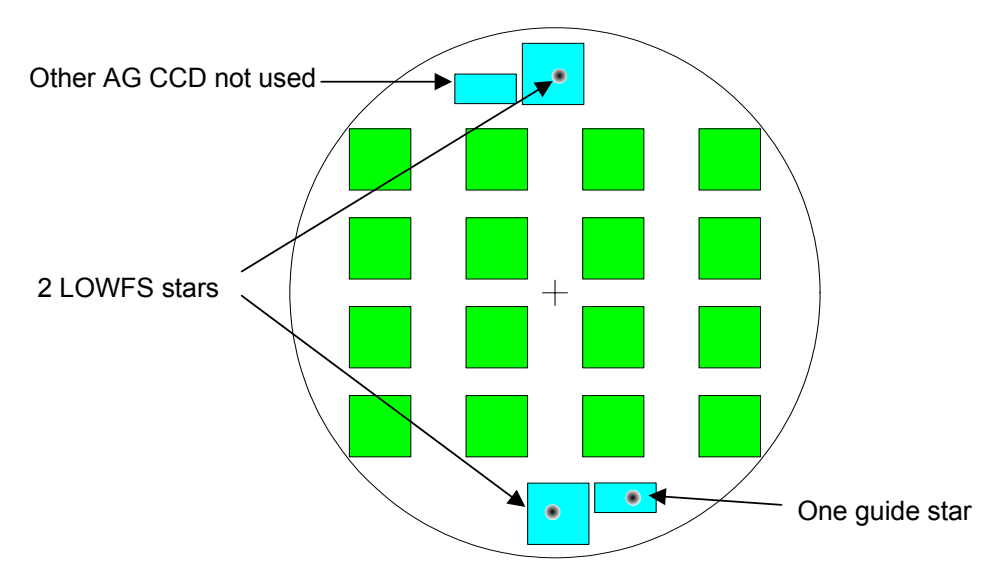

Each Pointing Requires 1 Guide Star and 2 LOWFS Stars Figure 10

## 2.1.6 Computers

The VISTA IR Camera Software runs on the following computers (shown in Figure 11 below).

- Workstations
  - Instrument Workstation (wvcam); Linux workstation with high speed disks 0 and Gigabit Ethernet interface.
  - Image analysis workstation(s) for LOWFS (wvtia1 and/or wvtia2). Linux 0 workstations.
- Local Control Units (LCUs)<sup>4</sup>
  - Instrument Control System LCU (lvcics1), with standard power PC processor and VME equipment shown in Figure 2.
  - Autoguider LCU 1 (lvt1ag1), with standard power PC processor and Technical CCD Controller (TCCD) hardware.
  - Autoguider LCU 2 (lvt1ag2), with standard power PC processor and Technical CCD Controller (TCCD) hardware.
  - LOWFS LCU 1 (lvt1ac1), with standard power PC processor and Technical CCD Controller (TCCD) hardware.
  - LOWFS LCU 2 (lvt1ac2), with high speed power PC processor and Technical CCD Controller (TCCD) hardware.
- Workstation/LCU hybrids
  - IRACE DCS number cruncher 1 (wvcirc1); Linux PC with Gigabit Ethernet interface.
  - IRACE DCS number cruncher 2 (wvcirc2); Linux PC with Gigabit Ethernet  $\cap$ interface.

<sup>&</sup>lt;sup>4</sup> Note that all but one of these LCUs are actually managed by the VISTA Telescope Control System.

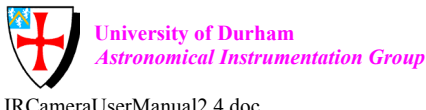

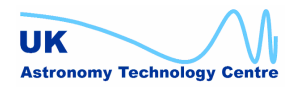

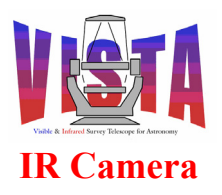

| Doc. Number: | VIS-MAN-ATC-06080-0020 |
|--------------|------------------------|
| Date:        | 8 August 2007          |
| Issue:       | 2.4                    |
| Page:        | Page 39 of 265         |
| Author:      | Steven Beard           |

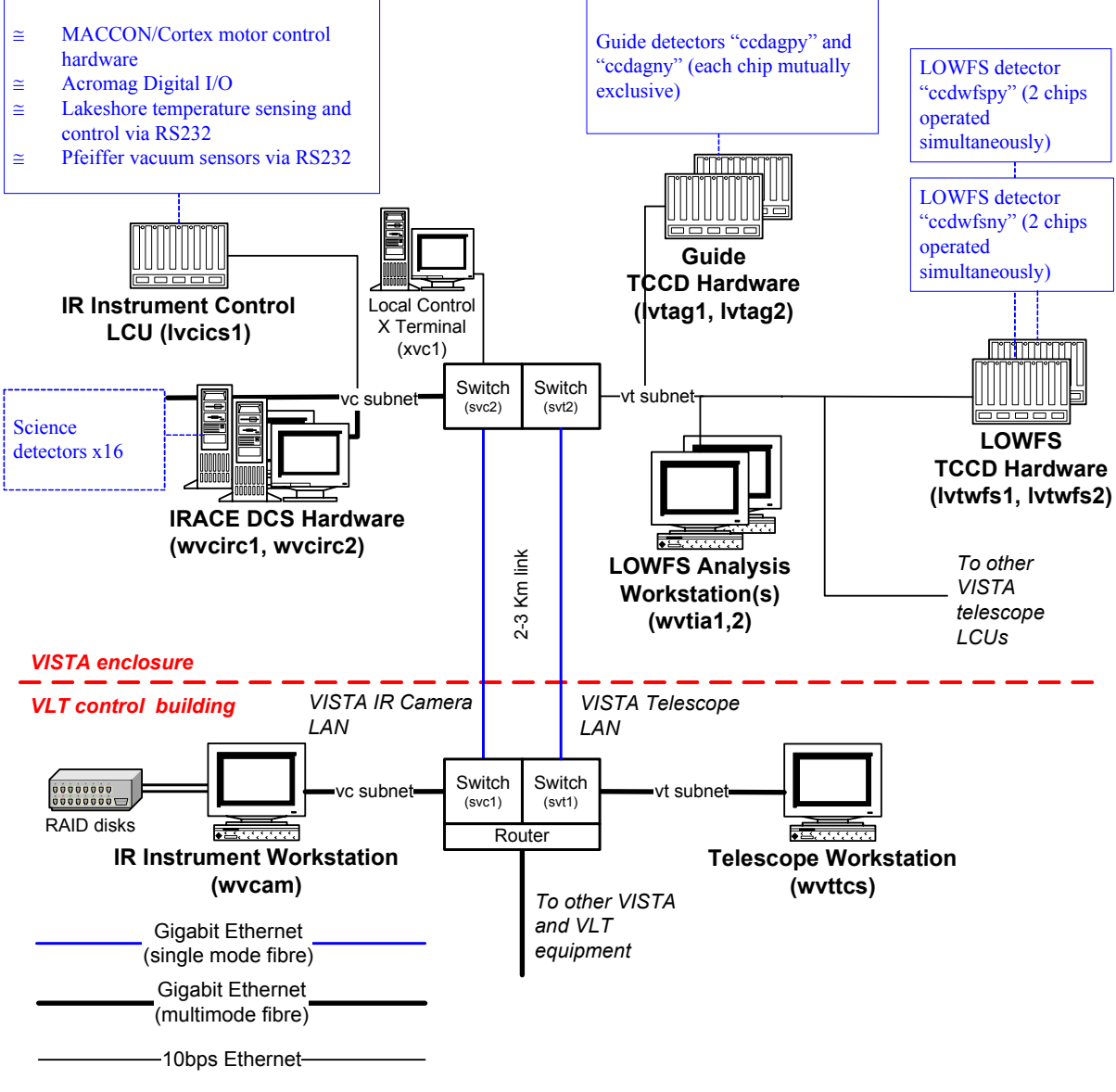

Figure 11 Layout of the VISTA IR Camera LAN

## 2.1.7 Layout of the VISTA IR Camera LAN

The layout of the VISTA IR LAN is shown in Figure 11 and is based on the standard ESO-VLT LAN layout specified in [RD28]. There are two subnets:

- The "vc" subnet is the VISTA IR Camera subnet, configured like a standard ESO-VLT instrument subnet.
- The "vt" subnet is the VISTA telescope subnet. The VISTA IR Camera is unusual because its autoguider and LOWFS components are regarded logically to be part of the telescope control system, even though they are physically located within the instrument.

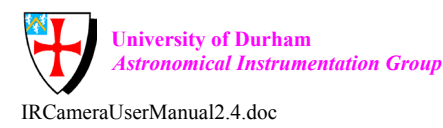

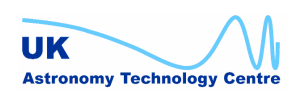

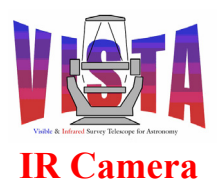

| Doc. Number: | VIS-MAN-ATC-06080-0020 |
|--------------|------------------------|
| Date:        | 8 August 2007          |
| Issue:       | 2.4                    |
| Page:        | Page 40 of 265         |
| Author:      | Steven Beard           |

### 2.1.8 Special connections

The VISTA IR Camera uses hardware which is part of the telescope control subnet, as shown in Figure 11 above.

## 2.2 Observing Strategy

VISTA is a survey telescope, so the VISTA IR Camera's primary function is to build up a map of a large area of the sky using several overlapping exposures. The basic unit of a survey is known as a "tile"; each tile being the smallest contiguous area of sky that the camera can image. A survey is made by tessellating the tiles together (with a small amount of overlap) to cover the required region of the sky (see [RD15]). The most efficient survey is made from a set of tiles which have the minimum overlap, and covering the sky in an efficient way can require some tiles (e.g. ones near the celestial poles) to be tilted with respect to their neighbours, like the ones shown in Figure 12, which ignores the curvature of the pawprint edges.

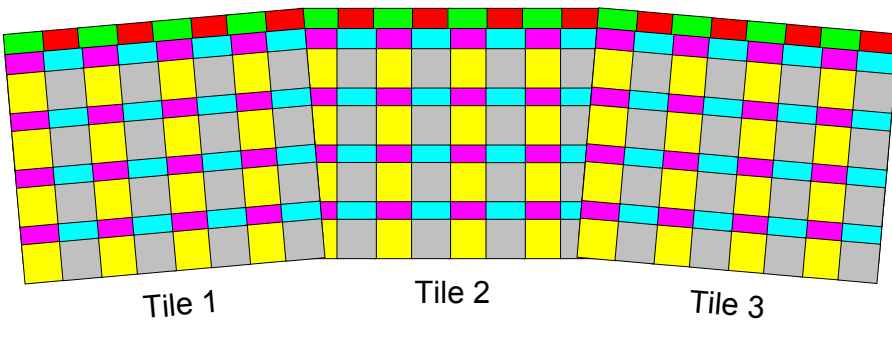

Figure 12 Three Tiles Making up a Simple Survey

### 2.2.1 Making tiles

A non-contiguous exposure made with the 16 detectors (section 2.1.4) is known as a "pawprint". The instrument needs to make a minimum of 6 overlapping "pawprints", with the telescope stepped by an amount in arcsec corresponding to ~0.95 detector widths in the X direction and an amount in arcsec corresponding to ~0.475 detector widths in the Y direction, to make a contiguous "tile", for example as shown in Figure 13 below (see [RD14] and [RD18]). The pincushion distortion is not shown in the Figure.

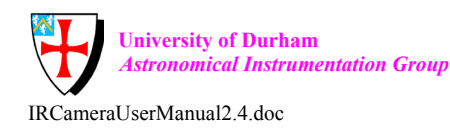

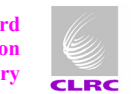

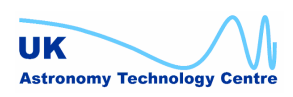

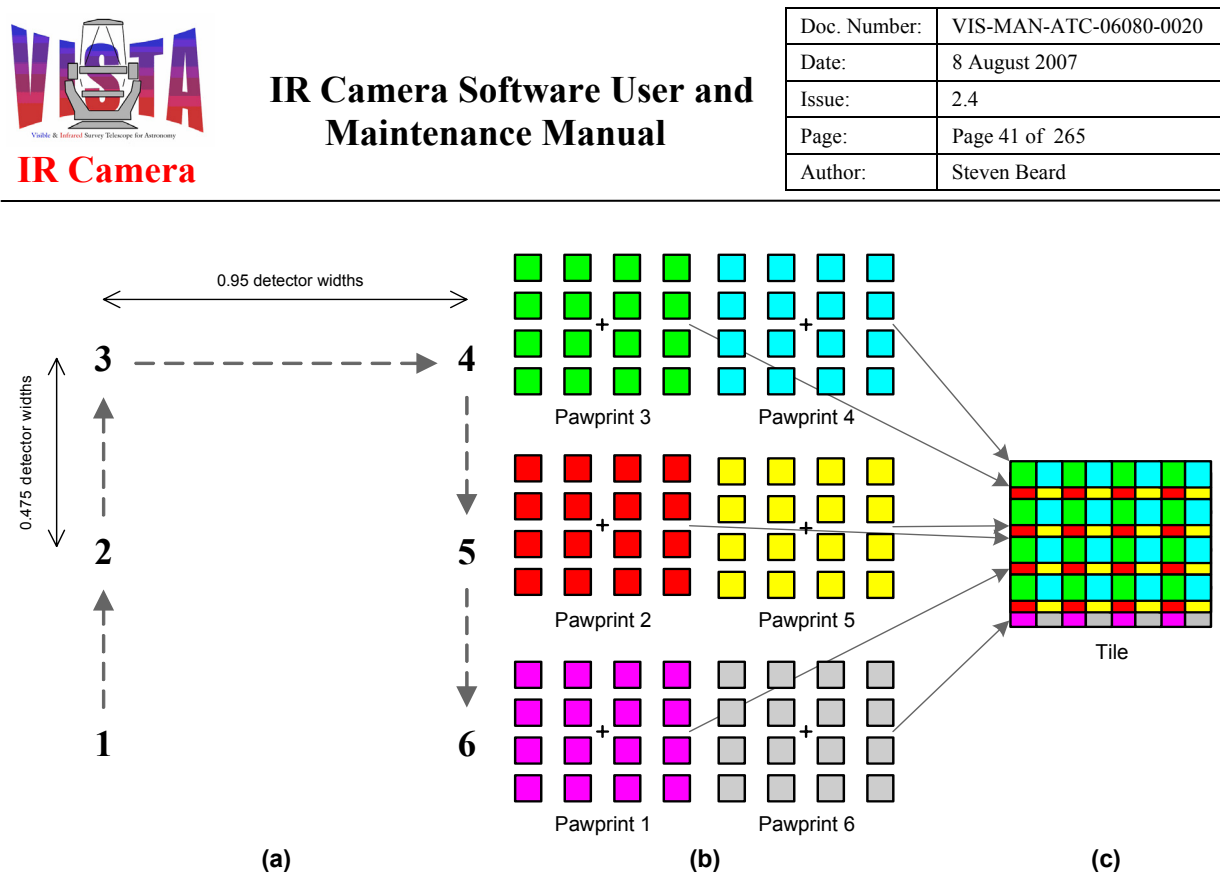

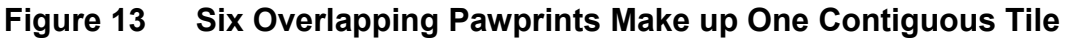

Note that the telescope movements used to assemble a tile out of pawprints are made with respect to the X,Y coordinates in the camera focal plane, not with respect to celestial coordinates. So, unlike the layout of tiles shown in Figure 12, pawprints are not tilted with respect to their neighbours (unless such a tilt is specifically requested by the observer).

In addition, each individual pawprint can itself be made up from several observations made with smaller telescope movements (of <30 arcseconds in size). This sequence of movements made with the idea of co-adding the data to remove cosmic ray events and bad pixels and to smooth out regions of overlap is known as "jittering", as shown in Figure 14.

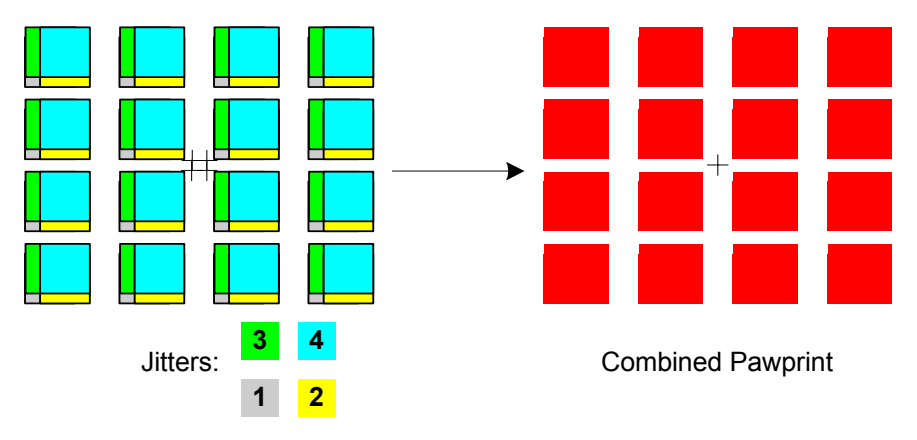

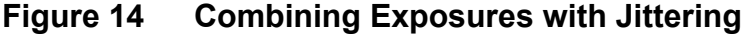

If the exposures are combined with the idea of interleaving the pixels to improve the sampling in excellent seeing conditions the sub-pixel movements (which must be <3 arcsec

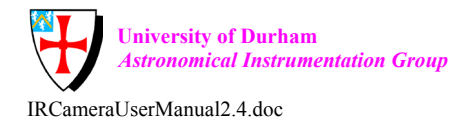

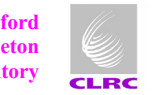

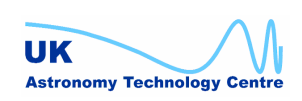

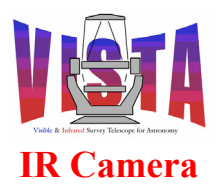

| Doc. Number: | VIS-MAN-ATC-06080-0020 |
|--------------|------------------------|
| Date:        | 8 August 2007          |
| Issue:       | 2.4                    |
| Page:        | Page 42 of 265         |
| Author:      | Steven Beard           |

and a half integer number of pixels) are referred to as "microstepping", as shown in Figure 15.

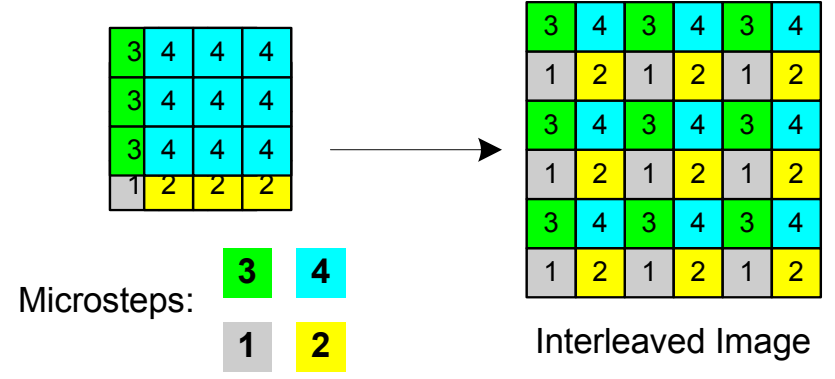

## Figure 15 Combining Exposures with Microstepping

All jittering and microstep offsets are also made with respect to X,Y focal plane coordinates.

### 2.2.2 Observation parameters

A survey observation is made using an Observation Block containing two templates, which are supplied with the following observation parameters:

- An acquisition template containing:
  - The celestial coordinates of the tile reference position (normally its centre).
  - Any guide star and LOWFS stars to confirm acquisition of the reference field (optional).
  - Any science filter to position in the beam during the telescope movement (optional).

See section 5.18.2.1 on page 112 and section 11.7.4.1 on page 207 for details.

- A tile template containing:
  - The name of a tile pattern giving the telescope offsets (with respect to the above reference position) for each of the pawprints making up the tile, plus an optional scaling factor. See section 5.14 on page 104.
  - A set of guide star and LOWFS stars for each pawprint position.
  - The name of any jitter pattern giving the telescope offsets (with respect to each pawprint position) used for jittering, plus an optional scaling factor (section 5.14).
  - The name of any microstep pattern giving the telescope offsets (with respect to each jitter position) used for microstepping (section 5.14).
  - A list of science filters to be used.
  - A nesting pattern used to sequence the above telescope offsets and science filters.
  - The exposure time, or a set of exposure times for each science filter.

See section 5.18.2.3 on page 113 and section 11.7.6.3 on page 231 for details.

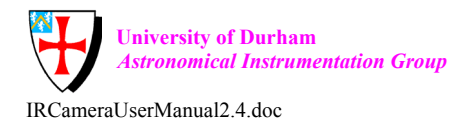

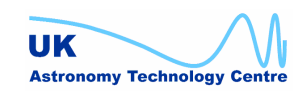

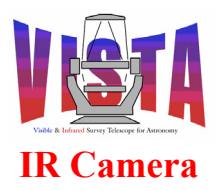

| Doc. Number: | VIS-MAN-ATC-06080-0020 |
|--------------|------------------------|
| Date:        | 8 August 2007          |
| Issue:       | 2.4                    |
| Page:        | Page 43 of 265         |
| Author:      | Steven Beard           |

### 2.2.3 Survey efficiency

The most efficient survey will be one which:

- only seeks guide star confirmation from the operator when a failure is detected (i.e. AG.CONFIRM=F);
- either does not verify the reference position in the acquisition template using guide stars (AG.START=F in the acquisition template), or which begins each pawprint pattern with (0.0, 0.0) i.e. makes the reference position the same as the first pawprint position;
- selects the first science filter within the acquisition template (so it is selected in parallel with the telescope movement).
- minimises the number of science filter movements;
- uses tile and jitter patterns which minimise the number of telescope movements;
- uses the minimum exposure time required for the job;
- schedules the Observation Blocks to minimise telescope movements.

Note that the VISTA telescope system does not make any distinction between large movements (known on the VLT as a "preset") and small movements (known on the VLT as "offsets"), so the telescope movements made by an acquisition template or by one of the observation templates are just as efficient. The data acquisition efficiency is not improved, for example, by combining tiles together in a single Observation Block (as long as the OBs are scheduled efficiently).

### 2.2.4 Observation preparation

Observations for a typical ESO/VLT instrument are prepared using the Phase 2 Proposal Tool (P2PP). The interface between ESO/VLT instrument software and this tool is described in [RD31]. ESO/VLT instrument software provides an instrument summary file and a set of template signatures describing the capabilities of the instrument. Observations are defined and executed using Observation Blocks. VISTA users need the ability to prepare automatically an entire survey over a defined area of the sky, including the automatic choice of the guide and LOWFS stars for each pawprint, [RD14]. A Survey Area Definition Tool (SADT) is provided for this purpose, [RD15].

Figure 16, below, shows the relationship between the VIRCAM software, P2PP and the SADT. The VIRCAM software makes available an "instrument package" for use by P2PP and SADT. (The instrument package is contained in the "vcotsf" software module — see section 2.3.1.)

The communication links shown in black are the ones used by any ESO/VLT instrument. The VIRCAM software uses the following additional communication links, shown in blue:

• The collection of tile, jitter and microstep patterns is provided in the instrument package as a set of parameter (PAF) files, as described in section 5.14 on page 104. The user may choose from the set of available patterns.

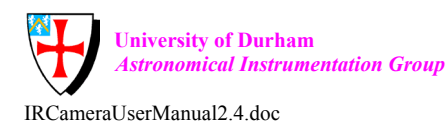

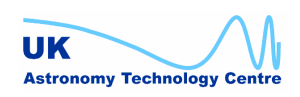

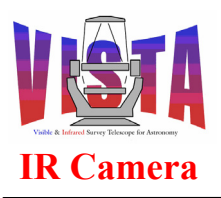

| Doc. Number: | VIS-MAN-ATC-06080-0020 |
|--------------|------------------------|
| Date:        | 8 August 2007          |
| Issue:       | 2.4                    |
| Page:        | Page 44 of 265         |
| Author:      | Steven Beard           |

• P2PP communicates the guide and LOWFS stars chosen by the SADT for each pawprint using PAF files delivered using "SEQ.REF.FILEi" parameters of type "paramfile" within an Observation Block. See [RD31] for a description of "paramfile" parameters, and see sections 5.18 and 11.7.6 for tile template details.

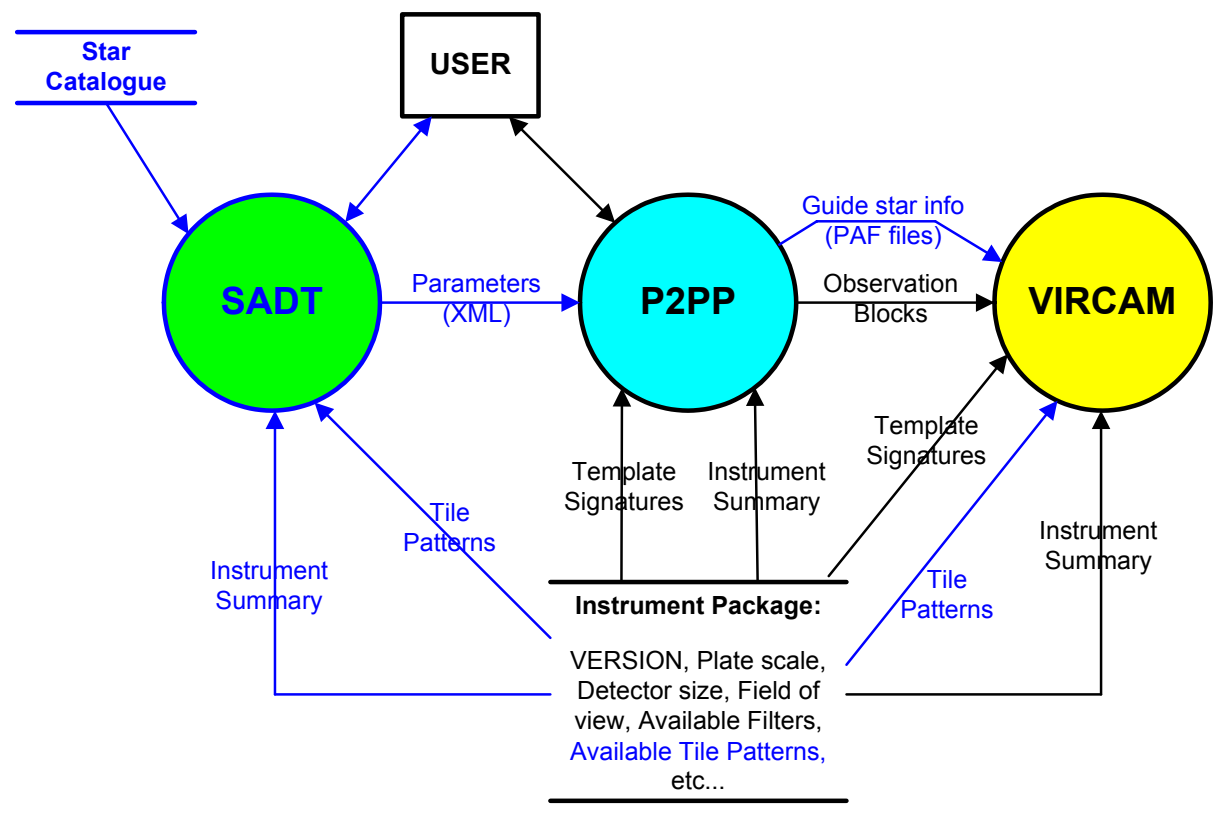

Figure 16Relationship with Observation Preparation Tools

## 2.3 Software Architecture

The overall software architecture is shown in Figure 17 below. This is the same as the standard ESO/VLT architecture, [RD30], with the addition of the HOWFS image analysis process, which acts more like a local data reduction system than as an instrument subsystem, and is not controlled through the Observation Software.

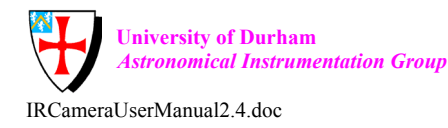

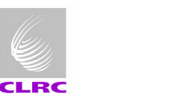

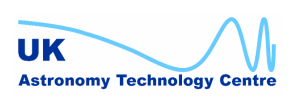

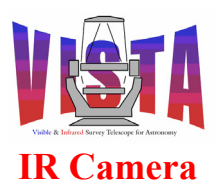

| Doc. Number: | VIS-MAN-ATC-06080-0020 |
|--------------|------------------------|
| Date:        | 8 August 2007          |
| Issue:       | 2.4                    |
| Page:        | Page 45 of 265         |
| Author:      | Steven Beard           |

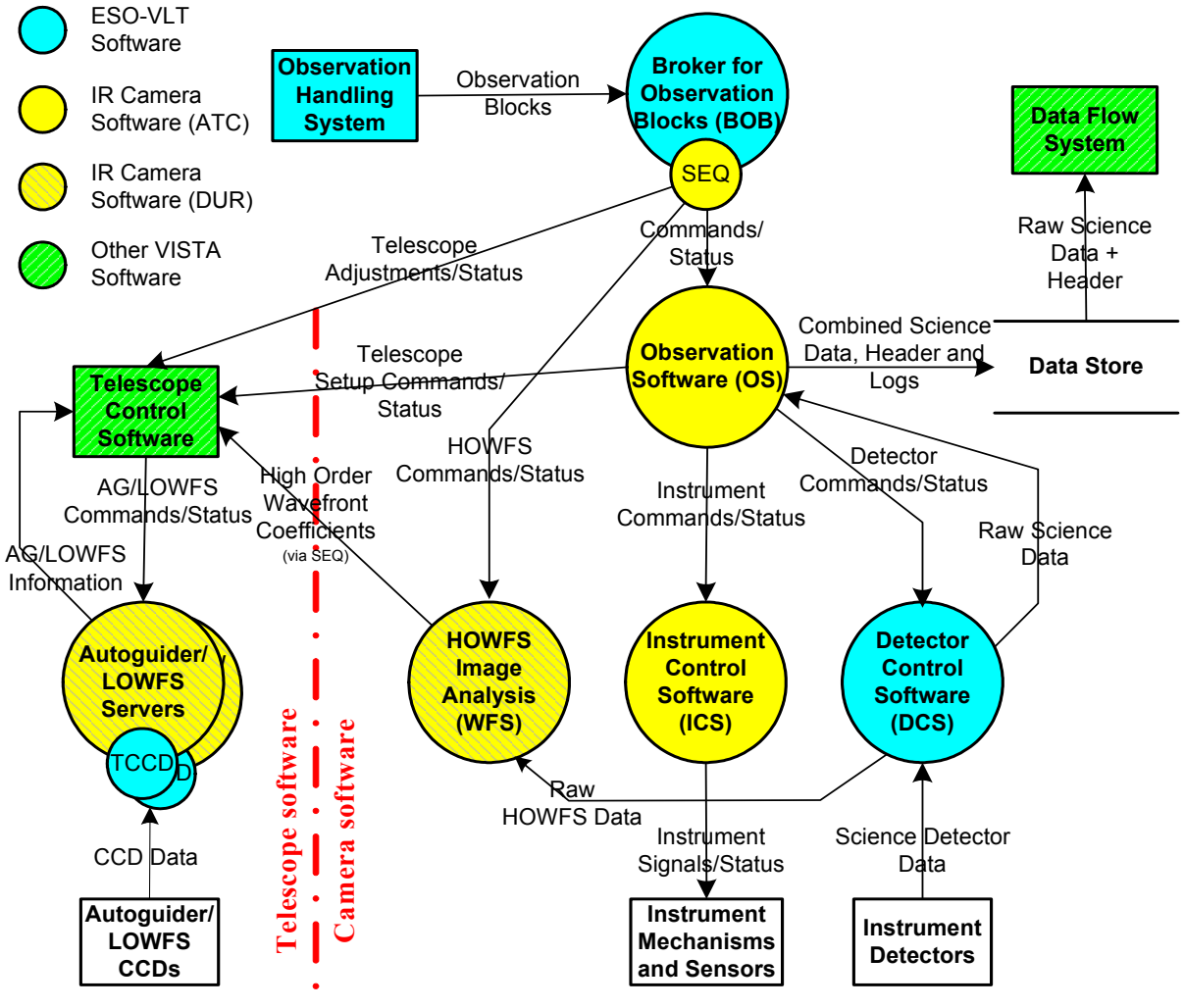

### Figure 17 VISTA IR Camera (VIRCAM) Software Architecture

For more details of the software architecture, see the "Observation Software Design Description", [RD4].

#### 2.3.1 Software Modules

The VISTA IR software is divided into the following software modules, which are similar to those used by the ESO-VLT Template Instrument, [AD2]. In the "Platform" column "WS" means the instrument workstation.

| Module    | INS     | Platform     | Description                               |
|-----------|---------|--------------|-------------------------------------------|
|           | Package |              |                                           |
| vcins     | N/A     | WS           | Software integration module.              |
| dicVIRCAM | N/A     | WS           | Dictionary module.                        |
|           |         |              |                                           |
| ICS:      |         |              |                                           |
| vci       | ICS     | WS + ICS LCU | ICS workstation front-end and ICS control |
|           |         |              | module                                    |
|           |         |              |                                           |

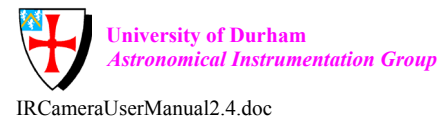

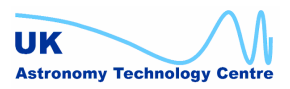

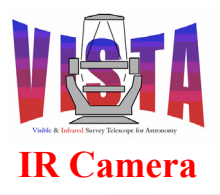

| Doc. Number: | VIS-MAN-ATC-06080-0020 |
|--------------|------------------------|
| Date:        | 8 August 2007          |
| Issue:       | 2.4                    |
| Page:        | Page 46 of 265         |
| Author:      | Steven Beard           |

| vcipan  | ICS   | WS         | ICS stand-alone GUI.                       |
|---------|-------|------------|--------------------------------------------|
| vcihb   | ICS   | ICS LCU    | ICS heart beat device module.              |
| vcilsc  | ICS   | ICS LCU    | ICS Lakeshore 332 device module.           |
| vcilsm  | ICS   | ICS LCU    | ICS Lakeshore 218 device module.           |
| vcitpg  | ICS   | ICS LCU    | ICS Pfeiffer TPG device module.            |
|         |       |            |                                            |
| OS:     |       |            |                                            |
| vco     | OS    | WS         | OS control and server module.              |
| vcopan  | OS    | WS         | OS GUI.                                    |
| vcoseq  | OS    | WS         | Observation template scripts.              |
| vcotsf  | OS    | WS         | Instrument package, containing the         |
|         |       |            | observation template signature files and   |
|         |       |            | instrument summary file.                   |
|         |       |            |                                            |
| MS:     |       | Γ          |                                            |
| vcmcfg  | MS    | WS         | Instrument configuration files.            |
| vcmseq  | MS    | WS         | Maintenance template scripts.              |
| vcmtsf  | MS    | WS         | Maintenance template signature files and   |
|         |       |            | technical instrument summary file.         |
| HOWEG   |       |            |                                            |
| HOWFS:  | HOUTE | MG         |                                            |
| vchoia  | HOWFS | WS         | HOWFS image analysis module <sup>*</sup> . |
| vtialib | HOWFS | WS         | HOWFS image analysis library (shared with  |
| 1       | HOUTE | MG         | LOWFS software in the VISTA TCS).          |
| vchpan  | HOWFS | WS         | HOWFS stand-alone GUI.                     |
| DCC     |       |            |                                            |
| DCS:    | DCC   | WG         |                                            |
| vcd     | DCS   | WS         | VISTA DCS test scripts and engineering     |
| 1       | DCC   |            | display module.                            |
| vedacq  | DCS   | WS + IKACE | VISTA IRACE acquisition module.            |
| vcdctg  | DCS   | WS         | VISTA IRACE configuration module.          |
| vertd   | DCS   | WS         | VISTA operations realtime data display     |
|         |       |            | module                                     |

The modules are laid out in a directory structure shown in Figure 18.

<sup>&</sup>lt;sup>5</sup> The vchoia module is based on the LOWFS image analysis module, vtact, used in the VISTA TCS software.

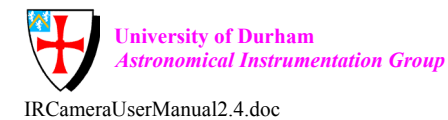

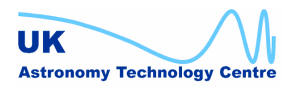

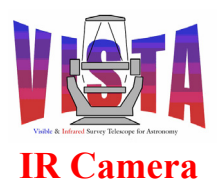

| Doc. Number: | VIS-MAN-ATC-06080-0020 |
|--------------|------------------------|
| Date:        | 8 August 2007          |
| Issue:       | 2.4                    |
| Page:        | Page 47 of 265         |
| Author:      | Steven Beard           |

| VIRCAMSource |                                                      |                                                                                                    |
|--------------|------------------------------------------------------|----------------------------------------------------------------------------------------------------|
| — di         | cVIRCAM                                              | VIRCAM dictionary module                                                                                                    |
| vc           | bins                                                 | VIRCAM software integration module                                                                                                    |
| D0           | cs                                                   | VIRCAM Detector Control Configuration Software                                                                                                    |
|              | vcd<br>vcdacq<br>vcdcfg<br>vcrtd                     | DCS test module<br>VISTA IRACE acquisition module<br>VISTA IRACE configuration module<br>VISTA realtime display module                                                                                                    |
| — IC         | S                                                    | VIRCAM Instrument Control Software                                                                                                    |
|              | vci<br>vcihb<br>vcilsm<br>vcilsc<br>vcitpg<br>vcipan | ICS control and server module<br>ICS heart beat special device module<br>ICS Lakeshore 218 special device module<br>ICS Lakeshore 332 special device module<br>ICS Pfeiffer TPG256A special device module<br>ICS GUI module |
| — M          | S                                                    | VIRCAM Maintenance Software                                                                                                    |
|              | <pre>vcmcfg vcmseq vcmtsf</pre>                      | Instrument configuration module<br>MS sequencer scripts module<br>MS template signature module                                                                                                    |
| O            | S                                                    | VIRCAM Observation Software                                                                                                    |
|              | vco<br>vcopan<br>vcoseq<br>vcotsf                    | OS control and server module<br>OS GUI Module<br>OS sequencer scripts module<br>OS template signature module                                                                                                    |
| L HO         | OWFS                                                 | VIRCAM HOWFS WFS Software                                                                                                    |
|              | vchoia vtialib vchpan                                | HOWFS image analysis module<br>HOWFS image analysis library<br>HOWFS GUI module                                                                                                    |

Figure 18 VISTA IR Camera Software Modules and Source Layout

### 2.3.2 Environments

The VISTA IR software uses the following environments (see also Figure 11 on page 39).

2.3.2.1 VIRCAM Instrument Environments

| Environment | Platform               | Description                                 |
|-------------|------------------------|---------------------------------------------|
| wvcam       | Instrument Workstation | VIRCAM instrument workstation CCS           |
|             | (wvcam)                | environment                                 |
| lvcics1     | lvcics1 ICS LCU        | VIRCAM ICS LCU LCC environment              |
|             | (lvcics1)              |                                             |
| (none)      | IRACE number cruncher  | IRACE number cruncher 1 software ("no CCS") |
|             | 1 (wvcirc1)            |                                             |
| (none)      | IRACE number cruncher  | IRACE number cruncher 2 software ("no CCS") |
|             | 2 (wvcirc2)            |                                             |

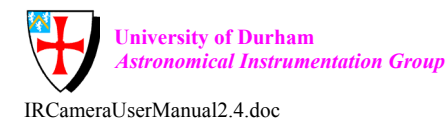

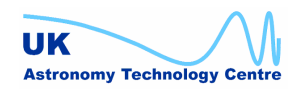

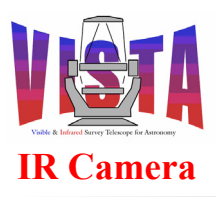

| wvctcs | Instrument Workstation | VIRCAM stand-alone VLT TCS simulator CCS   |
|--------|------------------------|--------------------------------------------|
|        | (wvcam)                | environment (used only when wvt0tcs is not |
|        |                        | available).                                |

### 2.3.2.2 VISTA Telescope Control Environments

| Environment | Platform                | Description                             |
|-------------|-------------------------|-----------------------------------------|
| wvttcs      | Telescope Workstation   | VISTA telescope control CCS environment |
|             | (wvttcs)                |                                         |
| wvt0tcs     | Telescope Workstation   | VISTA simulator telescope control CCS   |
|             | (wvttcs) or Instrument  | environment                             |
|             | Workstation (wvcam)     |                                         |
| lvtag1      | Autoguider LCU 1        | VISTA autoguider LCU 1 (py) LCC         |
|             | (lvtag1)                | environment                             |
| lvtag2      | Autoguider LCU 2        | VISTA autoguider LCU 2 (ny) LCC         |
|             | (lvtag2)                | environment                             |
| wvtia1      | LOWFS image analysis    | VISTA LOWFS 1 (py) CCS environment      |
|             | workstation 1 (wvtia1)  |                                         |
| wvtia2      | LOWFS image analysis    | VISTA LOWFS 2 (ny) CCS environment      |
|             | workstation 2 (wvtia2), |                                         |
|             | or 1 (wvtia1).          |                                         |
| lvtwfs1     | LOWFS LCU 1 (lvtwfs1)   | VISTA LOWFS LCU 1 (py) LCC environment  |
| lvtwfs2     | LOWFS LCU 2 (lvtwfs2)   | VISTA LOWFS LCU 2 (ny) LCC environment  |

### 2.3.3 Standards

The VISTA IR Camera software is based on the standard VLT packages:

- The overall software is based on the ESO-VLT Template Instrument, [AD2].
- The IR DCS uses the IRACE software, [RD39].
- The OS uses the BOSS software, [RD48].
- Templates are based on the "INS common software for templates" packages, [RD49].
- The ICS uses the "Base ICS" software, [RD46] and [RD47].
- Instrument software installation uses the pkgin package, [RD43].
- Instrument configuration uses the ctoo package, [RD50].
- Instrument startup/shutdown uses the stoo package, [RD51].
- The CMM package is used for configuration control, [RD37].

The software follows these VISTA standards:

• Software requirements, [AD2]

and these ESO-VLT standards:

- Software requirements, [RD27] and [RD29]
- Programming standards, [RD25].

The software testing facilities are compatible with:

• The "Tools for Automated Testing" package, [RD36].

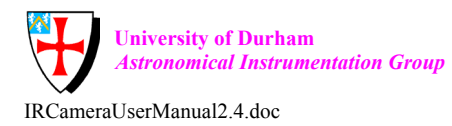

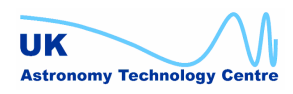

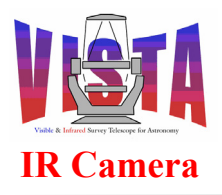

| Doc. Number: | VIS-MAN-ATC-06080-0020 |
|--------------|------------------------|
| Date:        | 8 August 2007          |
| Issue:       | 2.4                    |
| Page:        | Page 49 of 265         |
| Author:      | Steven Beard           |

## **3** INSTALLATION GUIDE

## 3.1 Requirements

#### 3.1.1 Hardware

Section 2.1.6 describes and Figure 11 shows the computing hardware that must be available to run the complete VISTA IR software. The following configurations are possible.

#### 3.1.1.1 Simulation mode on the workstation only

This configuration requires just the Instrument Workstation. The TCS, IRACE and instrument LCU are simulated.

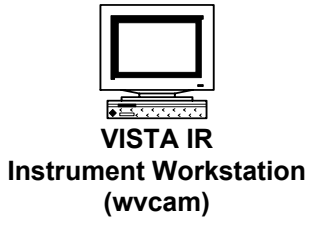

## Figure 19 Hardware required for workstation only simulation

### 3.1.1.2 "Hardware simulation mode" on the workstation and LCU only

This configuration requires the Instrument Workstation and ICS LCU, but the ICS LCU only requires a CPU card. Communication with the instrument LCUs is tested but all access to the instrument hardware is simulated.

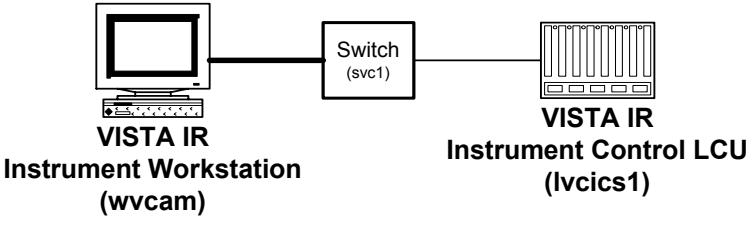

### Figure 20 Hardware required for LCU hardware simulation mode

NOTE: It is possible to have some of the LCU hardware present and some of the hardware simulated, in which case the LCU can be configured to simulate the missing hardware. Some devices depend on each other, so the higher level software will not work if one device is simulated and another is not. In particular:

- The filter wheel software depends on the digital I/O device.
- The heartbeat software depends on the digital I/O device.
- The thermal control software requires temperatures read by all the Lakeshore devices, so all the devices must either be present or simulated.

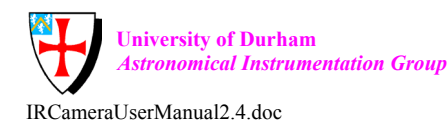

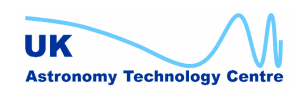

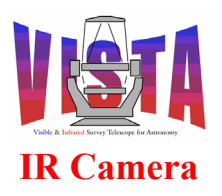

| Doc. Number: | VIS-MAN-ATC-06080-0020 |
|--------------|------------------------|
| Date:        | 8 August 2007          |
| Issue:       | 2.4                    |
| Page:        | Page 50 of 265         |
| Author:      | Steven Beard           |

### 3.1.1.3 Hardware for data throughput performance testing

This configuration requires the IRACE number crunchers, the Gigabit Ethernet network equipment, the Instrument Workstation and any fast disks needed to achieve the high speed data read/write performance. Optionally, a data handling workstation may also be added to test the performance of the onward link from the VLT online archiver (VOLAC).

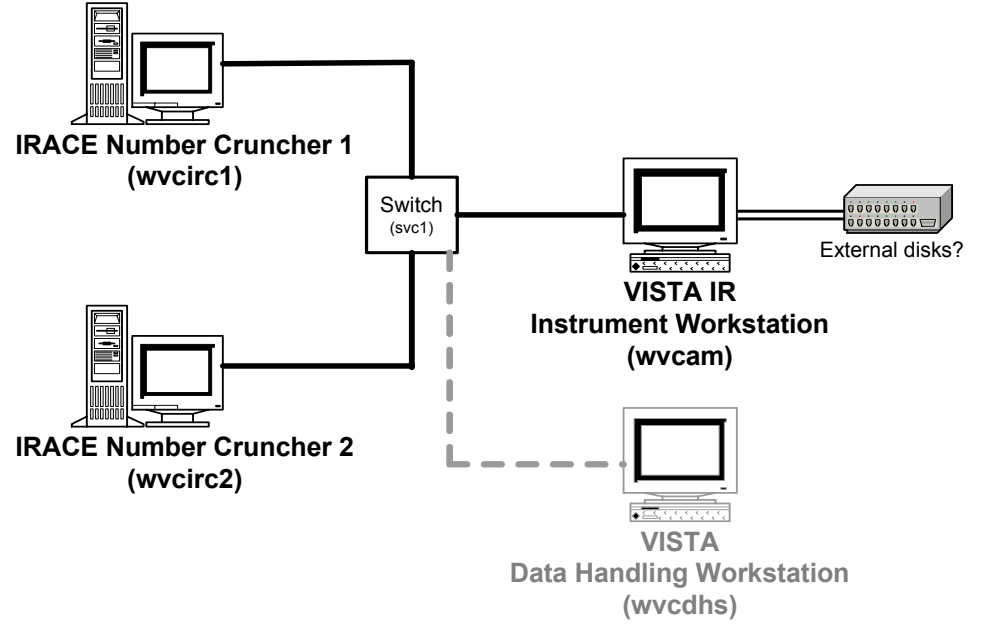

### Figure 21 Hardware required for data throughout performance test

#### 3.1.1.4 Hardware for instrument stand-alone mode

This configuration requires all the hardware present on the instrument "vc" subnet. The instrument software drives the complete instrument but communication with the TCS is simulated. (This mode is useful for controlling the instrument in the instrument prep. lab. without affecting the VISTA telescope).

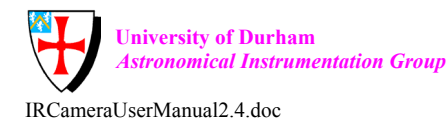

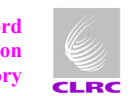

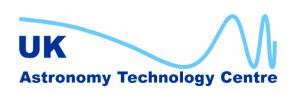

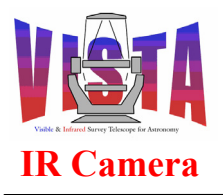

| Doc. Number: | VIS-MAN-ATC-06080-0020 |
|--------------|------------------------|
| Date:        | 8 August 2007          |
| Issue:       | 2.4                    |
| Page:        | Page 51 of 265         |
| Author:      | Steven Beard           |

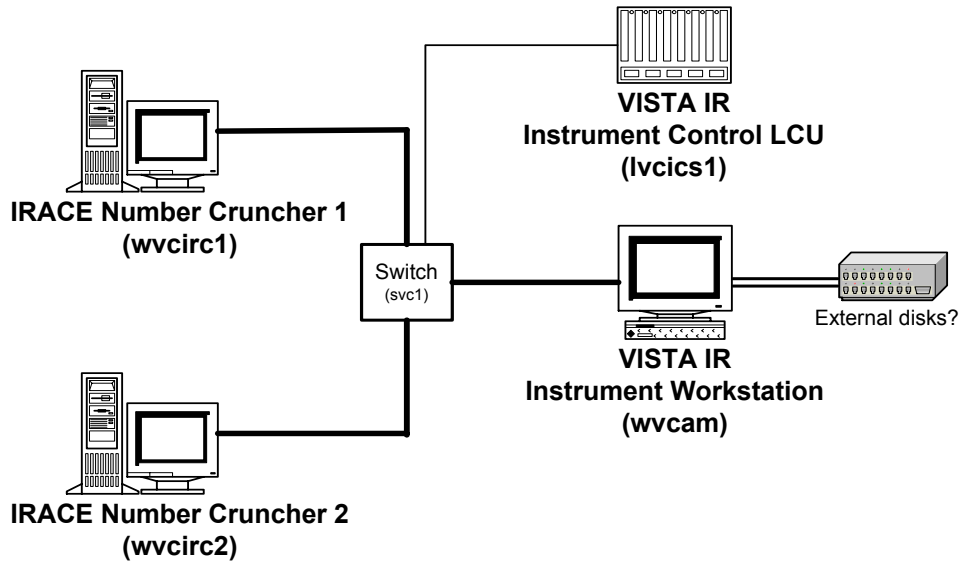

Hardware required for stand-alone testing Figure 22

## 3.1.1.5 Complete hardware for instrument operation

This requires all the hardware shown in Figure 11 on page 39, i.e. everything shown in Figure 22, above, plus the telescope hardware.

## 3.1.2 Software

The operating systems installed on the VIRCAM computers must be compatible with the VLT software installation (see [RD41] for the operating system installation procedure).

The VLT software ("JAN2006" version or higher) must be installed on the instrument workstation and configured for CCSlite (see [RD41] and [RD42] for the software installation procedure). The VLT software must also be installed on the IRACE number crunchers and configured for "No CCS".

#### 3.1.3 **Environment variables**

The VIRCAM software requires the following environment variables to be defined before the software can be installed. Check the definition files in the ~vcmgr/.pecs subdirectory and, if necessary, follow the PECS setup procedure described in [RD42].

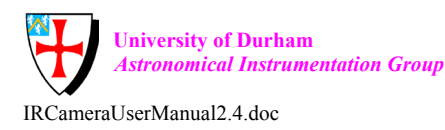

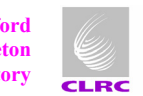

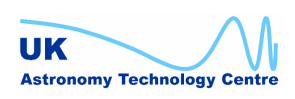

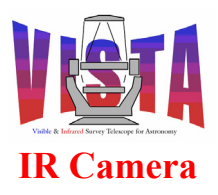

| Doc. Number: | VIS-MAN-ATC-06080-0020 |
|--------------|------------------------|
| Date:        | 8 August 2007          |
| Issue:       | 2.4                    |
| Page:        | Page 52 of 265         |
| Author:      | Steven Beard           |

| Environment | Where    | Comments                                       |
|-------------|----------|------------------------------------------------|
| variable    | declared |                                                |
| RTAPENV     | PECS     | The main workstation environment which must be |
|             |          | declared as follows:                           |
|             |          | export RTAPENV=wvcam                           |
| INTROOT     | PECS     | Instrument root directory, for example:        |
|             |          | export INS_ROOT=/insroot/vcam                  |
| INS_ROOT    | PECS     | Integration root directory, for example        |
|             |          | export INTROOT=/introot/vcam                   |

See section 4.2 on page 56 for additional environment variables that will be needed to run the software. At this stage only the "PECS" environment variables are needed.

## 3.2 Installation Procedure

The installation procedure always starts with these steps:

- Log on as user "vcmgr" on the instrument workstation.
- Run the vccShow command (or the vccEnv utility) and check that the environments • listed in section 2.3.2 are known and correctly configured in the ACC database.
- Make sure the environment variables are defined correctly (see section 3.1.3 above). If you are installing a new version of the VIRCAM software, make sure the \$INTROOT and \$INS ROOT directories are empty.
- Create an empty source directory and cd into it:
  - % mkdir \$HOME/VIRCAMSource
  - % cd \$HOME/VIRCAMSource

This directory will be referred to in this document as the "top level source directory"<sup>6</sup>.

• Optional: Make sure the \$VLTDATA/ENVIRONMENTS directory does not contain any wvcam or lvcics1 environments owned by someone else:

```
% ls -1 $VLTDATA/ENVIRONMENTS/wvcam*
```

% ls -l \$VLTDATA/ENVIRONMENTS/lvcics1\*

This check is only necessary on development workstations where more than one user may have been working on the environment. At Paranal, the environments should always be owned by "vcmgr".

The rest of the procedure depends on the hardware and environments available. After the vcins module has been built and installed, the command "vcinsHelp" may be used to get further information. Any of the installation options supported by the "pkgin" utility, [RD43], may be used.

<sup>&</sup>lt;sup>6</sup> It is possible to make different directories to contain different versions of the software (for test purposes), but only one version may be installed into the INTROOT and INS ROOT directories at a time. Always start with empty INTROOT and INS ROOT directories before rebuilding a new version of the software.

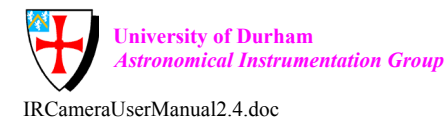

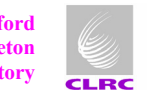

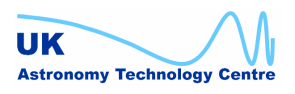

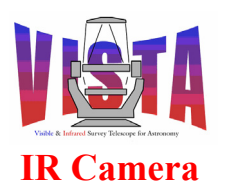

| Doc. Number: | VIS-MAN-ATC-06080-0020 |
|--------------|------------------------|
| Date:        | 8 August 2007          |
| Issue:       | 2.4                    |
| Page:        | Page 53 of 265         |
| Author:      | Steven Beard           |

#### 3.2.1 **Building the default configuration (workstation + LCU + TCS)**

Extract and build all the VIRCAM modules, using all the default environments. This procedure uses the "pkgin" utility described in [RD43]:

- % cmmCopy vcins
- % pkginBuild vcins

The command "cmmCopy vcins <version>" can be used if a particular version of the VIRCAM software is needed. Use "cmmHistory vcins" for a description of the versions available. By default, the latest version is installed. HINT: pkginBuild does not generate much output, but an installation log is written to the file "./INSTALL/pkginBuild.log". A more detailed running commentary on the build can be viewed by typing

% tail -f ./INSTALL/pkginBuild.log

on another terminal (from within the top level source directory).

#### 3.2.2 Building a stand-alone configuration (workstation + LCU but no TCS)

% cmmCopy vcins % pkginBuild vcins -env wvcam lvcics1

### **3.2.3** Building a stand-alone configuration (workstation + LCU + simulated TCS)

% cmmCopy vcins % pkginBuild vcins -env wvcam lvcics1 wvt0tcs

- 3.2.4 Building the workstation-only simulation configuration
  - % cmmCopy vcins % pkginBuild vcins -env wvcam

### **3.2.5** Building the TCS simulation configuration (no LCU)

% cmmCopy vcins % pkginBuild vcins -env wvcam wvt0tcs

## 3.3 IRACE Software Installation

It is not necessary to install the IRACE software explicitly, as long as the IRACE software modules are available within the VLTROOT directory tree, which is installed with the ESO/VLT software. It is important that the IRACE modules installed on the instrument workstation and IRACE number crunchers are compatible — all workstations should be kept up to date with the same release of the IRACE software and VLT software.

### 3.3.1 Important note about IRACE simulation

This section may be skipped if installing the VIRCAM software on the operational system at Paranal.

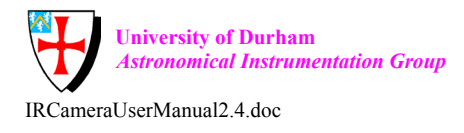

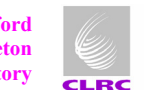

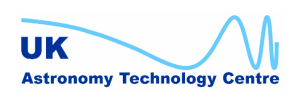

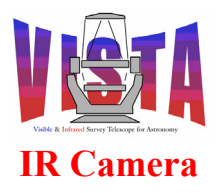

| Doc. Number: | VIS-MAN-ATC-06080-0020 |
|--------------|------------------------|
| Date:        | 8 August 2007          |
| Issue:       | 2.4                    |
| Page:        | Page 54 of 265         |
| Author:      | Steven Beard           |

When the IRACE software is simulated without the number crunchers present (e.g. in workstation only simulation mode or in hardware simulation mode) it uses simulated acquisition processes running on the instrument workstation. These processes need to be granted root privileges so they may be run at a sufficiently high priority. The following additional steps are necessary after installing the software:

% cd \$INTROOT/bin % su root % chown root virgo1 virgo2 % chmod a+s virgo1 virgo2

Failing to do this may cause "ring buffer overrun" errors from IRACE, when the processes can't keep up.

A side effect of changing the ownership of these files is that the "pkginBuild" utility will complain at its CREATE\_ROOTS stage that it can't manipulate these files, with these error messages:

```
INTROOT: using /introot/vcam: FAILURE.
ERROR: Script error: chmod: changing permissions of
`/introot/vcam/bin/virgo1':
Operation not permitted (retcode 1).
See error log file for details.
```

and will abandon the procedure just before building the environments. This feature can be worked around by repeating "pkginBuild" from the "BUILD\_ENV" step, like this:

% pkginBuild vcins -env wvcam lvcics1
(stops with error message)
% pkginBuild vcins -env wvcam lvcics1 -fromstep BUILD\_ENV

## 3.4 Checking the Installation

After installing and building the software, the following commands can be used to check that the CCS workstation (wvcam) and LCU (lvcics1) environments are running::

% vccEnvCheck -e wvcam
% vccEnvCheck -e lvcics1

If the workstation has just been rebooted, the following command is also useful for checking that the ACC database is correctly configured and the msql daemon has been successfully restarted (it also lists all the available environments):

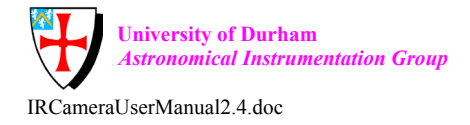

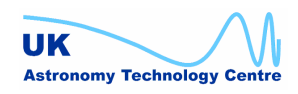

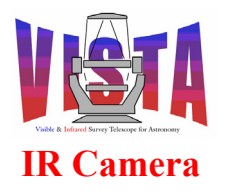

| Doc. Number: | VIS-MAN-ATC-06080-0020 |
|--------------|------------------------|
| Date:        | 8 August 2007          |
| Issue:       | 2.4                    |
| Page:        | Page 55 of 265         |
| Author:      | Steven Beard           |

% vccShow

A more thorough check of the installation can be carried out by following the procedures described in section 6.4 on page 124.

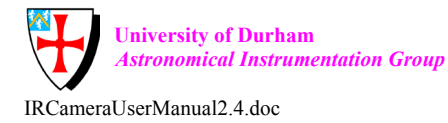

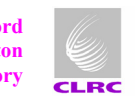

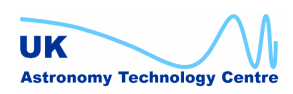

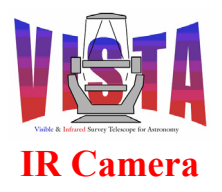

| Doc. Number: | VIS-MAN-ATC-06080-0020 |
|--------------|------------------------|
| Date:        | 8 August 2007          |
| Issue:       | 2.4                    |
| Page:        | Page 56 of 265         |
| Author:      | Steven Beard           |

## 4 **OPERATOR'S GUIDE**

## 4.1 Getting Help

The command

% vcinsHelp

will display a list of commands available. Where man pages are available, help may be obtained with the command "man <command>", for example

% man vcinsStart

Nearly every VIRCAM panel has an associated man page. Selecting "Help→Display man page" from any panel will display detailed information on how to use the panel. Some panels also contain other useful information and pictures in their "Help" menu.

## 4.2 Environment Variables

The VIRCAM software requires the following environment variables to be defined before the software can be executed.

| Environment | Where    | Comments                                                |  |  |  |
|-------------|----------|---------------------------------------------------------|--|--|--|
| variable    | declared |                                                         |  |  |  |
| RTAPENV     | PECS     | The main workstation environment which must be          |  |  |  |
|             |          | declared as follows:                                    |  |  |  |
|             |          | export RTAPENV=wvcam                                    |  |  |  |
| INTROOT     | PECS     | Instrument root directory. This must point to the       |  |  |  |
|             |          | directory where the instrument software has been        |  |  |  |
|             |          | installed, for example:                                 |  |  |  |
|             |          | export INS_ROOT=/insroot/vcam                           |  |  |  |
| INS_ROOT    | PECS     | Integration root directory. This must point to the      |  |  |  |
|             |          | directory where the instrument software has been        |  |  |  |
|             |          | installed, for example                                  |  |  |  |
|             |          | export INTROOT=/introot/vcam                            |  |  |  |
| DISPLAY     | LOGIN    | The location of the display device. This is normally    |  |  |  |
|             |          | defined automatically during the Linux login procedure. |  |  |  |
| TCS_ENVNAME | OSB      | The name of the environment running the VISTA TCS       |  |  |  |
|             |          | (OCS.TEL.ENVNAME). For example "wvttcs".                |  |  |  |
| TCSID       | OSB      | The name of the VISTA TCS (OCS.TEL.NAME). This          |  |  |  |
|             |          | should be "VISTA".                                      |  |  |  |
| OLAS_ID     | OSB      | Instrument ID as known to the VLT on-line archiver      |  |  |  |
|             |          | (INS.CON.ID). Should be "VIRCA".                        |  |  |  |
| TCOM_SRV    | OSB      | TCOM server port used by IRACE.                         |  |  |  |
| SDMA_HOST   | OSB      | Root name of IRACE number cruncher host. Should be      |  |  |  |

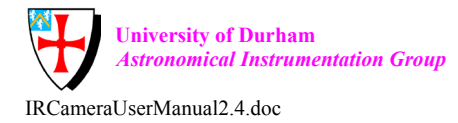

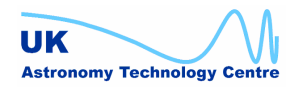

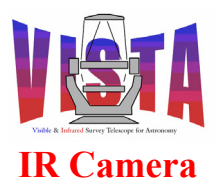

| Doc. Number: | VIS-MAN-ATC-06080-0020 |
|--------------|------------------------|
| Date:        | 8 August 2007          |
| Issue:       | 2.4                    |
| Page:        | Page 57 of 265         |
| Author:      | Steven Beard           |

|            |       | "wvcirc".                                      |  |  |  |
|------------|-------|------------------------------------------------|--|--|--|
| SDMA_HOST1 | VCINS | Name of IRACE number cruncher host 1 – wvcirc1 |  |  |  |
| SDMA_HOST2 | VCINS | Name of IRACE number cruncher host 2 – wvcirc2 |  |  |  |
| SDMA_CMD1  | VCINS | IRACE command port 1                           |  |  |  |
| SDMA_CMD2  | VCINS | IRACE command port 2                           |  |  |  |
| SDMA_CMD3  | VCINS | IRACE command port 3                           |  |  |  |
| SDMA_CMD4  | VCINS | IRACE command port 4                           |  |  |  |
| SDMA_DATA1 | VCINS | IRACE data port 1                              |  |  |  |
| SDMA_DATA2 | VCINS | IRACE data port 2                              |  |  |  |
| SDMA_DATA3 | VCINS | IRACE data port 3                              |  |  |  |
| SDMA_DATA4 | VCINS | IRACE data port 4                              |  |  |  |

The "PECS" environment variables are defined in files in the  $\sim$ vc/.pecs subdirectory. RTAPENV, INTROOT and INS\_ROOT *must* have the same definitions for the "vcmgr" and "vc" accounts. To correct these variables, edit the ".pecs" files or follow the PECS setup procedure described in [RD42].

The "OSB" and "VCINS" environment variables are defined automatically through the file "\$INTROOT/config/vcins-misc-all.env", which (if the software has been installed correctly) should be executed automatically on login<sup>7</sup>. Make sure this happens. The "OSB" environment variables are the standard ones determined from any ESO/VLT instrument configuration, and may be viewed with the command:

% osbEnvSet VIRCAM

The variables labelled "VCINS" are VIRCAM-specific additions (due to the fact that VIRCAM uses more than one IRACE number cruncher), and are defined explicitly in the "vcins-misc-all.env" file. Try commands such as:

% env | grep SDMA

to check all the environment variables are declared.

## 4.3 System Startup

- Log on as user "vc" on the instrument workstation.
- Ensure the environment variables are defined correctly, as shown above.
- Optional: Ensure that all files are available with the correct permissions by typing

% vcinsCheckPermissions<sup>8</sup>

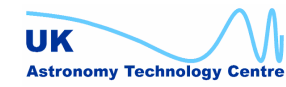

 $<sup>^{7}</sup>$  You will be prompted to log out and log back in again after installing and building the software.

<sup>&</sup>lt;sup>8</sup> This command is especially useful when running the software from the "vc" account for the first time, since testing the software from "vcmgr" can sometimes leave behind files with incorrect permissions.

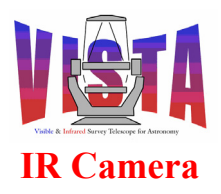

| Doc. Number: | VIS-MAN-ATC-06080-0020 |
|--------------|------------------------|
| Date:        | 8 August 2007          |
| Issue:       | 2.4                    |
| Page:        | Page 58 of 265         |
| Author:      | Steven Beard           |

- Start the VIRCAM software
  - % vcinsStartup &

This will bring up the startup configuration screen shown in Figure 23 (which shows the normal operational configuration). The panel may be used to select whether the TCS, IRACE or ICS subsystems are available, whether to run a subsystem in workstation simulation mode, and whether to start BOB, an alarm display or the HOWFS image analysis process. It may also be used to control which panels are started. The first three lights shown in the "Check list" should all be switched on (i.e. coloured green) if the instrument is to be used for normal operation. The filter wheel behaves normally when these three lights are on. The "FW intermediate stop" light should be off if survey speed is important, but this can be on during periods when filter wheel checking is regarded as more important (when this option is enabled the filter wheel makes intermediate stops to check that the in-position switch deactivates outside the science positions).

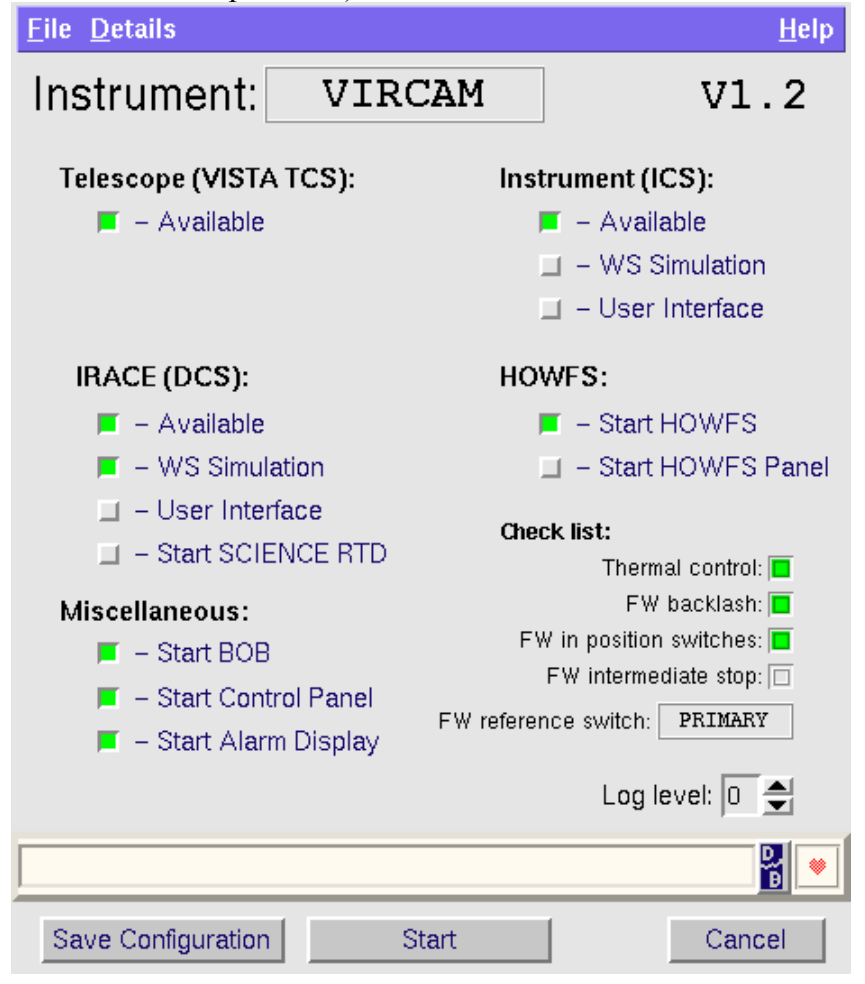

#### Figure 23 VIRCAM software startup panel

Online help on this panel can be obtained by selecting "Help  $\rightarrow$  Display man page".

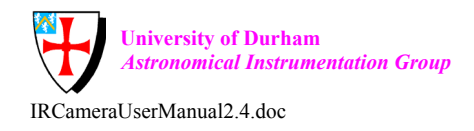

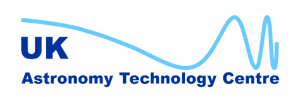

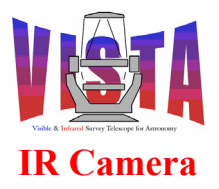

| Doc. Number: | VIS-MAN-ATC-06080-0020 |
|--------------|------------------------|
| Date:        | 8 August 2007          |
| Issue:       | 2.4                    |
| Page:        | Page 59 of 265         |
| Author:      | Steven Beard           |

Pressing the START button will start the VIRCAM software. Once configured, the command

```
% vcinsStart [-restart]
```

may be used to bring up the software without going through the initial configuration panel. (The optional "-restart" option may be used to force all processes to be restarted).

## 4.4 Expert System Startup

- Start the VIRCAM software with the engineering/development alternative to vcinsStartup
  - % vcinsStartupDev &

This will bring up the expert startup configuration screen shown in Figure 24, below. This panel should *only* be used by experts. It can be used to define configurations where only parts of the hardware are available, or for engineering reasons switch off software functions that are normally used. For example, the "Use in-position switches" option can be switched off to continue operations when the filter wheel in-position switches are broken. The SECONDARY reference switch can be selected when the PRIMARY switch is broken. Online help on this panel can also be obtained by selecting "Help  $\rightarrow$  Display man page".

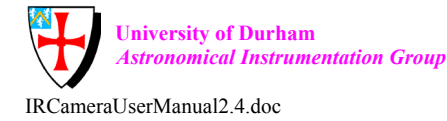

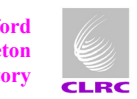

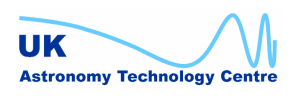

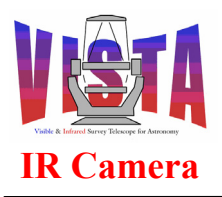

| Doc. Number: | VIS-MAN-ATC-06080-0020 |
|--------------|------------------------|
| Date:        | 8 August 2007          |
| Issue:       | 2.4                    |
| Page:        | Page 60 of 265         |
| Author:      | Steven Beard           |

| <u>F</u> ile <u>D</u> etails                                                                                                    | <u>H</u> elp                                                                                                    |  |  |  |
|----------------------------------------------------------------------------------------------------|----------------------------------------------------------------------------------------------------|--|--|--|
| Instrument: VIRCAM                                                                                                    | V1.2 2007-05-08                                                                                                    |  |  |  |
| Telescope (VISTA TCS): In                                                                                                    | strument (ICS):<br>— Available<br>— WS Simulation, or                                                                                                    |  |  |  |
| IRACE (DCS):<br>- Available<br>- WS Simulation<br>- User Interface<br>- Start ENG RTD<br>Full IBACE System                                                                          | <ul> <li>Simulate Filter Wheel</li> <li>Simulate Lakeshore 1</li> <li>Simulate LakeShore 2</li> <li>Simulate Lakeshore 3</li> <li>Simulate Lakeshore Controller</li> </ul> |  |  |  |
| HOWFS:                                                                                                    | <ul> <li>Simulate Vacuum Sensor</li> <li>Simulate Digital I/O</li> <li>Simulate Heartbeat</li> <li>Enable thermal control</li> <li>User Interface</li> </ul>               |  |  |  |
| Miscellaneous:                                                                                                    | ilter wheel:                                                                                                    |  |  |  |
| <ul> <li>Start Control Panel</li> <li>Start Status Panel</li> <li>Start Alarm Display</li> <li>Sim changed <a href="https://www.communication.com">LCU reset needed </a></li> </ul> | Use PRIMARY reference switch<br>Use in-position switches<br>Hake intermediate stop<br>Use backlash compensation<br>Real Filter Wheel Log level: 0                          |  |  |  |
| Save Configuration Start                                                                                                    | Cancel                                                                                                    |  |  |  |

Figure 24 VIRCAM software expert startup panel

## 4.5 Configuration Display

Various panels are available to display the current VIRCAM configuration settings, which are described section 6 on page 115. These panels are also available through the "Details" menu of the vcinsStartup panel.

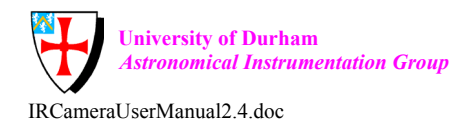

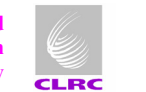

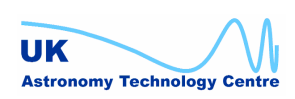

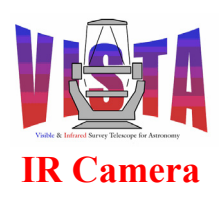

| Doc. Number: | VIS-MAN-ATC-06080-0020 |
|--------------|------------------------|
| Date:        | 8 August 2007          |
| Issue:       | 2.4                    |
| Page:        | Page 61 of 265         |
| Author:      | Steven Beard           |

| File  |                |             |             |          |             |                 |          | Help  |
|-------|----------------|-------------|-------------|----------|-------------|-----------------|----------|-------|
| ١     | <b>VIRCAN</b>  | ∕I Filte    | r Wheel     | Config   | urati       | on              |          |       |
|       | <b>F</b> iles  | -!          |             | R        | eference    | switch used:    | PRIMAR   | Y     |
|       | Filter wheel   | simulation: | F.          | PRIN     | ARY alia    | nment offset:   | 866      | ístep |
| Us    | se in-position | n switches: | Т           | SECONE   | )ARY alic   | inment offset:  | 1036     | (step |
| t     | Make interme   | ediate stop | F           | In nos   | ition swit  | ch test offset: | 2000     | (sten |
| Use b | acklash com    | pensation:  | Т           | Number o | f filter wh | eel positions:  | 26       | (0000 |
| No    | Pos ID         | Posenc      | Filter Name | ID       | Trans.      | Focus off.      | Waveleng | gth   |
| 1     | SL0T1          | 0           | SUNBLIND    | SL0T1    | 1           | 0.000           | 0        | . 00  |
| 2     | INT1           | 13125       | blankA      | INT1     |             | 0.000           | 0        | . 00  |
| 3     | SLOT2          | 26250       | DARK1       | SLOT2    |             | 0.000           | 0        | . 00  |
| 4     | INT2           | 39375       | blankB      | INT2     | 1           | 0.000           | 0        | . 00  |
| 5     | SLOT3          | 52500       | DARK2       | SLOT3    |             | 0.000           | 0        | . 00  |
| 6     | INT3a          | 58330       | HOJeyny     | INT3a    | 2           | 0.000           | 1250     | . 00  |
| 7     | INT3b          | 61150       | HOJcony     | INT3b    | 2           | 0.000           | 1250     | . 00  |
| 8     | INT3c          | 64744       | HOJoany     | INT3c    | 2           | 0.000           | 1250     | . 00  |
| 9     | INT3d          | 64964       | HOJexny     | INT3d    | 2           | 0.000           | 1250     | . 00  |
| 10    | INT3           | 65625       | HOJcen      | INT3     | 2           | 0.000           | 1250     | . 00  |
| 11    | INT3e          | 66286       | НОЈехру     | INT3e    | 2           | 0.000           | 1250     | . 00  |
| 12    | INT3f          | 66506       | НОЈоару     | INT3f    | 2           | 0.000           | 1250     | . 00  |
| 13    | INT3g          | 70100       | НОЈсору     | INT3g    | 2           | 0.000           | 1250     | . 00  |
| 14    | INT3h          | 72920       | НОЈеуру     | INT3h    | 2           | 0.000           | 1250     | . 00  |
| 15    | SLOT4          | 78750       | Ks          | SLOT4    | 3           | 0.800           | 2150     | . 00  |
| 16    | INT4a          | 91186       | HOJAXny     | INT4a    | 2           | 0.000           | 1250     | . 00  |
| 17    | INT4           | 91875       | HOJAXcen    | INT4     | 2           | 0.000           | 1250     | . 00  |
| 18    | INT4b          | 92564       | HOJAXpy     | INT4b    | 2           | 0.000           | 1250     | . 00  |
| 19    | SLOT5          | 105000      | J           | SLOT5    | 2           | -0.300          | 1250     | . 00  |
| 20    | INT5           | 118125      | blankC      | INT5     |             | 0.000           | 0        | . 00  |
| 21    | SLOT6          | 131250      | DARK3       | SLOT6    |             | 0.000           | 0        | . 00  |
| 22    | INT6           | 144375      | blankD      | INT6     | 1           | 0.000           | 0        | . 00  |
| 23    | SLOT7          | 157500      | Н           | SLOT7    | 3           | -1.000          | 1650     | . 00  |
| 24    | INT7           | 170625      | Pinhole     | INT7     | 3           | 0.000           | 0        | . 00  |
| 25    | SLOT8          | 183750      | Y           | SLOT8    | 1           | 0.500           | 1020     | . 00  |
| 26    | INT8           | 196875      | blankE      | INT8     | 1           | 0.000           | 0        | . 00  |
|       |                |             |             |          |             |                 |          |       |
|       |                |             |             |          |             |                 |          | 6     |
|       |                |             |             |          |             |                 |          |       |

#### VIRCAM filter wheel configuration display panel Figure 25

The command

% vcinsFilterConfig &

brings up the filter wheel configuration display panel shown in Figure 25 above. This displays the location and properties of all the filters currently installed in the instrument. Filters installed at a "SLOTn" position are the available science filters. The other filters

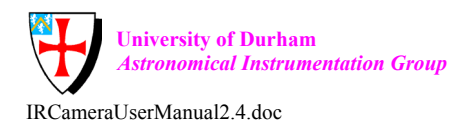

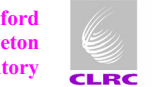

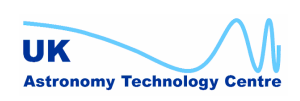

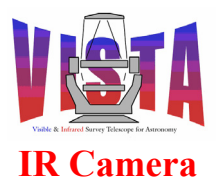

| Doc. Number: | VIS-MAN-ATC-06080-0020 |
|--------------|------------------------|
| Date:        | 8 August 2007          |
| Issue:       | 2.4                    |
| Page:        | Page 62 of 265         |
| Author:      | Steven Beard           |

installed at "INTn" positions are intermediate filters, which may have more than one position in the beam. The command

```
% vcinsThermalConfig &
```

brings up a panel which displays all the thermal control settings, as shown in Figure 26 below.

| File                                                        |            |                      |                 | Help                  |  |
|-------------------------------------------------------------|------------|----------------------|-----------------|-----------------------|--|
| VIRCAM                                                      | Therma     | al Configura         | ation           |                       |  |
| Temperature sensor and control                              | devices :  |                      |                 |                       |  |
| Detector temperature senso                                  | r INS.SEN  | SOR3 LSM3 simu       | lated: T        |                       |  |
| FPA temperature senso                                       | r INS.SEN  | SOR4 LSC1 simul      | ated: F         |                       |  |
| Cryostat temperature senso                                  | r INS.SEN  | SOR1 LSM1 simu       | lated: F        |                       |  |
| Cold heads temperature senso                                | r: INS.SEN | SOR2 LSM2 simu       | lated: T        |                       |  |
| Thermal state changes:                                      |            |                      | Overall control |                       |  |
| AMBIENT to COOLDOWN trigger:                                | -15.0 (    | delta K wrt ambient) | Thermal         | control enabled: T    |  |
| COOLDOWN to AMBIENT trigger:                                | -5.0 (     | delta K wrt ambient) | Use mean tem    | o of cold heads: F    |  |
| WARMUP to AMBIENT trigger:                                  | -10.0 (    | delta K wrt ambient) | ·               |                       |  |
| COOLDOWN <-> WARMUP trigger:                                | 10.0 (     | delta K)             | Min. valid temp | erature: 5.0 (K)      |  |
| Min FPA temperature for AMBIENT:                            | -5.0 (     | delta K wrt ambient) | Max. valid temp | erature: 400.0 (K)    |  |
| Max FPA temp for OPERATIONAL:                               | 85.0 (     | K)                   |                 |                       |  |
| Detector temperature control: Cryostat temperature control: |            |                      |                 |                       |  |
| Detector target: 72.0                                       | (K)        | Cryostat window      | target 0.5      | (delta K wrt ambient) |  |
| Max FPA gradient: 20.0                                      | (K per ho  | our) Cryostat tube   | target 0.3      | (delta K wrt ambient) |  |
| Max FPA/Detector diff: 8.0                                  | (K)        | Ambient dea          | dband 0.5       | (delta K)             |  |
| Damping factor: 0.75                                        |            | Relay 1 trigger      | roffset 0.0     | (delta K wrt target)  |  |
| Detector deadband: 0.02                                     | (delta K)  | Relay 2 trigger      | roffset -1.5    | (delta K wrt target)  |  |
|                                                             |            | Relay 3 trigger      | offset: -3.5    | (delta K wrt target)  |  |
|                                                             |            |                      |                 |                       |  |
| 2                                                           |            |                      |                 |                       |  |

Figure 26 VIRCAM thermal configuration display panel

The command

% vcinsWcsConfig &

may be used to bring up a "World Coordinates" configuration display panel (not shown here).

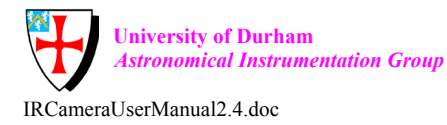

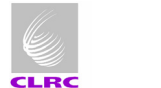

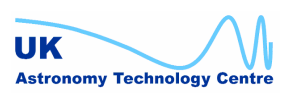

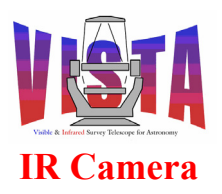

| Doc. Number: | VIS-MAN-ATC-06080-0020 |
|--------------|------------------------|
| Date:        | 8 August 2007          |
| Issue:       | 2.4                    |
| Page:        | Page 63 of 265         |
| Author:      | Steven Beard           |

## 4.6 Beginning Operations

When the VIRCAM software has started the top level Observation Software control panel should appear, as shown in Figure 27. Selecting "Help $\rightarrow$ Display man page" will give a detailed description of this panel.

| File <u>O</u> ptions <u>E</u> ngine                                      | ering/Status <u>T</u> e | lescope <u>I</u> nstr         | ument        |                | Help    |
|--------------------------------------------------------------------------|-------------------------|-------------------------------|--------------|----------------|---------|
| VIS<br>Overall state ONLIN                                               |                         | nera OS<br><sup>nt mode</sup> | Control      |                |         |
| OS                                                                       | IR DCS                  | ICS                           | (HOWFS)      | TCS env        | vtOtcs  |
| State ONLINE                                                             | ONLINE                  | ONLINE                        | ONLINE       |                | LINE    |
| Substate IDLE                                                            | IDLE                    | IDLE                          | IDLE NO      | CONV           | IDLE    |
| Access                                                                   |                         |                               | More         |                |         |
| Simulation More                                                          | NC-SIM WS-SIM           |                               | ]            | RA2000 2108    | 346.200 |
|                                                                          | Filter wheel state      | ONLINE                        | STOP         | DEC2000 -885   | 723.000 |
| ŗ                                                                        |                         | Ke                            | More         | PA             | 0.000   |
| '                                                                        | nter statusmanie        | 10                            | Word III     | Altitude       | 25.437  |
| Exp status FINI                                                          | SHED Expos              | ure time Re                   | maining      | Azimuth        | 359.205 |
| IRACE COMPL S                                                            | UCCESS                  | 10.9351                       | 0 AB         | ORT Display la | atest   |
| Saved by IRACE:                                                          |                         | VIRCAN                        | 4_GEN_TESTO  | 71_0003_DET1   | 6.fits  |
| Merged to VOLAC: nsroot/vcam/SYSTEM/DETDATA/VIRCAM_GEN_TEST071_0003.fits |                         |                               |              |                |         |
| Disk Space Monitor                                                       |                         |                               |              |                |         |
| Disk: 335 exposures remaining Thermal state INVALID More                 |                         |                               |              |                |         |
| 0                                                                        |                         | 644 Ther                      | mal substate | AMBIENT        | ]       |
|                                                                          |                         |                               |              |                | 8       |

#### Figure 27 VIRCAM Observation Software Control Panel

Before operations can begin, the instrument must be in the ONLINE state. If it is not the instrument can be moved to the ONLINE state by selecting ONLINE. "Instrument  $\rightarrow$  ONLINE" from the menu. The ONLINE request will only succeed if the VISTA TCS is also ONLINE (unless access to the VISTA TCS is disabled by means of the "Telescope  $\rightarrow$  DISABLE" menu option). The ICS subsystem could take up to 3 minutes to switch to the ONLINE state if it needs to initialise the filter wheel by searching for its home switch.

Additional status panels may be displayed by pressing the "More..." button next to their summary. For example, the "More..." button next to the filter summary brings up the filter

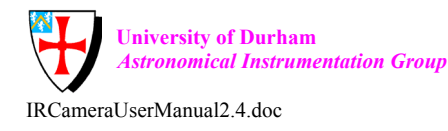

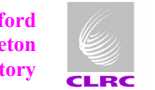

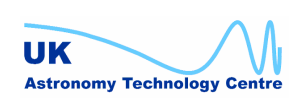

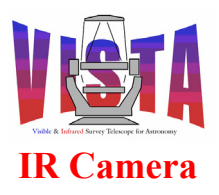

| Doc. Number: | VIS-MAN-ATC-06080-0020 |
|--------------|------------------------|
| Date:        | 8 August 2007          |
| Issue:       | 2.4                    |
| Page:        | Page 64 of 265         |
| Author:      | Steven Beard           |

wheel status panel shown in Figure 28 below, and the "More…" button next to the thermal state summary brings up the panel shown in Figure 37 on page 81.

Pressing the "Display latest..." button displays the latest complete data set, as named in the "Merged to VOLAC" field, with the science operations real-time display (section 4.7.2).

| File Std. Options       |             |                        |       |      |        |                         | Help                     |
|-------------------------|-------------|------------------------|-------|------|--------|-------------------------|--------------------------|
| VISTA IR Ca             | amera Fi    | Iter Wheel S           | tatus |      |        | Reference               | position (+ve clockwise) |
| WS env wvcam            | LCU env 1vc | Show config            | g     |      | blankE |                         | blankA                   |
| ICS subsystem:          | Normal      | NORMAL                 |       |      |        |                         |                          |
| Filter wheel simulation | Normal      | F                      |       | 8:   | Y      | 2:                      | DARK1                    |
| Filter wheel state      | ONLINE      |                        |       | Pinh | ole    |                         | blankB                   |
| Filter status/name      | Н           | TOD GOT                |       |      |        | Filtore Installed       |                          |
| Filter wheel motor      | 150650      | (Enc)                  | 7:    | н    |        | +                       | 3: DARK2                 |
| Home switch             | 0           | (1=active, 0=inactive) |       |      |        | (science filters frame) | d)                       |
| In-position switch      | 1           | (1=active, 0=inactive, |       | blan | kD     | HOJey                   | ny HOJcony HOJoany       |
| Reference selector      | 1           | PRIMARY                |       | 6:   | DARK3  | 4:                      | Ks                       |
| Home switch offset      | 39.0        | (Enc)                  |       |      | hlasho |                         | - 110 73 11 110 73 11    |
| In-position switch edge | -151862     | (Enc)                  |       |      | Dlanku | HUJAXN                  | y HUJAXCEN HUJAXPY       |
| Digital I/O simulation  | Normal      | F                      |       |      |        | 5: <b>J</b>             |                          |
|                         |             |                        |       |      |        |                         |                          |
|                         |             |                        |       |      |        |                         | <u> </u>                 |

Figure 28 VIRCAM Filter wheel status panel

The filter wheel status panel shows, on the right hand side, the relative location of all the filters installed in the wheel.

Help may be obtained from these panels by accessing the "Help" menu on the right hand side. Several of the panels can display pictures illustrating the VIRCAM instrument, for example try the "Help  $\rightarrow$  Templates" from the Observation Software control panel.

## 4.7 Real-time Data Display

The VIRCAM software will tend to be operated from a double-headed workstation with two display screens. A typical layout for the VIRCAM control screens is shown in Figure 29 below. The "bob" panel and instrument control panels are displayed on the left hand screen and the real-time data displays are displayed on the right hand screen. To generate this layout it is necessary to use a terminal window displayed on the right hand screen to launch the real-time displays.

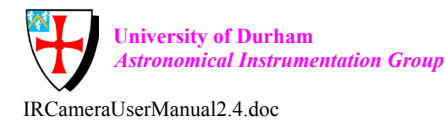

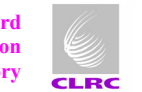

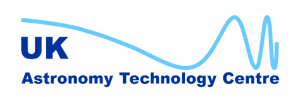

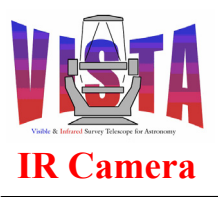

| Doc. Number: | VIS-MAN-ATC-06080-0020 |
|--------------|------------------------|
| Date:        | 8 August 2007          |
| Issue:       | 2.4                    |
| Page:        | Page 65 of 265         |
| Author:      | Steven Beard           |

| 📽 Applications Actions 🚱 🍩 鯶                                                                                                    | Tue Feb 27,                                                                                                    | 148 🔇                                                                                                    |
|----------------------------------------------------------------------------------------------------|----------------------------------------------------------------------------------------------------|----------------------------------------------------------------------------------------------------|
| <ul> <li>BOB: Broker for Observation Blocks (bob_6715 @ wvcam)</li> </ul>                                                                                                    | - X VIRCAM Control - @wvcam                                                                                                    | - × vortid Real-Time Display SRevision: 1.0 \$ 18:53:13 - X                                                                                                    |
| Elle Configure Interface Errors                                                                                                    | Help File Options Engineering/Status Telescope Instrument                                                                                                    | Help Ele Yew Graphics Beal-time Image-Arrays Help                                                                                                    |
| edt X 1 + E<br>OBs: (file) -> bob -> VIRCAM OS                                                                                                    | VISTA IR Camera OS Control                                                                                                    |                                                                                                    |
| <ul> <li>Next observation blocks:</li> </ul>                                                                                                    |                                                                                                    |                                                                                                    |
| Maintenance Maintenance G.Daton-W.Sutherfand                                                                                                    | State OULTING ONLING ONLING ONLING USES     Substate THE THE THE THE THE THE THE THE THE THE                                                                                                    |                                                                                                    |
|                                                                                                    | Filter visitus/anice State Conc.rule STOP DE-COU     PA     Science RTD. Filter status/hanic      DAPRIX More     Athuto     Exp status PTAIL stato     More     MACE Concerne State Dispose Time Remaining Azimuth     MACE Concerne State Dispose Time Remaining Azimuth     MACE Concerne State Dispose Time Remaining Azimuth                                                                                                    |                                                                                                    |
| Template log-messages                                                                                                    | Saved by IRACE: VIRCAM_ING_DARK058_0007_DET0                                                                                                    | fits Camera: VIRCAM<br>Attached                                                                                                    |
| ended propause 10 / 1002-02-2718-7169     SerUP-exploid 0-4 endedAu/imgref-function INSFILTERNAM     Control 0-4 ended CanStantVestObs     Filter Explore 0-4 ended CanStantVestObs     Filter Explore 0-4 ended CanStantVestObs     Ended CanStantVestObs     Ended CanStantVest | CDARL DET     Megete Vouck paroot vesser services services and the contract of the contract of the contra | C = 0         S = 0         S = 0 <t< th=""></t<> |
| START -expold 6                                                                                                    | VLT Log Monitor - @wvcam - Release 4.26                                                                                                    | - F X Value:                                                                                                    |
| WAIT -expold 6 -cond CanSetupNext0bs<br>Observation status: INTEGRATING<br>Exposure status: TRAINSFERRING, HEADER<br>ended exposure 1 of 11 (2007-02-27118-47.16)                                                                                                    | Elle Screen Field Selection Store Logs Filters                                                                                                    | Edvi Low: 26512<br>Help: [2033]<br>Ang: 26 Cultures                                                                                                    |
| New Image: VIRCAM_IMG_DARK058_0006.fts<br>Template VIRCAM_Img_cal_dark (calib) Inished.<br>Finished in 12 seconds at 2007-02-27T18-47:16                                                                                                    | Date         Time         Error, Name         Module         Proc. Name         Log Text.           0007-05-27         89.4721.595602         vices         voc6.final         Registry to said ordiarized arrived and said ordiarized arrived arriv                                                                                                    | and 1 Sectors 975.                                                                                                    |
| OB finished (TERMINATED) in 12 seconds at 2007-02-27T18-47:                                                                                                    | 2007-022         19:47/25.42003         vota         co.14715.D/I         boar#churey.wo         MRDG: no header block is           2007-022         19:47/25.42003         vota         co.14715.D/I         boar#churey.wo         MRDG: no header block is           2007-022         19:47/25.42003         vota         co.14715.D/I         boar#churey.wo         MRDG: ne header block is           2007-022         19:47/25.4203         vota         co.14715.D/I         boar#churey.wo         MRDDG: ne header block is           2007-022         19:47/25.4203         vota         co.16715.D/I         boar#churey.wo         MRDDG: ne header block is           2007-022         19:47/25.4203         vota         co.16         poster         poster           2007-022         19:47/25.4203         vota         co.16         poster         poster           2007-022         19:47/25.4203         vota         poster         poster         poster           2007-022         19:47/25.4203         vota         poster         poster         poster           2007-022         19:47/25.4203         vota         poster         poster         poster           2007-022         19:47/25.4203         vota         poster         poster         poster                                                                                                    | No of a platen<br>Star Star Star Star Star Star Star Star                                                                                                    |
|                                                                                                    | 2007-02-27 10:47:33,041762 wycam boss ycoControl Archiver last reply (Buf; 6                                                                                                    | ASPA. J Stop                                                                                                    |
| Start Pause Abort Report                                                                                                    | Dear Screen         Show Error Stack         If NO FITS         # Aute. Screel         If Filter         NOT USED           Filter Selection :         If the Selection :         If the Selection :                                                                                                    |                                                                                                    |
| 🐲 🖾 Terminal 🖾 Terminal                                                                                                    | BOB: Broker for Observation Block VIRCAM Control - @wvcam                                                                                                    |                                                                                                    |

#### Figure 29 **Typical VIRCAM Control Screen Layout**

The VIRCAM software comes with two different kinds of real-time data display, as described in sections 4.7.1 and 4.7.2 below.

#### 4.7.1 Engineering Real-Time Data Display

The engineering real-time data display can show all of the data being received by the IRACE data transfer task. The display may be started with the command:

% vcinsStart -panel IRTD ALL

which results in the display shown in Figure 30 below. The display shown here consists of four separate windows, each displaying the data received on one of the four separate IRACE data channels. The channels can also be displayed individually with the commands:

| 90 | vcinsStart | -panel | IRTD | 1 |
|----|------------|--------|------|---|
| 00 | vcinsStart | -panel | IRTD | 2 |
| 00 | vcinsStart | -panel | IRTD | 3 |
| 90 | vcinsStart | -panel | IRTD | 4 |

This engineering display has the advantage of showing the data from all 16 detectors. However, a big disadvantage is that attaching monitoring processes to the IRACE data channels will slow them down, and the displays themselves will use up a substantial amount of system resources. Do not use the engineering real-time display during observations where performance and data throughput are important.

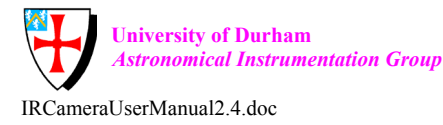

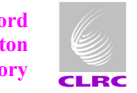

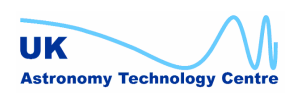

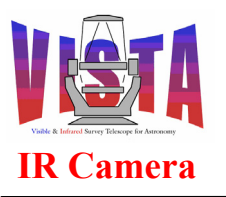

| Doc. Number: | VIS-MAN-ATC-06080-0020 |
|--------------|------------------------|
| Date:        | 8 August 2007          |
| Issue:       | 2.4                    |
| Page:        | Page 66 of 265         |
| Author:      | Steven Beard           |

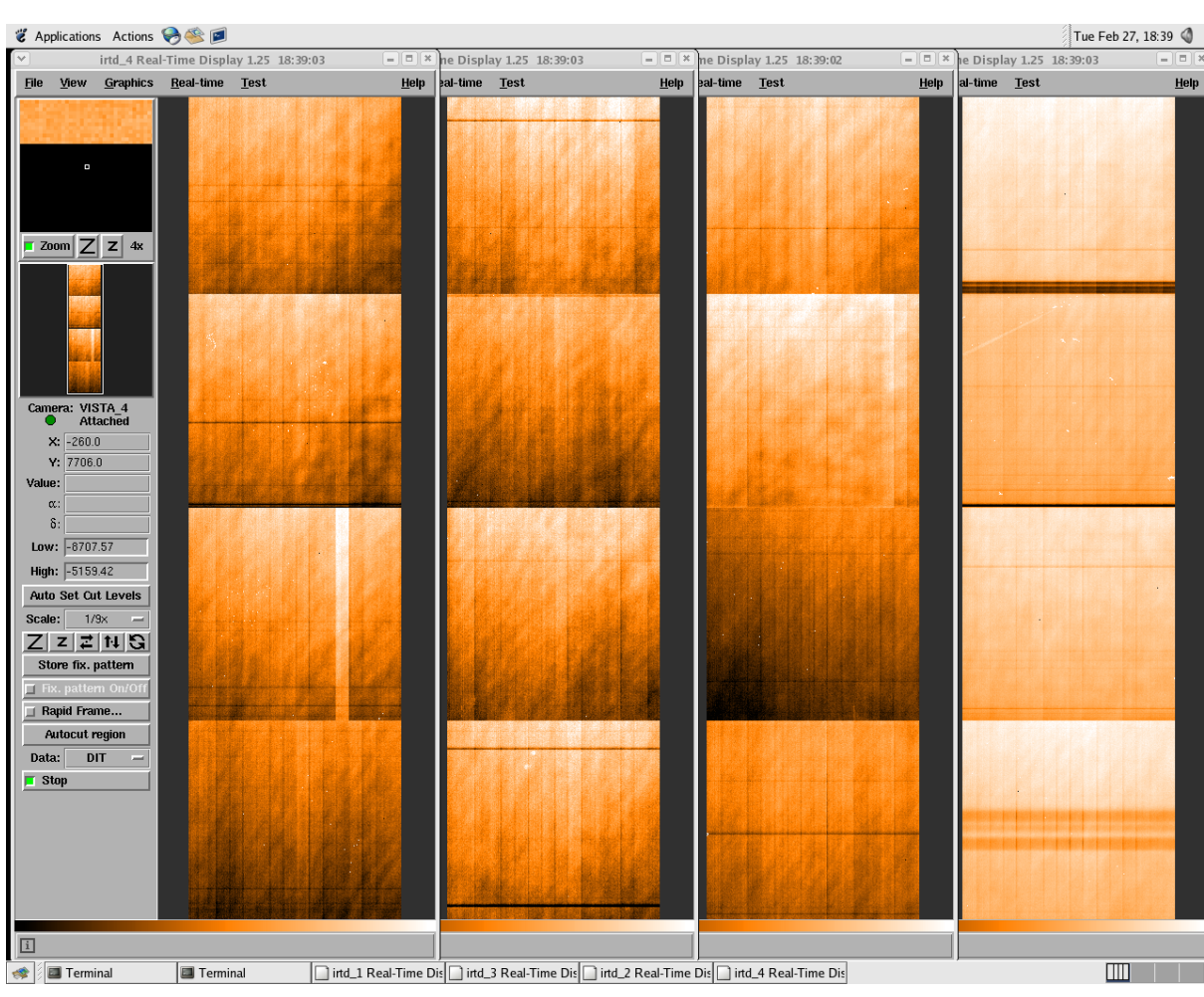

Figure 30 Engineering Real-Time Display for VIRCAM

### 4.7.2 Science Operations Real-Time Data Display

The science operations real-time data display is an alternative to the engineering real-time display which minimises the amount of system resources used. The display may be started up with either of the command:

% vcinsStart -panel SCI\_RTD

which results in the display shown in Figure 31 below. The operational real-time display saves resources by only displaying data from one detector at a time. The display can be changed to any detector by clicking on the detector selector widget on the left side of the panel.

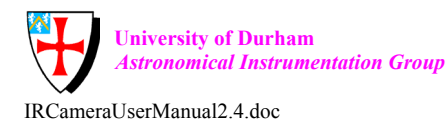

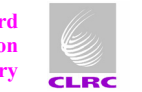

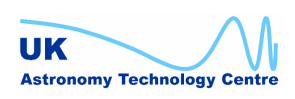

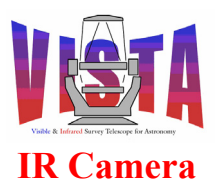

| Doc. Number: | VIS-MAN-ATC-06080-0020 |
|--------------|------------------------|
| Date:        | 8 August 2007          |
| Issue:       | 2.4                    |
| Page:        | Page 67 of 265         |
| Author:      | Steven Beard           |

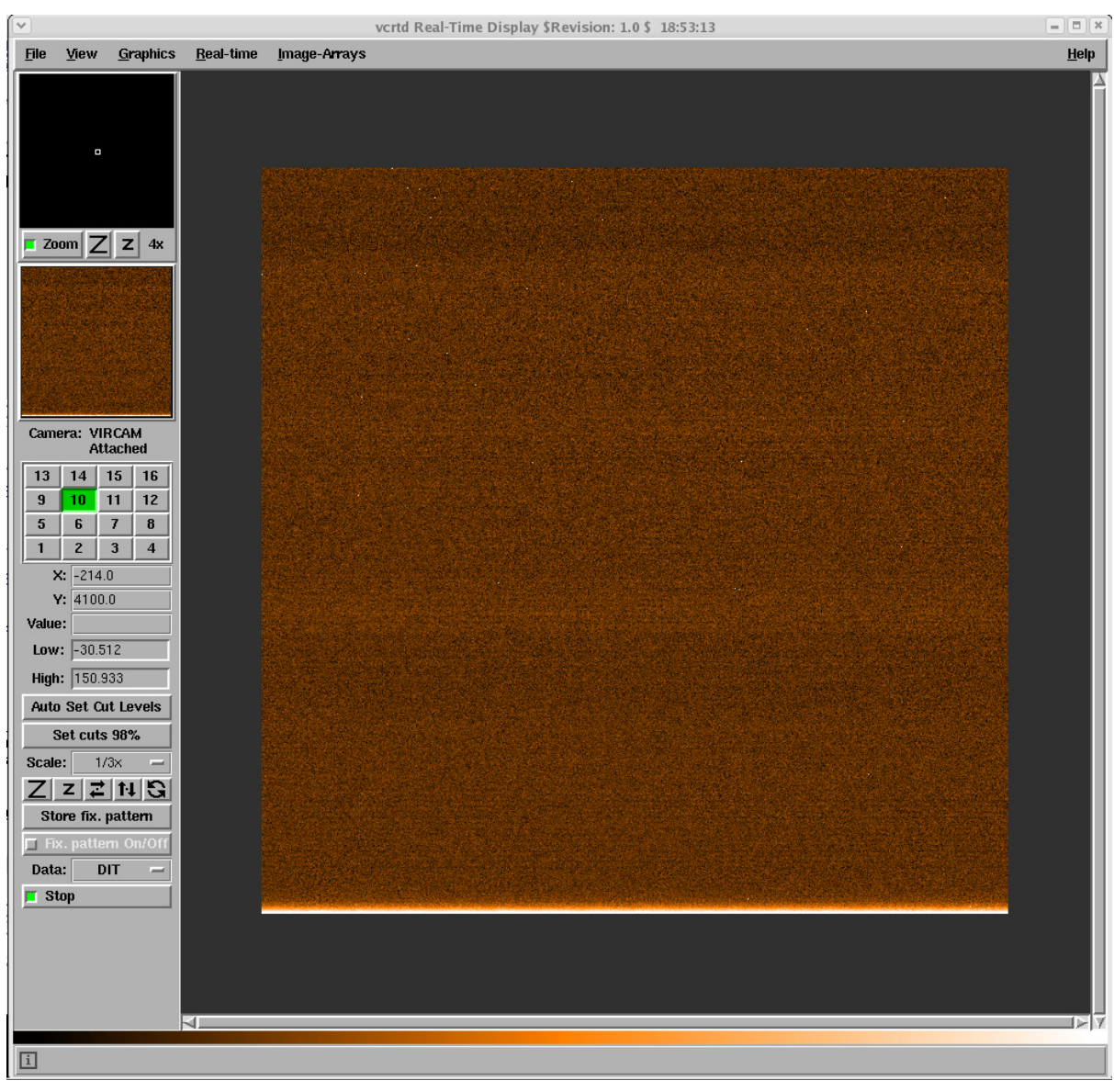

Figure 31 Operational Real-Time Display for VIRCAM

Science data or HOWFS data FITS files may be displayed on demand using the commands:

% vcrtd -file <filename> &
% vcrtd -howfs -file <filename> &

which results in a display rather like the one shown in Figure 32 below (which assumes the "Display as one image" button has been selected on the data display). All 16 detectors are shown, and the detectors are spaced out according to the World Coordinates contained in the data header. The latest observation may be displayed in this way by clicking the "Display latest..." button on the OS control screen after an observation has completed.

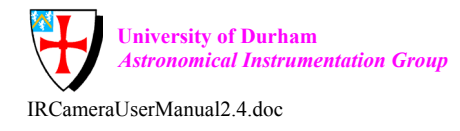

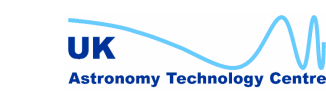

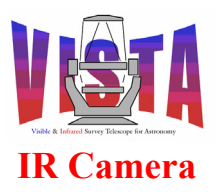

| Doc. Number: | VIS-MAN-ATC-06080-0020 |
|--------------|------------------------|
| Date:        | 8 August 2007          |
| Issue:       | 2.4                    |
| Page:        | Page 68 of 265         |
| Author:      | Steven Beard           |

| innand                                                                           | vcrtdFile Real-Time Di        | splay \$Revision: 1.0 \$ | ×            |
|----------------------------------------------------------------------------------|-------------------------------|--------------------------|--------------|
| <u>File View G</u> raphics                                                       | <u>I</u> mage-A <b>rr</b> ays |                          | <u>H</u> elp |
| •                                                                                |                               |                          |              |
| Zoom Z Z 4x                                                                      |                               |                          |              |
| α:     δ:     Low: -50 High: 100 Auto Set Cut Levels Scale: 1/15x     Z Z Z 14 S |                               |                          |              |
|                                                                                  |                               |                          |              |
| ī                                                                                |                               |                          |              |

Figure 32 Displaying the contents of a VIRCAM FITS data file

## 4.8 Ending Operations

If the instrument is to be left idle and unattended for long periods the SUNBLIND filter must be selected, to protect the detectors from ambient light (the instrument has no shutter). If no active thermal control is required during the idle period, the software should then be switched to the STANDBY state by selecting "Instrument  $\rightarrow$  STANDBY" from the OS control panel menu (Figure 27). Filter wheel movements and active thermal control are both disabled in the STANDBY state. Disabling active thermal control means the high level software no longer sends new temperature targets to the LCU. The LCU will keep monitoring and maintaining the instrument temperature, but the temperature targets will be locked at the values they had when the instrument was last ONLINE.

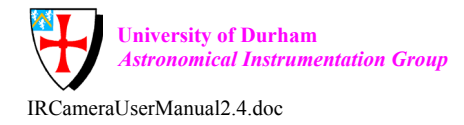

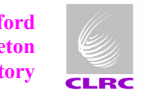

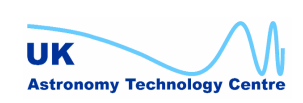

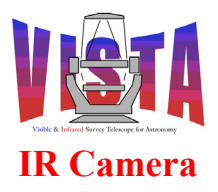

| Doc. Number: | VIS-MAN-ATC-06080-0020 |
|--------------|------------------------|
| Date:        | 8 August 2007          |
| Issue:       | 2.4                    |
| Page:        | Page 69 of 265         |
| Author:      | Steven Beard           |

*NOTE:* Switching to the STANDBY state is not recommended when the instrument is cooling down or warming up (as might happen during engineering or after a cooling system failure), since active thermal control is needed to manage the cool-down or warm-up of the detectors. See section 6.3.4 on page 123 for a description of the cool-down or warm-up procedure.

## 4.9 System Shutdown

The VIRCAM software may be stopped and shut down with the command.

% vcinsStop

This command will stop all running processes but it will not stop the software environments, so the LCU will continue to monitor temperatures. High level thermal control will stop, but the Lakeshore devices will continue to maintain temperatures at their last settings.

## 4.10 Partial startup/shutdown options

In general, the commands

```
% vcinsStart -proc XXX -panel YYY
% vcinsStop -proc XXX -panel YYY
```

may be used to start and stop any processes (XXX) or panels (YYY). A list of all known processes or panels may be obtained by specifying a process or panel known not to exist, e.g.

```
% vcinsStart -proc JUNK
% vcinsStart -panel JUNK
```

## 4.11 Observations With Templates

The VIRCAM instrument is operated by means of templates which are invoked from Observation Blocks, in the same way as any other ESO/VLT instrument, [RD49]. When the instrument software is operated stand-alone, Observation Blocks may be loaded manually into BOB and executed using the procedure described in the *"Template Instrument User and Maintenance Manual"*, [RD44], and *"BOB User Manual"*, [RD45]. An important template for testing and verification purposes is *"VIRCAM\_gen\_tec\_SelfTest"*, which self-tests the instrument by executing every possible template.

VISTA is a survey telescope and VIRCAM is designed to accept Observation Blocks prepared in advance and queued by the VLT scheduling system. An observer can use one of two methods for preparing VIRCAM observations (see section 2.2.2 on page 42):

1. Observation Blocks may prepared in advance (from any VIRCAM templates) using P2PP on a separate workstation, just as any standard ESO/VLT instrument, [RD25].

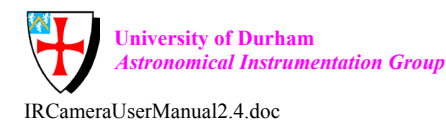

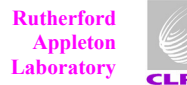

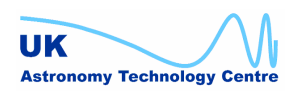

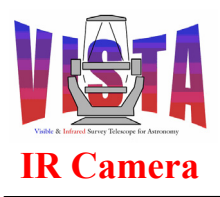

| Doc. Number: | VIS-MAN-ATC-06080-0020 |
|--------------|------------------------|
| Date:        | 8 August 2007          |
| Issue:       | 2.4                    |
| Page:        | Page 70 of 265         |
| Author:      | Steven Beard           |

2. A sky survey consisting of large numbers of tile observations (section 2.1.4 on page 33) may be prepared in advance automatically using the VISTA Survey Area Definition Tool (see [RD14]). The tool generates a file which is ingested by P2PP and used to generate the Observation Blocks. This option uses the tile template, "VIRCAM\_img\_obs\_tile", which is the normal template used for science observations.

The VIRCAM templates are described in more detail in section 5.18 on page 110 and section 11.7 on page 196.

## 4.12 Wavefront Sensing

As mentioned in section 2.1.5, the VISTA IR camera contains wavefront sensors which communicate wavefront information to the VISTA TCS. The Low Order Wavefront Sensors (LOWFS) are controlled directly by the VISTA TCS, and their operation is described in [RD12]. The High Order Wavefront Sensor (HOWFS) software is invoked whenever the "VIRCAM\_howfs\_obs\_exp" or "VIRCAM\_howfs\_obs\_wfront" templates are executed<sup>9</sup> (see section 5.18.1 on page 111). These templates position the filter wheel to one of the HOWFS beam splitter positions (see Figure 9 on page 37) and then instruct the IRACE DCS to make an exposure windowed around the location of the pre-focal and post-focal images. An exposure is made and the data saved to a FITS file. This FITS file is then passed on to the HOWFS image analysis server, which processes the images and generates wavefront coefficients are then transmitted to the TCS to adjust the open-loop lookup tables used by the active optics software within the TCS. The complete process is summarised in the flow chart shown in Figure 33 below. Important things to know are:

- The primary purpose of the HOWFS is to make high order corrections to the openloop lookup tables. These are only needed occasionally. Continuous, closed-loop adjustments to M2 are controlled by the LOWFS software.
- The HOWFS image analysis software does its own dark-subtraction and flat-fielding. Before analysing any images, calibration observations need to have been made using the same HOWFS filter and exposure time. The "VIRCAM\_howfs\_cal\_dark" and "VIRCAM\_howfs\_cal\_domeflat" templates may be used (during daytime calibration) to do this.
- HOWFS calibration data files are stored indefinitely in the \$INS\_ROOT/SYSTEM/HOWFSDATA directory. On-sky HOWFS exposures are stored in the same \$INS\_ROOT/SYSTEM/DETDATA directory as the science data, but soft links to the HOWFS data are written to HOWFSDATA. The HOWFSDATA directory should be tidied up manually at regular intervals.

<sup>&</sup>lt;sup>9</sup> NOTE: These two templates will not execute properly when IRACE is operating in simulation mode. This is because the HOWFS image analysis software will reject the simulated IRACE data. It is possible to test the HOWFS templates in simulation mode using the "VIRCAM\_howfs\_tec\_test" maintenance template, which substitutes a test file for the IRACE data (see section 8.9 on page 154).

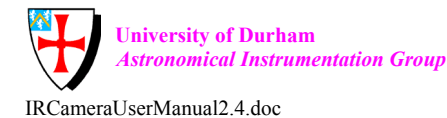

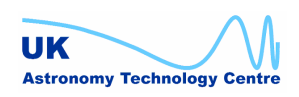

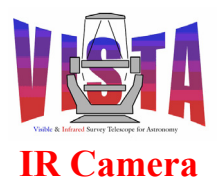

| Doc. Number: | VIS-MAN-ATC-06080-0020 |
|--------------|------------------------|
| Date:        | 8 August 2007          |
| Issue:       | 2.4                    |
| Page:        | Page 71 of 265         |
| Author:      | Steven Beard           |

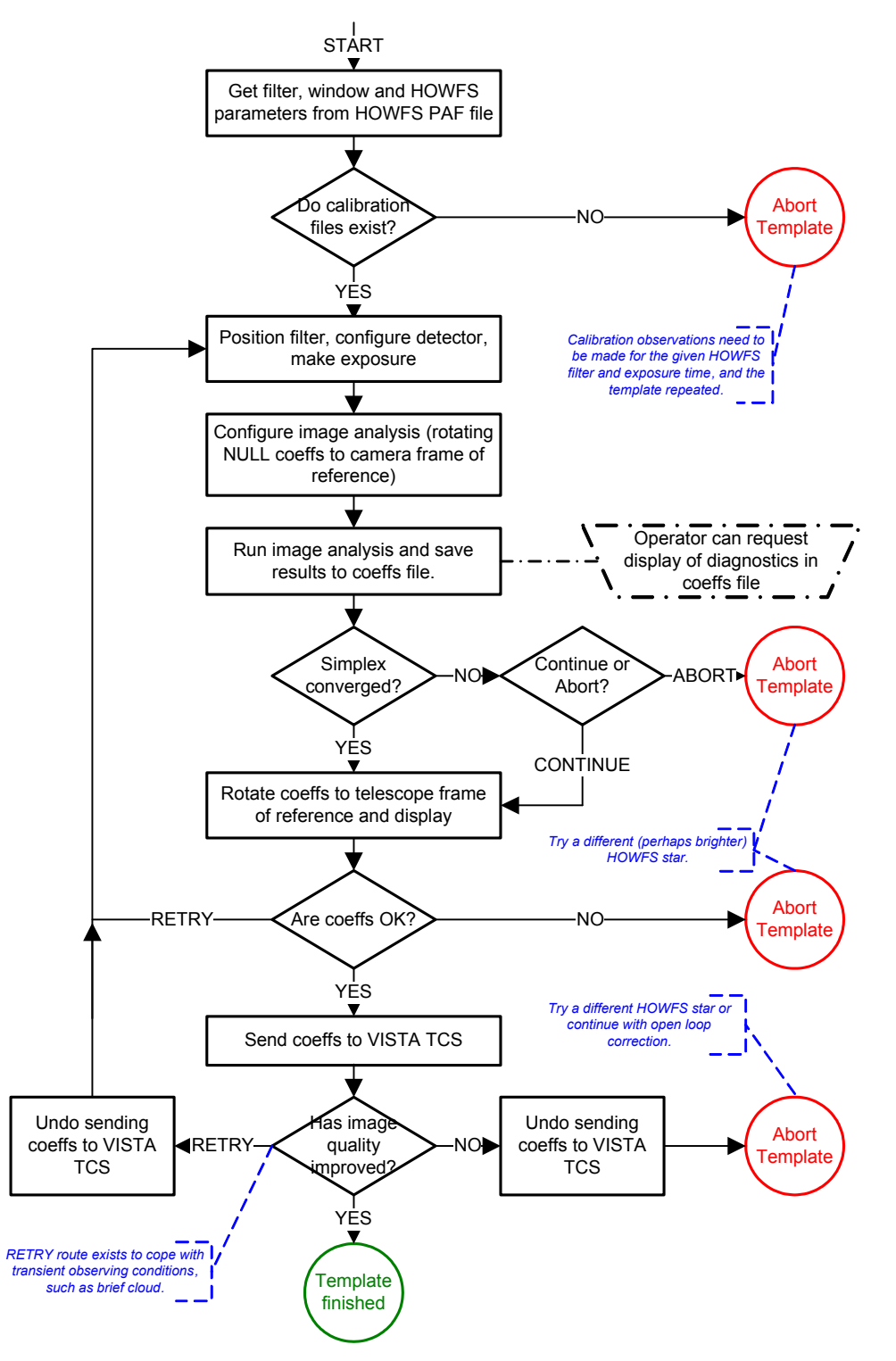

### Figure 33 Flow Chart for the VIRCAM\_howfs\_obs\_wfront template

• Each HOWFS position has a set of NULL coefficients giving the wavefront aberration expected at that off-axis position. These coefficients are rotated from the telescope M1 frame of reference to the camera frame of reference (taking into account

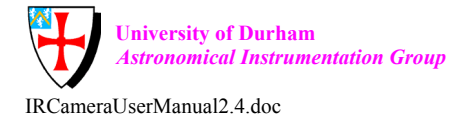

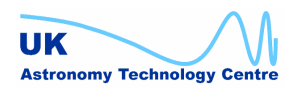

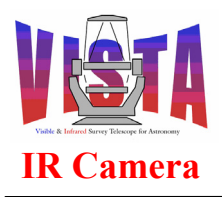

| Doc. Number: | VIS-MAN-ATC-06080-0020 |
|--------------|------------------------|
| Date:        | 8 August 2007          |
| Issue:       | 2.4                    |
| Page:        | Page 72 of 265         |
| Author:      | Steven Beard           |

the Cassegrain rotator position) before being used by the image analysis software. The NULL coefficients are subtracted from the fitted coefficients to give the corrections that need to be applied to the TCS lookup tables.

- Fitted coefficients are rotated from the camera frame of reference back to the telescope M1 frame of reference before being transmitted to the VISTA TCS.
- When the NULL coefficients are subtracted, fitted coefficients will be zero when no adjustments are needed.

The progress of the image analysis software may be monitored from the HOWFS panel (Figure 34, below), which may be invoked from the "More..." button next to the HOWFS summary on the OS control panel (Figure 27 on page 63) or directly by the command

% vcinsStart -panel HOWFS

The panel displays the current HOWFS SETUP parameters at the top. The image data being analysed, the optional bad pixel mask, the dark frame or the flat-field frame may be displayed by pressing the "I...", "M...", "D..." or "F..." buttons respectively.

A summary of the progress of the simplex algorithm used for fitting the wavefront, [RD10], is available at the bottom left of the panel (press the "Show details..." button for more information). The image analysis algorithm consists of two loops:

- The inner loop executes the simplex algorithm and terminates when the fitting has converged, when the relative tolerance goes below the maximum limit shown.
- The outer loop, which makes at least two iterations, expands and repeats the simplex algorithm from its last position, and terminates when the fit converges on the same solution as the previous iteration, when the largest change in any coefficient is less than the maximum shown. The outer loop also terminates when the maximum repeat count is reached.

If the simplex algorithm exceeds the maximum iteration count or function evaluation count, the analysis is terminated with a "failed to converge" error. In principle, fitted wavefront coefficients are available when the inner loop has terminated. The outer loop exists to move the simplex algorithm away from false minima and encourage it to find the real best fit, (see [RD10] and the documents referenced within for details).

The simplex status will be "BUSY" when the algorithm is analysing a new set of data and will change to "SUCCESS" when it has successfully analysed the data. The wavefront coefficients (in the camera frame of reference) are displayed in mirror modes at the bottom right of the panel (pressing the "Zernikes..." button displays the same coefficients in terms of Zernikes). If the Simplex algorithm finishes with a "NOCONV" status it has failed to converge. The ABORT and STOP buttons may be used if the Simplex algorithm is converging too slowly (although it is normal for the algorithm to take several minutes). See the documents "VISTA Wavefront Sensing Overview", [RD9], and "High Order Wavefront Sensor Software Design Description", [RD7], for more information.

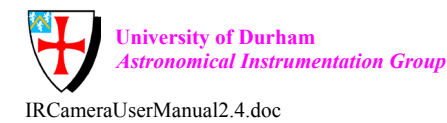

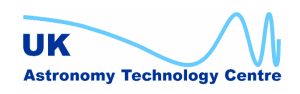
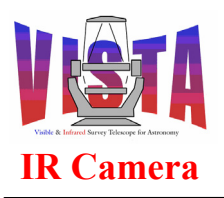

| Doc. Number: | VIS-MAN-ATC-06080-0020 |
|--------------|------------------------|
| Date:        | 8 August 2007          |
| Issue:       | 2.4                    |
| Page:        | Page 73 of 265         |
| Author:      | Steven Beard           |

| <u>File</u> Std. Options HOWFS                                            |         |                |                 |                   | <u>H</u> elp       |
|---------------------------------------------------------------------------|---------|----------------|-----------------|-------------------|--------------------|
| VISTA IR HOWFS Image A                                                    | na      | lysis          |                 |                   |                    |
| State ONLINE Substate IDLE                                                | AB      | ORT Simp       | olex SUC        | CESS              |                    |
| Input data and detector parameters                                        | ST      | OP Analysis    | s ID 🔅          | 1                 |                    |
| Image file /insroot/vcam/SYSTE                                            | M/HO    | WFSDATA/howfsL | oopback1.f      | its               | 1                  |
| MASK file /insroot/vcam/SYSTEM/HO                                         | WFSD    | ATA/howfsBadPi | -<br>xMask256.f | its               | M                  |
| DARK file /insroot/vcam/SYS                                               | TEM/    | HOWFSDATA/howf | sDark256.f      | its D             |                    |
| FLAT file /insroot/vcam/SYS                                               | TEM/I   | HOWFSDATA/howf | sFlat256.f      | its               | F                  |
| Det win X         0         Y         0         NX         256         NY | 2       | 56 Det ang     | gle O           | .00 (de           | g)                 |
| Setup parameters                                                          |         |                |                 |                   | ef filo            |
| Setup file                                                                |         |                | vchoia.i        | ns diag           | in nie<br>inostics |
| Coeff file /insroot/vcam/SYSTEM/HOWFSDA                                   | FA/Co   | effsSelfTestLo | opback1.fi      | ts Dis            | play               |
| Star X 0.0000 Star pre-focal X 40                                         | .000    | Y 40.00        | 0 -0.1 -0       | ). 1              |                    |
| Star Y 0.0000 Star post-focal X 200                                       | .000    | Y 200.00       | 0 -1.2 -1       | 2                 |                    |
| Subtract null VES Recentre NO Flatten NO                                  | Se      | eing           | 0 (arcse        | c)                |                    |
| Null modified NO Startup modified NO                                      | Alti    | tude 45.       | 00 (degre       | es)               |                    |
| NULL Coeffs Startup Coeffs Mi                                             | irror t | emp 5.         | 00 (C)          | Zer               | nikes              |
| Simplex algorithm diagnostics Repeat 1                                    |         | Modulus        | Angle           | х                 |                    |
| Rel. tolerance 9.529e-06 Max 1e-05                                        | 0:      | 96.41          | 45.02           | 1 Tip/Ti          | It                 |
| Iteration 837 Max 20000                                                   | 1:      | 100.34         | 0.00            | 1 Defoc           | us                 |
| Function evals 1287 Max 25000                                             | 2:      | 101.88         | 45.14           | 1 Coma            | l                  |
| Show details Chi2 0.004823                                                | 3:      | 1.03           | 136.17          | 1 e(2,1)          | )   .              |
| Stats Pre-focal Post-focal                                                | 4:      | 0.44           | 92.09           | 1 e(3,1)          | )                  |
| Total int. 17352.4 17358.2 > 0.490                                        | 5:      | 0.11           | -134.09         | 1 e(4,1)          |                    |
| Max. int. 32.0 29.7 c.f.                                                  | 6:      | 0.22           | 63.11           | 1 e(2,2)          | )                  |
| Sky Int. 0.00 0.00 0.490                                                  | 7:      | 0.66           | 0.00            | 1 Spher           | rical              |
| S/N 1e+30 1e+30                                                           | 8:      | 0.17           | 59.52           | 1 e(1,2)          |                    |
| Bad pixels 48 48                                                          | 9:      | 0.19           | 57.60           | 1 e(5,1)          |                    |
| Ray tracing parameters Modes                                              | 10:     | -0.28          | 0.00            | 1 5th or<br>spher | der<br>ical        |
| Grid 25 Subgrid 7                                                         | 11:     | 0.00           | 0.00            | 1 e(6,1)          |                    |
| Pre blur YES Optical constants                                            | 12:     | 0.09           | 159.64          | 1 e(3,2)          |                    |
| HOWFS setup parameters                                                    |         |                |                 |                   |                    |

### Figure 34 VIRCAM HOWFS Image Analysis Panel

The diagnostic images contained in the coefficients file can be displayed by pressing the "Display..." button next to the coefficients file name. The images can be viewed all at once, in the layout shown in Figure 35 below, by selecting "Display as one image" in the real time display utility. The six images shown are, from top to bottom:

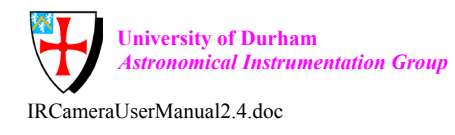

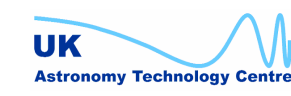

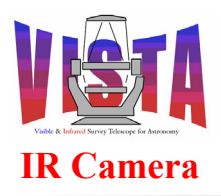

| Doc. Number: | VIS-MAN-ATC-06080-0020 |
|--------------|------------------------|
| Date:        | 8 August 2007          |
| Issue:       | 2.4                    |
| Page:        | Page 74 of 265         |
| Author:      | Steven Beard           |

- The original pre-focal and post-focal images, as extracted and windowed by the software.
- The theoretical pre-focal and post-focal images created from the best-fitting wavefront coefficients.
- The difference between the original pre-focal and post-focal images and the theoretical one.

If there has been a good fit, the original and theoretical images should look as similar as possible, and the difference images should contain mostly noise and unfittable artefacts such as the spider supporting M2.

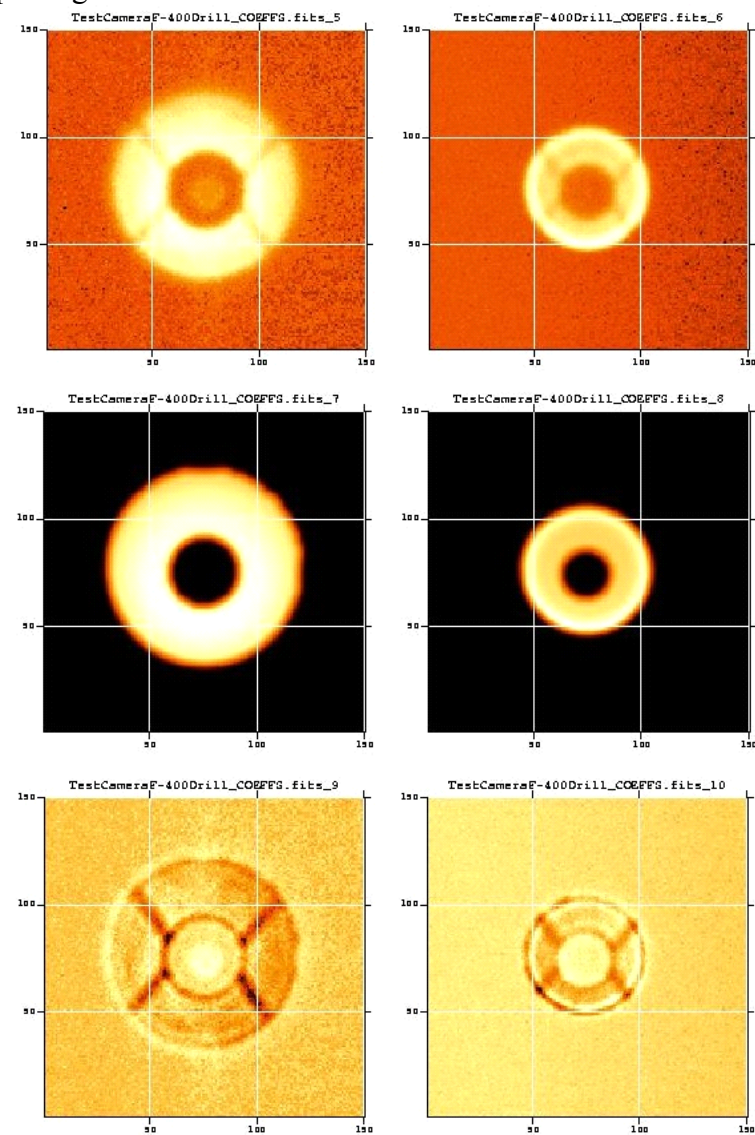

Figure 35 Typical diagnostic Images contained within the HOWFS coefficients file

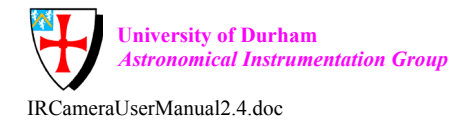

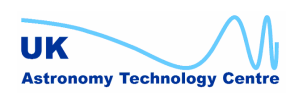

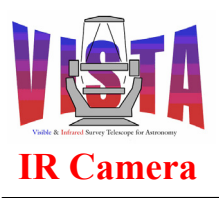

| Doc. Number: | VIS-MAN-ATC-06080-0020 |
|--------------|------------------------|
| Date:        | 8 August 2007          |
| Issue:       | 2.4                    |
| Page:        | Page 75 of 265         |
| Author:      | Steven Beard           |

# 4.13 Alarms

The VIRCAM instrument can report the following alarms. If it is not started automatically, the alarm manager panel may be brought up with the command

% vcinsStart -panel ALARM

A description of the problem, and the recommended corrective action may be obtained from the alarm manager panel by selecting "ACTIONS  $\rightarrow$  Display help" from the menu. The operator actions are also summarised here.

| Description                | Severity | Operator's action                                    |
|----------------------------|----------|------------------------------------------------------|
| WFS thermal plate          | Warning  | Check Lakeshore device LSM2 and report the           |
| temperature reading out of | Serious  | problem. Operations may continue.                    |
| range                      |          |                                                      |
| FPA thermal plate          | Warning  | Check Lakeshore device LSM3 and report the           |
| temperature reading out of | Serious  | problem. Watch the detector temperatures carefully   |
| range                      |          | and continue operations.                             |
| Detector XX temperature    | Warning  | Check Lakeshore device LSM3. Check mean              |
| reading out of range       |          | detector temperature. Data quality may suffer if the |
|                            |          | detectors are not within 0.03K of their ideal        |
|                            |          | temperature.                                         |
|                            | Serious  | Abandon operations and call an engineer. Consider    |
|                            |          | detector thermal protection procedure (see below)    |
|                            |          | if detectors are too cold.                           |
| WFS XX temperature         | Warning  | Check the TCCD temperature control system.           |
| reading out of range       |          | WFS detectors are not as sensitive to temperature    |
|                            |          | as the science detectors, so operations may          |
|                            |          | continue.                                            |
|                            | Serious  | Call an engineer.                                    |
| Cryo-cooler N Nth stage    | Warning  | Check Lakeshore device LSM2. This alarm is           |
| temp reading out of range  | Serious  | normal if the cryostat is being warmed up, cooled    |
|                            |          | down, or is at ambient temperature. Operations can   |
|                            |          | continue if one cooler is still working and internal |
|                            |          | temperatures are ok. Abort operations, start         |
|                            |          | detector thermal protection procedure (below) and    |
|                            |          | call an engineer if internal temperature alarms are  |
|                            |          | activated or if all 3 coolers have failed.           |
| Filter wheel hub           | Warning  | Check Lakeshore device LSM1. Check that the          |
| temperature reading out of |          | cryo-coolers are operating properly. Out of range    |
| range                      |          | readings are ok if the cryostat is being warmed up,  |
| Filter wheel shield        | Warning  | cooled down, or is at ambient temperature. If        |
| temperature reading out of |          | several cryostat temperatures warm up report the     |
| range                      |          | problem and start detector thermal protection        |
| Lens temperature reading   | Warning  | procedure (see below).                               |
| out of range               |          |                                                      |

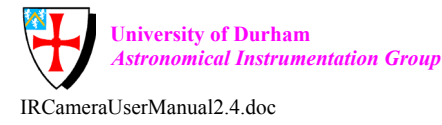

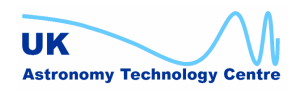

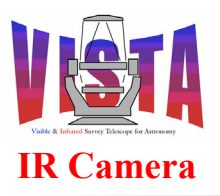

| Doc. Number: | VIS-MAN-ATC-06080-0020 |
|--------------|------------------------|
| Date:        | 8 August 2007          |
| Issue:       | 2.4                    |
| Page:        | Page 76 of 265         |
| Author:      | Steven Beard           |

| Baffle temperature reading   | Warning |                                                         |
|------------------------------|---------|---------------------------------------------------------|
| out of range                 |         |                                                         |
| Optical bench top            | Warning | Check Lakeshore device LSM1. This alarm is ok if        |
| temperature reading out of   | _       | the Liquid Nitrogen tank is being flushed, or if the    |
| range                        |         | cryostat is at ambient temperature. If cooling down     |
|                              |         | with Liquid Nitrogen, have you run out? This            |
|                              |         | alarm is not serious unless accompanied by other        |
|                              |         | cryostat temperature alarms (see above)                 |
| Cryostat tube temperature    | Warning | Check Lakeshore device LSM1. Check the cryostat         |
| reading out of range         | _       | and window for condensation or icing. Consider          |
| Window temperature           | Warning | closing the dome if the ambient temperature is          |
| reading out of range         | _       | close to dew point. Check the thermal control           |
| Ambient temperature          | Warning | software and consider switching cryostat external       |
| reading out of range         | e       | heaters on manually (see below).                        |
| Detector protection heater   | Serious | Check digital I/O device DIS1. The detector             |
| on                           |         | protection heater has started warming the detectors.    |
|                              |         | Report the problem. Abandon operations when             |
|                              |         | detectors get too warm.                                 |
| Cooling failure in cabinet N | Fatal   | Check digital I/O device DIS1. This alarm is            |
| 2                            |         | <b>FATAL</b> – some power will already have failed.     |
|                              |         | Call an engineer. Shut down power to cabinets.          |
| Telescope emergency stop     | Serious | Check digital I/O device DIS1. Check the VISTA          |
| activated                    |         | TCS panels.                                             |
|                              |         | *** Stop any observations and select the                |
|                              |         | <b>SUNBLIND</b> filter to protect the detectors against |
|                              |         | ambient light.                                          |
| Thermal protection DC        | Serious | Check digital I/O device DIS1. Report the problem       |
| power failure                |         | to an engineer. The alarm is not fatal (operations      |
| 1                            |         | can continue) but problem must be corrected as          |
|                              |         | soon as possible.                                       |
| Mains power failure (UPS     | Serious | Check digital I/O device DIS1.                          |
| activated)                   |         | *** Stop any observations and select the                |
|                              |         | <b>SUNBLIND</b> filter to protect the detectors against |
|                              |         | ambient light.                                          |
|                              |         | Save any information that would be lost during a        |
|                              |         | power failure. Call an engineer. Operations may         |
|                              |         | continue if power is restored before UPS runs out.      |
| Vacuum gauge N reading       | Warning | Check Pfeiffer device VAC1. Call an engineer.           |
| too high                     | U       | Switch on the cryo-pumps (manually) until the           |
| C C                          |         | vacuum is restored. Check the cryostat for leaks at     |
|                              |         | the next available opportunity.                         |
|                              | Serious | Call an engineer. A quick recovery is no longer         |
|                              |         | possible. The cryostat must be attached to the          |
|                              |         | service trolley and the vacuum re-established using     |

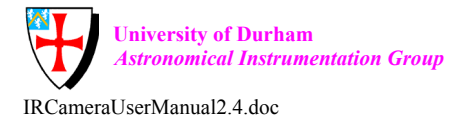

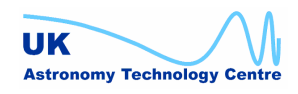

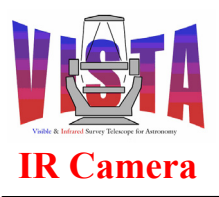

| roughing pumps. Check the cryostat t<br>soon as possible. | for leaks as |
|-----------------------------------------------------------|--------------|
|-----------------------------------------------------------|--------------|

### 4.13.1 Emergency procedures

### 4.13.1.1 Detector thermal protection procedure

The science detectors need to be protected in two ways:

- 1. Any change to their temperature must be limited to a certain maximum gradient, to protect them from thermal stress.
- 2. If the cryostat begins to warm up, the detectors need to be warmed so they are not the coldest objects in the cryostat, to prevent any out-gassed contaminants from condensing on the detectors.

During normal operation there is no problem. The detectors are maintained at their ideal temperature by gentle heating of the FPA thermal plate. However, if the cryostat starts warming because of a power failure or cooling system failure, the detectors need to be warmed. The thermal control software should do this automatically — when it detects an increase in cryocooler temperature the thermal state will change from OPERATIONAL to WARMUP. If the operator knows the cryostat is definitely warming up, or the detectors are definitely too cold, this procedure can be triggered early manually from the thermal status panel (vcipanThermalControl, see Figure 37) by selecting "ENGINEERING  $\rightarrow$  WARMUP" from the menu.

In the event of a power failure or software failure, the VIRCAM LCU cabinet is equipped with some "detector thermal protection" electronics. This backup system monitors the power status signals and a heartbeat signal coming from the LCU. If the mains power fails or the heartbeat signal stops, the electronics applies a voltage to a detector heater. (This signal is sensed by the software, and is what causes the "Detector protection heater on" alarm). The backup thermal protection can be activated manually by putting the software into the OFF state (which stops the heartbeat signal). This is a useful way of protecting the detectors in the event of a Lakeshore device failure, but activating this backup protection should not be necessary if the software has successfully changed to the WARMUP state.

### 4.13.1.2 Cryostat window thermal protection

The cryostat window is protected from icing and condensation by three heaters which should come on progressively when the temperature falls below certain thresholds compared to ambient. Extra heating will be applied in COOLDOWN or WARMUP mode. If for any reason this protection software does not apply sufficient heating, the heaters may be turned on manually by pressing the "1" button against heater 3 on the thermal status panel (Figure 37 on page 81). Heaters 1 and 2 are triggered directly from the LCU and heater 4 is a spare for future expansion, and may not be wired up. If the software keeps switching heater 3 off and you want it left on permanently, you can take full manual control by shutting down the

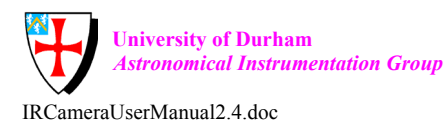

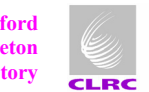

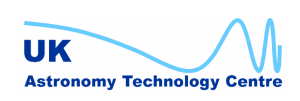

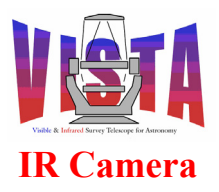

ICS software, disabling thermal control and then restarting the software, with these commands:

% msgSend "" vciControl STANDBY ""
% vcinsStop -proc ICS
% ctooConfigSet VIRCAM INS.THERMAL.ENABLE F
% vcinsStart -proc ICS
% msgSend "" vciControl ONLINE ""

### 4.13.1.3 Detector ambient light protection

Since the instrument has no shutter, the detectors need to be protected against overexposure to ambient light, as this can produce persistence effects which only decay on long timesales.

The detectors should be protected from ambient light whenever the instrument is idle by selecting the SUNBLIND filter. When VISTA is parked (by executing the PARK template or selecting "Instrument  $\rightarrow$  PARK" from the OS control panel) the SUNBLIND filter is automatically selected. If any alarms indicate an imminent power failure or telescope control problem, the SUNBLIND filter must be selected immediately.

The filter wheel control software can protect the detectors by minimising the number of bright filters passed through the beam when the wheel is being rotated.

To protect the detectors from overexposure, the instrument software automatically sets the exposure time to a minimum whenever the instrument is not carrying out any template.

# 4.14 Data Files Location

All the data files generated by the VISTA IR Camera are stored in the \$INS\_ROOT directory in the following locations:

- Configuration files: \$INS\_ROOT/SYSTEM/COMMON/CONFIGFILES/
- IRACE configuration files \$INS\_ROOT/MISC/IRACE/<type>/ where <type> is one of CLK, DSUP, SEQ, SYS, VOLTAGE, DET, MSUP, SSD and TEST (see the IRACE user manual [RD39] for details).
- FITS files containing science data and results of exposures: \$INS\_ROOT/SYSTEM/DETDATA/
- FITS files containing High Order Wavefront Sensor data and calibration files: \$INS\_ROOT/SYSTEM/HOWFSDATA/

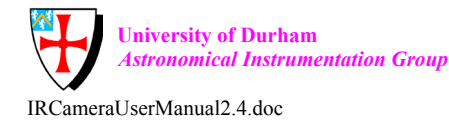

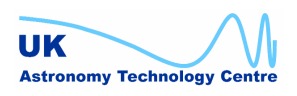

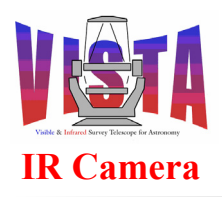

| Doc. Number: | VIS-MAN-ATC-06080-0020 |
|--------------|------------------------|
| Date:        | 8 August 2007          |
| Issue:       | 2.4                    |
| Page:        | Page 79 of 265         |
| Author:      | Steven Beard           |

- Setup files: \$INS\_ROOT/SYSTEM/COMMON/SETUPFILES/<type>/ where <type> is one of REF — reference setup files (widely used by VIRCAM) INS — instrument setup files (used by HOWFS and self-test scripts) DET — detector setup files (not used by VIRCAM) TARG — target setup files (not used by VIRCAM)
- VISTA parameter files (including HOWFS location descriptions, tile, jitter and microstep setup files and twilight sky database): \$INS\_ROOT/MISC/VISTA/
- Template signature files: \$INS\_ROOT/SYSTEM/COMMON/TEMPLATES/TSF/
- Observation block description files:
   \$INS\_ROOT/ SYSTEM/COMMON/TEMPLATES/OSB/

# 4.15 Engineering

## 4.15.1 OS engineering panel

The OS engineering panel (see Figure 36 below) may be brought up by selecting "Engineering/Status  $\rightarrow$  OS Eng GUI" from the menu of the OS control panel, or by invoking the panel directly with the command:

% vcinsStart -proc OS\_ENGINEERING

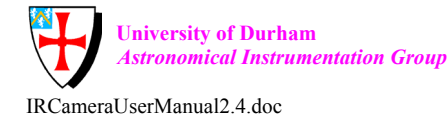

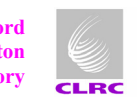

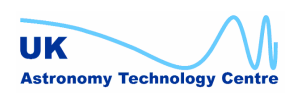

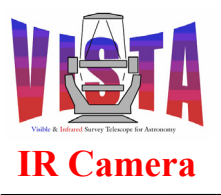

| Doc. Number: | VIS-MAN-ATC-06080-0020 |
|--------------|------------------------|
| Date:        | 8 August 2007          |
| Issue:       | 2.4                    |
| Page:        | Page 80 of 265         |
| Author:      | Steven Beard           |

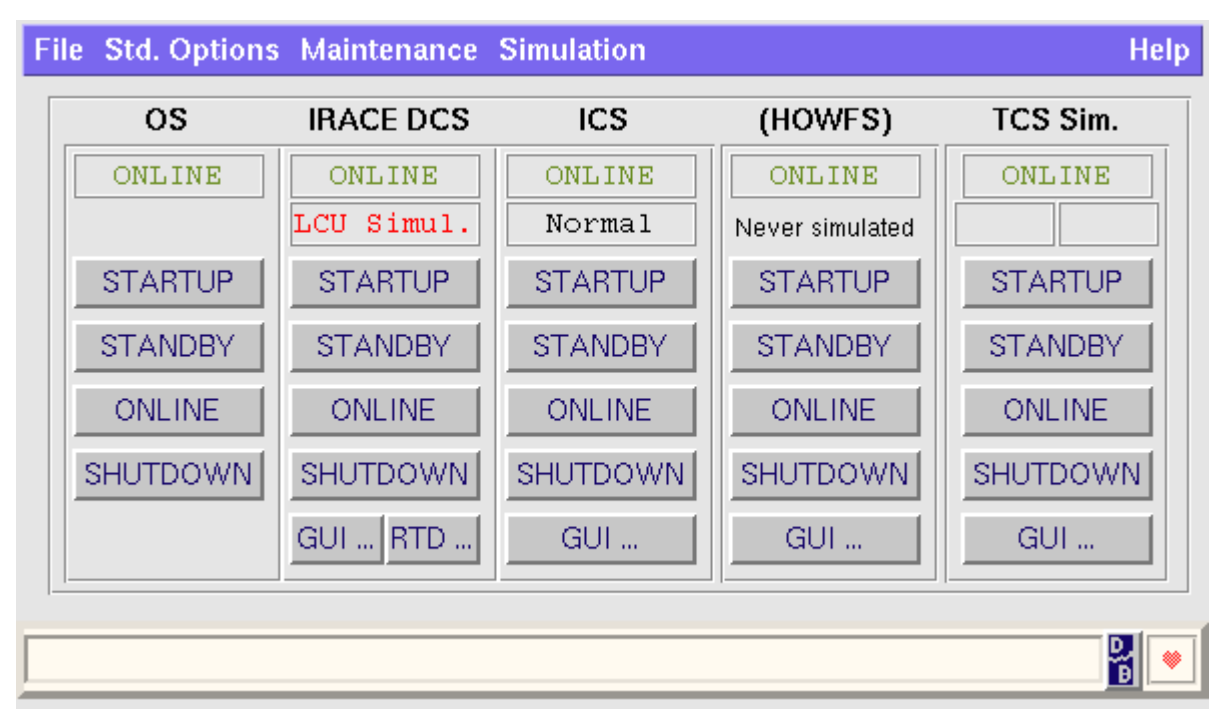

Figure 36 VIRCAM OS Engineering Panel

This panel may be used to adjust the state and bring up the GUI associated with an individual subsystem (e.g. to investigate a problem). The GUI for the IRACE system is described in [RD39], and the VISTA HOWFS GUI has been described in section 4.12. The other subsystem panels are described below. The "RTD" button brings up a real-time display selector panel, which may be used to select one of the real-time displays described in section 4.7.

# 4.15.2 Thermal Status Panel

The thermal status panel can be started by pressing the "More..." button next to the thermal state displayed on the OS control panel (Figure 27 on page 63), by selecting "Engineering/Status  $\rightarrow$  OS Thermal control GUI" from the menu of the OS control panel, or by invoking the panel directly with the command:

```
% vcinsStart -proc THERMAL
```

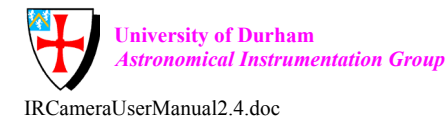

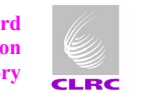

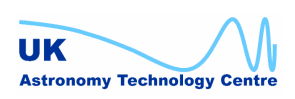

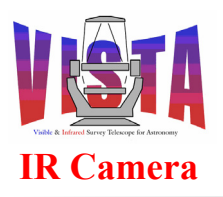

| Doc. Number: | VIS-MAN-ATC-06080-0020 |
|--------------|------------------------|
| Date:        | 8 August 2007          |
| Issue:       | 2.4                    |
| Page:        | Page 81 of 265         |
| Author:      | Steven Beard           |

## File Std. Options Engineering

<u>H</u>elp

# VISTA IR Camera Thermal Status

| State ONLINE          | Substate OPEI | RATIONAL Cool 🗆<br>Warm 🗆 | Loop 5     |     |
|-----------------------|---------------|---------------------------|------------|-----|
| Mean/Min cooler temp: | 35.9290 (K)   | Mean ambient temp:        | 290.12     | (K) |
| Target WFS temp:      | 0.0000 (K)    | Mean window temp:         | 290.59     | (K) |
| Target detector temp: | 72.0000 (K)   | Mean tube temp:           | 288.95     | (K) |
| Mean detector temp:   | 72.0641 (K)   | Target window delta:      | 0.50       | (K) |
| Target FPA temp:      | 69.3519 (K)   | Target tube delta:        | 0.30       | (K) |
| Mean FPA temp:        | 69.3573 (K)   | Window 1 ON 01            | Tube 1 ON  | 01  |
| Lakeshore heater:     | 12.0 (%)      | Window 2 OFF 01           | Tube 2 OFF | 01  |
| Thermal protection:   | OFF DC: OK    | Window 3 OFF 0 1          | Tube 3 OFF | 01  |
| Show config           |               | Spare4 OFF 0 1            | Spare8 OFF | 01  |
|                       |               |                           |            | 8   |

Figure 37 VIRCAM Thermal status panel

The panel shows the key temperatures and targets, and the status of the Lakeshore heater (on the FPA plate) and the cryostat window and tube heater relays. Select "Help $\rightarrow$ Display man page" for detailed information. The *State* box in the above panel shows the overall state of the thermal control software, which may be:

- **DISABLED**: Thermal control software has been disabled by setting THERMAL.ENABLE=F (see next section).
- **OFF**: Thermal control is OFF because the instrument is not in the *STANDBY* or *ONLINE* state, or because the LCU is offline.
- **<u>ONLINE</u>**: Thermal control software is enabled and *ONLINE*. This is the normal state when the instrument is operational.
- **INVALID**: Thermal control software is enabled and *ONLINE*, but some of the temperature readings are invalid. This typically happens when some of the sensor devices are simulated or are not working, and there is insufficient information for thermal control.

The *Substate* box shows the thermal state of the instrument, as derived from the history of temperature readings, which may be:

• UNKNOWN: Instrument thermal state is unknown.

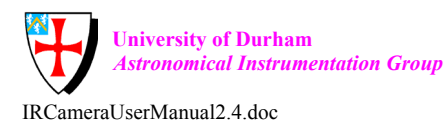

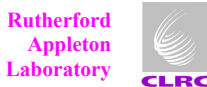

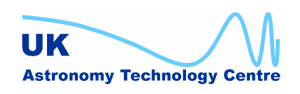

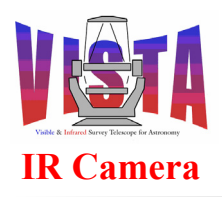

- AMBIENT: Instrument is at ambient temperature.
- **COOLDOWN**: Instrument is being cooled down.
- WARMUP: Instrument is being warmed up.
- <u>OPERATIONAL</u>: Instrument is at operational temperatures. This is the normal state when the instrument is operational.

The "Engineering" menu contains entries that may be used to force a state change: Selecting "Engineering  $\rightarrow$  COOLDOWN" will cause an AMBIENT  $\rightarrow$  COOLDOWN or a WARMUP  $\rightarrow$  COOLDOWN state change. Selecting "Engineering  $\rightarrow$  WARMUP" will cause an OPERATIONAL  $\rightarrow$  WARMUP or a COOLDOWN  $\rightarrow$  WARMUP state change. It is prudent to force an AMBIENT  $\rightarrow$  COOLDOWN transition to preheat the detectors an hour or so before cooling and prudent to force an OPERATIONAL  $\rightarrow$  WARMUP to preheat the detectors an hour or so before a warmup. A COOLDOWN  $\rightarrow$  WARMUP transition can be used to increase the detector heating before transit to the telescope (or to speed up the state transition if the software is restarted during a warmup).

*NOTE:* It may be several seconds before the software responds to a trigger request. This is normal because the software only checks its status every few seconds.

## 4.15.3 ICS engineering panel

The ICS engineering panel (see Figure 38 below) may be invoked from the OS panels or be started directly with the command:

```
% vcinsStart -proc ICS
```

Select "Help→Display man page" on the panel for detailed information.

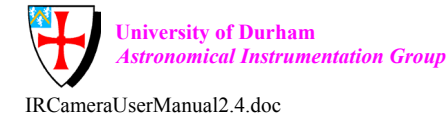

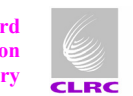

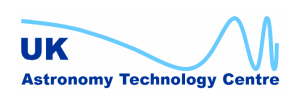

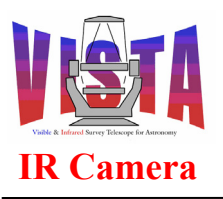

| Doc. Number: | VIS-MAN-ATC-06080-0020 |
|--------------|------------------------|
| Date:        | 8 August 2007          |
| Issue:       | 2.4                    |
| Page:        | Page 83 of 265         |
| Author:      | Steven Beard           |

| File ICS Devices LCU Maintenanc                            | e Tools Std. Options        |                                                                                             |                                                                                                    |                                                                                                    | Help              |
|------------------------------------------------------------|-----------------------------|---------------------------------------------------------------------------------------------|----------------------------------------------------------------------------------------------------|----------------------------------------------------------------------------------------------------|-------------------|
| VIRCAM ICS Control                                         | State: ONLINE               | idle Op. n                                                                                  | node: NORMAL                                                                                                    | LCU: OK                                                                                                    |                   |
| Motors \ Thermal \                                         |                             | LSM                                                                                         | 11 \ LSM2 \ LSM3 \                                                                                                    | LSC1 \ VAC1 \ DIS1                                                                                                    | \ HB1 \           |
| filt ONLINE Ks                                             | 75950 Ks —                  | A<br>Ti<br>Bi<br>Fi<br>Fi<br>Fi<br>Fi<br>Fi<br>Fi<br>Fi<br>Fi<br>Fi<br>Fi<br>Fi<br>Fi<br>Fi | sm1         ONLINE           mb:         299.33         (K)           ube:         299.44         (K)           aff:         128.86         (K)           wShd:         171.08         (K)           Relay 1         ACTIVE         Kelay 2           Relay 3         INACTIVE         Relay 4           Relay 4         INACTIVE         Relay 4 | Win: 298.94<br>OBtop: 161.04<br>Lens: 119.39<br>FwHub: 206.18<br>Relay 5 ACTIVE<br>Relay 6 INACTIVE<br>Relay 7 INACTIVE<br>Relay 8 INACTIVE | (K)<br>(K)<br>(K) |
| Command Feedback Window                                    | ions                        |                                                                                             |                                                                                                    |                                                                                                    |                   |
| 12:42:07 SETUP "-function INS<br>12:42:24 SETUP > REPLY/ L | S.FILT1.NAME KS"> INV<br>OK | OKED                                                                                        |                                                                                                    |                                                                                                    | V<br>V            |
|                                                            |                             |                                                                                             |                                                                                                    |                                                                                                    | 8                 |
| SETUP                                                      | STOP                        | STOP-A                                                                                      | LL                                                                                                    |                                                                                                    |                   |

Figure 38 **VIRCAM ICS Engineering Panel** 

This panel allows any filter to be selected or, by selecting "Enc" from the filter menu and entering a number in the right hand box, the filter wheel to be moved to any motor position. Be aware that moving the filter wheel from this panel will bypass the high level software which checks the in-position switches and avoids moving bright filters through the beam. The switches can be monitored manual by selecting the "DIS1" tab on the right hand pane. The ICS engineering panel can also be used to redatum the filter wheel if you suspect it has lost its position — select "ICS  $\rightarrow$  Redatum" from the menu. The "Devices" menu can be used to control the state and simulation mode of an individual device, for example to restart a particular device if there is a problem. See the "ICS Software Design Description", [RD5], for details.

The "Tools" menu contains a collection of utilities for configuring or monitoring the instrument. In particular, "Tools→Plotting" can be used to bring up the ESO/VLT plotting tool, [RD53], and generate a strip chart showing various collections of instrument sensor readings.

### 4.15.4 TCS simulator panel

The VIRCAM software will only go into the ONLINE state if the VISTA TCS is already in the ONLINE state. This should be done from the VISTA TCS panels. However, in situations

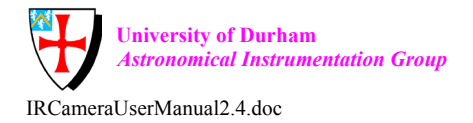

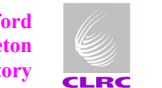

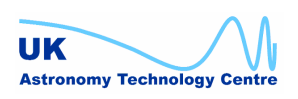

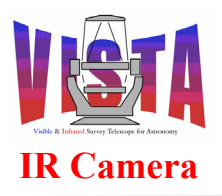

| Doc. Number: | VIS-MAN-ATC-06080-0020 |
|--------------|------------------------|
| Date:        | 8 August 2007          |
| Issue:       | 2.4                    |
| Page:        | Page 84 of 265         |
| Author:      | Steven Beard           |

where the VISTA TCS is being represented by a simulator, the simulator can be controlled from a panel (shown in Figure 39) invoked from the OS control panel. If the TCS simulator is in the OFF state press the COLD-START button to invoke the STANDBY state. When in the STANDBY state, pressing the START button will change the TCS to the ONLINE state. For more details about the VISTA TCS, see the VISTA TCS documentation. As with many of the VIRCAM software panels, selecting "Help  $\rightarrow$  Display man page" on the panel will bring up a man page.

| File Test                             |                 |      |             | Help |  |  |
|---------------------------------------|-----------------|------|-------------|------|--|--|
| VISTA Public TCS Control (tif + vtif) |                 |      |             |      |  |  |
| TOO OLA                               |                 |      |             |      |  |  |
| TCS State                             | );              |      | START       |      |  |  |
| TCS State:                            | Online          |      | STOP        |      |  |  |
| TCS SubState:                         | Idle            |      | SHUT-DO\    | NN   |  |  |
| Tracking:                             | YES             |      |             |      |  |  |
| Focus:                                | Cassegrain      | ı    |             |      |  |  |
|                                       |                 |      |             |      |  |  |
|                                       | Data Mon        | itor | [           |      |  |  |
| ALT                                   | 25.746 <b>A</b> | z    | 0.499       |      |  |  |
| <b>RA</b> 21                          | 2531.600 D      | EC - | -884821.246 |      |  |  |
| HA -1                                 | 2824.229 P      | A    | 42.000      |      |  |  |
| UTC S                                 | 54229.397 L     | ST 🗌 | 195707.370  |      |  |  |
| Command Feedback Window Options       |                 |      |             |      |  |  |
|                                       |                 |      |             |      |  |  |
|                                       |                 |      | L.          | 8 💌  |  |  |

Figure 39 **VISTA TCS simulator panel** 

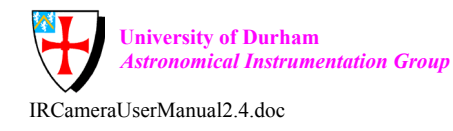

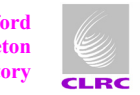

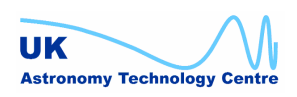

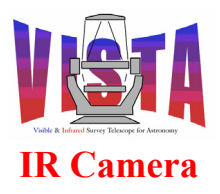

| Doc. Number: | VIS-MAN-ATC-06080-0020 |
|--------------|------------------------|
| Date:        | 8 August 2007          |
| Issue:       | 2.4                    |
| Page:        | Page 85 of 265         |
| Author:      | Steven Beard           |

#### 5 **PROGRAMMER'S GUIDE**

# 5.1 Instrument Modes

The VISTA IR Camera has the following instrument modes:

- IMAGING An observation is made with the science detectors and the data file is passed to VOLAC. This mode is used for most observations. HOWFS An observation is made with the science detectors using a
  - special intermediate filter and a small region of interest. The data file is passed to the HOWFS image analysis subsystem. The HOWFS coefficients are then passed to the TCS.

# 5.2 Subsystems

The following table shows the FITS prefix assigned to the various VISTA IR Camera subsystems:

| Subsystem | FITS Prefix |
|-----------|-------------|
| OS        | OCS         |
| ICS       | INS         |
| IRDCS     | DET         |
| TCS       | TEL         |
| (HOWFS)   | INS HOWFS   |

NOTE: The HOWFS is an on-line data reduction system rather than a subsystem, but it still uses a FITS prefix.

# 5.3 ICS Software Devices

ICS software devices are defined in the configuration file "vcmcfg/config/vcmcfgINS.cfg" and other files whose names are of the form "vcmcfgICS\*.cfg" (see section 6.1 for a list of files). These files are installed into "\$INS ROOT/SYSTEM/COMMON/CONFIGFILES/" when the vcmcfg module is built.

The VIRCAM devices are all based on the templates and classes provided by the "INS Common Software Base ICS", [RD46]. The devices are defined as follows (see the block diagram in Figure 2 on page 27).

|   | diagram m r igure 2 on page 27). |              |           |          |             |                                      |
|---|----------------------------------|--------------|-----------|----------|-------------|--------------------------------------|
| # | Name                             | Description  | Positions | Motor    | FITS prefix | ICB class                            |
|   |                                  |              |           | axis     |             |                                      |
| 1 | filt                             | Filter wheel | discrete  | circular | INS.FILT1   | icbMOT_FILTER                        |
| 2 | lsm1                             | Lakeshore    | N/A       | N/A      | INS.SENSOR1 | Special device:                      |
|   |                                  | 218          |           |          | INS.TEMPi   | vcils218 $\rightarrow$ ic0INS_SENSOR |
| 3 | lsm2                             | Lakeshore    | N/A       | N/A      | INS.SENSOR2 | Special device:                      |
|   |                                  | 218          |           |          | INS.TEMPi   | vcils218 $\rightarrow$ ic0INS_SENSOR |

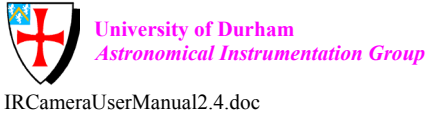

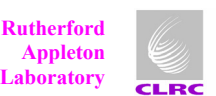

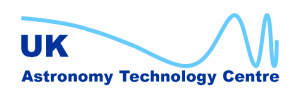

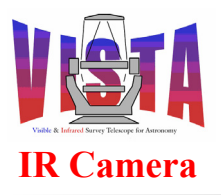

| Doc. Number: | VIS-MAN-ATC-06080-0020 |
|--------------|------------------------|
| Date:        | 8 August 2007          |
| Issue:       | 2.4                    |
| Page:        | Page 86 of 265         |
| Author:      | Steven Beard           |

| 4 | lsm3 | Lakeshore  | N/A | N/A | INS.SENSOR3 | Special device:                       |
|---|------|------------|-----|-----|-------------|---------------------------------------|
|   |      | 218        |     |     | INS.TEMPi   | vcils218 $\rightarrow$ ic0INS_SENSOR  |
| 5 | lsc1 | Lakeshore  | N/A | N/A | INS.SENSOR4 | Special device:                       |
|   |      | 332        |     |     | INS.TEMPi   | vcils332 $\rightarrow$ ic0INS_SENSOR  |
| 6 | vac1 | Pfeiffer   | N/A | N/A | INS.SENSOR5 | Special device:                       |
|   |      | TGP256     |     |     | INS.PRESi   | vcitgp256 $\rightarrow$ ic0INS_SENSOR |
| 7 | dis1 | Digital    | N/A | N/A | INS.SENSOR6 | icbSEN_DIGITAL                        |
|   |      | Sensors    |     |     | INS.SWi     |                                       |
|   |      |            |     |     | INS.SENSi   |                                       |
| 8 | hb1  | Heart beat | N/A | N/A | INS.HB1     | Special device:                       |
|   |      |            |     |     |             | vcihb                                 |

All devices are on the same LCU. Some remarks:

- Device filt1 controls the filter wheel (the only moving part) through the MACCON motor controller device "/mcon0".
- Devices lsm1 and lsm1 control Lakeshore 218S temperature monitors and relays through an RS232 channel managed by the ISER-12 device "/iser0".
- Device lsm3 controls a Lakeshore 218E temperature monitor (which has no relays) through an RS232 channel managed by the ISER-12 device "/iser0"...
- Device lsc1 controls a Lakeshore 332 temperature controller through an RS232 channel managed by the ISER-12 device "/iser0".
- Device vac1 controls a Pfeiffer vacuum sensor through an RS232 channel managed by the ISER-12 device "/iser0".
- Device dis1 controls an Acromag digital I/O card through device "/acro0".
- Device hb1 generates a heartbeat signal which it communicates to the Acromag digital I/O card through device "/acro0".

The devices are described in detail in the "Instrument Control Software Design Description" document, [RD5].

# 5.4 ICS Special Devices

The Heartbeat device, Pfeiffer vacuum gauge, Lakeshore temperature monitor and Lakeshore temperature controller are special devices based on Base ICS device templates.

# 5.5 ICS Assemblies

ICS assemblies are defined in the configuration file "vcmcfg/config/vcmcfgINS.cfg" (installed in \$INS\_ROOT/SYSTEM/COMMON/CONFIGFILES/".

| No. | Name        | Description            | Commands | Values |
|-----|-------------|------------------------|----------|--------|
| 1   | INS.SENSORS | All instrument sensors | STATUS   | N/A    |
|     |             | controllers            |          |        |
|     |             | controllers.           |          |        |

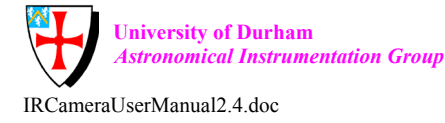

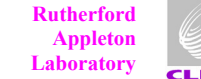

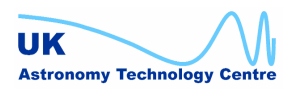

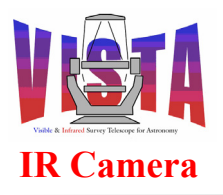

| Doc. Number: | VIS-MAN-ATC-06080-0020 |
|--------------|------------------------|
| Date:        | 8 August 2007          |
| Issue:       | 2.4                    |
| Page:        | Page 87 of 265         |
| Author:      | Steven Beard           |

| 2 | INS.INFRARED | All devices used to make infrared exposures.                                                                                                    | STATUS                             | N/A                                  |
|---|--------------|----------------------------------------------------------------------------------------------------|------------------------------------|--------------------------------------|
| 3 | INS.MODE     | Instrument mode                                                                                                    | SETUP<br>STATUS                    | See Section 5.1.                     |
| 4 | INS.PATH     | Instrument light path.                                                                                                    | EXPSTRT<br>EXPEND<br>STATUS        | Only one<br>possibility:<br>INFRARED |
| 5 | INS.FILTER   | Instrument filter<br>assembly: moves named<br>filter to beam, with<br>automatic in-position<br>switch check and<br>avoidance of bright<br>filters. | SETUP -function<br>INS.FILTER.NAME | Name of filter.                      |
| 6 | INS.LOADER   | Instrument filter loader:<br>moves named filter to<br>load position.                                                                               | SETUP -function<br>INS.LOADER.NAME | Name of filter.                      |

# 5.6 Exposures

See the description in the "Template Instrument User and Maintenance Manual", [AD3], for comparison.

## 5.6.1 Exposure types

The VISTA IR Camera only supports the exposure types defined by IRACE, [RD39].

## 5.6.2 Exposure ID

The VIRCAM OS software maintains an exposure ID in the manner described in the "BOSS User Manual", [RD48]. The first SETUP command must be issued with the "-expoId 0" parameter, which then returns an exposure ID to be specified with all subsequent commands referring to that exposure.

### 5.6.3 Exposure status

The exposure status is managed by the VIRCAM OS software using the BOSS, [RD48], and may be found in the database attribute "<alias>vco:exposure.expStatus". An exposure table summarising the status of the previous few exposures may also be found the database attribute "<alias>vco:exposure.currExposureTbl". Any database attributes not displayed on the VIRCAM control panels may be queried using the "ccseiDb" database utility, [RD35].

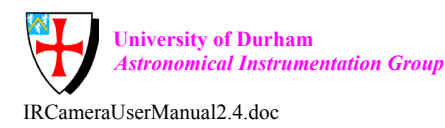

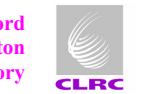

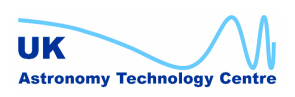

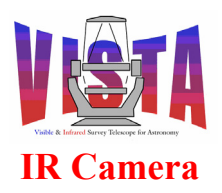

| Doc. Number: | VIS-MAN-ATC-06080-0020 |
|--------------|------------------------|
| Date:        | 8 August 2007          |
| Issue:       | 2.4                    |
| Page:        | Page 88 of 265         |
| Author:      | Steven Beard           |

## 5.6.4 Exposure parallelism

The VIRCAM software does not make parallel exposures in the sense defined by the BOSS software, [RD48]. There is only one detector controller<sup>10</sup> (IRACE). However, the software does rely on some parallel operation between the ICS, TCS, IRACE and OS subsystems to maximise the data acquisition performance:

- The bossArchiver process runs independently from the vcoControl OS server process and merges together the FITS files from completed exposures without holding up the data acquisition. The bossArchiver is capable of lagging several exposures behind because it operates from a queue (see [RD48]).
- VIRCAM templates do not wait for the data acquired by the template to be merged by bossArchiver. It is therefore possible for the data merging activity from one template to continue in parallel with the instrument configuration and/or telescope preset needed by the next template.
- Since all 16 detectors are read out simultaneously, the data acquired by the IRACE system is safe as soon as the data from the first detector is has been saved. IRACE normally generates its "end of exposure" event when the data from the last detector has been saved. The VIRCAM software configures IRACE to generate the event after the first detector data has been saved by specifying the keyword

DET.EXP.WAITLAST F; # Wait for last exposure data

in the IRACE configuration file (vcmcfgIRDCS.cfg, see [RD39]). This "end of exposure" event is associated by BOSS with the "CanSetupNextObs" signal. However, since the VIRCAM software could reconfigure the TCS or instrument after this event, the BOSS needs to be configured to collect the FITS header earlier than usual. This is achieved by specifying the keyword

OCS.DET1.OPTSEQ T; # Enable early collection of header

in the OS configuration file (vcmcfgOS.cfg).

• The VIRCAM software uses the "CanSetupNextObs" and "CanStartNextObs" options to allow the BOSS to complete an exposure in parallel with the preparation steps leading up to the next exposure. The "ObsEnd" option is only used by templates, such as those which generate HOWFS observations, which need to do something with the data.

The OS commands used to set up this subsystem parallelism are described in the next section.

<sup>&</sup>lt;sup>10</sup> The TCCD controllers used by the VISTA TCS to make exposures with the Low Order Wavefront Sensors don't count because these detectors are not managed by the VIRCAM software.

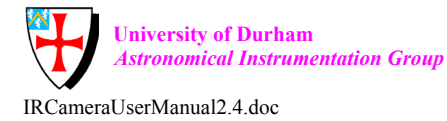

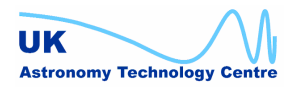

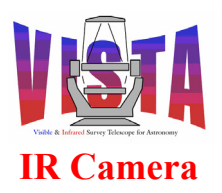

| Doc. Number: | VIS-MAN-ATC-06080-0020 |
|--------------|------------------------|
| Date:        | 8 August 2007          |
| Issue:       | 2.4                    |
| Page:        | Page 89 of 265         |
| Author:      | Steven Beard           |

## 5.6.5 Exposure life-cycle

The exposure life cycle is very similar to that described in the "Template Instrument User and Maintenance Manual", [AD3], and the "BOSS User Manual", [RD48], i.e.

- An exposure is defined with a SETUP command which specifies "-expoId 0" and specifies the INS.MODE parameter. The OS software forwards appropriate SETUP commands to the VIRCAM subsystems.
- The first SETUP command returns a new exposure ID, which is specified in all subsequent commands referring to this particular exposure.
- A "START –expoId <exposure ID>" is used to start the exposure. During the exposure:
  - The OS calls "tifGetFitsStart", which requests the VISTA TCS to provide the FITS information for the start of the exposure.
  - The OS sends the START command to the IRACE DCS.
  - The OS sends the EXPSTRT command to the ICS. (NOTE: The EXPSTRT command is normally sent before the START command, but this ordering has been modified for VIRCAM to allow the start of an exposure and collection of ICS FITS information to be done in parallel.)
  - The IRACE integrates and reads all 16 of the science detectors simultaneously (integration time specified by the DET.DIT parameter and number of integrations specified by the DET.NDIT parameter). If the exposure consists of more than one integration, the IRACE coadds the integrations on the number crunchers.
  - The IRACE transfers one data frame per detector to the instrument workstation. (There is always one frame per detector per exposure, regardless of how many integrations make up the exposure). The IRACE sends an "exposure completed" event to the OS when the *first* data frame has been transferred (since DET.EXP.WAITLAST=F).
  - While the IRACE is still writing the remaining 15 files, the OS calls "tifGetFitsEnd", which requests the VISTA TCS to provide the FITS information for the end of the exposure. (The collection of header information happens early because OCS.DET1.OPTSEQ=T).
  - The OS sends the EXPEND command to the ICS, followed by the command "STATUS –header –dumpFits". This makes the ICS collect FITS header information at the end of the exposure and dump its FITS header to a file.
  - In parallel, IRACE finishes writing the 16 data files.
- A WAIT command may be used to wait for the exposure to reach one of the following stages (as described in [RD48]):
  - CanSetupNextObs a SETUP command can be used to change the instrument configuration and prepare for the next exposure.
  - CanStartNextObs a START command can be used to make another exposure.
  - ObsEnd the exposure has completed and the data files have been merged.
- At the end of an exposure the OS merges together the following files:

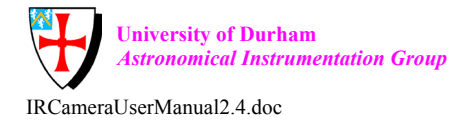

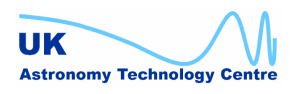

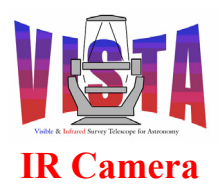

| Doc. Number: | VIS-MAN-ATC-06080-0020 |
|--------------|------------------------|
| Date:        | 8 August 2007          |
| Issue:       | 2.4                    |
| Page:        | Page 90 of 265         |
| Author:      | Steven Beard           |

- Partial header file from the OS itself;
- Partial header file from the TCS;
- Partial header file from the ICS;
- 16 FITS files containing data from each of the 16 detectors;
- to make one multi-extension FITS file (see section 5.6.7 below).
- The OS than informs the VLT online archiver (VOLAC) that a new file is available for archiving.

### 5.6.6 Exposure execution

The VIRCAM software generates a series of exposures efficiently by means of the following sequence of commands:

Set up the parameters which are common to all exposures in the sequence and obtain a new exposure ID:

Execute the first exposure START -expoId \$expoId\_this OK

Save the exposure ID, **expold prev = expold this** 

For each subsequent exposure from the second to the last Wait for IRACE to be ready for the next exposure

WAIT -expoId \$expoId\_prev -cond CanStartNextObs OK

Set up the parameters which need to be specified explicitly for each new exposure SETUP -expoId <expoId\_this> -function DPR.CATG SCIENCE DPR.TECH IMAGE DPR.TYPE OBJECT etc...

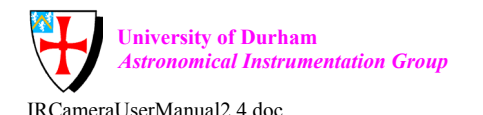

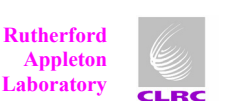

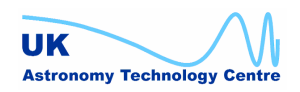

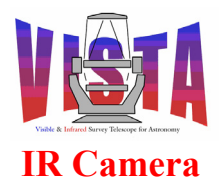

| Doc. Number: | VIS-MAN-ATC-06080-0020 |
|--------------|------------------------|
| Date:        | 8 August 2007          |
| Issue:       | 2.4                    |
| Page:        | Page 91 of 265         |
| Author:      | Steven Beard           |

Execute the first exposure START -expoId \$expoId\_this OK

Save the exposure ID, **expoId\_prev = expoId\_this** Go back and do the next exposure

The combination of SETUP, START, WAIT commands and the use of expold\_this and expold\_prev variables allows setup, data acquisition and data merging operations to be overlapped. The expold\_prev variable is remembered to that any subsequent exposure sequence can wait for the last exposure of the previous sequence. Each template waits for the data merging from any previous template to finish by executing the following command.

WAIT 0 -all *OK* 

### 5.6.7 Data merging

At the end of each exposure the OS software needs to merge together the partial header files created by the subsystems with the data files created by IRACE. By default, the OS merges the partial header files together with the *first* file created by IRACE to make a single FITS file. This behaviour is not appropriate for VIRCAM, so the configuration keyword

OCS.DET1.ARCMODE "MERGEALL"; # Enable merging of IRACE data

is defined in the OS configuration file (vcmcfgOS.cfg), which configures the OS to merge all of the 16 files created by IRACE to make a single multi-extension FITS file.

- The FITS headers from the OS itself, the VISTA TCS and the ICS are written to the top level FITS header.
- Each of the 16 files written by IRACE becomes a FITS "IMAGE" extension, and the header information written by IRACE becomes the extension header.
- The OS writes World Coordinates information for each detector chip to the appropriate extension header.
- The OS also copies the "EXPTIME", "MJD-OBS", "DATE-OBS", "DET DIT", "DET NCORRS NAME" and "DET NDIT" IRACE header keywords from the first extension header to the top level header, where they belong:

The merging process is summarised in Figure 40 below.

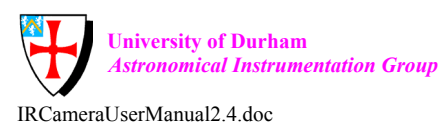

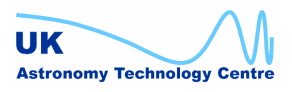

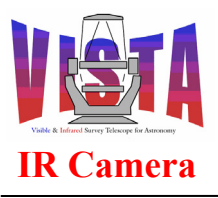

| Doc. Number: | VIS-MAN-ATC-06080-0020 |
|--------------|------------------------|
| Date:        | 8 August 2007          |
| Issue:       | 2.4                    |
| Page:        | Page 92 of 265         |
| Author:      | Steven Beard           |

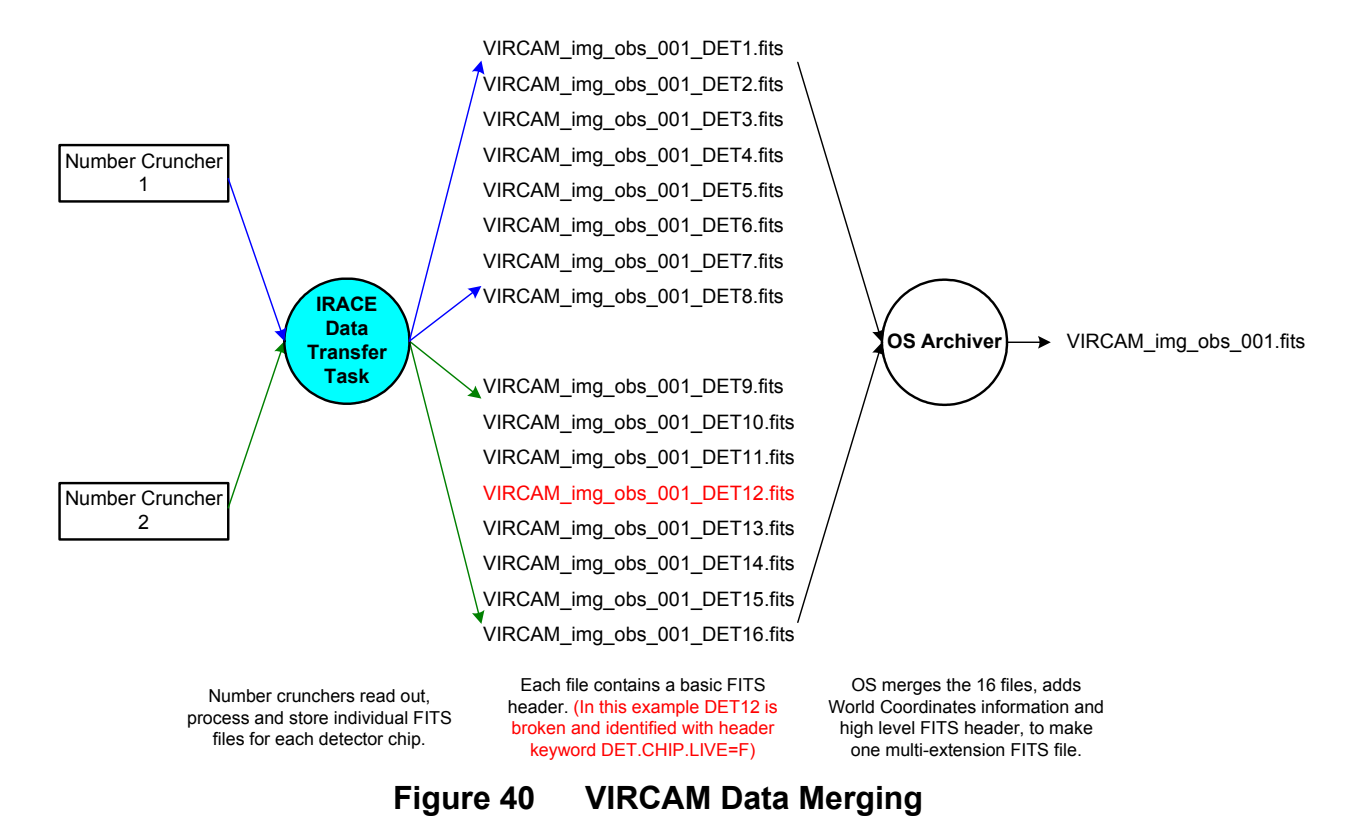

# 5.7 Operational States

The VISTA IR Camera uses the same states as any standard ESO/VLT instrument, as described in the "*Template Instrument User and Maintenance Manual*", [AD3]. In particular:

- The OFF or LOADED state means the VIRCAM software is not fully initialised.
- The STANDBY state means the VIRCAM software is "read-only". It will report the status of the instrument, but commands which change the instrument configuration (such as to move the filter wheel or change a temperature target) are disabled.
- The ONLINE state is the normal operational state.

The instrument (or any of its subsystems) may be reset with the command sequence OFF, ONLINE.

# 5.8 Commands

Commands are normally sent to the VIRCAM OS from the running template scripts, but for development, maintenance and debugging purposes, individual commands can be sent directly to the VIRCAM OS, ICS or DCS servers while they are running with these respective Linux shell commands:

```
msgSend "" vcoControl "<command>" "<parameters>"
msgSend "" vciControl "<command>" "<parameters>"
```

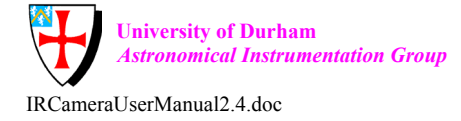

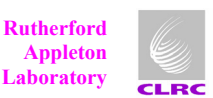

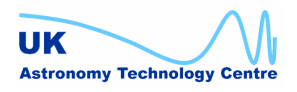

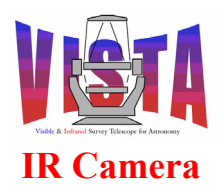

| Doc. Number: | VIS-MAN-ATC-06080-0020 |
|--------------|------------------------|
| Date:        | 8 August 2007          |
| Issue:       | 2.4                    |
| Page:        | Page 93 of 265         |
| Author:      | Steven Beard           |

```
msgSend "" iracqServer "<command>" "<parameters>"
```

This command may be used to send commands directly to the HOWFS image analysis server:

msgSend "" vchoiaServer "<command>" "<parameters>"

### 5.8.1 Standard BOSS commands

The VIRCAM OS server process (vcoServer) obeys all the standard commands defined by BOSS. Useful commands for querying and debugging are:

| STATE:   | Query the state of the instrument or subsystem.                                                 |
|----------|-------------------------------------------------------------------------------------------------|
|          | Parameters:                                                                                     |
|          | -subSystem <string></string>                                                                    |
|          | Subsystem whose state is to be queried (optional).<br>If not given, query the whole instrument. |
|          | Returns a state description string.                                                             |
| STATUS:  | Query the values of certain instrument keywords.                                                |
|          | Parameters:                                                                                     |
|          | -expold <exposure id=""></exposure>                                                             |
|          | Exposure ID.                                                                                    |
|          | -function <keyword list=""></keyword>                                                           |
|          | List of one or more keywords to be displayed.                                                   |
|          | Returns a string containing list of " <keyword> <value>" pairs.</value></keyword>               |
| VERSION: | Query the software version number of the VIRCAM OS.                                             |
|          | Parameters:                                                                                     |
|          | -subSystem <string></string>                                                                    |
|          | Subsystem to forward the command to.                                                            |
|          | Returns a software version description string.                                                  |

For a description of other commands (such as SETUP, START and WAIT), see the "BOSS User Manual", [RD48].

### 5.8.2 Special OS commands

The VIRCAM OS server recognises the following VIRCAM-specific commands. The commands are designed to be used by the template scripts, and should not normally be executed separately. The commands for converting spherical coordinates are used to calculate the (RA,Dec) offsets for the pawprints within a tile, or to find a suitable twilight sky field:

**CHIPS:** Define which detector chips are not vignetted (for HOWFS data). Parameters:

-all

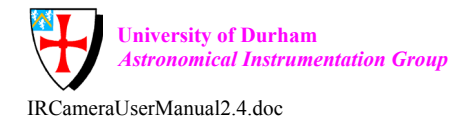

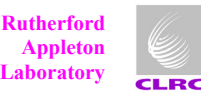

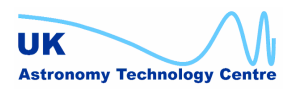

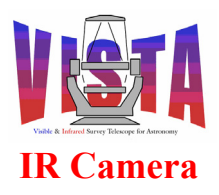

|                 | If present, all chips are valid.                                      |
|-----------------|-----------------------------------------------------------------------|
|                 | -list <chip1>,<chip2>,</chip2></chip1>                                |
|                 | List of unvignetted chips.                                            |
|                 | Returns OK.                                                           |
| <b>NEWOFF:</b>  | Start a new sequence of offsets.                                      |
|                 | Parameters:                                                           |
|                 | -type <offset type=""></offset>                                       |
|                 | Type of sequence (OFFSET, JITTER or USTEP).                           |
|                 | -number <integer></integer>                                           |
|                 | How many steps in the sequence will there be?                         |
|                 | -id <integer></integer>                                               |
|                 | ID of offset sequence pattern.                                        |
|                 | -reset                                                                |
|                 | If keyword present, reset all offset sequence                         |
|                 | Returns OK.                                                           |
| <b>NEXTOFF:</b> | Declare the next step in an offset sequence (previously started with  |
|                 | the NEWOFF command).                                                  |
|                 | Parameters:                                                           |
|                 | -type <offset type=""></offset>                                       |
|                 | Type of sequence (OFFSET, JITTER or USTEP).                           |
|                 | -xoff <real></real>                                                   |
|                 | X offset of this step (arcseconds).                                   |
|                 | -yoff <real></real>                                                   |
|                 | Y offset of this step (arcseconds).                                   |
|                 | -index <integer></integer>                                            |
|                 | Index number of this step (optional). Increment index if not provided |
|                 | Returns OK                                                            |
|                 |                                                                       |
| DSEP:           | Calculate the angular distance between two points on a sphere.        |
|                 | Parameters:                                                           |
|                 | -long1 <dddmmss.ttt></dddmmss.ttt>                                    |
|                 | Longitude/RA of first point in hours or degrees.                      |
|                 | -lat1 <+/-DDDMMSS.TTT>                                                |
|                 | Latitude/Dec of first point in degrees.                               |
|                 | -long2 <dddmmss.ttt></dddmmss.ttt>                                    |
|                 | Longitude/RA of second point in hours or degrees.                     |
|                 | -lat2 <+/-DDDMMSS.1°1°1>                                              |
|                 | Latitude/Dec of second point in degrees.                              |
|                 | -hours                                                                |
|                 | If keyword provided, longitude coordinates are hours.                 |
|                 | -noencode                                                             |
|                 | If keyword provided, coordinates are plain numbers,                   |

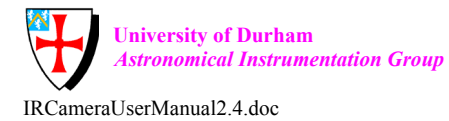

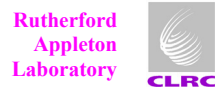

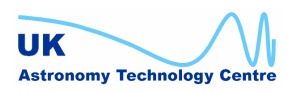

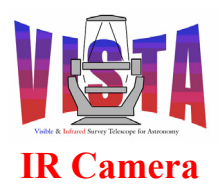

| Doc. Number: | VIS-MAN-ATC-06080-0020 |
|--------------|------------------------|
| Date:        | 8 August 2007          |
| Issue:       | 2.4                    |
| Page:        | Page 95 of 265         |
| Author:      | Steven Beard           |

not sexagesimally encoded. Returns the separation in degrees.

**SKY2AAZ:** Convert equatorial coordinates (alpha, delta) on the sky to telescope mount coordinates (altitude,azimuth). Parameters:

|           | alaha ZHUMMASS TTTS                                                 |
|-----------|---------------------------------------------------------------------|
|           |                                                                     |
|           | RA in hours.                                                        |
|           | -delta <+/-DDMMSS.TTT>                                              |
|           | Declination in degrees.                                             |
|           | -lst <hhmmss.ttt></hhmmss.ttt>                                      |
|           | Local sidereal time in hours.                                       |
|           | -phi <+/-DDMMSS.TTT>                                                |
|           | Latitude of the observatory in degrees.                             |
|           | Returns a string containing "Azimuth, Altitude".                    |
| AAZ2SKY:  | Convert telescope mount coordinates (altitude, azimuth) to sky      |
|           | equatorial coordinates (alpha, delta).                              |
|           | Parameters:                                                         |
|           | -az <+/-DDD.TTT>                                                    |
|           | Azimuth in degrees.                                                 |
|           | -alt <dd.ttt></dd.ttt>                                              |
|           | Altitude in degrees.                                                |
|           | -lst <hhmmss.ttt></hhmmss.ttt>                                      |
|           | Local sidereal time in hours.                                       |
|           | -nhi <+/-DDMMSS.TTT>                                                |
|           | Latitude of the observatory in degrees                              |
|           | Returns a string containing "RA Dec"                                |
|           | Returns a string containing Tory, Dec .                             |
| SKV2XV    | Given the coordinates of the telescone axis (telalpha, teldelta     |
| 51112/11. | the coordinates of a target (alpha delta) compute the tangent plane |
|           | V V apardinates of that target on the VISTA IP Camera focal plane   |
|           | A, I coordinates of that target on the VISTA IK caneta local plane. |
|           | ratameters.                                                         |
|           | -aipna <hhwiwiss.111><br/>Tara at DA in harma</hhwiwiss.111>        |
|           | 1 arget KA in nours.                                                |
|           | -aeita <+/-DDWINISS.111>                                            |
|           | l arget declination in degrees.                                     |
|           | -telalpha <hhmmss.1<sup>+1<sup>+</sup>1&gt;</hhmmss.1<sup>          |

-telrot <+/-DDD.TTT> Telescope rotator angle in degrees. -scale <real> Plate scale in arcseconds per mm

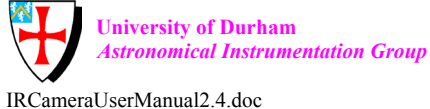

Rutherford Appleton Laboratory

Telescope axis RA in hours.

Telescope axis declination in degrees.

-teldelta <+/-DDMMSS.TTT>

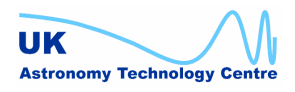

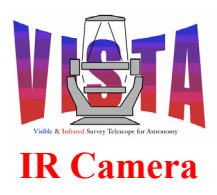

-disto <real> Barrel (-ve) or pincushion (+ve) distortion factor -xreflect If keyword present, all X coordinates are reflected. Returns a string containing "X, Y in mm". **XY2SKY:** Given the coordinates of the telescope axis (telalpha, telapha) and the coordinates of a target on the focal plane (x,y), compute the tangent plane (alpha, delta) coordinates of that target on the sky. Parameters: -x <real> Camera X coordinate of target in mm. -y <real> Camera Y coordinate of target in mm. -telalpha <HHMMSS.TTT> Telescope axis RA in hours. -teldelta <+/-DDMMSS.TTT> Telescope axis declination in degrees. -telrot <+/-DDD.TTT> Telescope rotator angle in degrees. -scale <real> Plate scale in arcseconds per X,Y unit -disto <real> Barrel (-ve) or pincushion (+ve) distortion factor -xreflect If keyword present, all X coordinates are reflected. Returns a string containing target "RA, Dec". **XY2TP:** Given the coordinates of the telescope axis (telalpha, telapha) and the coordinates of a target on the focal plane (x,y), compute the telescope pointing coordinates (telalpha, teldelta) of the tangent plane centre needed to place target at the particular X,Y coordinate. Parameters: -alpha <HHMMSS.TTT> Target RA in hours. -delta <+/-DDMMSS.TTT> Target declination in degrees. -x <real> Camera X coordinate of target in mm. -v <real> Camera Y coordinate of target in mm. -telrot <+/-DDD.TTT> Telescope rotator angle in degrees. -scale <real>

Plate scale in arcseconds per X,Y unit

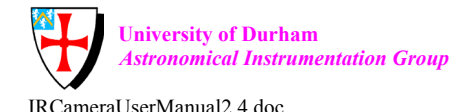

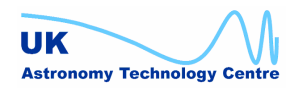

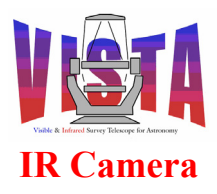

|          | -disto <real></real>                                                                                                    |
|----------|----------------------------------------------------------------------------------------------------|
|          | Barrel (-ve) or pincushion (+ve) distortion factor                                                                                                    |
|          | -xreflect                                                                                                    |
|          | If keyword present, all X coordinates are reflected.                                                                                                    |
|          | Returns a string containing target "telRA, telDec".                                                                                                    |
| SKY2DPA: | Given the coordinates of the telescope axis (telalpha, telapha) and<br>the coordinates of a target (alpha, delta), compute the difference in<br>the parallactic angle between those two coordinates.<br>Parameters: |
|          | -alpha <hhmmss.ttt></hhmmss.ttt>                                                                                                    |
|          | Target RA in hours                                                                                                    |
|          | -delta <+/-DDMMSS.TTT>                                                                                                    |
|          | Target declination in degrees.                                                                                                    |
|          | -telalpha <hhmmss.ttt></hhmmss.ttt>                                                                                                    |
|          | Telescope axis RA in hours.                                                                                                    |
|          | -teldelta <+/-DDMMSS.TTT>                                                                                                    |
|          | Telescope axis declination in degrees.                                                                                                    |
|          | -lst <hhmmss.ttt></hhmmss.ttt>                                                                                                    |
|          | Local sidereal time in hours.                                                                                                    |
|          | -phi <+/-DDMMSS.TTT>                                                                                                    |
|          | Latitude of the observatory in degrees.                                                                                                    |
|          | Returns a string containing the parallactic angle difference in degrees.                                                                                                    |
| SETWCS:  | Define the nominal World Coordinates for the next exposure.<br>Parameters:                                                                                                    |
|          | -ctype1 <string></string>                                                                                                    |
|          | Type of coordinate for axis1 (PIXEL, RAZPN or RATAN).                                                                                                    |
|          | -ctype2 <string></string>                                                                                                    |
|          | Type of coordinate for axis2 (PIXEL, RAZPN or RATAN).                                                                                                    |
|          | -pscale <real></real>                                                                                                    |
|          | Nominal VISTA IR plate scale in arcsec/pixel.                                                                                                    |
|          | -pangle <real></real>                                                                                                    |
|          | Camera position angle wrt telescope in degrees.                                                                                                    |
|          | -xref <real></real>                                                                                                    |
|          | X coordinate of reference pixel.                                                                                                    |
|          | -yref <real></real>                                                                                                    |
|          | Y coordinate of reference pixel.                                                                                                    |
|          | Returns OK.                                                                                                    |

See the "Observation Software Design Description", [RD4], for details.

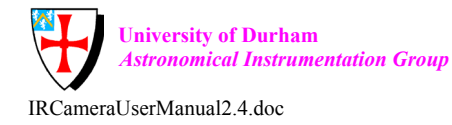

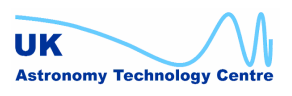

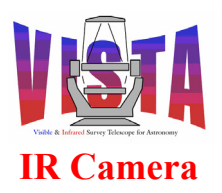

| Doc. Number: | VIS-MAN-ATC-06080-0020 |
|--------------|------------------------|
| Date:        | 8 August 2007          |
| Issue:       | 2.4                    |
| Page:        | Page 98 of 265         |
| Author:      | Steven Beard           |

## 5.8.3 Special ICS commands

There are no special ICS commands. The ICS server process (vciServer) recognises the standard commands defined by the "Base ICS", as described in [RD46]. In particular, the ICS recognises the "STATE", "STATUS" and "VERSION" commands, which provide useful diagnostic information.

### 5.8.4 Special DCS commands

VIRCAM uses IRACE, which obeys all the commands described in the "*IRACE-DCS User Manual*", [RD39]. There are no special DCS commands for VIRCAM.

### 5.8.5 Special HOWFS commands

The High Order Wavefront Sensor server process (vchoiaServer) obeys all the standard ESO/VLT state changing and querying commands, as described in section 5.8.1, but it also recognises the following VISTA-specific commands:

| Start image analysis (using the file name and parameters specified<br>in one or more SETUP commands) and return a unique analysis ID |
|----------------------------------------------------------------------------------------------------|
| Parameters:<br>None.                                                                                                    |
| Returns analysis ID.                                                                                                    |
| Wait for analysis procedure to complete.                                                                                             |
| Parameters:                                                                                                    |
| -id <integer></integer>                                                                                                    |
| Current analysis ID.                                                                                                    |
| Returns OK.                                                                                                    |
| Check whether the analysis procedure is running.                                                                                     |
| Parameters:                                                                                                    |
| None.                                                                                                    |
| Returns analysis ID if busy or 0 if not busy.                                                                                        |
|                                                                                                    |

See the "High Order Wavefront Sensor Software Design Description", [RD7], for details.

## 5.9 Tcl libraries

The VIRCAM templates defined in the vcoseq and vcmseq modules use the base classes provided by the *tpl* template library, [RD49], plus:

- vcoseqLib.tcl General purpose sequencing functions.
- vcoseqDR.tcl Data reduction functions, based on tplDR.
- vcoseqHOWFS.tcl HOWFS sequencing, control and interface functions.
- vcoseqICS.tcl ICS interface functions, based on tpIICS.
- vcoseqIRACE.tcl IRACE interface functions, based on tplIRACE.

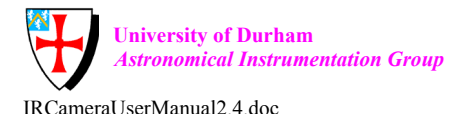

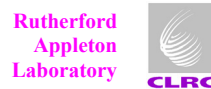

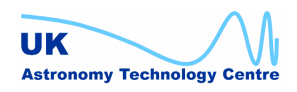

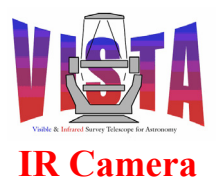

- vcoseqOBS.tcl Observation sequencing functions, based on tplOS.
- vcoseqTCS.tcl TCS sequencing, control and interface functions, based on tplTCS.

# 5.10 Dictionaries

The VISTA IR Camera software uses the following dictionaries:

- ESO-VLT-DIC.VIRCAM\_ICS for the keywords belonging to the ICS subsystem;
- ESO-VLT-DIC.VIRCAM\_HOWFS for the keywords belonging to the HOWFS image analysis subsystem;
- ESO-VLT-DIC.VIRCAM\_OS for the keywords belonging to the OS subsystem;
- ESO-VLT-DIC.VIRCAM\_DCS for the keywords supplementary to IRACE dictionary used with the DCS subsystem;

plus the other dictionaries used by the Template Instrument, [AD3].

# 5.11 Alias files

None used.

# 5.12 Configuration files

After installation all configuration files used by the software are installed in the directories \$INS\_ROOT/SYSTEM/COMMON/CONFIGFILES and \$INS\_ROOT/SYSTEM/MISC/IRACE. See section 6 for more information on the individual files.

# 5.13 Setup files and keywords

# 5.13.1 OCS keywords

The standard OCS keywords used by the BOSS package are defined in the ESO-VLT-DIC.OSB dictionary. The VIRCAM software uses the following special setup keywords, as described in the dictionary ESO-VLT-DIC.VIRCAM\_OS. The keywords are mainly used to provide additional FITS header information to aid the VISTA data processing pipeline:

| Keyword              | Туре   | Description                                        |
|----------------------|--------|----------------------------------------------------|
| OCS.EXTENDED         | string | Defines whether the object being observed is       |
|                      |        | "extended", i.e. does its data reduction require a |
|                      |        | separate sky frame?                                |
| OCS.WCS.CHIPi.CRPIXi | double | World coordinates. The pixel coordinate of the     |
|                      |        | reference point (normally the intersection of the  |
|                      |        | optical axis with the detector) for the given axis |
|                      |        | of the given chip, i.                              |
| OCS.WCS.CHIPi.SCALEi | double | World coordinates. The magnification of the plate  |
|                      |        | scale for the given axis, as seen on a particular  |
|                      |        | chip, i. 1.0 means no change.                      |
| OCS.WCS.CHIPi.ANGLE  | double | World coordinates. The orientation of a particular |
|                      |        | chip i with respect to the focal plane X axis.     |

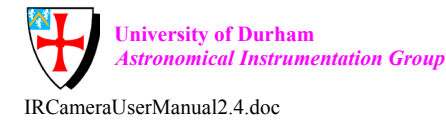

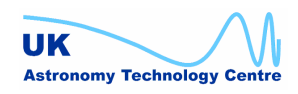

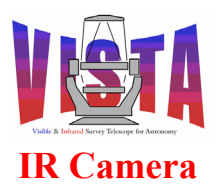

| Doc. Number: | VIS-MAN-ATC-06080-0020 |
|--------------|------------------------|
| Date:        | 8 August 2007          |
| Issue:       | 2.4                    |
| Page:        | Page 100 of 265        |
| Author:      | Steven Beard           |

|                   |         | Angle increases clockwise. 0.0 means a perfectly aligned chip.                                                                                                    |
|-------------------|---------|----------------------------------------------------------------------------------------------------|
| OCS.WCS.CHIPi.PVi | double  | World coordinates. Parameters used for the non-<br>linear transformation of sky projection<br>to pixel coordinates for a particular chip, i.                                                           |
|                   |         |                                                                                                    |
| OCS.TARG.ALPHAOBJ | double  | Right Ascension of target coordinate positioned at the pointing origin.                                                                                                    |
| OCS.TARG.DELTAOBJ | double  | Declination of target coordinate positioned at the pointing origin.                                                                                                    |
| OCS.TARG.X        | double  | The X coordinate of the pointing origin on the VISTA camera focal plane in mm (where 0.0 is the field centre).                                                                                         |
| OCS.TARG.Y        | double  | The Y coordinate of the pointing origin on the VISTA camera focal plane in mm (where 0.0 is the field centre).                                                                                         |
| OCS.REQTIME       | double  | The integration time requested by the observer.<br>The actual integration time<br>(EXPTIME) by be slightly different because of<br>detector control limits (e.g. minimum integration<br>time, MINDIT). |
| OCS.RECIPE        | string  | Data reduction recipe to be used by the UK pipeline.                                                                                                    |
| OCS.NOFFSETS      | integer | Number of offset positions in a sequence.                                                                                                    |
| OCS.OFFSTNUM      | integer | The observation sequence number of the first exposure in the current offset sequence.                                                                                                    |
| OCS.OFFST_ID      | string  | Unique string identifying the offset pattern (e.g. tile).                                                                                                    |
| OCS.OFFSET_I      | integer | Sequence number of offset in sequence, i.e. this is<br>the OFFSET Ith offset in the sequence                                                                                                    |
| OCS.OFFSET_X      | double  | Current X offset from reference position in arcseconds.                                                                                                    |
| OCS.OFFSET_Y      | double  | Current Y offset from reference position in arcseconds.                                                                                                    |
| OCS.NJITTER       | integer | Number of jitter positions in a sequence.                                                                                                    |
| OCS.JITTRNUM      | integer | The observation sequence number of the first exposure in the current jitter sequence.                                                                                                    |
| OCS.JITTR ID      | string  | Unique string identifying the jitter pattern.                                                                                                    |
| OCS.JITTER_I      | integer | Sequence number of jitter in sequence, i.e. this is<br>the JITTER Ith jitter in the sequence                                                                                                    |
| OCS.JITTER_X      | double  | Current X offset of this jitter from reference position in arcseconds.                                                                                                    |
| OCS.JITTER_Y      | double  | Current Y offset of this jitter from reference position in arcseconds.                                                                                                    |

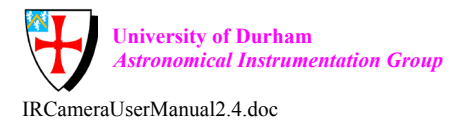

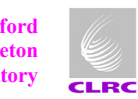

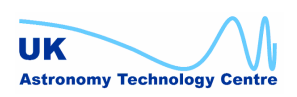

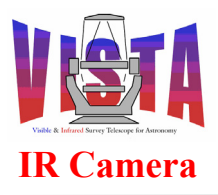

| Doc. Number: | VIS-MAN-ATC-06080-0020 |
|--------------|------------------------|
| Date:        | 8 August 2007          |
| Issue:       | 2.4                    |
| Page:        | Page 101 of 265        |
| Author:      | Steven Beard           |

| OCS.NUSTEP   | integer | Number of microstep positions in a sequence.        |
|--------------|---------|-----------------------------------------------------|
| OCS.USTEPNUM | integer | The observation sequence number of the first        |
|              |         | exposure in the current microstep sequence.         |
| OCS.USTEP_ID | string  | Unique string identifying the microstep pattern.    |
| OCS.USTEP_I  | integer | Sequence number of jitter in sequence, i.e. this is |
|              |         | the USTEP_Ith microstep in the sequence             |
| OCS.USTEP_X  | double  | Current X offset of this microstep from reference   |
|              |         | position in arcseconds.                             |
| OCS.USTEP_Y  | double  | Current Y offset of this microstep from reference   |
|              |         | position in arcseconds.                             |
| OCS.NEXP     | integer | The number of exposures made at each telescope      |
|              |         | dwell (i.e. the innermost exposure loop). This is   |
|              |         | different from TPL.NEXP, which gives the            |
|              |         | number of exposures in an entire template           |
| OCS.EXPNO    | integer | The exposures number within a dwell sequence,       |
|              |         | in the range 1 to OCS.NEXP.                         |

The following OCS keywords exist for providing additional FITS header information for HOWFS exposures, and are not used for science exposures:

| Keyword             | Туре   | Description                                     |
|---------------------|--------|-------------------------------------------------|
| OCS.HOWFS.STARPOS.X | double | The X coordinate of the HOWFS star image in     |
|                     |        | the focal plane in mm (as would be seen without |
|                     |        | the HOWFS beam splitter).                       |
| OCS.HOWFS.STARPOS.Y | double | The Y coordinate of the HOWFS star image in     |
|                     |        | the focal plane in mm (as would be seen without |
|                     |        | the HOWFS beam splitter).                       |
| OCS.HOWFS.PREIMG.X  | double | Detector X co-ordinate of centre of pre-focal   |
|                     |        | image in pixels.                                |
| OCS.HOWFS.PREIMG.Y  | double | Detector Y co-ordinate of centre of pre-focal   |
|                     |        | image in pixels.                                |
| OCS.HOWFS.POSTIMG.X | double | Detector X co-ordinate of centre of post-focal  |
|                     |        | image in pixels.                                |
| OCS.HOWFS.POSTIMG.Y | double | Detector Y co-ordinate of centre of post-focal  |
|                     |        | image in pixels.                                |
| OCS.HOWFS.OBSOFF.X  | double | Fractional offset of the VISTA central          |
|                     |        | obscuration (due to M2) in the X direction, as  |
|                     |        | seen from the current HOWFS position.           |
| OCS.HOWFS.OBSOFF.X  | double | Fractional offset of the VISTA central          |
|                     |        | obscuration (due to M2) in the X direction, as  |
|                     |        | seen from the current HOWFS position.           |

## 5.13.2 HOWFS keywords

All the HOWFS setup keywords are described in [RD7]. The most important ones are listed in the following table:

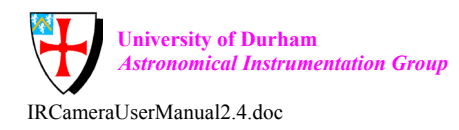

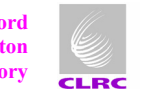

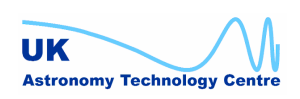

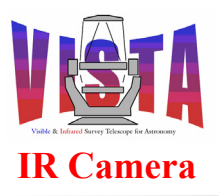

| Doc. Number: | VIS-MAN-ATC-06080-0020 |
|--------------|------------------------|
| Date:        | 8 August 2007          |
| Issue:       | 2.4                    |
| Page:        | Page 102 of 265        |
| Author:      | Steven Beard           |

| Keyword         | Туре    | Description                                       |
|-----------------|---------|---------------------------------------------------|
| HOWFS.IMGFILE   | string  | Name of FITS file containing the pair of pre-     |
|                 |         | focal and post-focal images to be analysed.       |
| HOWFS.BADMASK   | string  | Name of FITS file containing bad pixel mask       |
|                 |         | (blank if none).                                  |
| HOWFS.DARKFILE  | string  | Name of FITS file containing a dark calibration   |
|                 |         | image                                             |
| HOWFS.FLATFILE  | string  | Name of FITS file containing a flat-field         |
|                 |         | calibration image                                 |
| HOWFS.COFILE    | string  | Name of FITS file in which to write measured      |
|                 |         | coefficients, along with additional data          |
| HOWFS.PATH      | string  | Directory path where the above files are kept.    |
| HOWFS.OBSOFF.X  | double  | Offset of the central obscuration in the X        |
|                 |         | direction in the pupil plane (wrt pupil radius).  |
| HOWFS.OBSOFF.Y  | double  | Offset of the central obscuration in the Y        |
|                 |         | direction in the pupil plane (wrt pupil radius).  |
| HOWFS.STARPOS.X | double  | X position of star in Focal Plane co-ordinates in |
|                 |         | mm.                                               |
| HOWFS.STARPOS.Y | double  | Y position of star in Focal Plane co-ordinates in |
|                 |         | mm.                                               |
| HOWFS.PREIMG.X  | double  | Detector X co-ordinate of centre of pre-focal     |
|                 |         | image in pixels.                                  |
| HOWFS.PREIMG.Y  | double  | Detector Y co-ordinate of centre of pre-focal     |
|                 |         | image in pixels.                                  |
| HOWFS.POSTIMG.X | double  | Detector X co-ordinate of centre of post-focal    |
|                 |         | image in pixels.                                  |
| HOWFS.POSTIMG.Y | double  | Detector Y co-ordinate of centre of post-focal    |
|                 |         | image in pixels.                                  |
| HOWFS.RECENTRE  | logical | Will each image be recentred to its measured      |
|                 |         | centroid?                                         |
| HOWFS.FLATTEN   | logical | Will each image be flattened by subtracting the   |
|                 |         | best-fitting flat surface?                        |
| HOWFS.PREBLUR   | logical | Will images be blurred by the seeing estimate?    |
| HOWFS.NULLSUB   | logical | Will the null aberration be subtracted from       |
|                 |         | results?                                          |
| HOWFS.NULLABER. | double  | Modulus of null aberration mode i in nm           |
| MODMODEi        |         |                                                   |
| HOWFS.NULLABER. | double  | Angle of null aberration mode i in degrees        |
| ANGMODEi        |         |                                                   |
| HOWFS.STRTPNT.  | double  | Starting modulus of mode i for the simplex        |
| MODMODEi        |         | algorithm in nm                                   |
| HOWFS.STRTPNT.  | double  | Starting angle of mode i for the simplex          |
| ANGMODEi        |         | algorithm in degrees                              |
| HOWFS.USEMODi   | logical | Flag to indicate whether mode i is fitted.        |

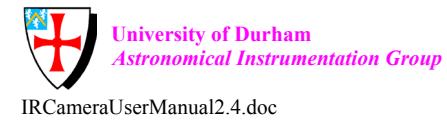

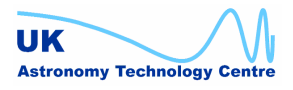

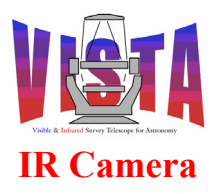

| Doc. Number: | VIS-MAN-ATC-06080-0020 |
|--------------|------------------------|
| Date:        | 8 August 2007          |
| Issue:       | 2.4                    |
| Page:        | Page 103 of 265        |
| Author:      | Steven Beard           |

| HOWFS.MAXRTOL | double  | Maximum relative tolerance ratio for simplex     |
|---------------|---------|--------------------------------------------------|
|               |         | inner loop.                                      |
| HOWFS.MAXITR  | integer | Maximum iteration count for simplex algorithm.   |
| HOWFS.MAXFUN  | integer | Maximum number of function evaluations for       |
|               |         | simplex algorithm.                               |
| HOWFS.MAXREP  | integer | Maximum number of repeats of simplex outer       |
|               |         | loop.                                            |
| HOWFS.MAXCDIF | double  | Maximum difference in metres between any         |
|               |         | wavefront coefficient to trigger a repeat in the |
|               |         | outer simplex loop.                              |

### 5.13.3 INS keywords

The standard INS keywords used by the Base ICS package are defined in the ESO-VLT-DIC.ICB\_REF dictionary. The VIRCAM software uses the following special setup keywords, as described in the dictionary ESO-VLT-DIC.VIRCAM\_ICS. The keywords are used by special assemblies and devices:

| Keyword          | Туре    | Description                                                                 |
|------------------|---------|-----------------------------------------------------------------------------|
| INS.FILTER.NAME  | string  | The name of a filter to be placed in the beam using                         |
|                  |         | the INS.FILTER assembly, which tests the in-                                |
|                  |         | position switches and minimises the number of light                         |
|                  |         | filters swept through the beam when switching                               |
|                  |         | between two dark filters.                                                   |
| INS.LOADER       | string  | Invokes the INS.LOADER assembly, which puts the                             |
|                  |         | named filter into the loading bay.                                          |
| INS.FILTER.STEP  | integer | An internal setup keyword used by the                                       |
|                  |         | INS.FILTER.NAME assembly to execute step N of                               |
|                  |         | the movement sequence (not to be used directly).                            |
| INS.LSMi.ALRMSPj | string  | Define the lower and upper trigger points for                               |
|                  |         | Lakeshore 218S device i alarm channel j. The string                         |
|                  |         | is given in the form "lower limit <upper e.g.<="" limit",="" td=""></upper> |
|                  |         | "260.1<280.5".                                                              |
| INS.LSMi.RLYHIj  | integer | Define the relay to be triggered by a high alarm on                         |
|                  |         | channel j on Lakeshore 218S device i.                                       |
| INS.LSMi.RLYLOj  | integer | Define the relay to be triggered by a high alarm on                         |
|                  |         | channel j on Lakeshore 218S device i.                                       |
| INS.LSMi.RLYSTj  | integer | Explicitly set relay j on Lakeshore 218S device i                           |
|                  |         | into a particular state (0=off, 1=on).                                      |
| INS.LSCi.SETPj   | double  | Define a new temperature control set point for                              |
|                  |         | channel j of Lakeshore 332 device i.                                        |

## 5.13.4 DCS keywords

Standard IRACE DCS keywords are used, see [RD39].

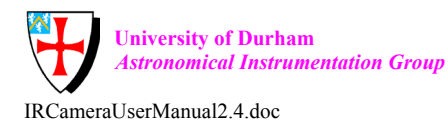

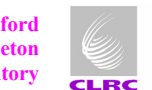

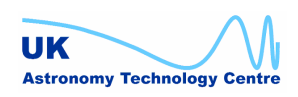

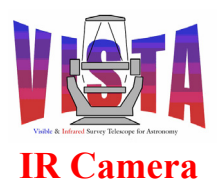

| Doc. Number: | VIS-MAN-ATC-06080-0020 |
|--------------|------------------------|
| Date:        | 8 August 2007          |
| Issue:       | 2.4                    |
| Page:        | Page 104 of 265        |
| Author:      | Steven Beard           |

# 5.14 Pattern files

The VISTA IR Camera defines a set of pattern files, which describe the tile patterns, jitter patterns and microstep patterns recognised by the VIRCAM software. These pattern files are delivered to ESO along with the instrument package (see section 2.2.2 on page 42) so that observation preparation tools can also see which patterns are available. The pattern files may be found in the config directory of the vcotsf module, and are installed in \$INS\_ROOT/SYSTEM/MISC/VISTA when that module is built. There are 3 types of pattern file, described below:

## 5.14.1 Tile pattern files

Tile pattern files have names matching "VIRCAM\_Tile<name>.paf", where <name> is the name of the tile pattern identified with the "SEQ.TILE.ID" template parameter (see the description of the tile template in section 11.7.6.3 on page 231). A tile pattern file has a similar format to a template signature file. The important part of the file is the definition of 4 parameters; for example:

| SEQ.TILE.NAME      | "6 step | n patte | ern";  |       |       |          |
|--------------------|---------|---------|--------|-------|-------|----------|
| SEQ.TILE.OFFSETX   | "-0.475 | -0.475  | -0.475 | 0.475 | 0.475 | 0.475";  |
| SEQ.TILE.OFFSETY   | "-0.475 | 0.0     | 0.475  | 0.475 | 0.0   | -0.475"; |
| SEQ.TILE.OFFSETROT | " 0.0   | 0.0     | 0.0    | 0.0   | 0.0   | 0.0";    |

The SEQ.TILE.NAME gives the name of the pattern described by the file. The other 3 keywords give a list of X, Y and rotator offsets, which are read from left to right. This particular pattern (which is the same one shown in Figure 13 on page 41) translates to these 6 offsets:

| Step | X offset | Y offset | Rotator<br>offset |
|------|----------|----------|-------------------|
| 1    | -0.475   | -0.475   | 0.0               |
| 2    | -0.475   | 0.0      | 0.0               |
| 3    | -0.475   | 0.475    | 0.0               |
| 4    | 0.475    | 0.475    | 0.0               |
| 5    | 0.475    | 0.0      | 0.0               |
| 6    | 0.475    | -0.475   | 0.0               |

The units of the offsets are detector widths<sup>11</sup>, so these numbers translate directly into the 0.95 detector width steps in the X direction and the 0.475 detector width steps in the Y direction. All the offsets are relative to the coordinates of the target acquired during the last acquisition template (survey observation blocks normally consist of an acquisition template followed by a tile template).

Although the tile pattern gives offsets in detector widths, the offsets can be scaled by means of the SEQ.TILE.SCALE template parameter. Changing this parameter is not recommended unless done during the survey definition — setting it to a value less than 1.0 will increase the

<sup>&</sup>lt;sup>11</sup> It has been suggested that the units be changed to arcseconds.

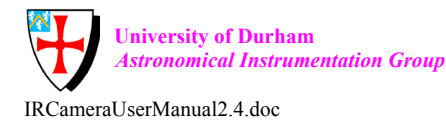

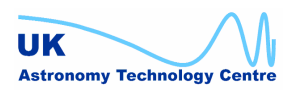

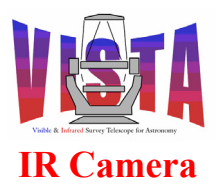

| Doc. Number: | VIS-MAN-ATC-06080-0020 |
|--------------|------------------------|
| Date:        | 8 August 2007          |
| Issue:       | 2.4                    |
| Page:        | Page 105 of 265        |
| Author:      | Steven Beard           |

amount of overlap between the pawprints but require the tiles making up a survey to be spaced closer together.

The rotator offsets are in degrees and are almost always zero — the rotator offset exists for special purpose applications, such as tweaking the pawprint overlaps to avoid a bright star or avoid putting a detector defect on an object of interest.

### 5.14.2 Jitter pattern files

Jitter pattern files have names matching "VIRCAM\_Jitter<name>.paf", where <name> is the name of the jitter pattern identified with the "SEQ.JITTER.ID" template parameter (see the description of the pawprint and tile templates in sections 11.7.6.2 and 11.7.6.3 on page 231). A jitter pattern file is very similar to a tile pattern file, with 4 important parameters; for example:

```
SEQ.JITTER.NAME
                     "2x2 |\| pattern";
                     "-10.0 -10.0
SEQ.JITTER.OFFSETX
                                   10.0
                                          10.0";
                     "-10.0 10.0
SEQ.JITTER.OFFSETY
                                   -10.0 10.0";
SEQ.JITTER.OFFSETROT
                     " 0.0
                              0.0
                                     0.0
                                           0.0";
```

The SEQ.JITTER.NAME gives the name of the pattern described by the file. The other 3 keywords give a list of X, Y and rotator offsets, which are read from left to right, just like the tile pattern. This particular pattern (which is similar to the one shown in Figure 14 on page 41) translates to these 4 offsets:

| Step | X offset | Y offset | Rotator |
|------|----------|----------|---------|
|      |          |          | offset  |
| 1    | -10.0    | -10.0    | 0.0     |
| 2    | -10.0    | 10.0     | 0.0     |
| 3    | 10.0     | -10.0    | 0.0     |
| 4    | 10.0     | 10.0     | 0.0     |

All the offsets are relative to the coordinates of the current pawprint. The default units of the offsets are arcseconds, but they may be scaled by setting the SEQ.JITTER.SCALE template parameter. For example, setting this parameter to 2.0 will convert all the above offsets to 20.0 arcseconds. This scaling allows the jitter patterns to be applied to a variety of different situations.

The rotator offsets are in degrees and are almost always zero — the rotator offset exists for special purpose applications.

### 5.14.3 Microstep pattern files

Microstep pattern files have names matching "VIRCAM Ustep<name>.paf", where <name> is the name of the microstep pattern identified with the "SEQ.USTEP.ID" template parameter (see the description of the pawprint and tile templates in sections 11.7.6.2 and 11.7.6.3 on page 231). They are very similar to jitter pattern files, with 4 important parameters; for example:

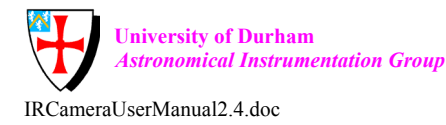

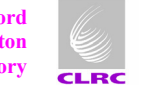

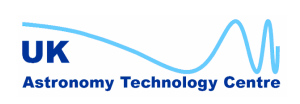

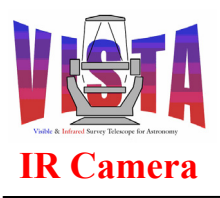

| Doc. Number: | VIS-MAN-ATC-06080-0020 |
|--------------|------------------------|
| Date:        | 8 August 2007          |
| Issue:       | 2.4                    |
| Page:        | Page 106 of 265        |
| Author:      | Steven Beard           |

SEQ.USTEP.NAME"2x2 pattern";SEQ.USTEP.OFFSETX"0.0 0.0 0.5 0.5";SEQ.USTEP.OFFSETY"0.0 0.5 0.5 0.0";SEQ.USTEP.OFFSETROT"0.0 0.0 0.0 0.0";

The SEQ.USTEP.NAME gives the name of the pattern described by the file. The other 3 keywords give a list of X, Y and rotator offsets, which are again read from left to right. This particular pattern (which is similar to the one shown in Figure 15 on page 42) translates to these 4 offsets:

| Step | X offset | Y offset | Rotator |
|------|----------|----------|---------|
|      |          |          | offset  |
| 1    | 0.0      | 0.0      | 0.0     |
| 2    | 0.0      | 0.5      | 0.0     |
| 3    | 0.5      | 0.5      | 0.0     |
| 4    | 0.5      | 0.0      | 0.0     |

All the offsets are relative to the coordinates of the current jitter position. The default units of the offsets are detector pixels. Since scaling these offsets does not make sense. the SEQ.USCALE.SCALE template parameter value is locked at 1.0.

The rotator offsets exist for compatibility with the tile and jitter patterns, but it doesn't make sense to use values other than zero for microstepping.

# 5.15 FITS files

The VIRCAM software generates the following kinds of file in FITS format.

## 5.15.1 Science data

These data files (made in IMAGING mode) are written to disk on the instrument workstation in multi-extension FITS format adhering the standards defined in the ESO-VLT "*Data Interface Control Document*", [RD23]. Each file contains a header plus 16 IMAGE extensions:

- A top-level FITS header.
- IMAGE extension containing data for detector 1.
- IMAGE extension containing data for detector 2.
- etc..
- IMAGE extension containing data for detector 15.
- IMAGE extension containing data for detector 16.

The files are written to \$INS\_ROOT/SYTEM/DETDATA. VOLAC is informed of each new complete file using the standard protocol, [RD31].

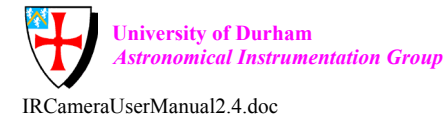

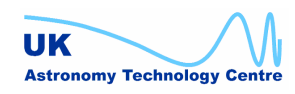

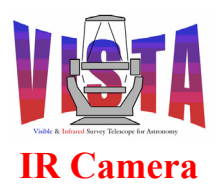

| Doc. Number: | VIS-MAN-ATC-06080-0020 |
|--------------|------------------------|
| Date:        | 8 August 2007          |
| Issue:       | 2.4                    |
| Page:        | Page 107 of 265        |
| Author:      | Steven Beard           |

## 5.15.2 HOWFS data

Data files made in HOWFS mode have virtually the same format as science data, with the exception that only one of the 16 IMAGE extensions contains valid data. The top level FITS header contains a "VALIDEXT" keyword pointing to the extension containing the valid data. In addition, each extension contains a "DET CHIP VIGNETD" keyword which is "T" if the extension contains unvignetted data.

Just as with science data, the files are written to \$INS\_ROOT/SYTEM/DETDATA and VOLAC is informed of each new complete file. However, in addition, HOWFS calibration files are copied to \$INS\_ROOT/SYSTEM/HOWFSDATA, where they should remain until explicitly removed or overwritten (i.e. they are protected against the DETDATA directory being cleaned out). HOWFS calibration file names have the following names:

- VIRCAM\_HOWFS\_BIAS\_<filter>.fits BIAS calibration for HOWFS filter <filter>.
- VIRCAM\_HOWFS\_DARK\_<filter>\_<exptime>.fits DARK calibration for HOWFS filter <filter> and exposure time <exptime>.
- VIRCAM\_HOWFS\_FLAT\_<filter>.fits Flat-field calibration for HOWFS filter <filter>.

These files are necessary because the HOWFS image analysis software is an on-line data reduction system and requires access to suitable calibration files.

## 5.15.3 HOWFS coefficients files

The HOWFS image analysis software writes its results to multi-extension FITS files which contains:

- A top-level FITS header.
- ASCII table extension containing the fitted wavefront coefficients in mirror modes.
- ASCII table extension containing the null wavefront coefficients in mirror modes.
- ASCII table extension containing the starting wavefront coefficients in mirror modes.
- ASCII table extension containing the fitted wavefront coefficients in Zernikes.
- IMAGE extension containing the original pre-focal image
- IMAGE extension containing the original post-focal image
- IMAGE extension containing the ray traced pre-focal trial image
- IMAGE extension containing the ray traced post-focal trial image
- IMAGE extension containing the residuals for the pre-focal image
- IMAGE extension containing the residuals for the post-focal image

These files are written to \$INS\_ROOT/SYSTEM/HOWFSDATA and their existence is not reported to VOLAC. See [RD7] for details.

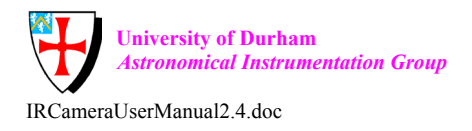

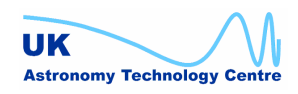

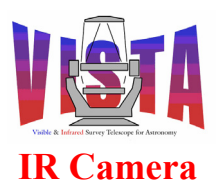

| Doc. Number: | VIS-MAN-ATC-06080-0020 |
|--------------|------------------------|
| Date:        | 8 August 2007          |
| Issue:       | 2.4                    |
| Page:        | Page 108 of 265        |
| Author:      | Steven Beard           |

# 5.16 Public on-line database attributes

## 5.16.1 World coordinates

The world coordinates for the current exposure may be found in the following database attributes, for each detector  $\langle nn \rangle$  from 01 to 16:

- <alias>VIRCAM:OS:wcs:detector<nn>.crtype1 CTYPE1
- <alias>VIRCAM:OS:wcs:detector<nn>.crtype2 CTYPE2
- <alias>VIRCAM:OS:wcs:detector<nn>.crval1 CRVAL1
- <alias>VIRCAM:OS:wcs:detector<nn>.crval2 CRVAL2
- <alias>VIRCAM:OS:wcs:detector<nn>.cdelt1 CDELT1
- <alias>VIRCAM:OS:wcs:detector<nn>.cdelt2 CDELT2
- <alias>VIRCAM:OS:wcs:detector<nn>.cd\_1\_1 CD\_1\_1
- <alias>VIRCAM:OS:wcs:detector<nn>.cd\_1\_2 CD\_1\_2
- <alias>VIRCAM:OS:wcs:detector<nn>.cd\_2\_1 CD\_2\_1
- <alias>VIRCAM:OS:wcs:detector<nn>.cd\_2\_2 CD\_2\_2

This information can be used by real-time display tools to lay out images from the 4x4 array of detectors on the screen.

### 5.16.2 Wavefront coefficients

The completion status of the last HOWFS image analysis procedure may be found in the following database attribute:

• <alias>VIRCAM:HOWFS:fit:simplexDiag.successFlag

This attribute will contain a 1 if the wavefront analysis converged or 0 if it did not converge.

The wavefront coefficients, in mirror modes, generated by the last HOWFS image analysis may be found in the following database vectors:

- <alias>VIRCAM:HOWFS:fit:coeffs.modulus modulus of coeffs in nm
- <alias>VIRCAM:HOWFS:fit:coeffs.angle angle of coeffs in degrees

The same information can be found expressed as Zernike coefficients in the following database vectors:

- <alias>VIRCAM:HOWFS:fit:zernike.modulus modulus of coefficients in nm
- <alias>VIRCAM:HOWFS:fit:zernike.order

# 5.17 Operational logs

The VIRCAM software writes the following operational log files:

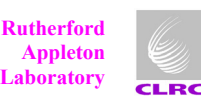

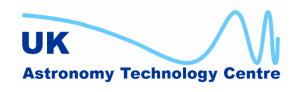

— order of coefficients, i.e. Z < i >
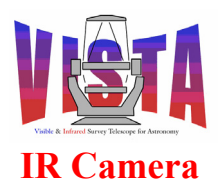

- Messages reported by the VIRCAM template scripts are saved, via BOB, to the file \$VLTDATA/tmp/bob\_vcoControl.log.
- Messages logged by the HOWFS image analysis software are recorded to the file \$VLTDATA/tmp/vchoiaServer.log
- General log messages are recorded in the file \$VLTDATA/tmp/logFile and may be monitored with the "logMonitor" utility.
- CCS messages from the wvcam environment are logged to file \$VLTDATA/ENVIRONMENTS/wvcam/ccs\_log.

The VIRCAM software reports the following information as "FITS\_LOG" events:

- Device initialisation;
- Filter wheel initialisation (datum) time and reference switch offset measurement.
- Change of thermal state.
- Mean science detector temperature;
- Mean Focal Plane Array (FPA) temperature;
- Mean ambient, cryostat window and cryostat tube temperatures.

The Base ICS historian records the following information in the VIRCAM ICS historian database "<alias>VIRCAM:ICS:HISTORIAN":

- Slow history records, which record all the temperatures and vacuum pressures sensed by the instrument every 10 minutes in a circular buffer containing 50 days worth of measurements.
- Fast history records, which record the position of the filter wheel every second in a circular buffer containing an hour's worth of measurements.

By default, only the slow history records are activated. The fast records may be activated using the historian manager, "hisConfigTool". The historian records are used by the plotting utilities described in section 4.15.3 on page 82. The historian is configured in the file "vci/dbl/vciHISTORIAN.db".

The VIRCAM software also includes utilities which can record sensor information to log files on demand. The command

% vciLogging

spawns 3 processes (vciLogTemperatures, vciLogVacuum and vciLogThermalControl), which record temperature and pressure readings every 10 minutes to log files whose names are of the form "\$VLTDATA/tmp/<environment>\_<date>\_ccseiDb<description>.log". By default, the logging stops after a week, but can be continued by repeating the above command. These utilities can be used to provide supplementary logging information for diagnostic or commissioning purposes (see section 8.4 on page 142).

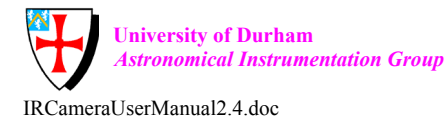

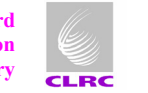

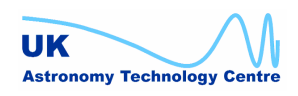

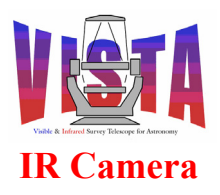

| Doc. Number: | VIS-MAN-ATC-06080-0020 |
|--------------|------------------------|
| Date:        | 8 August 2007          |
| Issue:       | 2.4                    |
| Page:        | Page 110 of 265        |
| Author:      | Steven Beard           |

# 5.18 Templates

The VIRCAM software uses the following templates, as summarised in Figure 41 below. The use for the templates is specified in the "VISTA *IR Camera Calibration Plan*", [RD18]. There are a series of templates for each of the operating modes described in section 5.1.

| HOWFS mode                      | IMAGING mode                     |
|---------------------------------|----------------------------------|
| — VIRCAM_howfs_acq.tsf          | — VIRCAM_img_acq.tsf             |
| VIRCAM_howfs_acq_domescreen.tsf | VIRCAM_img_acq_twilight.tsf      |
| — VIRCAM_howfs_cal_reset.tsf    | — VIRCAM_img_acq_domescreen.tsf  |
| — VIRCAM_howfs_cal_dark.tsf     | — VIRCAM_img_cal_reset.tsf       |
| — VIRCAM_howfs_cal_domeflat.tsf | — VIRCAM_img_cal_dark.tsf        |
| — VIRCAM_howfs_obs_exp.tsf      | VIRCAM_img_cal_darkcurrent.tsf   |
| VIRCAM_howfs_obs_wfront.tsf     | — VIRCAM_img_cal_domeflat.tsf    |
|                                 | — VIRCAM_img_cal_linearity.tsf   |
|                                 | VIRCAM_img_cal_noisegain.tsf     |
|                                 | — VIRCAM_img_cal_twiflat.tsf     |
|                                 | — VIRCAM_img_cal_persistence.tsf |
|                                 | — VIRCAM_img_cal_std.tsf         |
|                                 | — VIRCAM_img_obs_exp.tsf         |
|                                 | VIRCAM_img_cal_crosstalk.tsf     |
|                                 | VIRCAM_img_cal_illumination.tsf  |
|                                 | VIRCAM_img_obs_paw.tsf           |
|                                 | VIRCAM_img_obs_tile.tsf          |
|                                 | VIRCAM_img_obs_offsets.tsf       |
|                                 |                                  |

## Figure 41 Hierarchy of VISTA IR Camera Templates

A much more detailed description of the purpose, parameters and action of each template may be found in section 11.7 on page 110. *NOTE: The VIRCAM software also provides a number of maintenance templates, which are described in section 8.9 on page 154.* 

In each mode there are three kinds of templates:

- Acquisition templates (*shown in blue italic*), which define the operating mode and telescope target parameters. Each Observation Block begins with an acquisition template defining the primary target to which that Observation Block refers. Acquisition templates do not generate exposures.
- Calibration templates (shown in red), which obtain exposures necessary for calibrating observations in a particular instrument mode. A calibration template can result in one or more exposures being made.

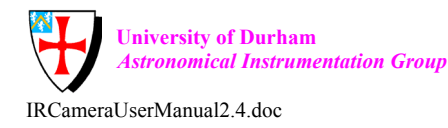

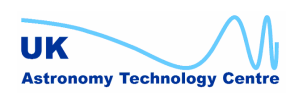

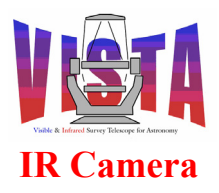

| Doc. Number: | VIS-MAN-ATC-06080-0020 |
|--------------|------------------------|
| Date:        | 8 August 2007          |
| Issue:       | 2.4                    |
| Page:        | Page 111 of 265        |
| Author:      | Steven Beard           |

Observation templates (shown in black), which obtain the exposures necessary to make science observations. An observation template can result in one or more exposures being made.

#### 5.18.1 HOWFS Templates

#### 5.18.1.1 HOWFS acquisition templates

- VIRCAM howfs acq.tsf — Acquire a HOWFS source. This • template sets the instrument into HOWFS mode and selects a HOWFS beam-splitting filter/position combination. It also points the telescope and arranges for light from the specified star to fall on the HOWFS beam splitter.
- VIRCAM howfs acq domescreen.tsf \_\_\_\_ This template sets the instrument into HOWFS mode and selects a HOWFS beam-splitting filter. It also moves the telescope to point at the flat-field screen in the dome. Telescope tracking is turned off and the flat-field illumination source is switched on.

#### 5.18.1.2 HOWFS calibration templates

- VIRCAM howfs cal reset.tsf — This template makes several reset (aka BIAS) exposures with the detector windowed to match a variety of different HOWFS filter/position combinations. The DARK filter is selected.
- VIRCAM howfs cal dark.tsf — This template makes several ٠ DARK exposures at a variety of different HOWFS filter/position combinations. The DARK filter is selected.
- This template makes a flat-field VIRCAM howfs cal domeflat.tsf exposure (or series of exposures) at a variety of different HOWFS filter/position combinations (assuming that the telescope is already pointing at the dome screen with the calibration source turned on).

#### 5.18.1.3 HOWFS observation templates

- VIRCAM howfs obs exp.tsf — This template makes a HOWFS wavefront measurement and saves the result to a coefficients file.
- VIRCAM howfs obs wfront.tsf — This template makes a HOWFS wavefront measurement and saves the result to a coefficients file. In addition, a wavefront correction is calculated and sent to the VISTA TCS. (See the flow chart in Figure 33 on page 71.)

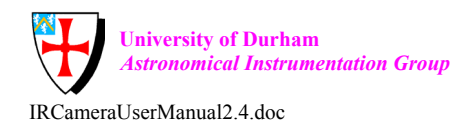

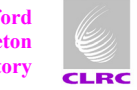

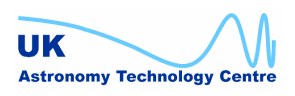

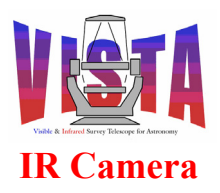

| Doc. Number: | VIS-MAN-ATC-06080-0020 |
|--------------|------------------------|
| Date:        | 8 August 2007          |
| Issue:       | 2.4                    |
| Page:        | Page 112 of 265        |
| Author:      | Steven Beard           |

#### 5.18.2 Imaging Templates

#### 5.18.2.1 Acquisition templates

**VIRCAM\_img\_acq.tsf** — Acquire a science target. This template sets the instrument into IMAGING mode and selects a science filter. It also points the telescope to a new science target.

- VIRCAM\_img\_acq\_twilight.tsf This template selects a twilight sky field. It sets the instrument into IMAGING mode, selects a science filter and points the telescope to best twilight sky available (as read from the twilight sky database file \$INS\_ROOT/SYSTEM/MISC/VISTA/VIRCAM\_twilight.paf).
- VIRCAM\_img\_acq\_domescreen.tsf This template sets the instrument into IMAGING mode and selects a science filter. It also moves the telescope to point at the flat-field screen in the dome. Telescope tracking is turned off and the flat-field illumination source is switched on

#### 5.18.2.2 Calibration templates

- VIRCAM\_img\_cal\_reset.tsf This template makes one or more reset (aka BIAS) exposures with the DARK filter selected.
- VIRCAM\_img\_cal\_dark.tsf This template makes one or more DARK exposures at the specified exposure time with the DARK filter selected.
- VIRCAM\_img\_cal\_darkcurrent.tsf This template makes a series of DARK exposures (as in VIRCAM\_img\_cal\_dark.tsf) but at a variety of different exposure times. The resulting data can be used to calibrate the dark current of the detector.
- VIRCAM\_img\_cal\_domeflat.tsf This template makes one or more flatfield exposures (assuming that the telescope is already pointing at the dome screen with the calibration source turned on)
- VIRCAM\_img\_cal\_linearity.tsf This template makes a series of flatfield exposures (as in VIRCAM\_img\_cal\_domeflat.tsf) but at a variety of different exposure times, with corresponding darks. The resulting data can be used to determine the linearity of the detector response.
- VIRCAM\_img\_cal\_noisegain.tsf This template makes a series of DARK exposures followed by the same number of flat-field exposures, with corresponding integration times. The resulting data can be used to make a measurement of the detector readout noise and gain.

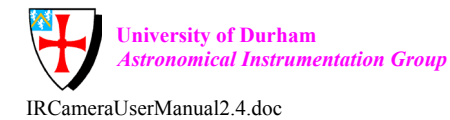

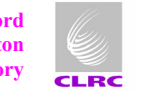

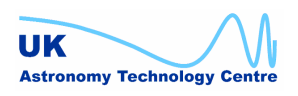

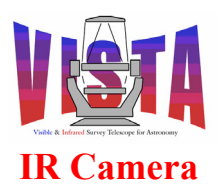

| Doc. Number: | VIS-MAN-ATC-06080-0020 |
|--------------|------------------------|
| Date:        | 8 August 2007          |
| Issue:       | 2.4                    |
| Page:        | Page 113 of 265        |
| Author:      | Steven Beard           |

- VIRCAM\_img\_cal\_twiflat.tsf This template waits until the sky has reached a suitable brightness and then makes a series of twilight sky. It assumes the telescope is already pointing at the twilight sky.
- VIRCAM\_img\_cal\_persistence.tsf This template makes one exposure (of a bright source) with a selected science filter, followed by a series of DARK exposures. All exposures have the same integration time and number of integrations. The resulting sequence of exposures can be used to measure the image persistence.
- VIRCAM\_img\_cal\_crosstalk.tsf This template makes a series of exposures, with each exposure offset from the previous one by a sequence of small steps designed to place the image of a bright star on each of the 16 readout sectors on each detector. The resultant series of exposures can be used to detect any cross-talk between detector readout sectors. The template assumes that a bright, nearly saturated star has already been acquired on the first sector of the first detector.
- VIRCAM\_img\_cal\_illumination.tsf This template makes a series of exposures, with each exposure offset from the previous one by a sequence of small steps designed to place bright star at a regular grid of offset positions across each detector. The resultant series of exposures can be used to calibrate the illumination correction caused by scattering within the camera. The template assumes that a sparse field of bright stars has already been acquired at the first position.
  - VIRCAM\_img\_cal\_std.tsf This template makes one "pawprint" observation of a field of photometric standards. Its implementation is identical to VIRCAM\_img\_obs\_paw.tsf, described below, except for the template name and "DPR TYPE" header keyword that end up in the resulting data.

#### 5.18.2.3 Observation templates

**VIRCAM\_img\_obs\_exp.tsf** — This template makes a series of exposures at the same target position with a single science filter. This simple template with no jittering or microstepping, useful for making a test or quick-look observation.

- VIRCAM\_img\_obs\_paw.tsf This template makes one "pawprint" observation (see section 2.1.4 on page 33 and [RD14]) using a selection of filter changes, jittering and microstep movements. It is assumed the telescope has already been positioned to the first target.
- VIRCAM\_img\_obs\_tile.tsf This template makes sufficient observations to generate a contiguous "tile", using a selection of pawprints, filter changes, jittering and microstep movements (see section 2.1.4). It is assumed the telescope has already been pointed to the first target. *This template is the one that will be used most frequently to build VISTA surveys.*

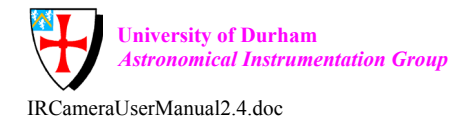

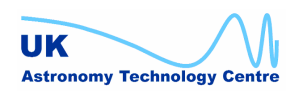

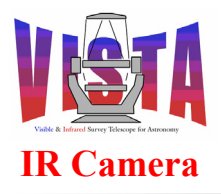

| Doc. Number: | VIS-MAN-ATC-06080-0020 |
|--------------|------------------------|
| Date:        | 8 August 2007          |
| Issue:       | 2.4                    |
| Page:        | Page 114 of 265        |
| Author:      | Steven Beard           |

NOTE: The VIRCAM\_img\_obs\_tile template uses parameter (PAF) files generated by P2PP and interpreted by BOB to communicate the guide star information for each pawprint in the tile. These parameter files are communicated to the template through parameters named "SEQ.REF.FILEi", which are of type "paramfile". When a tile template imported directly into BOB (without being generated by P2PP), the blank "paramfile" keywords can cause BOB to issue "missing PAF parameter" warnings. These warnings do not prevent the templates from running.

• VIRCAM\_img\_obs\_offsets.tsf — This template makes a series of observations using a list of user-defined telescope offsets (suitable for making a one-off observation not covered by the pre-defined tile and jitter patterns). It is assumed the telescope has already been pointed to the first target.

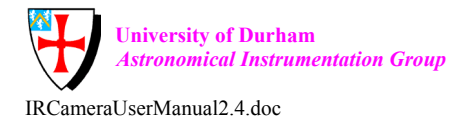

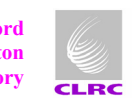

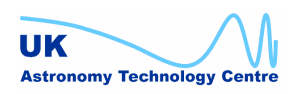

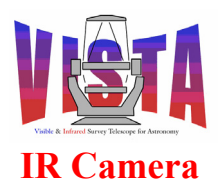

| Doc. Number: | VIS-MAN-ATC-06080-0020 |
|--------------|------------------------|
| Date:        | 8 August 2007          |
| Issue:       | 2.4                    |
| Page:        | Page 115 of 265        |
| Author:      | Steven Beard           |

#### 6 **CONFIGURATION**

Instrument configuration parameters should be changed explicitly only by engineers responsible for the instrument maintenance. It is possible for an expert operator to modify some of these settings (for example if the filter wheel in-position switches stop working) using the "expert startup" panel described in section 4.4 on page 59.

#### Tabular Overview of Files 6.1

Here is a tabular overview of the location, purpose and access of all the files used by the VISTA IR Camera software.

| File                  | Location            | How accessed         | Description           |
|-----------------------|---------------------|----------------------|-----------------------|
| VIRCAM.isf            | \$INS_ROOT/SYSTEM   | Read by P2PP and     | Instrument summary    |
|                       | /COMMON/CONFIGFILES | the VISTA Survey     | file                  |
|                       | \$INTROOT/config    | Area Definition Tool |                       |
|                       |                     | (SADT), and used by  |                       |
|                       |                     | tpltoo to build OBs. |                       |
| VIRCAM_tec.isf        | \$INS_ROOT/SYSTEM   | Used by tpltoo to    | Instrument summary    |
|                       | /COMMON/CONFIGFILES | build OBs.           | file — engineering    |
|                       | \$INTROOT/config    |                      | version               |
| VIRCAM_Tile*.paf      | \$INS_ROOT/SYSTEM   | Read by SDT and      | Tile pattern          |
|                       | /MISC/VISTA         | tile and pawprint    | descriptions          |
|                       |                     | templates.           |                       |
| VIRCAM_Jitter*.paf    | \$INS_ROOT/SYSTEM   | Read by SDT and      | Jitter pattern        |
|                       | /MISC/VISTA         | pawprint templates.  | descriptions          |
| VIRCAM_Ustep*.paf     | \$INS_ROOT          | Read by SDT and      | Microstep pattern     |
|                       | /SYSTEM/MISC/VISTA  | pawprint templates.  | descriptions          |
| VIRCAM_twilight.paf   | \$INS_ROOT/SYSTEM   | Read by twilight sky | Twilight sky          |
|                       | /MISC/VISTA         | template.            | database              |
| VIRCAM_HOWFS_*.paf    | \$INS_ROOT/SYSTEM   | Read by HOWFS        | HOWFS position        |
|                       | /MISC/VISTA         | templates.           | database              |
| VIRCAM.zip            | \$INTROOT/config    | Read by P2PP and     | Instrument summary    |
|                       |                     | SDT.                 | package               |
| vcmcfgCONFIG.cfg      | \$INS_ROOT/SYSTEM   | Read by ctoo.        | Main instrument       |
|                       | /COMMON/CONFIGFILES |                      | configuration file.   |
| vcmcfgINS.cfg         | \$INS_ROOT/SYSTEM   | Read by ctoo.        | Instrument            |
|                       | /COMMON/CONFIGFILES |                      | configuration file.   |
| vcmcfgINS_TEST.cfg    |                     |                      | Instrument test       |
|                       |                     |                      | configuration         |
| vcmcfgICS_sensors.cfg |                     |                      | Instrument sensor     |
|                       |                     |                      | configuration         |
| vcmcfgICS_filters.cfg |                     |                      | Instrument filter     |
|                       |                     |                      | configuration         |
| vcmcfgICS_thermal.cfg |                     |                      | Instrument thermal    |
|                       |                     |                      | control configuration |
| vcmcfgIRDCS.cfg       | \$INS_ROOT/SYSTEM   | Read by IRACE        | IRACE configuration   |
|                       | /COMMON/CONFIGFILES | software.            | file                  |
| vcmcfgOS.cfg          | \$INS_ROOT/SYSTEM   | Read by ctoo.        | Observation           |
|                       | /COMMON/CONFIGFILES |                      | Software              |
|                       |                     |                      | configuration file.   |

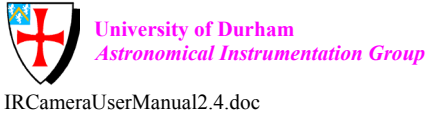

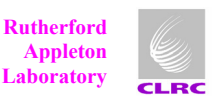

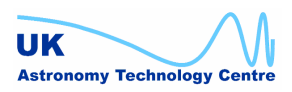

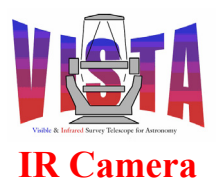

| Doc. Number: | VIS-MAN-ATC-06080-0020 |
|--------------|------------------------|
| Date:        | 8 August 2007          |
| Issue:       | 2.4                    |
| Page:        | Page 116 of 265        |
| Author:      | Steven Beard           |

| vcmcfgSTART.cfg      | \$INS_ROOT/SYSTEM      | Read by ctoo and      | Instrument startup    |
|----------------------|------------------------|-----------------------|-----------------------|
|                      | /COMMON/CONFIGFILES    | stoo.                 | configuration file.   |
| VIRCAM_*.ref         | \$INS_ROOT/SYSTEM      | Read by template      | Reference setup files |
|                      | /COMMON/SETUPFILES/REF | sequencer scripts.    |                       |
| VIRCAM_star*.ref     | INS_ROOT/SYSTEM        | Read by tile          | Guide star reference  |
| _                    | /COMMON/SETUPFILES/REF | templates that        | setup files.          |
|                      |                        | require new guide     | -                     |
|                      |                        | stars.                |                       |
| VIRCAM *.tsf         | \$INS ROOT/SYSTEM      | Read by P2PP and      | Template signature    |
| _                    | /COMMON/TEMPLATES/TSF  | bob. Used by tpltoo   | files                 |
|                      |                        | to generate OBs.      |                       |
| VIRCAM *.seq         | \$INS ROOT/SYSTEM/     | Executed by bob.      | Sequencer scripts     |
|                      | COMMON/TEMPLATES/SEQ   |                       |                       |
| VIRCAM *.obd         | \$INS ROOT/SYSTEM/     | Written by P2PP or    | Observation blocks    |
| —                    | COMMON/TEMPLATES/SEQ   | tpltoo. Read by bob.  |                       |
| ESO-VLT-DIC.VIRCAM_* | \$INS_ROOT/SYSTEM/     | Read by all software. | Dictionaries          |
| _                    | COMMON/Dictionary      | -                     |                       |
| lvcics1.scan         | \$INTROOT/config       | Read by scan system   | Scan link definitions |
|                      |                        | during software       |                       |
|                      |                        | build.                |                       |
| vcins-misc-all.env   | \$INTROOT/config       | Invoked by            | Bash/pecs             |
|                      |                        | osbEnvSet on system   | environment           |
|                      |                        | startup.              | variables.            |
| vcins.bobrc          | \$INTROOT/config       | Copied to home        | Bob startup           |
|                      | C C                    | directory and read by | variables.            |
|                      |                        | bob.                  |                       |
| vc*.CDT              | \$INTROOT/CDT          | Read by message       | Command definition    |
|                      |                        | system before         | tables                |
|                      |                        | sending commands.     |                       |

# 6.2 Changing instrument configuration parameters

The configuration of the running VIRCAM software is contained in the files stored in \$INS\_ROOT (as listed above). Most of the configuration files are created by the "vcmcfg" module. The files in \$INS\_ROOT are overwritten whenever the "vcmcfg" module is built. The IRACE configuration files are created by the "vcdcfg" module.

### 6.2.1 Temporary changes to instrument configuration parameters

The instrument configuration can be changed temporarily by editing the files stored in the \$INS\_ROOT/SYTEM/CONFIGFILES directory, or by using one of the configuration change panels supplied with the VIRCAM software: vcinsFilterConfigDev, vcinsThermalConfigDev or vcinsWcsConfigDev. Individual keywords can be queried or set with the commands (see [RD50]):

% ctooConfigGet VIRCAM <keyword> % ctooConfigSet VIRCAM <keyword> <value>

If any LCU parameters are changed, the command

% icbConfigSet VIRCAM

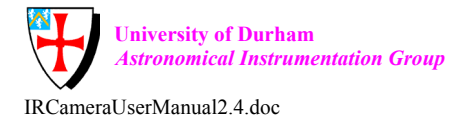

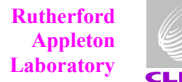

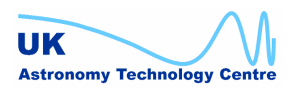

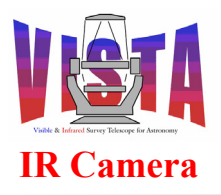

| Doc. Number: | VIS-MAN-ATC-06080-0020 |
|--------------|------------------------|
| Date:        | 8 August 2007          |
| Issue:       | 2.4                    |
| Page:        | Page 117 of 265        |
| Author:      | Steven Beard           |

ensures the ICS configuration file is regenerated (the configuration change panels will do this automatically). The new configuration parameters will be used by the VIRCAM software the next time it is reset with an OFF, ONLINE command sequence.

Any changes made in this way are temporary. The configuration settings will return to their default values the next time the "vcmcfg" module is rebuilt, like this

% cmmCopy vcmcfg % cd vcmcfg/src % make clean all man install % icbConfigSet VIRCAM

In fact, this sequence of commands *must* be done to maintain proper configuration control if the temporary configuration changes are rejected or no longer required (see [AD3]).

### 6.2.2 A note about LCU device simulation

Some LCU configuration parameters, such as the simulation mode or availability of individual devices, will only change when the LCU is rebooted. (This can cause a problem is an attempt is made to restart the software after using the expert startup panel to change the simulation mode of individual LCU devices). It is possible to avoid having to reboot the LCU by changing the simulation mode explicitly by selecting all the simulated devices on the ICS engineering panel (Figure 38 on page 83) and using the "Devices  $\rightarrow$  Simulate HW" menu to put them explicitly into simulation mode. A useful procedure is:

- Bring up the expert startup panel: •
  - % vcinsStartupDev

Alter the simulation modes of the LCU devices and press the "Save config" button. Exit from the panel.

Bring up the ICS engineering panel: . % vcinsStart -panel ICS

Modify the simulation modes of the LCU devices to match what you did on the expert startup panel by selecting the check boxes belonging to those devices and using "Devices  $\rightarrow$  Simulate HW". To verify what you did, try "ICS  $\rightarrow$  ONLINE" and make sure all the devices go ONLINE in the new simulation mode.

Start the VIRCAM software % vcinsStart

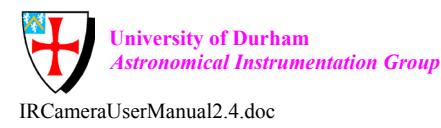

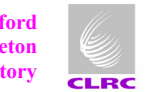

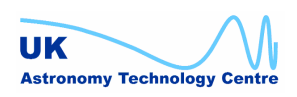

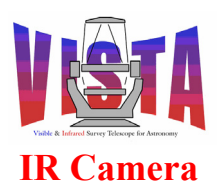

#### 6.2.3 Permanent changes to the instrument configuration parameters

Permanent changes can only be made to instrument configuration parameters by changing the files in the "vcmcfg" module and archiving it back to the CMM repository. This should *only* be done after the changes have been thoroughly tested. It is important to do this for good configuration management, and it is especially important to archive any changes made to the instrument configuration before reinstalling any new version of the operating system or common software on the instrument workstation.

The current configuration files stored in \$INS\_ROOT can automatically be archived to the vcmcfg module (after thorough testing) with the command:

```
% ctooConfigArchive VIRCAM
```

which sequences the "cmmModify" and "cmmArchive" commands automatically (see [RD37]). However, if you are familiar with the CMM utility it is preferable to run the commands manually and see exactly which files are being updated. A useful sequence is:

- 1. Rename or remove any existing copy of the vcmcfg module, then % cmmModify vcmcfg
- 2. Copy the relevant files (editing to record the changes in their history):
   % cp -i \$INS\_ROOT/SYSTEM/CONFIGFILES/\*.cfg vcmcfg/config
- 3. Edit "vcmcfg/ChangeLog" and document the changes.
- Check which files have changed:
   % cmmCheckForArchive vcmcfg
- 5. Finally, archive the module with a comment: % cmmArchive vcmcfg "<comment>"

As a final test, make a backup of the files within the \$INS\_ROOT/SYSTEM/CONFIGFILES directory, then retrieve the updated vcmcfg module from the CMM repository and rebuild it:

% cmmCopy vcmcfg % cd vcmcfg/src % make clean all man install % icbConfigSet VIRCAM

The new instrument configuration should include all the changes you made.

## 6.3 VIRCAM configuration keywords

The VIRCAM subsystems are configured using standard BOSS, Base ICS and IRACE configuration keywords. The following sections describe the additional special keywords

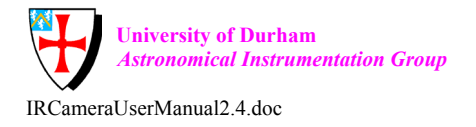

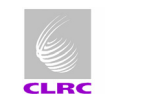

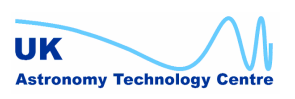

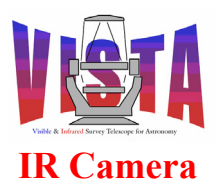

| Doc. Number: | VIS-MAN-ATC-06080-0020 |
|--------------|------------------------|
| Date:        | 8 August 2007          |
| Issue:       | 2.4                    |
| Page:        | Page 119 of 265        |
| Author:      | Steven Beard           |

used by VIRCAM. Any of these keywords can be queried or set with the ctooConfigGet and ctooConfigSet commands, using the syntax shown in section 6.2.1.

### 6.3.1 Lakeshore and Pfeiffer sensor device keywords

Although they are programmed as special devices, the Lakeshore 218, Lakeshore 332 and Pfeiffer TPG256 devices are configured using exactly the same keywords as a standard "Base ICS" sensor device, [RD46].

#### 6.3.2 Temperature control keywords

The following configuration keywords are used to configure the thermal control software. Most of them can be configured through the vcinsThermalConfigDev panel.

#### 6.3.2.1 Basic thermal control keywords

These keywords define the basic properties of the thermal control devices and rarely need to be changed.

| Keyword                | Туре    | Description                                 |
|------------------------|---------|---------------------------------------------|
| INS.THERMAL.ENABLE     | Boolean | Enable thermal control loops. Normally      |
|                        |         | T, but setting this to F allows full manual |
|                        |         | control.                                    |
| INS.THERMAL.DBROOT     | string  | Database root point for the temperature     |
|                        |         | sensing devices.                            |
| INS.THERMAL.DET.SENSOR | string  | Name of sensor device for detector          |
|                        |         | temperatures.                               |
| INS.THERMAL.FPA.SENSOR | string  | Name of sensor device for FPA               |
|                        |         | temperatures.                               |
| INS.THERMAL.CRY.SENSOR | string  | Name of sensor device for                   |
|                        |         | ambient/cryostat temperatures.              |
| INS.THERMAL.CLD.SENSOR | string  | Name of sensor device for cold head         |
|                        |         | temperatures.                               |
| INS.THERMAL.MIN        | double  | Minimum sensible temperature in K           |
| INS.THERMAL.MAX        | double  | Maximum sensible temperature in K           |

#### 6.3.2.2 State machine keywords

The following keywords control the state transitions of the thermal control software. The software begins in the AMBIENT state, with transitions to the other states governed by changes to the focal plane array and cold head temperatures, as defined by these keywords (the state transitions are shown in Figure 3 on page 31):

|                         | 10      |                                          |
|-------------------------|---------|------------------------------------------|
| Keyword                 | Туре    | Description                              |
| INS.THERMAL.CLD.USEMEAN | Boolean | If T, use the mean of the cold head      |
|                         |         | temperatures. If F, use the minimum      |
|                         |         | temperature (in case one or more devices |
|                         |         | are not switched on).                    |
| INS.THERMAL.CLD.AMBCOOL | double  | Max cold head temp (wrt ambient) for     |
|                         |         | · · · · · · · · · · · · · · · · · · ·    |

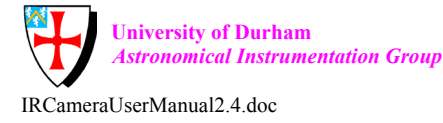

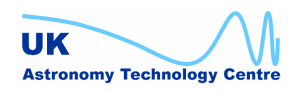

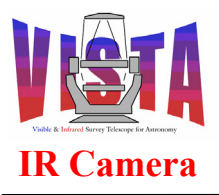

| Doc. Number: | VIS-MAN-ATC-06080-0020 |
|--------------|------------------------|
| Date:        | 8 August 2007          |
| Issue:       | 2.4                    |
| Page:        | Page 120 of 265        |
| Author:      | Steven Beard           |

|                         |        | AMBIENT> COOLDOWN                    |
|-------------------------|--------|--------------------------------------|
| INS.THERMAL.CLD.COOLAMB | double | Min cold head temp (wrt ambient) for |
|                         |        | COOLDOWN> AMBIENT                    |
| INS.THERMAL.CLD.WARMAMB | double | Min cold head temp (wrt ambient) for |
|                         |        | WARMUP> AMBIENT                      |
| INS.THERMAL.CLD.DELTA   | double | Cold head change for WARMUP <>       |
|                         |        | COOLDOWN                             |
| INS.THERMAL.FPA.AMB     | double | Min FPA temp (wrt ambient) for>      |
|                         |        | AMBIENT                              |
| INS.THERMAL.FPA.OPER    | double | Max FPA temp for> OPERATIONAL        |

#### 6.3.2.3 Detector temperature control keywords.

The following keywords configure the detector temperature control loop. DET.TARGET should be set to the final desired target temperature for the detectors (in K). WFS.TARGET should be set to the final desired temperature for the WFS plate (in K), or to 0.0 if the WFS plate setting is to be made manually. FPA.MXGRD is the maximum rate of change of target temperature (in K per hour). The thermal control software will maintain temperature changes within this limit once operational temperature has been achieved. FPA.MXDIFF is the maximum allowed temperature difference between the detectors and the FPA plate. The thermal control software will keep within this difference during cooldown and warmup. DET.DB is the detector deadband (in K). The thermal loop will normally not update the FPA target until the detector temperature has changed by this amount. (This prevents the LCU being flooded with unnecessary updates).

| Keyword                 | Туре   | Description                                 |
|-------------------------|--------|---------------------------------------------|
| INS.THERMAL.DET.TARGET  | double | Detector target temperature in K. This is   |
|                         |        | the temperature for optimal performance     |
|                         |        | of the science detectors.                   |
| INS.THERMAL.WFS.TARGET  | double | WFS plate target temperature in K ( $0.0 =$ |
|                         |        | manual control).                            |
| INS.THERMAL.FPA.MXGRD   | double | Maximum allowed gradient in K per           |
|                         |        | hour.                                       |
| INS.THERMAL.FPA.MXDIFF  |        | Max detector to FPA temp difference in      |
|                         |        | К.                                          |
| INS.THERMAL.FPA.DAMPING |        | Damping factor applied to FPA               |
|                         |        | temperature setting changes.                |
| INS.THERMAL.DET.DB      | double | Detector temperature change deadband in     |
|                         |        | К.                                          |

#### 6.3.2.4 Cryostat temperature control keywords

The following keywords configure the cryostat temperature control loop. WINDELTA should be set to the desired cryostat window temperature with respect to ambient (e.g. 0.5 means "keep window 0.5 K above ambient"). TUBDELTA should be set to the desired cryostat tube temperature with respect to ambient (e.g. 0.5 means "keep window 0.5 K above ambient"). AMBDB is the ambient deadband (in K). The thermal loop will not update the

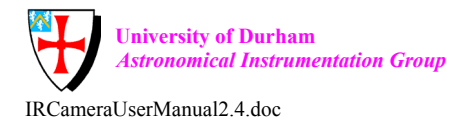

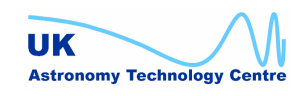

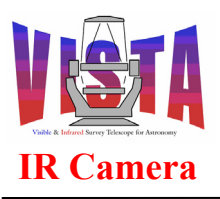

cryostat targets until the ambient temperature has changed by this amount. (This prevents the LCU being flooded with unnecessary updates). The RLYOFFi keywords control the points at which the relays controlling the cryostat heaters switch on: Heater i switches on when cryostat temperature < ambient + delta + RLYOFFi.

| Keyword               | Туре   | Description                               |
|-----------------------|--------|-------------------------------------------|
| INS.THERMAL.WIN.DELTA | double | Cryostat window target temp. wrt          |
|                       |        | ambient in K.                             |
| INS.THERMAL.TUB.DELTA | double | Cryostat tube target temp. wrt ambient in |
|                       |        | К.                                        |
| INS.THERMAL.AMB.DB    | double | Ambient temperature change deadband in    |
|                       |        | К.                                        |
| INS.THERMAL.RLYOFF1   | double | Temperature offset for LS218S relay 1     |
| INS.THERMAL.RLYOFF2   | double | Temperature offset for LS218S relay 2     |
| INS.THERMAL.RLYOFF3   | double | Temperature offset for LS218S relay 3     |

### 6.3.3 Filter wheel configuration keywords

The filter wheel is configured in a very similar way to a standard "Base ICS" filter wheel, [RD46]. It is mainly configured using the standard "Base ICS" keywords, but there are some additional special keywords for defining the VIRCAM-specific aspects of the filter wheel, such as the use of the in-position switches. Most of the keywords can be configured using the vcinsFilterConfigDev panel.

#### 6.3.3.1 Standard filter wheel keywords

| Keyword                                 | Туре        | Description                                     |
|-----------------------------------------|-------------|-------------------------------------------------|
| INS.FILT1.DEVNAME                       | string      | Short name of the filter device ("filt").       |
| INS.FILT1.DEVDESC                       | string      | Description of filter device ("Filter wheel")   |
| INS.FILT1.LCUID                         | integer     | ID of LCU controlling device (always 1).        |
| INS.FILT1.SWSIM                         | boolean     | T if the device is software simulated.          |
| INS.FILT1. INITTOUT                     | integer     | Initialisation timeout in milliseconds.         |
| INS.FILT1.TWOSTEP                       | boolean     | T if the device uses two step movement (for     |
|                                         |             | backlash compensation). Must be T for           |
|                                         |             | correct operation.                              |
| INS.FILT1.POSNUM                        | integer     | Number of named filter positions defined.       |
|                                         |             |                                                 |
| For each filter position <n>, where</n> | <n $> = 1P$ | OSNUM                                           |
| INS.FILT1.POSID <n></n>                 | string      | Name of slot at position <n>. VIRCAM uses</n>   |
|                                         |             | a naming convention in which science filter     |
|                                         |             | position names begin with "SLOT" and            |
|                                         |             | intermediate position names begin with          |
|                                         |             | "INT".                                          |
| INS.FILT1.ID <n></n>                    | string      | ID of filter at position <n>. In the VIRCAM</n> |
|                                         |             | software, the ID keywords must also be set to   |
|                                         |             | the names of the slots (because the             |
|                                         |             | INS.FILTER assembly uses                        |

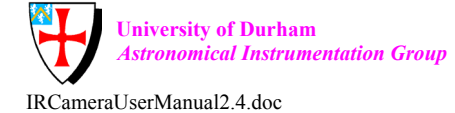

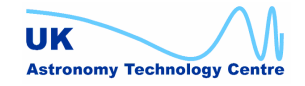

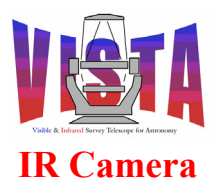

|                        |        | "INS.FILT1.ID <n>" setup keywords)</n>     |
|------------------------|--------|--------------------------------------------|
| INS.FILT1.NAME <n></n> | string | Name of filter at position <n>. VIRCAM</n> |
|                        |        | uses a naming convention such that filters |
|                        |        | whose names begin with "DARK" are          |
|                        |        | "SUNBLIND" are dark filters.               |

### 6.3.3.2 VIRCAM special filter wheel keywords

| Keyword                                                                            | Туре    | Description                                                                                                    |  |  |
|------------------------------------------------------------------------------------|---------|----------------------------------------------------------------------------------------------------|--|--|
| INS.FILT1.REFSW                                                                    | string  | Reference switch currently being used<br>(PRIMARY or SECONDARY). Normally<br>PRIMARY but may be switched to<br>SECONDARY if the primary reference<br>switch breaks. <i>NOTE: If this parameter is</i><br><i>changed the "PRIMARY/SECONDARY"</i><br><i>selector switch on the back of the LCU must</i><br><i>also be changed</i> .                                                                     |  |  |
| INS.FILT1.ALIGNP                                                                   | integer | Offset applied to all filters positions when<br>the wheel is used with the PRIMARY<br>reference switch [enc].                                                                                                    |  |  |
| INS.FILT1.ALIGNS                                                                   | integer | Offset applied to all filters positions when<br>the wheel is used with the SECONDARY<br>reference switch [enc].                                                                                                    |  |  |
| INS.FILT1.INOFF                                                                    | integer | In-position switch test 2 stage movement<br>offset [enc]. This must be much larger than<br>the width of an in-position switch.                                                                                                    |  |  |
| INS.FILT1.USESW                                                                    | boolean | If T, the in-position switch is checked after<br>arriving at a science filter slot. The switch<br>must be ACTIVE or the test fails. May be set<br>to F to continue operations if the in-position<br>switch breaks.                                                                                                    |  |  |
| INS.FILT1.INTSW                                                                    | boolean | If T, the filter wheel is also stopped at an intermediate position (determined by the INS.FILT1.INOFF value) and the in-position switch checked. The switch must be INACTIVE at this intermediate position or the test fails. Setting this parameter to T reduces survey efficiency but improves in-position switch error detection. This parameter is normally F unless a switch fault is suspected. |  |  |
| For each filter position $\langle n \rangle$ , where $\langle n \rangle = 1POSNUM$ |         |                                                                                                    |  |  |

| · · · · · · · · · · · · · · · · · · · |         |               |      |         |      |          |         |
|---------------------------------------|---------|---------------|------|---------|------|----------|---------|
| INS.FILT1.TRANS <n></n>               | integer | Transmission  | of   | filter  | at   | position | <n></n> |
|                                       |         | (1=dark, 2=me | diur | n, 3=br | ight |          |         |
|                                       |         |               |      |         |      |          |         |

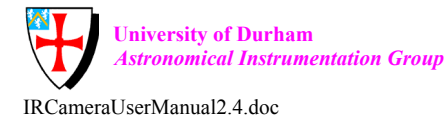

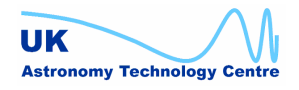

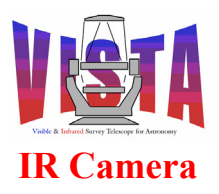

| INS.FILT1.FOCUS <n></n> | double | Telescope focus offset needed by filter at position $\langle n \rangle$ in mm.                                                                              |
|-------------------------|--------|----------------------------------------------------------------------------------------------------|
| INS.FILT1.WLEN <n></n>  | double | Effective wavelength of filter at position <n><br/>in nanometres. Zero is used for filters with<br/>no preferred wavelength, such as a DARK<br/>filter.</n> |

#### 6.3.4 Heart beat device configuration keywords

The special heart beat device is configured with the following keywords. There is no reason to change any of them unless the VME crate is rewired.

| Keyword           | Туре    | Description                                   |
|-------------------|---------|-----------------------------------------------|
| INS.HB1.DEVNAME   | string  | Short name of the device ("hb1").             |
| INS.HB1.DEVDESC   | string  | Description of device ("Heart Beat")          |
| INS.HB1.LCUID     | integer | ID of LCU controlling device (always 1).      |
| INS.HB1.SWSIM     | boolean | T if the device is software simulated (always |
|                   |         | F).                                           |
| INS.HB1.FREQUENCY | double  | Square wave frequency in Hz                   |
| INS.HB1.PIN       | integer | Output pin on the acromag digital I/O device  |
|                   |         | (0-63).                                       |

### 6.3.5 World Coordinates configuration keywords

The World Coordinates keywords can be configured using the vcinsWcsConfigDev panel. They are used to generate keywords in the FITS header. It is assumed the VISTA data flow pipeline will be able to use this information to identify astrometric standards and refine the World Coordinates.

The following keywords configure the offset of each detector chip with respect to the reference point on the focal plane, measured in terms of the coordinate of the reference point, in pixels, from each detector's origin (see the coordinate system in Figure 6 on page 34).

| Keyword                                    | Туре   | Description                                 |
|--------------------------------------------|--------|---------------------------------------------|
|                                            |        |                                             |
| For each detector chip <i>, where &lt;</i> | i>=116 |                                             |
| OCS.WCS.CHIP <i>.CRPIX1</i>                | double | X coordinate of reference point from chip i |
| OCS.WCS.CHIP <i>.CRPIX2</i>                | double | Y coordinate of reference point from chip i |

The following keywords configure the transformation between pixel coordinate and focal plane coordinate on the sky for each detector. The skew of each chip is assumed to be negligible, but the detectors can have slightly different plate scales and orientations.

| Keyword                                    | Туре                                                                         | Description                                |  |  |  |  |
|--------------------------------------------|------------------------------------------------------------------------------|--------------------------------------------|--|--|--|--|
|                                            |                                                                              |                                            |  |  |  |  |
| For each detector chip <i>, where &lt;</i> | For each detector chip $\langle i \rangle$ , where $\langle i \rangle = 116$ |                                            |  |  |  |  |
| OCS.WCS.CHIP <i>.SCALE1</i>                | double                                                                       | Magnification of chip i X axis from normal |  |  |  |  |
|                                            |                                                                              | plate scale.                               |  |  |  |  |
| OCS.WCS.CHIP <i>.SCALE2</i>                | double                                                                       | Magnification of chip i Y axis from normal |  |  |  |  |
|                                            |                                                                              |                                            |  |  |  |  |

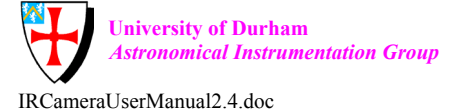

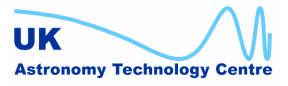

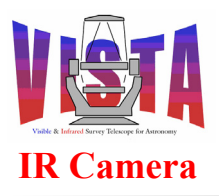

|                     |        | plate scal       | e.          |    |      |   |      |         |
|---------------------|--------|------------------|-------------|----|------|---|------|---------|
| OCS.WCS.CHIP1.ANGLE | double | Angular alignmen | offset<br>t | of | chip | 1 | from | perfect |

The following keywords configure the transformation between sky coordinate, projected onto the focal plane, and focal plane coordinate. The VISTA IR Camera software uses two alternative projections:

- Pixel coordinates, in which PV = (1,0,0,0,0) for all chips. This is used for flat-fields and other calibrations where sky coordinates have no meaning. In this case the PV matrix is omitted from the data.
- A ZPN tangent plane projection, in which the PV matrix represents the radial polynomial. The VISTA optics will have a dominant third order term. These are the coefficients defined below.

| Keyword                                    | Туре      | Description                             |
|--------------------------------------------|-----------|-----------------------------------------|
|                                            |           |                                         |
| For each detector chip <i>, where &lt;</i> | i > = 116 |                                         |
| OCS.WCS.CHIP <i>.PV1</i>                   | double    | First order ZPN coefficient for chip i  |
| OCS.WCS.CHIP <i>.PV2</i>                   | double    | Second order ZPN coefficient for chip i |
| OCS.WCS.CHIP <i>.PV3</i>                   | double    | Third order ZPN coefficient for chip i  |
| OCS.WCS.CHIP <i>.PV4</i>                   | double    | Fourth order ZPN coefficient for chip i |
| OCS.WCS.CHIP <i>.PV5</i>                   | double    | Fifth order ZPN coefficient for chip i  |

# 6.4 Lakeshore and Pfeiffer Sensor Device Initialisation

As mentioned earlier, the Lakeshore and Pfeiffer devices are configured in exactly the same way as any standard "Base ICS" sensor device, [RD46]. The sensor device configuration is defined in the configuration file "vcmcfg/config/vcmcfgINS\_sensors.cfg". Of special note are the INS.SENSORi.INITSj keywords, which contain the device initialisation strings. These strings contain the commands which are sent to the Lakeshore or Pfeiffer devices on initialisation (i.e. whenever the device state changes from OFF to ONLINE). The recognised device commands are listed in section 8.8 on page 148.

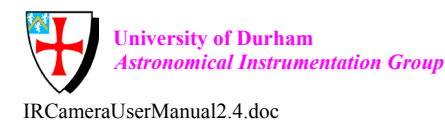

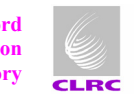

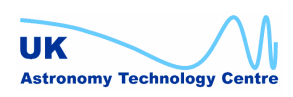

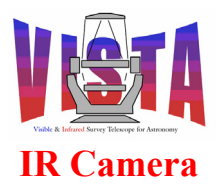

| Doc. Number: | VIS-MAN-ATC-06080-0020 |
|--------------|------------------------|
| Date:        | 8 August 2007          |
| Issue:       | 2.4                    |
| Page:        | Page 125 of 265        |
| Author:      | Steven Beard           |

#### 7 **TESTING**

The VIRCAM software provides several levels of testing utilities.

# 7.1 Minimal Instrument Self Test

The VIRCAM software will check the communication with and run a minor self-test on every instrument device when the software state changes from OFF to ONLINE. Therefore, a minor self test can be carried out (and should be carried out at least daily) by sending the command sequence OFF, ONLINE (after the software has been started with vcinsStart). The sensor devices self-test and switch to the ONLINE automatically after an LCU reboot. The instrument will not go into the ONLINE state if a problem is detected in any device.

## 7.2 Major Software Installation Test

All the VIRCAM subsystem software modules have a "test" subdirectory which contains facilities for self-testing the software contained within that module and all its dependent modules. These major self-test utilities can be used to check out instrument components in great detail. The complete software installation can be tested with the command:

% pkginTest vcins [-nobuild] -frommodule dicVIRCAM

The "-frommodule" option will skip the tests on any VLT software modules referenced by the vcins module. Use the "-nobuild" option if you have defined temporary configuration parameters (section 6.2.1) and don't want them overwritten when the vcmcfg module is rebuilt

The pgkinTest command, [RD43], invokes the "Tools for Automated Testing" (TAT) utility, [RD36], and automatically tests every software module. An individual software module can be tested by invoking the command "tat" or "make test" from within its "test" subdirectory. pgkinTest also has the side effect of running some of the tests twice (e.g. from vci/src and vci/test). It generates very little output while running, since the output is interpreted by the TAT utility. NOTE: The "tat" facility needs a reference file to compare its results with - see [RD36].

This particular test is designed to check out the software installation before a major new release.

# 7.3 Major Instrument Self Test

The instrument subsystems (ICS, DCS, HOWFS and OS) can be self-tested more quickly and with more detailed output (than with the pkginTest described above) using the command:

% vcinsSelfTest

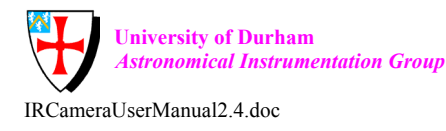

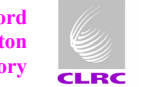

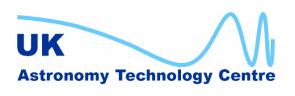

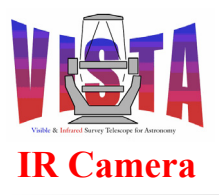

| Doc. Number: | VIS-MAN-ATC-06080-0020 |
|--------------|------------------------|
| Date:        | 8 August 2007          |
| Issue:       | 2.4                    |
| Page:        | Page 126 of 265        |
| Author:      | Steven Beard           |

Care should be taken not to run the ICS tests too frequently, as the tests exercise the filter wheel more frequently than ordinary science observations and may reduce its operational lifetime.

#### 7.3.1 **Survey Observation Soak Test**

The entire VISTA system (instrument subsystems plus telescope system and data acquisition system) can be soak-tested with the command:

% vcmseqSoakTest <nrepeats>

where <nrepeats> is the number of repeats required. The command runs a script which acquires <nrepeats> targets randomly positioned on the sky and makes a tile observation at each target. The resulting survey is extremely inefficient but exercises the camera to telescope interface as much as possible. Since all the targets are random, guide stars cannot be chosen in advance. The advance specification of guide stars can be tested with the VIRCAM gen tec AcqTest.obd test Observation Block, described below.

#### 7.3.2 Test Observation Blocks

The VIRCAM software provides the following test Observation Blocks, which are generated when the vcoseq and vcmseq modules are built. These Observation Blocks may be loaded into BOB and executed to test various aspects of the instrument system:

VIRCAM gen tec SelfTest.obd — This is the most important self-test • OB. It checks the execution of all the non-technical templates defined for the instrument. It is very useful to run this test before making a new release of the VIRCAM software, or after installing a new version of the VLT common software.

VIRCAM img obs offsets, NOTE 1: The VIRCAM img obs paw and VIRCAM img obs tile templates are only tested with once instance of their parameters. Since those particular templates have a very large possible combination of they have their own self-test templates, described parameters, below.

NOTE 2: The VIRCAM howfs obs exp and VIRCAM howfs obs wfront templates, which are executed by this self-test OB, will fail if the HOWFS image analysis process is given simulated data. This can be prevented by defining the "TAT TEST" environment variable. This variable will also prevent the need to answer interactive prompts during the test.

VIRCAM gen tec AcqTest.obd — This OB tests the acquisition of a • target, with the VIRCAM img acq.tsf template, using every common combination of VISTA TCS parameters (i.e. with or without guiding, with or without confirmation of the guide star, with and without active optics, etc...).

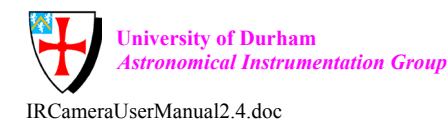

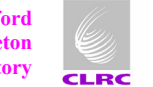

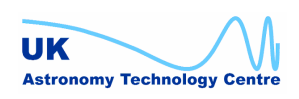

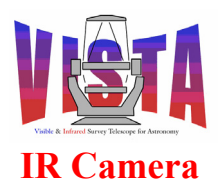

- VIRCAM gen tec CheckFilters.obd — This OB tests that all the filters specified in a list can be selected, either in the order given or in random order. The mean filter exchange time is recorded.
- VIRCAM gen tec OffsetsTest.obd This OB executes the VIRCAM img obs offsets.tsf template with a large number of common combinations of parameters.
- VIRCAM gen tec PawprintTest.obd This OB executes the ٠ VIRCAM img obs paw.tsf template with a large number of common combinations of parameters.
- VIRCAM gen tec TileTest.obd This OB executes the VIRCAM img obs tile.tsf template with a large number of common combinations of parameters. Since the tile template is very important for survey operations, it is recommended that this test be run in addition to VIRCAM gen tec SelfTest.obd.

NOTE: The VIRCAM img obs tile template uses parameter (PAF) files generated by P2PP and interpreted by BOB to communicate the guide star information for each pawprint in the tile. These parameter files are communicated to the template through parameters named "SEQ.REF.FILEi", which are of type "paramfile". When the tile template is included within a test OB, the "paramfile" keywords contain test data which can cause BOB to issue "missing PAF parameter" warnings. These warnings do not prevent the templates from running.

- VIRCAM gen tec exp.obd — This OB tests the data acquisition performance. A series of exposures (which could be tens or thousands) are made at the same instrument configuration, and the mean execution time per exposure is calculated and displayed. The template also tests the high speed interaction between the OS and DCS systems.
- VIRCAM howfs tec loopback.obd — This OB tests the operation of the • HOWFS image analysis software by generating and then analysing loopback data.
- This OB may be used to test the VIRCAM howfs tec test.obd • operation of the VIRCAM howfs obs wfront template when the IRACE DCS is simulated. It directs the template to use a test file instead of the simulated IRACE data.

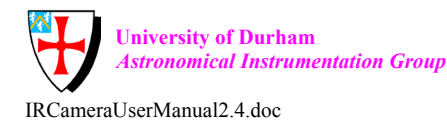

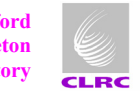

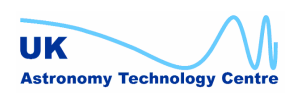

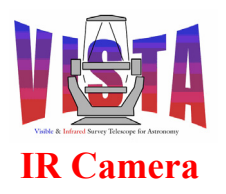

| Doc. Number: | VIS-MAN-ATC-06080-0020 |
|--------------|------------------------|
| Date:        | 8 August 2007          |
| Issue:       | 2.4                    |
| Page:        | Page 128 of 265        |
| Author:      | Steven Beard           |

## 7.4 Individual Subsystem Self Test

#### 7.4.1 ICS tests

The command

% vciTest

will run a complete self-test on the ICS subsystem. The filter wheel will be moved to every possible position, the in-position switch states will be verified, and the Lakeshore devices will be sent some example update commands.

#### 7.4.2 DCS tests

The command

% vcdTest

will run a complete self test on the IRACE DCS software, as configured for VIRCAM. The DCS will be instructed to make exposures in all possible detector modes. The "VIRCAM\_gen\_tec\_exp.obd test OB (described above) can also be used to test the DCS to OS interaction.

#### 7.4.3 HOWFS tests

The command

% vchTest

will run a self-test on the HOWFS image analysis software. It will be requested to analyse some loopback data made from known wavefront aberrations. The test can be supplemented by the command

% vchSoakTest <nrepeats> <nabort>

which will run a soak test on the HOWFS image analysis software. The script will generate <nrepeats> sets of random test data, which the HOWFS software will be instructed to analyse. The process will be aborted every <nabort> times around the cycle. The test is designed to ensure the HOWFS software contains no time-dependent bugs or memory leaks.

#### 7.4.4 OS tests

The command

% vcoTest

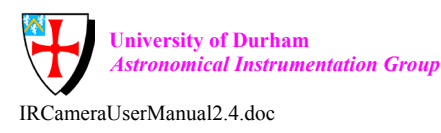

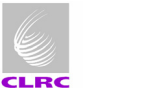

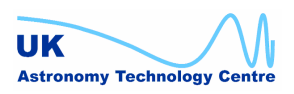

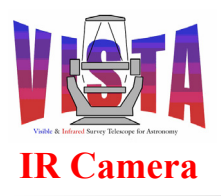

| Doc. Number: | VIS-MAN-ATC-06080-0020 |
|--------------|------------------------|
| Date:        | 8 August 2007          |
| Issue:       | 2.4                    |
| Page:        | Page 129 of 265        |
| Author:      | Steven Beard           |

will test the VIRCAM OS by making a series of exposures, merging the data and checking the integrity of the FITS header. However, the "VIRCAM\_gen\_tec\_exp.obd test OB (described above) actually runs a more comprehensive test. The command

% voseqTest [options]

will automatically start BOB and run one or more of the following test templates, depending on the options provided:

| Option        | Result     |                                                 |  |  |
|---------------|------------|-------------------------------------------------|--|--|
| -a0 (default) | Run        | acquisition test VIRCAM gen tec AcgTest obd     |  |  |
| -a1           | Do not run | acquisition test, v IRCAM_gen_tec_Acq1est.ood   |  |  |
| -s0           | Run        | If toot VIDCAM - on too SolfToot al. I          |  |  |
| -s1 (default) | Do not run | sen-lest vircani_gen_lec_sen rest.ood           |  |  |
| -t0           | Run        | tile test VIDCAM son tee TileTest and           |  |  |
| -t1 (default) | Do not run | the test, VIRCAWI_gen_tec_The rest.obd          |  |  |
| -p0 (default) | Run        | nownrint test VIDCAM con too DownrintTest and   |  |  |
| -p1           | Do not run | pawprint test, VIKCAM_gen_tec_rawprint rest.obd |  |  |
| -o0 (default) | Run        | offsets test, VIRCAM_gen_tec_OffsetsTest.obd    |  |  |
| -01           | Do not run |                                                 |  |  |

If no options are provided, the command runs the self-test and tile test templates. It also defines the "TAT\_TEST" environment variable to prevent interactive prompts and prevent the HOWFS templates having problems with simulated data.

# 7.5 Filter Wheel Test and Diagnostic Scripts

There are several filter wheel test scripts that are designed to test the filter wheel mechanisms reliability and repeatability for positional accuracy. All test scripts are written in BASH shell programming language and must be called from a Linux command prompt. All test scripts write log files during their execution which are written in a comma separated value (.csv) file format that can be loaded into most spreadsheet applications. An overview of the test scripts is given in sections 7.5.1 onwards.

The following command must be used (after cd'ing to the top level source directory) before executing any of the filter wheel test scripts:

% vciFilterTestsSetup

An LCU reboot is recommended after executing this command. This command disables the two step movement normally used to remove backlash (by setting the INS.FILT1.TWOSTEP keyword to "F"). The test scripts use single step movements that do not work properly<sup>12</sup> when

<sup>&</sup>lt;sup>12</sup> The scripts will work, but the extra movements (e.g. 500 steps to the right followed by 501 steps to the left) will produce jerky movements and a very large time penalty.

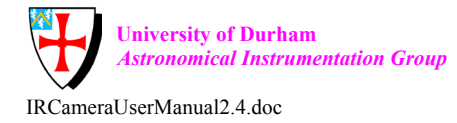

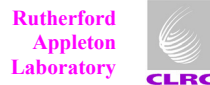

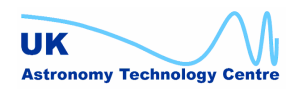

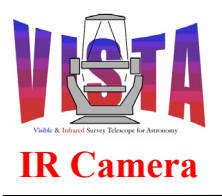

| Doc. Number: | VIS-MAN-ATC-06080-0020 |
|--------------|------------------------|
| Date:        | 8 August 2007          |
| Issue:       | 2.4                    |
| Page:        | Page 130 of 265        |
| Author:      | Steven Beard           |

two step movement is enabled. The scripts are also designed so that backlash is not a factor in the results and will be cancelled out by the sequence of moves. The above command also defines the filter wheel motor as a linear device rather than a circular device, which gives the test scripts full control over the direction of movement.

After the testing with the filter wheel test scripts has finished the command

% vciFilterTestsRestore

*must* be used (after cd'ing to the top level source directory) to re-enable the two step movement and restore the filter wheel's original settings. An LCU reboot is recommended after executing this command. Alternatively, the old configuration settings can be restored after an engineering session by retrieving and rebuilding a fresh copy of the vcmcfg module from the CMM repository (see section 9.2 on page 156). This will take longer but may be worth it to guarantee the configuration settings are restored. *Don't forget to restore the filter wheel to its proper settings and reboot the LCU before restarting normal operations. Failure to do this will result in filter wheel errors.* 

### 7.5.1 Finding the Reference Position

The purpose of this script is to test the repeatability of the filter wheel while making several revolutions. It should find the edge of the reference switch in the same position after each revolution.

The script repeatedly searches for the reference (datum) position. It initialises by locating the edge of the reference switch and then moves just short of one full revolution and then performs a single step search for the same edge of the reference switch. The number of reference position searches and the direction they are carried out (clockwise or counter clockwise) are available as command line options. The step position at which the reference is found is written to the log file *reference\_positions.csv*. An example of the script invocation is given below with command lines options.

```
% vciFindReference 1 10
```

The first command line argument determines the direction of the reference search, '0' for clockwise and '1' for counter clockwise. The second command line argument is the total number of times to perform the reference position search. The example given above would result in 10 reference position searches in the counter clockwise direction.

As an example, the log file output might look like this:

```
Test script vciFindReference results executed on ...
CCW search
Sequence,Reference(Absolute),Reference(Offset)
1,-210000 ,0
2,-419998 ,2
3,-629998 ,2
```

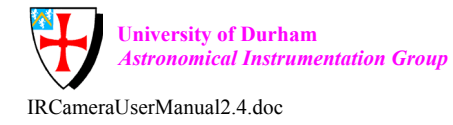

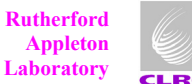

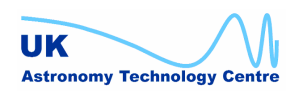

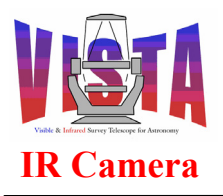

| Doc. Number: | VIS-MAN-ATC-06080-0020 |
|--------------|------------------------|
| Date:        | 8 August 2007          |
| Issue:       | 2.4                    |
| Page:        | Page 131 of 265        |
| Author:      | Steven Beard           |

4,-839998 ,2 5,-1049998,2 Test script vciFindReference results completed on ...

In this case there were 5 iterations in a clockwise direction. The 3 numbers reported by the script are the iteration count, the motor step position where the edge of the reference switch has been detected, and the value of that location modulo 210000 (the number of steps per rotation). In the above test there was a slippage of 2 steps during the first revolution and then no further slippage. (Slippage can be caused by a variation in the switch mechanism as well as by actual steps lost by the motor, so anything within  $\sim$ 4 steps is within the measurement error. A systematic trend after several revolutions would indicate actual step loss by the motor.)

#### 7.5.2 Counting steps to the reference position

The purpose of this script is to test for any slippage of the filter wheel when stationary. The filter wheel should be initialised and then moved to a location just short of the reference switch, for example like this:

% msgSend "" vciControl OFF "" % msgSend "" vciControl ONLINE "" % msgSend "" vciControl SETUP "-function INS.FILT1.ENC -209980"

The filter wheel is then left stationary and a slippage test carried out (e.g. by moving the telescope rotator). When the test has finished, the position of the reference switch can be determined with the script

% vciStepsToReference

The script performs a single step search to find the edge of the reference switch and reports its position. If the filter wheel hasn't slipped, the position should be close to -210000 steps.

#### 7.5.3 Finding the In-position Bearings

The purpose of this script is to verify that the bearings are in the correct positions (so the inposition switch is *ACTIVE* when a filter tray is in the beam). It can also be used to look for movements of the bearing as a function of temperature, and as another way of checking the repeatability.

The script finds the edges of all of the bearings that activate the in-position switch. There are eight bearings placed at each of the filter tray positions. The bearing search is performed in three sweeps; the first is a coarse search to roughly find the bearing edges to an accuracy of 10 steps; the second is a fine search to an accuracy of 1 step and the final sweep is a another fine search to test repeatability. The script can be run to find the bearings in either the clockwise or counter clockwise direction. The direction is selected by supplying a command line argument. An example of the script invocation is given below.

% vciFindBearings 0

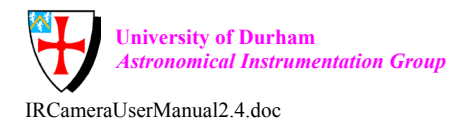

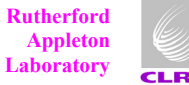

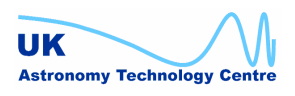

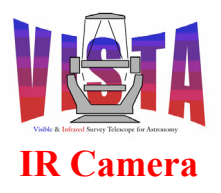

| Doc. Number: | VIS-MAN-ATC-06080-0020 |
|--------------|------------------------|
| Date:        | 8 August 2007          |
| Issue:       | 2.4                    |
| Page:        | Page 132 of 265        |
| Author:      | Steven Beard           |

The command line argument '0' specifies a search in the clockwise direction but '1' can be entered for the counter clockwise direction. The log file "bearing positions.csv" is written whilst the test script is executing containing information about the bearing positions.

As an example, the log file output might look like this:

```
Test script /introot/vcam/bin/vciFindBearings results executed on ...
CCW search
Coarse search results:
Bearing, Near Edge, Far Edge, Width, Distance
1,-24370 ,-26260 ,1890,24400
2,-50610 ,-52470 ,1860,24350
3,-76900 ,-78700 ,1800,24430
4,-103120 ,-105000 ,1880,24420
5,-129370 ,-131230 ,1860,24370
6,-155600 ,-157440 ,1840,24370
7,-181880 ,-183700 ,1820,24440
8,-208100 ,-209970 ,1870,24400
First fine search results:
Bearing, Near Edge, Far Edge, Width, Distance
1,-234368 ,-236254 ,1886,24398
2,-260602 ,-262462 ,1860,24348
3,-286896 ,-288708 ,1812,24434
4,-313114 ,-314990 ,1876,24406
5,-339370 ,-341226 ,1856,24380
6,-365596 ,-367438 ,1842,24370
7,-391874 ,-393692 ,1818,24436
8,-418094 ,-419970 ,1876,24402
Second fine search results:
Bearing, Near Edge, Far Edge, Width, Distance
1,-444370 ,-446252 ,1882,24400
2,-470602 ,-472462 ,1860,24350
3,-496896 ,-498704 ,1808,24434
4,-523114 ,-524992 ,1878,24410
5,-549370 ,-551224 ,1854,24378
6,-575600 ,-577438 ,1838,24376
7,-601874 ,-603692 ,1818,24436
8,-628094 ,-629970 ,1876,24402
Test script /introot/vcam/bin/vciFindBearings results completed on ...
```

In the above log the script has homed in on the edge of the bearings, giving a more accurate reading with each iteration. The positions shown in subsequent iterations need to be processed modulo 210000 to be compared. The bearings should all have roughly the same width (~1850 steps) and be equidistant (~26250 steps – width). Filter locations should be well away from the edge of any bearing.

#### 7.5.4 Finding the Reference Position after a Sequence of Direction Changes

There are two scripts available whose purpose is to check the repeatability of the filter wheel after making a sequence of moves that specifically involve a change of direction at known positions of the filter wheel.

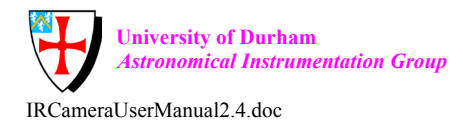

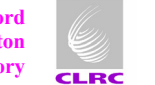

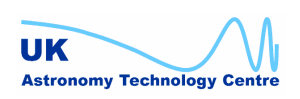

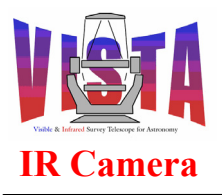

| Doc. Number: | VIS-MAN-ATC-06080-0020 |
|--------------|------------------------|
| Date:        | 8 August 2007          |
| Issue:       | 2.4                    |
| Page:        | Page 133 of 265        |
| Author:      | Steven Beard           |

The two scripts repeatedly search for the reference (datum) position after performing sequence of moves that involve changes of direction. Initially a datum is performed and then a sequence of direction changes are made by moving backwards and forwards to specific positions of the filter wheel before moving just short of the reference position and performing a single step search for the reference position. The number of direction changes is a command line option as well as the number of times to repeat the test sequence. The step position at which the reference is found is written to the log file "*direction\_reversal.csv*". The two scripts perform the reference search in a particular direction, which are naturally clockwise and counter clockwise. An example of the invocation of these scripts is given below with command line options.

- % vciTestReversalCW 2 5
- % vciTestReversalCCW 4 10

The first command line argument specifies the number of directional changes to be performed. The second command line argument is the total number of times to perform the test sequence. The first example given above would result in 5 reference position searches in a clockwise direction each of which includes 2 directional changes. The second example given above would result in 10 reference position searches in a counter clockwise direction each of which includes 4 directional changes.

#### 7.5.5 Finding the Reference Position after a Sequence of User Specified Positions

There are two scripts available whose purpose is to check the repeatability of the filter wheel after making a sequence of moves to positions specified by the user.

The two scripts repeatedly search for the reference (datum) position after performing a sequence of moves to positions specified by the user. Initially a datum is performed and then a sequence of moves to user specified positions before moving just short of the reference position and performing a single step search for the reference position. The sequence of positions are specified as command line options as well as the number of times to repeat the test sequence. The step position at which the reference is found is written to the log file "*user\_positions.csv*". Each of the two scripts available perform the reference search in a particular direction, which are naturally clockwise and counter clockwise. An example of the invocation of these scripts is given below with command line options.

% vciFindUserCW 5 140000 70000 140000 % vciFindUserCCW 10 50000 100000 150000

The first command line argument specifies the number of times to perform the reference switch search. The following command line arguments are the sequence of positions to move to during each reference position search. The first example given above would result in 5 reference position searches in a clockwise direction each of which includes a sequence of moves to 140,000, 70,000, 140,000 step positions. The second example given above would

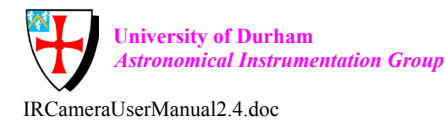

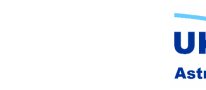

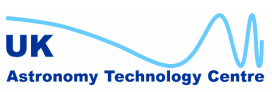

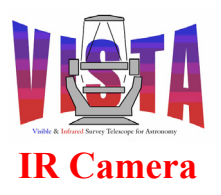

| Doc. Number: | VIS-MAN-ATC-06080-0020 |
|--------------|------------------------|
| Date:        | 8 August 2007          |
| Issue:       | 2.4                    |
| Page:        | Page 134 of 265        |
| Author:      | Steven Beard           |

result in 10 reference position searches in a counter clockwise direction each of which includes a sequence of moves to 50,000, 100,000, 150,000 step positions.

### 7.5.6 Finding Reference Position after Several Random Moves

The purpose of this script is to check the repeatability of the filter wheel after making several random moves in both clockwise and counter clockwise directions.

The script repeatedly searches for the reference (datum) position after performing several random moves. It initially performs a datum and then moves to a number of random positions before moving just short of the reference position and performing a single step search for the reference position. The number of random moves and time the search cycle is carried out are available as command line options. The step position at which the reference is found is written to the log file "*random\_positions.csv*". An example of the script invocation is given below with command line options.

% vciFindRandom 3 10

The first command line argument specifies the number of random positions that are to be moved to. The second command line argument is the total number of times to perform the reference position search. The example given above would result in 10 reference position searches each of which includes 3 random moves.

### 7.5.7 Finding the Backlash Measurement

The purpose of this script is to measure the backlash distance of the filter wheel.

The script repeatedly alternates between clockwise and counter clockwise direction searches for the reference position. It initially performs a datum and then moves just short of one full revolution in the clockwise direction and performs a single step search for the reference position. It then moves just short of one full revolution in the counter clockwise direction and performs yet another single step search for the reference position. The two reference position searches in both directions constitute one test cycle and given that one full revolution of the filter wheel is 210,000 steps it is possible to work out the backlash distance from the step positions written to the log file "*backlash\_positions.csv*". An example of the script invocation is given below with command line options.

% vciFindBacklash 5

The command line argument specifies the number of backlash measurement test cycles to perform.

# 7.6 Cryostat Thermal Control Test Scripts

The thermal control software is provided with the following scripts, that may be used to test the control software when some or all the devices are in simulation mode. The scripts

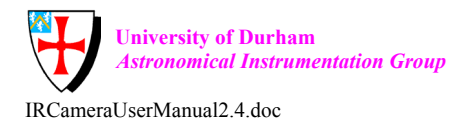

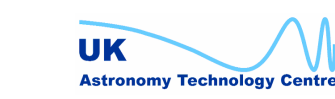

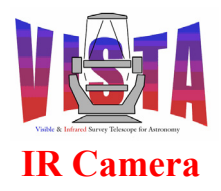

| Doc. Number: | VIS-MAN-ATC-06080-0020 |
|--------------|------------------------|
| Date:        | 8 August 2007          |
| Issue:       | 2.4                    |
| Page:        | Page 135 of 265        |
| Author:      | Steven Beard           |

- % vciSimDevicesOnline
- % vciSimDevicesOffline

simulate the sensor devices going into the ONLINE or the LOADED state. The script

% vciSimSetAmbient value

pokes the ambient temperature reading with a particular value (only possible if the ambient temperature sensor is being simulated). The script

% vciSimSetCoolers val1 val2 val3

pokes the three second stage cooler temperature readings with particular values (only possible if the cooler temperature sensors are being simulated). The script

% vciSimSetDetectors val1 val2 val3 val4 val5 val6 val7 val8

pokes the eight science detector temperature readings with particular values (only possible if the science detector temperature sensors are being simulated). The script

% vciSimSetFPA value

pokes the focal plane array temperature reading with a particular value (only possible if the FPA temperature sensor is being simulated). The most important script is

% vciThermalTestSim

which takes the thermal control software through a simulated cooldown, operational and warmup sequence. The script only works when all the sensors, or the entire LCU environment, are in simulation mode.

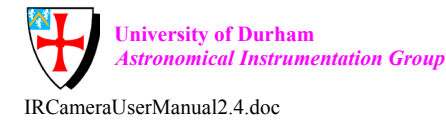

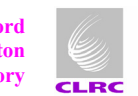

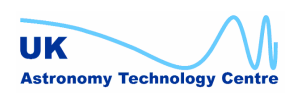

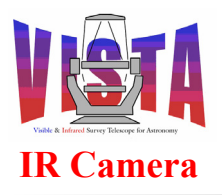

| Doc. Number: | VIS-MAN-ATC-06080-0020 |
|--------------|------------------------|
| Date:        | 8 August 2007          |
| Issue:       | 2.4                    |
| Page:        | Page 136 of 265        |
| Author:      | Steven Beard           |

#### 8 MAINTENANCE

# 8.1 Software Support for Camera Maintenance Procedures

### 8.1.1 Exchanging filters

The software stores filter information in two different places:

- A list of the names and properties of every filter which may possibly be installed in the instrument is listed in the instrument description file, vcotsf/config/VIRCAM.isf (there is also a copy in vcmtsf/config/VIRCAM tec.isf).
- A list of the names and properties of the filters currently installed in the instrument is contained in the filter configuration file, vcmcfg/config/vcmcfgICS filters.cfg.

If one or more new filters need to be installed in the camera, or if one or more existing filters need to be exchanged for different ones, the preferred way of doing this is with the VIRCAM gen tec LoadFilters template (see section 8.9 on page 154 and section 11.7.7.5 on page 244). An alternative more primitive way of accessing and loading filters is using the vciLoader and vciLoadAll scripts described in section 8.3 on page 141.

The VIRCAM gen tec LoadFilters template can be used when the full VIRCAM software is running. The template moves a list of filters one at a time to the load position and prompts an engineer to enter details of the new filter installed. If the new filter is described in the instrument description file, its properties will be automatically recalled. The template writes a new vcmcfgICS filters.cfg file, which can be used to update the software configuration permanently.

The *vciLoadAll* script can be used in situations when only the ICS software is running. It will move to all the filter wheel positions in turn and give the engineer the option of exchanging each one. This script does not use the instrument description information, so new filter properties have to be entered manually.

The vciLoader script is an even more primitive script which simply puts a named filter into the loading position.

#### 8.1.2 Camera cooldown and transit to telescope

The ICS contains thermal control software which can automatically take care of the temperature of the camera components (as described in section 2.1.2 on page 29). However, when the camera is being cooled or warmed for maintenance, the following software procedures are useful:

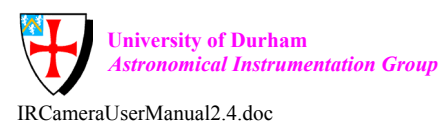

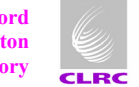

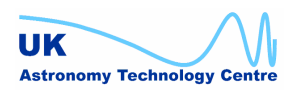

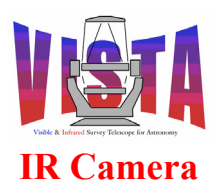

| Doc. Number: | VIS-MAN-ATC-06080-0020 |
|--------------|------------------------|
| Date:        | 8 August 2007          |
| Issue:       | 2.4                    |
| Page:        | Page 137 of 265        |
| Author:      | Steven Beard           |

## 8.1.2.1 Triggering a cooldown

The thermal control software will switch to COOLDOWN mode automatically when it senses the cryocoolers or optical bench top cooling down. However, it may take the software a few minutes to notice. It is better to give the software advance notice of a cooldown by using the "Engineering  $\rightarrow$  COOLDOWN" menu option on the thermal control panel at least half an hour before the cooldown starts (Figure 26 on page 62). This allows the software to start pre-warming the detectors and the cryostat window before the cooldown begins.

### 8.1.2.2 Transit to telescope

It is prudent to switch the software into WARMUP mode for an hour or so before disconnecting the camera from its power supply and moving it. This can be done by selecting the "Engineering  $\rightarrow$  WARMUP" menu option on the thermal control panel (Figure 26 on page 62) at least half an hour before the transit begins. This will cause the detectors to be warmed a little before the transit and will help prevent the detectors attracting contaminants. (The detectors must not be the coldest objects in the cryostat during initial cooldown, warmup and transit).

#### 8.1.3 Camera warmup

#### 8.1.3.1 Triggering a warmup

The thermal control software will switch to WARMUP mode automatically when it senses the cryocoolers warming up. However, it may take the software a few minutes to notice. It is better to give the software advance notice of a warmup by using the "Engineering  $\rightarrow$  WARMUP" menu option on the thermal control panel (Figure 26 on page 62) at least an hour before the warmup begins. This allows the software to start pre-warming the detectors before the other components start warming up.

## 8.2 Filter Wheel Motor Configuration

#### 8.2.1 Using motei

The filter wheel motor control parameters (acceleration, speed, circular optimisation, etc...) are contained in the *vcmcfgFILT.dbcfg* configuration file, which is created and maintained using the motor engineering utility *motei*, [RD52]. This utility can be activated from ICS engineering panel (Figure 38) by selecting "Tools  $\rightarrow$  Motors  $\rightarrow$  motei" from the menu, or from a Linux command prompt using the command:

% motei &

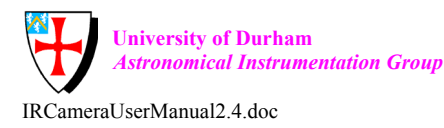

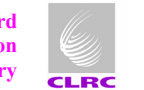

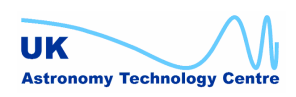

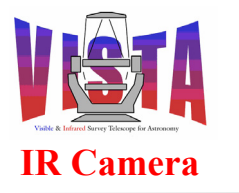

| Doc. Number: | VIS-MAN-ATC-06080-0020 |
|--------------|------------------------|
| Date:        | 8 August 2007          |
| Issue:       | 2.4                    |
| Page:        | Page 138 of 265        |
| Author:      | Steven Beard           |

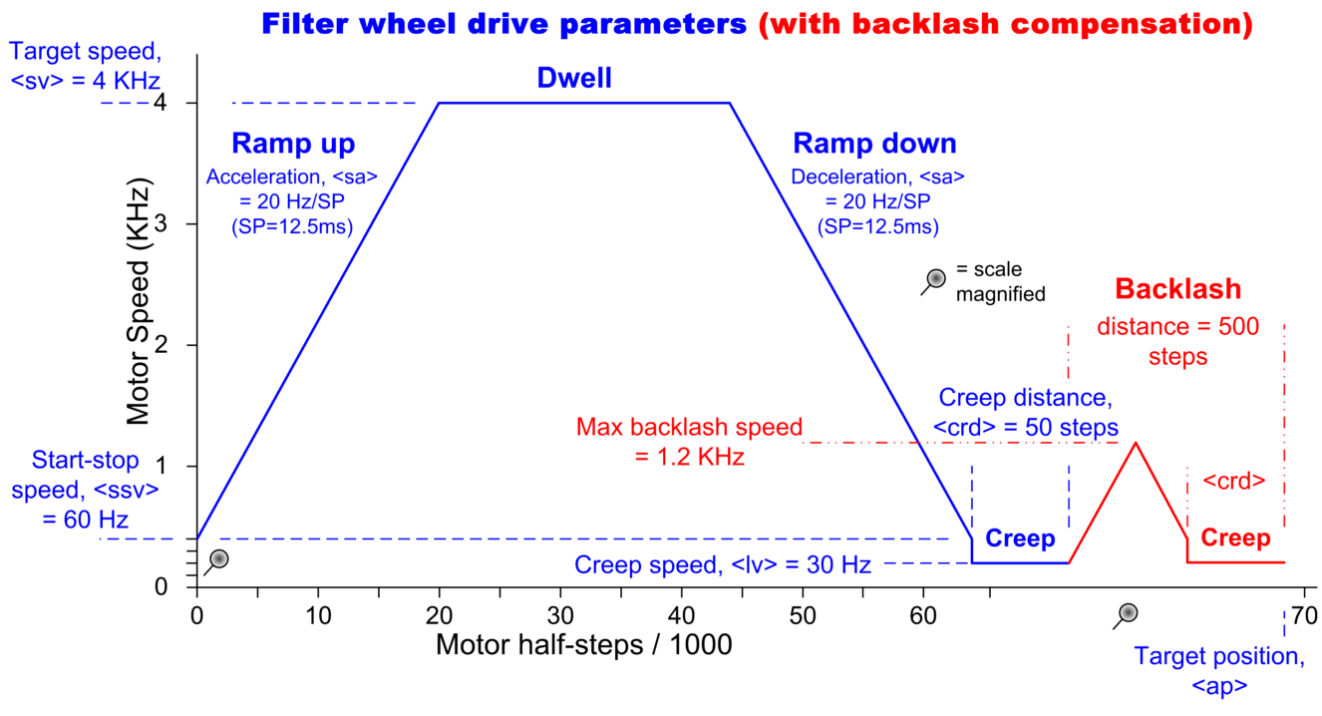

Figure 42 VISTA IR Camera Filter Wheel Motor Control Parameters

Figure 42 above illustrates the "motei" motor control parameters for the VISTA IR Camera filter wheel, and those same parameters are shown on the motei configuration panels in Figure 43 and Figure 44 below.

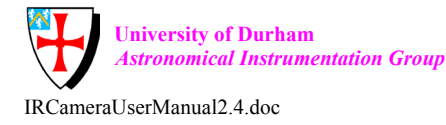

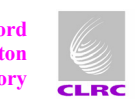

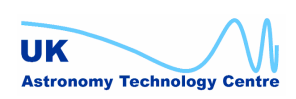

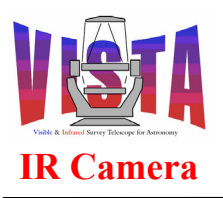

| Doc. Number: | VIS-MAN-ATC-06080-0020 |
|--------------|------------------------|
| Date:        | 8 August 2007          |
| Issue:       | 2.4                    |
| Page:        | Page 139 of 265        |
| Author:      | Steven Beard           |

| <u>File Hardware Units Speeds Positions In</u> | itialization <u>H</u> elp                         |
|------------------------------------------------|---------------------------------------------------|
| Motor FILTM On Env lvcic                       | s1 OpMode Normal -                                |
| Hardware                                       | Times                                             |
| Motor 💠 DC Motor 🔶 Stepper                     | Monitor [s] Limit [s] Motion Step [s]<br>1 12 300 |
| Boards Stand-Alone Amplifier -                 |                                                   |
| MAC4 Motion Controller                         |                                                   |
| Digital I/O                                    | Fncoder None -                                    |
| Axis                                           | Interface Internal - Code Binary -                |
| Software Limits                                | nits Count Range : 32768 Valid Bits : 15          |
| Set LSW LHW - 1 Enc                            | Address : 0x000000 Position Bit 0                 |
| Set USW UHW1 Enc                               | Counts/turn : 10                                  |
| Circular Range :  210000 Enc                   | Encoder Offset                                    |
|                                                | N                                                 |
| Save Apply                                     | Reset Refresh                                     |

Figure 43 motei Configuration Panel for VIRCAM Filter Wheel

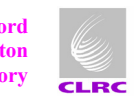

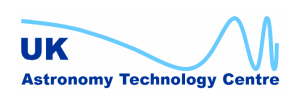

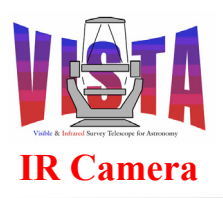

| Doc. Number: | VIS-MAN-ATC-06080-0020 |
|--------------|------------------------|
| Date:        | 8 August 2007          |
| Issue:       | 2.4                    |
| Page:        | Page 140 of 265        |
| Author:      | Steven Beard           |

| File                                                                                                    |                                     |                 |                                                                                                    |                                                                      |                         |                      | <u>H</u> elp    |
|----------------------------------------------------------------------------------------------------|-------------------------------------|-----------------|----------------------------------------------------------------------------------------------------|----------------------------------------------------------------------|-------------------------|----------------------|-----------------|
|                                                                                                    |                                     |                 |                                                                                                    |                                                                      | -Coi                    | nfigurati            | on              |
| Motor FIL                                                                                                    | Motor FILTM On Env lvcics1          |                 |                                                                                                    | Cir                                                                  | Circular Optimized axis |                      |                 |
| D                                                                                                    | evice                               |                 |                                                                                                    | Internal step counting                                               |                         |                      |                 |
|                                                                                                    |                                     | Board #1        |                                                                                                    | Count Range                                                          | <ec> =</ec>             | N/A                  | / turn          |
| SDL mac4 Driv                                                                                                    | /er /mcon                           | Chan #1         |                                                                                                    | Valid Bits                                                           | <eb> =</eb>             | N/A Bit Shift        | <sc> = N/A</sc> |
|                                                                                                    |                                     |                 |                                                                                                    | Step Count                                                           | <es> =</es>             | N/A                  | / motor turn    |
| Par                                                                                                    | amete                               | ers ——          |                                                                                                    | Encoder Offset                                                       | <eo>=</eo>              | N/A                  | -               |
| Hardware Switche                                                                                                    | s                                   | Test            | t Mode —                                                                                                    | Circular Band                                                        | e <cr>=</cr>            | 500 Sten             |                 |
| HW Lower <iii></iii>                                                                                                    | : Off                               |                 |                                                                                                    | j                                                                    | · L                     |                      |                 |
| HW Upper <ull></ull>                                                                                                    | :Off                                |                 | I.                                                                                                    |                                                                      |                         |                      |                 |
| Reference <rsl></rsl>                                                                                                    | : Low                               | Inte            | rnal Samplin                                                                                                    | ig Period SP                                                         | <sup>o</sup> = 12       | .5 ms                |                 |
| Drive Fault <dfl></dfl>                                                                                                    | : Low                               | - Eme           | ergency Dec                                                                                                    | celeration <e< th=""><th>d&gt;:  50</th><th>Hz/SP</th><th></th></e<> | d>:  50                 | Hz/SP                |                 |
| DC motor Control                                                                                                    | Loop —                              | Step            | per motor d                                                                                                    | lata —                                                               |                         | — Advanced S         | ettings ——      |
| Gain <ga:< td=""><td>&gt;: 🚺</td><td>Motor step/re</td><td>ev. <msr>:[</msr></td><td>500</td><td>Scali</td><td>ing factor <sf></sf></td><td>: 0</td></ga:<> | >: 🚺                                | Motor step/re   | ev. <msr>:[</msr>                                                                                                    | 500                                                                  | Scali                   | ing factor <sf></sf> | : 0             |
| Zero <ze></ze>                                                                                                    | : □                                 | Start/Stop fre  | eq. <ssf> : [</ssf>                                                                                                    | 60 Hz                                                                | Follo                   | wing Error <mf></mf> | : 1000 Step     |
| Pole factor <po>: O Boost time</po>                                                                                                    |                                     | <bst> :  </bst> | 100 ms                                                                                                    | Limit                                                                | torque <it> :</it>      | 0                    |                 |
| Integral Gain <ki></ki>                                                                                                    | Integral Gain <ki>: O Servo wa</ki> |                 | rvo wait time <swt>: 0 ms Watchdog <wd>:0</wd></swt>                                                                                                    |                                                                      | >:0 ms                  |                      |                 |
| KI Shift ⊲is>                                                                                                    | : 0                                 | Creep distan    | Creep distance <crd>: 50 Step Polarity Polarity</crd> |                                                                      | rity <pol> is</pol>     | Normal               |                 |
|                                                                                                    |                                     | Target radius   | S <str>∶[</str>                                                                                                    | 0 Step                                                               |                         |                      |                 |
| - Motion profile con                                                                                                    | figuration                          | l               |                                                                                                    |                                                                      |                         |                      |                 |
| intenen preme con                                                                                                    | Speed                               | Position        | Find Edge                                                                                                    | Search<br>Coarse                                                     | Index<br>Fine           | Home                 | Unit            |
| Acceleration                                                                                                    | 20                                  | 20              | 20                                                                                                    | 500                                                                  | 500                     | 500                  | Hz/SP           |
| Deceleration                                                                                                    | 20                                  | 20              | 20                                                                                                    | 500                                                                  | 500                     | 500                  | Hz/SP           |
| Target radius                                                                                                    |                                     | 0               |                                                                                                    |                                                                      |                         | 1                    | Step            |
| Target settle time                                                                                                    |                                     | 1000            |                                                                                                    |                                                                      |                         |                      | ms              |
| Low velocity                                                                                                    |                                     |                 | 30                                                                                                    | 30                                                                   | 30                      | 30                   | Hz              |
|                                                                                                    |                                     |                 |                                                                                                    |                                                                      |                         |                      |                 |
|                                                                                                    |                                     |                 |                                                                                                    |                                                                      |                         |                      | <u>```</u>      |
| Apr                                                                                                    | alv                                 |                 | Rese                                                                                                    | t                                                                    |                         | Refresh              | 1               |
|                                                                                                    | -                                   |                 |                                                                                                    |                                                                      |                         |                      |                 |

Figure 44 motei Controller Configuration panel for VIRCAM Filter Wheel

## 8.2.2 Using vciMakeFILTM

Some scripts were developed with the VIRCAM software to allow the commonly changed configuration parameters to be modified quickly without needing to start-up *motei* or have the LCU environment running. The filter wheel can be reconfigured on-the-fly using the *vciMakeFILTM* script (which must be executed from the top level source directory, just like the pkgin utilities). This script backs up the current filter wheel configuration file, "vcmcfg/config/vcmcfgFILTM.dbcfg", to "vcmcfg/config/vcmcfgFILTM.dbcfg\_BACKUP" and then generates a new filter wheel configuration file from a template file. The new configuration file is then installed and the database is re-initialised. The new filter wheel

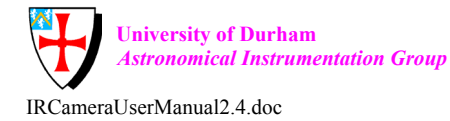

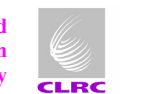

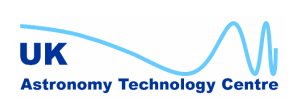

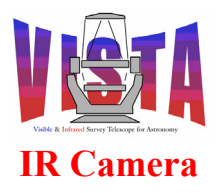

configuration settings can be supplied as command line options for setting parameters such as acceleration, velocity, mechanism type, etc... The available command line options can be listed by using the help option as shown below.

| 00 | vciMakeFILTM | -h                                    |
|----|--------------|---------------------------------------|
|    | -v nnn       | default velocity (4000 steps/s)       |
|    | -b nnn       | backlash velocity (1200 steps/s)      |
|    | -d nnn       | datum velocity (2000 steps/s)         |
|    | -a nnn       | normal acceleration (20 Hz/SP ?)      |
|    | -1           | linear axis                           |
|    | -c nnn       | circular axis                         |
|    | -o nnn       | circular optimised axis (default with |
|    |              | range 210000 steps)                   |
|    | -s nnn       | start stop velocity (60 steps/s)      |
|    | -f nnn       | final velocity (30 steps/s)           |
|    | -t nnn       | final travel distance (50 steps)      |
|    | -z nnntwo    | step distance (500 steps)             |
|    | -h           | this help message                     |

There is no need to supply values for all of the command line options as the default values will be used unless overridden by a command line option. The default values are shown in the brackets when the help option is used to list the available command line options. If no command line options are supplied then all of the default values will be for reconfiguring the filter wheel.

The original filter wheel configuration that was backed up by *vciMakeFILTM* can be restored by calling the *vciRestoreFILTM* script.

### 8.2.2.1 A word of warning about vciMakeFILTM

The *vciMakeFILTM* script has been used successfully during the development of the VIRCAM software. However, it does make assumptions about the format of the *vcmcfgFILT.dbcfg* configuration file and may stop working if a new release of the ESO motor control software changes this format. The only ESO-recommended and future-safe way of configuring the filter wheel motor is through the motei utility.

# 8.3 Filter Wheel Maintenance Utilities

There are two filter wheel mechanism maintenance scripts available for aiding the process of loading filter trays. These scripts are *vciLoader* and *vciLoadAll*. The first of these, *vciLoader*, accepts a filter or slot name as an argument which it then moves into the filter load position so the filter tray is ready to be replaced by a new filter tray. A few examples of the script invocation are given below.

% vciLoader SLOT3

% vciLoader INT5

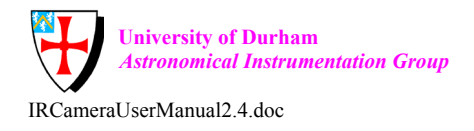

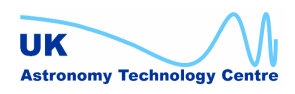

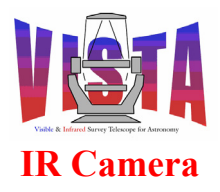

| Doc. Number: | VIS-MAN-ATC-06080-0020 |
|--------------|------------------------|
| Date:        | 8 August 2007          |
| Issue:       | 2.4                    |
| Page:        | Page 142 of 265        |
| Author:      | Steven Beard           |

% vciLoader Ks

The second maintenance script, *vciLoadAll*, is more elaborate as it can used to sequentially load all of the filter trays and generate an updated filter wheel configuration file reflecting the new filter positions in the filter wheel. The user is prompted if they wish to move to each filter position in sequence. When the user selects a filter they are then prompted to enter the new filter's name, transmission, focus offset and wavelength. These configuration values are immediately updated in the configuration database and when all the filter are in place or the user chooses to enter the stop option at the command prompt they are then prompted if they wish to create a new updated configuration file. The new filter configuration file should be used by the user to replace the original file in the *vcmcfg* module's *config* directory. An example of the script invocation is given below.

% vciLoadAll Move to filter z' ID <SLOT1> (y=yes, n=next filter, s=stop)? N Move to filter DARKA ID <INT1> (y=yes, n=next filter, s=stop)? N Move to filter Y ID <SLOT2> (y=yes, n=next filter, s=stop)? Y Filter 3 name <Y>, enter new name (RETURN to skip)? H Filter 3 name <H>, enter transmission (1=dark, 2=medium, 3=bright)? 3 Filter 3 name <H>, enter focus offset (mm)? -0.3 Filter 3 name <H>, enter wavelength (nm)? 1650 Move to filter DARKB ID <INT2> (y=yes, n=next filter, s=stop)? S WARNING: If you want you changes to the filter mechanism setup to become permanent you MUST create a new vcmcfgICS filter.cfg configuration file and use it to replace the old one in MS/vcmcfg/config directory. Create new filter configuration file (y=yes, n=no)? Y Creating new filter slot configuration file vcmcfgICS filters.cfg Writing filter names Writing filter transmissions Writing filter focus offsets Writing filter wavelengths

*NOTE:* There is also a maintenance template, *VIRCAM\_gen\_tec\_LoadFilters*, to do this (see sections 8.9 and 11.7.7.5).

# 8.4 Maintenance Logging Facilities

Three commands are available, which spawn a process which uses the ccseiDbMonitor utility, [RD53], to record a log of regular temperature and pressure readings:

- % vciLogTemperatures <maxRecords> <pollTime>
- % vciLogVacuum <maxRecords> <pollTime>
- % vciLogThermalControl <maxRecords> <pollTime>

vciLogTemperatures records all temperature readings, vciLogVacuum logs all vacuum readings and vciLogThermal logs thermal control information (such as the target temperatures and the mean temperatures used to make decisions). <maxRecords> is the

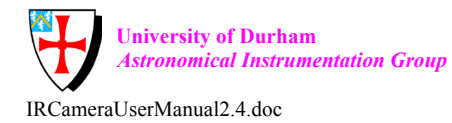

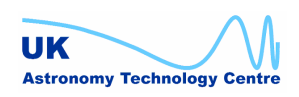

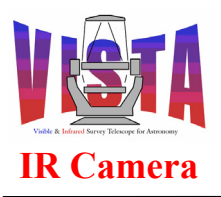

| Doc. Number: | VIS-MAN-ATC-06080-0020 |
|--------------|------------------------|
| Date:        | 8 August 2007          |
| Issue:       | 2.4                    |
| Page:        | Page 143 of 265        |
| Author:      | Steven Beard           |

maximum number of records to be recorded and <pollTime> is the time between each record. The following command can be used as a short cut to start all three processes:

% vciLogging <maxRecords> <pollTime>

The vciLogging command will stop any vciLogTemperatures, vciLogVacuum and vciLogThermalControl processes that are already running, before starting new ones. The records are written to log files whose names are of the form "\$VLTDATA/tmp/<environment>\_<date>\_ccseiDb<description>.log". By default records are recorded every 10 minutes for 72 hours, although they can be continued indefinitely by reissuing the vciLogging command at regular intervals. However, the Base ICS historian is better for indefinite logging (section 5.17 on page 108).

#### Using the ICS Engineering Panel 8.5

This ICS engineering panel has already been mentioned in section 4.15.3 on page 82. This section describes the usage of the panel in more detail. The ICS engineering panel has two notebooks (see Figure 38 and the other figures below):

- The left notebook contains two tabs *Motors* and *Thermal*. The *Motors* tab contains • status information relating to all motor mechanisms. In the case of the VISTA IR Camera it contains only one filter wheel mechanism. The *Thermal* tab contains<sup>13</sup> status information for the cryostat thermal control.
- The right notebook contains seven tabs LSM1, LSM2, LSM3, LSC1, VAC1, DIS1 and HB. Each of these tabs corresponds to a particular sensor device. The LSM1-3 devices are the three Lakeshore 218 temperature monitor devices, LSC1 is the Lakeshore 332 temperature controller device, VAC1 is Pfeiffer TPG256 vacuum gauge device, DIS1 is the digital I/O interface device and HB1 is the heartbeat device.

At the top of the engineering panel there is a box containing the global status information of the complete LCU system. At the bottom there is window which relays command feedback and below that there is an information bar which provides further information about a device field when the user places the mouse pointer over it.

# 8.6 Changing LCU State (all devices)

When the LCU environment is started its initial global state will be LOADED. The same is true of the individual device states, with the exception of the sensor devices in the right notebook. The initial state of the sensor devices will be ONLINE as they have been specifically configured (via the "INS.CON.ONLINE" configuration keyword) to go ONLINE automatically during boot up phase of the LCU, so they are begin monitoring their sensors immediately. The user can change the global status of all LCU devices by selecting one of the

<sup>&</sup>lt;sup>13</sup> NOTE: The *Thermal* tab is currently empty, but the same information can be obtained by selecting "Thermal" from the ICS menu.

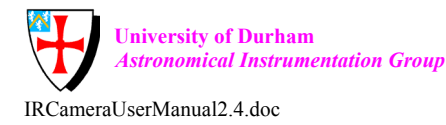

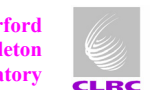

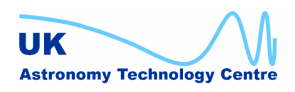

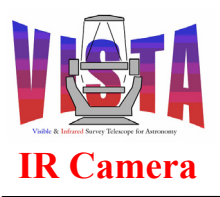

| Doc. Number: | VIS-MAN-ATC-06080-0020 |
|--------------|------------------------|
| Date:        | 8 August 2007          |
| Issue:       | 2.4                    |
| Page:        | Page 144 of 265        |
| Author:      | Steven Beard           |

status options from the *ICS* menu item as shown in Figure 45. The LCU states are the same as described in section 5.7 on page 92. Choosing the ONLINE state will bring the LCU global state ONLINE after each of the LCU devices have been brought online, which means they have been initialised in both software and hardware. As already mentioned, the sensor devices monitor their sensors when in the ONLINE state. The filter mechanism will carry out its software and hardware initialisation sequence when changed from the LOADED state to the ONLINE state. This includes a datum search procedure which involves physically moving the filter wheel. When ONLINE the LCU devices are fully operational and ready for use during observations. The user can switch the devices to a safe state such as STANDBY when they are not required or maintenance is being carried out.

| X-#VIRCAM ICS Control - @wvcam |               |                  |                         |                                |                          |             |          |           |      |
|--------------------------------|---------------|------------------|-------------------------|--------------------------------|--------------------------|-------------|----------|-----------|------|
| File ICS Devices               | LCU Maintenan | ce Tools         | Std. Optior             | ıs                             |                          |             |          |           | Help |
| VIF <u>Startup</u>             | Control       | State:           | LOADED                  | idle                           | Op. mode:                | NORMAL      | LCU:     | OK        |      |
| Mote Shutdown                  |               |                  |                         |                                | LSM1 \ LS                | M2 \ LSM3 \ | LSC1 \ V |           |      |
| f OFF                          |               | 0                |                         | -                              | 🔄 dis1                   | ONLINE      |          |           |      |
| STANDBY                        |               |                  |                         |                                | HOME:                    | INACTIVE    | INPOS:   | INACTIVE  |      |
|                                |               |                  |                         |                                | REFSW:                   | PRIMARY     | MAINS:   | OK        |      |
| <u>C</u> ommands               |               |                  |                         |                                | DC:                      | OK          | INT:     | OK        |      |
| Thermal                        |               |                  |                         |                                | GV10:                    | OPEN        | GV1C:    | NOTCLOSED |      |
|                                | •             |                  |                         |                                | CAB2.                    | EPROP       | CABI:    | OK        |      |
|                                |               |                  |                         |                                | CAB4:                    | ERROR       | CAB5:    | OK        |      |
|                                |               |                  |                         |                                | GV20:                    | OPEN        | GV2C:    | CLOSED    |      |
|                                |               |                  |                         |                                |                          |             |          |           |      |
| Command Feedback WindowOptions |               |                  |                         |                                |                          |             |          |           |      |
| 14:43:47<br>14:43:52           | >             | *** E:<br>*** S: | xecuting :<br>cript icb | script: icbCo<br>ConfigSet VIR | nfigSet VI<br>CAM - done | RCAM ***    |          |           | A    |
|                                |               |                  |                         |                                |                          |             |          |           |      |
| SETUP                          |               | STO              | P                       |                                |                          |             |          |           |      |

Figure 45 VIRCAM ICS Menu Options

# 8.7 Controlling Selected Devices

Each device in a notebook tab has a radio button on the far left. This button should be depressed if the user specifically wishes to control this device by sending commands. The commands that can be invoked on the selected devices are available in the *Devices* menu item shown in Figure 46. These commands include changing the state of the device(s) similar to those described in the preceding section. The "Select all devices" and "Deselect all devices" tabs can be used as a shortcut to set or unset all the device radio buttons. Starting with "Deselect all devices" is a way of ensuring only the devices you have specified will be

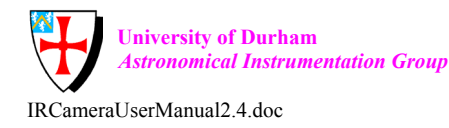

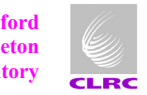

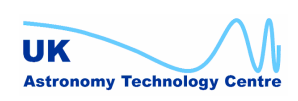
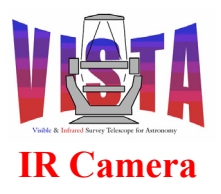

| Doc. Number: | VIS-MAN-ATC-06080-0020 |
|--------------|------------------------|
| Date:        | 8 August 2007          |
| Issue:       | 2.4                    |
| Page:        | Page 145 of 265        |
| Author:      | Steven Beard           |

included when a command or state button is pressed. (Some of the radio buttons are hidden behind the device tabs).

As well as the *Devices* menu there are also three buttons at the bottom of the panel with the command labels *SETUP*, *STOP* and *STOP-ALL*. SETUP can be used to configure a selected device, STOP will send a stop command to a selected device and STOP-ALL will stop all devices whether selected or not (useful as a software emergency stop). These commands are particularly useful when driving the filter wheel mechanism as described in the following section.

| X-₩VIBCAM ICS Control - @wvr                                                                 | cam                                                                                                    | • ×  |
|----------------------------------------------------------------------------------------------|----------------------------------------------------------------------------------------------------|------|
| File ICS Devices LCU Mainten                                                                 | ance Tools Std. Options                                                                                                    | Help |
| VIRCA Select all devices                                                                     | State: LOADED idle Op. mode: NORMAL LCU: OK                                                                                                    |      |
| F filt OFF<br>STANDBY<br>ONLINE<br>Simulate HW<br>Use HW                                     | 0 disi ONLINE<br>HOME: INACTIVE INPOS: INACTIVE<br>REFSW: PRIMARY MAINS: OK<br>DC: OK INT: OK<br>GV10: OPEN GV1C: NOTCLOSED<br>HEAT: ON CAB1: ERROR<br>CAB2: ERROR CAB3: OK<br>CAB4: ERROR CAB5: OK<br>GV20: OPEN GV2C: CLOSED |      |
| Command Feedback Window         Op           14:43:47         >           14:43:52         > | ptions<br>*** Executing script: icbConfigSet VIRCAM ***<br>*** Script icbConfigSet VIRCAM - done. ***                                                                                                    |      |
| SETUP                                                                                        | STOP                                                                                                    |      |

Figure 46 VIRCAM Devices Menu Options

#### 8.7.1 Driving the Filter Wheel

The filter wheel device can be found under the *Motors* tab of the notebook on the left. There are a number of boxes containing status information and a couple of which allow the user to change the filter wheel settings. Reading from right to left these boxes are: device name, device state, operational mode, current filter position, current position (encoder units), new filter drop down menu and input box for relative or absolute positions (encoder units). This can be confirmed by placing the mouse pointer over each of the fields in turn and checking the information bar at the bottom of the panel. The last two are input fields where the user can select a new filter by name or choose to enter a new relative or absolute filter wheel position in encoder units. By clicking on the drop down menu the user has a list of the named filter wheel positions to choose from as shown in Figure 47. At the bottom of the menu are

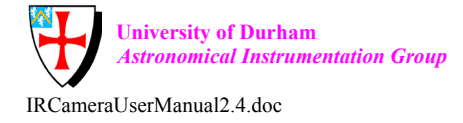

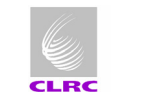

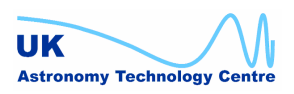

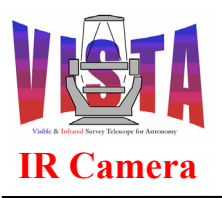

| Doc. Number: | VIS-MAN-ATC-06080-0020 |
|--------------|------------------------|
| Date:        | 8 August 2007          |
| Issue:       | 2.4                    |
| Page:        | Page 146 of 265        |
| Author:      | Steven Beard           |

the options "enc" and "encrel" which the user can choose for entering a new absolute or relative position respectively. When one of these options is selected the user is then permitted to enter a value in the box to the right for the new position. After a new filter/position has been chosen the user must then click on the SETUP button at the bottom of the panel to initiate the move. The filter wheel move can be stopped by clicking on the STOP-ALL button (or clicking on the STOP button after selecting the filter device) also at the bottom of the panel. Please note that before the filter can be moved to a new position it must be in the online state, having completed its initialisation sequence.

| File ICS Devices LCU Maintenance Tools St                                                                                                    | d. Options                                                                                   |                                                                                                    | Help |
|----------------------------------------------------------------------------------------------------|----------------------------------------------------------------------------------------------|----------------------------------------------------------------------------------------------------|------|
| VIRCAM ICS Control State:                                                                                                    | ONLINE id                                                                                    | le Op. mode: LCU simulated LCU: IGNORED                                                                                                    | ]    |
| Motors \ Thermal \                                                                                                    |                                                                                              | LSM1 \ LSM2 \ LSM3 \ LSC1 \ VAC1 \ DIS1 \                                                                                                    |      |
| ifilt OFF 0                                                                                                    | SUNBLIND<br>blankA<br>Z<br>blankB<br>Y<br>HOJeyny<br>HOJcony<br>HOJoany<br>HOJexny<br>HOJcen | □       1sm1       LOADED         Amb:       0.00       (K)       Win:       0.00       (K)         Tube:       0.00       (K)       OBtop:       0.00       (K)         Baff:       0.00       (K)       Lens:       0.00       (K)         FwShd:       0.00       (K)       FwHub:       0.00       (K)         Relay 1       INACTIVE       Relay 5       INACTIVE         Relay 2       INACTIVE       Relay 6       INACTIVE         Relay 3       INACTIVE       Relay 7       INACTIVE         Relay 4       INACTIVE       Relay 8       INACTIVE |      |
| Command Feedback Window Options          11:48:10 ONLINE > INVOKED         11:48:10 ONLINE > REPLY/ L OK !         Image: state state st | HOJORPY<br>HOJCOPY<br>HOJCOPY<br>J<br>HOJAXny<br>HOJAXcen<br>HOJAXpy<br>H                    |                                                                                                    |      |
| SETUP                                                                                                    | Ks                                                                                           | STOP-ALL                                                                                                    |      |

VIRCAM Filter wheel Drop Down Menu Figure 47

#### 8.7.2 **Examining the Sensor Devices**

The sensor devices can be found under the tabs of the notebook on the right. Examples are shown in Figure 48 and Figure 49. Each device has its own tab and the user can select a particular device by clicking on its tab. The sensor device tabs contain read-only status information, and the user cannot interact with any of them from this panel except for changing the state of the devices as described above. Each device tab has a number of boxes containing the following status information: device name, device state, operational mode and a number of boxes feeding back sensor readings. This can be confirmed by placing the mouse pointer over each of the fields in turn and checking the information bar at the bottom of the screen.

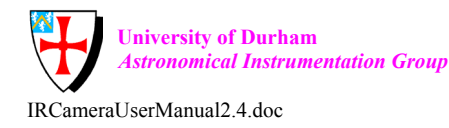

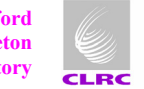

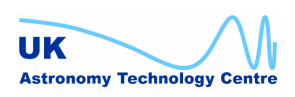

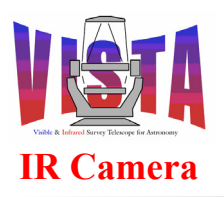

| Doc. Number: | VIS-MAN-ATC-06080-0020 |
|--------------|------------------------|
| Date:        | 8 August 2007          |
| Issue:       | 2.4                    |
| Page:        | Page 147 of 265        |
| Author:      | Steven Beard           |

| File ICS Devices LCU Maintenance Tools Std. Options          |                                                                                                    | Help        |
|--------------------------------------------------------------|----------------------------------------------------------------------------------------------------|-------------|
| VIRCAM ICS Control State: ONLINE idle                        | Op. mode: LCU simulated LCU: IGNORED                                                                                                    |             |
| Motors \ Thermal \<br>filt OFF 0 enc 42                      | LSM1 LSM2 LSM3 LSC1 VAC1 DIST         1sm1         Amb:       0.00         (K)       Win:       0.00         Tube:       0.00       (K)         Baff:       0.00       (K)         FwShd:       0.00       (K)         FwShd:       0.00       (K)         Relay 1       INACTIVE       Relay 5         Relay 2       INACTIVE       Relay 7         Relay 3       INACTIVE       Relay 8         Relay 4       INACTIVE       Relay 8 |             |
| Command Feedback Window Options                              |                                                                                                    |             |
| 11:48:10 ONLINE > INVOKED<br>11:48:10 ONLINE > REPLY/ L OK ! |                                                                                                    | X<br>V<br>V |
| frame containing the devices Notebook #1                     |                                                                                                    | 8           |
| SETUP STOP S                                                 | TOP-ALL                                                                                                    |             |

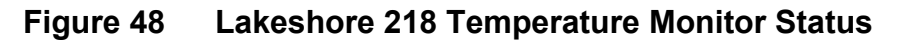

| File ICS Devices LCU Maintenance Tools Std. Options          | Help                                                                                                    |
|--------------------------------------------------------------|----------------------------------------------------------------------------------------------------|
| VIRCAM ICS Control State: ONLINE idle                        | Op. mode: LCU simulated LCU: IGNORED                                                                                                    |
| Motors Thermal<br>filt OFF 0 -                               | LSM1 \ LSM2 \ LSM3 \ LSC1 \ VAC1 \ DIS1 \<br>Isc1 LOADED<br>Temp: 0.00 (K) Temp: 0.00 (K)<br>Set Point: 0.00 (K) Set Point: 0.00 (K)<br>P: 0.00 (gain) P: 0.00 (gain)<br>I: 0.00 (reset) I: 0.00 (reset)<br>D: 0.00 (rate) D: 0.00 (rate)<br>Range: 0 = OFF Heater: 0.00 (%) |
| Command Feedback Window Options                              |                                                                                                    |
| 11:48:1U ONLINE > INVOKED<br>11:48:10 ONLINE > REPLY/ L OK ! |                                                                                                    |
| frame containing the devices Notebook #1                     | 8                                                                                                    |
| SETUP STOP S                                                 | TOP-ALL                                                                                                    |

## Figure 49 VIRCAM Lakeshore 332 Temperature Controller Status

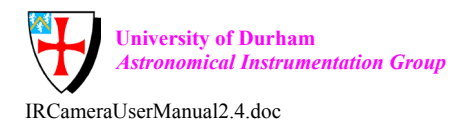

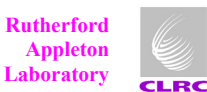

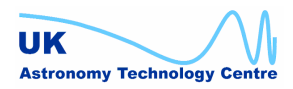

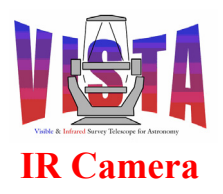

| Doc. Number: | VIS-MAN-ATC-06080-0020 |
|--------------|------------------------|
| Date:        | 8 August 2007          |
| Issue:       | 2.4                    |
| Page:        | Page 148 of 265        |
| Author:      | Steven Beard           |

# 8.8 Lakeshore and Pfeiffer device diagnostic utilities

If the ICS engineering screen does not provide sufficient information to diagnose a problem with a Lakeshore or Pfeiffer device, it is possible to interact with those devices directly from the LCU. To use these utilities, connect to the LCU console from a Linux prompt like this (assuming the LCU is switched on and booted):

The prompt "lvcics1->" shows commands entered from this LCU console. You *must* finish each session on the LCU with a "logout" command to free up the console for someone else.

#### 8.8.1 Lakeshore 218 diagnostic utilities

Before communicating with the Lakeshore 218 devices, it is necessary to find out which file descriptors (fd) are associated with the three devices.

```
lvcics1-> vcilsmServerShow
vcilsm devices
 _____
                                 fd
                                         initialised
index name
                montask
0
      "lsm1"
                0xe6f5150
                                 45
                                         Yes
1
      "lsm2"
                0xe6e4d30
                                 46
                                         Yes
2
      "lsm3"
                0xe6e4ba0
                                 48
                                         Yes
value = 2 = 0x2
lvcics1->
```

Any recognised Lakeshore 218 command can be sent to the device over the RS232 link with the following command. For example, here is a command to display the status byte of the LSM1 device:

```
lvcics1-> vcilsmHwConsole 45, "*STB?"
SUCCESS returned.
Reply = 000
value = 2 = 0x2
lvcics1->
```

The "Reply" value contains any reply from the command, in this case the value of the status byte.

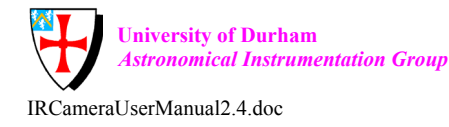

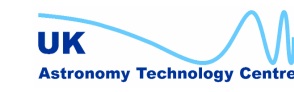

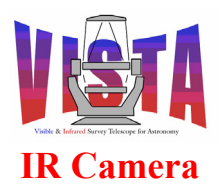

| Doc. Number: | VIS-MAN-ATC-06080-0020 |
|--------------|------------------------|
| Date:        | 8 August 2007          |
| Issue:       | 2.4                    |
| Page:        | Page 149 of 265        |
| Author:      | Steven Beard           |

#### 8.8.1.1 Useful Lakeshore 218 commands

Here is a subset of useful Lakeshore 218 commands:

```
*CLS
                 - clear interface and terminate pending operations
   <no reply>
*
   *ESE?
                 - query configuration of status reports in the
                  Standard Event Status Register
   <returns ESE bit field - see *ESR command>
                - query Standard Event Status Register
   *ESR?
   <returns standard event register as bit field:
      1 = Operation complete
      4 = QYE Query error - data loss due to queue overflow
      8 = DDE Device dependent error
     16 = EXE Execution error
      32 = CME Command error
    128 = PON Power on - power has been cycled>
               - query identification
*
   *IDN?
   <returns manufacturer, model, serial, firmware>
   *RST
                - reset instrument to power up setting
   <no reply>
   *STB?
                - query status byte
   <returns status byte as bit field:
      1 = new reading
      2 = (unused)
      4 = overload - input is SOVER, TOVER, SUNDER or TUNDER
      8 = alarm - there is an alarm condition
     16 = error - instrument error
      32 = ESB - bit set in standard event status register (use *ESR? for details)
      64 = SRQ - service request mode enabled
    128 = datalog done>
*
   *TST?
                - query result from power-up self-test
   <returns n: 0=no errors; 1=errors found>
*
                - set local mode (n=0), remote mode (n=1) or local lockout (n=2)
   MODE n
               - query alarm parameters for input x
*
   ALARM? x
   <returns on/off, source, high, low, deadband, latch-enable>
   ALARMST? x
               - query alarm status for input x
   <returns h,l: h=0/1 high activated/unactivated,
                 1=0/1 low activated/unactivated>
   CRDG? x
                - get Celsius reading from input x (where x=1...8)
   <returns reading>
   KRDG? x
                - get Kelvin reading from input x (where x=1...8)
   <returns reading>
   DATETIME?
              - query the date and time
   <returns date and time read from device>
   AOUT? x
                - get analogue output for data output x
   <returns value>
```

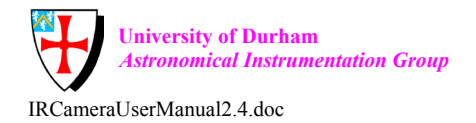

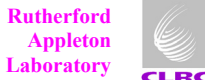

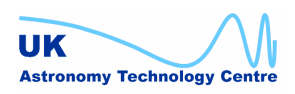

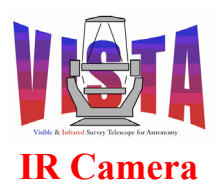

| Doc. Number: | VIS-MAN-ATC-06080-0020 |
|--------------|------------------------|
| Date:        | 8 August 2007          |
| Issue:       | 2.4                    |
| Page:        | Page 150 of 265        |
| Author:      | Steven Beard           |

```
- get filter parameters for input x
FILTER? x
<returns on/off, points, window filter parameters>
INPUT? x
            - query input control parameter for input x
<returns off/on>
MODE?
            - query remote interface mode
<returns 0=local; 1=remote; 2=remote+lockout>
RDGST? x
            - query input status for input x
<returns status bit field:
  16 = temp under range
  32 = temp over range
  64 = units under range
 128 = units over range>
RELAY? r - query control parameters for relay r
<returns mode (0=off;1=on;2=alarm), input(1-8),
               alarm type (0=low;1=high;2=both)
```

Many more commands are detailed in the "Lakeshore 218 Temperature Monitor User's Manual", [RD20].

#### 8.8.2 Lakeshore 332 diagnostic utilities

There is only one Lakeshore 332 device, so there is no need to find out which file descriptor this device is using. Any recognised Lakeshore 332 command can be sent to this device over the RS232 link with the following command. For example, here is the command to display the status byte of the LSC1 device:

```
lvcics1-> vcilscHwConsole"*STB?"
SUCCESS returned.
Reply = 000
value = 2 = 0x2
lvcics1->
```

The "Reply" value contains any reply from the command, in this case the value of the status byte.

#### 8.8.2.1 Useful Lakeshore 332 commands

Here is a subset of useful Lakeshore 332 commands:

```
* *CLS - clear interface and terminate pending operations
<no reply>
* *ESE? - query configuration of status reports in the
Standard Event Status Register
<returns ESE bit field - see *ESR command>
* *ESR? - query Standard Event Status Register
<returns standard event register as bit field:
    1 = Operation complete
    4 = QYE Query error - data loss due to queue overflow
    8 = DDE Device dependent error
```

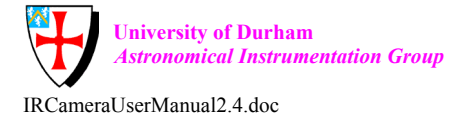

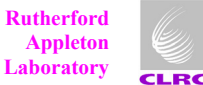

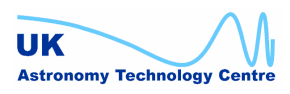

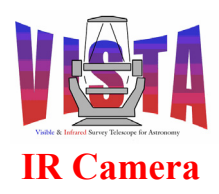

| Doc. Number: | VIS-MAN-ATC-06080-0020 |
|--------------|------------------------|
| Date:        | 8 August 2007          |
| Issue:       | 2.4                    |
| Page:        | Page 151 of 265        |
| Author:      | Steven Beard           |

|    | 16 = EXE Execution error                                                        |
|----|---------------------------------------------------------------------------------|
|    | 32 = CME Command error                                                          |
|    | 128 = PON Power on - power has been cycled>                                     |
| *  | *IDN? - query identification                                                    |
|    | <returns firmware="" manufacturer,="" model,="" serial,=""></returns>           |
| *  | *RST - reset instrument to power up setting                                     |
|    | <no reply=""></no>                                                              |
| *  | *STB? – query status byte                                                       |
|    | <pre><returns as="" bit="" byte="" field:<="" pre="" status=""></returns></pre> |
|    | 1 = new reading                                                                 |
|    | 2 = (unused)                                                                    |
|    | 4 = overload - input is SOVER, TOVER, SUNDER or TUNDER                          |
|    | 8 = alarm - there is an alarm condition                                         |
|    | 16 = error - instrument error                                                   |
|    | 32 = ESB - bit set in standard event status register (use *ESR? for details)    |
|    | 128 - datalog dopol                                                             |
|    | 120 - datalog donez                                                             |
| *  | *TST? - query result from power-up self-test                                    |
|    | <returns 0="no" 1="errors" errors;="" found="" n:=""></returns>                 |
|    |                                                                                 |
| *  | MODE n - set local mode (n=0), remote mode (n=1) or local lockout (n=2)         |
| *  | CRDG? x - get Celsius reading from input x (where x=A or B)                     |
|    | <returns reading=""></returns>                                                  |
| ىك | WDDCD and Weller's see dias (see the (shows a post                              |
| ^  | KRDG? X - get Kelvin reading from input X (where X=A or B)                      |
|    | <pre><recurits reading=""></recurits></pre>                                     |
| *  | DATETIME? - query the date and time                                             |
|    | <returns and="" date="" device="" from="" read="" time=""></returns>            |
|    |                                                                                 |
| *  | HTR? - query heater percentage for channel A                                    |
|    | Crecurns neater percentage for channel A/                                       |
| *  | AOUT? - query analogue output for channel B                                     |
|    | <returns analogue="" b="" channel="" for="" output=""></returns>                |
|    |                                                                                 |
| *  | PID x, p, i, d - Set PID values for channel x                                   |
|    | <no reply=""></no>                                                              |
| *  | PID? x - query PID values for channel x                                         |
|    | <pre><returns d="" i,="" p,=""></returns></pre>                                 |
|    |                                                                                 |
| *  | RAMP x, o, r - Set ramp for channel x, on/off at rate r                         |
|    | <no reply=""></no>                                                              |
| +  |                                                                                 |
| ^  | RAMP: $x = query ramp setting from channel x$                                   |
|    | (recurns 0, r. 0-0/r 0N/OFF, r-ramp in Kervin/min/                              |
| *  | RANGE r - sets heater range value to r                                          |
|    | <no reply=""></no>                                                              |
|    |                                                                                 |
| *  | RANGE? - query heater range value                                               |
|    | <returns range="" value=""></returns>                                           |
| *  | SETP x. v - write temperature set point for channel x to v                      |
|    | <pre><no reply=""></no></pre>                                                   |

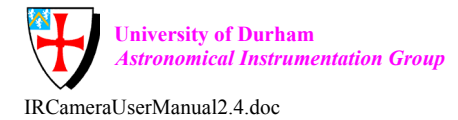

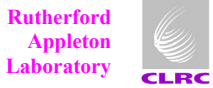

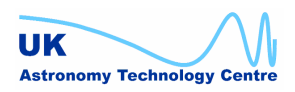

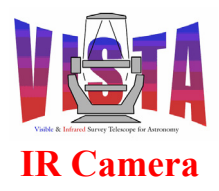

| Doc. Number: | VIS-MAN-ATC-06080-0020 |
|--------------|------------------------|
| Date:        | 8 August 2007          |
| Issue:       | 2.4                    |
| Page:        | Page 152 of 265        |
| Author:      | Steven Beard           |

```
SETP? x - query temperature set point for channel x
<returns set point>
```

Many more commands are detailed in the "Lakeshore 332 Temperature Controller User's Manual", [RD21].

#### 8.8.3 Pfeiffer TGP256 diagnostic utilities

Any recognised Pfeiffer TPG command can be sent to this device over the RS232 link with the following command. For example, here is the command to display the error diagnostic code of the VAC1 device:

```
lvcics1-> vcitpgHwConsole "ERR"
SUCCESS returned.
Reply = 00000.00000
value = 2 = 0x2
lvcics1->
```

The "Reply" value contains any reply from the command, in this case the value of the error diagnostic code.

#### 8.8.3.1 Useful Pfeiffer TPG256 commands

Here is a subset of useful Pfeiffer Vacuum Gauge commands. In general, missing out a command parameter turns the command into a query:

```
- change display to n decimal digits (2 or 3)
*
    DCD ,n
    DCD
                              - query display digits
    <returns n>
    ERR
               - get error information
    <returns diagnostic code xxxxx.yyyyy - see below>
    PNR
                                - get program version
    <returns program version>
    PRx
                - read sensor X (where X=1...6)
    <returns sensor status, value
    status = 0 \rightarrow measurement data ok
               1 -> under range
              2 -> over range
              3 -> over range
               4 -> sensor off
               5 -> no sensor
               6 -> identification error>
   SCx ,ons,offs,onv,offv - configure sensor control
                                (x = A, B, C, D, E, F \text{ for sensors } 1, 2, 3, 4, 5, 6)
                                (ons = switch on controlling source for sensor;
                                       0,1,2,3,4,5 = sensor 1,2,3,4,6,6;
                                       6 = external control; 7 = manual)
                                (ons = switch off controlling source for sensor;
                                       0, 1, 2, 3, 4, 5 = \text{sensor } 1, 2, 3, 4, 6, 6;
                                       6 = external control; 7 = manual)
```

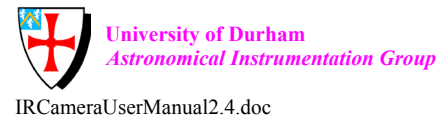

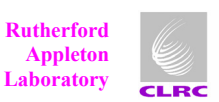

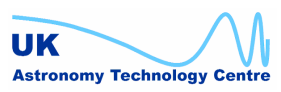

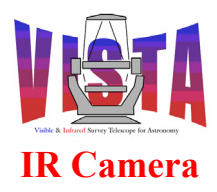

| Doc. Number: | VIS-MAN-ATC-06080-0020 |
|--------------|------------------------|
| Date:        | 8 August 2007          |
| Issue:       | 2.4                    |
| Page:        | Page 153 of 265        |
| Author:      | Steven Beard           |

```
(onv = switch off value)
                              (offv = switch on value)
   SCx
                            - query sensor control for sensor x
   <returns ons,offs,onv,offv>
                            - switch sensors 1,2,3,4,5,6 on/off
   SEN ,x,x,x,x,x,x
                              (x=0:no change, x=1:off, x=2:on)
                            - query which sensors are on or off
   SEN
   <returns x,x,x,x,x,x>
   TEP
                            - EPROM test (do not use this command a lot)
   <returns diagnostic code xxxxx.yyyyy - see below>
                            - sensor identification
   ΤTD
   <returns id, id, id, ...>
                            - RAM test (engineering)
   TRA
   <returns diagnostic code xxxxx.yyyyy - see below>
   PUC ,x,x,x,x,x,x
                            - Set underrange control for sensors 1,2,3,4,5,6
                              (x=0:deactivated; x=1:activated)
   PUC
                            - Query underrange control
   <returns x,x,x,x,x,x>
                            - Set measurement unit (0=mbar, 1=Torr, 2=Pascal)
*
   UNI ,x
   UNI
                            - Query measurement unit
   <returns x>
```

Many more commands are detailed in the "Pfeiffer TPG256 Operator Manual", [RD22].

#### 8.8.3.2 Pfeiffer TPG256 Diagnostic codes

The code is reported as a bit field

```
xxxxx.yyyyy
                  0 -> No error
     ууууу =
                  1 -> Sensor 1: measurement error
                  2 -> Sensor 2: measurement error
                  4 -> Sensor 3: measurement error
                  8 -> Sensor 4: measurement error
                 16 -> Sensor 5: measurement error
                 32 -> Sensor 6: measurement error
                512 -> Sensor 1: identification error
               1024 -> Sensor 2: identification error
               2048 -> Sensor 3: identification error
               4096 -> Sensor 4: identification error
               8192 -> Sensor 5: identification error
              16384 -> Sensor 6: identification error
XXXXX =
            0 -> no error
            1 -> Watchdog has reported
            2 -> Task fail error
            4 -> IDCX idle error
            8 -> Stack overflow error
           16 -> EPROM error
           32 -> RAM error
           64 -> EEPROM error
          128 -> Key error
         4096 -> Syntax error
```

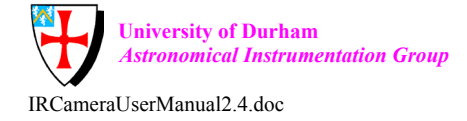

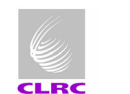

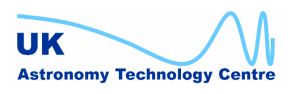

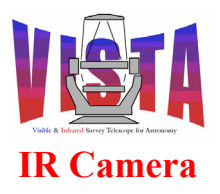

| Doc. Number: | VIS-MAN-ATC-06080-0020 |
|--------------|------------------------|
| Date:        | 8 August 2007          |
| Issue:       | 2.4                    |
| Page:        | Page 154 of 265        |
| Author:      | Steven Beard           |

8192 -> Inadmissible parameter 16384 -> No hardware 32768 -> Fatal error

# 8.9 Maintenance Templates

In addition to the templates described in section 5.18 on page 110, the VIRCAM software provides a number of maintenance templates. These templates are not available to P2PP, and are designed to be run at the instrument by a maintenance engineer.

- VIRCAM\_gen\_tec\_SelfTest.tsf A template that tests the operation of the instrument by executing all the observation templates.
- VIRCAM\_gen\_tec\_CalibFilter.tsf A template that checks the accuracy and repeatability of the filter wheel by making an exposure, moving the filter wheel away and back again, and repeating the exposure.
- VIRCAM\_gen\_tec\_CheckFilters.tsf A template that checks the functioning of the filter wheel by selecting filters one at a time from a list of filters. The template reports the minimum, maximum and mean exchange time between the filters.
- VIRCAM\_img\_tec\_FocusFilters.tsf This template derives the best telescope focus offset for a science filter, or list of science filters. Several exposures are made at different focus offsets, and a MIDAS task is used to derive the best focus offset for each filter.
- VIRCAM\_img\_tec\_LoadFilters.tsf This template takes an engineer through the procedure to load a series of filters. The template prompts the engineer to provide the name and properties of the new filters being installed and uses this information to build a new filter wheel configuration file.
- VIRCAM\_gen\_tec\_StrayLight.tsf This template carries out an automatic stray light investigation by taking several exposures with the filter wheel offset from the central position by differing amounts. If any stray light pattern results from a reflection from a component mounted on the filter wheel, the reflection pattern will be seen to move. The same template can also be used to verify that the filter wheel is moving, to check the vignetting limits of the filter wheel, and to test the orientation of the detectors with respect to the filter wheel.
- VIRCAM\_img\_acq\_random.tsf This template acquires a target at a randomlychosen altitude and azimuth within the telescope's limits. It can be used for soak-testing the VISTA telescope systems when it is not practical to choose a set of targets in advance.
- VIRCAM\_gen\_tec\_exp.tsf This template makes a series of exposures designed to test the science detectors. It also times the sequence and reports the data acquisition performance statistics.

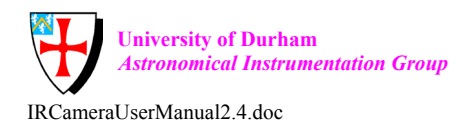

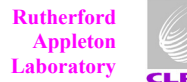

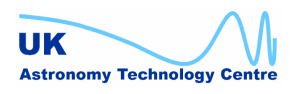

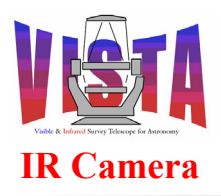

| Doc. Number: | VIS-MAN-ATC-06080-0020 |
|--------------|------------------------|
| Date:        | 8 August 2007          |
| Issue:       | 2.4                    |
| Page:        | Page 155 of 265        |
| Author:      | Steven Beard           |

- VIRCAM img cal labflats.tsf - This template makes a series of flat-field observations, with corresponding darks, similar to VIRCAM img cal linearity except it is designed to use a laboratory light source rather than the flat-field screen in the enclosure. The template uses an arithmetic sequence of exposure times (given a minimum exposure time, increment and number of steps). Each flat-field exposure is interspersed with a flat-field made with a fixed exposure time, which can be used to check for any variations in the laboratory light source with time.
- This template parks the telescope (by VIRCAM gen tec park.tsf presetting it to the PARK named position), parks the filter wheel (by selecting the SUNBLIND filter) and then switches VIRCAM to the STANDBY state.
- VIRCAM howfs tec loopback.tsf — This technical template generates a set of loopback data containing the NULL coefficients associated with each HOWFS filter. The filter parameters are obtained from VIRCAM HOWFS\*.paf files in the directory \$INS ROOT/\$INS USER/MISC/VISTA/VIRCAM HOWFS. The loopback data files written to the directory are \$INS ROOT/\$INS USER/HOWFSDATA.
- VIRCAM howfs tec test.tsf — Tests the HOWFS image • analysis software using by analysing a user-specified file. It uses the same sequence script as the VIRCAM howfs obs wfront.tsf template.

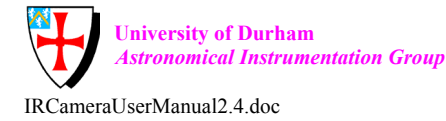

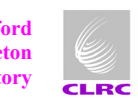

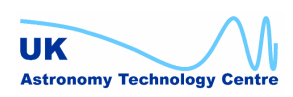

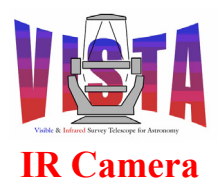

| Doc. Number: | VIS-MAN-ATC-06080-0020 |
|--------------|------------------------|
| Date:        | 8 August 2007          |
| Issue:       | 2.4                    |
| Page:        | Page 156 of 265        |
| Author:      | Steven Beard           |

#### 9 FAQ AND TROUBLESHOOTING

It is recommended that the logMonitor utility is always run alongside the software, to report the details of any errors encountered. The utility can be run on its own with the command

% logMonitor &

or can be started alongside other VIRCAM panels by adding "LOG" to the list of panels to be started, for example

% vcinsStart -panel ICS LOG

# 9.1 Recovering from a system reboot or power failure

If the instrument workstation is rebooted, all the workstation environments will stop running. An msql daemon should automatically be restarted to manage the ACC database. The msql server and ACC database should first be checked with this command:

% vccShow

If this command fails, the msql daemon may need to be started manually. The procedure is described in the VLT common software installation documents, [RD41] and [RD42]. Next, the environments will need to be restarted and the scan links between the workstation environment, LCU and VISTA TCS need to be reenabled. First log in on the telescope workstation and (if it is not running) restart the VISTA TCS environment as described in the VISTA TCS documentation; then return to the instrument workstation, log in as account "vcmgr", and rebuild the environments with this command:

% pkginBuild vcins -fromstep BUILD ENV

(typed in from the top level source directory -i.e. the one containing the "vcins" module). Make sure the LCU is switched on.

# 9.2 Configuration problems

If the filter wheel doesn't move to the correct position, the target temperatures look wrong, or some devices don't start up correctly, there may be a problem with the software configuration (especially if engineering work has taken place recently). The configuration can be restored to its original state by retrieving a fresh copy of the vcmcfg module from the CMM repository, like this

% cd MS % mv vcmcfg vcmcfg-old % cmmCopy vcmcfg

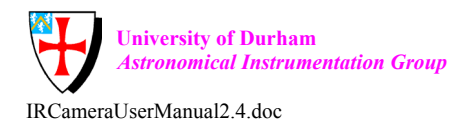

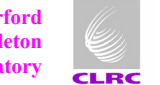

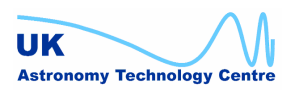

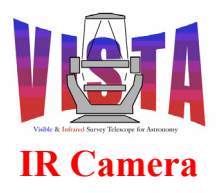

| Doc. Number: | VIS-MAN-ATC-06080-0020 |
|--------------|------------------------|
| Date:        | 8 August 2007          |
| Issue:       | 2.4                    |
| Page:        | Page 157 of 265        |
| Author:      | Steven Beard           |

then by rebuilding the "vcmcfg" module and regenerating the LCU configuration database, like this:

- % cd MS/vcmcfg/src
- % make clean all man install
- % icbConfigSet VIRCAM

The configuration files are installed in the \$INS\_ROOT/SYSTEM/COMMON/CONFIGFILES directory, and the LCU configuration database is stored in the file \$VLTDATA/config/lvcics1.dbcfg. Make sure all these files are updated. After that, try the "vcinsStartupDev", "vcinsFilterConfig", "vcinsThermalConfig" and "vcinsWcsConfig" panels and make sure the configuration is as you expect it. (N.B. Do not start any of these panels from the vcmcfg/config directory. The panels will use the files in the current directory in preference to \$INS\_ROOT). Finally, reboot the LCU to make sure it reads the new configuration database.

If rebuilding the "vcmcfg" module doesn't work, the ultimate reset is to remove the old installation and rebuild the software from scratch. First make a backup copy of \$INTROOT and \$INS\_ROOT, for example:

% cd /introot % mv vcam vcam\_<date> % mkdir vcam % cd /insroot % mv vcam vcam\_<date> % mkdir vcam

If you genuinely don't care about the contents of \$INTROOT and \$INS\_ROOT, this command

#### % vcinsDestroy

will remove the entire contents of \$INTROOT and \$INS\_ROOT automatically, leaving only empty directories. *Think carefully before using vcinsDestroy* — *it also removes all the data from DETDATA. A safer alternative is just to destroy* the \$INTROOT directory with the commands

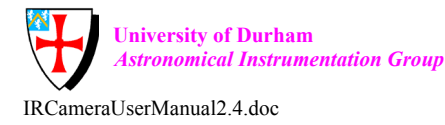

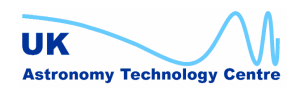

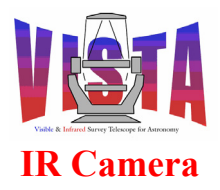

| Doc. Number: | VIS-MAN-ATC-06080-0020 |
|--------------|------------------------|
| Date:        | 8 August 2007          |
| Issue:       | 2.4                    |
| Page:        | Page 158 of 265        |
| Author:      | Steven Beard           |

% rm -rf \$INTROOT; mkdir \$INTROOT

OPTIONAL: If you suspect the software source itself has become corrupted, as new version can be created from the CMM repository like this (make a backup copy of the directory if you *want to keep any of it):* 

% cd <top level source directory> % rm -rf DCS HOWFS ICS MS OS dicVIRCAM vcins % cmmCopy vcins % pkginBuild vcins -step RETRIEVE

Then the following command can be used to rebuild the software (from the top level source directory):

% pkginBuild vcins

## 9.3 Problems at system startup

#### 9.3.1 Login fails

- 1. Make sure the terminal you are attempting to log in from is connecting to the host wvcam.
- 2. Make sure you have entered the correct user name (vc) and password.
- 3. If login still fails, make sure the wvcam workstation is working correctly.

#### 9.3.2 Software fails to start

1. Make sure the wvcam software environment exists and is running:

```
% vccShow
% vccEnvCheck -e wvcam
```

If not, follow the restart procedure described in section 9.1.

- 2. Make sure you have logged in as user "vc".
- 3. Make sure the DISPLAY, INS ROOT and INTROOT environment variables are defined correctly (see section 4.2 on page 56).
- 4. Try the command

% vcinsCheckPermissions

to make sure all the relevant files have the correct permissions.

5. If one particular subsystem is failing to start, check that subsystem is running in the correct simulation mode. Look at the "simulation" row on the OS control panel or bring up the simulation status panel with the command:

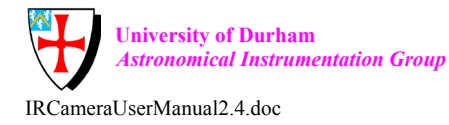

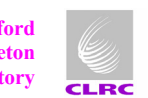

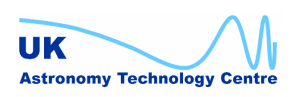

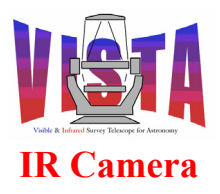

| Doc. Number: | VIS-MAN-ATC-06080-0020 |
|--------------|------------------------|
| Date:        | 8 August 2007          |
| Issue:       | 2.4                    |
| Page:        | Page 159 of 265        |
| Author:      | Steven Beard           |

% vcopanSimStatus &

The simulation mode can be corrected with the "vcinsStartupDev" panel (see Figure 24 on page 60).

6. If the ICS is in the correct simulation mode but still fails to start up, is the LCU running? Check with commands such as these:

```
% vccEnvCheck -e lvcics1
% ping lvcics1
```

If there is a problem with the LCU, check it is switched on or reboot it.

 Check the startup configuration contained in \$INS\_ROOT/SYSTEM/COMMON/CONFIGFILES/vcmcfgSTART.cfg. If you suspect a more widespread configuration problem, follow the procedure in section 9.2.

#### 9.3.3 Software fails to go ONLINE

- 1. Start the OS engineering panel
  - % vcinsStart -panel OS\_ENGINEERING

and check which subsystem has failed to go ONLINE.

2. If the ICS has failed to go ONLINE, the most likely cause is that one of the devices has not initialised properly. The ICS engineering panel, which may be started by pressing the "GUI" button in the ICS column of the OS engineering panel or started directly with the command

% vcinsStart -panel ICS

can be used to investigate which device has failed. For filter wheel problems, see section 9.8 or for sensor problems see section 9.9, below.

- 3. If the IRACE has failed to go ONLINE, make sure the number cruncher workstations are up and running, make sure IRACE is configured in the correct simulation mode, and make sure the SDMA environment variables are correct (see section 4.2 on page 56 and section 9.6 below).
- 4. If the ICS and IRACE are both ONLINE but the OS still refuses to go ONLINE, the problem may be with the TCS subsystem. There are two possibilities:
  - The VISTA TCS is not required but it is not being ignored. Enter "Telescope → Disable" from the OS control panel and repeat the ONLINE command.
  - The VISTA TCS is required but it is not in the ONLINE state. If the VISTA TCS simulator is being used, press the "STARTUP" and "ONLINE" buttons on the TCS column of the OS Engineering panel to start it up and put it in the ONLINE state. If the VISTA TCS is not being simulated, consult the TCS documentation, [RD13], to find out why it is not ONLINE.

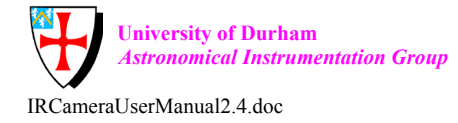

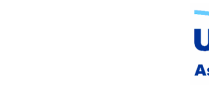

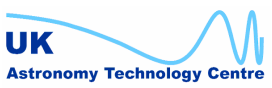

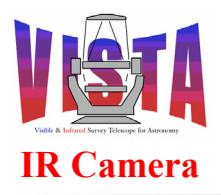

| Doc. Number: | VIS-MAN-ATC-06080-0020 |
|--------------|------------------------|
| Date:        | 8 August 2007          |
| Issue:       | 2.4                    |
| Page:        | Page 160 of 265        |
| Author:      | Steven Beard           |

5. If the HOWFS system is not ONLINE this doesn't prevent the OS from going ONLINE, since the HOWFS is not a proper subsystem. The HOWFS may move to the STANDBY state when HOWFS observations are not being made. If the HOWFS system is in the LOADED state its process is not running. It may be restarted by pressing the STARTUP button on the HOWFS column of the OS engineering panel.

## 9.4 Problems when running exposures

For TCS, IRACE, HOWFS, filter wheel or sensor device problems seen while running exposures, see below.

#### TCS problems 9.5

#### 9.5.1 Cannot sent command to the TCS or access tif

The TCS must be running and ONLINE. Check that the RA and Dec fields on the OS engineering screen are ok — if their background colour changes to grey then the TCS is not working, or the scan link from the TCS environment to wvcam has failed.

#### 9.5.2 TCS reports "out of limit" error when presetting to a target

This is a common TCS error, but it is not serious. It means that the RA and Dec you have chosen is outside the TCS limits (e.g. the object is outside the altitude limits). Choose another RA and Dec and try again (try advancing the RA by a few hours).

NOTE: The RA and Dec sent to the TCS are time dependent, so a test which succeeds with a particular RA and Dec may fail with this "out of limit" error a few hours later. To get around this problem, the VIRCAM self-test scripts use an RA and Dec within the small "always visible" zone around the south celestial pole.

#### 9.5.3 TCS reports "No guide star in catalogue" error when presetting to a target.

This error happens when an acquisition template or tile template is being executed in which the VISTA TCS has been instructed to find its own guide stars, using the SETUP string

-function TEL.AG.START T TEL.AG.GUIDESTAR CATALOGUE

The TCS has moved to a new pointing and cannot find any suitable guide stars within its catalogue. This problem can be avoided by choosing guide stars in advance with the VISTA Survey Area Definition Tool, [RD15]. If the problem happens, the VISTA TCS needs to be reset by selecting "Telescope  $\rightarrow$  VISTA TCS GUI" from the OS control panel and pressing the STOP button, allowing the state to change to "Standby" and then pressing the START button. The failed template can be repeated with one of the following adjustments:

- Try slightly different pointing coordinates. (This is pot luck, and if you are pointing near the Galactic pole it might not help).
- Set "TEL.AG.CONFIRM T" and use the VISTA TCS to choose a guide star • manually.

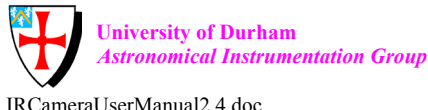

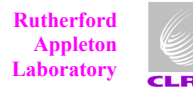

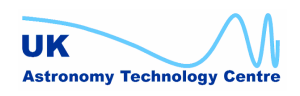

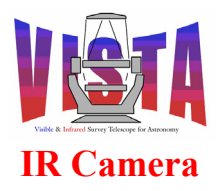

| Doc. Number: | VIS-MAN-ATC-06080-0020 |
|--------------|------------------------|
| Date:        | 8 August 2007          |
| Issue:       | 2.4                    |
| Page:        | Page 161 of 265        |
| Author:      | Steven Beard           |

- Send a "SETUP -function TEL.AG.MINMAG <minmag> TEL.AG.MAXMAG <maxmag>" command to the VISTA TCS to make it less fussy about the guide star magnitude range.
- If all else fails, change "TEL.AG.START T" to "TEL.AG.START F" and turn off autoguiding.

# 9.6 IRACE problems

Refer to [RD39] for IRACE disgnostic procedures.

# 9.6.1 IRACE DCS will not go ONLINE

If the IRACE DCS will not go ONLINE, check the error message displayed on the logMonitor screen. The most common reason for a failure to go ONLINE is a problem with the IRACE configuration or the hardware setup.

- Make sure you have selected the correct IRACE configuration. If you intended to run IRACE in workstation simulation mode, make sure you have selected that option.
- The error message "IRACE error unable to download bootfile" means there is a communication problem between the iracqServer process and the IRACE DFE electronics. Bring up the OS status panel with the command

% vcinsStart -panel OS\_STATUS

and make sure the SDMA command and data port numbers are set correctly. Check that the number crunchers are up and running and verify that the fibres are connected between the number crunchers and DFE boxes — try swapping the fibres and see if that makes a difference.

# 9.6.2 Ring buffer overflow

If IRACE fails with a "ring buffer overflow" error, the IRACE acquisition processes are unable to keep up with the acquisition of the data. This is very unlikely to happen with the full IRACE system, although if it does check for any programs that could be hogging resources on the number cruncher workstations (wvcirc1 and wvcirc2).

It is much more likely that IRACE is running in simulation mode, and this problem is caused by the simulated acquisition processes on the instrument workstation being unable to keep up. These processes need to be installed with privileges in order to work properly. See the installation procedure described in section 3.3.1 on page 53.

# 9.6.3 IRACE error - exposure is still active

This error message from IRACE isn't a problem with IRACE itself. It is a side effect of an error happening in the exposure command sequence. The true problem will be reported a little earlier in the error log.

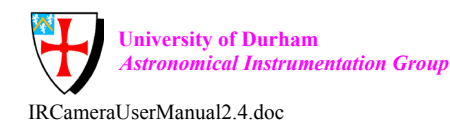

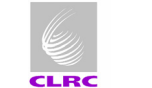

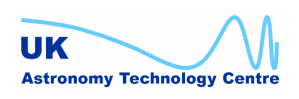

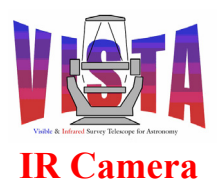

| Doc. Number: | VIS-MAN-ATC-06080-0020 |
|--------------|------------------------|
| Date:        | 8 August 2007          |
| Issue:       | 2.4                    |
| Page:        | Page 162 of 265        |
| Author:      | Steven Beard           |

# 9.7 HOWFS problems

See [RD7].

#### 9.7.1 File not found

If this error is seen in response to an ANASTAR command, it is likely that the HOWFS software has not been configured correctly, or one or more of the files to which the software is configured to use no longer exist. Bring up the vchpanControl panel (Figure 34) to see the names of the files involved.

If this error is seen during the execution of a HOWFS template, it is likely that some calibration files missing. The VIRCAM howfs cal dark are and VIRCAM howfs cal domeflat templates must be used to generate suitable calibration data before the VIRCAM howfs obs wfront template can be used.

#### 9.7.2 Image analysis takes a very long time

It is perfectly normal for the HOWFS image analysis to take several minutes. The normal execution time is around 5 minutes, but a difficult data set could take up to 30 minutes. Bring up the vchpanControl panel (Figure 34) and make sure the simplex relative tolerance is decreasing. If the iteration count is increasing and the relative tolerance shows no sign of decreasing, the analysis may be aborted using the ABORT button on the panel. If you are happy the relative tolerance is small enough, the analysis can be stopped, and the latest fit use to generate coefficients, using the STOP button.

If the image analysis server is in the BUSY substate but the iteration count is not changing, the process may have hung up. Try using the ABORT button. If the process fails to respond, try using "HOWFS  $\rightarrow$  Shutdown". If the shutdown succeeds, restart the process using "HOWFS  $\rightarrow$  Startup". If it fails, try stopping and restarting the wycam environment.

#### 9.7.3 Image analysis finishes but fails to converge

This problem may indicate poor data. Use the "I..." button to display the data being fitted. If a coefficients file is available, use the "Display ... " button to view the diagnostic images contained within it. Try choosing a different (and possibly brighter) HOWFS star. If that fails, try using "HOWFS  $\rightarrow$  FITVEC" to select fewer wavefront coefficients for fitting.

#### 9.8 Filter wheel problems

#### 9.8.1 Timeout during initialisation/datum operation

If the filter wheel software reports a timeout during its initialisation, then the filter wheel has been unable to find its reference switch within the allowed timeout. Assuming the timeout parameter has not been reduced below its default value, and this problem happens constantly, suspect a problem with the filter wheel's home switch. Try the following procedure:

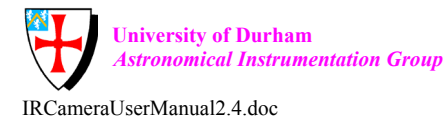

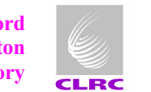

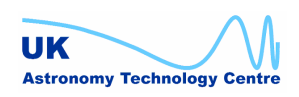

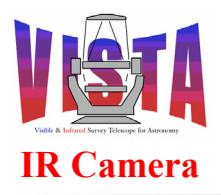

| Doc. Number: | VIS-MAN-ATC-06080-0020 |
|--------------|------------------------|
| Date:        | 8 August 2007          |
| Issue:       | 2.4                    |
| Page:        | Page 163 of 265        |
| Author:      | Steven Beard           |

- 1. Flip the reference switch selector on the back of the LCU from PRIMARY to SECONDARY.
- 2. Bring up the expert startup panel "vcinsStartupDev" and change the filter wheel reference switch selection from PRIMARY to SECONDARY. Then press the "Save configuration" button (do not start the software yet).
- 3. Since changing the reference switch is a major configuration change, make sure the LCU configuration database is updated with the commands:

% vciConfigSet % icbConfigSet VIRCAM

The vciConfigSet procedure will recalculate all the POSENC values to become offsets from the new reference switch.

4. Now update the LCU by using the commands OFF, ONLINE. If this doesn't work, try restarting the LCU environment with:

% vccEnvStart -e lvcics1

The filter wheel should now initialise by looking for the secondary reference switch. The primary switch must be repaired at the earliest opportunity.

#### 9.8.2 Reference/home switch configuration problems

The filter wheel has two reference switches — PRIMARY and SECONDARY. This allows the filter wheel to continue to be used when the primary switch has broken, but it can also lead the problems. The filter wheel will only work properly when the switch at the back of the LCU and its software configuration refer to the same switch. Suspect a mismatch if the filter wheel always misses its intended destination by the same number of steps (resulting in exactly the same vignetting pattern on each exposure). There are two ways of recovering from this problem:

- If the filter wheel is supposed to be using its PRIMARY reference switch, check the • selector switch on the back of the LCU is set to PRIMARY. Then the safest thing to do is to rebuild the software configuration, as described in section 9.2.
- If the filter wheel is supposed to be using its SECONDARY reference switch (i.e. the • primary one has already broken), check the selector switch on the back of the LCU is set to SECONDARY. Then use the procedure described in section 9.8.1 to make sure the filter wheel configuration is also set to SECONDARY.

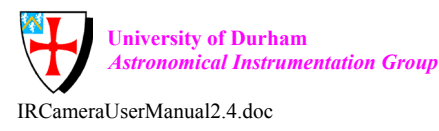

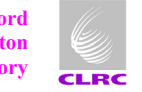

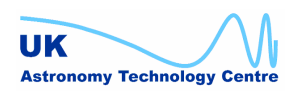

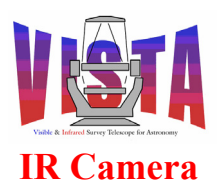

| Doc. Number: | VIS-MAN-ATC-06080-0020 |
|--------------|------------------------|
| Date:        | 8 August 2007          |
| Issue:       | 2.4                    |
| Page:        | Page 164 of 265        |
| Author:      | Steven Beard           |

#### 9.8.3 **In-position switch problems**

The error messages "in-position switch INACTIVE, expecting ACTIVE" and "in-position switch ACTIVE, expecting INACTIVE" mean the filter wheel in-position switch was not in the correct state when the filter wheel arrived at its destination. This error can have any of the following causes, with the most likely cause listed first:

- 1. The filter wheel configuration is incorrect. This will cause the filter wheel to drive to the wrong locations, where the in-position switch will not be in the expected state. To test for this possibility, examine the filter wheel configuration with the vcinsFilterConfig panel. Are the POSENC values as expected? To recover from this problem, rebuild the software configuration or rebuild the entire software using the procedure described in section 9.2.
- 2. The filter wheel has lost its position. To test for this possibility, try driving the filter wheel to various locations (see section 8.7.1) and watch what happens on the "DIS1" device panel. Does the in-position switch change state when the filter wheel moves but appears to change state in the wrong place? To recover from this problem, redatum the filter wheel using the "ICS  $\rightarrow$  Redatum" procedure on the ICS engineering panel. If the filter wheel consistently resets itself to the same wrong position, suspect a mismatch between the filter wheel configuration and home switch (see above).
- 3. The in-position switch is not working. Suspect this possibility if the in-position switch does not appear to change state when the filter wheel moves. This problem can be worked around by disabling the in-position switch checks. Shut down the software with "vcinsStop". Bring up the expert startup panel "vcinsStartupDev" and uncheck the "Use in-position switches" button (which changes the INS.FILT1.USESW configuration parameter) and restart the software. The switch needs to be repaired at the next available opportunity.
- 4. The filter wheel is broken. This is bad. To test for this possibility try making some exposures, move the filter wheel a short distance (using the "Enc" option on the engineering screen, see section 8.7.1), then repeat the exposures. If the exposures look the same (i.e. filter wheel in the same place) then the filter wheel may be broken. Check that the motor control cable hasn't become detached. NOTE: It isn't possible to tell whether the filter wheel is moving by looking at the motor controller status. The motor steps display reports the pulses sent to the motor, not the position of the motor itself, and it will happily update even when the motor cable is detached. The inposition switches give positive feedback that the filter wheel really is moving.

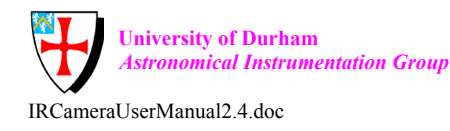

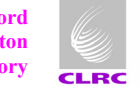

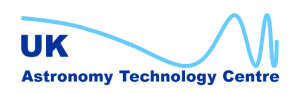

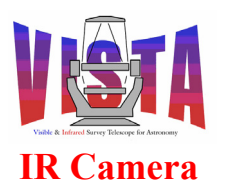

| Doc. Number: | VIS-MAN-ATC-06080-0020 |
|--------------|------------------------|
| Date:        | 8 August 2007          |
| Issue:       | 2.4                    |
| Page:        | Page 165 of 265        |
| Author:      | Steven Beard           |

# 9.9 Sensor device problems

#### 9.9.1 Initialisation errors from the sensor devices

If any of the Lakeshore or Pfeiffer sensor devices fail to go ONLINE on startup they have not initialised properly. This error can have any of the following causes, with the most likely cause listed first:

- 1. The device in question is running in the wrong simulation mode (i.e. the device does not exist but is not in simulation mode). Use the "Devices → Simulation" option on the ICS engineering screen to put the devices into their correct simulation mode, then try "ICS → ONLINE".
- 2. The device's cable has disconnected from the ISER card. Reconnect the cable and repeat the ONLINE command.
- 3. The device is powered off. Check the electronics cabinets and verify that all the sensor devices are switched on.
- 4. The device's configuration parameters have become corrupted. The configuration parameters include a set of "INIT" command strings which are executed when the device starts up (see section 6.4 on page 124). This problem can be corrected by rebuilding the configuration, as described in section 9.2.
- 5. The device has been configured manually into an incompatible state. This can happen if the device's configuration has been changed using its front panel. The VIRCAM software cannot communicate with a device that has been set into "local only" mode (i.e. that responds to the front panel only)<sup>14</sup>. If you suspect this problem, use the front panel to put the device into "local and remote" mode (the procedure is described in the documentation which came with the devices).
- 6. If there are none of the above problems, the device may be faulty. The software can continue running with a faulty device if that device is put into simulation mode. If there is a faulty Lakeshore device, disable the thermal control software (by setting configuration parameter "INS.THERMAL.ENABLE" to F) and restart the software. If possible, monitor the detector temperatures manually. If there is any doubt about the science detector temperature, start detector thermal protection procedures (section 4.13.1 on page 77).

Further diagnostics can be obtained by logging on to the LCU console and interacting directly with the devices, as shown in section 8.8 on page 148. It is especially useful to watch for

<sup>&</sup>lt;sup>14</sup> If this becomes a common problem, it is possible to lock out the Lakeshore front panels altogether by specifying "MODE 2" in the INIT configuration strings.

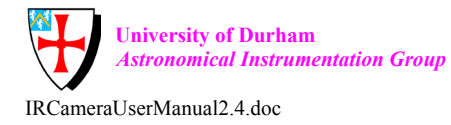

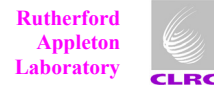

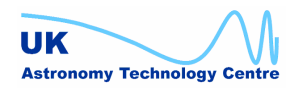

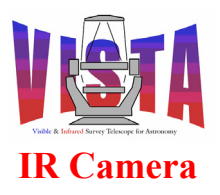

| Doc. Number: | VIS-MAN-ATC-06080-0020 |
|--------------|------------------------|
| Date:        | 8 August 2007          |
| Issue:       | 2.4                    |
| Page:        | Page 166 of 265        |
| Author:      | Steven Beard           |

messages on the LCU console when a device is put through an OFF,ONLINE command sequence.

## 9.9.1.1 Special note about Pfeiffer TPG256 device initialisation

The Pfeiffer TPG256 device has no "reset" command and cannot therefore be reset from the software. If the Pfeiffer device shows initialisation problems that cannot be overcome by the software, and the cable connection looks ok, try power cycling the device on its own.

#### 9.9.2 Timeout errors from the Lakeshore devices

The occasional timeout error from a Lakeshore device is not a problem. The Lakeshores have the annoying habit of occasionally not replying to a command when they are busy. This can happen every few minutes without affecting the performance of the VISTA IR Camera. The thermal control software sends commands to the Lakeshore devices several times a minute. and if one command is missed because of a timeout, another command corrects the situation a few tens of seconds later.

If the commands to a Lakeshore device time out regularly every few seconds this is a more serious problem, since every command is failing. Again, further diagnostics can be obtained by interacting with the devices through the LCU, as shown in section 8.8 on page 148. Messages like this:

vcilsmHwRead (46): Nothing to read after 50 tries

mean that the named device (LSM2 in this case – the value in brackets is the file descriptor) has received a command but failed to send back a reply.

#### 9.10 Thermal control problems

#### 9.10.1 Thermal control state will not go ONLINE

The ICS must be ONLINE before the thermal state will go ONLINE (try sending the ONLINE command). Assuming the ICS is ONLINE, the other reasons why the thermal control software will not go ONLINE are as follows:

- If the thermal state is DISABLED, thermal control has been disabled by setting the INS.THERMAL.ENABLED configuration parameter to "F". Reset it back to "T".
- If the thermal state is INVALID, one or more of the temperature readings are invalid. This suggests a problem with the Lakeshore sensor devices. Follow the suggestions in section 9.9.

#### 9.10.2 Thermal control is in the wrong substate

Has the software recently been restarted, or has the warmup or cooldown operation only just begun? The thermal control software has to go through the state transitions shown in Figure 3 on page 31. When restarted, the software begins in the AMBIENT state, moves to COOLDOWN when the coolers or optical bench are below a certain temperature threshold

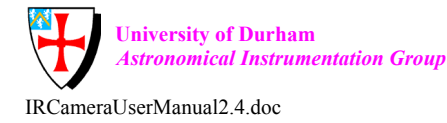

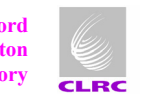

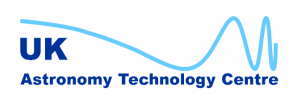

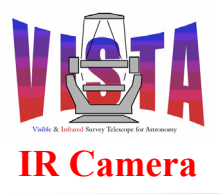

| Doc. Number: | VIS-MAN-ATC-06080-0020 |
|--------------|------------------------|
| Date:        | 8 August 2007          |
| Issue:       | 2.4                    |
| Page:        | Page 167 of 265        |
| Author:      | Steven Beard           |

and then moves either to the OPERATIONAL state or the WARMUP state. The transition between COOLDOWN and WARMUP takes the longest because the software has to wait for the coolers cool by defined temperature difference to warm or а (INS.THERMAL.CLD.DELTA). This period lengthens towards the end of a warmup or cooldown when the cooler temperatures are levelling off. The software may take several minutes to move into the correct state. Transitions to the WARMUP or COOLDOWN state can be speeded up by setting the warmup or cooldown triggers, as described in section 4.15.2 on page 80.

#### 9.10.3 Thermal control will not respond to a warmup or cooldown trigger

Is the thermal control software in the ONLINE state and in the correct substate? The software will only respond to a COOLDOWN trigger when in the AMBIENT or WARMUP states, and will only respond to a WARMUP trigger in the OPERATIONAL or COOLDOWN states.

The thermal control software only checks the trigger flags every few seconds. Wait a minute and it should have moved into the correct substate. If it has not moved into the correct substate after a few minutes, consider taking manual control as described below.

#### 9.10.4 Thermal control is not heating/cooling the detectors as expected

The thermal control software operates on long timescales. It may be several minutes, or even a few hours, before you can see the effect of the software on the instrument temperature. The software may not be heating or cooling the detectors at the moment because of the built in protection mechanisms:

- The FPA target temperature is not allowed to ramp up or down faster than the limit defined in INS.THERMAL.FPA.MXGRD parameter and the RAMP command used to initialise the Lakeshore 332 device. The FPA target shown on the thermal control panel may not match that shown on the LSC1 device panel because the device's target temperature is still ramping to meet the new FPA target temperature.
- Compare the FPA target temperature with the current mean detector temperature. The FPA target and the detectors are not allowed to exceed the temperature difference defined in the INS.THERMAL.FPA.MXDIFF parameter.

The software is more likely to run into one of the protection limits if the temperatures have been controlled manually before restarting the software.

If you have waited a long time, have checked the long-term temperature trends and are certain that something is wrong with the thermal control, it is possible to take manual control by disabling thermal control with

```
% msgSend "" vciControl STANDBY ""
% vcinsStop -proc ICS
% ctooConfigSet VIRCAM INS.THERMAL.ENABLE F
% vcinsStart -proc ICS
% msgSend "" vciControl ONLINE ""
```

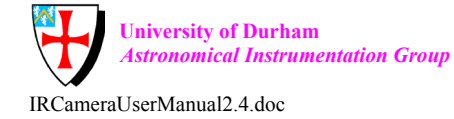

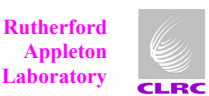

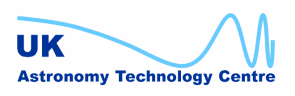

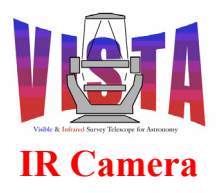

| Doc. Number: | VIS-MAN-ATC-06080-0020 |
|--------------|------------------------|
| Date:        | 8 August 2007          |
| Issue:       | 2.4                    |
| Page:        | Page 168 of 265        |
| Author:      | Steven Beard           |

and then selecting "Engineering-Manual temperature control" from the thermal control panel. You can then update the LSC1 target temperature manually. It is also possible to define target temperatures on the front panel of the Lakeshore 332 device. (The RAMP setting still applies even to manual control.)

# 9.11 Plotting problems

The plot windows created from the "Tools→Plotting" menu of the ICS engineering panel (section 4.15.3 on page 82) use the plotServer process. The process is limited to 5 simultaneous plot windows. The plotServer process is sensitive to the creation, deletion and reconfiguration of the plot windows and it may eventually die or hang up. If the plot windows no longer appear, or stop updating, the plotServer may have died. The best way to recover from this problem is to restart the wvcam environment:

```
% vccEnvStop -e wvcam
```

% vccEnvStart -e wvcam

However, if an environment restart is not convenient, because you are taking data or don't want the collection of sensor data to be interrupted, the plotServer process can be restarted manually with the command

% plotServer -s 16000000 -n 5 &

# 9.12 Real-time display problems

The real-time display windows, which display the latest IRACE data, use the rtdServer process. This process can sometimes hang up in a similar manner to the plotServer process. . The best way to recover from this problem is to restart the wvcam environment:

```
% vccEnvStop -e wvcam
% vccEnvStart -e wvcam
```

# 9.13 Problems when shutting down

#### 9.13.1 MIDAS processes are not stopped

If a twilight sky observation template, or one of the technical templates, are executed, the VIRCAM software may start a MIDAS background process, which creates the MIDAS message window. This process is not stopped when the "vcinsStop" command is executed. Instead, a message saying, "The following MIDAS processes have been started, and are not normally stopped by vcinsStop" is reported. This simply an informational message. The MIDAS message window can be left running, but it is wise to shut it down before logging out

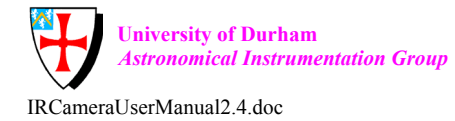

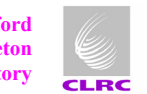

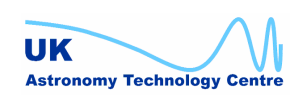

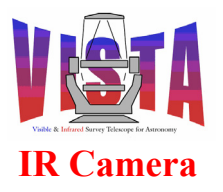

| Doc. Number: | VIS-MAN-ATC-06080-0020 |
|--------------|------------------------|
| Date:        | 8 August 2007          |
| Issue:       | 2.4                    |
| Page:        | Page 169 of 265        |
| Author:      | Steven Beard           |

of the workstation. If the logout process ends up being suspended, stopping the MIDAS window will let you log out.

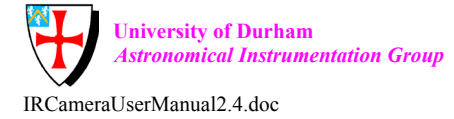

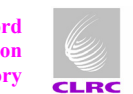

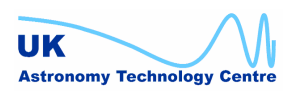

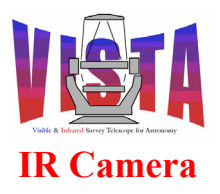

| Doc. Number: | VIS-MAN-ATC-06080-0020 |
|--------------|------------------------|
| Date:        | 8 August 2007          |
| Issue:       | 2.4                    |
| Page:        | Page 170 of 265        |
| Author:      | Steven Beard           |

### **10 ERROR DEFINITIONS**

Error definitions are contained within each software module in the "ERRORS" subdirectory. The help information associated with each error may be found inside files in the "ERRORS/HELP" subdirectory. The following sections summarise.

## 10.1 ICS errors

#### **10.1.1 ICS server errors**

#### 10.1.1.1 vciERR\_ALIGNP — Failed to read value of filter ALIGNP keyword.

Unable to read the value of the INS.FILT1.ALIGNP configuration keyword. Check it is set in the "vcmcfgINS.cfg" configuration file and defined in the dicVIRCAM\_ICS dictionary. Its value should be visible on the "vcinsFilterConfig" panel.

Make sure the commands "icbConfigSet VIRCAM" and "vciConfigSet" have been executed since the last time the software configuration was changed.

If the keyword does exist, the software configuration may have become corrupted. Try rebuilding the vcmcfg module and using the command "icbConfigSet VIRCAM" to restore the software configuration to its default. Then reset the software with OFF, ONLINE.

Note: The VISTA IR filter wheel uses separate ALIGNP and ALIGNS keywords instead of ALIGN, since there are PRIMARY and SECONDARY reference switches.

#### 10.1.1.2 vciERR\_ALIGNS — Failed to read value of filter ALIGNS keyword.

Same as above, except ALIGNS is the problem keyword.

#### 10.1.1.3 vciERR\_CONFIG — Failed to read value of configuration keyword

Unable to read the specified configuration keyword. Check the keyword is set in the "vcmcfgINS\*.cfg" or "vcmcfgICS\*.cfg" configuration files and is defined in the dicVIRCAM\_ICS dictionary.

If the keyword does exist, the software configuration may have become corrupted. Try rebuilding the vcmcfg module and using the command "icbConfigSet VIRCAM" to restore the software configuration to its default. Then reset the software with OFF, ONLINE.

#### 10.1.1.4 vciERR\_CONFIGN — Failed to read value of enumerated configuration keyword

Unable to read the specified enumerated configuration keyword. Check the keyword is set in the "vcmcfgINS\*.cfg" or "vcmcfgICS\*.cfg" configuration files and is defined in the dicVIRCAM\_ICS dictionary.

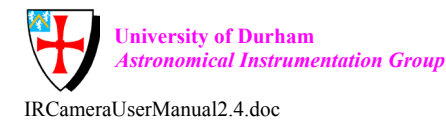

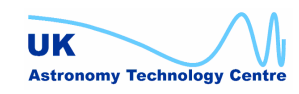

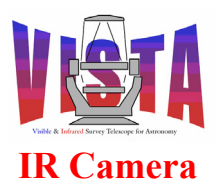

| Doc. Number: | VIS-MAN-ATC-06080-0020 |
|--------------|------------------------|
| Date:        | 8 August 2007          |
| Issue:       | 2.4                    |
| Page:        | Page 171 of 265        |
| Author:      | Steven Beard           |

Is the enumerated prefix for the keyword out of range? For example, are there 26 filter positions and the keyword INS.FILT1.POSENC27 being requested?

If the keyword does exist, the software configuration may have become corrupted. Try rebuilding the vcmcfg module and using the command "icbConfigSet VIRCAM" to restore the software configuration to its default. Then reset the software with OFF, ONLINE.

#### 10.1.1.5 vciERR FILTER UNKNOWN — Filter name not recognised

The name of the requested filter is not recognised. Please check the filter name has been correctly entered. Otherwise check the "vcmcfgINS.cfg" and "vcmcfgICS filters.cfg" configuration files to make sure such a filter is available and is installed in the instrument. Try the "vcinsFilterConfig" panel - is your filter mentioned? If the displayed configuration does not correctly describe what is installed in the filter wheel, the configuration may be corrected with the "vcinsFilterConfigDev" panel (the LCU will need to be reinitialised).

Any filters requested by templates should have been installed within the instrument (using the "vciLoader" script) before the observations are scheduled.

#### 10.1.1.6 vciERR INPOS NOT ACTIVE — In-position switch INACTIVE and expecting ACTIVE

The filter wheel has completed its second in-position switch test move and has found the inposition switch status is not ACTIVE, as it should have been.

Make sure the FILT1 and DIS1 devices are not in simulation mode.

Check the "vcinsFilterConfig" panel. Is the filter wheel configuration correct? This error might happen if the filter wheel is moving to the wrong place - do exposures look vignetted by the filter wheel?

Look at the "DIS1" device while the filter wheel is moving. Are the switches changing state? If so then suspect a configuration problem. If not then suspect a switch fault or a filter wheel fault. (Try moving the filter wheel a short distance and see if the vignetting pattern on exposures changes).

NOTE: The motor step count only counts the pulses being sent to the filter wheel motor. Only the switches and the exposure vignetting pattern give feedback on the actual motion of the filter wheel.

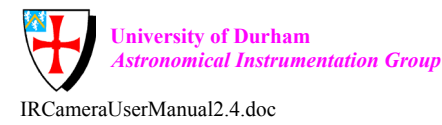

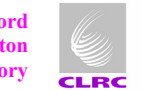

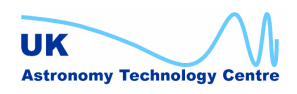

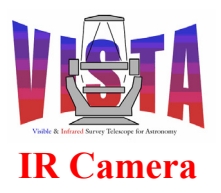

| Doc. Number: | VIS-MAN-ATC-06080-0020 |
|--------------|------------------------|
| Date:        | 8 August 2007          |
| Issue:       | 2.4                    |
| Page:        | Page 172 of 265        |
| Author:      | Steven Beard           |

#### 10.1.1.7 vciERR INPOS NOT INACTIVE — In position switch ACTIVE and expecting **INACTIVE**

The filter wheel has completed its first in-position switch test move and has found the inposition switch status is not INACTIVE, as it should have been.

Make sure the FILT1 and DIS1 devices are not in simulation mode.

Check the "vcinsFilterConfig" panel. Is the filter wheel configuration correct? This error might happen if the filter wheel is moving to the wrong place - do exposures look vignetted by the filter wheel?

Look at the "DIS1" device while the filter wheel is moving. Are the switches changing state? If so then suspect a configuration problem. If not then suspect a switch fault or a filter wheel fault. (Try moving the filter wheel a short distance and see if the vignetting pattern on exposures changes).

NOTE: The motor step count only counts the pulses being sent to the filter wheel motor. Only the switches and the exposure vignetting pattern give feedback on the actual motion of the filter wheel.

#### 10.1.1.8 vciERR NOHELP — General purpose error message

A miscellaneous error message for which there is no additional help.

#### 10.1.1.9 vciERR REFSW PRIMARY — Configuration mismatch

The filter wheel software is configured (with INS.FILT1.REFSW) to use the SECONDARY reference switch, but the digital I/O card is reporting that the LCU has the PRIMARY reference switch selected for input.

Please select the SECONDARY reference switch input on the back of LCU or change the INS.FILT1.REFSW value to "PRIMARY" in the "vcmcfgINS.cfg" configuration file. (NOTE: The SECONDARY switch is intended to be used only if the PRIMARY switch is broken).

This error might also happen if the digital I/O card is giving false readings. Did it initialise successfully?

#### 10.1.1.10 vciERR REFSW SECONDARY—Configuration mismatch

The filter wheel software is configured (with INS.FILT1.REFSW) to use the PRIMARY reference switch, but the digital I/O card is reporting that the LCU has the SECONDARY reference switch selected for input.

Please select the PRIMARY reference switch input on the back of LCU or change the INS.FILT1.REFSW value to "SECONDARY" in the "vcmcfgINS.cfg" configuration file.

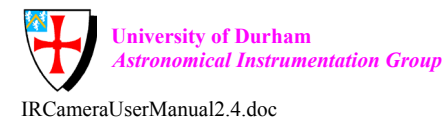

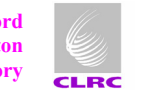

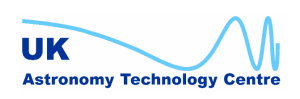

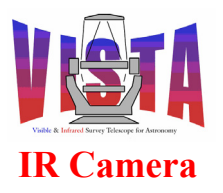

| Doc. Number: | VIS-MAN-ATC-06080-0020 |
|--------------|------------------------|
| Date:        | 8 August 2007          |
| Issue:       | 2.4                    |
| Page:        | Page 173 of 265        |
| Author:      | Steven Beard           |

(NOTE: The SECONDARY switch is intended to be used only if the PRIMARY switch is broken).

This error might also happen if the digital I/O card is giving false readings. Did it initialise successfully?

#### 10.1.1.11 vciERR REPLY — Error reply from LCU

The LCU has rejected a command and returned the error message shown. Are the command parameters valid? Is the LCU environment in the correct state, and are all the devices functioning correctly? Check the LCU environment with the command "vccEnvCheck e lvcics1". Try rebooting the LCU.

#### vciERR\_SETUP\_CMD — Failed to send SETUP command to LCU 10.1.1.12

The ICS server failed to send a SETUP command to the LCU environment. Is the LCU environment running (VME crate switched on) and in the ONLINE/IDLE state? Are the command parameters valid? Check the LCU environment with the command "vccEnvCheck –e lvcics1". Try rebooting the LCU.

#### vciERR\_SETUP\_FLT — Failed to set up command FILTER for LCU 10.1.1.13

The ICS server failed to define a message filter to manage the communication of the specified command to the LCU. Are the command and its parameters valid? This error might be caused by a programming error or a resource problem on the workstation.

Is the LCU environment running (VME crate switched on) and in the ONLINE/IDLE state? Check the LCU environment with the command "vccEnvCheck -e lvcics1". Try rebooting the LCU.

#### vciERR TIMEOUT — Timeout while waiting for reply from LCU 10.1.1.14

A reply was not received within the defined timeout period after sending the specified command to the LCU environment. Is the timeout period too short?

An occasional failure might occur if the LCU is overworked (e.g. sensor polling frequency set too high). The Lakeshore devices will occasionally fail to reply to a command when they are busy or in the wrong state.

Frequent failures would suggest a more serious problem. Check the LCU environment with the command "vccEnvCheck -e lvcics1". Try rebooting the LCU.

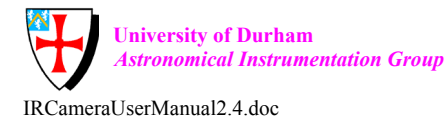

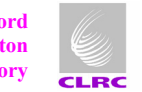

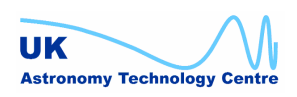

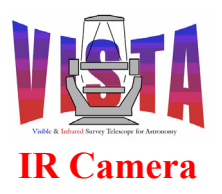

| Doc. Number: | VIS-MAN-ATC-06080-0020 |
|--------------|------------------------|
| Date:        | 8 August 2007          |
| Issue:       | 2.4                    |
| Page:        | Page 174 of 265        |
| Author:      | Steven Beard           |

#### 10.1.2 Lakeshore 218 device errors

#### 10.1.2.1 vcilsmERR\_LSM — Failed to read status from Lakeshore 218 monitor

The software has failed to get a temperature reading from a Lakeshore 218 temperature monitor. This can be caused by any of the following problems:

- 1. An intermittent failure of the Lakeshore to respond to a command. (This is a feature of the Lakeshore device).
- 2. The RS232 cable has become disconnected.
- 3. The device has lost power or has developed a fault.
- 4. Someone has been playing with the keys on the front panel.

To recover from the four circumstances:

- 1. Repeat the status read. The Lakeshore should eventually respond with a reading.
- 2. Reconnect the RS232 cable. The device should work again.
- 3. Power on the device and/or execute an OFF/ONLINE command sequence to reset the device. If there are further problems the device may be faulty.
- 4. Go and shout at whoever messed about with the device, then proceed as (3). Make sure the device is not in local mode.

# 10.1.2.2 vcilsmERR\_LSM\_COMMS — Failed to communicate with Lakeshore 218 monitor

The software has failed to open an RS232 communication link with a Lakeshore 218 temperature monitor. To recover:

- 1. Check the RS232 cable is connected.
- 2. Check the Lakeshore 218 device is powered on.
- 3. Check the front panel of the device and make sure it has not been set into local mode.
- 4. Check the status of the ISER12 serial card (especially if more than one device has reported an RS232 communication error).
- 5. Has the software configured the correct baud rate, etc...?

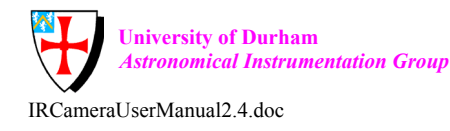

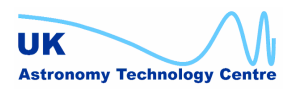

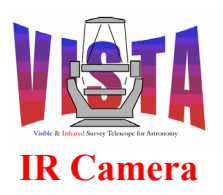

| Doc. Number: | VIS-MAN-ATC-06080-0020 |
|--------------|------------------------|
| Date:        | 8 August 2007          |
| Issue:       | 2.4                    |
| Page:        | Page 175 of 265        |
| Author:      | Steven Beard           |

## 10.1.2.3 vcilsmERR\_LSM\_INIT — Failed to initialize Lakeshore 218 monitor

The software has failed to initialise a Lakeshore 218 temperature monitor. The device has failed its self-test, or has responded with an error while attempting to execute one of the commands defined in the INIT configuration sequence. This error is common when a device is removed and the software restarted without setting the device into simulation mode. To recover:

- 1. Check the RS232 cable is connected properly and the device is powered up.
- 2. Check the vcmcfgICS\_sensors.cfg configuration file and make sure the INIT commands defined for the "lsmx" devices are sensible.
- 3. Check the front panel and ensure the device has not been set into local mode.
- 4. Try repeating the OFF/ONLINE command sequence and, if that doesn't work, try power cycling the device. If there are repeated problems the device or the RS232 cable may be faulty.

#### 10.1.2.4 vcilsmERR\_LSM\_RESET — Failed to reset Lakeshore 218 monitor

The software has failed to reset the Lakeshore 218 temperature monitor. To recover:

- 1. Check the RS232 cable is connected properly and the device is powered up.
- 2. Check the front panel and ensure the device has not been set into local mode.
- 3. Try power cycling the device and repeating the OFF/ONLINE command sequence. If there are repeated problems the device may be faulty.

#### 10.1.2.5 vcilsmERR\_LSM\_SETUP — Failed to setup Lakeshore 218 monitor

The software has failed to update the alarm and relay set points for a Lakeshore 218S temperature monitor. An attempt to send the appropriate commands to the device has failed. To recover:

- 1. Try repeating the SETUP command. SETUP command failures are often intermittent (as the Lakeshore devices occasionally fail to reply to a command).
- 2. If the failures are continuous, check the RS232 cable is connected properly and the device is powered up. Do the alarms displayed on the device's front panel look sensible? Is the device configured to accept remote commands (it should not be in local mode)?
- 3. Connect to the LCU console and use the command:

vcilsmServerShow

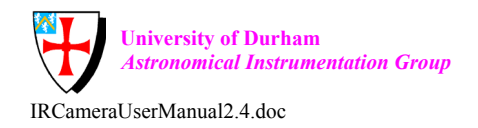

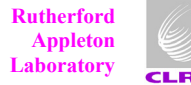

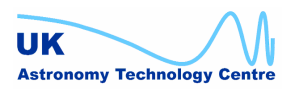

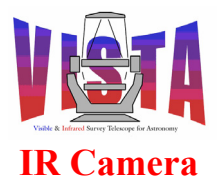

| Doc. Number: | VIS-MAN-ATC-06080-0020 |
|--------------|------------------------|
| Date:        | 8 August 2007          |
| Issue:       | 2.4                    |
| Page:        | Page 176 of 265        |
| Author:      | Steven Beard           |

to identify the file descriptor belonging to the device; then the commands:

```
vcilsmHwConsole fd, "ALARM? 1"
vcilsmHwConsole fd, "ALARMST? 1"
vcilsmHwConsole fd, "RELAY? 1"
vcilsmHwConsole fd, "RELAYST?"
```

to find out if the device can accept commands and to query the current alarm and relay configuration.

4. Try executing an OFF/ONLINE command sequence and repeat the SETUP. If that doesn't work, try power cycling the device. If there are repeated problems the device or the RS232 cable may be faulty.

#### 10.1.2.6 vcilsmERR\_LSM\_TEST — Lakeshore 218 monitor self test failed

The Lakeshore 218 temperature monitor failed its self-test on startup. This error is common when a device is removed and the software restarted without setting the device into simulation mode. To recover:

- 1. Check the RS232 cable is connected properly to the device.
- 2. Check the Lakeshore 218 device is powered on.
- 3. Test the device from its front panel. If the device fails often it may be faulty. If the device is ok, check the quality of the RS232 cable.

#### 10.1.3 Lakeshore 332 device errors

#### 10.1.3.1 vcilscERR\_LSC — Failed to read status from Lakeshore 332 controller

Same as for the Lakeshore 218.

# 10.1.3.2 vcilscERR\_LSC\_COMMS — Failed to communicate with Lakeshore 332 controller

Same as for the Lakeshore 218.

#### 10.1.3.3 vcilscERR\_LSC\_INIT— Failed to initialize Lakeshore 332 controller

Same as for the Lakeshore 218.

#### 10.1.3.4 vcilscERR\_LSC\_RESET— Failed to reset Lakeshore 332 controller

Same as for the Lakeshore 218.

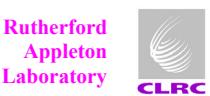

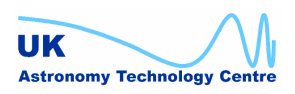

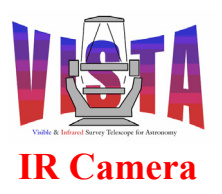

| Doc. Number: | VIS-MAN-ATC-06080-0020 |
|--------------|------------------------|
| Date:        | 8 August 2007          |
| Issue:       | 2.4                    |
| Page:        | Page 177 of 265        |
| Author:      | Steven Beard           |

## 10.1.3.5 vcilscERR LSC SETUP — Failed to setup Lakeshore 332 controller

The software has failed to update the set points for the Lakeshore 332 temperature controller. An attempt to send the appropriate commands to the device has failed. To recover:

- 1. Often this error is caused by an intermittent failure of the Lakeshore to reply to a command. If this is the case, repeat the command.
- 2. If there are repeated problems, check the RS232 cable is connected properly and the device is powered up. Do the set points displayed on the device's front panel look sensible? Is the device configured to accept remote commands (it should not be in local mode)?
- 3. Connect to the LCU console and use the commands

vcilscHwConsole "SETP 1, 100" vcilscHwConsole "SETP 2, 100"

to find out if the device can accept new set points manually.

4. Try executing an OFF/ONLINE command sequence and repeat the SETUP. If that doesn't work, try power cycling the device. If there are repeated problems the device or the RS232 cable may be faulty.

#### 10.1.3.6 vcilscERR LSC TEST — Lakeshore 332 controller self test failed

Same as for the Lakeshore 218.

#### 10.1.4 Pfeiffer TPG 256 device errors

#### 10.1.4.1 vcitpgERR TPG — Failed to read status from Pfeiffer vacuum gauge

The software has failed to get a vacuum pressure reading from the Pfeiffer TPG256 vacuum gauge. This can be caused by the following problems:

- 1 The RS232 cable has become disconnected
- 2. The device has lost power or has developed a fault.
- 3. Someone has been playing with the keys on the front panel.

To recover from the three circumstances:

1. Reconnect the RS232 cable. The device should work again.

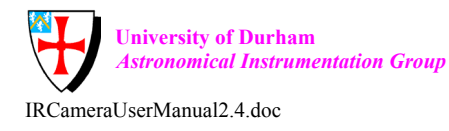

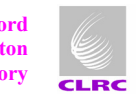

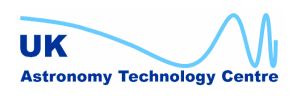

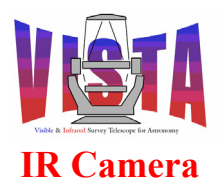

- 2. Power cycle the device to reset it, then execute an ONLINE command. If there are further problems the device may be faulty.
- 3. Go and shout at whoever messed about with the device, then proceed as (2).

# 10.1.4.2 vcitpgERR\_TPG\_COMMS — Failed to open communication to Pfeiffer vacuum gauge

The software has failed to open an RS232 communication link with the Pfeiffer TGP 256 vacuum gauge. To recover:

- 1. Check the RS232 cable is connected.
- 2. Check the Pfeiffer device is powered on. NOTE: The Pfeiffer device sometimes fails to recognise its RS232 link when it is powered up before the LCU. This problem can be corrected by power cycling the device while the LCU is powered up.
- 3. Check the status of the ISER12 serial card (especially if more than one device has reported an RS232 communication error).
- 4. Has the software configured the correct baud rate, etc...?

#### 10.1.4.3 vcitpgERR\_TPG\_INIT — Failed to initialize Pfeiffer vacuum gauge

The software has failed to initialise the Pfeiffer TPG256 vacuum gauge. The device has failed its self-test, or has responded with an error while attempting to execute one of the commands defined in the INIT configuration sequence. This error is common when a device is removed and the software restarted without setting the device into simulation mode. To recover:

- 1. Check the RS232 cable is connected properly and the device is powered up. NOTE: The Pfeiffer device sometimes fails to recognise its RS232 link when it is powered up before the LCU. This problem can be corrected by power cycling the device while the LCU is powered up.
- 2. Check the vcmcfgICS\_sensors.cfg configuration file and make sure the INIT commands defined for the "vac1" device are sensible.
- 3. Try repeating the OFF/ONLINE command sequence and, if that doesn't work, try power cycling the device. If there are repeated problems the device or the RS232 cable may be faulty.

# 10.1.4.4 vcitpgERR\_TPG\_SENSORS — Failed to switch on sensors for Pfeiffer TPG256 vacuum gauge

The Pfeiffer vacuum gauge reported an error when an attempt was made to switch on the sensors using the SEN command. To recover:

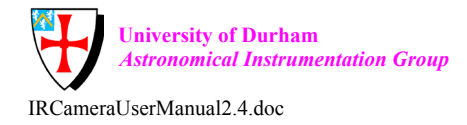

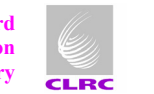

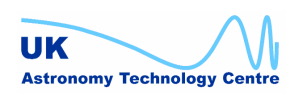

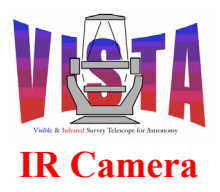

| Doc. Number: | VIS-MAN-ATC-06080-0020 |
|--------------|------------------------|
| Date:        | 8 August 2007          |
| Issue:       | 2.4                    |
| Page:        | Page 179 of 265        |
| Author:      | Steven Beard           |

1. Check the serial connection to the device. If all else fails, the sensor may be switched on manually by connecting to the LCU console and typing the command

vcitpgHwConsole "SEN ,1,0,0,0,0,0"

#### 10.1.4.5 vcitpgERR\_TPG\_TEST — Pfeiffer vacuum gauge has failed its self-test

The Pfeiffer TGP 256 vacuum gauge has failed its self-test. This error is common when a device is removed and the software restarted without setting the device into simulation mode. To recover:

- 1. Check the RS232 cable is connected.
- 2. Check the Pfeiffer device is powered on.
- 3. Test the device from its front panel. If the device fails often it may be faulty. If the device is ok, check the quality of the RS232 cable.

#### **10.1.5 Heart Beat device errors**

#### 10.1.5.1 vcihbERR\_PULSE — Heart Beat device failed to generate pulse

The heart beat device failed to generate a pulse signal on the digital I/O board. Please check digital I/O hardware and configuration.

NOTE: The heart beat device assumes the Acromag digital I/O device is available. If the digital I/O device is not present, the heart beat device *must* be used in simulation mode. If the digital I/O device is put into simulation mode, so must the heart beat device.

#### 10.1.5.2 vcihbERR\_PULSE\_INIT — Failed to initialise heart beat device

The heart beat device failed to initialise. Please check the digital  $\ensuremath{\,\mathrm{I/O}}$  hardware and configuration.

NOTE: The heart beat device assumes the Acromag digital I/O device is available. If the digital I/O device is not present, the heart beat device *must* be used in simulation mode. If the digital I/O device is put into simulation mode, so must the heart beat device.

# 10.2 DCS errors

See the IRACE-DCS User Manual, [RD39].

# 10.3 OS errors

For BOSS errors see the BOSS user manual, [RD48].

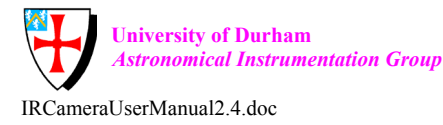

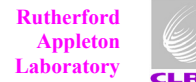

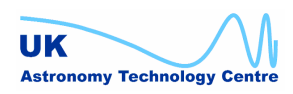

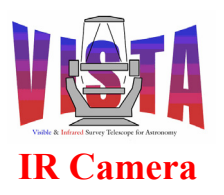

| Doc. Number: | VIS-MAN-ATC-06080-0020 |
|--------------|------------------------|
| Date:        | 8 August 2007          |
| Issue:       | 2.4                    |
| Page:        | Page 180 of 265        |
| Author:      | Steven Beard           |

### 10.3.1.1 vcoERR\_ADD\_KW — Failed to add FITS keyword to file

A FITS error has occurred while attempting to write the specified keyword to the specified file. Does the file exist? Is the file write-protected? Is the disk full?

#### 10.3.1.2 vcoERR\_BAD\_NEWOFF — Invalid new offset sequence

An invalid offset sequence has been specified. The number of offsets must be a positive integer.

#### 10.3.1.3 vcoERR\_BAD\_NEXTOFF — Failed to add new step to offset sequence

An attempt to add a new step to an offset sequence has been rejected. The offset sequence does not exist - a programming error.

#### 10.3.1.4 vcoERR\_BAD\_SCALE — Bad plate scale

The plate scale value is invalid. This has been trapped to avoid a divide by zero.

#### 10.3.1.5 vcoERR\_POLE — Declination too close to the celestial pole

The telescope offset calculation has dropped into a "best effort" mode because the telescope pointing is too close to the celestial pole and dividing by cos(dec) would cause a divide by zero.

#### 10.3.1.6 vcoERR\_SLALIB — Error reported by slalib function

slalib is a collection of utilities for making astronomical calculations, such as coordinate conversion. The named function has returned an error code. The error message should also contain a brief description of the error.

The most likely cause of an error from slalib is faulty data input; for example requesting a tangent plane projection for an object more than 90 degrees from the tangent point.

#### 10.3.1.7 vcoERR\_TIF\_QUERY — Failed to get parameter from TCS via tif

A call to the TCS tifGetByName function has failed. The most likely cause of this error is a problem with the TCS database. Is the TCS environment running? Are any items in the TCS database flagged as having bad quality (they might be shown with a dark grey background when displayed on a GUI)?

Make sure the TCS is available and ONLINE.

# 10.4 HOWFS errors

#### 10.4.1.1 vchoiaERR\_BADSIZE — Bad data size

The specified data frame has an illegal size.

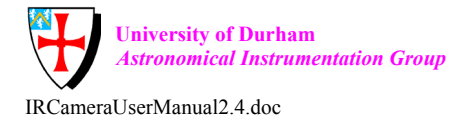

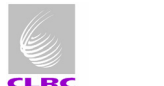

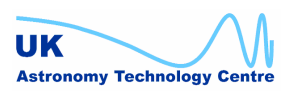
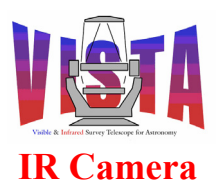

| Doc. Number: | VIS-MAN-ATC-06080-0020 |
|--------------|------------------------|
| Date:        | 8 August 2007          |
| Issue:       | 2.4                    |
| Page:        | Page 181 of 265        |
| Author:      | Steven Beard           |

## 10.4.1.2 vchoiaERR\_FILE\_LOAD — Image file could not be loaded

The specified image file could not be loaded. Is the file name valid? Does the file exist? Is the file readable? Is the file in the correct format?

- LOWFS files must contain two IMAGE extensions, separately containing the prefocal and post-focal plane images.
- HOWFS files must contain one IMAGE extension, containing both the pre-focal and post-focal plane images.

## 10.4.1.3 vchoiaERR\_FITS — FITS error

A FITS error has occurred. This is usually caused by a failure to read from or write to a FITS file. The image analysis software expects to receive a file in a specific format:

- LOWFS files must contain two IMAGE extensions, separately containing the prefocal and post-focal plane images.
- HOWFS files must contain one IMAGE extension, containing both the pre-focal and post-focal plane images.

A file read error might have one of the following causes:

- The file does not exist. If necessary, recreate it.
- The exists but is protected against read access. Unprotect it.
- The file exists and is readable but is in the wrong format.

Choose a different file or create a new one.

A file write error most likely means the intended file already exists. Delete the file and try again.

## 10.4.1.4 vchoiaERR\_FITS\_GETKW — Failed to read keyword from FITS header

The specified keyword could not be read from the FITS header. Does the keyword exist? Is the keyword in the correct format? Does the file allow read access?

## 10.4.1.5 vchoiaERR\_FITS\_HDU\_NUM — File contains wrong number of HDUs

The specified file does not contain the expected number of HDUs. See file format description above.

## 10.4.1.6 vchoiaERR\_FITS\_HDU\_TYPE — Specified HDU is of wrong type

The specified HDU is not of the expected type. See file format description above.

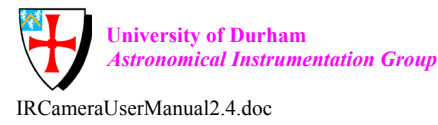

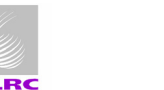

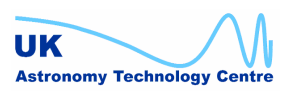

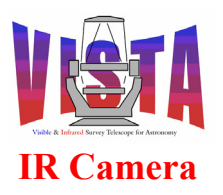

| Doc. Number: | VIS-MAN-ATC-06080-0020 |
|--------------|------------------------|
| Date:        | 8 August 2007          |
| Issue:       | 2.4                    |
| Page:        | Page 182 of 265        |
| Author:      | Steven Beard           |

## 10.4.1.7 vchoiaERR\_FITS\_OPEN — Failed to open FITS file

The specified FITS file could not be opened. See the FITS error description above.

## 10.4.1.8 vchoiaERR\_FITS\_SETKW — Failed to write keyword to FITS header

The specified keyword could not be written to the FITS header. Is the keyword specified in the dictionary? Is the keyword being written in the correct format? Is the file open for write access?

## 10.4.1.9 vchoiaERR\_GET\_ATTR — Database read error

An error has occurred while attempting to read from the online database. This kind of error can happen during development and testing where the software contains a mistake in the name of a database attribute. If a database error happens during normal operation, something more serious has gone wrong. Possible causes are:

- 1. The environment to which the database belongs is no longer running. Check the environment with vccEnvCheck. If necessary, check the named attribute exists in the online database using ccseiDb.
- 2. The database manager has stopped running or has run into problems. The best way out of this problem is to stop and restart the environment.

## 10.4.1.10 vchoiaERR\_NOT\_IDLE — Server not IDLE

Only the CHECK, STOP, ABORT, STATE, STATUS and EXIT commands may be sent to vchoiaServer while it is BUSY. All other commands can only be executed when IDLE.

Wait for the image analysis to finish and try again.

## 10.4.1.11 vchoiaERR\_NOT\_ONLINE — Server is not ONLINE

The vchoiaServer must be in the ONLINE state before it can execute any setup or image analysis commands.

Send the ONLINE command and try again.

## 10.4.1.12 vchoiaERR\_SET\_ATTR — Database write error

An error has occurred while attempting to read from the online database. This kind of error can happen during development and testing where the software contains a mistake in the name of a database attribute. If a database error happens during normal operation, something more serious has gone wrong. Possible causes are:

1. The environment to which the database belongs is no longer running. Check the environment with vccEnvCheck. If necessary, check the named attribute exists in the online database using ccseiDb.

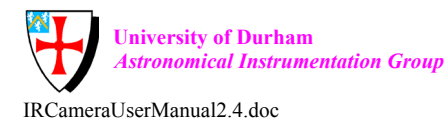

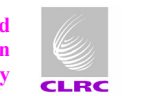

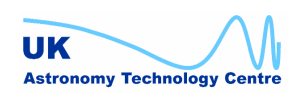

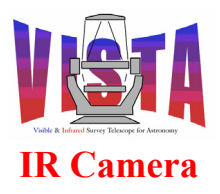

2. The database manager has stopped running or has run into problems. The best way out of this problem is to stop and restart the environment.

#### 10.4.1.13 vchoiaERR THREAD CANCEL — Failed to cancel thread

The pthread cancel() function used to abort the image analysis thread has returned a failure. The most likely cause is that the vchoiaServer has run out of system resources.

This error is fatal. The vchoiaServer must be shut down and restarted.

#### 10.4.1.14 vchoiaERR THREAD CREATE — Failed to create thread

The pthread create() function used to create the image analysis thread has returned a failure. The most likely cause is that the vchoiaServer has run out of system resources.

This error is fatal. The vchoiaServer must be shut down and restarted.

#### 10.4.1.15 vchoiaERR WINDOW — Coordinate outside window

A supplied coordinate is outside the allowed window.

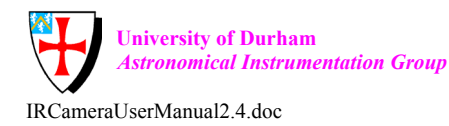

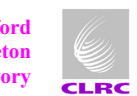

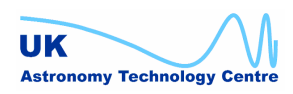

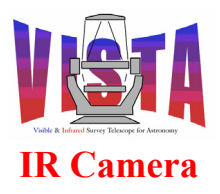

| Doc. Number: | VIS-MAN-ATC-06080-0020 |
|--------------|------------------------|
| Date:        | 8 August 2007          |
| Issue:       | 2.4                    |
| Page:        | Page 184 of 265        |
| Author:      | Steven Beard           |

# **11 REFERENCE**

# 11.1 Programs

## 11.1.1 Command definition tables

- ./DCS/vcrtd/CDT/vcrtd.cdt
  - o Command Definition Table for the VISTA Camera real-time display server.
- /HOWFS/vchoia/CDT/vchoiaServer.cdt •
- ./ICS/vcilsm/CDT/vcilsmServer.cdt •
  - Command definition table for the "vcilsmServer" Lakeshore 218 device server process — copies the "ic0devServer" command definition table.
- ./ICS/vcilsc/CDT/vcilscServer.cdt
  - Command definition table for the "vcilscServer" Lakeshore 332 device server process — copies the "ic0devServer" command definition table.
- ./ICS/vcitpg/CDT/vcitpgServer.cdt
  - o Command definition table for the "vcitpgServer" Pfeiffer TPG256 device server process — copies the "ic0devServer" command definition table.
- ./ICS/vcihb/CDT/vcihbServer.cdt
  - o Command definition table for the "vcihbServer" heart beat device server process — copies the "ic0devServer" command definition table.
- ./ICS/vci/CDT/vciControl.cdt •
  - Command Definition Table for the "vciServer" ICS server process copies the "icbControl" command definition table.
- ./ICS/vci/CDT/vciSimControl.cdt
  - Command Definition Table for the "vciSimServer" simulated ICS server process — copies the "ic0lcuServer" command definition table.
- ./OS/vco/CDT/vcoControl.cdt
  - Command Definition Table for the "vcoServer" OS server process based on the "osbControl" command definition table but adds VISTA-specific commands described in section 5.8 on page 92.

## 11.1.2 Servers

- ./HOWFS/vchoia/src/vchoiaServer.C ٠
  - Main process for HOWFS command server.
- ./ICS/vci/src/vciControl.C .
  - Main process for ICS command server. See also vciSERVER.C.
- ./ICS/vcilsm/src/vcilsmServer.c
  - Main process for Lakeshore 218 device server.
- ./ICS /vcilsc/src/vcilscServer.c
  - Main process for Lakeshore 332 device server.
- ./ICS /vcitpg/src/vcitpgServer.c

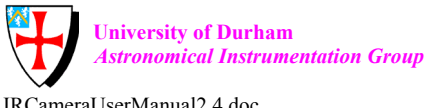

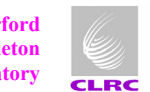

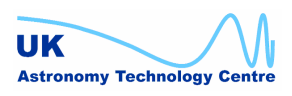

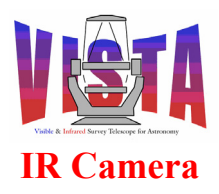

| Doc. Number: | VIS-MAN-ATC-06080-0020 |
|--------------|------------------------|
| Date:        | 8 August 2007          |
| Issue:       | 2.4                    |
| Page:        | Page 185 of 265        |
| Author:      | Steven Beard           |

- Main process for Pfeiffer TPG256 device server.
- ./ICS /vcihb/src/vcihbServer.c
  - Main process for hearty beat device server.
- ./OS/vco/src/vcoControl.C
  - Main process for OS command server. See also vcoSERVER.C.

#### **11.1.3 Special device drivers**

- ./ICS/vcilsm/src/vcilsmHw.c
  - Contains functions for communicating with one or more Lakeshore 218 devices over their RS232 links. (Note the use of the "port" data structure and "fd" file descriptor to identify each individual device).
- ./ICS/vcilsc/src/vcilscHw.c
  - Contains functions for communicating with the Lakeshore 332 device over the RS232 link.
- ./ICS/vcitpg/src/vcitpgHw.c
  - Contains functions for communicating with the Pfeiffer TPG256 device over the RS232 link.

## 11.2 Scripts

#### 11.2.1 Startup and shutdown scripts

See section 4 on page 56.

- vcinsStartup
- vcinsStartupDev
- vcinsStart
- vcinsStop

## **11.2.2 Installation scripts**

- vcinsInstallHook
  - Called by pkginBuild after the "CREATE\_SCAN" step. Creates the HOWFS data directory and installs IRACE and TCS configuration files.
- vcinsLinuxHook
  - Obsolete script only needed for use with the APR2004 release.
- vcinsRootHook
  - Called by pkginBuild after the "CREATE\_ROOTS" step. Ensures the "\$INS\_ROOT/SYSTEM/MISC/VISTA" directory exists.

## 11.2.3 Test scripts

- vcinsSelfTest
  - Self-test the entire VIRCAM instrument software. See section 7 on page 125.

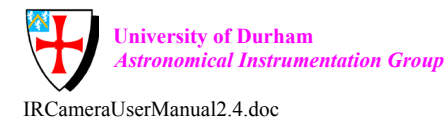

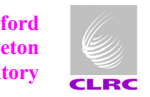

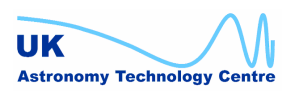

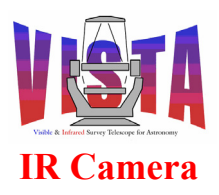

| Doc. Number: | VIS-MAN-ATC-06080-0020 |
|--------------|------------------------|
| Date:        | 8 August 2007          |
| Issue:       | 2.4                    |
| Page:        | Page 186 of 265        |
| Author:      | Steven Beard           |

## 11.2.4 Utility scripts

- vcinsCheckConfig
  - Development script used to check the uniqueness of all the MODULE keywords in the pkgin configuration files.
- vcinsCheckPermissions
  - Check the existence and permissions of the most important VIRCAM files prior to starting the software.
- vcinsCmmLast
  - Displays the latest version of all VIRCAM modules in the CMM repository.
- vcinsConfigSet
  - A short cut for "icbConfigSet VIRCAM".
- vcinsDestroy
  - Destroy the contents of the \$INTROOT and \$INS\_ROOT directories and replace with empty directories.
- vcinsEnvSet
  - Display the environment variables needed by the VIRCAM software to be defined at login.
- vcinsHelp
  - Display help information.
- vcinsSavePanel
  - Save a panel to a file containing a GIF image.
- vcinsVersionCheck
  - Send the VERSION command to all the VIRCAM command servers.

## 11.2.5 OS test scripts

- vco/test/vcoTest
  - Self-test the VIRCAM OS software. See section 7 on page 125.
- vco/test/vcoTestArchiver
  - Test the VIRCAM bossArchiver by sending it a specified ARF file.
- vco/test/vcoTestExposure
  - Make and merge an exposure will full debugging and logging enabled.
- vco/test/vcoTestPerformance
  - Test the performance of the VIRCAM OS and BOSS by making a large number of exposures.

## 11.2.6 OS utility scripts

- vcoseq/test/checkfits
  - Check that all the FITS files in a given list have the same number of header keywords.

## 11.2.7 ICS test scripts

• vci/test/vciTest

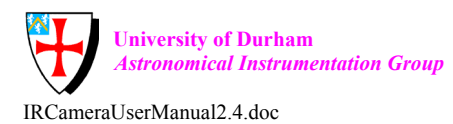

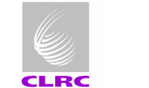

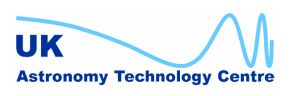

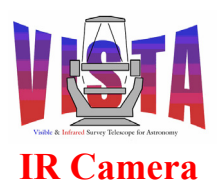

- Self-test the VIRCAM instrument devices and ICS software. See section 7 on page 125.
- vci/test/vciTestINS\_FILTER
  - $\circ$  High level filter assembly tests executed by vciTest.
- vci/test/vciTestLakeshoreSetup
  - Test the Lakeshore devices by sending them several consecutive SETUP commands.
- vci/test/vciTestReversalCCW
  - Filter wheel test script. See section 7.5 on page 129.
- vci/test/vciTestReversalCW
  - Filter wheel test script. See section 7.5 on page 129.
- vci/test/vciTestVelocities
  - Filter wheel test script. See section 7.5 on page 129.
- vci/test/vciThermalTestSim
  - Self-test the thermal control software in simulation mode.

## **11.2.8 ICS utility scripts**

- vci/src/vciLogging
  - Start logging ICS sensor data (using vciLogTemperatures, vciLogThermalControl and vciLogVacuum).
- vci/test/vciCheckSwitch
  - Check the state of the filter wheel in-position switch.
- vci/test/vciDivide1000
  - Divide a number by 1000.
- vci/test/vciFilterFunc
  - Functions used by the filter wheel test scripts.
- vci/test/vciFindBacklash
  - Filter wheel backlash measurement script. See section 7.5 on page 129.
- vci/test/vciFindBearings
  - Filter wheel in-position bearings location script. See section 7.5 on page 129.
- vci/test/vciFindRandom
  - Filter wheel test script goes to random positions. See section 7.5 on page 129.
- vci/test/vciFindReference
  - Filter wheel test script counts number of steps in a revolution. See section 7.5 on page 129.
- vci/test/vciFindUserCCW
  - Filter wheel test script goes to user defined positions. See section 7.5 on page 129.
- vci/test/vciFindUserCW
  - Filter wheel test script goes to user defined positions. See section 7.5 on page 129.
- vci/test/vciLoadAll
  - Moves each filter in turn to the load position. See section 7.5 on page 129.

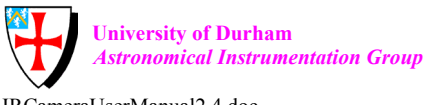

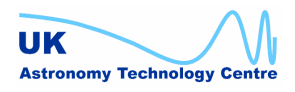

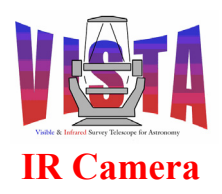

- vci/test/vciLoader
  - Moves a filter to the load position. See section 7.5 on page 129.
- vci/test/vciMakeFILTM
  - Generates a new vcinsFILTM.dbcfg motor configuration file from the specified drive parameters. See section 7.5 on page 129.
- vci/test/vciRemainder
- vci/test/vciRestoreFILTM .
  - Restores the previous vcinsFILTM.dbcfg motor configuration file used before the last vciMakeFILTM command. See section 7.5 on page 129.
- vci/test/vciSetAmbient
  - Write an ambient temperature value into the sensor LCU database.
- vci/test/vciSetCoolers
  - Write cooler temperature values into the sensor LCU database.
- vci/test/vciSetCryostat .
  - Write cryostat temperature values into the sensor LCU database.
- vci/test/vciSetDetectors .
  - Write detector temperature values into the sensor LCU database.
- vci/test/vciSetFPA
  - Write a focal plane array temperature value into the sensor LCU database.
- vci/test/vciSimDevicesOffline
  - Simulate all sensor devices being offline by writing state values to the workstation database.
- vci/test/vciSimDevicesOnline
  - Simulate all sensor devices being online by writing state values to the workstation database.
- vci/test/vciSimSetAmbient
  - Write an ambient temperature value into the sensor workstation database.
- vci/test/vciSimSetCoolers
  - Write cooler temperature values into the sensor workstation database.
- vci/test/vciSimSetCryostat
  - Write cryostat temperature values into the sensor workstation database.
  - vci/test/vciSimSetDetectors
    - Write detector temperature values into the sensor workstation database.
- vci/test/vciSimSetFPA
  - Write a focal plane array temperature value into the sensor workstation database.
- vci/test/vciTwoStep .
  - Sets the INS.FILT1.TWOSTEP configuration keyword to T or F.
- vcmcfg/config/MakeRealFW
  - Invokes vciMakeFILTM to set motor configuration parameters for the real filter wheel.
- vcmcfg/config/MakeTestFW
  - Invokes vciMakeFILTM to set motor configuration parameters for the UKATC test filter wheel.

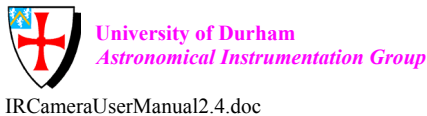

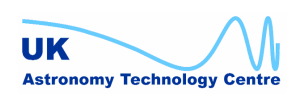

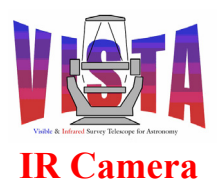

| Doc. Number: | VIS-MAN-ATC-06080-0020 |
|--------------|------------------------|
| Date:        | 8 August 2007          |
| Issue:       | 2.4                    |
| Page:        | Page 189 of 265        |
| Author:      | Steven Beard           |

## **11.2.9 DCS test scripts**

- vcd/test/vcdTest
  - Self-test the VIRCAM DCS software. See section 7 on page 125.

## **11.2.10HOWFS test scripts**

- vchoia/test/vchTest
  - Self-test the VIRCAM HOWFS software by processing specific loop-back data. See section 7 on page 125.
- vchoia/test/vchSoakTest
  - Soak test the VIRCAM HOWFS software by processing randomly-generated loop-back data. See section 7 on page 125.
- vchoia/test/vchTestBlurring
  - Test the effectiveness of the HOWFS internal blurring algorithm by generating test data with different amounts of blurring and analysing it with the same or a different blurring factor.
- vchoia/test/vchTestCameraA
  - Analyses the "A" set of data from the VISTA test camera.
- vchoia/test/vchTestCameraB
  - Analyses the "B" set of data from the VISTA test camera.
- vchoia/test/vchTestCameraF
  - Analyses the "F" set of data from the VISTA test camera.
- vchoia/test/vchTestCameraH
  - Analyses the "H" set of data from the VISTA test camera.
  - vchoia/test/vchTestCameraR
    - Analyses the "R" set of data from the VISTA test camera.
- vcoseq/test/howfsAnastarTest
  - Test the HOWFS server by sending it a rapid sequence of ANASTAR and WAIT commands.
- vcoseq/test/howfsStateTest
  - Test the HOWFS server by sending it a rapid sequence of ONLINE, STANDBY and OFF commands.

## **11.2.11HOWFS utility scripts**

- vchoia/test/vchCmdAfterWait •
  - Send a command to the HOWFS server after a specified time delay.
- vchoia/test/vchGenerateData
  - Generate test data with specified Zernike coefficients.
- vchoia/test/vchGenerateInFocusImages
  - Generate a series of in-focus images with varying degrees of seeing blur, to test the blurring algorithm.
- vchoia/test/vchMemCheck
  - Run the HOWFS server under watchful eye of the "valgrind" memory leak 0 checker.

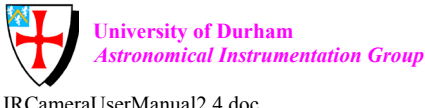

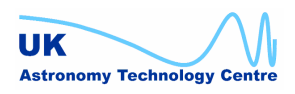

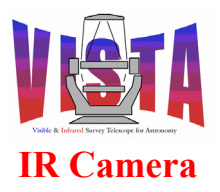

| Doc. Number: | VIS-MAN-ATC-06080-0020 |
|--------------|------------------------|
| Date:        | 8 August 2007          |
| Issue:       | 2.4                    |
| Page:        | Page 190 of 265        |
| Author:      | Steven Beard           |

# 11.3 Include Files

All include files are private to VIRCAM.

# 11.4 Tcl Libraries

- vcoseq/src/vcoseqDR.tcl
  - o Library of data reduction utilities, inherited from tplDR, [RD49].
- vcoseq/src/vcoseqHOWFS.tcl
  - Library of HOWFS server communication utilities.
- vcoseq/src/vcoseqICS.tcl
  - Library of ICS server communication utilities, inherited from tpIICS, [RD49].
- vcoseq/src/vcoseqIRACE.tcl
  - Library of IRACE server communication utilities, inherited from tplIRACE, [RD49].
- vcoseq/src/vcoseqLib.tcl
  - Library of general purpose, high-level template script functions.
- vcoseq/src/vcoseqOBS.tcl
  - Library of OS server communication and observation control utilities, inherited from tplOBS, [RD49]..
- vcoseq/src/vcoseqTCS.tcl
  - o Library of ICS server communication utilities, inherited from tplTCS, [RD49].

# 11.5 Configuration Files

## 11.5.1 OS

The following VIRCAM configuration files are installed in \$INS\_ROOT/SYSTEM/COMMON/CONFIGFILES. See the file "vcmcfg/config/README" for more information.

- vcmcfg/config/vcmcfgCONFIG.cfg
  - Master configuration file includes all others.
- vcmcfg/config/vcmcfgFILTM.dbcfg
  - Filter wheel motor control configuration file, written by the motei utility (or by the vciMakeFILTM utility script).
- vcmcfg/config/vcmcfgFILTM.dbcfg\_template
  - Template filter wheel motor control configuration file, used by the vciMakeFILTM utility script.
- vcmcfg/config/vcmcfgICS\_filters.cfg
  - List of filters installed in the instrument. May be updated when the filters within the instrument are changed.
- vcmcfg/config/vcmcfgICS\_sensors.cfg
  - Sensor configuration keywords.
- vcmcfg/config/vcmcfgICS\_thermal.cfg
  - Thermal control configuration keywords.

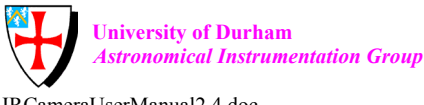

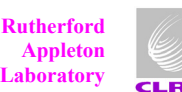

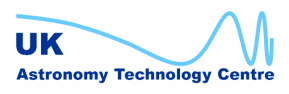

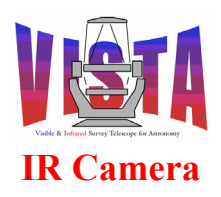

- vcmcfg/config/vcmcfgINS.cfg
  - Top-level ICS configuration keywords, including the permanent configuration settings for the filter wheel.
- vcmcfg/config/vcmcfgINS\_TEST.cfg
  - List of commands and responses for self-testing the ICS.
  - vcmcfg/config/vcmcfgIRDCS.cfg
    - IRACE/DCS configuration keywords for the full IRACE system.
- vcmcfg/config/vcmcfgIRDCS\_WSSIM.cfg
  - IRACE/DCS configuration keywords for defining IRACE in workstation simulation mode.
  - vcmcfg/config/vcmcfgIcsSelfTest\_1.ins
    - Setup file used by the ICS self-test script.
- vcmcfg/config/vcmcfgOS.cfg
  - Top-level OS configuration keywords.
- vcmcfg/config/vcmcfgOS\_WCS.cfg
  - World coordinate system keywords, describing the layout of the detectors in the VIRCAM focal plane.
- vcmcfg/config/vcmcfgSTART.cfg
  - Default startup configuration keywords, defining the subsystems and panels to be started. These values can be redefined with the vcinsStartup or vcinsStartupDev panels.

## 11.5.2 DCS

The following IRACE configuration files are installed in \$INS\_ROOT/SYSTEM/MISC/IRACE.

## 11.5.2.1 DCS Configuration files

See the IRACE-DCS User Manual, [RD39], for more details.

- vcdcfg/config/RTDB.cfg
- vcdcfg/config/irtdCtrl.cfg
- vcdcfg/config/irtdMenu.cfg
- vcdcfg/config/rtdbMenu.cfg
  - Configuration files describing the plugins, menus and control widgets used by the rtdb real-time display tool. There are similar files in vcrtd/config.
- vcdcfg/config/vircam.cfg
  - System configuration file for the full IRACE system.
- vcdcfg/config/vircam.clk
  - IRACE clock sequence file for Raytheon 2048x2048 Virgo detectors.
- vcdcfg/config/vircam.dcf
  - Detector configuration file for the full IRACE system.
- vcdcfg/config/vircam.dsup
  - Default parameter setup for IRACE.
- vcdcfg/config/vircam1.v

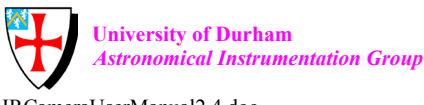

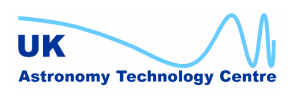

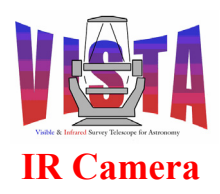

- vcdcfg/config/vircam2.v •
  - IRACE voltage files for Raytheon 2048x2048 VIRGO detector.
- vcdcfg/config/vircamSim.cfg
  - System configuration file for the workstation-simulated IRACE system (with 512x512 pixel data).
- vcdcfg/config/vircamSim.dcf •
  - System configuration file for the workstation-simulated IRACE system (with 1024x1024 pixel data).

## 11.5.2.2 DCS Sequence files

- vcdcfg/src/VirgoDblCor seq.tcl
  - o IRACE sequencer program for an exposure made in standard double correlated sampling (Double) mode (using separate RESET and READ operations) with VISTA Virgo detectors, i.e.

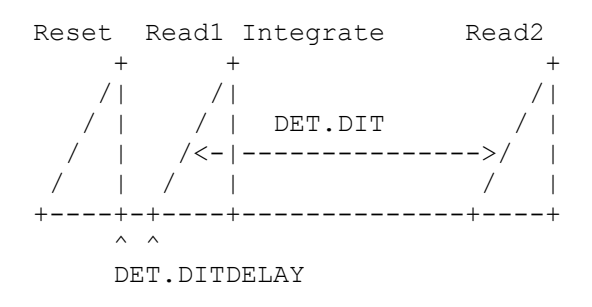

- vcdcfg/src/VirgoDblCorReadReset seq.tcl
  - IRACE sequencer program for exposures made in FAST double correlated sampling mode (which uses the combined READ+RESET operation) with VISTA Virgo detectors, i.e.

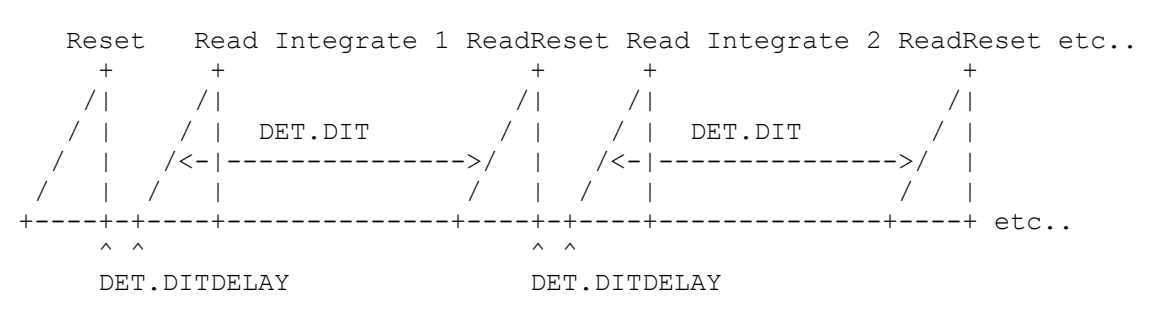

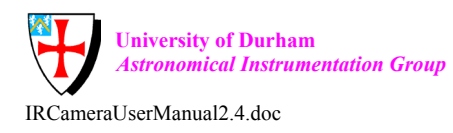

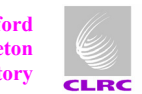

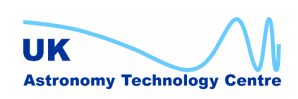

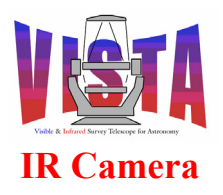

| Doc. Number: | VIS-MAN-ATC-06080-0020 |
|--------------|------------------------|
| Date:        | 8 August 2007          |
| Issue:       | 2.4                    |
| Page:        | Page 193 of 265        |
| Author:      | Steven Beard           |

- vcdcfg/src/VirgoUnCor\_seq.tcl
  - o IRACE sequencer program for exposures made in uncorrelated sampling (Uncorr) mode (with a single READ) with VISTA Virgo detectors, i.e.

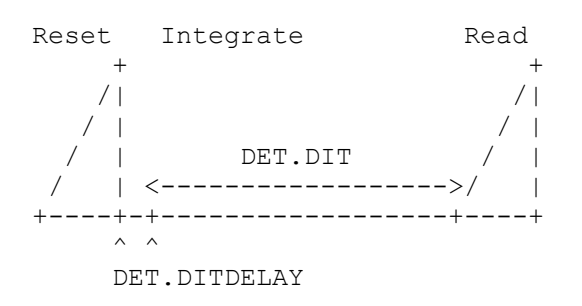

- vcdcfg/src/VirgoUnCorReadReset seq.tcl
  - o IRACE sequencer program for exposures made in uncorrelated sampling (Uncorr) mode (with a single READRESET) with VISTA Virgo detectors, i.e.

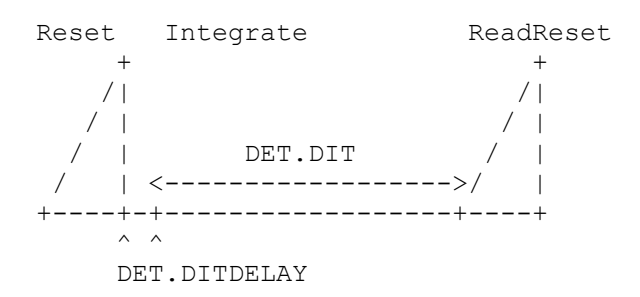

- vcdcfg/src/VirgoDelay ssd.tcl • • Sequence file which implements a time delay with a Raytheon Virgo detector.
  - vcdcfg/src/VirgoFrame ssd.tcl
    - Sequence file which implements a frame READ operation with a Raytheon Virgo detector.
- vcdcfg/src/VirgoFrameReadReset ssd.tcl •
  - Sequence file which implements a frame READ+RESET operation with a 0 Raytheon Virgo detector.
- vcdcfg/src/VirgoReset ssd.tcl
  - Sequence file which implements a RESET operation with a Raytheon Virgo detector.

# 11.6 Setup Files

## 11.6.1 REF files

The following files are installed in \$INS ROOT/SYSTEM/COMMON/SETUPFILES/REF.

- VIRCAM gen.ref
  - o Reference setup file for any general purpose maintenance template. Sets INS.MODE=IMAGING.

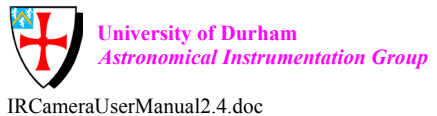

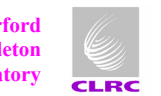

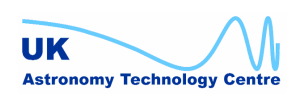

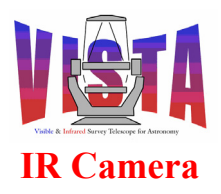

- VIRCAM\_howfs.ref
  - Reference setup file for HOWFS mode. Sets INS.MODE=HOWFS.
- VIRCAM\_howfs\_cal\_reset.ref
  - Reference setup file for bias observations made in HOWFS mode. Sets INS.MODE=HOWFS, DET.DIT=0.0, DET.NDIT=1.
- VIRCAM\_img.ref
  - Reference setup file for IMAGING mode. Sets INS.MODE=IMAGING.
- VIRCAM img cal reset.ref
  - Reference setup file for bias observations made in IMAGING mode. Sets INS.MODE=IMAGING, DET.DIT=0.0, DET.NDIT=1.
- VIRCAM star1.ref
- VIRCAM star2.ref
- VIRCAM star3.ref
  - Example files containing guide star candidates for a VISTA pawprint.

## 11.6.2 PAF files

The following files are installed in \$INS\_ROOT/SYSTEM/MISC/VISTA.

- VIRCAM\_HOWFS\_HOJAXcen.paf
  - Parameters describing the properties of the HOJAXcen HOWFS filter (used for AIT only).
- VIRCAM\_HOWFS\_HOJAXny.paf
  - Parameters describing the properties of the HOJAXny HOWFS filter (used for AIT only).
- VIRCAM\_HOWFS\_HOJAXpy.paf
  - Parameters describing the properties of the HOJAXpy HOWFS filter (used for AIT only).
- VIRCAM\_HOWFS\_HOJcen.paf
  - Parameters describing the properties of the HOJcen HOWFS filter.
- VIRCAM\_HOWFS\_HOJcony.paf
  - Parameters describing the properties of the HOJcony HOWFS filter.
- VIRCAM\_HOWFS\_HOJcopy.paf
  - Parameters describing the properties of the HOJcopy HOWFS filter.
- VIRCAM\_HOWFS\_HOJexny.paf
  - Parameters describing the properties of the HOJexny HOWFS filter.
- VIRCAM\_HOWFS\_HOJexpy.paf
  - Parameters describing the properties of the HOJexpy HOWFS filter.
- VIRCAM\_HOWFS\_HOJeyny.paf
  - Parameters describing the properties of the HOJeyny HOWFS filter.
- VIRCAM\_HOWFS\_HOJeypy.paf
  - Parameters describing the properties of the HOJeypy HOWFS filter.
- VIRCAM\_HOWFS\_HOJoany.paf
  - Parameters describing the properties of the HOJoany HOWFS filter.

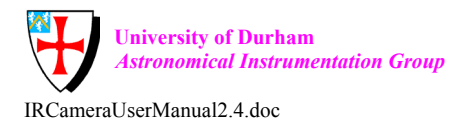

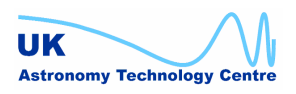

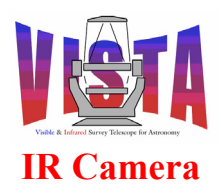

- VIRCAM\_HOWFS\_HOJoapy.paf
  - Parameters describing the properties of the HOJoapy HOWFS filter.
- VIRCAM\_HOWFS\_TestCamera.paf
  - Parameters describing the properties of the HOWFS data obtained from the VISTA test camera (for engineering and testing only).
- VIRCAM\_Jitter2d.paf
- VIRCAM\_Jitter2u.paf
- VIRCAM\_Jitter2x2.paf
- VIRCAM\_Jitter3d.paf
- VIRCAM\_Jitter3u.paf
- VIRCAM\_Jitter3x3.paf
- VIRCAM\_Jitter5p.paf
- VIRCAM\_Jitter5x.paf
- VIRCAM\_Jitter5x5.paf
  - Files describing jitter patterns which may be used by the VIRCAM\_img\_obs\_paw or VIRCAM\_img\_obs\_tile templates (see also section 11.8).
- VIRCAM\_JitterXTalk.paf
- VIRCAM\_JitterXTalk\_ALT.paf

   Jitter patterns used by the VIRCAM\_img\_acq\_crosstalk template.
- VIRCAM\_Tile1\_00.paf
- VIRCAM\_Tile3nx.paf
- VIRCAM\_Tile3px.paf
- VIRCAM Tile6n.paf
- VIRCAM Tile6s.paf
- VIRCAM Tile6ss.paf
- VIRCAM Tile6u.paf
- VIRCAM Tile6z.paf
- VIRCAM Tile6zz.paf
- VIRCAM TileXTalk.paf
  - Files describing jitter patterns which may be used by the VIRCAM\_img\_obs\_tile template (see also section 11.8).
- VIRCAM Ustep2.paf
- VIRCAM\_Ustep2x2.paf
  - Files describing microstep patterns which may be used by the VIRCAM\_img\_obs\_paw or VIRCAM\_img\_obs\_tile templates (see also section 11.8).
- VIRCAM\_twilight.paf
  - The database of VIRCAM twilight sky fields.

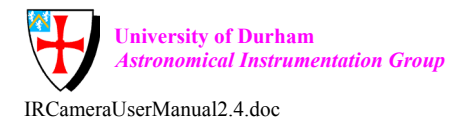

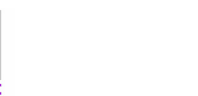

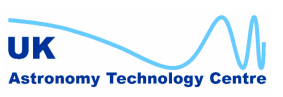

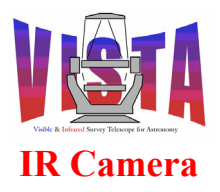

| Doc. Number: | VIS-MAN-ATC-06080-0020 |
|--------------|------------------------|
| Date:        | 8 August 2007          |
| Issue:       | 2.4                    |
| Page:        | Page 196 of 265        |
| Author:      | Steven Beard           |

## 11.7 Templates

#### **11.7.1 HOWFS acquisition templates**

#### 11.7.1.1 VIRCAM\_howfs\_acq

Description

\_\_\_\_\_

Acquire a HOWFS source. This template sets the instrument into HOWFS mode and selects a HOWFS beam-splitting filter/position combination. (Each HOWFS has a number of preset positions in the focal plane where it can be used). It also points the telescope to a HOWFS standard star (using a "preset"), specifying the sky coordinates of the star, the required (X,Y) in the instrument focal plane and the position angle of the rotator. If not specified, the position angle defaults to orient the instrument Y axis to the north and X axis to the west. Any position angle specified refers to the position angle at the pointing centre (i.e. the meridian line of the TEL.TARG.ALPHA should intersect the column of pixels at TEL.TARG.X at angle TEL.ROT.OFFANGLE). If autoguiding and active optics correction are required one guide star and two aO stars are specified.

Parameters

| Name                   | Default       | Description                                                 |
|------------------------|---------------|-------------------------------------------------------------|
| Fixed:                 |               |                                                             |
| INS.MODE               | HOWFS         | Instrument mode (FIXED).                                    |
| Compulsory:            |               |                                                             |
| INS.FILTER.NAME        | (none)        | Name of HOWFS filter (must be contained in (FILTERS HOWFS). |
| TEL, TARG, ALPHA       | (none)        | Target RA                                                   |
| TEL, TARG, DELTA       | (none)        | Target DEC                                                  |
| TEL.AG.START           | (110110)<br>Т | Observe with autoquiding (T or F)                           |
| TEL.AO.START           | Т             | Observe with aO (T or F)                                    |
| Optional:              |               |                                                             |
| TEL.ROT.ENABLED        | Т             | Rotator preset enabled                                      |
| TEL.ROT.OFFANGLE       | 0.0           | Camera sky position angle (0-360                            |
| TEL.TARG.EOUINOX       | 2000.0        | Target equinox                                              |
| TEL. TARG. ADDVELALPHA | 0             | Target drift in RA                                          |
| TEL.TARG.ADDVELDELTA   | 0             | Target drift in Dec                                         |
| TEL.TARG.PMA           | 0             | Target proper motion in RA                                  |
| TEL.TARG.PMD           | 0             | Target proper motion in Dec                                 |
| TEL.TARG.EPOCH         | 2000          | Target epoch                                                |
| TEL.TARG.EPOCHSYSTEM   | J             | Target epoch system                                         |
| TEL.AG.GUIDESTAR       | SETUPFILE     | Where to find guide stars (NONE, SETUPFILE, CATALOGUE)      |
| TEL.AG.CONFIRM         | F             | Confirm each new guide star?                                |

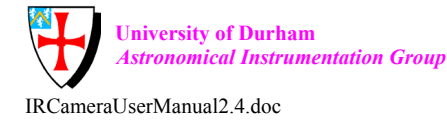

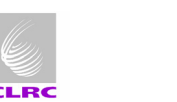

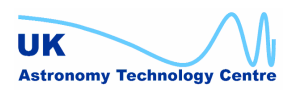

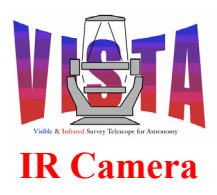

| Doc. Number: | VIS-MAN-ATC-06080-0020 |
|--------------|------------------------|
| Date:        | 8 August 2007          |
| Issue:       | 2.4                    |
| Page:        | Page 197 of 265        |
| Author:      | Steven Beard           |

| TEL.GS1.ALPHA<br>TEL.GS1.DELTA<br>TEL.GS1.MAG                                                                                                    | (none)<br>(none)<br>(none)<br>"        | RA of guide star candidate 1<br>Dec of guide star candidate 1<br>Magnitude of guide star candidate 1                                                             |
|----------------------------------------------------------------------------------------------------|----------------------------------------|----------------------------------------------------------------------------------------------------|
| TEL.GS5.ALPHA<br>TEL.GS5.DELTA<br>TEL.GS5.MAG                                                                                                    | (none)<br>(none)<br>(none)             | RA of guide star candidate 5<br>Dec of guide star candidate 5<br>Magnitude of guide star candidate 5                                                             |
| TEL.AO.AOSTARA                                                                                                    | SETUPFILE                              | Where to find active optics star A (NONE, SETUPFILE, CATALOGUE)                                                                                                  |
| TEL.AO.AOSTARB                                                                                                    | SETUPFILE                              | Where to find active optics star B (NONE, SETUPFILE, CATALOGUE)                                                                                                  |
| TEL.AO.CONFIRM starting?                                                                                                    | F                                      | Confirm active optics before                                                                                                    |
| TEL.AO.PRIORITY                                                                                                    | HIGH                                   | Active optics priority (LOW, NORMAL or HIGH)                                                                                                    |
| TEL.AOSA1.ALPHA<br>TEL.AOSA1.DELTA<br>TEL.AOSA1.MAG                                                                                                    | (none)<br>(none)<br>(none)<br>"        | RA of aO star A candidate 1<br>Dec of aO star A candidate 1<br>Magnitude of aO star A candidate 1                                                                |
| TEL.AOSA5.ALPHA<br>TEL.AOSA5.DELTA<br>TEL.AOSA5.MAG<br>TEL.AOSB1.ALPHA<br>TEL.AOSB1.DELTA                                                                                                    | 0.0<br>0.0<br>25.0<br>(none)<br>(none) | RA of aO star A candidate 5<br>Dec of aO star A candidate 5<br>Magnitude of aO star A candidate 5<br>RA of aO star B candidate 1<br>Dec of aO star B candidate 1 |
| TEL.AOSBI.MAG                                                                                                    | (none)<br>"                            | Magnitude of aU star B candidate 1                                                                                                    |
| TEL.AOSB5.ALPHA<br>TEL.AOSB5.DELTA<br>TEL.AOSB5.MAG                                                                                                    | 0.0<br>0.0<br>25.0                     | RA of aO star B candidate 5<br>Dec of aO star B candidate 5<br>Magnitude of aO star B candidate 5                                                                |
| Sequence                                                                                                    |                                        |                                                                                                    |
| <pre>In parallel:<br/>1) Set instrument mode to HOWFS.<br/>Select HOWFS filter.<br/>2) Preset telescope to target.<br/>Adjust telescope focus for HOWFS filter.<br/>Calculate X,Y of pointing origin corresponding to HOWFS filter.<br/>Offset telescope to X,Y of pointing origin.<br/>If autoguiding is enabled then<br/>If AG.CONFIRM is TRUE then<br/>Prompt operator to confirm autoguiding.<br/>End if<br/>Wait for autoguiding to start<br/>End if</pre> |                                        |                                                                                                    |
| Wait for active optics to start                                                                                                    |                                        |                                                                                                    |

\_\_000\_\_\_

## 11.7.1.2 VIRCAM\_howfs\_acq\_domescreen

Description

End if

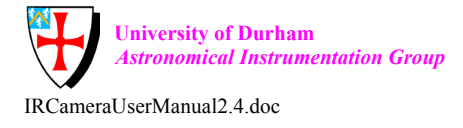

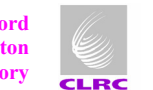

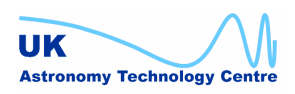

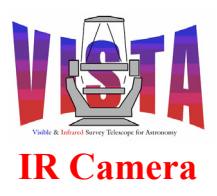

| Doc. Number: | VIS-MAN-ATC-06080-0020 |
|--------------|------------------------|
| Date:        | 8 August 2007          |
| Issue:       | 2.4                    |
| Page:        | Page 198 of 265        |
| Author:      | Steven Beard           |

#### \_\_\_\_\_

This template sets the instrument into HOWFS mode and selects a HOWFS beam-splitting filter. It also moves the telescope to point at the flat-field screen in the dome (using a "preset"). Telescope tracking is turned off and the required illumination level is defined. The flat-field illumination source is switched on and allowed to stabilize.

| Name            | Default  | Description                                         |
|-----------------|----------|-----------------------------------------------------|
|                 |          |                                                     |
| Fixed:          |          |                                                     |
| INS.MODE        | HOWFS    | Instrument mode (FIXED).                            |
| TEL.TARG.NAME   | DOMEFLAT | Telescope target name (FIXED).                      |
| TEL.AG.START    | F        | No autoguiding (FIXED).                             |
| TEL.AO.START    | F        | No closed loop aO (FIXED).                          |
| TEL.ECS.FLATOFF | F        | Do not switch flat-field off when finished (FIXED)? |
| Compulsory:     |          |                                                     |
| INS.FILTER.NAME | (none)   | Name of HOWFS filter (must be                       |

contained in (FILTERS\_HOWFS). TEL.ECS.FFREQ 2 Telescope flat-field level (0-7).

Sequence

\_\_\_\_\_

In parallel:

1) Set instrument mode to HOWFS.

Select HOWFS filter.

 Preset telescope to DOMEFLAT (no tracking or autoguiding) Set flat-field illumination to TEL.ECS.FLATFIELD
 Adjust telescope focus for HOWFS filter.
 Ask operator to confirm that ambient lights are turned off.

\_\_000\_\_\_

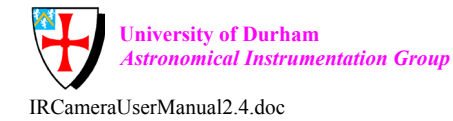

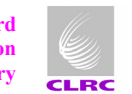

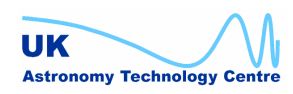

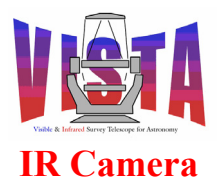

| Doc. Number: | VIS-MAN-ATC-06080-0020 |
|--------------|------------------------|
| Date:        | 8 August 2007          |
| Issue:       | 2.4                    |
| Page:        | Page 199 of 265        |
| Author:      | Steven Beard           |

#### 11.7.2 HOWFS calibration templates

#### 11.7.2.1 VIRCAM\_howfs\_cal\_dark

Description

This template makes one or more DARK exposures suitable for calibrating HOWFS observations. The dark filter is selected and a sequence of exposures made by the detector controller using the window parameters needed for each of the specified HOWFS filters.

| Prerequirements                        |                            |                                                                                                    |
|----------------------------------------|----------------------------|----------------------------------------------------------------------------------------------------|
| None.                                  |                            |                                                                                                    |
| Data Products                          |                            |                                                                                                    |
| DPR.CATG<br>DPR.TECH<br>DPR.TYPE       | TECHNICAL<br>IMAGE<br>DARK |                                                                                                    |
| Parameters                             |                            |                                                                                                    |
| Name                                   | Default                    | Description                                                                                                    |
| Fixed:<br>INS.FILTER.DARK              | DARK1                      | Name of DARK filter (FIXED)                                                                                                    |
| Compulsory:<br>INS.FILTER.NAME         | FILTERS_HOWFS              | List of HOWFS filters (each must                                                                                                    |
| DET1.DIT                               | 10.0                       | Either: Detector integration time<br>(seconds)<br>Or: List of detector integration<br>times corresponding to list of<br>HOWES filters |
| Optional:<br>DET1.NDIT<br>integrations | 1                          | Either: Number of detector                                                                                                    |
| -                                      |                            | per exposure.<br>Or: List of detector integrations<br>per exposure corresponding to list<br>of HOWFS filters.                         |
| DET1.NCORRS.NAME                       | Double                     | Detector readout mode (must be in NCORRS RANGE)                                                                                       |
| SEQ.NEXPO                              | 1                          | Number of DARK exposures for each HOWFS filter.                                                                                       |

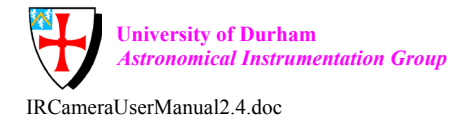

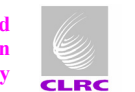

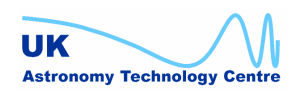

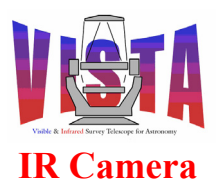

| Doc. Number: | VIS-MAN-ATC-06080-0020 |
|--------------|------------------------|
| Date:        | 8 August 2007          |
| Issue:       | 2.4                    |
| Page:        | Page 200 of 265        |
| Author:      | Steven Beard           |

Sequence

```
Select DARK filter.
For each HOWFS filter
Select detector window corresponding to HOWFS filter
(without actually selecting the filter).
Select detector chip corresponding to HOWFS filter.
Set detector exposure time and readout mode.
For exposure = 1 to SEQ.NEXPO
Set WCS parameters to "pixel coordinates".
Make exposure
Next exposure
Store DARK calibration as
HOWFSDATA/VIRCAM_HOWFS_DARK_<filter>_<DIT>.fits
Next HOWFS filter
```

\_\_000\_\_\_

#### 11.7.2.2 VIRCAM\_howfs\_cal\_domeflat

Description

This template makes a flat-field exposure (or series of exposures) suitable for calibrating HOWFS observations. A series of flat-field exposures are made with the specified list of HOWFS filters, using the detector window parameters associated with each filter.

Prerequirements

Telescope already pointing at flat-field target (VIRCAM howfs acq domescreen) with calibration source switched on.

Data Products

| DPR.CATG<br>DPR.TECH<br>DPR.TYPE       | TECHNICAL<br>IMAGE<br>FLAT,LAMP |                                                                                                    |
|----------------------------------------|---------------------------------|----------------------------------------------------------------------------------------------------|
| Parameters                             |                                 |                                                                                                    |
| <br>Name<br>                           | Default                         | Description                                                                                                    |
| Compulsory:                            |                                 |                                                                                                    |
| INS.FILTER.NAME                        | FILTERS_HOWFS                   | List of HOWFS filters (each must be in FILTERS HOWFS)                                                                                  |
| DET1.DIT                               | 10.0                            | Either: Detector integration time<br>(seconds)<br>Or: List of detector integration<br>times corresponding to list of<br>HOWFS filters. |
| Optional:<br>DET1.NDIT<br>integrations | 1                               | Either: Number of detector                                                                                                    |

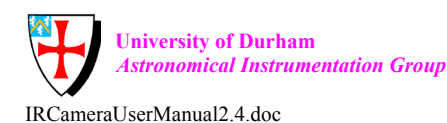

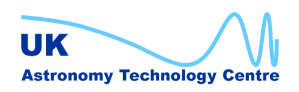

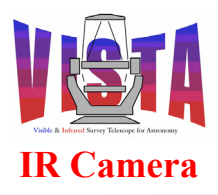

| Doc. Number: | VIS-MAN-ATC-06080-0020 |
|--------------|------------------------|
| Date:        | 8 August 2007          |
| Issue:       | 2.4                    |
| Page:        | Page 201 of 265        |
| Author:      | Steven Beard           |

|                  |        | Or: List of detector integrations<br>per exposure corresponding to list<br>of HOWFS filters. |
|------------------|--------|----------------------------------------------------------------------------------------------|
| DET1.NCORRS.NAME | Double | Detector readout mode (must be<br>in NCORRS RANGE)                                           |
| TEL.ECS.FFREQ    | 2      | Telescope flat-field level (0-7)                                                             |
| TEL.ECS.FLATOFF  | Т      | Switch flat-field off when finished?                                                         |
| SEQ.NEXPO        | 1      | Number of flat-field exposures at each HOWES filter.                                         |

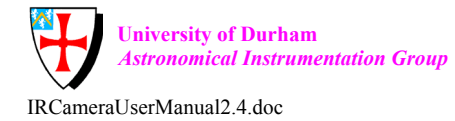

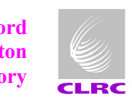

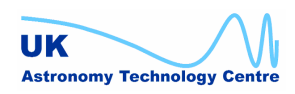

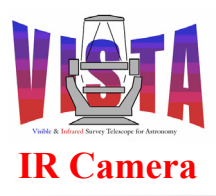

| Doc. Number: | VIS-MAN-ATC-06080-0020 |
|--------------|------------------------|
| Date:        | 8 August 2007          |
| Issue:       | 2.4                    |
| Page:        | Page 202 of 265        |
| Author:      | Steven Beard           |

Sequence

```
For each HOWFS filter
Select HOWFS filter.
Adjust telescope focus for HOWFS filter.
Select detector window corresponding to HOWFS filter.
Select detector chip corresponding to HOWFS filter.
Set detector exposure time and readout mode.
For exposure = 1 to SEQ.NEXPO
Set WCS parameters to "pixel coordinates".
Make exposure
Next exposure
Store FLAT as HOWFSDATA/VIRCAM_HOWFS_FLAT_<filter>.fits
Next HOWFS filter
If TEL.ECS.FLATOFF is T then
Switch off flat-field illumination
End if
```

\_\_000\_\_\_

#### 11.7.2.3 VIRCAM\_howfs\_cal\_reset

Description

This template makes one or more reset (aka BIAS) exposures suitable for calibrating HOWFS observations. The dark filter is selected and a reset/read (uncorrelated) sequence executed by the detector controller using the window parameters needed for each of the specified HOWFS filters.

```
Prerequirements
```

Data Products

None.

| DPR.CATG         | TECHNICAL     |                                                       |
|------------------|---------------|-------------------------------------------------------|
| DPR.TECH         | IMAGE         |                                                       |
| DPR.TYPE         | BIAS          |                                                       |
| Parameters       |               |                                                       |
|                  |               |                                                       |
| Name             | Default       | Description                                           |
|                  |               |                                                       |
| Fixed:           |               |                                                       |
| INS.FILTER.DARK  | DARK1         | Name of DARK filter (FIXED)                           |
| DET1.DIT         | 0             | Detector integration time (seconds)                   |
| DET1.NCORRS.NAME | Uncorr        | Detector readout mode (FIXED)                         |
| DET1.NDIT        | 1             | Number of detector integrations                       |
|                  |               | per exposure (FIXED).                                 |
| Compulsory:      |               |                                                       |
| INS.FILTER.NAME  | FILTERS_HOWFS | List of HOWFS filters (each must be in FILTERS HOWFS) |
| SEQ.NEXPO        | 1             | Number of reset exposures for                         |

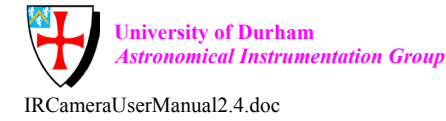

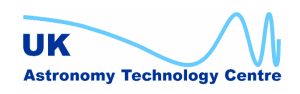

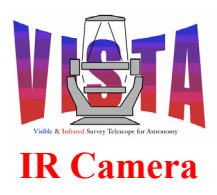

| Doc. Number: | VIS-MAN-ATC-06080-0020 |
|--------------|------------------------|
| Date:        | 8 August 2007          |
| Issue:       | 2.4                    |
| Page:        | Page 203 of 265        |
| Author:      | Steven Beard           |

each HOWFS filter.

Sequence ------Select DARK filter. For each HOWFS filter Select detector window corresponding to HOWFS filter (without actually selecting the filter). Select detector chip corresponding to HOWFS filter. Set zero detector exposure time and select Uncorr readout mode. For exposure = 1 to SEQ.NEXPO Set WCS parameters to "pixel coordinates". Make exposure Next exposure Store BIAS calibration as HOWFSDATA/VIRCAM\_HOWFS\_BIAS\_<filter>.fits Next HOWFS filter

\_\_000\_\_\_

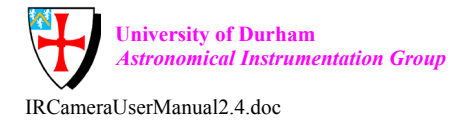

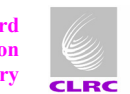

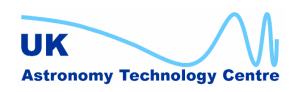

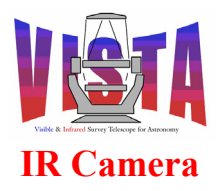

| Doc. Number: | VIS-MAN-ATC-06080-0020 |
|--------------|------------------------|
| Date:        | 8 August 2007          |
| Issue:       | 2.4                    |
| Page:        | Page 204 of 265        |
| Author:      | Steven Beard           |

#### 11.7.3 HOWFS observation templates

#### 11.7.3.1 VIRCAM\_howfs\_obs\_exp

Description

\_\_\_\_\_

This template makes a HOWFS wavefront measurement suitable for populating the active optics lookup tables in the TCS. The detector controller is configured with a suitable readout window and the HOWFS beam-splitter filter is selected and positioned over the required detector. A HOWFS observation is made and, when completed, the HOWFS image analysis system is started. The derived coefficients are stored in a file, which may be used to generate the active optics lookup tables for the TCS.

Prerequirements

Telescope already pointing at reference target (VIRCAM\_howfs\_acq). Suitable HOWFS calibration observations must be available.

Data Products

| DPR.CATG          | ACQUISITION     |                                                                                        |
|-------------------|-----------------|----------------------------------------------------------------------------------------|
| DPR.TECH          | IMAGE           |                                                                                        |
| DPR.TYPE          | OBJECT, PSF-CAI | LIBRATOR                                                                               |
| Parameters        |                 |                                                                                        |
|                   |                 |                                                                                        |
| Name              | Default         | Description                                                                            |
|                   |                 |                                                                                        |
| Compulsory:       |                 |                                                                                        |
| DET1.DIT          | 10.0            | Detector integration time (seconds)                                                    |
| INS.FILTER.NAME   | (none)          | Name of HOWFS filter (must be<br>in FILTERS_HOWFS)                                     |
| Optional:         |                 |                                                                                        |
| DET1.NDIT         | 1               | Number of detector integrations per exposure.                                          |
| DET1.NCORRS.NAME  | Double          | Detector readout mode (must be<br>in NCORRS RANGE)                                     |
| INS.HOWFS.NULLSUB | Т               | Subtract null aberrations                                                              |
| INS.HOWFS.PREBLUR | F               | Blur images before analysis                                                            |
| INS.HOWFS.MAXITR  | ?               | Maximum iterations                                                                     |
| INS.HOWFS.MAXRTOL | ?               | Maximum relative tolerance (nm)                                                        |
| INS.HOWFS.COFILE  |                 | File in which to store coefficients (if blank use exposure file name).                 |
| INS.HOWFS.IAWAIT  | Т               | Flag to determine whether the<br>template waits for the image<br>analysis to finish.   |
| SEQ.NEXPO         | 1               | Number of exposures for each HOWFS<br>filter. (Only the last exposure<br>is analyzed). |

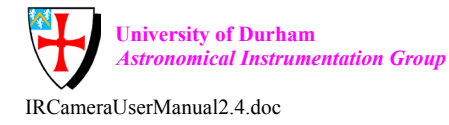

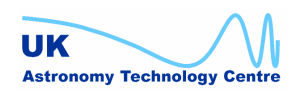

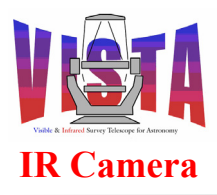

| Doc. Number: | VIS-MAN-ATC-06080-0020 |
|--------------|------------------------|
| Date:        | 8 August 2007          |
| Issue:       | 2.4                    |
| Page:        | Page 205 of 265        |
| Author:      | Steven Beard           |

Sequence

```
Check whether HOWFS server is busy and ensure it is ONLINE.
Select HOWFS filter.
Adjust telescope focus for HOWFS filter.
Select detector window corresponding to HOWFS filter.
Select detector chip corresponding to HOWFS filter.
Calculate X,Y of pointing origin corresponding to HOWFS filter.
# Adjust rotator so the field rotates around X,Y
Obtain NULL coefficients and rotate into camera coordinate frame.
Setup HOWFS image analysis with X,Y,OBSOFF,NULLSUB,PREBLUR,MAXITR,MAXRTOL
and
   HOWFS.DARKFILE = HOWFSDATA/VIRCAM DARK <filter> <DIT>.fits
  HOWFS.FLATFILE = HOWFSDATA/VIRCAM HOWFS <filter>.fits
Set detector exposure time and readout mode.
Calculate dwell time (NEXPO * (DIT * NDIT + calctime)) and inform TCS.
For exposure = 1 to SEQ.NEXPO
  Get WCS information from TCS.
   Set WCS parameters.
  Make exposure
Next exposure
Setup HOWFS image analysis with IMGFILE and COFILE keywords
Calculate wavefront coefficients and store in INS.HOWFS.COFILE
If HOWFS.IAWAIT flag is T then
  Wait for image analysis to finish
  Rotate coefficients into TCS coordinate frame.
   Log wavefront coefficients
   Display statistics
End if
```

000

#### 11.7.3.2 VIRCAM\_howfs\_obs\_wfront

Description

This template makes a HOWFS wavefront measurement suitable for determining the current residual from the active optics lookup tables. It uses the same procedure as VIRCAM\_howfs\_obs\_exp, with the addition that the derived coefficients are forwarded to the TCS when the analysis is finished. The procedure can be repeated more than once to check that the wavefront residuals get smaller each time.

```
Prerequirements
```

-----

Telescope already pointing at reference target (VIRCAM\_howfs\_acq) Suitable HOWFS calibration observations must be available.

Data Products

| DPR.CATG | ACQUISITION            |
|----------|------------------------|
| DPR.TECH | IMAGE                  |
| DPR.TYPE | OBJECT, PSF-CALIBRATOR |

Parameters

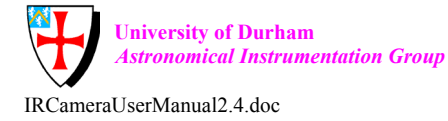

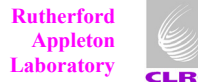

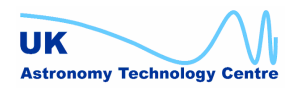

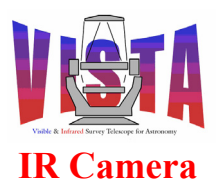

| Doc. Number: | VIS-MAN-ATC-06080-0020 |
|--------------|------------------------|
| Date:        | 8 August 2007          |
| Issue:       | 2.4                    |
| Page:        | Page 206 of 265        |
| Author:      | Steven Beard           |

\_\_\_\_\_

Same parameters as VIRCAM howfs obs exp, except SEQ.NEXPO is fixed at 1. Sequence \_\_\_\_\_ Check whether HOWFS server is busy and ensure it is ONLINE. Select HOWFS filter. Adjust telescope focus for HOWFS filter. Select detector window corresponding to HOWFS filter. Select detector chip corresponding to HOWFS filter. Calculate X,Y of pointing origin corresponding to HOWFS filter. # Adjust rotator so the field rotates around X,Y Obtain NULL coefficients and rotate into camera coordinate frame. Setup HOWFS image analysis with X,Y,OBSOFF,NULLSUB,PREBLUR,MAXITR,MAXRTOL and HOWFS.DARKFILE = HOWFSDATA/VIRCAM DARK <filter> <DIT>.fits HOWFS.FLATFILE = HOWFSDATA/VIRCAM HOWFS <filter>.fits Set detector exposure time and readout mode. Calculate dwell time (DIT \* NDIT + calctime) and inform TCS. Repeat Get WCS information from TCS. Set WCS parameters. Make exposure Setup HOWFS image analysis with IMGFILE and COFILE keywords Calculate wavefront coefficients and store in INS.HOWFS.COFILE Wait for image analysis to finish Rotate coefficients into TCS coordinate frame. Log wavefront coefficients Display statistics Ask operator to verify wavefront coefficients If operator says "OK" then If HOWFS.INCM2ZP is T then update TCS M2 lookup table. If HOWFS.INCM1ZP is T then update TCS M1 lookup table. If the TCS image quality has not improved then Undo the lookup table changes. End if End if Until operator is satisfied that residuals are small enough.

\_\_000\_\_\_

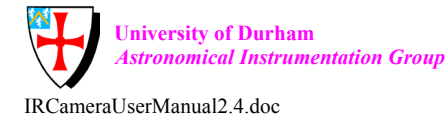

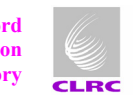

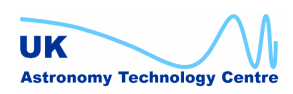

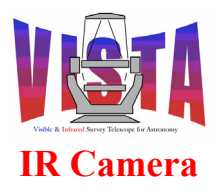

| Doc. Number: | VIS-MAN-ATC-06080-0020 |
|--------------|------------------------|
| Date:        | 8 August 2007          |
| Issue:       | 2.4                    |
| Page:        | Page 207 of 265        |
| Author:      | Steven Beard           |

#### **11.7.4 Imaging Acquisition Templates**

#### 11.7.4.1 VIRCAM\_img\_acq

Description

-----

This template acquires a science target. It sets the instrument into IMAGING mode and (if one has been specified) selects a science filter. It also points the telescope to a new target (using a "preset"). If not specified, the position angle defaults to orient the instrument Y axis to the north and X axis to the west. The pointing centre is the rotator centre unless specified otherwise in the optional (X,Y) parameters. Any position angle specified refers to the position angle at the pointing centre (i.e. the meridian line of the TEL.TARG.ALPHA should intersect the column of pixels at TEL.TARG.X at angle TEL.ROT.OFFANGLE). If autoguiding and active optics correction are required one guide star and two aO stars are specified.

#### Parameters

| Name                 | Default   | Description                                                                  |
|----------------------|-----------|------------------------------------------------------------------------------|
|                      |           |                                                                              |
| Fixed:               |           |                                                                              |
| INS.MODE             | IMAGING   | Instrument mode (FIXED).                                                     |
| Compulsory:          |           |                                                                              |
| INS.FILTER.NAME      | (none)    | Name of science filter (must be contained in FILTERS_SCI , or can be blank). |
| TEL.TARG.ALPHA       | (none)    | Target RA                                                                    |
| TEL.TARG.DELTA       | (none)    | Target DEC                                                                   |
| TEL.AG.START         | T         | Observe with autoquiding (T or F)                                            |
| TEL.AO.START         | Т         | Observe with aO (T or F)                                                     |
| Optional:            |           |                                                                              |
| TEL.ROT.ENABLED      | Т         | Rotator preset enabled                                                       |
| TEL.ROT.OFFANGLE     | 0.0       | Camera sky position angle (0-360 degrees).                                   |
| TEL.TARG.EQUINOX     | 2000.0    | Target equinox                                                               |
| TEL.TARG.ADDVELALPHA | 0.0       | Target drift in RA (optional)                                                |
| TEL.TARG.ADDVELDELTA | 0.0       | Target drift in Dec (optional)                                               |
| TEL.TARG.PMA         | 0.0       | Target proper motion in RA                                                   |
| (optional)           |           |                                                                              |
| TEL.TARG.PMD         | 0.0       | Target proper motion in Dec                                                  |
| (optional)           |           |                                                                              |
| TEL.TARG.EPOCH       | 2000      | Target epoch                                                                 |
| TEL.TARG.EPOCHSYSTEM | J         | Target epoch system                                                          |
| TEL.TARG.X           | 0.0       | Pointing origin X in mm (optional)                                           |
| TEL.TARG.Y           | 0.0       | Pointing origin Y in mm (optional)                                           |
| TEL.AG.GUIDESTAR     | SETUPFILE | Where to find guide stars (NONE, SETUPFILE, CATALOGUE)                       |
| TEL.AG.CONFIRM       | F         | Confirm each new guide star?                                                 |

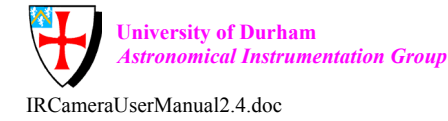

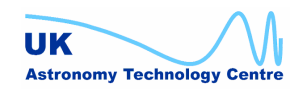

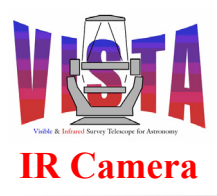

| Doc. Number: | VIS-MAN-ATC-06080-0020 |
|--------------|------------------------|
| Date:        | 8 August 2007          |
| Issue:       | 2.4                    |
| Page:        | Page 208 of 265        |
| Author:      | Steven Beard           |

| TEL.GS1.ALPHA                                                                                 | (none)           | RA of guide star candidate 1                                    |
|-----------------------------------------------------------------------------------------------|------------------|-----------------------------------------------------------------|
| TEL.GSI.DELIA<br>TEL CSI MAC                                                                  | (none)           | Magnitudo of guido star candidato 1                             |
| " " "                                                                                         | (110112)         | " " " "                                                         |
| TEL.GS5.ALPHA                                                                                 | 0.0              | RA of guide star candidate 5                                    |
| TEL.GS5.DELTA                                                                                 | 0.0              | Dec of guide star candidate 5                                   |
| TEL.GS5.MAG                                                                                   | 25.0             | Magnitude of guide star candidate 5                             |
|                                                                                               |                  |                                                                 |
| TEL.AO.AOSTARA                                                                                | SETUPFILE        | Where to find active optics star A (NONE, SETUPFILE, CATALOGUE) |
| TEL.AO.AOSTARB                                                                                | SETUPFILE        | Where to find active optics star B (NONE, SETUPFILE, CATALOGUE) |
| TEL.AO.CONFIRM                                                                                | F                | Confirm active optics before                                    |
| starting?                                                                                     |                  |                                                                 |
| TEL.AO.PRIORITY                                                                               | NORMAL           | Active optics priority (LOW, NORMAL or HIGH)                    |
| TEL.AOSA1.ALPHA                                                                               | (none)           | RA of aO star A candidate 1                                     |
| TEL.AOSA1.DELTA                                                                               | (none)           | Dec of aO star A candidate 1                                    |
| TEL.AOSA1.MAG                                                                                 | (none)           | Magnitude of aO star A candidate 1                              |
|                                                                                               | "                |                                                                 |
| TEL.AOSA5.ALPHA                                                                               | 0.0              | RA of aO star A candidate 5                                     |
| TEL.AOSA5.DELTA                                                                               | 0.0              | Dec of aU star A candidate 5                                    |
| TEL.AUSAJ.MAG                                                                                 | 25.0<br>(nono)   | Magnitude of aU Star A candidate 5                              |
| TEL AOSBI ALFIA                                                                               | (none)           | Dec of aO star B candidate 1                                    |
| TEL AOSB1 MAG                                                                                 | (none)           | Magnitude of aO star B candidate 1                              |
|                                                                                               | "                |                                                                 |
| TEL.AOSB5.ALPHA                                                                               | 0.0              | RA of aO star B candidate 5                                     |
| TEL.AOSB5.DELTA                                                                               | 0.0              | Dec of aO star B candidate 5                                    |
| TEL.AOSB5.MAG                                                                                 | 25.0             | Magnitude of aO star B candidate 5                              |
| Sequence                                                                                      |                  |                                                                 |
|                                                                                               |                  |                                                                 |
| If pointing origin is n                                                                       | ot (0,0) then    |                                                                 |
| Adjust telescope coo                                                                          | rdinates to brin | g target to pointing origin.                                    |
| End if                                                                                        |                  |                                                                 |
| in parallel:                                                                                  |                  |                                                                 |
| 1) Set instrument mode to IMAGING.<br>If science filter has been specified                    |                  |                                                                 |
| End if                                                                                        |                  |                                                                 |
| 2) Preset telescope to                                                                        | target.          |                                                                 |
| If science filter ha                                                                          | s been specified |                                                                 |
| Adjust telescope                                                                              | focus for scienc | e filter.                                                       |
| End if                                                                                        |                  |                                                                 |
| If autoguiding is en                                                                          | abled then       |                                                                 |
| If AG.CONFIRM is '                                                                            | TRUE then        |                                                                 |
| Prompt operator to confirm autoguiding.                                                       |                  |                                                                 |
| End if                                                                                        |                  |                                                                 |
| Wait for autoguiding to start                                                                 |                  |                                                                 |
| Ena II                                                                                        | onabled and MO   | DDIODITY is > 0 then                                            |
| II active optics are enabled and AU.PRIDRITY IS $> 0$ then<br>Wait for active optics to start |                  |                                                                 |
| End if                                                                                        |                  |                                                                 |
| 000                                                                                           |                  |                                                                 |

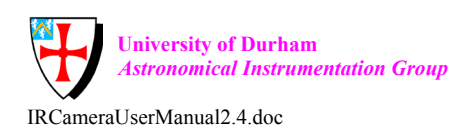

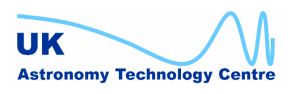

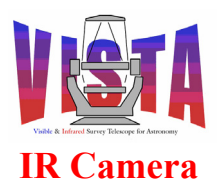

| Doc. Number: | VIS-MAN-ATC-06080-0020 |
|--------------|------------------------|
| Date:        | 8 August 2007          |
| Issue:       | 2.4                    |
| Page:        | Page 209 of 265        |
| Author:      | Steven Beard           |

#### 11.7.4.2 VIRCAM\_img\_acq\_altaz

Description

-----

This template acquires a target in alt-azimuth coordinates. It sets the instrument into IMAGING mode and (if one has been specified) selects a science filter. It also points the telescope to a new alt-azimuth target (using a "preset"). If not specified, the position angle defaults to orient the instrument Y axis to the north and X axis to the west. The pointing centre is the rotator centre unless specified otherwise in the optional (X,Y) parameters. Once the target is acquired, the telescope is tracked but there is no autoguiding or closed loop active optics. The rotator is tracked in Alt-Az.

| Defeult                                                                                                    | Decemintian                                                                                                    |
|----------------------------------------------------------------------------------------------------|----------------------------------------------------------------------------------------------------|
| Delault                                                                                                    |                                                                                                    |
|                                                                                                    |                                                                                                    |
| TMAGING                                                                                                    | Instrument mode (FIXED)                                                                                                    |
| F                                                                                                    | No autoquiding (FIXED).                                                                                                    |
| F                                                                                                    | No closed loop a0 (FIXED).                                                                                                    |
| Т                                                                                                    | Track rotator on alt-az axis<br>instead of RA,Dec                                                                                            |
|                                                                                                    |                                                                                                    |
| (none)                                                                                                    | Name of science filter (must be contained in FILTERS_SCI, or can be blank).                                                                  |
| (none)                                                                                                    | Target azimuth                                                                                                    |
| (none)                                                                                                    | Target altitude                                                                                                    |
|                                                                                                    |                                                                                                    |
| Ψ                                                                                                    | Rotator preset enabled                                                                                                    |
| 0.0                                                                                                    | Camera sky position angle (0-360 degrees).                                                                                                   |
| 0.0                                                                                                    | Pointing origin X in mm (optional)                                                                                                    |
| 0.0                                                                                                    | Pointing origin Y in mm (optional)                                                                                                    |
|                                                                                                    |                                                                                                    |
|                                                                                                    |                                                                                                    |
| ot (0,0) then<br>rdinates to brin<br>to IMAGING.<br>s been specified<br>lter.<br>target.<br>s been specified<br>focus for scienc | g target to pointing origin.<br>e filter.                                                                                                    |
|                                                                                                    | Default<br><br>IMAGING<br>F<br>F<br>T<br>(none)<br>(none)<br>(none)<br>T<br>0.0<br>0.0<br>0.0<br>0.0<br>0.0<br>0.0<br>0.0<br>0.0<br>0.0<br>0 |

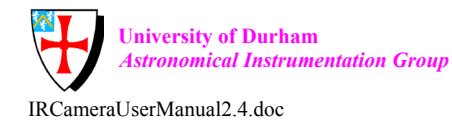

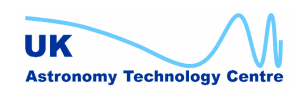

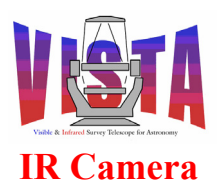

| Doc. Number: | VIS-MAN-ATC-06080-0020 |
|--------------|------------------------|
| Date:        | 8 August 2007          |
| Issue:       | 2.4                    |
| Page:        | Page 210 of 265        |
| Author:      | Steven Beard           |

#### 11.7.4.3 VIRCAM\_img\_acq\_domescreen

#### Description

\_\_\_\_

This template sets the instrument into IMAGING mode and (if one has been specified) selects a science filter. It also moves the telescope to point at the flat-field screen in the dome (using a "preset"). Telescope tracking and guiding are switched off and the required flat-field illumination level defined. The flat-field illumination source is switched on and allowed to stabilise.

| Parameters                           |          |                                   |  |
|--------------------------------------|----------|-----------------------------------|--|
|                                      |          |                                   |  |
| Name                                 | Default  | Description                       |  |
|                                      |          |                                   |  |
| Fixed:                               |          |                                   |  |
| INS.MODE                             | IMAGING  | Instrument mode (FIXED).          |  |
| TEL.TARG.NAME                        | DOMEFLAT | Telescope target name (FIXED).    |  |
| TEL.AG.START                         | F        | No autoguiding (FIXED).           |  |
| TEL.AO.START                         | F        | No closed loop aO (FIXED).        |  |
| TEL.ECS.FLATOFF                      | F        | Do not switch flat-field off      |  |
|                                      |          | when finished (FIXED).            |  |
|                                      |          |                                   |  |
| Compulsory:                          |          |                                   |  |
| INS.FILTER.NAME                      | (none)   | Name of science filter (must be   |  |
|                                      |          | contained in FILTERS_SCI, or      |  |
|                                      |          | can be blank).                    |  |
| TEL.ECS.FFREQ                        | 2        | Telescope flat-field level (1-7). |  |
|                                      |          |                                   |  |
| Sequence                             |          |                                   |  |
|                                      |          |                                   |  |
| In parallel:                         |          |                                   |  |
| 1) Set instrument mode to IMAGING.   |          |                                   |  |
| If science filter has been specified |          |                                   |  |
| Select science filter.               |          |                                   |  |

End if
2) Preset telescope to DOMEFLAT (no tracking or autoguiding)
 Set flat-field illumination to TEL.ECS.FLATFIELD
If science filter has been specified
 Adjust telescope focus for science filter.
End if
Ask operator to confirm that ambient lights are turned off.

\_\_000\_\_\_

#### 11.7.4.4 VIRCAM\_img\_twilight

Description

This template is used to select a twilight sky field. It sets the instrument into IMAGING mode and (if one has been specified) selects a science filter and points the telescope to the twilight sky. The twilight sky coordinates are obtained by searching a database of twilight sky coordinates and choosing one closest to the desired Altitude and Azimuth (while avoiding the Moon and keeping within the

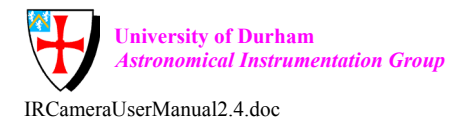

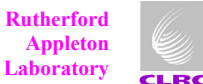

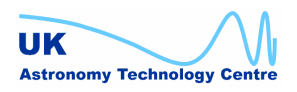

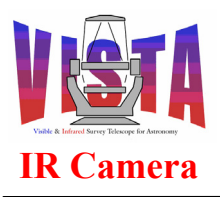

| Doc. Number: | VIS-MAN-ATC-06080-0020 |
|--------------|------------------------|
| Date:        | 8 August 2007          |
| Issue:       | 2.4                    |
| Page:        | Page 211 of 265        |
| Author:      | Steven Beard           |

Altitude and Azimuth limits, which are different for morning and evening twilight). The telescope is tracked but guiding is switched off. If not specified, the position angle defaults to orient the instrument Y axis to the north and X axis to the west.

| Parameters                     |         |                                                                                        |
|--------------------------------|---------|----------------------------------------------------------------------------------------|
| Name                           | Default | Description                                                                            |
| Fixed:<br>INS.MODE             | IMAGING | Instrument mode (FIXED).                                                               |
| TEL.AG.START                   | F       | No alloguiding (FIXED)<br>No closed loop aO (FIXED)                                    |
| Compulsory:<br>INS.FILTER.NAME | (none)  | Name of science filter (must be contained in FILTERS_SCI, or can be blank)).           |
| Optional:<br>TEL.TWILIGHT.ALT  | 50.0    | Desired target altitude for<br>twilight sky observation.                               |
| TEL.TWILIGHT.AZ                | 180.0   | Desired target azimuth for<br>twilight sky observation.                                |
| TEL.ROT.OFFANGLE               | 0.0     | Camera sky position angle (0-360 degrees).                                             |
| TEL.TWILIGHT.ALTMIN            | 24.0    | Minimum target altitude for twilight sky observation.                                  |
| TEL.TWILIGHT.ALTMAX            | 85.0    | Maximum target altitude for<br>twilight sky observation.                               |
| TEL.TWILIGHT.AM.AZMIN          | 120.0   | Minimum target azimuth for<br>morning twilight sky observation<br>(for sun avoidance). |
| TEL.TWILIGHT.AM.AZMAX          | 300.0   | Maximum target azimuth for<br>morning twilight sky observation<br>(for sun avoidance). |
| TEL.TWILIGHT.PM.AZMIN          | 60.0    | Minimum target azimuth for<br>evening twilight sky observation<br>(for sun avoidance). |
| TEL.TWILIGHT.PM.AZMAX          | 240.0   | Maximum target azimuth for<br>evening twilight sky observation<br>(for sun avoidance). |
| TEL.MOON.AVOID                 | 20.0    | Moon avoidance in degrees.                                                             |

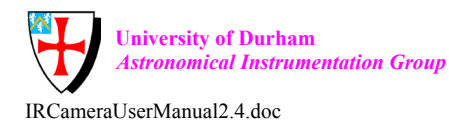

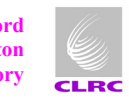

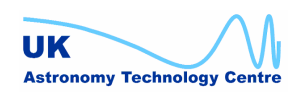

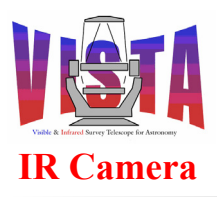

| Doc. Number: | VIS-MAN-ATC-06080-0020 |
|--------------|------------------------|
| Date:        | 8 August 2007          |
| Issue:       | 2.4                    |
| Page:        | Page 212 of 265        |
| Author:      | Steven Beard           |

Sequence \_\_\_\_\_ Set instrument mode to IMAGING. If science filter has been specified Select science filter. End if Repeat Query local time, local sidereal time, observatory latitude, longitude and moon RA, Dec from TCS Search database to find coordinates of a twilight sky closest to TEL.TWILIGHT.ALT, TEL.TWILIGHT.AZ, within the given range of ALT and AZ, but avoiding the Moon (Ra, Dec) by TEL.MOON.AVOID degrees. Preset telescope to (Ra, Dec) of selected twilight sky coordinates, disabling autoquiding and active optics. If science filter has been specified Adjust telescope focus for science filter. End if Wait for operator to adjust and confirm twilight sky position. Until operator confirms twilight sky successfully acquired.

\_\_000\_\_\_

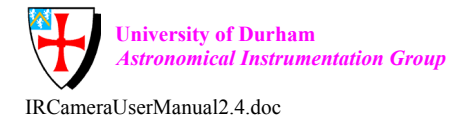

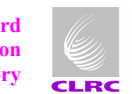

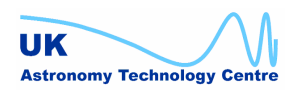

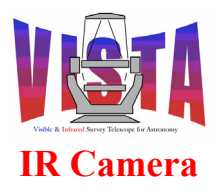

| Doc. Number: | VIS-MAN-ATC-06080-0020 |
|--------------|------------------------|
| Date:        | 8 August 2007          |
| Issue:       | 2.4                    |
| Page:        | Page 213 of 265        |
| Author:      | Steven Beard           |

#### **11.7.5 Imaging calibration templates**

#### 11.7.5.1 VIRCAM img cal crosstalk

Description

-----

This template makes a series of exposures, with each exposure offset from the previous one by a sequence of mesosteps (i.e. offsets of intermediate size between a jitter and a tile) designed to place the image of a bright star on each of the 16 readout sectors on each detector. The resultant series of exposures can be used to detect any cross-talk between detector readout sectors. The template assumes that a bright, nearly saturated star has already been acquired on the first sector of the first detector. Autoguiding is not needed.

# Prerequirements

Telescope already pointing at reference target, with the image falling on the first readout sector of the first detector (VIRCAM\_img\_acq\_crosstalk).

Data Products

| DPR.CATG<br>DPR.TECH            | CALIB<br>IMAGE,JITTER |                                                                                                    |
|---------------------------------|-----------------------|----------------------------------------------------------------------------------------------------|
| DPR.TYPE                        | OBJECT, CROSST        | ALK                                                                                                    |
| Parameters                      |                       |                                                                                                    |
| Name                            | Default               | Description                                                                                                    |
|                                 |                       |                                                                                                    |
| Fixed:                          |                       |                                                                                                    |
| SEQ.NESTING                     | FPJME                 | Nesting pattern                                                                                                    |
| SEQ.USTEP.ID                    | Single                | Microstep ID (no microstepping)                                                                                                    |
| SEQ.JITTER.SCALE                | 1.0                   | Jitter scale multiplier                                                                                                    |
| Compulsory:                     |                       |                                                                                                    |
| INS.FILTER.NAME<br>FILTERS_SCI) | (none)                | Science filter (must be in                                                                                                    |
| SEQ.TILE.ID                     | TileXTalk             | Tile pattern ID (default is a<br>sequence of 16 steps to offset the<br>target to the same place on each<br>detector).              |
| SEQ.REF.FILES                   | (none)                | List of reference setup files to<br>define AG and aO stars (not<br>important).                                                     |
| SEQ.JITTER.ID                   | JitterXTalk           | Jitter pattern ID (default is a<br>sequence of 16 mesosteps to offset<br>the target to each readout sector<br>on a single detector |
| DET1.DIT                        | 10.0                  | Detector integration time (seconds)                                                                                                |

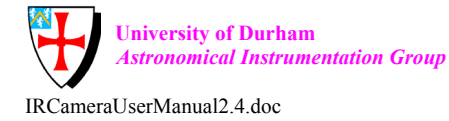

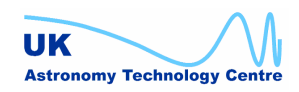

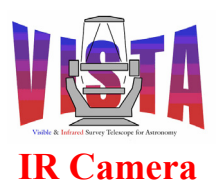

| Doc. Number: | VIS-MAN-ATC-06080-0020 |
|--------------|------------------------|
| Date:        | 8 August 2007          |
| Issue:       | 2.4                    |
| Page:        | Page 214 of 265        |
| Author:      | Steven Beard           |

| Optional:                |                   |                                 |
|--------------------------|-------------------|---------------------------------|
| OCS.EXTENDED             | F                 | T if object is extended         |
| DET1.NDIT                | 1                 | Number of detector integrations |
|                          |                   | per exposure.                   |
| DET1.NCORRS.NAME         | Double            | Detector readout mode (must be  |
|                          |                   | in NCORRS_RANGE)                |
| SEQ.NEXPO                | 1                 | Number of exposures.            |
|                          |                   |                                 |
| Sequence                 |                   |                                 |
|                          |                   |                                 |
| Same sequence as VIRCAM_ | _img_obs_tile, w: | ith different data product      |
| keywords (and different  | tile and jitter   | patterns, as above).            |

000

#### 11.7.5.2 VIRCAM\_img\_cal\_dark

Description

This template makes one or more DARK exposures. The dark filter is selected and exposures are made at the same exposure time and integration time as the science observation they are intended to calibrate.

Prerequirements \_\_\_\_\_ None. Data Products \_\_\_\_\_ DPR.CATG CALIB DPR.TECH IMAGE DPR.TYPE DARK Parameters \_\_\_\_\_ Name Default Description \_ \_ \_ \_ \_\_\_\_\_ \_\_\_\_\_ Fixed: INS.FILTER.DARK DARK1 Name of DARK filter (FIXED) Compulsory: DET1.DIT 10.0 Detector integration time (seconds) Optional: DET1.NDIT 1 Number of detector integrations per exposure. DET1.NCORRS.NAME Double Detector readout mode (must be in NCORRS RANGE) SEQ.NEXPO 1 Number of DARK exposures. Sequence \_\_\_\_\_ Select DARK filter. Set detector exposure time and readout mode.

University of Durham Astronomical Instrumentation Group IRCameraUserManual2.4.doc

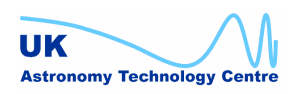

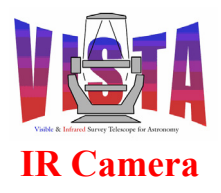

| Doc. Number: | VIS-MAN-ATC-06080-0020 |
|--------------|------------------------|
| Date:        | 8 August 2007          |
| Issue:       | 2.4                    |
| Page:        | Page 215 of 265        |
| Author:      | Steven Beard           |

For exposure = 1 to SEQ.NEXPO Set WCS parameters to "pixel coordinates". Make exposure Next exposure

000

#### 11.7.5.3 VIRCAM img cal darkcurrent

Description \_\_\_\_\_

This template makes a series of DARK exposures (as in VIRCAM img cal dark) but at a variety of different exposure times. The resulting data can be used to determine the detector dark current.

NOTE: This template is the same as VIRCAM img cal dark with a list of exposure times.

Prerequirements \_\_\_\_\_

None.

| Data Products                                                                                                    |                                                      |                                                    |
|----------------------------------------------------------------------------------------------------|------------------------------------------------------|----------------------------------------------------|
| DPR.CATG<br>DPR.TECH<br>DPR.TYPE                                                                                             | CALIB<br>IMAGE<br>DARK,DARKCURREN                    | Т                                                  |
| Parameters                                                                                                    |                                                      |                                                    |
| <br>Name<br>                                                                                                    | Default                                              | Description                                        |
| Fixed:<br>INS.FILTER.DARK                                                                                                    | DARK1                                                | Name of DARK filter (FIXED)                        |
| Compulsory:<br>DET1.DIT                                                                                                    | 10,20,30,40,50                                       | List of detector integration times (seconds)       |
| Optional:<br>DET1.NDIT                                                                                                    | 1                                                    | Number of detector integrations                    |
| DET1.NCORRS.NAME                                                                                                    | Double                                               | Detector readout mode (must be                     |
| SEQ.NEXPO                                                                                                    | 1                                                    | Number of DARK exposures at<br>each exposure time. |
| Sequence                                                                                                    |                                                      |                                                    |
| Select DARK filter.<br>For each exposure time<br>Set detector exposur<br>For exposure = 1<br>Set WCS parame<br>Make exposure | e time and reado<br>to SEQ.NEXPO<br>ters to "pixel c | ut mode.<br>oordinates".                           |

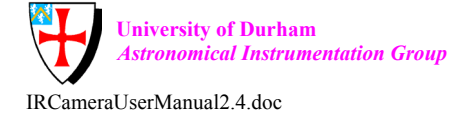

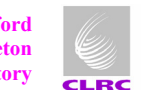

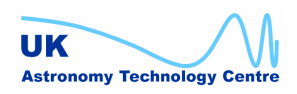

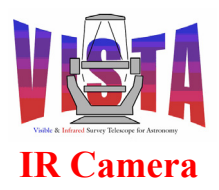

| Doc. Number: | VIS-MAN-ATC-06080-0020 |
|--------------|------------------------|
| Date:        | 8 August 2007          |
| Issue:       | 2.4                    |
| Page:        | Page 216 of 265        |
| Author:      | Steven Beard           |

Next exposure time

#### 11.7.5.4 VIRCAM\_img\_cal\_domeflat

Description

This template makes a flat-field exposure (or series of exposures) suitable for calibrating an IMAGING observation. It assumes the VIRCAM\_img\_acq\_domescreen template has been executed and the telescope is already pointing at the dome screen with the calibration source turned on. At the end of the template the flat-field calibration source may optionally be switched off.

When a list of science filters is specified, it may be necessary to associate a different exposure time with each filter (because the filters have different transmissions). It is possible to do this by specifying the DET.DIT parameter as a list of exposure times. The list must be exactly the same length as the list of science filters. If DET.DIT is given a single value, that exposure time will be applied to all filters. For example

DET.DIT 1.0; INS.FILTER.NAME "H J Ks";

will expose with H, J and Ks filters, each with an exposure time of 1.0 seconds, and

DET.DIT "1.0 2.0 3.0"; INS.FILTER.NAME "H J Ks";

will expose with H filter for 1.0 seconds, the J filter for 2.0 seconds and the Ks filter for 3.0 seconds. The combination

DET.DIT "1.0 2.0"; INS.FILTER.NAME "H J Ks";

is illegal because the lists have different lengths.

Prerequirements

Telescope already pointing at flat-field target (VIRCAM img acq domescreen) with calibration source switched on.

Data Products

| CALIB     |
|-----------|
| IMAGE     |
| FLAT,LAMP |
|           |

Parameters

IRCameraUserManual2.4 doc

Name

University of Durham Astronomical Instrumentation Group

n Group

Default

\_\_\_\_\_

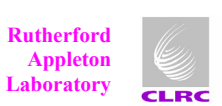

Description

\_\_\_\_\_

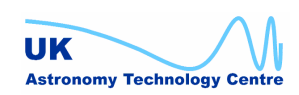
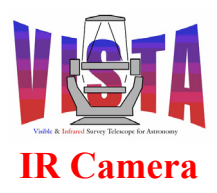

| Compulsory:                                  |                                   |                                                                                                    |
|----------------------------------------------|-----------------------------------|----------------------------------------------------------------------------------------------------|
| INS.FILTER.NAME                              | (none)                            | List of science filters (must be in FILTERS SCI)                                                                                         |
| DET1.DIT                                     | 10.0                              | Either: Detector integration time<br>(seconds)<br>Or: List of detector integration<br>times corresponding to list of<br>science filters. |
| Optional:                                    |                                   |                                                                                                    |
| DET1.NDIT<br>integrations                    | 1                                 | Either: Number of detector                                                                                                    |
| -                                            |                                   | per exposure.<br>Or: List of detector integrations<br>per exposure corresponding to list<br>of science filters.                          |
| DET1.NCORRS.NAME                             | Double                            | Detector readout mode (must be<br>in NCORRS RANGE)                                                                                       |
| SEQ.NEXPO                                    | 1                                 | Number of exposures.                                                                                                    |
| TEL.ECS.FFREQ                                | 2                                 | Telescope flat-field level (0-7)                                                                                                    |
| TEL.ECS.FLATOFF finished?                    | Т                                 | Switch flat-field off when                                                                                                    |
| SEQ.NEXPO                                    | 1                                 | Number of flat-field exposures.                                                                                                    |
| Sequence                                     |                                   |                                                                                                    |
| Select science filte                         | r                                 |                                                                                                    |
| Adjust telescope foc<br>Set detector exposur | us for science<br>e time and read | filter.<br>Nout mode.                                                                                                    |
| For exposure = 1                             | to SEQ.NEXPO                      |                                                                                                    |
| Set WCS parame<br>Make exposure              | ters to "pixel                    | coordinates".                                                                                                    |
| Next exposure                                |                                   |                                                                                                    |
| If required, switch                          | off flat-field                    | source.                                                                                                    |

#### 11.7.5.5 VIRCAM img cal illumination

```
Description
------
This template makes a series of exposures, with each exposure offset
from the previous one by a sequence of mesosteps (i.e. offsets of
intermediate size between a jitter and a tile) designed to place
bright star at a regular grid of offset positions across each
detector. The resultant series of exposures can be used to calibrate
the illumination correction caused by scattering within the
camera. The template assumes that a sparse field of bright stars has
already been acquired at the first mesostep position.
```

Prerequirements -----Telescope already pointing at reference target(VIRCAM img acq)

Data Products -----DPR.CATG

CALIB

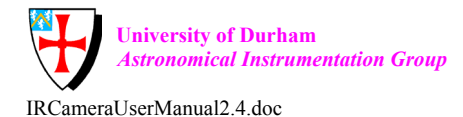

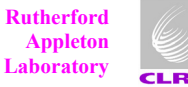

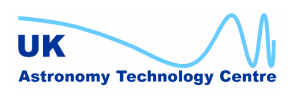

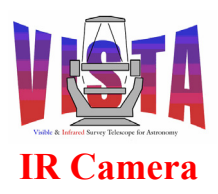

| Doc. Number: | VIS-MAN-ATC-06080-0020 |
|--------------|------------------------|
| Date:        | 8 August 2007          |
| Issue:       | 2.4                    |
| Page:        | Page 218 of 265        |
| Author:      | Steven Beard           |

| IMAGE, JITTER<br>STD, ILLUMINATION           | Ν                                                                                                    |
|----------------------------------------------|----------------------------------------------------------------------------------------------------|
|                                              |                                                                                                    |
| Default                                      | Description                                                                                                    |
|                                              |                                                                                                    |
| 10.0<br>(none)                               | Detector integration time (seconds)<br>Science filter (must be in                                                                                                    |
| (+/- 30 arcsec)<br>(+/- 30 arcsec)<br>(none) | List of mesostep RA offsets<br>List of mesostep Dec offsets<br>List of reference setup files                                                                                                    |
|                                              | telescope SETUP keywords defining<br>AG and AO stars for each<br>mesostep.                                                                                                    |
|                                              |                                                                                                    |
| 1                                            | Number of detector integrations                                                                                                    |
| Double                                       | Detector readout mode (must be<br>in NCORRS RANGE)                                                                                                    |
| 1                                            | Number of exposures.                                                                                                    |
| 0.0                                          | List of rotator offsets                                                                                                    |
| contains                                     |                                                                                                    |
|                                              |                                                                                                    |
| Т                                            | Observe with autoguiding                                                                                                    |
| Т                                            | Observe with aO (T or F)                                                                                                    |
| if TEL.AG.START                              | =T or TEL.AO.START=T):                                                                                                    |
| F                                            | Confirm each new guide star?                                                                                                    |
| (none)                                       | RA of guide star candidate 1                                                                                                    |
| (none)                                       | Dec of guide star candidate 1                                                                                                    |
| (none)                                       | Magnitude of guide star candidate 1                                                                                                    |
| 1                                            | Active optics priority (0, 1 or 2)                                                                                                    |
| (none)                                       | RA of aO star A candidate 1                                                                                                    |
| (none)                                       | Dec of aO star A candidate 1                                                                                                    |
| (none)                                       | Magnitude of aO star A candidate 1                                                                                                    |
| (none)                                       | RA of aO star B candidate 1                                                                                                    |
| (none)                                       | Dec of aO star B candidate 1                                                                                                    |
| (none)                                       | Magnitude of aO star B candidate 1                                                                                                    |
|                                              | IMAGE, JITTER<br>STD, ILLUMINATION<br>Default<br><br>10.0<br>(none)<br>(+/- 30 arcsec)<br>(+/- 30 arcsec)<br>(+/- 30 arcsec)<br>(none)<br>(none)<br>1<br>0.0<br>contains<br><br>T<br>T<br>if TEL.AG.START<br>F<br>(none)<br>(none) |

Sequence \_\_\_\_\_

Same as VIRCAM\_img\_obs\_offsets, with different data product keywords (and a different default list of offsets).

\_\_000\_\_\_

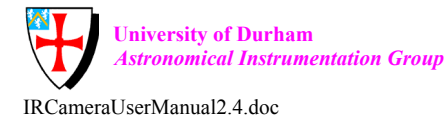

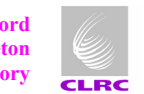

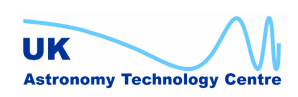

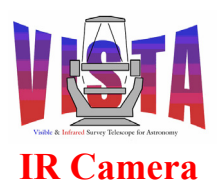

| Doc. Number: | VIS-MAN-ATC-06080-0020 |
|--------------|------------------------|
| Date:        | 8 August 2007          |
| Issue:       | 2.4                    |
| Page:        | Page 219 of 265        |
| Author:      | Steven Beard           |

## 11.7.5.6 VIRCAM\_img\_cal\_linearity

Description

-----

This template makes a series of DARK exposures (as VIRCAM\_img\_cal\_darkcurrent) followed by the same number of flat-field exposures (as VIRCAM\_img\_cal\_domeflat) but at a variety of different exposure times. The Nth dark exposure should have exactly the same integration time and number of integrations as the Nth flat-field exposure. The resulting data can be used to determine the linearity of the detector response. At the end of the template the flat-field calibration source may optionally be switched off.

This template shares the same VIRCAM\_img\_cal\_darkflat sequence script as the VIRCAM\_img\_cal\_noisegain template. The main difference is that VIRCAM\_img\_cal\_linearity uses a list of different integration times, whereas VIRCAM img cal noisegain uses the same integration time.

Prerequirements

Telescope already pointing at flat-field target (VIRCAM\_img\_acq\_domescreen) with calibration source switched on.

Data Products

DET1.DIT

| DPR.CATG        | CALIB         |                               |
|-----------------|---------------|-------------------------------|
| DPR.TECH        | IMAGE         |                               |
| DPR.TYPE        | DARK,LINEAR   | ГТҮ                           |
|                 | FLAT, LAMP, L | INEARITY                      |
| Parameters      |               |                               |
|                 |               |                               |
| Name            | Default       | Description                   |
|                 |               |                               |
| Compulsory:     |               |                               |
| INS.FILTER.NAME | (none)        | Science filter (must be in Fi |

(none) Science filter (must be in FILTERS)
5,10,15,20 List of detector integration times
 (seconds)

| Optional:        |        |                                      |
|------------------|--------|--------------------------------------|
| DET1.NDIT        | 1      | Number of detector integrations      |
|                  |        | per exposure.                        |
| DET1.NCORRS.NAME | Double | Detector readout mode (must be       |
|                  | -      | III NCORKS_RANGE)                    |
| SEQ.NEXPO        | Ţ      | Number of repeats per exposure time. |
| TEL.ECS.FLATOFF  | Т      | Switch flat-field off when finished? |

Sequence (VIRCAM\_img\_cal\_darkflat)

Same as VIRCAM\_img\_cal\_noisegain. \_\_000\_\_\_

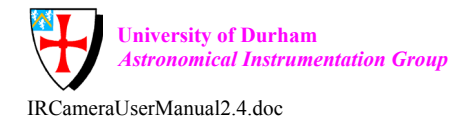

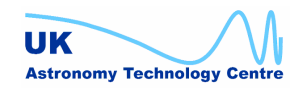

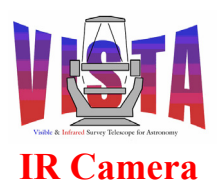

| Doc. Number: | VIS-MAN-ATC-06080-0020 |
|--------------|------------------------|
| Date:        | 8 August 2007          |
| Issue:       | 2.4                    |
| Page:        | Page 220 of 265        |
| Author:      | Steven Beard           |

## 11.7.5.7 VIRCAM\_img\_cal\_noisegain

```
Description
```

```
-----
```

This template makes a series of (typically two) dark exposures (as VIRCAM\_img\_cal\_darkcurrent) followed by the same number of flat-field exposures (as VIRCAM\_img\_cal\_domeflat). All the observations have the same exposure time. The resulting data can be used to make a measurement of the detector readout noise and gain. At the end of the template the flat-field calibration source may optionally be switched off.

This template shares the same VIRCAM\_img\_cal\_darkflat sequence script as the VIRCAM\_img\_cal\_linearity template. The main difference is that VIRCAM\_img\_cal\_linearity uses a list of different integration times, whereas VIRCAM\_img\_cal\_noisegain uses the same integration time.

Prerequirements

Telescope already pointing at flat-field target (VIRCAM\_img\_acq\_domescreen) with calibration source switched on.

Data Products

| DPR.CATG<br>DPR.TECH<br>DPR.TYPE | CALIB<br>IMAGE<br>DARK,GAIN<br>FLAT,LAMP,GAIN |                                                                                       |  |
|----------------------------------|-----------------------------------------------|---------------------------------------------------------------------------------------|--|
| Parameters                       |                                               |                                                                                       |  |
| <br>Name<br>                     | Default                                       | Description                                                                           |  |
| Compulsory:<br>INS.FILTER.NAME   | (none)                                        | Science filter (must be in<br>FILTERS SCI)                                            |  |
| DET1.DIT<br>SEQ.NEXPO            | 10<br>2                                       | Detector integration time (seconds)<br>Number of exposures each for DARK<br>and FLAT. |  |
| Optional:                        |                                               |                                                                                       |  |
| DET1.NDIT                        | 1                                             | Number of detector integrations per exposure.                                         |  |
| DET1.NCORRS.NAME                 | Double                                        | Detector readout mode (must be<br>in NCORRS RANGE)                                    |  |
| IEL.ECS.FLATOFF                  | Т                                             | Switch flat-field off when finished?                                                  |  |
| Sequence (VIRCAM_img_ca          | l_darkflat)                                   |                                                                                       |  |
| Select DARK filter               | Select DARK filter                            |                                                                                       |  |

Select DARK filter.
For each exposure time
 Set detector exposure time and readout mode.
 For exposure = 1 to SEQ.NEXPO
 Set WCS parameters to "pixel coordinates".

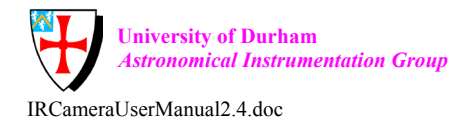

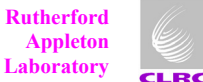

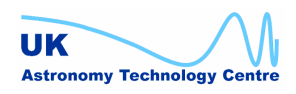

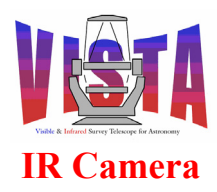

| Doc. Number: | VIS-MAN-ATC-06080-0020 |
|--------------|------------------------|
| Date:        | 8 August 2007          |
| Issue:       | 2.4                    |
| Page:        | Page 221 of 265        |
| Author:      | Steven Beard           |

Make exposure Next exposure Next exposure time Select science filter Adjust telescope focus for science filter. For each exposure time Set detector exposure time and readout mode. For exposure = 1 to SEQ.NEXPO Set WCS parameters to "pixel coordinates". Make exposure Next exposure Next exposure time If required, switch off flat-field source.

\_\_000\_\_\_

#### 11.7.5.8 VIRCAM\_img\_persistence

Description

This template makes one exposure with a selected science filter, followed by a series of dark exposures. All exposures have the same integration time and number of integrations. The resulting sequence of exposures can be used to measure the image persistence. The template assumes that a field has been acquired containing a bright, nearly saturated star.

Prerequirements

-----

Telescope already pointing at reference target (VIRCAM\_img\_acq)

Data Products

| DPR.CATG<br>DPR.TECH<br>DPR.TYPE<br>Parameters | CALIB<br>IMAGE<br>OBJECT, PERSISTEN<br>DARK, PERSISTENCE | NCE for first exposure<br>for subsequent exposures                             |
|------------------------------------------------|----------------------------------------------------------|--------------------------------------------------------------------------------|
| Name                                           | Default                                                  | Description                                                                    |
| Fixed:<br>INS.FILTER.DARK                      | DARK1                                                    | Name of DARK filter (FIXED)                                                    |
| Compulsory:<br>DET1.DIT<br>INS.FILTER.NAME     | 10.0<br>(none)                                           | Detector integration time (seconds)<br>Science filter (must be in FILTERS)     |
| Optional:<br>DET1.NDIT                         | 1                                                        | Number of detector integrations per exposure.                                  |
| DET1.NCORRS.NAME                               | Double                                                   | Detector readout mode (must be<br>in NCORRS_RANGE)<br>Number of DARK exposures |
| 012.111110                                     | ± •                                                      | Ramber of Bindt enpobales.                                                     |

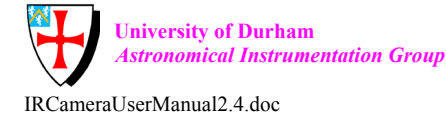

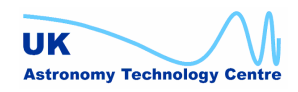

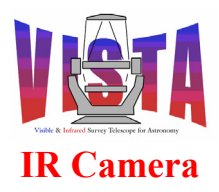

| Doc. Number: | VIS-MAN-ATC-06080-0020 |
|--------------|------------------------|
| Date:        | 8 August 2007          |
| Issue:       | 2.4                    |
| Page:        | Page 222 of 265        |
| Author:      | Steven Beard           |

## 11.7.5.9 VIRCAM\_img\_cal\_reset

Description -----This template makes a reset (aka BIAS) exposure with the shortest possible exposure time. The dark filter is selected and a reset/read (uncorrelated) sequence executed by the detector controller.

```
Prerequirements
_____
None.
Data Products
_____
DPR.CATG
                       CALIB
DPR.TECH
                       IMAGE
DPR.TYPE
                       BIAS
Parameters
_____
Name
                       Default
                                      Description
                       _____
                                       _____
Fixed:
INS.FILTER.DARK
                                      Name of DARK filter (FIXED)
                       DARK1
DET1.DIT
                       0
                                      Detector integration time (seconds)
                                      (FIXED)
DET1.NDIT
                       1
                                      Number of detector integrations
                                      per exposure (FIXED).
DET1.NCORRS.NAME
                       Uncorr
                                      Detector readout mode (FIXED)
Optional:
SEQ.NEXPO
                      1
                                     Number of BIAS exposures.
Sequence
_____
Select DARK filter.
Set zero detector exposure time and select Uncorr readout mode.
   For exposure = 1 to SEQ.NEXPO
```

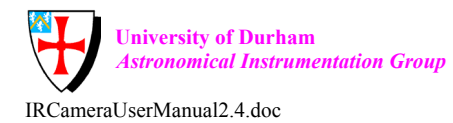

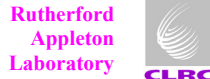

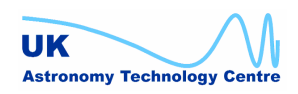

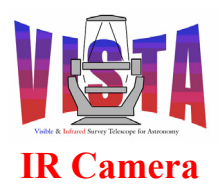

| Doc. Number: | VIS-MAN-ATC-06080-0020 |
|--------------|------------------------|
| Date:        | 8 August 2007          |
| Issue:       | 2.4                    |
| Page:        | Page 223 of 265        |
| Author:      | Steven Beard           |

Set WCS parameters to "pixel coordinates". Make exposure Next exposure

\_\_000\_\_\_

## 11.7.5.10 VIRCAM img cal std

Description

This template makes one "pawprint" observation of a field of photometric standards. Its implementation is identical to VIRCAM\_img\_obs\_paw, described below, except for the template name and "DPR TYPE" header keyword that end up in the resulting data.

Prerequirements

\_\_\_\_\_

Telescope already pointing at reference target (VIRCAM\_img\_acq)

Data Products

| DPR.CATG | CALIB        |
|----------|--------------|
| DPR.TECH | IMAGE,JITTER |
| DPR.TYPE | STD, FLUX    |
| DPR.TYPE | STD, FLUX    |

Parameters

Same parameters as VIRCAM img obs paw, without OCS.EXTENDED.

#### Sequence

```
Same sequence as VIRCAM_img_obs_paw, with different data product keywords.
```

\_\_000\_\_\_

## 11.7.5.11 VIRCAM\_img\_cal\_twiflat

Description

This template makes a series of exposures sufficient to make a twilight sky flat-field suitable for calibrating an IMAGING observation. It assumes the VIRCAM\_img\_acq\_twilight template has been executed and the telescope is already pointing at the twilight sky. The template makes a series of test exposures and waits until the sky background level reaches a desired target. Then a twilight sky observation is made. Several exposures can be made at different telescope offsets, so that star images can be averaged out when the data are processed.

Prerequirements -----Telescope already pointing at twilight sky (VIRCAM\_img\_twilight)

Data Products

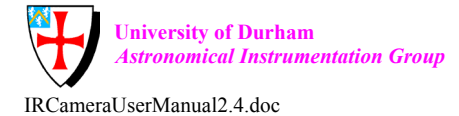

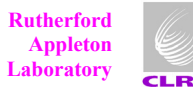

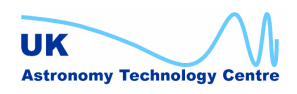

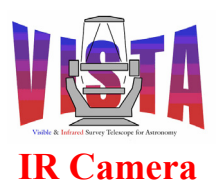

| Doc. Number: | VIS-MAN-ATC-06080-0020 |
|--------------|------------------------|
| Date:        | 8 August 2007          |
| Issue:       | 2.4                    |
| Page:        | Page 224 of 265        |
| Author:      | Steven Beard           |

| DPR.CATG         | TECHNICAL - for<br>CALIB - for | r test exposures<br>r twilight sky calibration exposures |
|------------------|--------------------------------|----------------------------------------------------------|
| DPR.TECH         | IMAGE                          |                                                          |
| DPR.TYPE         | FLAT, TWILIGHT                 |                                                          |
| Parameters       |                                |                                                          |
| Name             | Default                        | Description                                              |
|                  |                                |                                                          |
| Compulsory:      |                                |                                                          |
| INS.FILTER.NAME  | (none)                         | Science filter (must be in FILTERS_SCI)                  |
| DET1.DITMIN      | 1.0                            | Shortest allowable detector integration time (seconds)   |
| DET1.DITMAX      | 300.0                          | Longest allowable detector integration time (seconds)    |
| DET1.EXPLEVEL    | 65535                          | Required mean exposure level.                            |
| SEQ.OFFSETALPHA  | (none)                         | List of RA offsets                                       |
| SEQ.OFFSETDELTA  | (none)                         | List of Dec offsets                                      |
| SEQ.OFFSETROT    | (none)                         | List of rotator offsets                                  |
| Optional:        |                                |                                                          |
| DET1.NDIT        | 1                              | Number of detector integrations                          |
|                  |                                | per exposure.                                            |
| DET1.NCORRS.NAME | Double                         | Detector readout mode (must be<br>in NCORRS RANGE)       |
| SEQ.NEXPO        | 1                              | Number of exposures.                                     |

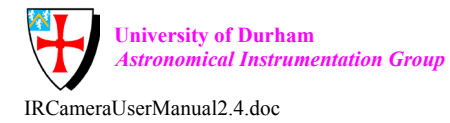

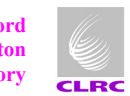

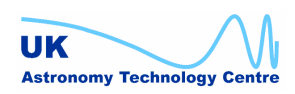

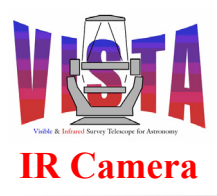

| Doc. Number: | VIS-MAN-ATC-06080-0020 |
|--------------|------------------------|
| Date:        | 8 August 2007          |
| Issue:       | 2.4                    |
| Page:        | Page 225 of 265        |
| Author:      | Steven Beard           |

Sequence

```
_____
Select science filter
Adjust telescope focus for science filter.
Set detector exposure time to DET1.DITMIN.
  Set WCS parameters to "pixel coordinates".
  Make exposure (DPR CATG = TECHNICAL).
Use on-line MIDAS to obtain mean exposure level.
Get local time.
If actual exposure level > desired exposure level then
   If local time is before midnight then
      Repeat
         Get WCS information from TCS.
         Set WCS parameters.
         Make exposure (DPR CATG = TECHNICAL).
         Use on-line MIDAS to obtain mean exposure level.
      Until exposure level <= desired exposure level
      Set DET1.DIT = DET1.DITMIN
   Else
      Abort - morning sky already too bright.
   Endif
Else
   Calculate exposure time required to obtain desired level.
   If calculated exposure time > DET1.DITMAX then
      If local time is after midnight then
         Repeat
            {
               Get WCS information from TCS.
               Set WCS parameters.
               Make exposure (DPR CATG = TECHNICAL).
            }
            Use on-line MIDAS to obtain mean exposure level.
            Calculate exposure time required to obtain desired level.
         Until required exposure time <= DET1.DITMAX
         Set DET1.DIT = DET1.DITMAX
      Else
         Abort - evening sky already too dark.
      Endif
   Else
      Set DET1.DIT to calculated exposure time
   Endif
Endif
Set detector exposure time and readout mode.
   Set SEQ.NOFFSETS to minimum size of SEQ.OFFSETALPHA and
   SEO.OFFSETDELTA lists.
   For each offset, i
      Move telescope to SEQ.OFFSETALPHA[i], SEQ.OFFSETDELTA[i]
                        SEO.OFFSETROT[i]
      Get WCS information from TCS.
      For exposure = 1 to SEQ.NEXPO
         Make exposure (DET CATG = CALIB)
      Next exposure
  Next offset
__000___
```

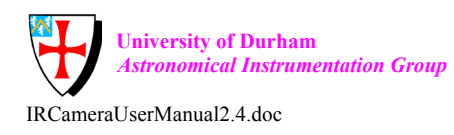

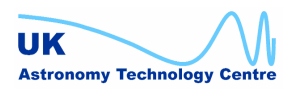

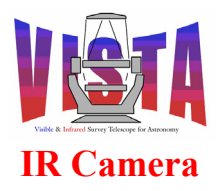

| Doc. Number: | VIS-MAN-ATC-06080-0020 |
|--------------|------------------------|
| Date:        | 8 August 2007          |
| Issue:       | 2.4                    |
| Page:        | Page 226 of 265        |
| Author:      | Steven Beard           |

## 11.7.6 Imaging observation templates

## 11.7.6.1 VIRCAM\_img\_obs\_offsets

Description

This template makes a series of observations using a list of user-defined telescope offsets (suitable for making a one-off observation not covered by the pre-defined tile and jitter patterns). It is assumed the telescope has already been pointed to the null target with the VIRCAM\_img\_acq template. A list of position angle offsets may be specified, which default to zero and are assumed to be offsets with respect to the position angle specified in the VIRCAM\_img\_acq template. The detector controller is configured with the required readout and exposure time parameters and the specified number of exposures made at each of the specified telescope offsets.

When a list of science filters is specified, it may be necessary to associate a different exposure time with each filter (because the filters have different transmissions). It is possible to do this by specifying the DET.DIT parameter as a list of exposure times. The list must be exactly the same length as the list of science filters. If DET.DIT is given a single value, that exposure time will be applied to all filters. For example

DET.DIT 1.0; INS.FILTER.NAME "H J Ks";

will expose with H, J and Ks filters, each with an exposure time of 1.0 seconds, and

DET.DIT "1.0 2.0 3.0"; INS.FILTER.NAME "H J Ks";

will expose with H filter for 1.0 seconds, the J filter for 2.0 seconds and the Ks filter for 3.0 seconds. The combination

DET.DIT "1.0 2.0"; INS.FILTER.NAME "H J Ks";

is illegal because the lists have different lengths.

Prerequirements -----Telescope already pointing at reference target (VIRCAM\_img\_acq)

Data Products -----DPR.CATG DPR.TECH DPR.TYPE

SCIENCE IMAGE,JITTER OBJECT When OCS.EXTENDED is F OBJECT,EXTENDED When OCS.EXTENDED is T

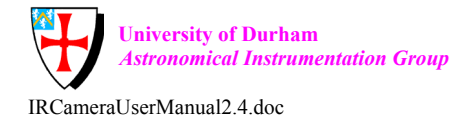

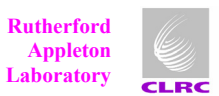

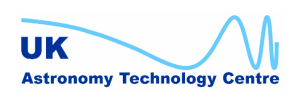

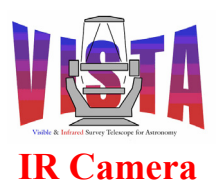

Parameters

# IR Camera Software User and Maintenance Manual

| Doc. Number: | VIS-MAN-ATC-06080-0020 |
|--------------|------------------------|
| Date:        | 8 August 2007          |
| Issue:       | 2.4                    |
| Page:        | Page 227 of 265        |
| Author:      | Steven Beard           |

| Name                     | Default           | Description                         |
|--------------------------|-------------------|-------------------------------------|
|                          |                   |                                     |
| Compulsory:              |                   |                                     |
| DET1.DIT                 | 10.0              | Either: Detector integration time   |
|                          |                   | (seconds)                           |
|                          |                   | Or: List of detector integration    |
|                          |                   | times corresponding to list of      |
|                          |                   | cimes corresponding to rist or      |
|                          | 1                 | Science inters.                     |
| DETIINDIT                | $\bot$            | Elther: Number of detector          |
| integrations             |                   |                                     |
|                          |                   | per exposure.                       |
|                          |                   | Or: List of detector integrations   |
|                          |                   | per exposure corresponding to list  |
|                          |                   | of science filters.                 |
| INS.FILTER.NAME          | (none)            | List of science filter (each        |
|                          |                   | must be in FILTERS SCI)             |
| SEO.OFFSETALPHA          | (none)            | List of RA offsets                  |
| SEO.OFFSETDELTA          | (none)            | List of Dec offsets                 |
| SEO OFFSETROT            | (none)            | List of rotator offsets             |
| SEO REF FILEI            | (empty string)    | Pointer to PAE file containing      |
| 510.101.11111            | (empey sering)    | telescope SETUR keywords defining   |
|                          |                   | AC and AC stars for offset i        |
|                          |                   | AG and AO Stars for oriset i.       |
|                          |                   | (Empty string means no life         |
|                          |                   | available - keep existing stars).   |
| Optional:                |                   |                                     |
| DET1.NCORRS.NAME         | Double            | Detector readout mode (must be      |
|                          |                   | in NCORRS_RANGE)                    |
| SEQ.NEXPO                | 1                 | Number of exposures per offset.     |
| OCS.EXTENDED             | F                 | T if object is extended             |
|                          |                   |                                     |
|                          |                   |                                     |
| Each SEQ.REF.FILEi keywo | ord points to a : | PAF file containing                 |
|                          |                   |                                     |
| Compulsory keywords:     |                   |                                     |
| PAF.NAME etc             | (file name)       | Header of PAF file (see bob and OHS |
|                          |                   | documentation).                     |
| TPL.FILE.DIRNAME         | \$INS ROOT/\$INS  | USER/MISC/VISTA                     |
|                          |                   | Folder to contain PAF file.         |
|                          |                   |                                     |
| TEL.AG.START             | Т                 | Observe with autoquiding (T or F)   |
| TEL AO START             | -<br>Ͳ            | Observe with aO (T or F)            |
|                          | -                 |                                     |
| Minimum star candidates  | required when T   | EI, AG START=T or TEL AO START=T.   |
|                          | (none)            | PA of guide star candidate 1        |
|                          |                   | Dec of guide star candidate 1       |
| TEL.GOI.MAC              |                   | Magnitudo of guide star candidate 1 |
| ILL.GOI.MAG              | (110110)          | Magnitude of guide Star Candidate I |
| TEL.AUSAL.ALPHA          | (none)            | KA OL AU STAR A (PY) CANDIDATE I    |
| TEL.AOSAI.DELTA          | (none)            | Dec of a0 star A (PY) candidate 1   |
| TEL.AOSA1.MAG            | (none)            | Magnitude of aO star A (PY)         |
| candidate 1              |                   |                                     |
| TEL.AOSB1.ALPHA          | (none)            | RA of aO star B (NY) candidate 1    |
| TEL.AOSB1.DELTA          | (none)            | Dec of aO star B (NY) candidate 1   |

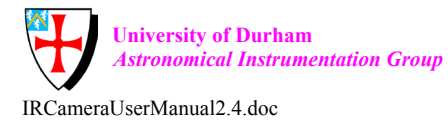

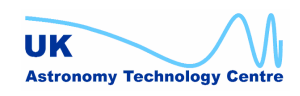

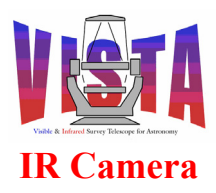

| Doc. Number: | VIS-MAN-ATC-06080-0020 |
|--------------|------------------------|
| Date:        | 8 August 2007          |
| Issue:       | 2.4                    |
| Page:        | Page 228 of 265        |
| Author:      | Steven Beard           |

| TEL.AOSB1.MAG                                                                                                    | (none)           | Magnitude of aO star B (NY)<br>candidate 1     |
|----------------------------------------------------------------------------------------------------|------------------|------------------------------------------------|
| Optional keywords:                                                                                                    |                  |                                                |
| TEL.AG.CONFIRM                                                                                                    | F                | Confirm each new quide star?                   |
| TEL.AO.PRIORITY                                                                                                    | NORMAL           | Active optics priority (LOW, NORMAL or HIGH)   |
|                                                                                                    |                  | /                                              |
| Optional additional sta                                                                                                    | r candidates:    |                                                |
| TEL.GSi.ALPHA                                                                                                    | (none)           | RA of guide star candidate i<br>(i=2-5)        |
| TEL.GSi.DELTA                                                                                                    | (none)           | Dec of guide star candidate i<br>(i=2-5)       |
| TEL.GSi.MAG                                                                                                    | (none)           | Magnitude of guide star candidate<br>i (i=2-5) |
| TEL.AOSAi.ALPHA                                                                                                    | (none)           | RA of aO star A (PY) candidate i (i=2-5)       |
| TEL.AOSAi.DELTA                                                                                                    | (none)           | Dec of aO star A (PY) candidate i (i=2-5)      |
| TEL.AOSAi.MAG                                                                                                    | (none)           | Magnitude of aO star A (PY)                    |
|                                                                                                    |                  | i (i=2-5)                                      |
| TEL.AOSBi.ALPHA                                                                                                    | (none)           | RA of aO star B (NY) candidate i               |
| TEL.AOSBi.DELTA                                                                                                    | (none)           | Dec of aO star B (NY) candidate i              |
| TEL.AOSBi.MAG                                                                                                    | (none)           | Magnitude of aO star B (NY)                    |
| Sequence                                                                                                    |                  |                                                |
| Set detector exposure time and readout mode.<br>For each science filter<br>Select science filter<br>Adjust telescope focus for science filter.<br>Set SEQ.NOFFSETS to minimum size of SEQ.OFFSETALPHA and<br>SEQ.OFFSETDELTA lists. |                  |                                                |
| Move telescope to                                                                                                    | SEQ.OFFSETALPHA  | [i],SEQ.OFFSETDELTA[i]                         |
| If SEQ.REF.FIL                                                                                                    | ES[i] is not a b | ]<br>lank or null string then                  |
| Send SETUP -file SEQ.REF.FILES[i] to TCS                                                                                                    |                  |                                                |
| Else                                                                                                    |                  |                                                |
| TEL.AG.START=F                                                                                                    |                  |                                                |
| TEL.AO.START=F                                                                                                    |                  |                                                |
| Endif                                                                                                    |                  |                                                |
| II TEL.AG.START IS TRUE then                                                                                                    |                  |                                                |
| Prompt operator to confirm autoquiding                                                                                                    |                  |                                                |
| End if                                                                                                    |                  |                                                |
| Wait for autoquiding to start                                                                                                    |                  |                                                |
| End if                                                                                                    |                  |                                                |
| If TEL.AO.START is TRUE and AO.PRIORITY > 0 then                                                                                                    |                  |                                                |
| Wait for active optics to start                                                                                                    |                  |                                                |
| End if                                                                                                    |                  |                                                |
| Get WCS information from TCS.                                                                                                    |                  |                                                |

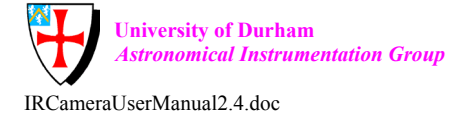

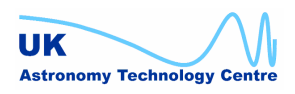

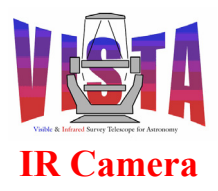

| Doc. Number: | VIS-MAN-ATC-06080-0020 |
|--------------|------------------------|
| Date:        | 8 August 2007          |
| Issue:       | 2.4                    |
| Page:        | Page 229 of 265        |
| Author:      | Steven Beard           |

Calculate dwell time (NEXPO \* DIT \* NDIT) and inform TCS. For each exposure Define header keywords: NOFFSETS, OFFSET\_ID, OFFSET\_I, OFFSET\_X, OFFSET\_Y Set WCS parameters. Make exposure Next exposure Next offset Next offset Next science filter

\_\_000\_\_\_

#### 11.7.6.2 VIRCAM img obs paw

Description

This template makes one "pawprint" observation using a selection of filter changes, jittering and microstepping movements. It is assumed the telescope has already been positioned at the target, and the camera position angle defined, using the VIRCAM\_img\_acq template. The detector controller is configured with the required readout and exposure time parameters and the following sequence executed:

FJME Step through science filters in outer loop. At each science filter execute a jitter pattern (if specified), and within each jitter pattern execute a microstep pattern (if specified). The jitter and microstep patterns are made using the camera position angle specified during the VIRCAM\_img\_acq template, unless a new position angle is specified here.

When a list of science filters is specified, it may be necessary to associate a different exposure time with each filter (because the filters have different transmissions). It is possible to do this by specifying the DET.DIT parameter as a list of exposure times. The list must be exactly the same length as the list of science filters. If DET.DIT is given a single value, that exposure time will be applied to all filters. For example

DET.DIT 1.0; INS.FILTER.NAME "H J Ks";

will expose with H, J and Ks filters, each with an exposure time of 1.0 seconds, and

DET.DIT "1.0 2.0 3.0"; INS.FILTER.NAME "H J Ks";

will expose with H filter for 1.0 seconds, the J filter for 2.0 seconds and the Ks filter for 3.0 seconds. The combination

DET.DIT "1.0 2.0"; INS.FILTER.NAME "H J KS";

is illegal because the lists have different lengths.

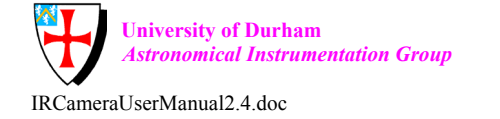

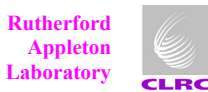

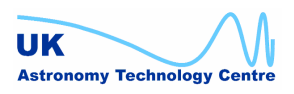

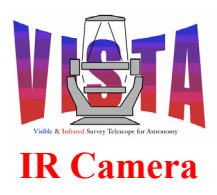

| Doc. Number: | VIS-MAN-ATC-06080-0020 |
|--------------|------------------------|
| Date:        | 8 August 2007          |
| Issue:       | 2.4                    |
| Page:        | Page 230 of 265        |
| Author:      | Steven Beard           |

| Prerequirements                                                                                                    |                                                     |                                                                                                    |  |
|----------------------------------------------------------------------------------------------------|-----------------------------------------------------|----------------------------------------------------------------------------------------------------|--|
| Telescope already pointing at reference target (VIRCAM_img_acq).<br>Autoguiding and active optics already started. |                                                     |                                                                                                    |  |
| Data Products                                                                                                    |                                                     |                                                                                                    |  |
| DPR.CATG<br>DPR.TECH<br>DPR.TYPE                                                                                   | SCIENCE<br>IMAGE,JITTER<br>OBJECT<br>OBJECT,EXTENDE | When OCS.EXTENDED is F<br>D When OCS.EXTENDED is T                                                                   |  |
| Parameters                                                                                                    |                                                     |                                                                                                    |  |
| Name                                                                                                    | Default                                             | Description                                                                                                    |  |
| Fixed:<br>SEQ.NESTING<br>SEQ.USTEP.SCALE                                                                           | PFJME<br>1.0                                        | Nesting pattern (FIXED)<br>Microstep scale multiplier (FIXED)                                                        |  |
| Compulsory:<br>DET1.DIT                                                                                            | 10.0                                                | Either: Detector integration time<br>(seconds)<br>Or: List of detector integration<br>times corresponding to list of |  |
| INS.FILTER.NAME                                                                                                    | (none)                                              | science filters.<br>List of science filter (each<br>must be in FILTERS SCI)                                          |  |
| SEQ.JITTER.ID                                                                                                    | Single                                              | Jitter pattern ID (must be in<br>JITTER RANGE)                                                                       |  |
| SEQ.JITTER.SCALE<br>SEQ.USTEP.ID                                                                                   | 1.0<br>Single                                       | Jitter scale multiplier<br>Microstep ID (must be in<br>USTEP RANGE)                                                  |  |
| OCS.EXTENDED                                                                                                    | F                                                   | T if object is extended                                                                                              |  |
| Optional:<br>DET1.NDIT<br>integrations                                                                             | 1                                                   | Either: Number of detector                                                                                           |  |
|                                                                                                    |                                                     | per exposure.<br>Or: List of detector integrations<br>per exposure corresponding to list<br>of science filters.      |  |
| DET1.NCORRS.NAME                                                                                                   | Double                                              | Detector readout mode (must be<br>in NCORRS RANGE)                                                                   |  |
| SEQ.NEXPO                                                                                                    | 1                                                   | Number of exposures.                                                                                                 |  |
| SEQ.JITTER.ID points                                                                                               | to a PAF file whi                                   | ch contains                                                                                                    |  |
| SEQ.JITTER.NAME<br>SEQ.JITTER.OFFSETX                                                                              | (No default)<br>(No default)                        | Name of jitter pattern<br>List of X offsets for jitter                                                               |  |

SEQ.JITTER.NAME(No default)Name of jitter patternSEQ.JITTER.OFFSETX(No default)List of X offsets for jitter<br/>patternSEQ.JITTER.OFFSETY(No default)List of Y offsets for jitter<br/>pattern

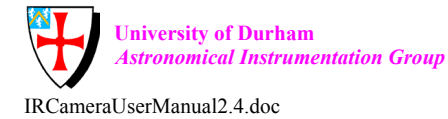

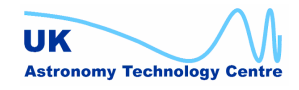

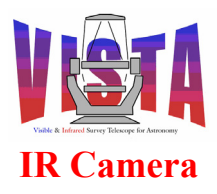

| Doc. Number: | VIS-MAN-ATC-06080-0020 |
|--------------|------------------------|
| Date:        | 8 August 2007          |
| Issue:       | 2.4                    |
| Page:        | Page 231 of 265        |
| Author:      | Steven Beard           |

0.0 (Optional) List of rotator offsets SEQ.JITTER.OFFSETROT for jitter pattern. (The number of jitter offsets is derived from the length of the shortest list). SEQ.USTEP.ID points to a PAF file which contains \_\_\_\_\_ SEQ.USTEP.NAME (No default) Name of microstep pattern SEQ.USTEP.OFFSETX (No default) List of X offsets for microstep pattern SEQ.USTEP.OFFSETY (No default) List of Y offsets for microstep pattern SEQ.USTEP.OFFSETROT 0.0 (Optional) List of rotator offsets for microstep pattern. (The number of microstep offsets is derived from the length of the shortest list). Sequence Set detector exposure time and readout mode. For each science filter Select science filter Adjust telescope focus for science filter. For each jitter offset If jitter offset non-zero then Convert (X,Y,ROT) offset into (ALPA, DELTA, ROT) offset Offset telescope to jitter offset Endif For each microstep offset. If microstep offset non-zero then Convert (X,Y,ROT) offset into (ALPA, DELTA, ROT) offset Offset telescope to microstep offset End if Get WCS information from TCS. Calculate dwell time (NEXPO \* DIT \* NDIT) and inform TCS. For each exposure Define header keywords: NJITTER, JITTRNUM, JITTR ID, JITTER I, JITTER X, JITTER Y, NUSTEP, USTEPNUM, USTEP ID, USTEP I, USTEP X, USTEP Y Set WCS parameters. Make exposure Next exposure Next microstep Next jitter Next science filter

\_\_000\_\_\_

#### 11.7.6.3 VIRCAM\_img\_obs\_tile

Description -----This template makes sufficient observations to generate a contiguous

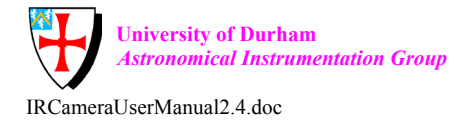

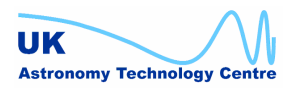

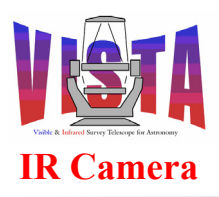

| Doc. Number: | VIS-MAN-ATC-06080-0020 |
|--------------|------------------------|
| Date:        | 8 August 2007          |
| Issue:       | 2.4                    |
| Page:        | Page 232 of 265        |
| Author:      | Steven Beard           |

"tile", using a selection of pawprints, filter changes, jittering and microstepping movements. The detector controller is configured with the required readout and exposure time parameters and one of the following sequences executed:

- FPJME Construct the tile from a series of pawprints, repeating each pawprint with a different science filter. Within each pawprint execute a jitter pattern (if specified), and within each jitter pattern execute a microstep pattern (if specified).
- PFJME Construct the tile from a series of pawprints. Within each pawprint execute a jitter pattern, only this time repeat each jitter with a different science filter before moving on to the next. Within each jitter execute a microstep pattern (if specified).
- FJPME Construct the tile from a pawprint and jitter pattern such that one jitter observation is made from each pawprint in turn. Within each jitter pattern there can be a microstep pattern. The whole sequence may be repeated with different science filters.

Each time a new pawprint is selected, the TCS is provided with a new guide star and a new pair of aO stars, taken from the list provided with the template. The pawprint, jitter and microstep patterns are made using the camera position angle specified during the VIRCAM\_img\_acq template, unless a new position angle is specified here.

When a list of science filters is specified, it may be necessary to associate a different exposure time with each filter (because the filters have different transmissions). It is possible to do this by specifying the DET.DIT parameter as a list of exposure times. The list must be exactly the same length as the list of science filters. If DET.DIT is given a single value, that exposure time will be applied to all filters. For example

DET.DIT 1.0; INS.FILTER.NAME "H J Ks";

will expose with H, J and Ks filters, each with an exposure time of 1.0 seconds, and

DET.DIT "1.0 2.0 3.0"; INS.FILTER.NAME "H J Ks";

will expose with H filter for 1.0 seconds, the J filter for 2.0 seconds and the Ks filter for 3.0 seconds. The combination

DET.DIT "1.0 2.0"; INS.FILTER.NAME "H J Ks";

is illegal because the lists have different lengths.

Prerequirements

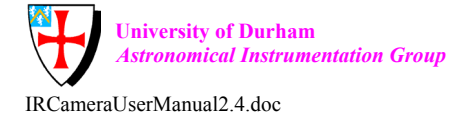

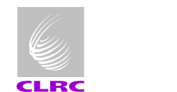

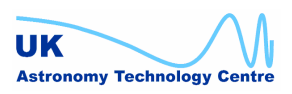

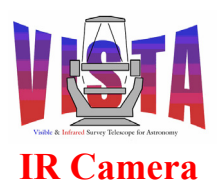

| Doc. Number: | VIS-MAN-ATC-06080-0020 |
|--------------|------------------------|
| Date:        | 8 August 2007          |
| Issue:       | 2.4                    |
| Page:        | Page 233 of 265        |
| Author:      | Steven Beard           |

\_\_\_\_\_ Telescope already pointing at reference target (VIRCAM img acq) Data Products \_\_\_\_\_ DPR.CATG SCIENCE DPR.TECH IMAGE, JITTER When OCS.EXTENDED is F DPR.TYPE OBJECT OBJECT, EXTENDED When OCS.EXTENDED is T Parameters \_\_\_\_\_ Name Default Description \_\_\_\_ \_\_\_\_\_ \_\_\_\_\_ Fixed: SEQ.USTEP.SCALE 1.0 Microstep scale multiplier Compulsory: DET1.DIT 10.0 Either: Detector integration time (seconds) Or: List of detector integration times corresponding to list of science filters. INS.FILTER.NAME List of science filter (each (none) must be in FILTERS SCI) SEO.NESTING Nesting pattern (must be in FPJME NESTING RANGE) Tile pattern ID SEQ.TILE.ID Standard (empty string) Pointer to PAF file containing SEQ.REF.FILEi telescope SETUP keywords defining AG and AO stars for pawprint i. (Empty string means no file available - keep existing stars). SEQ.JITTER.ID Single Jitter pattern ID (must be in JITTER RANGE) SEQ.JITTER.SCALE 1.0 Jitter scale multiplier SEQ.USTEP.ID Single Microstep ID (must be in USTEP RANGE) Optional: OCS.EXTENDED F T if object is extended DET1.NDIT Either: Number of detector 1 integrations per exposure. Or: List of detector integrations per exposure corresponding to list of science filters. DET1.NCORRS.NAME Double Detector readout mode (must be in NCORRS RANGE) SEO.NEXPO 1 Number of exposures.

#### Each SEQ.REF.FILEi keyword points to a PAF file containing

\_\_\_\_\_

Compulsory keywords: PAF.NAME etc..

(file name) Header of PAF file (see bob and OHS

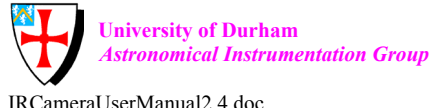

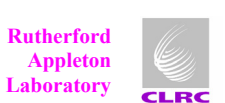

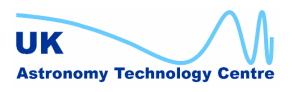

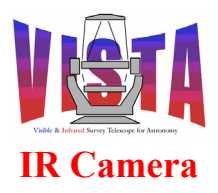

| Doc. Number: | VIS-MAN-ATC-06080-0020 |
|--------------|------------------------|
| Date:        | 8 August 2007          |
| Issue:       | 2.4                    |
| Page:        | Page 234 of 265        |
| Author:      | Steven Beard           |

| TPL.FILE.DIRNAME                                                                                                    | \$INS_ROOT/\$INS_                                                                                         | documentation).<br>USER/MISC/VISTA<br>Folder to contain PAF file.                                                                                                    |
|----------------------------------------------------------------------------------------------------|----------------------------------------------------------------------------------------------------|----------------------------------------------------------------------------------------------------|
| TEL.AG.START<br>TEL.AO.START                                                                                                    | T<br>T                                                                                                    | Observe with autoguiding (T or F)<br>Observe with aO (T or F)                                                                                                    |
| Minimum star candidates<br>TEL.GS1.ALPHA<br>TEL.GS1.DELTA<br>TEL.GS1.MAG<br>TEL.AOSA1.ALPHA<br>TEL.AOSA1.DELTA<br>TEL.AOSA1.MAG<br>TEL.AOSB1.ALPHA<br>TEL.AOSB1.DELTA<br>TEL.AOSB1.MAG | required when T<br>(none)<br>(none)<br>(none)<br>(none)<br>(none)<br>(none)<br>(none)<br>(none)<br>(none) | EL.AG.START=T or TEL.AO.START=T:<br>RA of guide star candidate 1<br>Dec of guide star candidate 1<br>Magnitude of guide star candidate 1<br>RA of aO star A (PY) candidate 1<br>Dec of aO star A (PY) candidate 1<br>Magnitude of aO star A (PY)<br>candidate 1<br>RA of aO star B (NY) candidate 1<br>Dec of aO star B (NY) candidate 1<br>Magnitude of aO star B (NY)<br>candidate 1 |
| Optional keywords:<br>TEL.AG.CONFIRM<br>TEL.AO.PRIORITY                                                                                                    | F<br>NORMAL                                                                                               | Confirm each new guide star?<br>Active optics priority (LOW, NORMAL<br>or HIGH)                                                                                                    |
| Optional additional star<br>TEL.GSi.ALPHA                                                                                                    | r candidates:<br>(none)                                                                                   | RA of guide star candidate i                                                                                                    |
| TEL.GSi.DELTA                                                                                                    | (none)                                                                                                    | Dec of guide star candidate i                                                                                                    |
| TEL.GSi.MAG                                                                                                    | (none)                                                                                                    | Magnitude of guide star candidate<br>i (i=2-5)                                                                                                    |
| TEL.AOSAi.ALPHA                                                                                                    | (none)                                                                                                    | RA of aO star A (PY) candidate i (i=2-5)                                                                                                    |
| TEL.AOSAi.DELTA                                                                                                    | (none)                                                                                                    | Dec of aO star A (PY) candidate i (i=2-5)                                                                                                    |
| TEL.AOSAi.MAG                                                                                                    | (none)                                                                                                    | Magnitude of aO star A (PY)<br>candidate i (i=2-5)                                                                                                    |
| TEL.AOSBi.ALPHA                                                                                                    | (none)                                                                                                    | RA of aO star B (NY) candidate i (i=2-5)                                                                                                    |
| TEL.AOSBi.DELTA                                                                                                    | (none)                                                                                                    | Dec of aO star B (NY) candidate i $(i=2-5)$                                                                                                    |
| TEL.AOSBi.MAG                                                                                                    | (none)                                                                                                    | Magnitude of aO star B (NY)<br>candidate i (i=2-5)                                                                                                    |
| SEQ.TILE.ID points to a                                                                                                    | PAF file which                                                                                            | contains                                                                                                    |
| SEO. TILE. NAME                                                                                                    | (No default)                                                                                              | Name of tile pattern                                                                                                    |

SEQ.TILE.NAME(No default)Name of tile patternSEQ.TILE.OFFSETX(No default)List of X offsets for tile patternSEQ.TILE.OFFSETY(No default)List of Y offsets for tile patternSEQ.TILE.OFFSETROT0.0(Optional) List of rotator offsets<br/>for tile pattern(The number of pawprints is derived from the length of the shortest list).

SEQ.JITTER.ID points to a PAF file which contains

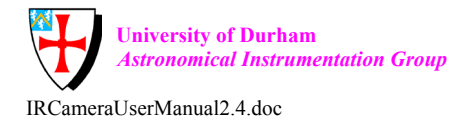

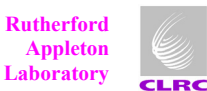

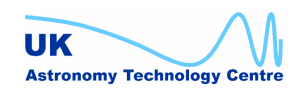

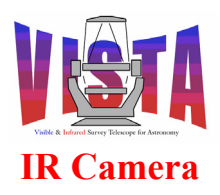

\_\_\_\_\_ (No default) Name of jitter pattern
(No default) List of X offsets for jitter SEQ.JITTER.NAME SEQ.JITTER.OFFSETX pattern SEQ.JITTER.OFFSETY (No default) List of Y offsets for jitter pattern SEQ.JITTER.OFFSETROT 0.0 (Optional) List of rotator offsets for jitter pattern (The number of jitter offsets is derived from the length of the shortest list). SEQ.USTEP.ID points to a PAF file which contains \_\_\_\_\_ SEQ.USTEP.NAME (No default) Name of microstep pattern SEQ.USTEP.OFFSETX (No default) List of X offsets for microstep pattern SEO.USTEP.OFFSETY (No default) List of Y offsets for microstep pattern SEO.USTEP.OFFSETROT 0.0 (Optional) List of rotator offsets for microstep pattern (The number of microstep offsets is derived from the length of the shortest list). Sequence Set detector exposure time and readout mode. If SEQ.NESTING is FPJME then For each science filter Select science filter Adjust telescope focus for science filter. For each pawprint Convert (X,Y,ROT) offset into (ALPA, DELTA, ROT) offset Move telescope to pawprint centre If SEQ.REF.FILE(\$pawprint) is not a blank or null string then If SEQ.REF.FILE(\$pawprint) file exists then Send SETUP -file SEQ.REF.FILE(\$pawprint) to TCS Else Issue warning and select stars on the fly from online catalogue. Endif Else (Keep previously defined stars). Endif If TEL.AG.START is TRUE then If AG.CONFIRM is TRUE then Prompt operator to confirm autoquiding. End if Wait for autoquiding to start End if If TEL.AO.START is TRUE and AO.PRIORITY > 0 then Wait for active optics to start End if For each jitter offset If jitter offset non-zero then Convert (X,Y,ROT) offset into (ALPA, DELTA, ROT) offset

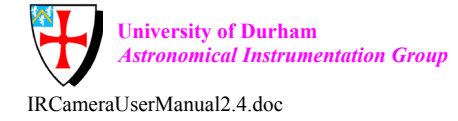

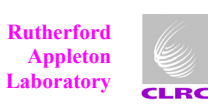

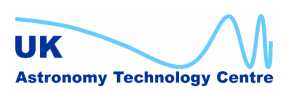

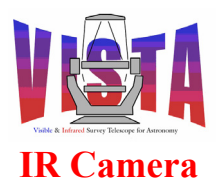

| Doc. Number: | VIS-MAN-ATC-06080-0020 |
|--------------|------------------------|
| Date:        | 8 August 2007          |
| Issue:       | 2.4                    |
| Page:        | Page 236 of 265        |
| Author:      | Steven Beard           |

```
Offset telescope to jitter offset.
            Endif
            For each microstep offset.
               If microstep offset non-zero then
                  Convert (X,Y,ROT) offset into (ALPA, DELTA, ROT) offset
                  Offset telescope to microstep offset
               End if
               Get WCS information from TCS.
               Calculate dwell time (NEXPO * DIT * NDIT) and inform TCS.
                  For each exposure
                     Define header keywords:
                        TILE ID, TILE I, TILENUM
                        NJITTER, JITTRNUM, JITTR ID,
                        JITTER I, JITTER X, JITTER Y,
                        NUSTEP, USTEPNUM, USTEP ID,
                        USTEP I, USTEP X, USTEP Y
                     Set WCS parameters.
                     Make exposure
                  Next exposure
            Next microstep
         Next jitter
      Next pawprint
   Next science filter
Else if SEQ.NESTING is PFJME then
   For each pawprint
      Convert (X,Y,ROT) offset into (ALPA, DELTA, ROT) offset
      Move telescope to pawprint centre
         If SEQ.REF.FILE ($pawprint) is not a blank or null string then
            If SEQ.REF.FILE($pawprint) file exists then
               Send SETUP -file SEQ.REF.FILE($pawprint) to TCS
            Else
               Issue warning and select stars on the fly from online
               catalogue.
            Endif
         Else
            (Keep previously defined stars).
         Endif
         If TEL.AG.START is TRUE then
            Wait for autoguiding to start
         End if
         If TEL.AO.START is TRUE and AO.PRIORITY > 0 then
            Wait for active optics to start
         End if
      }
      For each science filter
         Select science filter
         Adjust telescope focus for science filter.
         For each jitter offset
            If jitter offset non-zero then
               Convert (X,Y,ROT) offset into (ALPA, DELTA, ROT) offset
               Offset telescope to jitter offset.
            Endif
            For each microstep offset.
               If microstep offset non-zero then
                  Convert (X,Y,ROT) offset into (ALPA, DELTA, ROT) offset
```

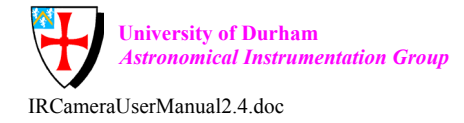

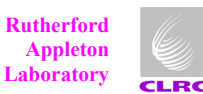

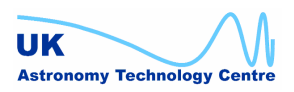

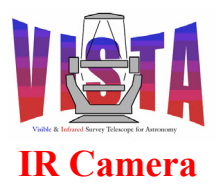

| Doc. Number: | VIS-MAN-ATC-06080-0020 |
|--------------|------------------------|
| Date:        | 8 August 2007          |
| Issue:       | 2.4                    |
| Page:        | Page 237 of 265        |
| Author:      | Steven Beard           |

```
Offset telescope to microstep offset
               End if
               Get WCS information from TCS.
               Calculate dwell time (NEXPO * DIT * NDIT) and inform TCS.
                  For each exposure
                     Define header keywords:
                        TILE ID, TILE I, TILENUM
                        NJITTER, JITTRNUM, JITTR ID,
                        JITTER I, JITTER X, JITTER Y,
                        NUSTEP, USTEPNUM, USTEP ID,
                        USTEP I, USTEP X, USTEP Y
                     Set WCS parameters.
                     Make exposure
                  Next exposure
            Next microstep
         Next jitter
      Next science filter
   Next pawprint
Else if SEQ.NESTING is FJPME then
   For each science filter
      Select science filter
      Adjust telescope focus for science filter.
      For each jitter offset
         If jitter offset non-zero then
            Convert (X,Y,ROT) offset into (ALPA, DELTA, ROT) offset
            Offset telescope to jitter offset.
         Endif
         For each pawprint
            Convert (X,Y,ROT) offset into (ALPA, DELTA, ROT) offset
            Move telescope to pawprint centre
               If SEQ.REF.FILE ($pawprint) is not blank or null string then
                  If SEQ.REF.FILE ($pawprint) file exists then
                     Send SETUP -file SEQ.REF.FILE($pawprint) to TCS
                  Else
                     Issue warning and select stars on the fly from online
                     catalogue.
                  Endif
               Else
                  (Keep previously defined stars).
               Endif
               If TEL.AG.START is TRUE then
                  Wait for autoquiding to start
               End if
               If TEL.AO.START is TRUE and AO.PRIORITY > 0 then
                  Wait for active optics to start
               End if
            For each microstep offset.
               If microstep offset non-zero then
                  Convert (X,Y,ROT) offset into (ALPA, DELTA, ROT) offset
                  Offset telescope to microstep offset
               End if
               Get WCS information from TCS.
               Calculate dwell time (NEXPO * DIT * NDIT) and inform TCS.
               {
                  For each exposure
```

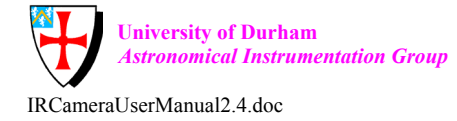

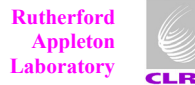

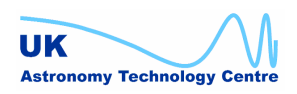

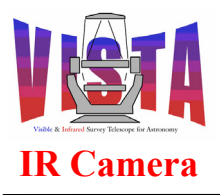

| Doc. Number: | VIS-MAN-ATC-06080-0020 |
|--------------|------------------------|
| Date:        | 8 August 2007          |
| Issue:       | 2.4                    |
| Page:        | Page 238 of 265        |
| Author:      | Steven Beard           |

Define header keywords: TILE\_ID, TILE\_I, TILENUM NJITTER, JITTRNUM, JITTR\_ID, JITTER\_I, JITTER\_X, JITTER\_Y, NUSTEP, USTEPNUM, USTEP\_ID, USTEP\_I, USTEP\_X, USTEP\_Y Set WCS parameters. Make exposure Next exposure Next microstep Next pawprint Next jitter Next science filter

End if

\_\_000\_\_\_

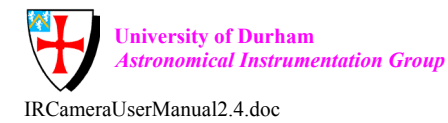

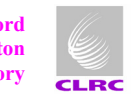

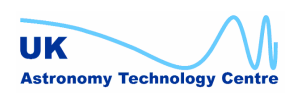

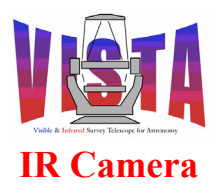

| Doc. Number: | VIS-MAN-ATC-06080-0020 |
|--------------|------------------------|
| Date:        | 8 August 2007          |
| Issue:       | 2.4                    |
| Page:        | Page 239 of 265        |
| Author:      | Steven Beard           |

## 11.7.7 Technical templates

# 11.7.7.1 VIRCAM\_img\_acq\_random

Description

-----

This template is used to select a random sky field. It sets the instrument into IMAGING mode and (if one has been specified) selects a science filter and points the telescope to a random part of the sky within the defined altitude and azimuth range.

| Parameters           |           |                                                                             |
|----------------------|-----------|-----------------------------------------------------------------------------|
| Name                 | Default   | Description                                                                 |
|                      |           |                                                                             |
| Fixed:               |           |                                                                             |
| INS.MODE             | IMAGING   | Instrument mode (FIXED).                                                    |
| TEL.AG.GUIDESTAR     | CATALOGUE | Guide star must be chosen on the fly                                        |
| TEL.AO.AOSTARA       | CATALOGUE | aO star must be chosen on the fly                                           |
| TEL.AO.AOSTARB       | CATALOGUE | aO star must be chosen on the fly                                           |
| Compulsory:          |           |                                                                             |
| INS.FILTER.NAME      | (none)    | Name of science filter (must be contained in FILTERS_SCI, or can be blank). |
| TEL.AG.START         | Т         | Observe with autoquiding (T or F)                                           |
| TEL.AO.START         | Т         | Observe with aO (I or F)                                                    |
| Optional:            |           |                                                                             |
| TEL.ALTMIN           | 24.0      | Minimum target altitude.                                                    |
| TEL.ALTMAX           | 85.0      | Maximum target altitude.                                                    |
| TEL.MOON.AVOID       | 20.0      | Moon avoidance in degrees.                                                  |
| TEL.ROT.ENABLED      | Т         | Rotator preset enabled                                                      |
| TEL.ROT.OFFANGLE     | 0.0       | Camera sky position angle (0-360 degrees).                                  |
| TEL.TARG.EQUINOX     | 2000.0    | Target equinox                                                              |
| TEL.TARG.ADDVELALPHA | 0.0       | Target drift in RA (optional)                                               |
| TEL.TARG.ADDVELDELTA | 0.0       | Target drift in Dec (optional)                                              |
| TEL.TARG.PMA         | 0.0       | Target proper motion in RA<br>(optional)                                    |
| TEL.TARG.PMD         | 0.0       | Target proper motion in Dec<br>(optional)                                   |
| TEL.TARG.EPOCH       | 2000      | Target epoch                                                                |
| TEL.TARG.EPOCHSYSTEM | J         | Target epoch system                                                         |
| TEL.TARG.X           | 0.0       | Pointing origin X in mm (optional)                                          |
| TEL.TARG.Y           | 0.0       | Pointing origin Y in mm (optional)                                          |
| TEL.AG.CONFIRM       | F         | Confirm each new guide star?                                                |
| TEL.AO.CONFIRM       | F         | Confirm active optics before starting?                                      |
| TEL.AO.PRIORITY      | NORMAL    | Active optics priority (LOW, NORMAL                                         |

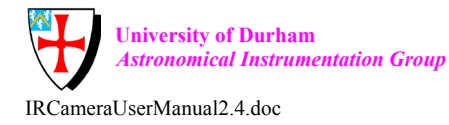

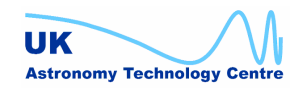

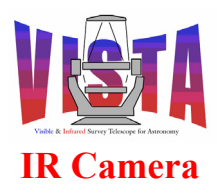

| Doc. Number: | VIS-MAN-ATC-06080-0020 |
|--------------|------------------------|
| Date:        | 8 August 2007          |
| Issue:       | 2.4                    |
| Page:        | Page 240 of 265        |
| Author:      | Steven Beard           |

```
or HIGH)
```

Sequence \_\_\_\_\_ Set instrument mode to IMAGING. If science filter has been specified Select science filter. End if Query local time, local sidereal time, observatory latitude, longitude and moon RA, Dec from TCS Generate a random (azimuth, altitude) and convert it into (RA, Dec) Preset telescope to (Ra, Dec). If science filter has been specified Adjust telescope focus for science filter. End if { If autoquiding is enabled then If AG.CONFIRM is TRUE then Prompt operator to confirm autoguiding. End if Wait for autoquiding to start End if If active optics are enabled and AO.PRIORITY is > 0 then Wait for active optics to start End if }

\_\_000\_\_\_

# 11.7.7.2 VIRCAM\_gen\_tec\_CalibFilter

```
Description
_____
This template checks the repeatability of the filter wheel by making
an exposure with a particular filter, moving the filter wheel by a
given offset then returning it to the same filter, then making a
second exposure. Any offset between the images in the two exposures
gives a measure of the filter wheel repeatability.
Prerequirements
_____
A suitable target (dome screen or star field) has been acquired.
Data Products
DPR.CATG
                       TEST
DPR.TECH
                       IMAGE, FILTOFFSET
DPR.TYPE
                       STD, FILTCALIB
```

Default

\_\_\_\_\_

(none)

Parameters -----Name -----Compulsory: INS.FILTER.NAME

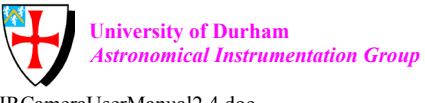

Rutherford Appleton Laboratory

Description

\_\_\_\_\_

Filter to be used

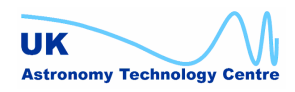

IRCameraUserManual2.4.doc

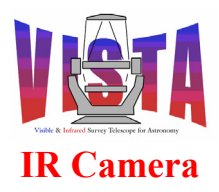

| Doc. Number: | VIS-MAN-ATC-06080-0020 |
|--------------|------------------------|
| Date:        | 8 August 2007          |
| Issue:       | 2.4                    |
| Page:        | Page 241 of 265        |
| Author:      | Steven Beard           |

UK

Astronomy Technology Centre

| DET.DIT                                                                                                    | 10.0  | (must be in FILTERS)<br>Detector integration time in<br>seconds. |
|----------------------------------------------------------------------------------------------------|-------|------------------------------------------------------------------|
| Optional:                                                                                                    | 40000 | Filter wheel offset in motor steps                               |
| SEQ.WAIT                                                                                                    | 2     | Time to wait after offsetting filter wheel.                      |
| DET1.NDIT                                                                                                    | 1     | Number of detector integrations per exposure.                    |
| SEQ.NEXPO                                                                                                    | 1     | Number of pairs of exposures.                                    |
| Sequence                                                                                                    |       |                                                                  |
| Select science filter<br>Adjust telescope focus for science filter<br>For each pair of exposures (SEQ.NEXPO)<br>Make exposure<br>Move filter wheel by INS.FILTER.OFFSET steps<br>Wait for SEQ.WAIT seconds<br>Move filter wheel by -INS.FILTER.OFFSET steps<br>Make exposure |       |                                                                  |
| Next pair of exposures                                                                                                    |       |                                                                  |

\_\_000\_\_\_

## 11.7.7.3 VIRCAM\_gen\_tec\_CheckFilters

```
Description
_____
This template checks the functioning of the filter wheel by selecting
a list of science filters.
NOTE: This template only gives a rough idea of filter wheel
performance. There are more detailed test scripts within the vci
module.
Prerequirements
_____
None.
Data Products
_____
None. No data generated.
Parameters
_____
                                   Description
Name
                      Default
                       _____
                                      _____
Optional:
INS.FILTER.NAME
                      FILTERS
                                      List of filters (each
                                      must be in FILTERS)
SEQ.REPEATS
                      1
                                      Number of repetitions.
                                      Randomize filter sequence?
SEQ.RANDOMIZE
                      Т
                       5
SEQ.WAIT
                                      Time to wait at each filter
                                      (in seconds)
```

Rutherford

Laboratory

Appleton

CLRC

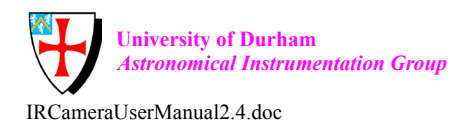

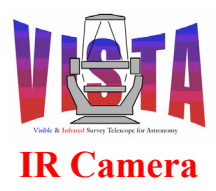

| Doc. Number: | VIS-MAN-ATC-06080-0020 |
|--------------|------------------------|
| Date:        | 8 August 2007          |
| Issue:       | 2.4                    |
| Page:        | Page 242 of 265        |
| Author:      | Steven Beard           |

```
Sequence
------
For each repetition (SEQ.REPEATS)
If SEQ.RANDOMIZE is T then
Shuffle filter list into random order.
Endif
For each filter in the list
If the filter is installed in the instrument then
Select science filter (and check switches).
Report length of movement and filter exchange time.
Wait SEQ.WAIT seconds.
End if
Next filter
Next repetition
Report fastest and slowest filter exchange time.
```

\_\_000\_\_\_

## 11.7.7.4 VIRCAM\_gen\_tec\_FocusFilters

Description

This template derives the best telescope focus offset for a science filter, or list of science filters. Several exposures are made at different focus offsets, and a MIDAS task is used to derive the best focus offset for each filter.

Prerequirements

Telescope already pointing at a field of well-separated stars (VIRCAM\_img\_acq)

Data Products

| DPR.CATG        | TEST               |                                 |
|-----------------|--------------------|---------------------------------|
| DPR.TECH        | IMAGE, TEL-THROUGH |                                 |
| DPR.TYPE        | OBJECT, FOCUS      |                                 |
|                 |                    |                                 |
| Parameters      |                    |                                 |
| Name            | Default            | Description                     |
|                 |                    |                                 |
| Compulsory:     |                    |                                 |
| INS.FILTER.NAME | (none)             | List of science filters (each   |
|                 |                    | must be in FILTERS SCI)         |
| DET.DIT         | 10.0               | Detector integration time in    |
|                 |                    | seconds.                        |
| TEL.INITFOCUS   | -5.0               | Initial telescope focus offset  |
|                 |                    | in mm.                          |
| TEL.FOCUSSTEP   | 1.0                | Telescope focus step in mm.     |
| SEQ.NEXPO       | 10                 | Number of focus exposures.      |
|                 |                    | -                               |
| Optional:       |                    |                                 |
| DET1.NDIT       | 1                  | Number of detector integrations |

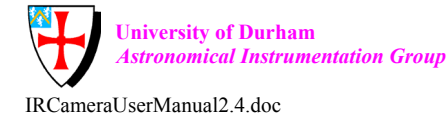

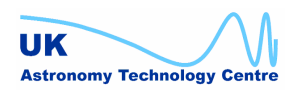

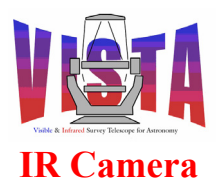

| Doc. Number: | VIS-MAN-ATC-06080-0020 |
|--------------|------------------------|
| Date:        | 8 August 2007          |
| Issue:       | 2.4                    |
| Page:        | Page 243 of 265        |
| Author:      | Steven Beard           |

|                  |        | per exposure.                        |
|------------------|--------|--------------------------------------|
| DET1.NCORRS.NAME | Double | Detector readout mode (must be       |
|                  |        | in NCORRS_RANGE)                     |
| DET1.CHIPS       | 116    | List of unvignetted chips            |
| DET1.WIN.STARTX  | 768    | Starting column for window in pixels |
| DET1.WIN.STARTY  | 768    | Starting row for window in pixels    |
| DET1.WIN.NX      | 512    | X size of window in pixels           |
| DET1.WIN.NY      | 512    | Y size of window in pixels           |
|                  |        |                                      |

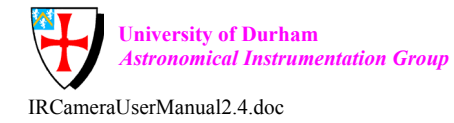

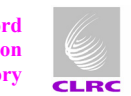

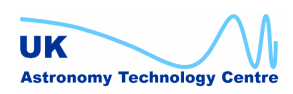

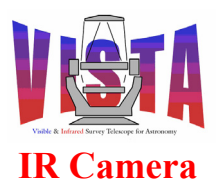

| Doc. Number: | VIS-MAN-ATC-06080-0020 |
|--------------|------------------------|
| Date:        | 8 August 2007          |
| Issue:       | 2.4                    |
| Page:        | Page 244 of 265        |
| Author:      | Steven Beard           |

Sequence

For each science filter Select science filter For each telescope focus offset Adjust telescope focus offset Set detector exposure time, window and readout mode. Set WCS parameters to "pixel coordinates". Make exposure. Next focus offset Calculate the best focus offset for this filter. Next science filter

\_\_000\_\_\_

#### 11.7.7.5 VIRCAM gen tec LoadFilters

# Description

This template takes an engineer through the procedure to load a series of filters. The template prompts the engineer to provide the name and properties of the new filters being installed and uses this information to build a new filter wheel configuration file.

# Prerequirements

Camera oriented so that access to the filter load hatch is possible. A means of physically disabling the filter wheel while working should be in place.

Data Products -----None. No data generated.

#### Parameters

| Name                           | Default | Description                                               |
|--------------------------------|---------|-----------------------------------------------------------|
|                                |         |                                                           |
| Compulsory:<br>INS.FILTER.LOAD | FILTERS | List of filters to be replaced (each must be in FILTERS). |

Sequence -----For each filter in the list

> If the filter is installed in the instrument then Move the filter to the load position. Put filter wheel in STANDBY state to disable movement commands. Prompt the engineer to exchange the filter (recommending that the motor be disabled for safety). Prompt the engineer for the new filter name, focus, wavelength and transmission and update the instrument configuration. Put filter wheel back into the ONLINE state. End if

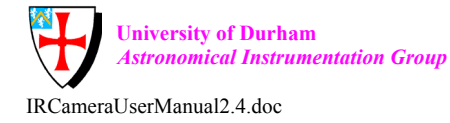

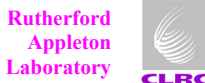

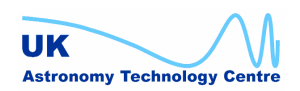

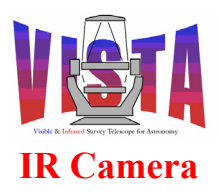

| Doc. Number: | VIS-MAN-ATC-06080-0020 |
|--------------|------------------------|
| Date:        | 8 August 2007          |
| Issue:       | 2.4                    |
| Page:        | Page 245 of 265        |
| Author:      | Steven Beard           |

Next filter

\_\_000\_\_\_

## 11.7.7.6 VIRCAM\_gen\_tec\_StrayLight

Description

\_\_\_\_\_

This template carries out an automatic stray light investigation by taking several exposures with the filter wheel offset from the central position by differing amounts. If any stray light pattern results from a reflection from a component mounted on the filter wheel, the reflection will be seen to move.

The same template can also be used to verify that the filter wheel is moving, to check the vignetting limits of the filter wheel, and to test the orientation of the detectors with respect to the filter wheel.

Prerequirements

A suitable target (dome screen or star field) has been acquired.

Data Products

| DPR.CATG | TEST              |
|----------|-------------------|
| DPR.TECH | IMAGE, FILTOFFSET |
| DPR.TYPE | STD, STRAYLIGHT   |

Parameters

| Name            | Default | Description                  |
|-----------------|---------|------------------------------|
|                 |         |                              |
| Compulsory:     |         |                              |
| INS.FILTER.NAME | Н       | Filter to be used            |
|                 |         | (must be in FILTERS).        |
| DET.DIT         | 10.0    | Detector integration time in |
|                 |         | seconds.                     |

-2000 -1000 0 1000 2000

List of filter wheel offsets

Number of exposures at each

filter wheel offset.

Number of detector integrations

in motor steps.

per exposure.

Optional: INS.FILTER.OFFSET

DET1.NDIT SEQ.NEXPO

-

Sequence ------Select science filter Adjust telescope focus for science filter Make exposure For each filter wheel offset Move filter wheel to offset

1

1

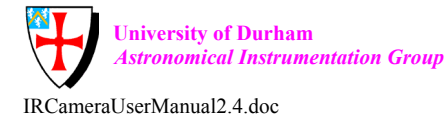

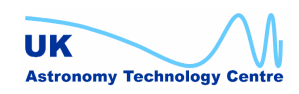

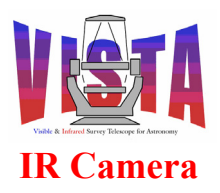

| Doc. Number: | VIS-MAN-ATC-06080-0020 |
|--------------|------------------------|
| Date:        | 8 August 2007          |
| Issue:       | 2.4                    |
| Page:        | Page 246 of 265        |
| Author:      | Steven Beard           |

Make exposure Next offset \_\_\_000\_\_\_

## 11.7.7.7 VIRCAM\_gen\_tec\_exp

Description -----This template makes a series of exposures designed to test the science detectors. It also times the sequence and reports performance statistics.

Prerequirements

Telescope already pointing at target, if a target is needed.

Data Products

| DPR.CATG | TEST  |
|----------|-------|
| DPR.TECH | IMAGE |
| DPR.TYPE | TEST  |
|          |       |

Parameters

| Name            | Default | Description                         |
|-----------------|---------|-------------------------------------|
|                 |         |                                     |
| Compulsory:     |         |                                     |
| DET1.DIT        | 10.0    | Detector integration time (seconds) |
| INS.FILTER.NAME | (none)  | Filter to be used (must be in       |
|                 |         | FILTERS)                            |

Optional:

| DET1.NDIT        | 1          | Number of detector integrations                 |
|------------------|------------|-------------------------------------------------|
| DET1.NCORRS.NAME | Double     | per exposure.<br>Detector readout mode (must be |
|                  |            | in NCORRS_RANGE).                               |
| DET1.CHIPS       | {1 2 3 16} | Space separated list of unvignetted chips.      |
| DET1.WIN.STARTX  | 1          | Starting column for window in pixels            |
| DET1.WIN.STARTY  | 1          | Starting row for window in pixels               |
| DET1.WIN.NX      | 2048       | X size of window in pixels                      |
| DET1.WIN.NY      | 2048       | Y size of window in pixels                      |
| SEQ.NEXPO        | 1          | Number of exposures.                            |

Sequence

Select filter.
Set detector exposure time, window and readout mode.
Identify unvignetted detector chips.
Start timer
For exposure = 1 to SEQ.NEXPO
Set WCS parameters to "pixel coordinates".
Make exposure.
Next exposure
Report elapsed time and calculate overheads.

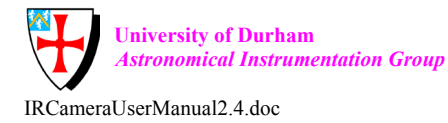

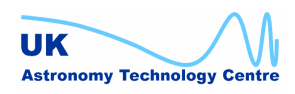

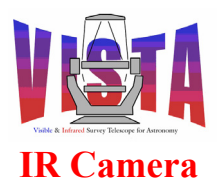

| Doc. Number: | VIS-MAN-ATC-06080-0020 |
|--------------|------------------------|
| Date:        | 8 August 2007          |
| Issue:       | 2.4                    |
| Page:        | Page 247 of 265        |
| Author:      | Steven Beard           |

\_\_\_000\_\_\_

## 11.7.7.8 VIRCAM gen tec park

Description \_\_\_\_\_

This template parks the telescope, parks the filter wheel and then switches VIRCAM to the STANDBY state.

Prerequirements \_\_\_\_\_ None.

Data Products \_\_\_\_\_ None

Parameters \_\_\_\_\_

| Name            | Default   | Description                |
|-----------------|-----------|----------------------------|
|                 |           |                            |
| Fixed:          |           |                            |
| INS.FILTER.NAME | PARK_NAME | Parking filter             |
| TEL.TARG.NAME   | PARK      | Telescope parking position |
|                 |           |                            |

Sequence \_\_\_\_\_ Park filter wheel and telescope. Switch to STANDBY.

\_\_000\_\_\_

# 11.7.7.9 VIRCAM howfs tec loopback

#### Description

This technical template generates a set of loopback data containing the NULL coefficients associated with each HOWFS filter. The filter parameters are obtained from VIRCAM\_HOWFS\*.paf files in the directory \$INS ROOT/\$INS USER/MISC/VISTA/VIRCAM HOWFS.

The loopback data files are written to the directory \$INS ROOT/\$INS USER/HOWFSDATA.

Prerequirements \_\_\_\_\_

None.

Data Products \_\_\_\_\_ Not applicable for HOWFS loopback data. Parameters

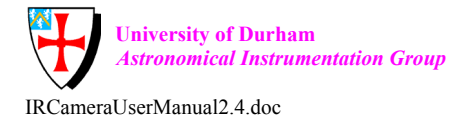

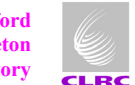

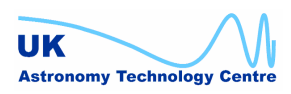

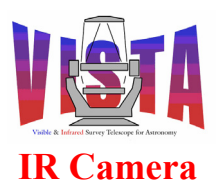

| Doc. Number: | VIS-MAN-ATC-06080-0020 |
|--------------|------------------------|
| Date:        | 8 August 2007          |
| Issue:       | 2.4                    |
| Page:        | Page 248 of 265        |
| Author:      | Steven Beard           |

| Name                                              | Default           | Description                                      |
|---------------------------------------------------|-------------------|--------------------------------------------------|
|                                                   |                   |                                                  |
| Compulsory:<br>INS.FILTER.NAME                    | FILTERS_HOWFS     | List of HOWFS filters (must be in FILTERS_HOWFS) |
| Optional:<br>None.                                |                   |                                                  |
| Sequence                                          |                   |                                                  |
| Check whether HOWFS serv<br>For each HOWFS filter | ver is busy and e | ensure it is ONLINE.                             |

Configure the HOWFS image analysis server for this filter. Instruct HOWFS image analysis to generate loop-back data. Next filter

Put the HOWFS server into the STANDBY state.

\_\_000\_\_\_

#### 11.7.7.10 VIRCAM\_howfs\_tec\_test

#### Description

\_\_\_\_\_

This template tests the HOWFS image analysis software by analysing a specific file of test data.

It uses the same template script and parameters as VIRCAM\_howfs\_obs\_wfront (see section 11.7.3.1) except the INS.HOWFS.IMGFILE parameter contains the name of the file of test data instead of being blank, INS.FILTER.NAME is set to a special test filter and INS.HOWFS.DARKFILE, INS.HOWFS.FLATFILE and INS.HOWFS.MASKFILE default to supplied test calibrations.

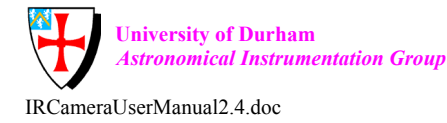

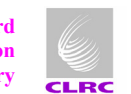

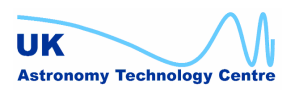

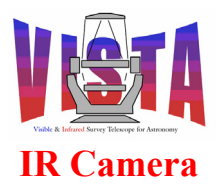

| Doc. Number: | VIS-MAN-ATC-06080-0020 |
|--------------|------------------------|
| Date:        | 8 August 2007          |
| Issue:       | 2.4                    |
| Page:        | Page 249 of 265        |
| Author:      | Steven Beard           |

# 11.8 Pattern Files

The following pattern files are delivered with the VIRCAM software, but there is no reason why more patterns can't be added as and when needed.

# 11.8.1 Tile patterns

# 11.8.1.1 VIRCAM\_Tile3nx

| SEQ.TILE.NAME      | "3 step | nx (neg | gative x) | <pre>pattern";</pre> |
|--------------------|---------|---------|-----------|----------------------|
| SEQ.TILE.OFFSETX   | "-0.475 | -0.475  | -0.475";  |                      |
| SEQ.TILE.OFFSETY   | "-0.475 | 0.0     | 0.475";   |                      |
| SEQ.TILE.OFFSETROT | " 0.0   | 0.0     | 0.0 ";    |                      |

# 11.8.1.2 VIRCAM\_Tile3px

| SEQ.TILE.NAME      | "3 step p | px (posi | ltive x) | <pre>pattern";</pre> |
|--------------------|-----------|----------|----------|----------------------|
| SEQ.TILE.OFFSETX   | " 0.475   | 0.475    | 0.475";  |                      |
| SEQ.TILE.OFFSETY   | "-0.475   | 0.0      | 0.475";  |                      |
| SEQ.TILE.OFFSETROT | " 0.0     | 0.0      | 0.0 ";   |                      |

# 11.8.1.3 VIRCAM\_Tile6n

| SEQ.TILE.NAME      | "6 step | n patte | ern";  |       |       |          |
|--------------------|---------|---------|--------|-------|-------|----------|
| SEQ.TILE.OFFSETX   | "-0.475 | -0.475  | -0.475 | 0.475 | 0.475 | 0.475";  |
| SEQ.TILE.OFFSETY   | "-0.475 | 0.0     | 0.475  | 0.475 | 0.0   | -0.475"; |
| SEQ.TILE.OFFSETROT | " 0.0   | 0.0     | 0.0    | 0.0   | 0.0   | 0.0";    |

# 11.8.1.4 VIRCAM Tile6s

SEQ.TILE.NAME"6 step large S pattern";SEQ.TILE.OFFSETX" 0.475 -0.475 0.475 0.475 0.475 -0.475";SEQ.TILE.OFFSETY" 0.475 0.475 0.0 0.0 -0.475 -0.475";SEQ.TILE.OFFSETROT" 0.0 0.0 0.0 0.0 0.0 0.0";

# 11.8.1.5 VIRCAM\_Tile6ss

| SEQ.TILE.NAME      | "6 step | ss zig | zag pat | tern"; | ;      |         |
|--------------------|---------|--------|---------|--------|--------|---------|
| SEQ.TILE.OFFSETX   | "-0.475 | 0.475  | -0.475  | 0.475  | -0.475 | 0.475"; |
| SEQ.TILE.OFFSETY   | "-0.475 | -0.475 | 0.0     | 0.0    | 0.475  | 0.475"; |
| SEQ.TILE.OFFSETROT | " 0.0   | 0.0    | 0.0     | 0.0    | 0.0    | 0.0";   |

# 11.8.1.6 VIRCAM\_Tile6u

| SEQ.TILE.NAME      | "6 | 6 step | u patte | ern";  |        |       |         |
|--------------------|----|--------|---------|--------|--------|-------|---------|
| SEQ.TILE.OFFSETX   | "- | -0.475 | -0.475  | -0.475 | 0.475  | 0.475 | 0.475"; |
| SEQ.TILE.OFFSETY   | "  | 0.475  | 0.0     | -0.475 | -0.475 | 0.0   | 0.475"; |
| SEQ.TILE.OFFSETROT | "  | 0.0    | 0.0     | 0.0    | 0.0    | 0.0   | 0.0";   |

# 11.8.1.7 VIRCAM\_Tile6z

| SEQ.TILE.NAME    | "6 step | large Z | patter | rn";   |        |          |
|------------------|---------|---------|--------|--------|--------|----------|
| SEQ.TILE.OFFSETX | "-0.475 | 0.475   | 0.475  | -0.475 | -0.475 | 0.475";  |
| SEQ.TILE.OFFSETY | " 0.475 | 0.475   | 0.0    | 0.0    | -0.475 | -0.475"; |

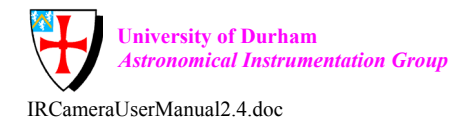

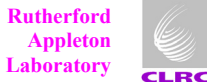

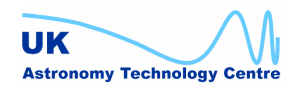

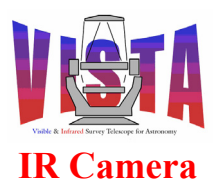

| Doc. Number: | VIS-MAN-ATC-06080-0020 |
|--------------|------------------------|
| Date:        | 8 August 2007          |
| Issue:       | 2.4                    |
| Page:        | Page 250 of 265        |
| Author:      | Steven Beard           |

SEQ.TILE.OFFSETROT " 0.0 0.0 0.0 0.0 0.0 0.0";

## 11.8.1.8 VIRCAM\_Tile6zz

| SEQ.TILE.NAME      | "6 step | zz zig | zag pat | tern"; |       |          |
|--------------------|---------|--------|---------|--------|-------|----------|
| SEQ.TILE.OFFSETX   | " 0.475 | -0.475 | 0.475   | -0.475 | 0.475 | -0.475"; |
| SEQ.TILE.OFFSETY   | "-0.475 | -0.475 | 0.0     | 0.0    | 0.475 | 0.475";  |
| SEQ.TILE.OFFSETROT | " 0.0   | 0.0    | 0.0     | 0.0    | 0.0   | 0.0";    |

## 11.8.1.9 VIRCAM\_TileXTalk

A special tile pattern used by the VIRCAM\_img\_cal\_crosstalk template. This file defines a special tile pattern (also known as a dither pattern) for the VISTA IR Camera, which defines the offsets needed to place a star in the same position on each of the 16 detectors.

"Cross talk pattern"; SEQ.TILE.NAME "0.0 1.9 3.8 5.7 0.0 SEQ.TILE.OFFSETX 1.9 3.8 5.7 0.0 1.9 3.8 5.7 0.0 1.9 3.8 5.7"; "0.0 0.0 0.0 0.0 1.425 1.425 1.425 1.425 2.85 2.85 SEQ.TILE.OFFSETY 2.85 2.85 4.275 4.275 4.275 4.275"; SEQ.TILE.OFFSETROT "0.0 0.0 0.0 0.0 0.0 0.0 0.0 0.0 0.0 0.0 0.0 0.0 0.0 0.0 0.0 0.0";

## 11.8.2 Jitter patterns

# 11.8.2.1 VIRCAM\_Jitter2d

SEQ.JITTER.NAME "2 step / down pattern"; SEQ.JITTER.OFFSETX "10.0 -10.0"; SEQ.JITTER.OFFSETY "10.0 -10.0"; SEQ.JITTER.OFFSETROT "0.0 0.0";

## 11.8.2.2 VIRCAM Jitter2u

SEQ.JITTER.NAME"2 step / up pattern";SEQ.JITTER.OFFSETX"-10.0 10.0";SEQ.JITTER.OFFSETY"-10.0 10.0";SEQ.JITTER.OFFSETROT" 0.0 0.0";

# 11.8.2.3 VIRCAM\_Jitter2x2

| SEQ.JITTER.NAME      | "2x2   | \  patt | ern"; |        |
|----------------------|--------|---------|-------|--------|
| SEQ.JITTER.OFFSETX   | "-10.0 | -10.0   | 10.0  | 10.0"; |
| SEQ.JITTER.OFFSETY   | "-10.0 | 10.0    | -10.0 | 10.0"; |
| SEQ.JITTER.OFFSETROT | " 0.0  | 0.0     | 0.0   | 0.0";  |

# 11.8.2.4 VIRCAM\_Jitter3d

| SEQ.JITTER.NAME      | "3 step | <pre>/ down pattern";</pre> |
|----------------------|---------|-----------------------------|
| SEQ.JITTER.OFFSETX   | "10.0   | 0.0 -10.0";                 |
| SEQ.JITTER.OFFSETY   | "10.0   | 0.0 -10.0";                 |
| SEQ.JITTER.OFFSETROT | " 0.0   | 0.0 0.0";                   |

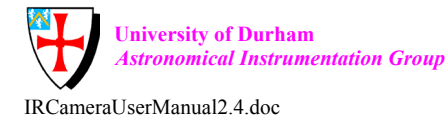

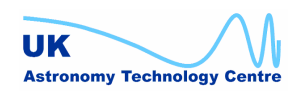

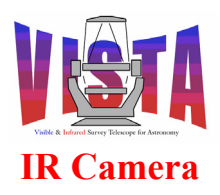

| Doc. Number: | VIS-MAN-ATC-06080-0020 |
|--------------|------------------------|
| Date:        | 8 August 2007          |
| Issue:       | 2.4                    |
| Page:        | Page 251 of 265        |
| Author:      | Steven Beard           |

# 11.8.2.5 VIRCAM\_Jitter3u

| SEQ.JITTER.NAME      | "3 step | / up | <pre>pattern";</pre> |
|----------------------|---------|------|----------------------|
| SEQ.JITTER.OFFSETX   | "-10.0  | 0.0  | 10.0";               |
| SEQ.JITTER.OFFSETY   | "-10.0  | 0.0  | 10.0";               |
| SEQ.JITTER.OFFSETROT | " 0.0   | 0.0  | 0.0";                |

# 11.8.2.6 VIRCAM\_Jitter3x3

SEQ.JITTER.NAME "3x3 [] + pattern"; SEQ.JITTER.OFFSETX " 0.0 -10.0 -10.0 10.0 10.0 -10.0 0.0 10.0 0.0"; SEQ.JITTER.OFFSETY " 0.0 -10.0 10.0 10.0 -10.0 10.0 0.0 0.0 -10.0"; SEO.JITTER.OFFSETROT " 0.0 0.0 0.0 0.0 0.0 0.0 0.0 0.0 0.0";

# 11.8.2.7 VIRCAM\_Jitter5p

 SEQ.JITTER.NAME
 "5 step + pattern";

 SEQ.JITTER.OFFSETX
 "0.0 -10.0 0.0 10.0 0.0";

 SEQ.JITTER.OFFSETY
 "0.0 0.0 10.0 0.0 -10.0";

 SEQ.JITTER.OFFSETROT
 "0.0 0.0 0.0 0.0 0.0";

# 11.8.2.8 VIRCAM\_Jitter5x

SEQ.JITTER.NAME"5 step X pattern";SEQ.JITTER.OFFSETX"0.0 -10.0 -10.0 10.0 -10.0";SEQ.JITTER.OFFSETY"0.0 -10.0 10.0 10.0 -10.0";SEQ.JITTER.OFFSETROT"0.0 0.0 0.0 0.0 0.0";

# 11.8.2.9 VIRCAM\_Jitter5x5

"5x5 spiral pattern"; SEQ.JITTER.NAME SEQ.JITTER.OFFSETX "0 -10 -10 0 10 10 10 0 -10 -20 -20 -20 -20 -10 0 10 20 20 20 20 20 10 0 -10 -20"; SEQ.JITTER.OFFSETY "0 0 -10 10 10 0 -10 -10 -10 -10 0 10 20 20 20 20 20 10 0 -10 -20 -20 -20 -20 -20"; SEQ.JITTER.OFFSETROT "0 0 0 0 0 0 0 0 0 0 0 0 0 0 0 0 0"; 0 0 0 0 0 0 0

# 11.8.2.10 VIRCAM\_JitterXTalk

A special jitter pattern used by the VIRCAM\_img\_cal\_crosstalk template. This file defines a special jitter pattern which defines the sequence of offsets needed to place the image of a star on each of the 16 readout sectors of a single detector.

"Cross talk jitter pattern"; SEQ.JITTER.NAME "0.0 38.4 76.8 115.2 153.6 192.0 230.4 268.8 307.2 SEQ.JITTER.OFFSETX 345.6 384.0 422.4 460.8 499.2 537.6 576.0"; SEQ.JITTER.OFFSETY "0.0 0.0 0.0 0.0 0.0 0.0 0.0 0.0 0.0 0.0 0.0 0.0 0.0 0.0 0.0 0.0"; SEQ.JITTER.OFFSETROT "0.0 0.0 0.0 0.0 0.0 0.0 0.0 0.0 0.0 0.0 0.0 0.0 0.0 0.0 0.0 0.0";

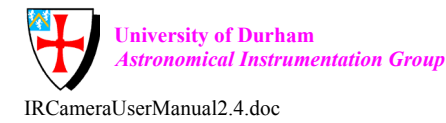

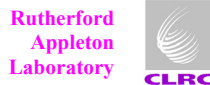

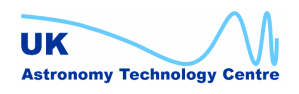

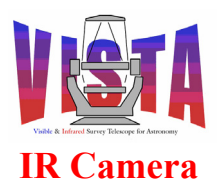

| Doc. Number: | VIS-MAN-ATC-06080-0020 |
|--------------|------------------------|
| Date:        | 8 August 2007          |
| Issue:       | 2.4                    |
| Page:        | Page 252 of 265        |
| Author:      | Steven Beard           |

# 11.8.3 Microstep patterns

# 11.8.3.1 VIRCAM\_Ustep2

SEQ.USTEP.NAME"2 step / pattern";SEQ.USTEP.OFFSETX"0.0 0.5";SEQ.USTEP.OFFSETY"0.0 0.5";SEQ.USTEP.OFFSETROT"0.0 0.0";

# 11.8.3.2 VIRCAM\_Ustep2x2

| SEQ.USTEP.NAME      | "2x2 | patt | cern' | ';    |
|---------------------|------|------|-------|-------|
| SEQ.USTEP.OFFSETX   | "0.0 | 0.0  | 0.5   | 0.5"; |
| SEQ.USTEP.OFFSETY   | "0.0 | 0.5  | 0.5   | 0.0"; |
| SEQ.USTEP.OFFSETROT | "0.0 | 0.0  | 0.0   | 0.0"; |

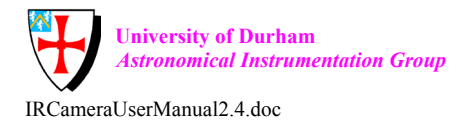

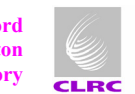

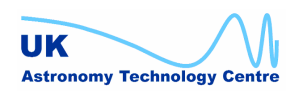
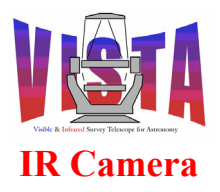

| Doc. Number: | VIS-MAN-ATC-06080-0020 |
|--------------|------------------------|
| Date:        | 8 August 2007          |
| Issue:       | 2.4                    |
| Page:        | Page 253 of 265        |
| Author:      | Steven Beard           |

### 11.9 FITS Files

Important header entries and items specific to VISTA are highlighted.

#### **11.9.1** Example of top level FITS header

| SIMPLE =  | =     |       |        |          | Т   | / Standard FITS (NOST-100-2.0)                      |
|-----------|-------|-------|--------|----------|-----|-----------------------------------------------------|
| BITPIX =  | =     |       |        |          | 8   | / # of bits per pix value                           |
| NAXIS =   | =     |       |        |          | 0   | / # of axes in data array                           |
| EXTEND =  | =     |       |        |          | Т   | / FITS Extension may be present                     |
| ORIGIN =  | = 'ES | 50    | '      |          |     | / European Southern Observatory                     |
| DATE =    | = '20 | )07-0 | )1-16т | 17:52:4  | 10' | / Date this file was written                        |
| TELESCOP= | = 'VI | ISTA  | 1      |          |     | / ESO Telescope Name                                |
| INSTRUME= | = 'VI | IRCAN | 4 '    |          |     | / Instrument used.                                  |
| OBJECT =  | = 'B  | it of | f the  | sky'     |     | / Original target.                                  |
| RA =      | =     |       | 32     | 0.22108  | 33  | / 21:20:53.0 RA (J2000) pointing (deg)              |
| DEC =     | =     |       | -      | 88.7110  | 8 ( | / -88:42:39.8 DEC (J2000) pointing (deg             |
| EQUINOX = | =     |       |        | 2000     | ).  | / Standard FK5 (years)                              |
| RADECSYS= | = 'FH | Χ5    | '      |          |     | / Coordinate reference frame                        |
| EXPTIME = | =     |       | 10     | .000000  | 0   | / Integration time                                  |
| MJD-OBS = | =     | ľ     | 54116. | 7449092  | 25  | / Obs start                                         |
| DATE-OBS= | = '20 | )07-0 | )1-16т | 17:52:4  | 10. | .1590' / Observing date                             |
| UTC =     | =     |       | 6      | 4353.68  | 32  | / 17:52:33.682 UTC at start (sec)                   |
| LST =     | =     |       | 7      | 5247.39  | 96  | / 20:54:07.396 LST at start (sec)                   |
| PI-COI =  | = 'G. | .Dalt | con-W. | Sutherl  | an  | nd' / PI-COI name.                                  |
| OBSERVER- | = 'S. | Bear  | d-S.M  | cLay'    |     | / Name of observer.                                 |
| ORIGFILE: | = 'VI | IRCAN | IMG (  | OBS016   | 00  | 002.fits' / Original File Name                      |
| COMMENT V | VISTA | A IR  | Camer  | a OS \$F | Rev | vision: 0.29 \$                                     |
| HIERARCH  | ESO   | ADA   | ABSRO  | I END    | =   | 0.00000 / Abs rot angle at exp end (deg)            |
| HIERARCH  | ESO   | DET   | DIT    |          | =   | 10.0000000 / Integration Time                       |
| HIERARCH  | ESO   | DET   | NCORR  | S NAME   | =   | 'Double ' / Read-Out Mode Name                      |
| HIERARCH  | ESO   | DET   | NDIT   |          | =   | 1 / # of Sub-Integrations                           |
| HIERARCH  | ESO   | DPR   | CATG   |          | =   | 'SCIENCE ' / Observation category                   |
| HIERARCH  | ESO   | DPR   | TECH   |          | =   | 'IMAGE,JITTER' / Observation technique              |
| HIERARCH  | ESO   | DPR   | TYPE   |          | =   | 'OBJECT,EXTENDED' / Observation type                |
| HIERARCH  | ESO   | INS   | DATE   |          | =   | '2007-01-09' / Instrument release date (yyyy-mm-dd) |
| HIERARCH  | ESO   | INS   | FILT1  | DATE     | =   | '2007-01-16T15:20:09' / Filter index time           |
| HIERARCH  | ESO   | INS   | FILT1  | ENC      | =   | 100850 / Filter wheel abs position [Enc]            |
| HIERARCH  | ESO   | INS   | FILT1  | ERROR    | =   | 22.0 / Filter home switch offset [Enc]              |
| HIERARCH  | ESO   | INS   | FILT1  | FOCUS    | =   | -0.300 / Filter focus offset [mm]                   |
| HIERARCH  | ESO   | INS   | FILT1  | ID       | =   | 'SLOT5 ' / Filter slot name                         |
| HIERARCH  | ESO   | INS   | FILT1  | NAME     | =   | 'J ' / Filter name                                  |
| HIERARCH  | ESO   | INS   | FILT1  | NO       | =   | 19 / Filter wheel position index                    |
| HIERARCH  | ESO   | INS   | FILT1  | POSEDO   | SE= | = -102296 / In-position switch edge [Enc]           |
| HIERARCH  | ESO   | INS   | FILT1  | WLEN     | =   | 1250.000 / Filter effective wavelength [nm]         |
| HIERARCH  | ESO   | INS   | HB1 S  | WSIM     | =   | F / If T, heart beat device simulated               |
| HIERARCH  | ESO   | INS   | ID     |          | =   | 'VIRCAM/1.56' / Instrument ID                       |
| HIERARCH  | ESO   | INS   | LSC1   | ЭК       | =   | T / If T, controller is operational                 |
| HIERARCH  | ESO   | INS   | LSC1   | SWSIM    | =   | F / If T, lakeshore ctrllr simulated                |
| HIERARCH  | ESO   | INS   | LSM1   | ЭК       | =   | T / If T, controller is operational                 |
| HIERARCH  | ESO   | INS   | LSM1   | SWSIM    | =   | F / If T, lakeshore monitor simulated               |
| HIERARCH  | ESO   | INS   | LSM2   | ЭК       | =   | T / If T, controller is operational                 |
| HIERARCH  | ESO   | INS   | LSM2   | SWSIM    | =   | T / If T, lakeshore monitor simulated               |
| HIERARCH  | ESO   | INS   | LSM3   | ЭK       | =   | T / If T, controller is operational                 |
| HIERARCH  | ESO   | INS   | LSM3   | SWSIM    | =   | T / If T, lakeshore monitor simulated               |
| HIERARCH  | ESO   | INS   | PRES1  | ID       | =   | 'Vac1 ' / Pressure sensor type                      |
| HIERARCH  | ESO   | INS   | PRES1  | NAME     | =   | 'Vacuum gauge 1' / Pressure sensor name             |
| HIERARCH  | ESO   | INS   | PRES1  | UNIT     | =   | 'mbar ' / Pressure unit                             |
| HIERARCH  | ESO   | INS   | PRES1  | VAL      | =   | 0.001 / Pressure [mbar]                             |

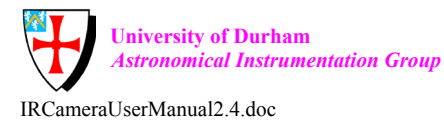

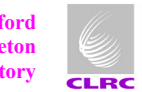

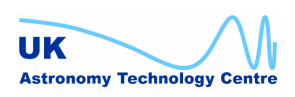

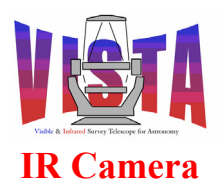

| Doc. Number: | VIS-MAN-ATC-06080-0020 |
|--------------|------------------------|
| Date:        | 8 August 2007          |
| Issue:       | 2.4                    |
| Page:        | Page 254 of 265        |
| Author:      | Steven Beard           |

| HIERARCH | ESO        | INS     | SW1 ID                     | = | 'INPOS ' / Switch ID                             |
|----------|------------|---------|----------------------------|---|--------------------------------------------------|
| HIERARCH | ESO        | INS     | SW1 NAME                   | = | 'Filter In-position Switch' / Switch name        |
| HIERARCH | ESO        | INS     | SW1 STATUS                 | = | 'ACTIVE ' / Switch status                        |
| HIERARCH | ESO        | INS     | SW2 ID                     | = | 'REFSW ' / Switch ID                             |
| HIERARCH | ESO        | INS     | SW2 NAME                   | = | 'Filter Reference Select' / Switch name          |
| HIERARCH | ESO        | INS     | SW2 STATUS                 | = | 'PRIMARY ' / Switch status                       |
| HTERARCH | ESO        | TNS     | SW3 TD                     | _ | 'HOME / / Switch ID                              |
| HTERARCH | ESO        | TNS     | SW3 NAME                   | _ | 'Filter Reference Switch' / Switch name          |
| HIERARCH | ESO        | TNS     | SW3 STATUS                 | _ | 'INACTIVE' / Switch status                       |
| HIERARCH | FSO        | TNS     | TEMP1 ID                   | _ | 'Amb ' / Temperature sensor type                 |
| UTEDADCU | ESO        | TNG     | TEMIL ID<br>TEMD1 NAME     | _ | Ambiont tomporature! / Tomporature sensor name   |
| UTEDADCU | ESO        | TNG     | TEMI I NAME<br>TEMD1 IINTT | _ | IK / Temperature unit                            |
| UTEDADCU | ESO<br>ESO | TNC     | TEMPI UNII<br>TEMPI VAT    | _ | 200 220 / Temperature [K]                        |
| UTEDADCU | ESO<br>ESO | TNC     | TEMPI VAL                  | _ | ICC1 2 / Temperature concerture                  |
| HIERARCH | ESU<br>EGO | TNO     | IEMPIO ID                  | _ | CCI_2 / Temperature Sensor type                  |
| HIERARCH | ESO<br>EGO | INS     | TEMPIO NAME                | = | Cryo cooler 1 Zhd. / Temperature sensor name     |
| HIERARCH | ESO        | INS     | TEMPIO UNIT                | = | 'K / Temperature unit                            |
| HIERARCH | ESO        | INS     | TEMPIO VAL                 | = | 30.000 / Temperature [K]                         |
| HIERARCH | ESO        | INS     | TEMPIZ ID                  | = | 'CC2_2 / Temperature sensor type                 |
| HIERARCH | ESO        | INS     | TEMPI2 NAME                | = | 'Cryo cooler 2 2nd' / Temperature sensor name    |
| HIERARCH | ESO        | INS     | TEMP12 UNIT                | = | 'K ' / Temperature unit                          |
| HIERARCH | ESO        | INS     | TEMP12 VAL                 | = | 30.000 / Temperature [K]                         |
| HIERARCH | ESO        | INS     | TEMP14 ID                  | = | 'CC3_2 ' / Temperature sensor type               |
| HIERARCH | ESO        | INS     | TEMP14 NAME                | = | 'Cryo cooler 3 2nd' / Temperature sensor name    |
| HIERARCH | ESO        | INS     | TEMP14 UNIT                | = | 'K ' / Temperature unit                          |
| HIERARCH | ESO        | INS     | TEMP14 VAL                 | = | 30.000 / Temperature [K]                         |
| HIERARCH | ESO        | INS     | TEMP15 ID                  | = | 'WFS1 / Temperature sensor type                  |
| HIERARCH | ESO        | INS     | TEMP15 NAME                | = | 'WFS CCD assembly PY' / Temperature sensor name  |
| HIERARCH | ESO        | INS     | TEMP15 UNIT                | = | 'K ' / Temperature unit                          |
| HIERARCH | ESO        | INS     | TEMP15 VAL                 | = | 100.000 / Temperature [K]                        |
| HIERARCH | ESO        | INS     | TEMP16 ID                  | = | 'WFS2 ' / Temperature sensor type                |
| HIERARCH | ESO        | INS     | TEMP16 NAME                | = | 'WFS CCD assembly NY' / Temperature sensor name  |
| HIERARCH | ESO        | TNS     | TEMP16 UNIT                | = | 'K ' / Temperature unit                          |
| HIERARCH | ESO        | TNS     | TEMP16 VAL                 | = | 100.000 / Temperature [K]                        |
| HIERARCH | ESO        | TNS     | TEMP17 TD                  | = | Dt1AB / / Temperature sensor type                |
| HIERARCH | ESO        | TNS     | TEMP17 NAME                | _ | 'Science detector 1AB' / Temperature sensor name |
| UTEDADCU | ESO        | TNG     |                            | _ | IK / Temporature unit                            |
| UTEDADCU | ESO        | TNG     | TEMP17 UNII<br>TEMP17 VAI  | _ | 72 020 / Temperature [K]                         |
| UTEDADCU | ESO<br>ESO | TNC     | TEMPI/ VAL                 | _ | IDt1CD / Temperature concer tupe                 |
| UTEDADCU | ESU        | TNC     | TEMPIO ID                  | _ | Lecience detector 1001 / Temperature concer name |
| HIERARCH | ESU<br>ESO | TNO     | TEMPIO NAME                | _ | Science detector icb / remperature sensor name   |
| HIERARCH | ESO        | INS     | TEMPIS UNIT                | = | 'K ' / Temperature unit                          |
| HIERARCH | ESO        | INS     | TEMPI8 VAL                 | = | /2.020 / Temperature [K]                         |
| HIERARCH | ESO        | INS     | TEMPI9 ID                  | = | Dt2BA / Temperature sensor type                  |
| HIERARCH | ESO        | INS     | TEMPI9 NAME                | = | 'Science detector 2BA' / Temperature sensor name |
| HIERARCH | ESO        | INS     | TEMP19 UNIT                | = | 'K / Temperature unit                            |
| HIERARCH | ESO        | INS     | TEMP19 VAL                 | = | 72.020 / Temperature [K]                         |
| HIERARCH | ESO        | INS     | TEMP2 ID                   | = | 'Win / Temperature sensor type                   |
| HIERARCH | ESO        | INS     | TEMP2 NAME                 | = | 'Cryostat window cell' / Temperature sensor name |
| HIERARCH | ESO        | INS     | TEMP2 UNIT                 | = | 'K ' / Temperature unit                          |
| HIERARCH | ESO        | INS     | TEMP2 VAL                  | = | 298.940 / Temperature [K]                        |
| HIERARCH | ESO        | INS     | TEMP20 ID                  | = | 'Dt2DC ' / Temperature sensor type               |
| HIERARCH | ESO        | INS     | TEMP20 NAME                | = | 'Science detector 2DC' / Temperature sensor name |
| HIERARCH | ESO        | INS     | TEMP20 UNIT                | = | 'K ' / Temperature unit                          |
| HIERARCH | ESO        | INS     | TEMP20 VAL                 | = | 72.020 / Temperature [K]                         |
| HIERARCH | ESO        | INS     | TEMP21 ID                  | = | 'Dt3AB ' / Temperature sensor type               |
| HIERARCH | ESO        | INS     | TEMP21 NAME                | = | 'Science detector 3AB' / Temperature sensor name |
| HIERARCH | ESO        | INS     | TEMP21 UNIT                | = | 'K ' / Temperature unit                          |
| HIERARCH | ESO        | INS     | TEMP21 VAL                 | = | 72.020 / Temperature [K]                         |
| HIERARCH | ESO        | INS     | TEMP22 TD                  | = | 'Dt3CD ' / Temperature sensor type               |
| HIERARCH | ESO        | TNS     | TEMP22 NAME                | = | 'Science detector 3CD' / Temperature sensor name |
| HIERARCH | ESO        | TNG     | TEMP22 IINIT               | _ | 'K ' / Temperature unit                          |
| HIEBVOLA | ESO        | TNG     | TEMP22 VAT                 | = | 72 020 / Temperature [K]                         |
|          | ТОО        | T T N O | ᆂᆋᅸᆂᆮᆮᆝᄮᄸᆋ                 |   | 'S'ASA' ICUPCIACAIC [N]                          |

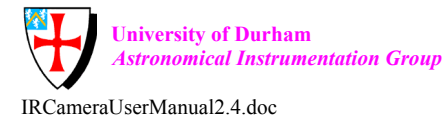

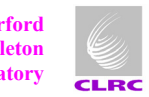

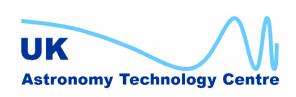

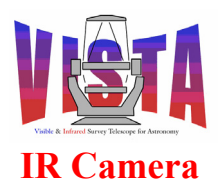

| Doc. Number: | VIS-MAN-ATC-06080-0020 |
|--------------|------------------------|
| Date:        | 8 August 2007          |
| Issue:       | 2.4                    |
| Page:        | Page 255 of 265        |
| Author:      | Steven Beard           |

| HIERARCH                                                                                                    | ESO                                                                | INS                                                                                                    | TEMP23 ID                                                                                                    | =                                                                                                    | DT4BA / Temperature sensor type                                                                                                    |
|----------------------------------------------------------------------------------------------------|--------------------------------------------------------------------|----------------------------------------------------------------------------------------------------|----------------------------------------------------------------------------------------------------|----------------------------------------------------------------------------------------------------|----------------------------------------------------------------------------------------------------|
| HIERARCH                                                                                                    | ESO                                                                | INS                                                                                                    | TEMP23 NAME                                                                                                    | =                                                                                                    | 'Science detector 4BA' / Temperature sensor name                                                                                                    |
| HIERARCH                                                                                                    | ESO                                                                | INS                                                                                                    | TEMP23 UNIT                                                                                                    | =                                                                                                    | 'K ' / Temperature unit                                                                                                    |
| HIERARCH                                                                                                    | ESO                                                                | INS                                                                                                    | TEMP23 VAL                                                                                                    | =                                                                                                    | 72.020 / Temperature [K]                                                                                                    |
| HIERARCH                                                                                                    | ESO                                                                | INS                                                                                                    | TEMP24 ID                                                                                                    | =                                                                                                    | 'Dt4DC ' / Temperature sensor type                                                                                                    |
| HIERARCH                                                                                                    | ESO                                                                | INS                                                                                                    | TEMP24 NAME                                                                                                    | =                                                                                                    | 'Science detector 4DC' / Temperature sensor name                                                                                                    |
| HTERARCH                                                                                                    | ESO                                                                | TNS                                                                                                    | TEMP24 UNIT                                                                                                    | =                                                                                                    | 'K ' / Temperature unit                                                                                                    |
| HIERARCH                                                                                                    | FSO                                                                | TNS                                                                                                    | TEMP24 VAL                                                                                                    | _                                                                                                    | 72 020 / Temperature [K]                                                                                                    |
| UTEDADCU                                                                                                    | ESO                                                                | TNC                                                                                                    | TEMP25 TD                                                                                                    | _                                                                                                    | 'EDA ' / Tomporature sonsor type                                                                                                    |
| HIERARCH                                                                                                    | ESU<br>ESO                                                         | TNO                                                                                                    | IEMFZJ ID                                                                                                    | _                                                                                                    | FFA / Temperature Sensor type                                                                                                    |
| HIERARCH                                                                                                    | ESU<br>ESO                                                         | INS                                                                                                    | TEMP25 NAME                                                                                                    | =                                                                                                    | 'FPA thermal plate' / Temperature sensor name                                                                                                    |
| HIERARCH                                                                                                    | ESO                                                                | INS                                                                                                    | TEMP25 UNIT                                                                                                    | -                                                                                                    | 'K / Temperature unit                                                                                                    |
| HIERARCH                                                                                                    | ESO                                                                | INS                                                                                                    | TEMP25 VAL                                                                                                    | =                                                                                                    | 80.780 / Temperature [K]                                                                                                    |
| HIERARCH                                                                                                    | ESO                                                                | INS                                                                                                    | TEMP26 ID                                                                                                    | =                                                                                                    | WFSpl / / Temperature sensor type                                                                                                    |
| HIERARCH                                                                                                    | ESO                                                                | INS                                                                                                    | TEMP26 NAME                                                                                                    | =                                                                                                    | 'WFS plate' / Temperature sensor name                                                                                                    |
| HIERARCH                                                                                                    | ESO                                                                | INS                                                                                                    | TEMP26 UNIT                                                                                                    | =                                                                                                    | 'K ' / Temperature unit                                                                                                    |
| HIERARCH                                                                                                    | ESO                                                                | INS                                                                                                    | TEMP26 VAL                                                                                                    | =                                                                                                    | 110.930 / Temperature [K]                                                                                                    |
| HIERARCH                                                                                                    | ESO                                                                | INS                                                                                                    | TEMP3 ID                                                                                                    | =                                                                                                    | 'Tube ' / Temperature sensor type                                                                                                    |
| HIERARCH                                                                                                    | ESO                                                                | INS                                                                                                    | TEMP3 NAME                                                                                                    | =                                                                                                    | 'Cryostat tube' / Temperature sensor name                                                                                                    |
| HIERARCH                                                                                                    | ESO                                                                | INS                                                                                                    | TEMP3 UNIT                                                                                                    | =                                                                                                    | 'K ' / Temperature unit                                                                                                    |
| HIERARCH                                                                                                    | ESO                                                                | INS                                                                                                    | TEMP3 VAL                                                                                                    | =                                                                                                    | 299.430 / Temperature [K]                                                                                                    |
| HIERARCH                                                                                                    | ESO                                                                | INS                                                                                                    | TEMP4 ID                                                                                                    | =                                                                                                    | 'OBtop ' / Temperature sensor type                                                                                                    |
| HIERARCH                                                                                                    | ESO                                                                | INS                                                                                                    | TEMP4 NAME                                                                                                    | =                                                                                                    | 'Optical Bench Top' / Temperature sensor name                                                                                                    |
| HTERARCH                                                                                                    | ESO                                                                | TNS                                                                                                    | TEMP4 UNIT                                                                                                    | =                                                                                                    | 'K ' / Temperature unit                                                                                                    |
| HTERARCH                                                                                                    | ESO                                                                | TNS                                                                                                    | TEMP4 VAL                                                                                                    | =                                                                                                    | 121 030 / Temperature [K]                                                                                                    |
| HIERARCH                                                                                                    | FSO                                                                | TNS                                                                                                    | TEMP5 TD                                                                                                    | _                                                                                                    | Baff / / Temperature sensor type                                                                                                    |
| UTEDADCU                                                                                                    | ESO                                                                | TNG                                                                                                    | TEMPS NAME                                                                                                    | _                                                                                                    | Bafflo / / Tomporature sensor pamo                                                                                                    |
| UTEDADCU                                                                                                    | ESO                                                                | TNC                                                                                                    | TEMPS NAME                                                                                                    | _                                                                                                    | IK / Temperature unit                                                                                                    |
| UTEDADCU                                                                                                    | ESO<br>ESO                                                         | TNO                                                                                                    | TEMPS UNII                                                                                                    | _                                                                                                    | 129 850 / Temperature [K]                                                                                                    |
| UTEDADCU                                                                                                    | ESU<br>ECO                                                         | TNC                                                                                                    | TEMPS VAL                                                                                                    | _                                                                                                    | Izo.000 / Temperature [K]                                                                                                    |
| HIERARCH                                                                                                    | ESO                                                                | TNC                                                                                                    | IEMPO ID                                                                                                    | _                                                                                                    | Lens / Temperature Sensor type                                                                                                    |
| HIERARCH                                                                                                    | ESU<br>ESO                                                         | INS                                                                                                    | TEMP6 NAME                                                                                                    | =                                                                                                    | Lens barrei / Temperature sensor name                                                                                                    |
| HIERARCH                                                                                                    | ESO                                                                | INS                                                                                                    | TEMP6 UNIT                                                                                                    | =                                                                                                    | 'K / Temperature unit                                                                                                    |
| HIERARCH                                                                                                    | ESO                                                                | INS                                                                                                    | TEMP6 VAL                                                                                                    | =                                                                                                    | 119.380 / Temperature [K]                                                                                                    |
| HIERARCH                                                                                                    | ESO                                                                | INS                                                                                                    | TEMP7 ID                                                                                                    | =                                                                                                    | 'FwShd ' / Temperature sensor type                                                                                                    |
| HIERARCH                                                                                                    | ESO                                                                | INS                                                                                                    | TEMP7 NAME                                                                                                    | =                                                                                                    | 'Filter wheel shield' / Temperature sensor name                                                                                                    |
| HIERARCH                                                                                                    | ESO                                                                | INS                                                                                                    | TEMP7 UNIT                                                                                                    | =                                                                                                    | 'K / Temperature unit                                                                                                    |
| HIERARCH                                                                                                    | ESO                                                                | INS                                                                                                    | TEMP7 VAL                                                                                                    | =                                                                                                    | 101.070 / Temperature [K]                                                                                                    |
| HIERARCH                                                                                                    | ESO                                                                | INS                                                                                                    | TEMP8 ID                                                                                                    | =                                                                                                    | 'FwHub ' / Temperature sensor type                                                                                                    |
| HIERARCH                                                                                                    | ESO                                                                | INS                                                                                                    | TEMP8 NAME                                                                                                    | =                                                                                                    | 'Filter wheel hub' / Temperature sensor name                                                                                                    |
| HIERARCH                                                                                                    | ESO                                                                |                                                                                                    |                                                                                                    |                                                                                                    |                                                                                                    |
| UTEDADOU                                                                                                    |                                                                    | INS                                                                                                    | TEMP8 UNIT                                                                                                    | =                                                                                                    | 'K / Temperature unit                                                                                                    |
| HIERARCH                                                                                                    | ESO                                                                | INS<br>INS                                                                                                    | TEMP8 UNIT<br>TEMP8 VAL                                                                                                    | =                                                                                                    | 'K ' / Temperature unit<br>106.170 / Temperature [K]                                                                                                    |
| HIERARCH<br>HIERARCH                                                                                                    | ESO<br>ESO                                                         | INS<br>INS<br>INS                                                                                                   | TEMP8 UNIT<br>TEMP8 VAL<br>THERMAL AMB                                                                                                    | =<br>=<br>ME                                                                                                    | 'K / Temperature unit<br>106.170 / Temperature [K]<br>EAN= 297.76 / Ambient temperature [K]                                                                                                    |
| HIERARCH<br>HIERARCH<br>HIERARCH                                                                                                    | ESO<br>ESO<br>ESO                                                  | INS<br>INS<br>INS<br>INS                                                                                            | TEMP8 UNIT<br>TEMP8 VAL<br>THERMAL AMB<br>THERMAL CLD                                                                                                    | =<br>ME<br>ME                                                                                                    | <pre>'K / Temperature unit<br/>106.170 / Temperature [K]<br/>EAN= 297.76 / Ambient temperature [K]<br/>EAN= 30.00 / Cold head temperature [K]</pre>                                                                                                    |
| HIERARCH<br>HIERARCH<br>HIERARCH                                                                                                    | ESO<br>ESO<br>ESO                                                  | INS<br>INS<br>INS<br>INS<br>INS                                                                                     | TEMP8 UNIT<br>TEMP8 VAL<br>THERMAL AMB<br>THERMAL CLD<br>THERMAL DET                                                                                                    | =<br>ME<br>ME<br>ME                                                                                                    | <pre>'K / Temperature unit<br/>106.170 / Temperature [K]<br/>EAN= 297.76 / Ambient temperature [K]<br/>EAN= 30.00 / Cold head temperature [K]<br/>EAN= 72.02 / Detector mean temperature [K]</pre>                                                                                                    |
| HIERARCH<br>HIERARCH<br>HIERARCH<br>HIERARCH                                                                                                    | ESO<br>ESO<br>ESO<br>ESO                                           | INS<br>INS<br>INS<br>INS<br>INS                                                                                     | TEMP8 UNIT<br>TEMP8 VAL<br>THERMAL AMB<br>THERMAL CLD<br>THERMAL DET                                                                                                    | =<br>ME<br>ME<br>ME                                                                                                    | <pre>'K / Temperature unit<br/>106.170 / Temperature [K]<br/>EAN= 297.76 / Ambient temperature [K]<br/>EAN= 30.00 / Cold head temperature [K]<br/>EAN= 72.02 / Detector mean temperature [K]<br/>ARGET= 72.00 / Detector target temperature [K]</pre>                                                                                                    |
| HIERARCH<br>HIERARCH<br>HIERARCH<br>HIERARCH<br>HIERARCH                                                                                                    | ESO<br>ESO<br>ESO<br>ESO<br>ESO                                    | INS<br>INS<br>INS<br>INS<br>INS<br>INS                                                                              | TEMP8   UNIT     TEMP8   VAL     THERMAL   AMB     THERMAL   CLD     THERMAL   DET     THERMAL   DET     THERMAL   DET     THERMAL   DET                                                                                                    | =<br>ME<br>ME<br>ME<br>TA                                                                                                    | <pre>'K / Temperature unit<br/>106.170 / Temperature [K]<br/>EAN= 297.76 / Ambient temperature [K]<br/>EAN= 30.00 / Cold head temperature [K]<br/>EAN= 72.02 / Detector mean temperature [K]<br/>ARGET= 72.00 / Detector target temperature [K]<br/>E= T / If T, thermal control enabled</pre>                                                                                                    |
| HIERARCH<br>HIERARCH<br>HIERARCH<br>HIERARCH<br>HIERARCH<br>HIERARCH                                                                                                    | ESO<br>ESO<br>ESO<br>ESO<br>ESO                                    | INS<br>INS<br>INS<br>INS<br>INS<br>INS<br>INS                                                                       | TEMP8 UNIT   TEMP8 VAL   THERMAL AMB   THERMAL CLD   THERMAL DET   THERMAL DET   THERMAL ENAB   THERMAL ENAB                                                                                                    | =<br>ME<br>ME<br>ME<br>TA<br>3LE                                                                                                    | <pre>'K / Temperature unit<br/>106.170 / Temperature [K]<br/>EAN= 297.76 / Ambient temperature [K]<br/>EAN= 30.00 / Cold head temperature [K]<br/>EAN= 72.02 / Detector mean temperature [K]<br/>ARGET= 72.00 / Detector target temperature [K]<br/>E= T / If T, thermal control enabled<br/>EAN= 80.43 / Focal plane array temperature [K]</pre>                                                                                                    |
| HIERARCH<br>HIERARCH<br>HIERARCH<br>HIERARCH<br>HIERARCH<br>HIERARCH<br>HIERARCH                                                                                                    | ESO<br>ESO<br>ESO<br>ESO<br>ESO<br>ESO                             | INS<br>INS<br>INS<br>INS<br>INS<br>INS<br>INS<br>INS                                                                | TEMP8 UNIT<br>TEMP8 VAL<br>THERMAL AMB<br>THERMAL CLD<br>THERMAL DET<br>THERMAL DET<br>THERMAL FPA<br>THERMAL TUB                                                                                                    | =<br>ME<br>ME<br>TA<br>3LE<br>ME                                                                                                    | <pre>'K / Temperature unit<br/>106.170 / Temperature [K]<br/>EAN= 297.76 / Ambient temperature [K]<br/>EAN= 30.00 / Cold head temperature [K]<br/>EAN= 72.02 / Detector mean temperature [K]<br/>ARGET= 72.00 / Detector target temperature [K]<br/>E= T / If T, thermal control enabled<br/>EAN= 80.43 / Focal plane array temperature [K]<br/>EAN= 299.10 / Tube temperature [K]</pre>                                                                                                    |
| HIERARCH<br>HIERARCH<br>HIERARCH<br>HIERARCH<br>HIERARCH<br>HIERARCH<br>HIERARCH                                                                                                    | ESO<br>ESO<br>ESO<br>ESO<br>ESO<br>ESO<br>ESO                      | INS<br>INS<br>INS<br>INS<br>INS<br>INS<br>INS<br>INS                                                                | TEMP8     UNIT       TEMP8     VAL       THERMAL     AMB       THERMAL     CLD       THERMAL     DET       THERMAL     DET       THERMAL     ENAB       THERMAL     FPA       THERMAL     THE       THERMAL     THAN       THERMAL     THAN       THERMAL     THE | =<br>ME<br>ME<br>TA<br>BLE<br>ME<br>ME                                                                                                    | <pre>'K / Temperature unit<br/>106.170 / Temperature [K]<br/>EAN= 297.76 / Ambient temperature [K]<br/>EAN= 30.00 / Cold head temperature [K]<br/>EAN= 72.02 / Detector mean temperature [K]<br/>ARGET= 72.00 / Detector target temperature [K]<br/>E= T / If T, thermal control enabled<br/>EAN= 80.43 / Focal plane array temperature [K]<br/>EAN= 299.10 / Tube temperature [K]<br/>EAN= 298.42 / Window temperature [K]</pre>                                                                                                    |
| HIERARCH<br>HIERARCH<br>HIERARCH<br>HIERARCH<br>HIERARCH<br>HIERARCH<br>HIERARCH                                                                                                    | ESO<br>ESO<br>ESO<br>ESO<br>ESO<br>ESO<br>ESO                      | INS<br>INS<br>INS<br>INS<br>INS<br>INS<br>INS<br>INS                                                                | TEMP8 UNIT<br>TEMP8 VAL<br>THERMAL AMB<br>THERMAL CLD<br>THERMAL DET<br>THERMAL DET<br>THERMAL ENAB<br>THERMAL FPA<br>THERMAL TUB<br>THERMAL WIN                                                                                                    | =<br>ME<br>ME<br>TA<br>3LE<br>ME<br>ME<br>ME                                                                                                    | <pre>'K / Temperature unit<br/>106.170 / Temperature [K]<br/>EAN= 297.76 / Ambient temperature [K]<br/>EAN= 30.00 / Cold head temperature [K]<br/>EAN= 72.02 / Detector mean temperature [K]<br/>ARGET= 72.00 / Detector target temperature [K]<br/>E= T / If T, thermal control enabled<br/>EAN= 80.43 / Focal plane array temperature [K]<br/>EAN= 299.10 / Tube temperature [K]<br/>EAN= 298.42 / Window temperature [K]</pre>                                                                                                    |
| HIERARCH<br>HIERARCH<br>HIERARCH<br>HIERARCH<br>HIERARCH<br>HIERARCH<br>HIERARCH<br>HIERARCH                                                                                                    | ESO<br>ESO<br>ESO<br>ESO<br>ESO<br>ESO<br>ESO<br>ESO               | INS<br>INS<br>INS<br>INS<br>INS<br>INS<br>INS<br>INS                                                                | TEMP8 UNIT<br>TEMP8 VAL<br>THERMAL AMB<br>THERMAL CLD<br>THERMAL DET<br>THERMAL DET<br>THERMAL DET<br>THERMAL FPA<br>THERMAL TUB<br>THERMAL TUB<br>THERMAL WIN<br>VAC1 OK                                                                                         | =<br>ME<br>ME<br>TA<br>3LE<br>ME<br>ME<br>ME                                                                                                    | <pre>'K / Temperature unit<br/>106.170 / Temperature [K]<br/>EAN= 297.76 / Ambient temperature [K]<br/>EAN= 30.00 / Cold head temperature [K]<br/>EAN= 72.02 / Detector mean temperature [K]<br/>ARGET= 72.00 / Detector target temperature [K]<br/>E= T / If T, thermal control enabled<br/>EAN= 80.43 / Focal plane array temperature [K]<br/>EAN= 299.10 / Tube temperature [K]<br/>EAN= 298.42 / Window temperature [K]<br/>T / If T, controller is operational<br/>T / If T, use une concer simulated</pre>                                                                                                    |
| HIERARCH<br>HIERARCH<br>HIERARCH<br>HIERARCH<br>HIERARCH<br>HIERARCH<br>HIERARCH<br>HIERARCH<br>HIERARCH                                                                                                    | ESO<br>ESO<br>ESO<br>ESO<br>ESO<br>ESO<br>ESO<br>ESO<br>ESO        | INS<br>INS<br>INS<br>INS<br>INS<br>INS<br>INS<br>INS<br>INS                                                         | TEMP8 UNIT<br>TEMP8 VAL<br>THERMAL AMB<br>THERMAL CLD<br>THERMAL DET<br>THERMAL DET<br>THERMAL DET<br>THERMAL FPA<br>THERMAL TUB<br>THERMAL WIN<br>VAC1 OK<br>VAC1 SWSIM                                                                                          | =<br>ME<br>ME<br>TA<br>3LE<br>ME<br>ME<br>=                                                                                                    | <pre>'K / Temperature unit<br/>106.170 / Temperature [K]<br/>EAN= 297.76 / Ambient temperature [K]<br/>EAN= 30.00 / Cold head temperature [K]<br/>EAN= 72.02 / Detector mean temperature [K]<br/>ARGET= 72.00 / Detector target temperature [K]<br/>E= T / If T, thermal control enabled<br/>EAN= 80.43 / Focal plane array temperature [K]<br/>EAN= 299.10 / Tube temperature [K]<br/>EAN= 298.42 / Window temperature [K]<br/>T / If T, controller is operational<br/>T / If T, vacuum sensor simulated</pre>                                                                                                    |
| HIERARCH<br>HIERARCH<br>HIERARCH<br>HIERARCH<br>HIERARCH<br>HIERARCH<br>HIERARCH<br>HIERARCH<br>HIERARCH<br>HIERARCH                                                                                                 | ESO<br>ESO<br>ESO<br>ESO<br>ESO<br>ESO<br>ESO<br>ESO<br>ESO        | INS<br>INS<br>INS<br>INS<br>INS<br>INS<br>INS<br>INS<br>INS<br>OBS                                                  | TEMP8 UNIT<br>TEMP8 VAL<br>THERMAL AMB<br>THERMAL CLD<br>THERMAL DET<br>THERMAL DET<br>THERMAL ENAB<br>THERMAL FPA<br>THERMAL TUB<br>THERMAL WIN<br>VAC1 OK<br>VAC1 SWSIM<br>DID                                                                                  | =<br>ME<br>ME<br>TA<br>3LE<br>ME<br>ME<br>=<br>=                                                                                                    | <pre>'K / Temperature unit<br/>106.170 / Temperature [K]<br/>EAN= 297.76 / Ambient temperature [K]<br/>EAN= 30.00 / Cold head temperature [K]<br/>EAN= 72.02 / Detector mean temperature [K]<br/>ARGET= 72.00 / Detector target temperature [K]<br/>E= T / If T, thermal control enabled<br/>EAN= 80.43 / Focal plane array temperature [K]<br/>EAN= 299.10 / Tube temperature [K]<br/>EAN= 298.42 / Window temperature [K]<br/>T / If T, controller is operational<br/>T / If T, vacuum sensor simulated<br/>'ESO-VLT-DIC.0BS-1.11' / OBS Dictionary<br/>10</pre>                                                                                                    |
| HIERARCH<br>HIERARCH<br>HIERARCH<br>HIERARCH<br>HIERARCH<br>HIERARCH<br>HIERARCH<br>HIERARCH<br>HIERARCH<br>HIERARCH                                                                                                 | ESO<br>ESO<br>ESO<br>ESO<br>ESO<br>ESO<br>ESO<br>ESO<br>ESO        | INS<br>INS<br>INS<br>INS<br>INS<br>INS<br>INS<br>INS<br>OBS<br>OBS                                                  | TEMP8 UNIT<br>TEMP8 VAL<br>THERMAL AMB<br>THERMAL CLD<br>THERMAL DET<br>THERMAL DET<br>THERMAL ENAB<br>THERMAL FPA<br>THERMAL TUB<br>THERMAL VIN<br>VAC1 OK<br>VAC1 SWSIM<br>DID<br>GRP                                                                           | =<br>ME<br>ME<br>TA<br>3LE<br>ME<br>=<br>=                                                                                                    | <pre>'K ' / Temperature unit<br/>106.170 / Temperature [K]<br/>EAN= 297.76 / Ambient temperature [K]<br/>EAN= 30.00 / Cold head temperature [K]<br/>EAN= 72.02 / Detector mean temperature [K]<br/>ARGET= 72.00 / Detector target temperature [K]<br/>E= T / If T, thermal control enabled<br/>EAN= 80.43 / Focal plane array temperature [K]<br/>EAN= 299.10 / Tube temperature [K]<br/>EAN= 298.42 / Window temperature [K]<br/>T / If T, controller is operational<br/>T / If T, vacuum sensor simulated<br/>'ESO-VLT-DIC.OBS-1.11' / OBS Dictionary<br/>'0 ' / linked blocks</pre>                                                                                                    |
| HIERARCH<br>HIERARCH<br>HIERARCH<br>HIERARCH<br>HIERARCH<br>HIERARCH<br>HIERARCH<br>HIERARCH<br>HIERARCH<br>HIERARCH<br>HIERARCH                                                                                     | ESO<br>ESO<br>ESO<br>ESO<br>ESO<br>ESO<br>ESO<br>ESO<br>ESO<br>ESO | INS<br>INS<br>INS<br>INS<br>INS<br>INS<br>INS<br>INS<br>OBS<br>OBS<br>OBS                                           | TEMP8 UNIT<br>TEMP8 VAL<br>THERMAL AMB<br>THERMAL CLD<br>THERMAL DET<br>THERMAL DET<br>THERMAL ENAB<br>THERMAL FPA<br>THERMAL TUB<br>THERMAL WIN<br>VAC1 OK<br>VAC1 SWSIM<br>DID<br>GRP<br>ID                                                                     | =<br>ME<br>ME<br>TA<br>3LE<br>ME<br>ME<br>=<br>=                                                                                                    | <pre>'K ' / Temperature unit<br/>106.170 / Temperature [K]<br/>EAN= 297.76 / Ambient temperature [K]<br/>EAN= 30.00 / Cold head temperature [K]<br/>EAN= 72.02 / Detector mean temperature [K]<br/>ARGET= 72.00 / Detector target temperature [K]<br/>E= T / If T, thermal control enabled<br/>EAN= 80.43 / Focal plane array temperature [K]<br/>EAN= 299.10 / Tube temperature [K]<br/>EAN= 298.42 / Window temperature [K]<br/>T / If T, controller is operational<br/>T / If T, vacuum sensor simulated<br/>'ESO-VLT-DIC.OBS-1.11' / OBS Dictionary<br/>'0 ' / linked blocks<br/>-1 / Observation block ID</pre>                                                                                                    |
| HIERARCH<br>HIERARCH<br>HIERARCH<br>HIERARCH<br>HIERARCH<br>HIERARCH<br>HIERARCH<br>HIERARCH<br>HIERARCH<br>HIERARCH<br>HIERARCH<br>HIERARCH<br>HIERARCH                                                             | ESO<br>ESO<br>ESO<br>ESO<br>ESO<br>ESO<br>ESO<br>ESO<br>ESO<br>ESO | INS<br>INS<br>INS<br>INS<br>INS<br>INS<br>INS<br>INS<br>OBS<br>OBS<br>OBS                                           | TEMP8 UNIT<br>TEMP8 VAL<br>THERMAL AMB<br>THERMAL CLD<br>THERMAL DET<br>THERMAL DET<br>THERMAL ENAB<br>THERMAL FPA<br>THERMAL TUB<br>THERMAL WIN<br>VAC1 OK<br>VAC1 OK<br>VAC1 SWSIM<br>DID<br>GRP<br>ID<br>NAME                                                  | =<br>ME<br>ME<br>TA<br>3LE<br>ME<br>ME<br>=<br>=<br>=                                                                                                    | <pre>'K ' / Temperature unit<br/>106.170 / Temperature [K]<br/>EAN= 297.76 / Ambient temperature [K]<br/>EAN= 30.00 / Cold head temperature [K]<br/>EAN= 72.02 / Detector mean temperature [K]<br/>ARGET= 72.00 / Detector target temperature [K]<br/>E= T / If T, thermal control enabled<br/>EAN= 80.43 / Focal plane array temperature [K]<br/>EAN= 299.10 / Tube temperature [K]<br/>EAN= 298.42 / Window temperature [K]<br/>EAN= 298.42 / Window temperature [K]<br/>T / If T, controller is operational<br/>T / If T, vacuum sensor simulated<br/>'ESO-VLT-DIC.OBS-1.11' / OBS Dictionary<br/>'0 ' / linked blocks<br/>-1 / Observation block ID<br/>'Maintenance' / OB name</pre>                                                                                                    |
| HIERARCH<br>HIERARCH<br>HIERARCH<br>HIERARCH<br>HIERARCH<br>HIERARCH<br>HIERARCH<br>HIERARCH<br>HIERARCH<br>HIERARCH<br>HIERARCH<br>HIERARCH<br>HIERARCH<br>HIERARCH                                                 | ESO<br>ESO<br>ESO<br>ESO<br>ESO<br>ESO<br>ESO<br>ESO<br>ESO<br>ESO | INS<br>INS<br>INS<br>INS<br>INS<br>INS<br>INS<br>OBS<br>OBS<br>OBS<br>OBS                                           | TEMP8 UNIT<br>TEMP8 VAL<br>THERMAL AMB<br>THERMAL CLD<br>THERMAL DET<br>THERMAL DET<br>THERMAL ENAB<br>THERMAL TUB<br>THERMAL TUB<br>THERMAL WIN<br>VAC1 OK<br>VAC1 OK<br>VAC1 SWSIM<br>DID<br>GRP<br>ID<br>NAME<br>OBSERVER                                      | =<br>ME<br>ME<br>TA<br>3LE<br>ME<br>=<br>=<br>=                                                                                                    | <pre>'K ' / Temperature unit<br/>106.170 / Temperature [K]<br/>EAN= 297.76 / Ambient temperature [K]<br/>EAN= 30.00 / Cold head temperature [K]<br/>EAN= 72.02 / Detector mean temperature [K]<br/>ARGET= 72.00 / Detector target temperature [K]<br/>E= T / If T, thermal control enabled<br/>EAN= 80.43 / Focal plane array temperature [K]<br/>EAN= 299.10 / Tube temperature [K]<br/>EAN= 298.42 / Window temperature [K]<br/>EAN= 298.42 / Window temperature [K]<br/>T / If T, controller is operational<br/>T / If T, vacuum sensor simulated<br/>'ESO-VLT-DIC.OBS-1.11' / OBS Dictionary<br/>'0 ' / linked blocks<br/>-1 / Observation block ID<br/>'Maintenance' / OB name<br/>'S.Beard-S.McLay' / Observer Name</pre>                                                                                                    |
| HIERARCH<br>HIERARCH<br>HIERARCH<br>HIERARCH<br>HIERARCH<br>HIERARCH<br>HIERARCH<br>HIERARCH<br>HIERARCH<br>HIERARCH<br>HIERARCH<br>HIERARCH<br>HIERARCH<br>HIERARCH<br>HIERARCH                                     | ESO<br>ESO<br>ESO<br>ESO<br>ESO<br>ESO<br>ESO<br>ESO<br>ESO<br>ESO | INS<br>INS<br>INS<br>INS<br>INS<br>INS<br>INS<br>OBS<br>OBS<br>OBS<br>OBS<br>OBS                                    | TEMP8 UNIT<br>TEMP8 VAL<br>THERMAL AMB<br>THERMAL CLD<br>THERMAL DET<br>THERMAL DET<br>THERMAL ENAR<br>THERMAL FPA<br>THERMAL TUB<br>THERMAL WIN<br>VAC1 OK<br>VAC1 OK<br>VAC1 SWSIM<br>DID<br>GRP<br>ID<br>NAME<br>OBSERVER<br>PI-COI ID                         | Here and the second second sec | <pre>'K ' / Temperature unit<br/>106.170 / Temperature [K]<br/>EAN= 297.76 / Ambient temperature [K]<br/>EAN= 30.00 / Cold head temperature [K]<br/>EAN= 72.02 / Detector mean temperature [K]<br/>ARGET= 72.00 / Detector target temperature [K]<br/>E= T / If T, thermal control enabled<br/>EAN= 80.43 / Focal plane array temperature [K]<br/>EAN= 299.10 / Tube temperature [K]<br/>EAN= 298.42 / Window temperature [K]<br/>EAN= 298.42 / Window temperature [K]<br/>T / If T, controller is operational<br/>T / If T, vacuum sensor simulated<br/>'ESO-VLT-DIC.OBS-1.11' / OBS Dictionary<br/>'0 ' / linked blocks<br/>-1 / Observation block ID<br/>'Maintenance' / OB name<br/>'S.Beard-S.McLay' / Observer Name<br/>0 / ESO internal PI-COI ID</pre>                                                                                                    |
| HIERARCH<br>HIERARCH<br>HIERARCH<br>HIERARCH<br>HIERARCH<br>HIERARCH<br>HIERARCH<br>HIERARCH<br>HIERARCH<br>HIERARCH<br>HIERARCH<br>HIERARCH<br>HIERARCH<br>HIERARCH<br>HIERARCH                                     | ESO<br>ESO<br>ESO<br>ESO<br>ESO<br>ESO<br>ESO<br>ESO<br>ESO<br>ESO | INS<br>INS<br>INS<br>INS<br>INS<br>INS<br>INS<br>INS<br>OBS<br>OBS<br>OBS<br>OBS<br>OBS<br>OBS                      | TEMP8 UNIT<br>TEMP8 VAL<br>THERMAL AMB<br>THERMAL CLD<br>THERMAL DET<br>THERMAL DET<br>THERMAL FPA<br>THERMAL TUB<br>THERMAL WIN<br>VAC1 OK<br>VAC1 OK<br>VAC1 SWSIM<br>DID<br>GRP<br>ID<br>NAME<br>OBSERVER<br>PI-COI ID<br>PI-COI NAME                          | Here and the second second sec | <pre>'K ' / Temperature unit<br/>106.170 / Temperature [K]<br/>EAN= 297.76 / Ambient temperature [K]<br/>EAN= 30.00 / Cold head temperature [K]<br/>EAN= 72.02 / Detector mean temperature [K]<br/>ARGET= 72.00 / Detector target temperature [K]<br/>E= T / If T, thermal control enabled<br/>EAN= 80.43 / Focal plane array temperature [K]<br/>EAN= 299.10 / Tube temperature [K]<br/>EAN= 298.42 / Window temperature [K]<br/>EAN= 298.42 / Window temperature [K]<br/>T / If T, controller is operational<br/>T / If T, vacuum sensor simulated<br/>'ESO-VLT-DIC.OBS-1.11' / OBS Dictionary<br/>'0 ' / linked blocks<br/>-1 / Observation block ID<br/>'Maintenance' / OB name<br/>'S.Beard-S.McLay' / Observer Name<br/>0 / ESO internal PI-COI ID<br/>'G.Dalton-W.Sutherland' / PI-COI name</pre>                                                                                          |
| HIERARCH<br>HIERARCH<br>HIERARCH<br>HIERARCH<br>HIERARCH<br>HIERARCH<br>HIERARCH<br>HIERARCH<br>HIERARCH<br>HIERARCH<br>HIERARCH<br>HIERARCH<br>HIERARCH<br>HIERARCH<br>HIERARCH<br>HIERARCH                         | ESO<br>ESO<br>ESO<br>ESO<br>ESO<br>ESO<br>ESO<br>ESO<br>ESO<br>ESO | INS<br>INS<br>INS<br>INS<br>INS<br>INS<br>INS<br>INS<br>OBS<br>OBS<br>OBS<br>OBS<br>OBS<br>OBS<br>OBS               | TEMP8 UNIT<br>TEMP8 VAL<br>THERMAL AMB<br>THERMAL CLD<br>THERMAL DET<br>THERMAL DET<br>THERMAL FPA<br>THERMAL TUB<br>THERMAL WIN<br>VAC1 OK<br>VAC1 OK<br>VAC1 SWSIM<br>DID<br>GRP<br>ID<br>SAME<br>OBSERVER<br>PI-COI ID<br>PI-COI NAME<br>PROG ID               | ME<br>ME<br>TA<br>JLE<br>ME<br>ME<br>=<br>=<br>=<br>=                                                                                                    | <pre>'K ' / Temperature unit<br/>106.170 / Temperature [K]<br/>EAN= 297.76 / Ambient temperature [K]<br/>EAN= 30.00 / Cold head temperature [K]<br/>EAN= 72.02 / Detector mean temperature [K]<br/>ARGET= 72.00 / Detector target temperature [K]<br/>E= T / If T, thermal control enabled<br/>EAN= 80.43 / Focal plane array temperature [K]<br/>EAN= 299.10 / Tube temperature [K]<br/>EAN= 298.42 / Window temperature [K]<br/>EAN= 298.42 / Window temperature [K]<br/>T / If T, controller is operational<br/>T / If T, vacuum sensor simulated<br/>'ESO-VLT-DIC.OBS-1.11' / OBS Dictionary<br/>'0 ' / linked blocks<br/>-1 / Observation block ID<br/>'Maintenance' / OB name<br/>'S.Beard-S.McLay' / Observer Name<br/>0 / ESO internal PI-COI ID<br/>'G.Dalton-W.Sutherland' / PI-COI name<br/>'Maintenance' / ESO program identification</pre>                                           |
| HIERARCH<br>HIERARCH<br>HIERARCH<br>HIERARCH<br>HIERARCH<br>HIERARCH<br>HIERARCH<br>HIERARCH<br>HIERARCH<br>HIERARCH<br>HIERARCH<br>HIERARCH<br>HIERARCH<br>HIERARCH<br>HIERARCH<br>HIERARCH<br>HIERARCH             | ESO<br>ESO<br>ESO<br>ESO<br>ESO<br>ESO<br>ESO<br>ESO<br>ESO<br>ESO | INS<br>INS<br>INS<br>INS<br>INS<br>INS<br>INS<br>INS<br>OBS<br>OBS<br>OBS<br>OBS<br>OBS<br>OBS<br>OBS<br>OBS        | TEMP8 UNIT<br>TEMP8 VAL<br>THERMAL AMB<br>THERMAL CLD<br>THERMAL DET<br>THERMAL DET<br>THERMAL FPA<br>THERMAL TUB<br>THERMAL WIN<br>VAC1 OK<br>VAC1 OK<br>VAC1 SWSIM<br>DID<br>GRP<br>ID<br>SERVER<br>PI-COI ID<br>PI-COI NAME<br>PROG ID<br>START                | ME<br>ME<br>TA<br>JLE<br>ME<br>ME<br>=<br>=<br>=<br>=                                                                                                    | <pre>'K ' / Temperature unit<br/>106.170 / Temperature [K]<br/>EAN= 297.76 / Ambient temperature [K]<br/>EAN= 30.00 / Cold head temperature [K]<br/>EAN= 72.02 / Detector mean temperature [K]<br/>ARGET= 72.00 / Detector target temperature [K]<br/>E= T / If T, thermal control enabled<br/>EAN= 80.43 / Focal plane array temperature [K]<br/>EAN= 299.10 / Tube temperature [K]<br/>EAN= 298.42 / Window temperature [K]<br/>EAN= 298.42 / Window temperature [K]<br/>T / If T, controller is operational<br/>T / If T, vacuum sensor simulated<br/>'ESO-VLT-DIC.OBS-1.11' / OBS Dictionary<br/>'0 ' / linked blocks<br/>-1 / Observation block ID<br/>'Maintenance' / OB name<br/>'S.Beard-S.McLay' / Observer Name<br/>0 / ESO internal PI-COI ID<br/>'G.Dalton-W.Sutherland' / PI-COI name<br/>'Maintenance' / ESO program identification<br/>'2007-01-16T17:51:35' / OB start time</pre> |
| HIERARCH<br>HIERARCH<br>HIERARCH<br>HIERARCH<br>HIERARCH<br>HIERARCH<br>HIERARCH<br>HIERARCH<br>HIERARCH<br>HIERARCH<br>HIERARCH<br>HIERARCH<br>HIERARCH<br>HIERARCH<br>HIERARCH<br>HIERARCH<br>HIERARCH<br>HIERARCH | ESO<br>ESO<br>ESO<br>ESO<br>ESO<br>ESO<br>ESO<br>ESO<br>ESO<br>ESO | INS<br>INS<br>INS<br>INS<br>INS<br>INS<br>INS<br>INS<br>OBS<br>OBS<br>OBS<br>OBS<br>OBS<br>OBS<br>OBS<br>OBS<br>OBS | TEMP8 UNIT<br>TEMP8 VAL<br>THERMAL AMB<br>THERMAL CLD<br>THERMAL DET<br>THERMAL DET<br>THERMAL ENAB<br>THERMAL FPA<br>THERMAL VIN<br>VAC1 OK<br>VAC1 OK<br>VAC1 SWSIM<br>DID<br>GRP<br>ID<br>START<br>PI-COI ID<br>PI-COI NAME<br>PROG ID<br>START<br>TARG NAME   | ME<br>ME<br>TA<br>SLE<br>ME<br>=<br>=<br>=<br>=<br>=<br>=<br>=                                                                                                    | <pre>'K ' / Temperature unit<br/>106.170 / Temperature [K]<br/>EAN= 297.76 / Ambient temperature [K]<br/>EAN= 30.00 / Cold head temperature [K]<br/>EAN= 72.02 / Detector mean temperature [K]<br/>ARGET= 72.00 / Detector target temperature [K]<br/>E= T / If T, thermal control enabled<br/>EAN= 80.43 / Focal plane array temperature [K]<br/>EAN= 299.10 / Tube temperature [K]<br/>EAN= 298.42 / Window temperature [K]<br/>T / If T, controller is operational<br/>T / If T, vacuum sensor simulated<br/>'ESO-VLT-DIC.OBS-1.11' / OBS Dictionary<br/>'0 ' / linked blocks<br/>-1 / Observation block ID<br/>'Maintenance' / OB name<br/>'S.Beard-S.McLay' / Observer Name<br/>0 / ESO internal PI-COI ID<br/>'G.Dalton-W.Sutherland' / PI-COI name<br/>'Maintenance' / ESO program identification<br/>'2007-01-16T17:51:35' / OB start time<br/>'Bit of the sky' / OB target name</pre>    |

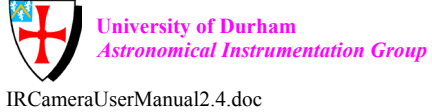

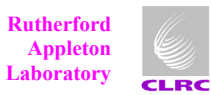

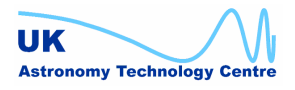

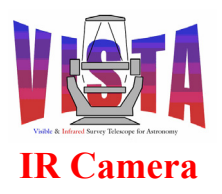

| Doc. Number: | VIS-MAN-ATC-06080-0020 |
|--------------|------------------------|
| Date:        | 8 August 2007          |
| Issue:       | 2.4                    |
| Page:        | Page 256 of 265        |
| Author:      | Steven Beard           |

| HIERARCH | ESO        | OCS    | DET1 IMGNAME= 'VIRCAM_IMG_OBS' / Data File Name.                                                                                                    |
|----------|------------|--------|----------------------------------------------------------------------------------------------------|
| HIERARCH | ESO        | OCS    | EXPNO = 1 / Exposure number of dwell                                                                                                    |
| HIERARCH | ESO        | OCS    | NEXP = 1 / Number of exposures per dwell                                                                                                    |
| HIERARCH | ESO        | OCS    | RECIPE = 'OFFSETSKY' / Data reduction recipe to be used                                                                                                    |
| HIERARCH | ESO        | OCS    | REOTIME = 10.000 / Requested integration time [s]                                                                                                    |
| HIERARCH | ESO        | OCS    | TARG ALPHAOBJ= 211940.138 / RA of target object [HHMMSS.TTT]                                                                                                    |
| HIERARCH | ESO        | OCS    | TARG DELTAOBJ= -885029.437 / Dec of target object [DDMMSS.TTT]                                                                                                    |
| HTERARCH | ESO        | OCS    | TARG X = $0.00$ / Pointing origin X coord [mm]                                                                                                    |
| HTERARCH | ESO        | OCS    | TARG Y = $0.00$ / Pointing origin Y coord [mm]                                                                                                    |
| HIERARCH | ESO        | TEL    | ABSROT START= 0.000 / Abs rotator angle at start                                                                                                    |
| HIERARCH | ESO        | TEL    | AIRM END = 0.000 / Airmass at end                                                                                                    |
| UTEDADCU | ESO        | TET    | AIRM BRD = 0.000 / Airmass at chart                                                                                                    |
| UTEDADCU | ESO        | ידיבים | $\frac{1}{25} \frac{1}{25} \frac$ |
| UTEDADCU | ESO        | ידיבים | ADD = 25.945 / ATC angle at Start (deg)                                                                                                    |
| UTEDADCU | ESO        |        | AMDI FWIM END 0.00 / Observatory Seeing queried from A                                                                                                    |
| HIERARCH | ESU        |        | AMBI FWHM STARI- 0.00 / Observatory seeing queried from A                                                                                                    |
| HIERARCH | ESU        |        | AMBI PRES END- /J0.00 / Observatory ambient air pressure                                                                                                    |
| HIERARCH | ESU<br>RCO | TEL    | AMBI PRES START= /50.00 / Observatory ambient air pressure                                                                                                    |
| HIERARCH | ESU<br>RCO | TEL    | AMBI RHUM = 12. / Observatory ampient relative num                                                                                                    |
| HIERARCH | ESO        | TEL    | AMBI TAUU = 0.000000 / Average concrence time                                                                                                    |
| HIERARCH | ESO        | TEL    | AMBI TEMP = 10.00 / Observatory ambient temperature q                                                                                                    |
| HIERARCH | ESO        | TEL    | AMBI WINDDIR= 0. / Observatory ambient wind directi                                                                                                    |
| HIERARCH | ESO        | TEL    | AMBI WINDSP = 10.00 / Observatory ambient wind speed qu                                                                                                    |
| HIERARCH | ESO        | TEL    | AO ALT = 0.000000 / Altitude of last closed loop aO                                                                                                    |
| HIERARCH | ESO        | TEL    | AO DATE = ' ' / Last closed loop aO                                                                                                    |
| HIERARCH | ESO        | TEL    | AO M1 DATE = '2007-01-16T17:52:41' / Last M1 update                                                                                                    |
| HIERARCH | ESO        | TEL    | AO M2 DATE = '2007-01-16T17:52:40' / Last M2 update                                                                                                    |
| HIERARCH | ESO        | TEL    | AO MODES = 0 / Which aO modes corrected closed 1                                                                                                    |
| HIERARCH | ESO        | TEL    | AZ = 359.803 / Az angle at start (deg) S=0,W=90                                                                                                    |
| HIERARCH | ESO        | TEL    | DATE = 'not set ' / TCS installation date                                                                                                    |
| HIERARCH | ESO        | TEL    | DID = 'ESO-VLT-DIC.TCS-01.00' / Data dictionary for TE                                                                                                    |
| HIERARCH | ESO        | TEL    | DID1 = 'ESO-VLT-DIC.VTCS-0.2' / Additional data dict. f                                                                                                    |
| HIERARCH | ESO        | TEL    | DOME STATUS = 'FULLY-OPEN' / Dome status                                                                                                    |
| HIERARCH | ESO        | TEL    | ECS FLATFIELD= 0 / Flat field level                                                                                                    |
| HIERARCH | ESO        | TEL    | ECS MOONSCR = 0.00 / Moon screen position                                                                                                    |
| HIERARCH | ESO        | TEL    | ECS VENT1 = 0.00 / State of vent i                                                                                                    |
| HIERARCH | ESO        | TEL    | ECS VENT2 = 0.00 / State of vent i                                                                                                    |
| HIERARCH | ESO        | TEL    | ECS VENT3 = 0.00 / State of vent i                                                                                                    |
| HIERARCH | ESO        | TEL    | ECS WINDSCR = 0.00 / Wind screen position                                                                                                    |
| HIERARCH | ESO        | TEL    | FOCU ID = 'CA ' / Telescope focus station ID                                                                                                    |
| HIERARCH | ESO        | TEL    | FOCH VALUE = $0.000 / M^2$ setting (mm)                                                                                                    |
| HIERARCH | ESO        | TEL    | $GEOELEV = \frac{2530}{\text{Elevation above sea level (m)}}$                                                                                                    |
| HIERARCH | ESO        | TEL    | GEOLAT = $-24.6157$ / Tel geo latitude (+=North) (deg)                                                                                                    |
| HIERARCH | ESO        | TEL    | GEOLON = -70.3976 / Tel geo longitude (+=East) (deg)                                                                                                    |
| HIERARCH | ESO        | TEL    | GUID STATUS = 'OFF ' / Status of automuider                                                                                                    |
| HIERARCH | FSO        | TET.   | $TD = \frac{1}{2} \sqrt{59} \frac{1}{\sqrt{TCS}} \sqrt{TCS}$                                                                                                    |
| UTEDADCU | ESO        |        | M2  ACENTRE = 0.00 / M2  contring alpha                                                                                                    |
| UTEDADCU | ESO        | ידיםיי | M2  ACENTRE = 0.00 / M2  tilt alpha                                                                                                    |
| UTEDADCU | ESO        | ידיבים | M2  PCENTER  = 0.00 / M2  contring bots                                                                                                    |
| UTEDADCU | ESU<br>ECO |        | M2  DELIVICE = 0.00 / M2  centring beta                                                                                                    |
| UTEDADCU | ESU<br>ECO |        | $\frac{M2}{M2} = \frac{0.000}{M2} = \frac{0.000}{M2} = \frac{1000}{M2} = \frac{1000}{M2} = $                                                                                                    |
| HIERARCH | ESU<br>RCO | TEL    | MZ Z = 0.00000 / Focussing position of MZ in Z Coo                                                                                                    |
| HIERARCH | 65U        | ᅚᄧᄔ    | $\frac{1}{1000} = 0.00000 / 00.00.00 = 0.0000 (deg)$                                                                                                    |
| HIERARCH | E20        | TEL    | MUUN KA = 0.000000 / 00:00.0 KA (J2000) (deg)                                                                                                    |
| HIEKARCH | ESO        | TEL    | UPER = 'Uperator name not set' / Telescope Uperator                                                                                                    |
| HIEKARCH | ESO        | TEL    | PARANG END = U.UUU / Parallactic angle at end (deg)                                                                                                    |
| HIERARCH | ESO        | TEL    | PARANG START= U.UUU / Parallactic angle at start (deg)                                                                                                    |
| HIERARCH | ESO        | TEL    | POSANG = 42.000 / Rot position angle at start                                                                                                    |
| HIERARCH | ESO        | TEL    | TARG ALPHA = 212053.060 / Alpha coordinate for the target                                                                                                    |
| HIERARCH | ESO        | TEL    | TARG COORDTYPE= 'M ' / Coordinate type (M=mean A=apparen                                                                                                    |
| HIERARCH | ESO        | TEL    | TARG DELTA = $-884239.893$ / Delta coordinate for the target                                                                                                    |
| HIERARCH | ESO        | TEL    | TARG EPOCH = $2000.000 / \text{Epoch}$                                                                                                    |
| HIERARCH | ESO        | TEL    | TARG EPOCHSYSTEM= 'J ' / Epoch system (default J=Julian)                                                                                                    |

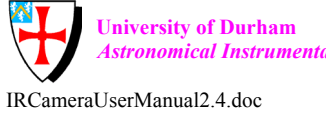

University of Durham Astronomical Instrumentation Group

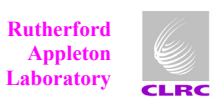

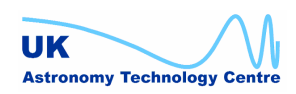

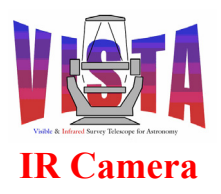

| Doc. Number: | VIS-MAN-ATC-06080-0020 |
|--------------|------------------------|
| Date:        | 8 August 2007          |
| Issue:       | 2.4                    |
| Page:        | Page 257 of 265        |
| Author:      | Steven Beard           |

| HIERARCH ESO TEL TARG EQUINOX=  | 2000.000 / Equinox                               |
|---------------------------------|--------------------------------------------------|
| HIERARCH ESO TEL TARG PARALLAX: | = 0.000 / Parallax                               |
| HIERARCH ESO TEL TARG PMA =     | 0.000000 / Proper Motion Alpha                   |
| HIERARCH ESO TEL TARG PMD =     | 0.000000 / Proper motion Delta                   |
| HIERARCH ESO TEL TARG RADVEL =  | 0.000 / Radial velocity                          |
| HIERARCH ESO TEL TH M1 TEMP =   | 0.00 / M1 superficial temperature                |
| HIERARCH ESO TEL TH STR TEMP =  | 0.00 / Telescope structure temperature           |
| HIERARCH ESO TEL TRAK STATUS =  | 'NORMAL ' / Tracking status                      |
| HIERARCH ESO TPL DID =          | 'ESO-VLT-DIC.TPL-1.9' / Data dictionary for TPL  |
| HIERARCH ESO TPL EXPNO =        | 2 / Exposure number within template              |
| HIERARCH ESO TPL ID =           | 'VIRCAM_img_obs_tile' / Template signature ID    |
| HIERARCH ESO TPL NAME =         | 'VIRCAM tile observation' / Template name        |
| HIERARCH ESO TPL NEXP =         | 36 / Number of exposures within templa           |
| HIERARCH ESO TPL PRESEQ =       | 'VIRCAM_img_obs_tile.seq' / Sequencer script     |
| HIERARCH ESO TPL START =        | '2007-01-16T17:51:35' / TPL start time           |
| HIERARCH ESO TPL VERSION =      | '\$Revision: 0.55 \$' / Version of the template  |
| JITTER_I= 2                     | / Sequence number of jitter                      |
| JITTER_X= 0.000                 | <pre>/ X offset in jitter pattern [arcsec]</pre> |
| JITTER_Y= 0.000                 | <pre>/ Y offset in jitter pattern [arcsec]</pre> |
| JITTRNUM= 1                     | / Value of 1st OBSNUM in jitter seq              |
| JITTR_ID= 'Jitter3u'            | / Name of jitter pattern                         |
| NJITTER = 3                     | / Number of jitter positions                     |
| NOFFSETS= 6                     | / Number of offset positions                     |
| NUSTEP = 1                      | / Number of microstep positions                  |
| OBSNUM = 2                      | / Observation number                             |
| OFFSET_I= 1                     | / Sequence number of offset                      |
| OFFSET_X= -332.500              | / X offset [arcsec]                              |
| OFFSET_Y= 332.500               | / Y offset [arcsec]                              |
| OFFSTNUM= 1                     | / First OBSNUM in offset sequence                |
| OFFST_ID= 'Tile6z '             | / Name of offset pattern                         |
| RECIPE = 'OFFSETSKY'            | / Data reduction recipe to be used               |
| REQTIME = 10.000                | <pre>/ Requested integration time [s]</pre>      |
| USTEPNUM= 2                     | / Value of 1st OBSNUM in ustep seq               |
| USTEP_I = 1                     | / Sequence number of ustep                       |
| USTEP_ID= 'Single '             | / Name of ustep pattern                          |
| USTEP_X = 0.000                 | <pre>/ X offset in ustep pattern [arcsec]</pre>  |
| USTEP_Y = 0.000                 | <pre>/ Y offset in ustep pattern [arcsec]</pre>  |

#### END

#### 11.9.2 Example of FITS IMAGE extension header

| XTENSION                                                                                           | 1=                    | 'IMAGE / / IMAGE extension                                                             |
|----------------------------------------------------------------------------------------------------|-----------------------|----------------------------------------------------------------------------------------|
| BITPIX                                                                                             | =                     | 32 / # of bits per pix value                                                           |
| NAXIS                                                                                              | =                     | 2 / # of axes in data arrav                                                            |
| NAXIS1                                                                                             | =                     | 1024 / # of pixels in axis1                                                            |
| NAXIS2                                                                                             | =                     | 1024 / # of pixels in axis2                                                            |
| PCOUNT                                                                                             | =                     | 0 / number of random group parameters                                                  |
| GCOUNT                                                                                             | =                     | 1 / number of random groups                                                            |
| EXTNAME                                                                                            | =                     | 'DET1.CHIP1' / Extension name                                                          |
| EXTVER                                                                                             | =                     | 1 / Extension version                                                                  |
| ORIGIN                                                                                             | =                     | IESO I / European Southern Observatory                                                 |
|                                                                                                    |                       |                                                                                        |
| DATE                                                                                               | =                     | '2007-01-16T17:52:50.6323' / Date the file was written                                 |
| DATE<br>EXPTIME                                                                                    | =                     | 2007-01-16T17:52:50.6323' / Date the file was written<br>10.0000000 / Integration time |
| DATE<br>EXPTIME<br>MJD-OBS                                                                         | =<br>=<br>=           | <pre>'2007-01-16T17:52:50.6323' / Date the file was written</pre>                      |
| DATE<br>EXPTIME<br>MJD-OBS<br>DATE-OBS                                                             | =<br>=<br>=<br>       | <pre>'2007-01-16T17:52:50.6323' / Date the file was written</pre>                      |
| DATE<br>EXPTIME<br>MJD-OBS<br>DATE-OBS<br>CTYPE1                                                   | =<br>=<br>=<br>=<br>= | <pre>'2007-01-16T17:52:50.6323' / Date the file was written</pre>                      |
| DATE<br>EXPTIME<br>MJD-OBS<br>DATE-OBS<br>CTYPE1<br>CTYPE2                                         |                       | <pre>'2007-01-16T17:52:50.6323' / Date the file was written</pre>                      |
| DATE<br>EXPTIME<br>MJD-OBS<br>DATE-OBS<br>CTYPE1<br>CTYPE2<br>CRVAL1                               |                       | <pre>'2007-01-16T17:52:50.6323' / Date the file was written</pre>                      |
| DATE<br>EXPTIME<br>MJD-OBS<br>DATE-OBS<br>CTYPE1<br>CTYPE2<br>CRVAL1<br>CRVAL2                     |                       | <pre>'2007-01-16T17:52:50.6323' / Date the file was written</pre>                      |
| DATE<br>EXPTIME<br>MJD-OBS<br>DATE-OBS<br>CTYPE1<br>CTYPE2<br>CRVAL1<br>CRVAL2<br>CRVAL2<br>CRPIX1 |                       | <pre>'2007-01-16T17:52:50.6323' / Date the file was written</pre>                      |

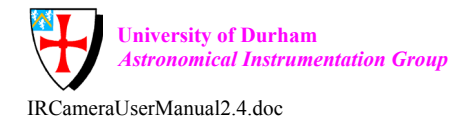

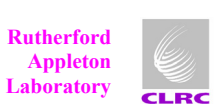

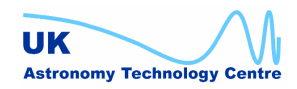

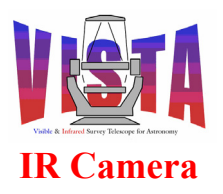

| Doc. Number: | VIS-MAN-ATC-06080-0020 |
|--------------|------------------------|
| Date:        | 8 August 2007          |
| Issue:       | 2.4                    |
| Page:        | Page 258 of 265        |
| Author:      | Steven Beard           |

| ORIGFILE= | = 'V       | ERCAN | M_IMG_OBS016_0002_DET01.fits' / Original File Name                                             |
|-----------|------------|-------|------------------------------------------------------------------------------------------------|
| CD1_1 =   | = -6.      | .3530 | <mark>)233681516E-05 / WCS transform matrix element</mark>                                     |
| CD1_2 =   | = 7.(      | )5574 | <mark>4725967148E-05 / WCS transform matrix element</mark> _                                   |
| CD2_1 =   | = -7.      | .0557 | <mark>74725967148E-05 / WCS transform matrix element</mark>                                    |
| CD2_2 =   | = 6.       | .3530 | 0233681516E-05 / WCS transform matrix element                                                  |
| HIERARCH  | ESO        | DET   | CHIP ID = 'ESO-Virgo35' / Detector ID                                                          |
| HIERARCH  | ESO        | DET   | CHIP LIVE = F / Detector live or broken                                                        |
| HIERARCH  | ESO        | DET   | CHIP NAME = 'Virgo-Sim' / Detector name                                                        |
| HIERARCH  | ESO        | DET   | CHIP NO = 1 / Unique Detector Number                                                           |
| HIERARCH  | ESO        | DET   | CHIP NX = 1024 / Pixels in X                                                                   |
| HIERARCH  | ESO        | DET   | CHIP NY = 1024 / Pixels in Y                                                                   |
| HIERARCH  | ESO        | DET   | CHIP PXSPACE= 1.850e-05 / Pixel-Pixel Spacing                                                  |
| HIERARCH  | ESO        | DET   | CHIP TYPE = 'IR' / The Type of Det Chip                                                        |
| HIERARCH  | ESO        | DET   | CHIP VIGNETD = F / Detector chip vignetted?                                                    |
| HIERARCH  | ESO        | DET   | CHIP X = 1 / Detector position x-axis                                                          |
| HIERARCH  | ESO        | DET   | CHIP Y = 4 / Detector position y-axis                                                          |
| HIERARCH  | ESO        | DET   | CHOP FREO = 0 / Chopping Frequency                                                             |
| HIERARCH  | ESO        | DET   | CON OPMODE = 'SIMULATION' / Operational Mode                                                   |
| HIERARCH  | ESO        | DET   | DID = 'ESO-VLT-DIC.IRACE-1.38' / Dictionary Name and Re                                        |
| HIERARCH  | ESO        | DET   | DIT = 10.0000000 / Integration Time                                                            |
| HIERARCH  | ESO        | DET   | DITDELAY = $0.000$ / Pause Between DITs                                                        |
| HIERARCH  | ESO        | DET   | EXP NAME = 'VIRCAM IMG OBS016 0002' / Exposure Name                                            |
| HIERARCH  | ESO        | DET   | EXP NO = $1461 / Exposure number$                                                              |
| HIERARCH  | ESO        | DET   | EXP UTC = '2007-01-16T17:52:50.6323' / File Creation Time                                      |
| HIERARCH  | ESO        | DET   | FILE CUBE ST= F / Data Cube On/Off                                                             |
| HIERARCH  | ESO        | DET   | FRAM NO = $1 / Frame number$                                                                   |
| HIERARCH  | ESO        | DET   | FRAM TYPE = 'INT' / Frame type                                                                 |
| HIERARCH  | ESO        | DET   | FRAM ITC = $'2007-01-16T17\cdot52\cdot50$ 4185' / Time Recv Frame                              |
| HIERARCH  | ESO        | DET   | IRACE ADC1 DELAY= 7 / ADC Delay Adjustment                                                     |
| HIERARCH  | FSO        |       | IRACE ADCI DELAI / ADC DELAY AUJUSCHENC<br>IRACE ADCI ENARIE 1 / Enable ADC Board $(0/1)$      |
| UTEDADCU  | ESO        |       | IRACE ADCI ENABLE I / ENABLE ADC Board (0/1)                                                   |
| UTEDADCU  | ESO        |       | IRACE ADCI FILTER2- 0 / ADC Filter2 Adjustment                                                 |
| UTEDADCU  | ESO        | עדים  | IRACE ADDI FILIERZ- 0 / ADD FILCEIZ AUJUSCHIERC                                                |
| HIERARCH  | FSO        |       | IRACE ADDI MERDER- 1 / Meddel Of ADD Board                                                     |
| UTEDADCU  | ESO        | עדים  | IRACE ADCI NAME VISIA AV GRE / Name IOI ADC BOALD                                              |
| UTEDADCU  | ESO        |       | INACE ADDIT DELAI $0$ / ADD DELAY AUJUSTMENT                                                   |
| UTEDADCU  | ESO<br>ESO |       | IRACE ADCIO ENABLE- I / EMADIE ADC BOALD (0/1)                                                 |
| HIERARCH  | ESU<br>ECO |       | IRACE ADCIO FILIERI- O / ADC FILCEII Adjustment                                                |
| UTEDADCU  | ESO<br>ESO |       | IRACE ADDID FILLERZ - 0 / ADD FILLEIZ AUJUSTMENT                                               |
| UTEDADCU  | ESO        |       | IRACE ADDIO NEMDER I / Neddel OI ADD Board                                                     |
| UTEDADCU  | ESO<br>ESO |       | IRACE ADCIO NAME- VISIA-AQ-GRE / Name IOI ADC BOALD                                            |
| UTEDADCU  | ESO<br>ESO |       | IRACE ADDII DELAI - 0 / ADD DELAY AUJUSTMENT<br>IRACE ADDII ENARE 1 / Enable ADD Reard $(0/1)$ |
| UTEDADCU  | ESO<br>ESO |       | IRACE ADCII ENABLE I / ENABLE ADC BOALD (0/1)                                                  |
| UTEDADCU  | ESO<br>ESO |       | IRACE ADCII FILIERI- 0 / ADC FILCEII Adjustment                                                |
| UTEDADCU  | ESO<br>ESO |       | IRACE ADOLI FILLERZ- 0 / ADO FILCEIZ AUJUSCHEHO                                                |
| UTEDADCU  | ESO        |       | IRACE ADCII HEADER- I / HEADEI OI ADC BOAID                                                    |
| HIERARCH  | ESU<br>ECO |       | IRACE ADCII NAME- VISIA-AQ-GRP / Name IOI ADC Board                                            |
| HIERARCH  | ESO<br>ECO | DET   | IRACE ADCI2 DELAY = 0 / ADC DELAY ACJUSTMENT                                                   |
| HIERARCH  | ESU<br>ECO |       | IRACE ADCIZ ENABLE- I / ENABLE ADC BOARD (0/1)                                                 |
| HIERARCH  | ESO<br>ECO | DET   | IRACE ADCI2 FILTERIE 0 / ADC FILTERI Adjustment                                                |
| HIERARCH  | ESO        | DET   | IRACE ADCI2 FILTER2= 0 / ADC FILTER2 Adjustment                                                |
| HIERARCH  | ESO        | DET   | IRACE ADCIZ HEADER= 1 / Header OI ADC Board                                                    |
| HIERARCH  | ESO        | DE'I' | IKACE ADUIZ NAME= 'VISTA-AQ-GKF' / Name IOT ADU Board                                          |
| HIERARCH  | ESO        | DE'I' | IRACE ADDIS DELAY = U / ADD Delay Adjustment                                                   |
| HIERARCH  | ESO        | DE'I' | IRACE ADDIS ENABLE= I / ENADLE ADD BOARD (U/I)                                                 |
| HIERARCH  | ESO        | DE'I' | IRACE ADOLS FILTERIE U / ADU FILTERI Adjustment                                                |
| HIERARCH  | ESO        | DET   | IRACE ADCI3 FILTERZ= U / ADC Filter2 Adjustment                                                |
| HIERARCH  | ESO        | DET   | IRACE ADCI3 HEADER= 1 / Header of ADC Board                                                    |
| HIERARCH  | ESO        | DET   | IRACE ADCI3 NAME= 'VISTA-AQ-GRP' / Name for ADC Board                                          |
| HIERARCH  | ESO        | DET   | IRACE ADCI4 DELAY= U / ADC Delay Adjustment                                                    |
| HIERARCH  | ESO        | DET   | IRACE ADC14 ENABLE= 1 / Enable ADC Board (0/1)                                                 |
| HIERARCH  | ESO        | DET   | IRACE ADC14 FILTER1= 0 / ADC Filter1 Adjustment                                                |

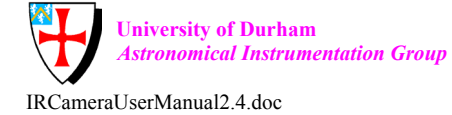

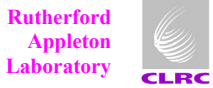

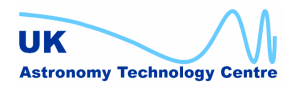

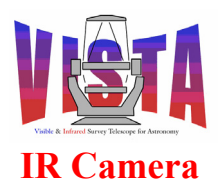

| Doc. Number: | VIS-MAN-ATC-06080-0020 |
|--------------|------------------------|
| Date:        | 8 August 2007          |
| Issue:       | 2.4                    |
| Page:        | Page 259 of 265        |
| Author:      | Steven Beard           |

HIERARCH ESO DET IRACE ADC14 FILTER2= 0 / ADC Filter2 Adjustment HIERARCH ESO DET IRACE ADC14 HEADER= 1 / Header of ADC Board HIERARCH ESO DET IRACE ADC14 NAME= 'VISTA-AQ-GRP' / Name for ADC Board HIERARCH ESO DET IRACE ADC15 DELAY= 0 / ADC Delay Adjustment HIERARCH ESO DET IRACE ADC15 ENABLE= 1 / Enable ADC Board (0/1) HIERARCH ESO DET IRACE ADC15 FILTER1= 0 / ADC Filter1 Adjustment HIERARCH ESO DET IRACE ADC15 FILTER2= 0 / ADC Filter2 Adjustment HIERARCH ESO DET IRACE ADC15 HEADER= 1 / Header of ADC Board HIERARCH ESO DET IRACE ADC15 NAME= 'VISTA-AQ-GRP' / Name for ADC Board HIERARCH ESO DET IRACE ADC16 DELAY= 0 / ADC Delay Adjustment HIERARCH ESO DET IRACE ADC16 ENABLE= 1 / Enable ADC Board (0/1) HIERARCH ESO DET IRACE ADC16 FILTER1= 0 / ADC Filter1 Adjustment HIERARCH ESO DET IRACE ADC16 FILTER2= 0 / ADC Filter2 Adjustment HIERARCH ESO DET IRACE ADC16 HEADER= 1 / Header of ADC Board HIERARCH ESO DET IRACE ADC16 NAME= 'VISTA-AQ-GRP' / Name for ADC Board HIERARCH ESO DET IRACE ADC2 DELAY= 7 / ADC Delay Adjustment HIERARCH ESO DET IRACE ADC2 ENABLE= 1 / Enable ADC Board (0/1) HIERARCH ESO DET IRACE ADC2 FILTER1= 0 / ADC Filter1 Adjustment HIERARCH ESO DET IRACE ADC2 FILTER2= 0 / ADC Filter2 Adjustment HIERARCH ESO DET IRACE ADC2 HEADER= 1 / Header of ADC Board HIERARCH ESO DET IRACE ADC2 NAME= 'VISTA-AQ-GRP' / Name for ADC Board HIERARCH ESO DET IRACE ADC3 DELAY= 0 / ADC Delay Adjustment HIERARCH ESO DET IRACE ADC3 ENABLE= 1 / Enable ADC Board (0/1) HIERARCH ESO DET IRACE ADC3 FILTER1= 0 / ADC Filter1 Adjustment HIERARCH ESO DET IRACE ADC3 FILTER2= 0 / ADC Filter2 Adjustment HIERARCH ESO DET IRACE ADC3 HEADER= 1 / Header of ADC Board HIERARCH ESO DET IRACE ADC3 NAME= 'VISTA-AQ-GRP' / Name for ADC Board HIERARCH ESO DET IRACE ADC4 DELAY= 0 / ADC Delay Adjustment HIERARCH ESO DET IRACE ADC4 ENABLE= 1 / Enable ADC Board (0/1) HIERARCH ESO DET IRACE ADC4 FILTER1= 0 / ADC Filter1 Adjustment HIERARCH ESO DET IRACE ADC4 FILTER2= 0 / ADC Filter2 Adjustment HIERARCH ESO DET IRACE ADC4 HEADER= 1 / Header of ADC Board HIERARCH ESO DET IRACE ADC4 NAME= 'VISTA-AQ-GRP' / Name for ADC Board HIERARCH ESO DET IRACE ADC5 DELAY= 0 / ADC Delay Adjustment HIERARCH ESO DET IRACE ADC5 ENABLE= 1 / Enable ADC Board (0/1) HIERARCH ESO DET IRACE ADC5 FILTER1= 0 / ADC Filter1 Adjustment HIERARCH ESO DET IRACE ADC5 FILTER2= 0 / ADC Filter2 Adjustment HIERARCH ESO DET IRACE ADC5 HEADER= 1 / Header of ADC Board HIERARCH ESO DET IRACE ADC5 NAME= 'VISTA-AQ-GRP' / Name for ADC Board HIERARCH ESO DET IRACE ADC6 DELAY= 0 / ADC Delay Adjustment HIERARCH ESO DET IRACE ADC6 ENABLE= 1 / Enable ADC Board (0/1) HIERARCH ESO DET IRACE ADC6 FILTER1= 0 / ADC Filter1 Adjustment HIERARCH ESO DET IRACE ADC6 FILTER2= 0 / ADC Filter2 Adjustment HIERARCH ESO DET IRACE ADC6 HEADER= 1 / Header of ADC Board HIERARCH ESO DET IRACE ADC6 NAME= 'VISTA-AQ-GRP' / Name for ADC Board HIERARCH ESO DET IRACE ADC7 DELAY= 0 / ADC Delay Adjustment HIERARCH ESO DET IRACE ADC7 ENABLE= 1 / Enable ADC Board (0/1) HIERARCH ESO DET IRACE ADC7 FILTER1= 0 / ADC Filter1 Adjustment HIERARCH ESO DET IRACE ADC7 FILTER2= 0 / ADC Filter2 Adjustment HIERARCH ESO DET IRACE ADC7 HEADER= 1 / Header of ADC Board HIERARCH ESO DET IRACE ADC7 NAME= 'VISTA-AQ-GRP' / Name for ADC Board HIERARCH ESO DET IRACE ADC8 DELAY= 0 / ADC Delay Adjustment HIERARCH ESO DET IRACE ADC8 ENABLE= 1 / Enable ADC Board (0/1) HIERARCH ESO DET IRACE ADC8 FILTER1= 0 / ADC Filter1 Adjustment HIERARCH ESO DET IRACE ADC8 FILTER2= 0 / ADC Filter2 Adjustment HIERARCH ESO DET IRACE ADC8 HEADER= 1 / Header of ADC Board HIERARCH ESO DET IRACE ADC8 NAME= 'VISTA-AQ-GRP' / Name for ADC Board HIERARCH ESO DET IRACE ADC9 DELAY= 0 / ADC Delay Adjustment HIERARCH ESO DET IRACE ADC9 ENABLE= 1 / Enable ADC Board (0/1) HIERARCH ESO DET IRACE ADC9 FILTER1= 0 / ADC Filter1 Adjustment HIERARCH ESO DET IRACE ADC9 FILTER2= 0 / ADC Filter2 Adjustment

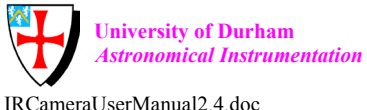

Astronomical Instrumentation Group

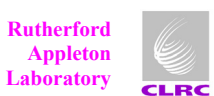

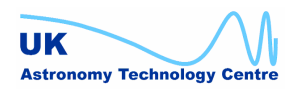

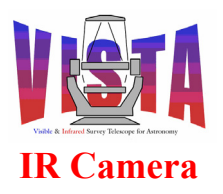

| Doc. Number: | VIS-MAN-ATC-06080-0020 |
|--------------|------------------------|
| Date:        | 8 August 2007          |
| Issue:       | 2.4                    |
| Page:        | Page 260 of 265        |
| Author:      | Steven Beard           |

| HIERARCH | ESO        | DET   | IRACE ADC9 HEADER= 1 / Header of ADC Board             |
|----------|------------|-------|--------------------------------------------------------|
| HIERARCH | ESO        | DET   | IRACE ADC9 NAME= 'VISTA-AQ-GRP' / Name for ADC Board   |
| HIERARCH | ESO        | DET   | IRACE SEOCONT= F / Sequencer Continuous Mode           |
| HIERARCH | ESO        | DET   | MINDIT = 0.4006000 / Minimum DIT                       |
| UTEDADCU | ECO        |       | MODE NAME - 11 / DCC Detector Mode                     |
| HIERARCH | ESU<br>ESO | DEI   | MODE NAME - / DCS Detector Mode                        |
| HIERARCH | ESO        | DET   | NCORRS = 2 / Read-Out Mode                             |
| HIERARCH | ESO        | DET   | NCORRS NAME = 'Double' / Read-Out Mode Name            |
| HIERARCH | ESO        | DET   | NDIT = 1 / # of Sub-Integrations                       |
| HIERARCH | ESO        | DET   | NDITSKIP = 0 / DITs skipped at 1st.INT                 |
| HIERARCH | ESO        | DET   | RSPEED = 2 / Read-Speed Factor                         |
| HTERARCH | ESO        | DET   | RSPEEDADD = $0$ / Read-Speed Add                       |
| UTEDADCU | FSO        |       | VOLTI CIKHII- 5 0000 / Sot Value High-Clock            |
| UTEDADOU | E30        |       | VOLTI CLANTI - J.0000 / Set Value High Clock           |
| HIERARCH | ESU<br>ESO | DEI   | VOLTI CLKHIIO- 5.0000 / Set Value High-Clock           |
| HIERARCH | ESU        | DET   | VOLTI CLKHIII= 5.0000 / Set Value High-Clock           |
| HIERARCH | ESO        | DE'I' | VOLTI CLKHIIZ= 5.0000 / Set Value High-Clock           |
| HIERARCH | ESO        | DET   | VOLT1 CLKHI13= 0.0000 / Set Value High-Clock           |
| HIERARCH | ESO        | DET   | VOLT1 CLKHI14= 0.0000 / Set Value High-Clock           |
| HIERARCH | ESO        | DET   | VOLT1 CLKHI15= 0.0000 / Set Value High-Clock           |
| HIERARCH | ESO        | DET   | VOLT1 CLKHI16= 0.0000 / Set Value High-Clock           |
| HIERARCH | ESO        | DET   | VOLT1 CLKHI2= 5.0000 / Set Value High-Clock            |
| HIERARCH | ESO        | DET   | VOLT1 CLKHI3= 5.0000 / Set Value High-Clock            |
| HTERARCH | ESO        | DET   | VOLT1 CLKHI4= 5.0000 / Set Value High-Clock            |
| HIERARCH | ESO        | DET   | VOLT1 CLKHI5= 5 0000 / Set Value High-Clock            |
| UTEDADCU | ESO        |       | VOLTI CIKUIS- 5.0000 / Set Value High Clock            |
| HIERARCH | ESU<br>ESO | DEI   | VOLTI CLKHIG- 5.0000 / Set Value High-Clock            |
| HIERARCH | ESO        | DET   | VOLTI CLKHI/= 5.0000 / Set Value High-Clock            |
| HIERARCH | ESO        | DE'I' | VOLTI CLKHI8= 5.0000 / Set Value High-Clock            |
| HIERARCH | ESO        | DET   | VOLT1 CLKHI9= 5.0000 / Set Value High-Clock            |
| HIERARCH | ESO        | DET   | VOLT1 CLKHINM1= 'clk1Hi LSYNC' / Name of High-Clock    |
| HIERARCH | ESO        | DET   | VOLT1 CLKHINM10= 'clk10Hi READ' / Name of High-Clock   |
| HIERARCH | ESO        | DET   | VOLT1 CLKHINM11= 'clk11Hi VDD' / Name of High-Clock    |
| HIERARCH | ESO        | DET   | VOLT1 CLKHINM12= 'clock12Hi LRST' / Name of High-Clock |
| HIERARCH | ESO        | DET   | VOLT1 CLKHINM13= 'clock13Hi' / Name of High-Clock      |
| HIERARCH | ESO        | DET   | VOLT1 CLKHINM14= 'clock14Hi' / Name of High-Clock      |
| HTERARCH | ESO        | DET   | VOLT1 CLKHINM15= 'clock15Hi' / Name of High-Clock      |
| HIERARCH | FSO        |       | VOLT1 CLKHINM16 - 'clock16Hi' / Name of High-Clock     |
| UTEDADCU | ESO        |       | VOLTI CLKUINMIO- CIOCKIONI / Name of High Clock        |
| HIERARCH | ESU<br>ESO | DEI   | VOLTI CERTINMZ – CIRZHI CERT / Name of High-Clock      |
| HIERARCH | ESU        | DET   | VOLTI CLKHINMS= 'CIKSHI CLKBI' / Name OI HIGH-CIOCK    |
| HIERARCH | ESO        | DET   | VOLTI CLKHINM4= 'CIK4H1 CLK2' / Name of High-Clock     |
| HIERARCH | ESO        | DET   | VOLT1 CLKHINM5= 'clk5Hi CLKB2' / Name of High-Clock    |
| HIERARCH | ESO        | DET   | VOLT1 CLKHINM6= 'clk6Hi FSYNC' / Name of High-Clock    |
| HIERARCH | ESO        | DET   | VOLT1 CLKHINM7= 'clk7Hi VCLK' / Name of High-Clock     |
| HIERARCH | ESO        | DET   | VOLT1 CLKHINM8= 'clk8Hi RESET' / Name of High-Clock    |
| HIERARCH | ESO        | DET   | VOLT1 CLKHINM9= 'clk9Hi RESETEN' / Name of High-Clock  |
| HIERARCH | ESO        | DET   | VOLT1 CLKHIT1= 5.0000 / Tel Value High-Clock           |
| HIERARCH | ESO        | DET   | VOLT1 CLKHIT10= 5.0000 / Tel Value High-Clock          |
| HIERARCH | ESO        | DET   | VOLT1 CLKHIT11= 5.0000 / Tel Value High-Clock          |
| HIERARCH | ESO        | DET   | VOLT1 CLKHIT12= 5 0000 / Tel Value High-Clock          |
| UTEDADCU | ESO        |       | VOLT1 CIKHIT12 0.0000 / Tel Value High Clock           |
| UTEDADCU | ESO        |       | VOLTI CLKHITTIJ- 0.0000 / Tel Value High Clock         |
| HIERARCH | ESU<br>ESO | DEI   | VOLII CLKHIII4- 0.0000 / Tel Value High-Clock          |
| HIERARCH | ESO        | DET   | VOLTI CLKHITIS= 0.0000 / Tel Value High-Clock          |
| HIERARCH | ESO        | DET   | VOLT1 CLKHIT16= 0.0000 / Tel Value High-Clock          |
| HIERARCH | ESO        | DET   | VOLT1 CLKHIT2= 5.0000 / Tel Value High-Clock           |
| HIERARCH | ESO        | DET   | VOLT1 CLKHIT3= 5.0000 / Tel Value High-Clock           |
| HIERARCH | ESO        | DET   | VOLT1 CLKHIT4= 5.0000 / Tel Value High-Clock           |
| HIERARCH | ESO        | DET   | VOLT1 CLKHIT5= 5.0000 / Tel Value High-Clock           |
| HIERARCH | ESO        | DET   | VOLT1 CLKHIT6= 5.0000 / Tel Value High-Clock           |
| HIERARCH | ESO        | DET   | VOLT1 CLKHIT7= 5.0000 / Tel Value High-Clock           |
| HIERARCH | ESO        | DET   | VOLT1 CLKHIT8= 5.0000 / Tel Value High-Clock           |
| HIERARCH | ESO        | DET   | VOLT1 CLKHIT9= 5.0000 / Tel Value High-Clock           |
| HIERARCH | ESO        | DET   | VOLT1 $CLKLO1 = 0.0000$ / Set value Low-Clock          |
| UTEDADCU | FSO        | <br>  | VOLT1 $CLKLO10 = 0.0000 / Set value Low-Clock$         |
|          |            |       |                                                        |

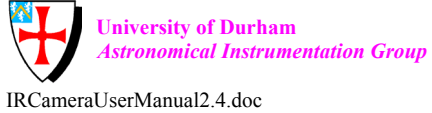

Ri tion Group La

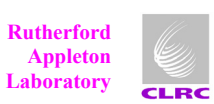

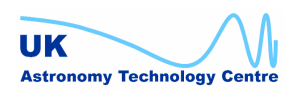

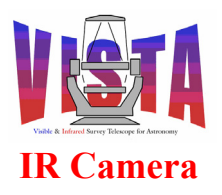

| Doc. Number: | VIS-MAN-ATC-06080-0020 |
|--------------|------------------------|
| Date:        | 8 August 2007          |
| Issue:       | 2.4                    |
| Page:        | Page 261 of 265        |
| Author:      | Steven Beard           |

| ,       |
|---------|
| LOCK    |
| lock    |
| .ock    |
| /-Clock |
| ck      |
| :k      |
| ck      |
| :k      |
| ock     |
| ock     |
|         |
|         |
| .OCK    |
| .OCK    |
| )CK     |
| .ock    |
| -Clock  |
|         |
|         |
|         |
|         |
|         |
|         |
|         |
|         |
|         |
|         |
|         |
|         |
|         |
|         |
|         |
|         |
|         |
|         |
|         |
|         |
|         |
|         |
|         |
|         |
|         |
|         |
|         |
|         |
|         |
|         |
|         |
|         |
|         |
|         |

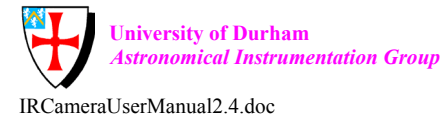

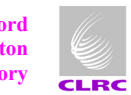

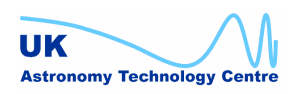

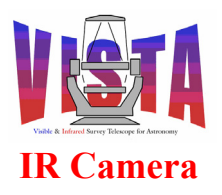

| Doc. Number: | VIS-MAN-ATC-06080-0020 |
|--------------|------------------------|
| Date:        | 8 August 2007          |
| Issue:       | 2.4                    |
| Page:        | Page 262 of 265        |
| Author:      | Steven Beard           |

| HIERARCH ESO DET VOLTI DCNMI = 'DCI VRESETI-2-3-4' / Name of DC-Voltage  |
|--------------------------------------------------------------------------|
| HIERARCH ESO DET VOLT1 DCNM10= 'DC10 VLOAD4' / Name of DC-voltage        |
| HIERARCH ESO DET VOLT1 DCNM11= 'DC11 Reference RevB' / Name of DC-voltag |
| HIERARCH ESO DET VOLT1 DCNM12= 'DC12' / Name of DC-voltage               |
| HIERARCH ESO DET VOLT1 DCNM13= 'DC13' / Name of DC-voltage               |
| HIERARCH ESO DET VOLT1 DCNM14= 'DC14' / Name of DC-voltage               |
| HIERARCH ESO DET VOLT1 DCNM15= 'DC15' / Name of DC-voltage               |
| HIERARCH ESO DET VOLT1 DCNM2 = 'DC2 Reference' / Name of DC-voltage      |
| HIERARCH ESO DET VOLT1 DCNM3 = 'DC3 BIASGATE' / Name of DC-voltage       |
| HIERDRCH ESO DET VOLTI DONMA = 'DCA BIASDOWER' / Name of DC-voltage      |
| HIERARCH ESO DET VOITI DONNE - DOS UDAI / Name of Do Voitage             |
| HIERARCH ESO DEL VOLTI DENMS - DES VDA V Name of De voltage              |
| HIERARCH ESO DET VOLTI DCNM6 = DC6 DKAIN' / Name of DC-Voltage           |
| HIERARCH ESO DET VOLTI DCNM/ = 'DC/ VLOADI'/ Name of DC-Voltage          |
| HIERARCH ESO DET VOLTI DCNM8 = 'DC8 VLOAD2' / Name of DC-voltage         |
| HIERARCH ESO DET VOLT1 DCNM9 = 'DC9 VLOAD3' / Name of DC-voltage         |
| HIERARCH ESO DET VOLT1 DCTA1 = 3.9990 / Tel Value 1 for DC               |
| HIERARCH ESO DET VOLT1 DCTA10= 5.0000 / Tel Value 1 for DC               |
| HIERARCH ESO DET VOLT1 DCTA11= 5.9521 / Tel Value 1 for DC               |
| HIERARCH ESO DET VOLT1 DCTA12= 0.0000 / Tel Value 1 for DC               |
| HIERARCH ESO DET VOLT1 DCTA13= 0.0000 / Tel Value 1 for DC               |
| HIERARCH ESO DET VOLT1 DCTA14= 0.0000 / Tel Value 1 for DC               |
| HIERARCH ESO DET VOLT1 DCTA15= 0.0000 / Tel Value 1 for DC               |
| HIERARCH ESO DET VOLT1 DCTA2 = 5.3955 / Tel Value 1 for DC               |
| HIERARCH ESO DET VOLT1 DCTA3 = $5.0000$ / Tel Value 1 for DC             |
| HIERARCH ESO DET VOLTI DCTA4 = 5 0000 / Tel Value 1 for DC               |
| HIERBRCH ESO DET VOLTI DCTAS = $5.0000$ / Tel Value 1 for DC             |
| HIFTERDCH ESO DET VOLTI DCTA6 = $5.0000$ / Tel Value 1 for DC            |
| HIFTERDCH ESO DET VOLTI DCTA7 = $5.0000$ / Tel Value 1 for DC            |
| HIPARCH ESO DET VOIT DETR = $5.0000$ / Tel Value 1 for DC                |
| HIERARCH ESO DET VOITI DOTAD = 5.0000 / Tel Value 1 for DC               |
| HIERARCH ESO DET VOITI DOTA $= 3.0000$ / Tel Value 2 for DC              |
| HIERARCH ESO DEL VOLTI DETEI - 5.3330 / IEL Value 2 TOT DE               |
| HIERARCH ESO DET VOLTI DCTBIUS 5.0000 / TEL Value 2 for DC               |
| HIERARCH ESO DET VOLTI DCIBILE 5.9521 / Tel Value 2 for DC               |
| HIERARCH ESO DET VOLTI DCTBIZ= 0.0000 / TEI Value 2 FOT DC               |
| HIERARCH ESO DET VOLTI DCTBI3= 0.0000 / Tel Value 2 for DC               |
| HIERARCH ESO DET VOLTI DCTB14= 0.0000 / Tel Value 2 for DC               |
| HIERARCH ESO DET VOLTI DCTBI5= 0.0000 / Tel Value 2 for DC               |
| HIERARCH ESO DET VOLT1 DCTB2 = 5.3955 / Tel Value 2 for DC               |
| HIERARCH ESO DET VOLT1 DCTB3 = 5.0000 / Tel Value 2 for DC               |
| HIERARCH ESO DET VOLT1 DCTB4 = 5.0000 / Tel Value 2 for DC               |
| HIERARCH ESO DET VOLT1 DCTB5 = 5.0000 / Tel Value 2 for DC               |
| HIERARCH ESO DET VOLT1 DCTB6 = 5.0000 / Tel Value 2 for DC               |
| HIERARCH ESO DET VOLT1 DCTB7 = 5.0000 / Tel Value 2 for DC               |
| HIERARCH ESO DET VOLT1 DCTB8 = 5.0000 / Tel Value 2 for DC               |
| HIERARCH ESO DET VOLT1 DCTB9 = 5.0000 / Tel Value 2 for DC               |
| HIERARCH ESO DET WIN NX = $1024 / #$ of Pixels in X                      |
| HIERARCH ESO DET WIN NY = $1024 / #$ of Pixels in Y                      |
| HIERARCH ESO DET WIN STARTX = $1 / $ Lower left X ref                    |
| HIERARCH ESO DET WIN STARTY = 1 / Lower left Y ref                       |
| HIERARCH ESO DET WIN TYPE = 0 / Win-Type: 0=SW/1=HW                      |
| INHERIT = T / Extension inherits primary header                          |
| PV2 1 = 1. / WCS parameter value term                                    |
| PV2 2 = 0. / WCS parameter value term                                    |
| $PV2^3 = 42. / WCS parameter value term$                                 |
| PV2 4 = 0. / WCS parameter value term                                    |
| PV2 5 = 0. / WCS parameter value term                                    |
|                                                                          |

END

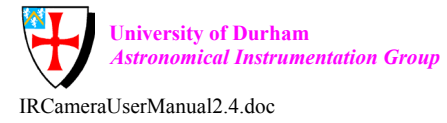

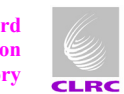

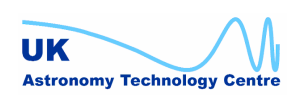

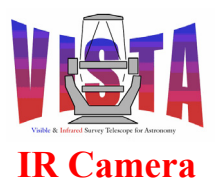

| Doc. Number: | VIS-MAN-ATC-06080-0020 |
|--------------|------------------------|
| Date:        | 8 August 2007          |
| Issue:       | 2.4                    |
| Page:        | Page 263 of 265        |
| Author:      | Steven Beard           |

# 11.10 Log Files

Some examples of log files created during commissioning can be inserted here.

# 11.11 Panels

For more information on any of these panels use the command

% man <panel\_name>

In many of these panels, this information can also be displayed by selecting "Help  $\rightarrow$  Display man page" on the panel menu bar.

#### 11.11.1Configuration panels

- ./vcins/src/vcinsStartup.pan
- ./vcins/src/vcinsStartupDev.pan
  - Normal and expert startup panels.
- ./vcins/src/vcinsFilterConfig.pan
- ./vcins/src/vcinsFilterConfigDev.pan
  - Filter wheel configuration display and expert adjustment panels.
- ./vcins/src/vcinsThermalConfig.pan
  - ./vcins/src/vcinsThermalConfigDev.pan
    - Thermal control configuration display and expert adjustment panels.
- ./vcins/src/vcinsWcsConfig.pan
- ./vcins/src/vcinsWcsConfigDev.pan
- ./vcins/src/vcinsWcsScale.pan
- ./vcins/src/vcinsWcsScaleDev.pan
  - World Coordinates configuration display and expert adjustment panels.
- ./vcins/src/vcinsHwAvail.pan
- ./vcins/src/vcinsHwAvailDev.pan
  - Hardware availability display and expert adjustment panels.

#### 11.11.2ICS panels

•

- ./ICS/vcipan/src/vcipanControl.pan
  - Top level ICS engineering panel.
- ./ICS/vcipan/src/vcipanThermalControl.pan
  - Thermal control panel
- ./ICS/vcipan/src/vcipanLs332Manual.pan
  - Lakeshore 332 temperature set point manual control panel.
  - ./ICS/vcipan/src/vcipanDeviceHealth.pan
    - ICS device health panel.

#### 11.11.3HOWFS panels

• ./HOWFS/vchpan/src/vchpanControl.pan

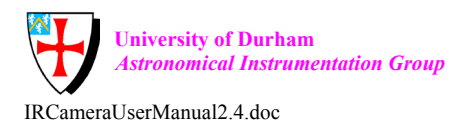

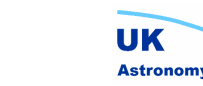

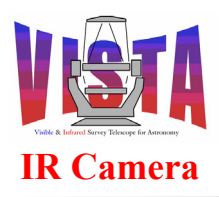

- Top level HOWFS control panel
- ./HOWFS/vchpan/src/vchpanCalc.pan
  - HOWFS filter parameter calculation panel. (Used to generate the numbers that go into the HOWFS PAF files described in section 11.6.2.)
- ./HOWFS/vchpan/src/vchpanNullCoeffs.pan •
  - HOWFS null coefficients display panel.
- ./HOWFS/vchpan/src/vchpanStartupCoeffs.pan .
  - HOWFS startup coefficients display panel.
- ./HOWFS/vchpan/src/vchpanOptical.pan •
  - HOWFS optical constants display panel.
  - ./HOWFS/vchpan/src/vchpanModes.pan
    - HOWFS wavefront modes display panel.
- ./HOWFS/vchpan/src/vchpanZernikes.pan •
  - HOWFS Zernike coefficients display panel.
- ./HOWFS/vchpan/src/vchpanSimplexDetails.pan • HOWFS simplex details display panel.
- ./HOWFS/vchpan/src/vchpanSimplexStripChart1.pan
  - Strip chart showing the change in simplex relative tolerance over time, for the simplex inner loop.
- ./HOWFS/vchpan/src/vchpanSimplexStripChart2.pan
  - Strip chart showing the change in coefficient difference over time, for the 0 simplex outer loop.

#### 11.11.40S panels

- ./OS/vcopan/src/vcopanControl.pan •
  - Top level OS control panel
- ./OS/vcopan/src/vcopanEngineering.pan •
  - OS engineering panel
- ./OS/vcopan/src/vcopanStatus.pan
  - Top level OS status panel
- ./OS/vcopan/src/vcopanSimStatus.pan
  - Device simulation status panel
  - ./OS/vcopan/src/vcopanFilterStatus.pan
    - Filter wheel status panel
- ./OS/vcopan/src/vcopanIrdcsRtd.pan
  - Real-time data display selector panel

# 11.12 Error Files

.

All of the following files contain the descriptions for the errors listed in section 10 on page 170

- ./ICS/vcilsm/ERRORS/vcilsm ERRORS •
- ./ICS/vcilsm/ERRORS/vcilsmERRORS.IDX •
- ./ICS/vcilsc/ERRORS/vcilsc ERRORS •

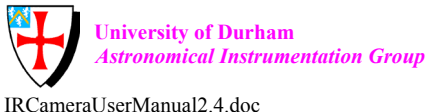

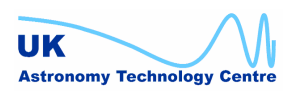

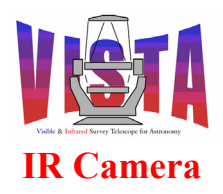

| Doc. Number: | VIS-MAN-ATC-06080-0020 |
|--------------|------------------------|
| Date:        | 8 August 2007          |
| Issue:       | 2.4                    |
| Page:        | Page 265 of 265        |
| Author:      | Steven Beard           |

- ./ICS/vcilsc/ERRORS/vcilscERRORS.IDX
- ./ICS/vcitpg/ERRORS/vcitpg\_ERRORS
- ./ICS/vcitpg/ERRORS/vcitpgERRORS.IDX
- ./ICS/vcihb/ERRORS/vcihb\_ERRORS
- ./ICS/vcihb/ERRORS/vcihbERRORS.IDX
- ./ICS/vci/ERRORS/vci\_ERRORS
- ./ICS/vci/ERRORS/vciERRORS.IDX
- ./HOWFS/vtialib/ERRORS/vtialib ERRORS
- ./HOWFS/vtialib/ERRORS/vtialibERRORS.IDX
- ./HOWFS/vchoia/ERRORS/vchoia ERRORS
- ./HOWFS/vchoia/ERRORS/vchoiaERRORS.IDX
- ./OS/vco/ERRORS/vco\_ERRORS
- ./OS/vco/ERRORS/vcoERRORS.IDX

# \_0Oo\_

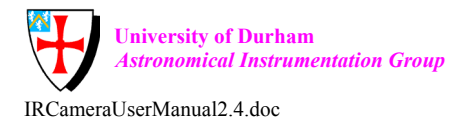

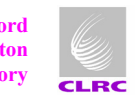

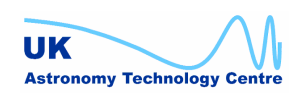